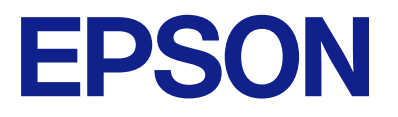

# EM-C7100 Series Korisnički vodič

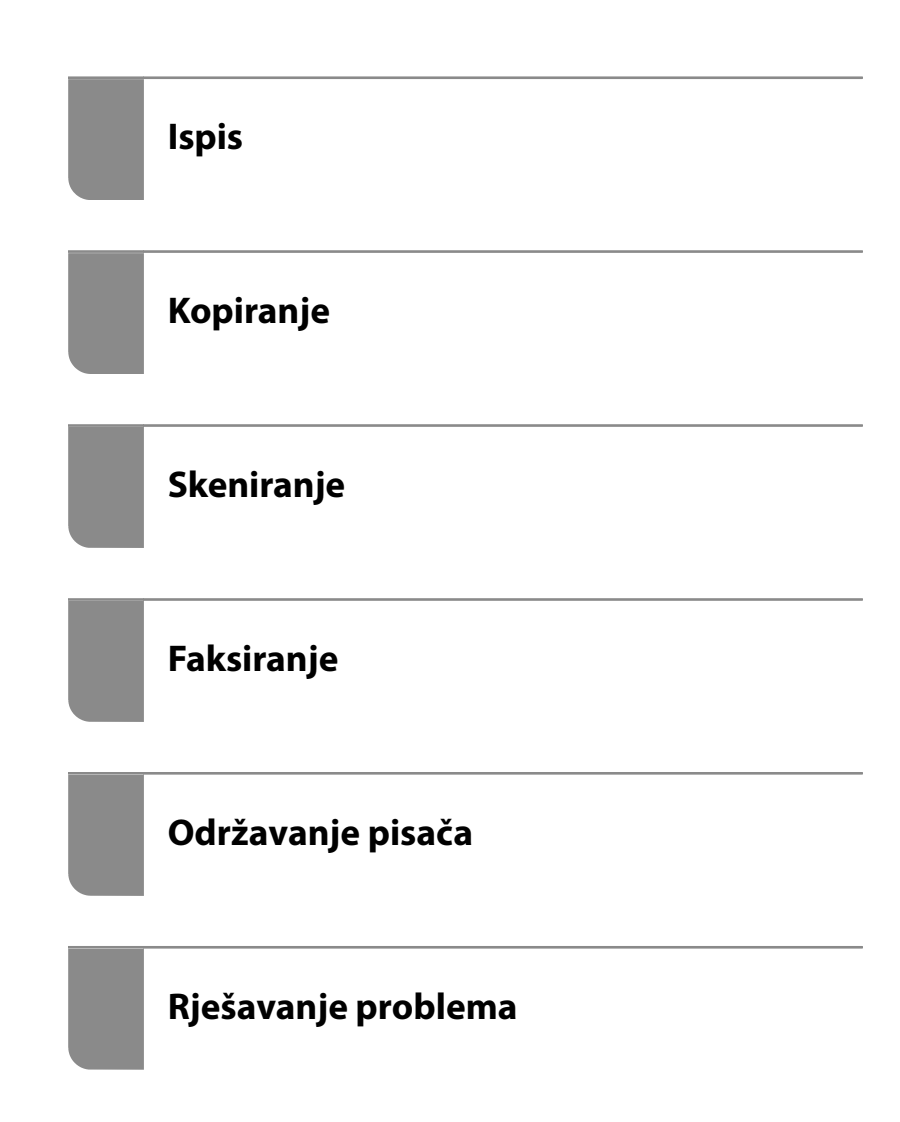

## Sadržaj

## Smjernice o ovom priručniku

| Uvod u priručnike                             |
|-----------------------------------------------|
| Važne sigurnosne upute (papirni priručnik) 9  |
| Počnite ovdje (papirni priručnik) 9           |
| Korisnički vodič (digitalni priručnik) 9      |
| Informacije o najnovijim priručnicima 9       |
| Traženje informacija                          |
| Ispisivanje samo stranica koje vam trebaju 10 |
| Kratak opis ovog priručnika                   |
| Oznake i simboli                              |
| Napomene za snimke zaslona i slike 11         |
| Oznake operativnih sustava                    |
| Trgovačke marke 12                            |
| AutorksaAutorska prava                        |

#### Važne upute

| Sigurnosne upute                                 |
|--------------------------------------------------|
| Savjeti i upozorenja u vezi s pisačem 16         |
| Savjeti i upozorenja u svezi s postavljanjem i   |
| uporabom pisača                                  |
| Savjeti i upozorenja u svezi s uporabom pisača17 |
| Savjeti i upozorenja u svezi s uporabom          |
| dodirnog zaslona                                 |
| Savjeti i upozorenja u svezi s uporabom          |
| neobveznog ormarića                              |
| Savjeti i upozorenja u svezi s povezivanja s     |
| internetom                                       |
| Savjeti i upozorenja u svezi s uporabom          |
| pisača s bežičnom vezom                          |
| Napomene o lozinci administratora 18             |
| Savjeti za korištenje memorijskih uređaja 19     |
| Savjeti i upozorenja u svezi s                   |
| transportiranjem i čuvanjem pisača               |
| Zaštita osobnih podataka                         |

#### Nazivi dijelova i funkcije

| Sprijeda. | • | •    | •    | • | • | • | • |  |   |   |  |  | • | • |   | • | • | • | • | • | • | • | •    | • | • | . 2 | 2  |
|-----------|---|------|------|---|---|---|---|--|---|---|--|--|---|---|---|---|---|---|---|---|---|---|------|---|---|-----|----|
| Straga    |   | <br> | <br> |   |   |   |   |  | • | • |  |  |   |   | • | • | • | • |   |   |   |   | <br> |   | • | 2   | 25 |

## Vodič za upravljačku ploču

| Upravljačka ploča               |
|---------------------------------|
| Konfiguracija početnog zaslona  |
| Smjernice za mrežnu ikonu       |
| Konfiguracija zaslona izbornika |

| Konfiguracija zaslona Job/Status | 31 |
|----------------------------------|----|
| Rezerviranje zadatka             | 32 |
| Vodič kroz ikonu posla           | 32 |
| Unos znakova                     | 33 |

### Priprema pisača i postavljanje početnih postavki

| Sažetak pripreme pisača i postavljanja početnih           |
|-----------------------------------------------------------|
| postavki                                                  |
| Pripreme pisača                                           |
| Zaštita pisača od neovlaštenih promjena                   |
| postavki                                                  |
| Konfiguriranje mrežne veze                                |
| Sažetak potrebnih priprema za svaku značajku36            |
| Odabir postavki pisača                                    |
| Instaliranje dodatnih stavki                              |
| Postavljanje dodatnog ormarića                            |
| Postavljanje dodatnih ladica za papir                     |
| Montiranje uređaja za autentifikaciju 47                  |
| Kreiranje mrežne veze i postavljanje postavki 52          |
| Promjena administratorske lozinke                         |
| Zaštita postavki s pomoću zaključavanja ploče54           |
| Spajanje pisača na mrežu                                  |
| Rješavanje problema s mrežnim vezama 62                   |
| Priprema i postavljanje pisača prema uporabi 71           |
| Postavljanje dostupnih izbornih stavki 71                 |
| Registracija poslužitelja e-pošte                         |
| Stvaranje mrežne mape                                     |
| Registracija kontakata 85                                 |
| Postavke za korištenje vaše usluge u oblaku               |
| kao odredišta za prosljeđivanje faksa 95                  |
| Postavke za korištenje korisničkih                        |
| informacija na LDAP poslužitelju kao odredišta96          |
| Slanje faksova korištenjem poslužitelja za faks 100       |
| Postavke za ispis, skeniranje, kopiranje i faksiranje 101 |
| Početne postavke za ispis 101                             |
| Priprema za skeniranje ili kopiranje                      |
| Omogućavanje značajki faksiranja                          |
| Problemi s odabirom postavki                              |
| Savjeti za rješavanje problema                            |
| Ne mogu pristupiti aplikaciji Web Config 141              |

## Umetanje papira

| Mjere opreza pri rukovanju papi | rom 144 |
|---------------------------------|---------|
| Veličina papira i postavke tipa |         |

| Popis vrsta papira                  | 145 |
|-------------------------------------|-----|
| Popis detektiranih veličina papira  | 146 |
| Umetanje papira                     | 146 |
| Umetanje različitog papira          | 147 |
| Umetanje omotnica                   | 147 |
| Umetanje prethodno izbušenog papira | 148 |
| Umetanje dugog papira               | 148 |

## Postavljanje izvornika

| Postavljanje izvornika.                      | 150 |
|----------------------------------------------|-----|
| Izvornici koje ne podržava automatski ulagač |     |
| dokumenata (ADF)                             | 151 |
| Automatsko otkrivanje veličine izvornika     | 152 |

#### Umetanje i uklanjanje memorijskog uređaja

| Umetanje vanjskog USB uređaja.             | 155 |
|--------------------------------------------|-----|
| Uklanjanje vanjskog USB uređaja            | 155 |
| Dijeljenje podataka na memorijskom uređaju | 156 |

#### Ispis

| Ispis dokumenata                                    |
|-----------------------------------------------------|
| Ispis putem računala — Windows 158                  |
| Ispisivanje dokumenta koristeći upravljački         |
| program pisača PostScript (Windows) 183             |
| Ispis putem računala — Mac OS 187                   |
| Ispisivanje preko upravljačkog programa             |
| pisača PostScript na sustavu Mac OS 195             |
| Ispis dokumenata s mobilnih uređaja 199             |
| Ispisivanje sadržaja na omotnice                    |
| Ispisivanje na omotnicama s računala                |
| (Windows)                                           |
| Ispisivanje na omotnicama s računala (Mac OS) 201   |
| Ispis podataka s memorijskog uređaja 201            |
| Ispisivanje datoteka JPEG s memorijskog             |
| uređaja                                             |
| Ispisivanje datoteka PDF s memorijskog              |
| uređaja                                             |
| Ispisivanje datoteka TIFF s memorijskog             |
| uredaja                                             |
| Opcije izbornika za ispis s memorijskog uređaja 203 |
| Ispis internetskih stranica                         |
| Ispis web stranica s mobilnih uređaja               |
| Ispis pomoću mrežne usluge                          |
| Prekidanje i ispis                                  |
|                                                     |

## Kopiranje

| Dostupni načini kopiranja 209                 |
|-----------------------------------------------|
| Kopiranje izvornika                           |
| Dvostrano kopiranje                           |
| Kopiranje proširivanjem ili smanjivanjem 210  |
| Kopiranje višestrukih izvornika na jedan list |
| papira                                        |
| Kopiranje prema slijedu stranica              |
| Kopiranje originala bez sjenčanja ili         |
| probušenih rupa                               |
| Kopiranje prednje i stražnje strane osobne    |
| iskaznice na jednu stranu papira              |
| Kopiranje dviju sučeljenih stranica na        |
| zasebne listove papira                        |
| Jasno kopiranje crtičnih kodova 214           |
| Kopiranje omotnica                            |
| Prekidanje i kopiranje                        |
| Opcije izbornika za kopiranje                 |
| Osnovne opcije izbornika za kopiranje 215     |
| Napredne opcije izbornika za kopiranje 217    |

## Skeniranje

| Dostupni načini skeniranja                    |
|-----------------------------------------------|
| Skeniranje izvornika u mrežnu mapu 221        |
| Skeniranje izvornika kao privitka e-pošte     |
| Skeniranje izvornika na računalo              |
| Skeniranje izvornika na memorijski uređaj 223 |
| Skeniranje izvornika u oblak                  |
| Skeniranje koristeći WSD                      |
| Skeniranje originala na pametni uređaj 226    |
| Opcije izbornika za skeniranje                |
| Rad u boji:                                   |
| Format datoteke:                              |
| Razlučivost:                                  |
| Obostrano:                                    |
| Pod.sken.:                                    |
| Originalna vrsta                              |
| Usmj.(Origin.):                               |
| Orig. raznih velič.:                          |
| Gustoća:                                      |
| Ukloni sjenu:                                 |
| Ukloni rupice perforiranja:228                |
| Predmet:                                      |
| Maks. veličina priloga:                       |
| Naziv datoteke:                               |

## Faksiranje

| Prije uporabe značajki faksa 2     | 30  |
|------------------------------------|-----|
| Pregled značajki faksa ovog pisača | 230 |

| Značajka: slanje faksova                            |
|-----------------------------------------------------|
| Značajka: Primanje faksova                          |
| Značajka: šalji/primi PC-FAX (Windows/Mac           |
| OS)                                                 |
| Značajke: Različita izvješća faksa                  |
| Značajka: status ili zapisnici za zadatke faksa 234 |
| Značajka: Okvir za faks                             |
| Značajka: sigurnost pri slanju i primanju           |
| faksova                                             |
| Značajke: ostale korisne značajke 236               |
| Slanje faksova preko pisača                         |
| Odabir primatelja237                                |
| Različiti načini slanja faksa                       |
| Primanje faksova na pisač245                        |
| Primanje dolaznih faksova                           |
| Primanje faksova upućivanjem telefonskog            |
| poziva                                              |
| Spremanje i prosljeđivanje primljenih faksova 248   |
| Prikaz primljenih faksova na LCD zaslonu            |
| pisača                                              |
| Opcije izbornika za faksiranje                      |
| Primatelj                                           |
| Postavke faksiranja251                              |
| Više                                                |
| Opcije izbornika za Okvir za faks                   |
| Sandučić/ Povjerljivo                               |
| Pohranjeni dokumenti:                               |
| Sl. po proz./Ogl. ploča                             |
| Provjera statusa ili zapisa zadataka faksiranja 262 |
| Prikaz informacija kod primanja                     |
| neobrađenih faksova (nepročitano/                   |
| neispisano/nespremljeno/neproslijeđeno) 262         |
| Provjera zadataka faksa koji su u tijeku 263        |
| Provjeravanje povijesti zadataka faksa 263          |
| Ponovni ispis primljenih dokumenata 264             |
| Slanje faksa putem računala                         |
| Slanje dokumenata kreiranih aplikacijom             |
| (Windows)                                           |
| Slanje dokumenata kreiranih aplikacijom             |
| Primanie faksova na računalu 269                    |
| Proviera novih faksova (Windows) 270                |
| Provjeta novih fakseva (Mac OS) 271                 |
| Otkazivanie značajke koja sprema dolazne            |
| faksove na računalo                                 |
| · · · · · · · · · · · · · · · · · · ·               |

## Održavanje pisača

| Provjera statusa | potrošnog | materijala |  |  | ••• |  | 274 |
|------------------|-----------|------------|--|--|-----|--|-----|
|------------------|-----------|------------|--|--|-----|--|-----|

| Rješavanje problema s uvlačenjem papira Ladica<br>za papir |
|------------------------------------------------------------|
| Poboljšavanje kvalitete ispisa, kopiranja,                 |
| skeniranja i faksiranja                                    |
| Prilagodba kvalitete ispisa                                |
| Prilagodba kvalitete ispisa po papiru 277                  |
| Pregledavanje i čišćenje ispisne glave                     |
| Sprječavanje začepljenja mlaznice                          |
| Poravnanje crta                                            |
| Čišćenje putanje za papir radi mrlja do tinte 280          |
| Čišćenje Staklo skenera                                    |
| Čišćenje automatskog ulagača dokumenata                    |
| (ADF)                                                      |

## U tim slučajevima

| Prilikom zamjene računala                            |
|------------------------------------------------------|
| Zasebno instaliranje i deinstaliranje aplikacija 285 |
| Zasebno instaliranje aplikacija                      |
| Instaliranje upravljačkog programa pisača            |
| PostScript                                           |
| Dodavanje originalnog pisača Epson (samo             |
| Za Mac OS)                                           |
| Odabir postavki za spajanja na računala 201          |
|                                                      |
| (Izviešće o mrežnoj vezi) 291                        |
| Izravno povezivanje s pisačem (Wi Fi Direct) 291     |
| O anlika aiii Mč Ei Direct                           |
| O aplikaciji WI-FI Direct                            |
| Spajanje na uređaje koristeći Wi-Fi Direct 293       |
| Iskliučivanje veze Wi-Fi Direct (jednostavni         |
| način rada AP)                                       |
| Promjena postavki Wi-Fi Direct (jednostavni          |
| način rada AP) kao što je SSID 295                   |
| Promjena veze s Wi-Fi na USB                         |
| Korištenje pisača s omogućenom značajkom             |
| kontrole pristupa                                    |
| Prijava na pisač s upravljačke ploče 297             |
| Prijavljivanje na pisač preko računala 298           |
| Registriranje korisničkog računa na                  |
| Autentifikacija korisnika u programu Enson           |
| Scan 2 prilikom korištenia funkcije kontrole         |
| pristupa                                             |
| Premještanje i transportiranje pisača                |
| Priprema za premještanje pisača                      |
| Pomicanje pisača na kotačićima ormarića 302          |
| Pomicanje pisača sa stavljenim dodatnim              |
| kasetama za papir                                    |
| Transport pisača                                     |

## Rješavanje problema

| Rješavanje problema                                       |
|-----------------------------------------------------------|
| Provjerite status pogreške pisača                         |
| Provjerite vezu pisača                                    |
| Provjerite postavke pisača                                |
| Ne mogu ispisivati, kopirati, skenirati ili faksirati 308 |
| Aplikacija ili upravljački program pisača ne              |
| rade pravilno                                             |
| Pisač se ne može povezati USB-om                          |
| Kopiranje nije moguće                                     |
| Ne mogu se slati ili primati faksovi                      |
| Papir se neispravno uvlači ili izbacuje 318               |
| Kvaliteta ispisivanja, kopiranja, skeniranja i            |
| faksiranja je slaba                                       |
| Kvaliteta ispisa je loša                                  |
| Kvaliteta kopiranja je loša                               |
| Problemi sa skeniranim slikama                            |
| Kvaliteta slanja faksa je slaba                           |
| Kvaliteta primljenog faksa je loša                        |
| Na LCD zaslonu se prikazuje poruka ili kod                |
| greške                                                    |
| Poruka je prikazana na LCD zaslonu 342                    |
| Kod greške prikazan u statusnom izborniku345              |
| Papir se zaglavljuje                                      |
| Sprječavanje zaglavljivanja papira                        |
| Vrijeme je za zamjenu spremnika tinte                     |
| Mjere opreza pri zamjeni spremnika s tintom352            |
| Zamjena tintnog uloška                                    |
| Privremeni ispis sa spremnikom crne tinte                 |
| Nastavite ispisivati da biste sačuvali crnu               |
| tintu (samo za Windows)                                   |
| Vrijeme je za zamjenu kutije za održavanje 357            |
| Mjere opreza pri zamjeni kutija za održavanje 357         |
| Zamjena kutije za održavanje                              |
| Vrijeme je da zamijenite valjke podizača 358              |
| Zamjena valjaka za uvlačenje papira u kaseti              |
| za papir 1                                                |
| Zamjena valjaka za uvlačenje u kaseti za                  |
| papir 2 do 4                                              |
| Ne može se koristiti pisač na očekivani način 368         |
| Pisač se ne uključuje ili isključuje                      |
| Radnje se odvijaju sporo                                  |
| LCD zaslon se zacrnio                                     |
| Dodirni zaslon ne reagira                                 |
| Nije moguće ispisivanje preko upravljačke                 |
| ploče                                                     |
| "x" je prikazano na zaslonu i ne možete                   |
| odabrati fotografije                                      |
| Ispis je pauziran                                         |

| Uređaj za pohranjivanje podataka nije               |
|-----------------------------------------------------|
| prepoznat                                           |
| Podaci se ne mogu spremiti na uređaj za             |
| pohranjivanje podataka                              |
| Bučan rad pisača                                    |
| Datum i vrijeme su netočni                          |
| Korijenski certifikat treba ažurirati               |
| Nije prikazan izbornik Postavke ispisa (Mac         |
| OS)                                                 |
| Nehotično se stvaranju kopije ili šalju faksovi 373 |
| Nije prikazan broj faksa pošiljatelja               |
| Broj faksa pošiljatelja prikazan na primljenim      |
| faksovima je pogrešan                               |
| Nije moguće upućivanje poziva sa spojenog           |
| telefona                                            |
| Telefonska sekretarica ne može odgovoriti na        |
| govorne pozive                                      |
| Primljeno je mnogo beskorisnih faksova 374          |
| Problem nije moguće riješiti                        |
| Ne mogu se riješiti problemi s ispisivanjem 375     |
|                                                     |

## Informacije o proizvodu

| Informacije o papiru                            |
|-------------------------------------------------|
| Dostupni papiri i kapaciteti                    |
| Nepodržane vrste papira                         |
| Informacije o potrošnim proizvodima             |
| Serijski brojevi spremnika s tintom             |
| Šifra kutije za održavanje                      |
| Kodovi valjaka za preuzimanje                   |
| Informacije o dodatnim artiklima                |
| Kodovi za dodatne stavke                        |
| Informacije o softveru                          |
| Aplikacija za ispis putem računala (Windows     |
| upravljački program pisača)                     |
| Aplikacija za ispis putem računala (Mac OS      |
| upravljački program pisača)                     |
| Aplikacija koja može ispisati PostScript        |
| fontove (Windows PostScript upravljački         |
| program pisača)                                 |
| Aplikacija koja može ispisati PostScript        |
| fontove (Mac OS PostScript upravljački          |
| program pisača)                                 |
| Aplikacija koja može ispisati PCL jezik (PCL    |
| upravljački program pisača)                     |
| Aplikacija za skeniranje dokumenata             |
| (Document Capture Pro)                          |
| Aplikacija za nadzor skenera (Epson Scan 2) 392 |
| Aplikacija za konfiguriranje zadataka           |
| faksiranja i slanja faksova (FAX Utility) 392   |
| Aplikacija za slanje faksova (PC-FAX            |
| upravljački program)                            |

| Aplikacija za konfiguriranje radnji pisača   |     |
|----------------------------------------------|-----|
| (Web Config)                                 | 394 |
| Aplikacija za ažuriranje softvera i firmvera |     |
| (Epson Software Updater)                     | 396 |
| Aplikacija za postavljanje uređaja na mreži  |     |
| (EpsonNet Config).                           |     |
| Softver za upravljanje uređajima na mreži    |     |
| (Epson Device Admin)                         | 397 |
| Epson sustav provjere autentičnosti (Epson   |     |
| Print Admin)                                 | 397 |
| Popis izbornika postavki                     | 398 |
| Opće postavke                                | 398 |
| Brojač ispisa.                               | 432 |
| Status opskrbe.                              | 432 |
| Održavanje                                   | 432 |
| Jezik/Language                               | 133 |
| Statue pisača/Jepis                          |     |
| Juravitali Kontaktima                        | 455 |
|                                              | 433 |
| Korisničke postavke 🖬                        | 435 |
| Status uređaja za provjeru autentičnosti     | 436 |
| Podaci o Epson Open Platform                 | 436 |
| Specifikacije proizvoda.                     | 436 |
| Svojstva pisača                              | 436 |
| Specifikacije skenera.                       | 437 |
| Specifikacije automatskog ulagača            |     |
| dokumenata (ADF)                             | 438 |
| Specifikacije faksa                          | 438 |
| Korištenje ulaza za pisač.                   | 439 |
| Specifikacije sučelja.                       | 441 |
| Mrežne specifikacije.                        | 441 |
| Kompatibilnost s programom PostScript        |     |
| razine 3                                     | 444 |
| Podržane usluge treće strane                 | 444 |
| Specifikacije memorijskog uređaja.           | 444 |
| Specifikacije podržanih podataka.            | 445 |
| Dimenzije.                                   | 445 |
| Električne specifikacije.                    | 446 |
| Specifikacije okruženja.                     | 446 |
| Miesto i prostor za instalaciju.             | 447 |
| Zahtievi sustava.                            | 448 |
| Specifikacije fonta.                         | 449 |
| Specifikacije opcije                         | 454 |
| Creatific openet.                            | 454 |
|                                              |     |
| Specifikacije ormara.                        | 454 |
| Informacije o propisima                      | 455 |
| Standardi i odobrenja                        | 455 |
| Njemačka oznaka Blue Angel                   | 456 |
| Ograničenja kopiranja                        | 456 |
|                                              |     |

## Informacije o administratoru

| Upravljanje pisačem                                |
|----------------------------------------------------|
| Provjera informacija o daljinskom pisaču458        |
| Upravljanje mrežnom vezom 458                      |
| Konfiguriranje obavijesti e-poštom kada se         |
| pojave događaji                                    |
| Postavljanje upravljačke ploče                     |
| Upravljanje radom ploče                            |
| Postavke štednje energije tijekom neaktivnosti 468 |
| Postavljanje zvuka                                 |
| Sigurnosno kopiranje i uvoz postavki pisača 470    |
| Ažuriranje firmvera                                |
| Sinkroniziranje datuma i vremena s                 |
| poslužiteljem vremena                              |
| Brisanje podataka unutarnje memorije 474           |
| Upravljanje vašim kontaktima                       |
| Upravljanje napajanjem pisača koristeći Web        |
| Config                                             |
| Uređivanje rasporeda početnog zaslona 476          |
| Provjera ukupnog broja stranica provučenih         |
| kroz pisač                                         |
| Postavke sigurnosti proizvoda                      |
| Ograničavanje dostupnih značajki                   |
| Ograničavanje USB veza i korištenja vanjske        |
| memorije                                           |
| Korištenje značajke zapisnika revizije 481         |
| Šifriranje lozinke                                 |
| Ograničavanje radnji datoteka iz PDL-a482          |
| Promjena lozinke administratora koristeći          |
| Web Config                                         |
| Postavljanje podadministratorskih računa 483       |
| Omogućivanje provjere programa pri                 |
| pokretanju                                         |
| Konfiguriranje ograničenja domene 485              |
| Postavke mrežne sigurnosti                         |
| Upravljanje uporabom protokola                     |
| Korištenje digitalnog certifikata                  |
| SSL/TLS komunikacija s pisačem 498                 |
| Kriptirana komunikacija korištenjem                |
| IPsec/IP filtriranja                               |
| Spajanje pisača s IEEE802.1X mrežom                |
| Problemi sigurnosti na mreži                       |
| Uporaba opcije Epson Open Platform                 |
| Osvrt na platformu Enson Open Platform 520         |
| Konfiguriranje stavke Enson Open Platform 521      |
| Encon Domoto Convision information 522             |
| Epson Remote Services informacije                  |

## Gdje potražiti pomoć

| Web-mjesto | tehničke | podrške. |  |  |  |  |  | • |  |  |  |  |  |  | .! | 52 | 4 |
|------------|----------|----------|--|--|--|--|--|---|--|--|--|--|--|--|----|----|---|
|------------|----------|----------|--|--|--|--|--|---|--|--|--|--|--|--|----|----|---|

| Kontaktiranje Epsonove korisničke podrške 524 |
|-----------------------------------------------|
| Prije obraćanja Epsonu                        |
| Pomoć za korisnike u Europi                   |
| Pomoć za korisnike na Tajvanu                 |
| Pomoć za korisnike u Australiji               |
| Pomoć za korisnike na Novom Zelandu 526       |
| Pomoć za korisnike u Singapuru                |
| Pomoć za korisnike na Tajlandu 526            |
| Pomoć za korisnike u Vijetnamu                |
| Pomoć za korisnike u Indoneziji               |
| Pomoć za korisnike u Hong Kongu 528           |
| Pomoć za korisnike u Maleziji                 |
| Pomoć za korisnike u Indiji                   |
| Pomoć za korisnike na Filipinima              |

# Smjernice o ovom priručniku

| Uvod u priručnike                          |
|--------------------------------------------|
| Traženje informacija                       |
| Ispisivanje samo stranica koje vam trebaju |
| Kratak opis ovog priručnika                |
| Trgovačke marke                            |
| AutorksaAutorska prava                     |

## Uvod u priručnike

S Epson pisačem dolaze sljedeći priručnici. Osim u navedenih priručnicima, različite vrste informacija za pomoć možete pronaći i na samom pisaču ili u Epsonovim aplikacijama.

Važne sigurnosne upute (papirni priručnik)

Sadrži upute za sigurnu uporabu ovog pisača.

Počnite ovdje (papirni priručnik)

Donosi informacije o podešavanju pisača i instaliranju softvera.

Korisnički vodič (digitalni priručnik)

Ovaj priručnik. Dostupan u PDF formatu i kao internetski priručnik. Pruža detaljne informacije i upute o uporabi pisača te o rješavanju problema.

Informacije o najnovijim priručnicima

Priručnik na papiru

Posjetite web-mjesto Epson Europe za podršku na http://www.epson.eu/support ili Epson svjetsku web-mjesto na http://support.epson.net/.

Digitalni priručnik

Posjetite sljedeću internetsku stranicu, unesite naziv proizvoda, a zatim otvorite **Podrška**. https://epson.sn

# Traženje informacija

Priručnici u PDF obliku omogućavaju vam da pretražujete informacije koje tražite pomoću ključne riječi ili tako da direktno odete na određeni dio koristeći knjižne oznake. Ovaj dio objašnjava kako koristiti priručnik u PDF obliku koji ste na svom računalu otvorili u programu Adobe Acrobat Reader DC.

#### Pretraživanje ključne riječi

Kliknite na **Uredi** > **Napredno pretraživanje**. U okviru za pretraživanje unesite ključnu riječ (tekst) za informaciju koju želite pronaći i zatim kliknite na **Pretraži**. Rezultati su prikazani kao popis. Kliknite na prikazani rezultat kako biste skočili na tu stranicu.

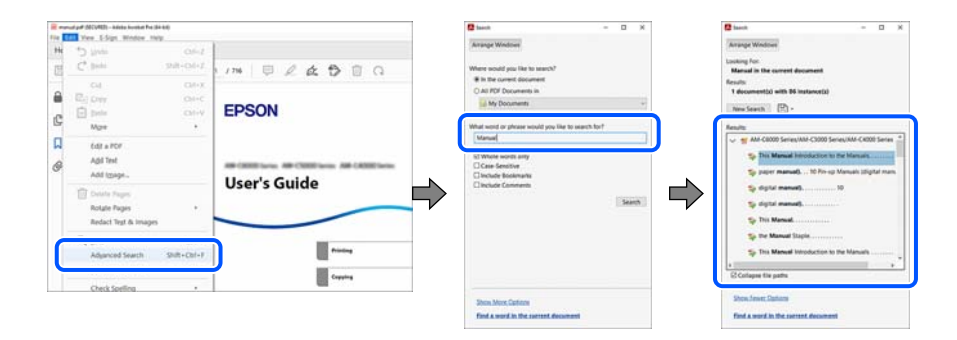

#### Direktni skok preko knjižnih oznaka

Kliknite na naslov kako biste skočili na tu stranicu. Kliknite na + ili > kako biste pogledali podnaslove u tom dijelu. Za povratak na prethodnu stranicu na vašoj tipkovnici učinite sljedeće.

□ Windows: držite pritisnutu tipku Alt i zatim pritisnite ←.

□ Mac OS: držite pritisnutu tipku naredbe i zatim pritisnite ←.

|             | and a state of the state of the |                       | - 1 |   |
|-------------|----------------------------------------------------------------------------------------------------|-----------------------|-----|---|
| -           | me Tools manual pat (200).                                                                                                    | Ø                     |     | • |
| 23          | \$ \$ <b>0</b> 0 0 0                                                                                                    | 1/m 024000 4          |     | 6 |
| 8<br>6<br>8 | Bitsmann     X       ID     ID:     ID:       ID     ID:     ID:       ID     ID:     ID:       ID     Connext     ID:       ID     ID:     ID:       ID:     Connext     ID:       ID:     Connext     ID:       ID:     Connext     ID:       ID:     Connext     ID:       ID:     Connext     ID:       ID:     Connext     ID:       ID:     Connext     ID:       ID:     Connext     ID:       ID:     Connext     ID:       ID:     Connext     ID:       ID:     Connext Connext     ID:       ID:     ID:     Connext Connext       ID:     ID:     Connext Connext       ID:     ID:     Connext Connext       ID:     ID:     Connext Connext       ID:     ID:     Connext Connext       ID:     ID:     Connext Connext       ID:     ID:                                                                                                    | EPSON<br>User's Guide | 101 |   |
|             | D Scarring D Scarring D                                                                                                    | Nankang Sta Raser     |     | ~ |
|             | D Using Sharege D  D Riving Using Same                                                                                                    |                       |     | ī |

## Ispisivanje samo stranica koje vam trebaju

Možete izvuči i ispisati samo stranice koje vam trebaju. Kliknite na **Ispis** u izborniku **Datoteka** i naznačite stranice koje želite ispisati u **Stranice** u **Stranice za ispis**.

Za naznačavanje serije stranica, unesite crticu između početne i zadnje stranice.

Primjer: 20-25

Za naznačavanje stranica koje nisu u seriji, odvojite stranice zarezom.

Primjer: 5, 10, 15

| Print                                                                                               |                                                                                  | × |
|----------------------------------------------------------------------------------------------------|----------------------------------------------------------------------------------|---|
| Printer.                                                                                            | Properties Advanced Help ( Print in grayscale (black and white) Save ink/toner ( | ) |
| Pages to Print<br>○ <u>A</u> ll ○ Current<br>▶ More Options                                         | Scale: 97%<br>8.27 x 11.69 Inches                                                |   |
| Page Sizing & Handling ①       Size     Poster     Multiple                                         | Booklet User's Guide                                                             |   |
| O Eit O Actual size Shrink oversized pages O Custom Scale: 100 Choose paper source by PDF page size | %                                                                                |   |

## Kratak opis ovog priručnika

Ovaj dio objašnjava značenje oznaka i simbola, napomena o opisima i referentnih informacija operativnog sustava koje se koriste u ovom priručniku.

### Oznake i simboli

Pozor:

Upute treba pozorno slijediti kako bi se izbjegle tjelesne ozljede.

#### Važno:

Upute treba poštivati kako bi se izbjegla oštećenja na opremi.

#### Napomena:

Pruža dodatne i referentne informacije.

#### Povezane informacije

➡ Poveznice na različite odjeljke.

Pruža web video priručnike s uputama za rad. Pogledajte poveznicu s povezanim informacijama.

Ikone dolje opisuju dostupnost stavki u izbornicima upravljačke ploče pisača.

Stavke koje su ograničene kada je omogućeno zaključavanje preko administratora.

#### Napomene za snimke zaslona i slike

- □ Snimke zaslona upravljačkog programa pisača potječu iz sustava Windows 10 ili macOS High Sierra (10.13). Sadržaj prikazan na zaslonima ovisi o modelu i situaciji.
- Ilustracije korištene u ovom priručniku samo su primjeri. Iako među modelima mogu postojati neznatne razlike, njihov način rada je isti.
- D Neke stavke izbornika na LCD zaslonu variraju ovisno o modelu i postavkama.
- Device Možete pročitati QR kod koristeći odgovarajuću aplikaciju.

#### Oznake operativnih sustava

#### Windows

Pojmovi "Windows 11", "Windows 10", "Windows 8.1", "Windows 8", "Windows 7", "Windows Server 2022", "Windows Server 2019", "Windows Server 2016", "Windows Server 2012 R2", "Windows Server 2012", "Windows Server 2008 R2" i "Windows Server 2008" korišteni u ovom priručniku odnose se na sljedeće operativne sustave. Osim toga, pojam "Windows" odnosi se na sve verzije.

- □ Operativni sustav Microsoft<sup>®</sup> Windows<sup>®</sup> 11
- □ Operativni sustav Microsoft<sup>®</sup> Windows<sup>®</sup> 10
- □ Operativni sustav Microsoft<sup>®</sup> Windows<sup>®</sup> 8.1
- □ Operativni sustav Microsoft<sup>®</sup> Windows<sup>®</sup> 8
- □ Operativni sustav Microsoft<sup>®</sup> Windows<sup>®</sup> 7
- □ Operativni sustav Microsoft<sup>®</sup> Windows Server<sup>®</sup> 2022
- □ Operativni sustav Microsoft<sup>®</sup> Windows Server<sup>®</sup> 2019
- □ Operativni sustav Microsoft<sup>®</sup> Windows Server<sup>®</sup> 2016
- □ Operativni sustav Microsoft<sup>®</sup> Windows Server<sup>®</sup> 2012 R2
- □ Operativni sustav Microsoft<sup>®</sup> Windows Server<sup>®</sup> 2012

- □ Operativni sustav Microsoft<sup>®</sup> Windows Server<sup>®</sup> 2008 R2
- □ Operativni sustav Microsoft<sup>®</sup> Windows Server<sup>®</sup> 2008

#### Mac OS

U ovom priručniku, izraz "Mac OS" koristi se za Mac OS X 10.9.5 ili noviji, te za macOS 11 ili noviji.

## Trgovačke marke

□ Adobe, Acrobat, Photoshop, PostScript, and Reader are either registered trademarks or trademarks of Adobe in the United States and/or other countries.

Copyright © 2024 Adobe Inc. All Rights Reserved.

- □ Albertus, Arial, Coronet, and Times New Roman are trademarks of Monotype Imaging Inc. registered in the United States Patent and Trademark Office and may be registered in certain jurisdictions.
- □ Antique Olive is a trademark of Madame Marcel Olive.
- □ CG Omega, CG Times, Courier, Garamond Antiqua, Garamond Halbfett, Garamond Kursiv, and Garamond Kursiv Halbfett are trademarks of Monotype Imaging Inc. and may be registered in certain jurisdictions.
- □ Helvetica, Palatino, Times, and Univers are trademarks of Monotype Imaging Inc. registered in the U.S. Patent and Trademark Office and may be registered in certain other jurisdictions.
- ITC Avant Garde Gothic, ITC Bookman, ITC Zapf Chancery, ITC Zapf Dingbats are trademarks of Monotype ITC Inc. registered in the U.S. Patent and Trademark Office and which may be registered in certain other jurisdictions.
- □ Marigold is a trademark of Alpha Omega Typography.
- □ New Century Schoolbook is a trademark of Linotype AG and/or its subsidiaries.
- □ SAP and all SAP logos are trademarks or registered trademarks of SAP AG in Germany and in several other countries.
- □ Wingdings is a registered trademark of Microsoft Corporation in the United States and other countries.
- □ The SuperSpeed USB Trident Logo is a registered trademark of USB Implementers Forum, Inc.
- □ The N-Mark is a trademark or registered trademark of NFC Forum, Inc. in the United States and in other countries.
- □ Wi-Fi<sup>®</sup> and Wi-Fi Direct<sup>®</sup> are registered trademarks of Wi-Fi Alliance<sup>®</sup>. Wi-Fi Protected Setup<sup>™</sup>, WPA<sup>™</sup>, WPA<sup>™</sup> and WPA3<sup>™</sup> are trademarks of Wi-Fi Alliance<sup>®</sup>.
- □ Apple, Mac, macOS, OS X, Bonjour, ColorSync, Safari, AirPrint, iPad, iPhone, iPod touch, TrueType, and iBeacon are trademarks of Apple Inc., registered in the U.S. and other countries.
- □ Use of the Works with Apple badge means that an accessory has been designed to work specifically with the technology identified in the badge and has been certified by the developer to meet Apple performance standards.
- □ IOS is a trademark or registered trademark of Cisco in the U.S. and other countries and is used under license.
- □ The Mopria<sup>™</sup> word mark and the Mopria<sup>™</sup> Logo are registered and/or unregistered trademarks of Mopria Alliance, Inc. in the United States and other countries. Unauthorized use is strictly prohibited.
- □ Firefox is a trademark of the Mozilla Foundation in the U.S. and other countries.
- □ Chrome, Chrome OS, Google Play, and Android are trademarks of Google LLC.
- □ HP and HP LaserJet are registered trademarks of the Hewlett-Packard Company.

- □ Microsoft, Azure, Excel, Microsoft 365, Microsoft Edge, PowerPoint, SharePoint, Windows, Windows Server and Windows Vista are trademarks of the Microsoft group of companies.
- □ PCL is a trademark of Hewlett-Packard Company.
- QR Code is a registered trademark of DENSO WAVE INCORPORATED in Japan and other countries.
- Opća napomena: svi ostali zaštitni znakovi vlasništvo su svojih vlasnika i koriste se samo u svrhu identifikacije.

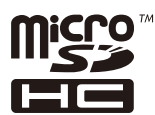

microSDHC je ugrađen u proizvod i ne može se ukloniti.

## AutorksaAutorska prava

Nije dopušteno reproducirati, pohraniti u sustavu za ponovno korištenje ili prenositi u bilo kojem obliku ili bilo kojim putem, elektroničkim ili mehaničkim, fotokopirano, snimljeno ili na bilo koji drugi način nijedan dio ovog izdanja bez prethodnog pismenog dopuštenja Seiko Epson Corporation. Ne podrazumijeva se nikakva odgovornost za patent u pogledu upotrebe ovdje sadržanih informacija. Ne prihvaća se nikakva odgovornost za štete proizašle iz upotrebe ovdje sadržanih informacija. Ovdje sadržane informacije namijenjene su isključivo za upotrebu s proizvodom Epson. Epson nije odgovoran za upotrebu ovih informacija i primjenu na drugim proizvodima.

Ni Seiko Epson Corporation, ni njezine pridružene tvrtke nisu odgovorne prema kupcu ovog proizvoda ili trećim stranama za štete, gubitke, troškove ili izdatke kupca ili treće strane kao posljedica nezgode, neispravne upotrebe ili zloupotrebe proizvoda ili izvođenja neovlaštenih promjena, popravaka ili izmjena na proizvodu, ili (što isključuje SAD) uslijed nepoštivanja uputa za upotrebu i održavanje koje navodi Seiko Epson Corporation.

Seiko Epson Corporation i njezine pridružene tvrtke nisu odgovorne za štete ili probleme nastale uslijed upotrebe bilo koje mogućnosti ili potrošačkog proizvoda koji nije označen kao originalan Epson proizvod ili odobreni Epson proizvod od strane Seiko Epson Corporation.

Seiko Epson Corporation nije odgovorna za bilo kakve štete nastale uslijed elektromagnetske interferencije koja se pojavljuje zbog upotrebe kabela koje Seiko Epson Corporation nije označila kao odobrene Epson proizvode.

© 2024 Seiko Epson Corporation

Sadržaj ovog priručnika i specifikacije proizvoda podliježu izmjenama bez prethodne najave.

# Važne upute

| Sigurnosne upute                      | 15  |
|---------------------------------------|-----|
| Savjeti i upozorenja u vezi s pisačem | 16  |
| Zaštita osobnih podataka              | .20 |

## Sigurnosne upute

Pročitajte i slijedite ove upute kako biste osigurali sigurnu uporabu ovog pisača. Čuvajte ovaj priručnik za kasnije potrebe. Također, slijedite sva upozorenja i upute označene na pisaču.

Neki simboli na vašem pisaču služe poštivanju sigurnosnih pravila i pravilnoj upotrebi pisača. Posjetite sljedeću internetsku stranicu gdje ćete se upoznati sa značenjima simbola.

http://support.epson.net/symbols/

- Koristite isključivo kabel za napajanje isporučen uz pisač i ne koristite ga s drugom opremom. Korištenje drugih kabela s ovim pisačem i korištenje isporučenog kabela za napajanje s drugom opremom može prouzročiti požar ili električni udar.
- D Provjerite udovoljava li vaš AC kabel za napajanje odgovarajućim lokalnim sigurnosnim standardima.
- Nemojte sami rastavljati, mijenjati ni pokušavati popraviti kabel za napajanje, utikač, pisač, skener ili dodatke, osim ako to nije izričito navedeno u priručniku pisača.
- U sljedećim situacijama isključite pisač i servisiranje prepustite kvalificiranom servisnom osoblju:

Kabel za napajanje ili utikač je oštećen; u pisač je prodrla voda; pisač je pao na pod ili je oštećeno kućište; pisač ne radi kako treba ili radi bitno drugačije. Ne podešavajte kontrole koje nisu obuhvaćene uputama za rad.

- Desač stavite u blizinu zidne utičnice iz koje možete lako izvući utikač.
- Pisač ne stavljajte niti ga ne pohranjujte na vanjskoj površini, u blizini izvora prljavštine, prašine, vode ili topline ili na mjestima koja su izložena udarcima, vibracijama, visokoj temperaturi ili vlazi.
- □ Ni u kojem slučaju ne dopustite da se tekućina prolije po pisaču i ne rukujte njime mokrim rukama.
- Pisač držite na udaljenosti od najmanje 22 cm dalje od srčanih stimulatora. Radio valovi ovog pisača mogu nepovoljno djelovati na rad srčanih stimulatora.
- □ Ako je zaslon LCD oštećen, obratite se dobavljaču. Ako otopina tekućih kristala dođe u dodir s vašom kožom, temeljito je operite sapunom i vodom. Ako vam otopina tekućih kristala uđe u oči, odmah ih isperite vodom. Ako i nakon ispiranja osjećate nelagodu ili imate problema s vidom, odmah posjetite liječnika.
- □ Izbjegavajte korištenje telefona tijekom pražnjenja električnih oluja. Može postojati rizik od pojave električnog udara na daljinu kao posljedice munje.
- □ Nemojte se koristiti telefonom kako biste prijavili curenje plina u blizini mjesta curenja.
- Budući da je pisač težak, za podizanje ili nošenje potrebne su najmanje dvije osobe. Ako se instalira bilo koja ladica za papir koja nije Kaseta s papirom 1, deinstalirajte je prije podizanja pisača. Prilikom podizanja pisača dvije ili više osoba moraju zauzeti položaj prikazan na sljedećoj slici.

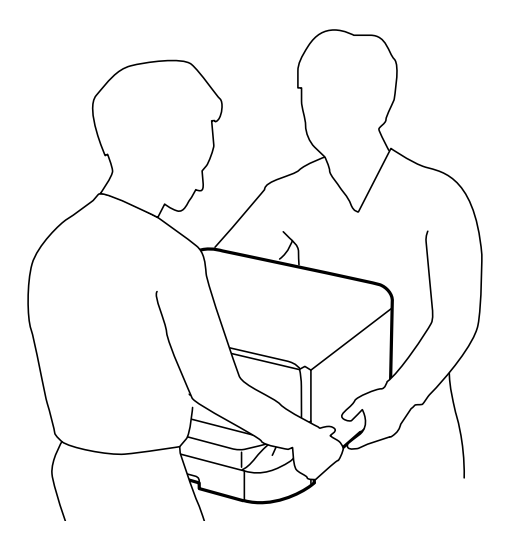

- Pažljivo rukujte korištenim tintni uložak, budući da određena količina tinte može ostati oko priključka za opskrbu tintom.
  - 🖵 Ako vam tinta dođe u doticaj s kožom, dobro operite zahvaćeno područje sapunom i vodom.
  - Ako vam tinta dođe u doticaj s očima, odmah ih isperite vodom. Ako se nelagoda ili problemi s vidom nastave i nakon temeljitog ispiranja, odmah se obratite liječniku.
  - Ako vam tinta dospije u usta, odmah se obratite liječniku.
- D Ne rasklapajte tintni uložak niti kutiju ta održavanje; u protivnom tinta može dospjeti u oči ili na kožu.
- D Nemojte prejako tresti tintni uložak u protivnom je moguće curenje tinte iz tintni uložak.
- Lintni uložak i kutiju za održavanje držite izvan dohvata djece.

# Savjeti i upozorenja u vezi s pisačem

Pročitajte i slijedite ove upute kako biste izbjegli oštećenje pisača ili ostale imovine. Sačuvajte ovaj priručnik za buduću uporabu.

#### Savjeti i upozorenja u svezi s postavljanjem i uporabom pisača

- Nemojte zatvarati ni pokrivati izlaze i otvore pisača.
- Koristite jedino vrstu napajanja navedenu na naljepnici pisača.
- Izbjegavajte upotrebu utičnica koje su na istom strujnom krugu kao fotokopirni uređaji ili sustavi za kontrolu zraka koji se redovito uključuju i isključuju.
- Izbjegavajte električne utičnice kojima se upravljaju pomoću zidnih sklopki ili automatskih mjerača vremena.
- Računalo držite podalje od potencijalnih izvora elektromagnetskih smetnji poput zvučnika ili baze bežičnog telefona.
- Kabeli za napajanje trebali bi biti položeni tako da se izbjegne njihovo habanje, rezanje, trošenje, savijanje ili uvijanje. Ne stavljajte druge predmete na kabele za napajanje i ne polažite ih tako da se po njima hoda ili gazi. Budite posebno pažljivi da svi kabeli za napajanje imaju ravne krajeve.
- Ako za pisač koristite produžni kabel, uvjerite se da ukupna amperaža uređaja uključenih u produžni kabel ne prelazi dozvoljenu amperažu produžnog kabela. Pobrinite se i da ukupna amperaža svih uređaja uključenih u zidnu utičnicu ne prelazi dozvoljenu amperažu zidne utičnice.
- Ako pisač namjeravate koristiti u Njemačkoj, instalacija zgrade mora biti zaštićena osiguračem od 10 ili 16 A kako bi se osigurala odgovarajuća zaštita pisača od kratkog spoja i prejake struje.
- Kada priključujete pisač na računalo ili drugi uređaj pomoću kabela, pripazite na pravilno usmjerenje priključaka. Za svaki od priključaka postoji samo jedan ispravan način povezivanja. Umetanjem priključka u pogrešan utor mogu se oštetiti oba uređaja koja povezujete pomoću kabela.
- Pisač postavite na ravnu, stabilnu površinu koja je sa svih strana veća od samog proizvoda. Pisač neće ispravno raditi ako je nagnut.
- □ Ostavite dovoljno prostora iznad pisača kako biste mogli do kraja podignuti poklopac za dokumente.
- Ostavite dovoljno prostora ispred pisača kako bi papir bio u potpunosti izbačen.
- Izbjegavajte mjesta na kojima dolazi do brzih promjena temperature i vlažnosti. Pisač također držite podalje od izravne sunčeve svjetlosti, snažnog svjetla ili izvora topline.

#### Povezane informacije

➡ "Mjesto i prostor za instalaciju" na strani 447

### Savjeti i upozorenja u svezi s uporabom pisača

- □ Ne stavljajte predmete u utore pisača.
- □ Ne stavljajte ruku u pisač tijekom ispisivanja.
- Ne dirajte plosnati bijeli kabel u pisaču.
- Unutar pisača ili oko njega nemojte koristiti proizvode za raspršivanje koji sadrže zapaljive plinove. Možete uzrokovati nastanak požara.
- D Nemojte pomicati glavu pisača rukom; u protivnom možete oštetiti pisač.
- Dezite da ne prikliještite prste prilikom zatvaranja skenera.
- □ Ne pritišćite prejako staklo skenera prilikom postavljanja izvornika.
- $\Box$  Pisač uvijek isključujte pomoću gumba za napajanje O. Ne isključujte pisač iz utičnice i ne isključujte dovod struje u utičnicu dok lampica napajanja O ne prestane bljeskati.
- □ Ako pisač ne namjeravate koristiti dulje vrijeme, svakako isključite kabel za napajanje iz električne utičnice.

#### Savjeti i upozorenja u svezi s uporabom dodirnog zaslona

- Na LCD zaslonu može biti nekoliko svijetlih ili tamnih točkica te on zbog svojih značajki može imati neujednačenu svjetlinu. To je normalno i ne označava nikakvo oštećenje.
- 🖵 Za čišćenje koristite samo suhu, meku krpu. Ne koristite tekuća ili kemijska sredstva za čišćenje.
- □ Vanjski poklopac dodirnog zaslona mogao bi se slomiti pod jakim udarcem. Obratite se dobavljaču ako se površina zaslona zareže ili napukne te ne dirajte ni pokušavajte ukloniti napukle dijelove.
- Dodirni zaslon nježno pritiskajte prstima. Ne pritiskajte prejako ni ne koristite nokte.
- □ Za izvođenje radnje ne koristite oštre predmete kao što su kemijske olovke ili oštre olovke.
- Kondenzacija unutar dodirnog zaslona koja nastaje uslijed naglih promjena temperature ili vlažnosti može prouzročiti lošiji rad zaslona.

#### Savjeti i upozorenja u svezi s uporabom neobveznog ormarića

- Ovaj ormarić postavlja se ispod pisača ili dodatnih ladica za papir. Ne postavljajte na ovaj ormarić nikakve druge predmete osim navedenog pisača i dodatne ladice za papir.
- □ Ne penjite se na ormarić niti postavljajte teške predmete na njega.
- Uvjerite se da su oba postolja pričvršćena, u suprotnom pisač može pasti.
- Upotrijebite isporučena dva priključka i vijke kako biste pričvrstili pisač ili dodatnu ladicu za papir na ormarić.
- Zakočite kotačiće koje se nalaze na prednjoj strani ormarića prilikom korištenja pisača.
- Ne pomičite ormarić kada su kotačići zakočeni.
- Izbjegavajte pomicanje ormarića preko neujednačenih ili neravnih površina kada se na njemu na nalazi pisač ili dodatna ladica za papir.

#### Savjeti i upozorenja u svezi s povezivanja s internetom

Ovaj proizvod ne povezujte izravno s internetom. Povežite ga koristeći mrežnu zaštitu putem usmjernika ili vatrozida.

## Savjeti i upozorenja u svezi s uporabom pisača s bežičnom vezom

- Radio valovi potekli iz ovog pisača mogu narušiti rad medicinske elektroničke opreme te prouzročiti njen kvar.Pri uporabi ovog pisača unutar zdravstvenih objekata ili u blizini medicinskih uređaja slijedite upute dobivene od ovlaštenog osoblja koje zastupa te zdravstvene objekte i pridržavajte se svih objavljenih upozorenja i upute za uporabu medicinske opreme.
- Radio valovi potekli iz ovog pisača mogu narušiti rad automatski kontroliranih uređaja kao što su automatska vrata ili protupožarni alarmi te mogu prouzročiti nezgode uslijed kvara uređaja.Pri uporabi ovog pisača u blizini automatski kontroliranih uređaja slijedite sva objavljena upozorenja i upute za uporabu tih uređaja.

#### Napomene o lozinci administratora

Ovaj pisač omogućava postavljanje lozinke administratora kako bi se prilikom povezivanja na mrežu spriječio neovlašteni pristup ili promjene postavki uređaja i mrežnih postavki pohranjenih u proizvodu.

#### Zadana vrijednost administratorske lozinke

Zadana vrijednost administratorske lozinke ispisana je na naljepnici na samom proizvodu, kao što je prikazana.

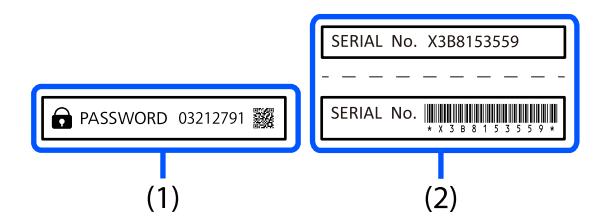

Ako su priložene obje naljepnice (1) i (2), vrijednost pored PASSWORD napisana na naljepnici u (1) je zadana vrijednost. U ovom primjeru, zadana vrijednost je 03212791.

#### Napomena:

Budući da je naljepnica (1) pričvršćena na mjestu koje je teško vidjeti, provjerite informacije na poveznici kako biste potvrdili lokaciju.

https://support.epson.net/manu/adminpw/index.html

Ako ne možete pronaći naljepnicu (1), serijski broj ispisan na naljepnici u (2) je zadana vrijednost. U ovom primjeru, zadana vrijednost je X3B8153559.

#### Promjena administratorske lozinke

Radi sigurnosti preporučujemo promjenu početne lozinke.

Lozinka se može promijeniti s upravljačke ploče pisača, iz Web Config i Epson Device Admin. Prilikom promjene lozinke nova neka sadrži najmanje 8 jednobajtnih alfanumeričkih znakova i simbola.

#### Povezane informacije

- Promjena lozinke administratora preko upravljačke ploče" na strani 53
- "Promjena administratorske lozinke s računala" na strani 53

#### Operacije koje zahtijevaju unos administratorske lozinke

Ako se od vas zatraži unos administratorske lozinke prilikom izvođenja sljedećih radnji, unesite administratorsku lozinku postavljenu na pisaču.

- D Prilikom ažuriranja firmvera pisača s računala ili pametnog uređaja
- □ Prilikom prijave na napredne postavke Web Config
- 🖵 Prilikom postavljanja pomoću aplikacije, kao što je Fax Utility, koja može promijeniti postavke pisača
- D Prilikom odabira izbornika na upravljačkoj ploči pisača koji je zaključao vaš administrator

#### Povezane informacije

➡ "Ciljne stavke za Postavka blokade" na strani 466

#### Inicijalizacija lozinke administratora

Lozinku administratora možete vratiti na zadanu postavku iz izbornika postavki administratora. Ako ste zaboravili svoju lozinku i ne možete je vratiti na zadane postavke, trebat ćete zatražiti pomoć od Epsonove podrške.

#### Povezane informacije

- "Promjena lozinke administratora preko upravljačke ploče" na strani 53
- "Promjena administratorske lozinke s računala" na strani 53
- "Gdje potražiti pomoć" na strani 523

#### Savjeti za korištenje memorijskih uređaja

Kada povežete memorijski uređaj s pisačem, bilo koji uređaj koji je na istoj mreži kao i pisač mogao bi pristupiti podacima na memorijskom uređaju.

Kako biste spriječili pristup, morate onemogućiti sljedeću postavku Web Config.

Network kartica > MS Network > File Sharing

#### Savjeti i upozorenja u svezi s transportiranjem i čuvanjem pisača

- Prilikom spremanja ili prijenosa pisača, nemojte ga naginjati, stavljati na bok ni okretati naopačke jer u protivnom može doći do curenja tinte iz spremnika.
- Prije prenošenja pisača provjerite je li glava pisača u krajnjem položaju (na desnoj strani), a tintni uložak instalirani.

# Zaštita osobnih podataka

Prije nego što pisač ustupite nekome ili ga zbrinete, izbrišite iz memorije pisača sve osobne podatke odabiranjem izbornika na upravljačkoj ploči na način opisan u nastavku.

Postavke > Opće postavke > Administracija sustava > Vrati zadane postavke > Obriši sve podatke i postavke.

# Nazivi dijelova i funkcije

| Sprijeda |      |      | •• |    | <br> | <br> | <br> | <br>   | <br>••• | ••• | ••• | ••• | •• | <br> | ••• | . 22 |
|----------|------|------|----|----|------|------|------|--------|---------|-----|-----|-----|----|------|-----|------|
| Straga   | •••• | •••• |    | •• | <br> | <br> | <br> | <br>•• | <br>••• | ••• |     |     |    | <br> |     | .25  |

# Sprijeda

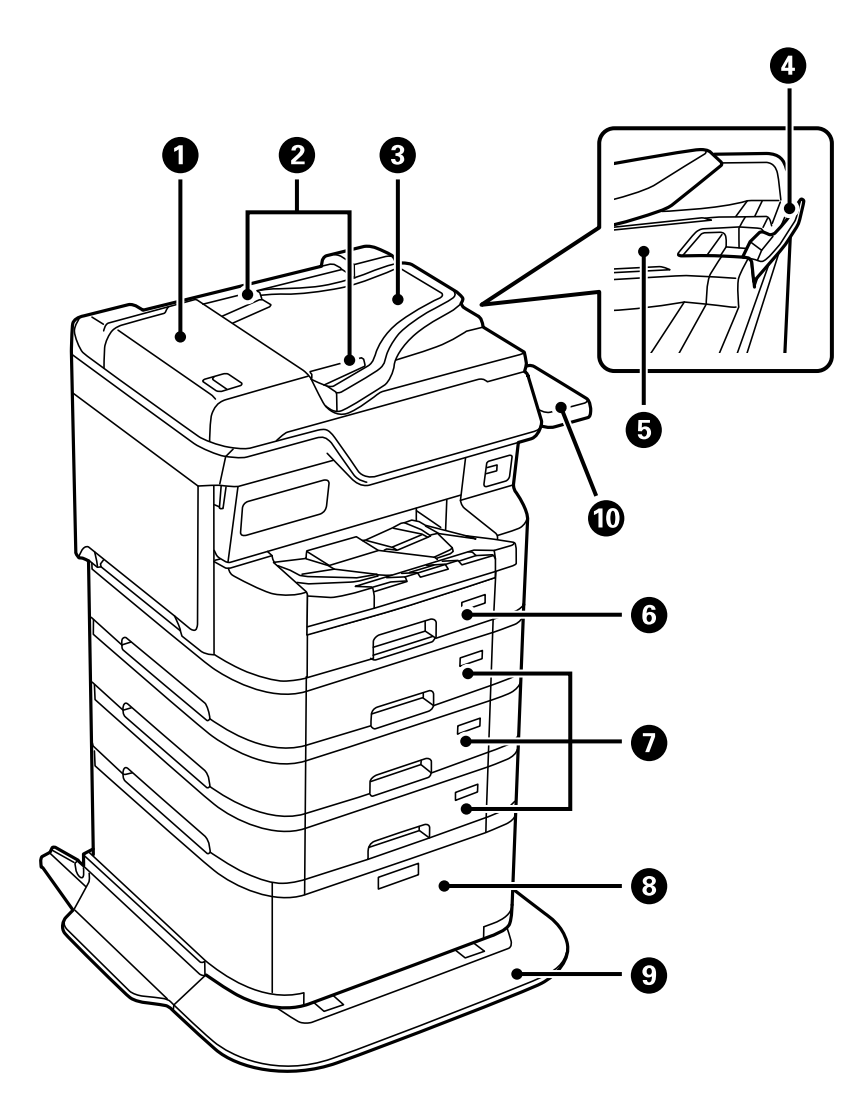

| 0 | Poklopac automatskog ulagača dokumenata<br>(ADF) (F)                       | Otvorite kada želite ukloniti zaglavljene izvornike iz automatskog ulagača papira (ADF).              |
|---|----------------------------------------------------------------------------|----------------------------------------------------------------------------------------------------|
| 2 | Bočne vodilice automatskog ulagača<br>dokumenata                           | Umetnite izvornike izravno u pisač. Pomaknite ih do rubova<br>izvornika.                              |
| 3 | Ulazna ladica automatskog ulagača<br>dokumenata (ADF) (F)                  | Automatski uvlači izvornike.                                                                          |
| 4 | Graničnik                                                                  | Sprječava ispadanje izbačenih izvornika iz izlaznog pretinca<br>automatskog ulagača dokumenata (ADF). |
| 6 | Izlazna ladica automatskog ulagača<br>dokumenata (ADF)                     | Pridržava izvornike koji su izbačeni iz automatskog ulagača papira<br>(ADF).                          |
| 6 | Kaseta s papirom 1 (C1)                                                    | Uvlači papir.                                                                                         |
| 0 | Kaseta s papirom 2, Kaseta s papirom 3,<br>Kaseta s papirom 4 (C2, C3, C4) | Dodatne ladice za papir. Uvlači papir.                                                                |
| 8 | Ormarić                                                                    | Dodatni ormarić. Služi za pohranu papira i drugog potrošnog<br>materijala.                            |

| 9 | Stabilizator                                                 | Podržava pisač i sprječava njegovo prevrtanje.                                                                                                    |
|---|--------------------------------------------------------------|----------------------------------------------------------------------------------------------------|
| 0 | Tablica uređaja za provjeru autentičnosti-P2<br>(opcionalno) | Omogućava priključivanje autentikacijskog uređaja koji pisač<br>podržava. Nakon toga na pisač se možete prijaviti držeći<br>autentikacijsku karticu iznad pisača. |

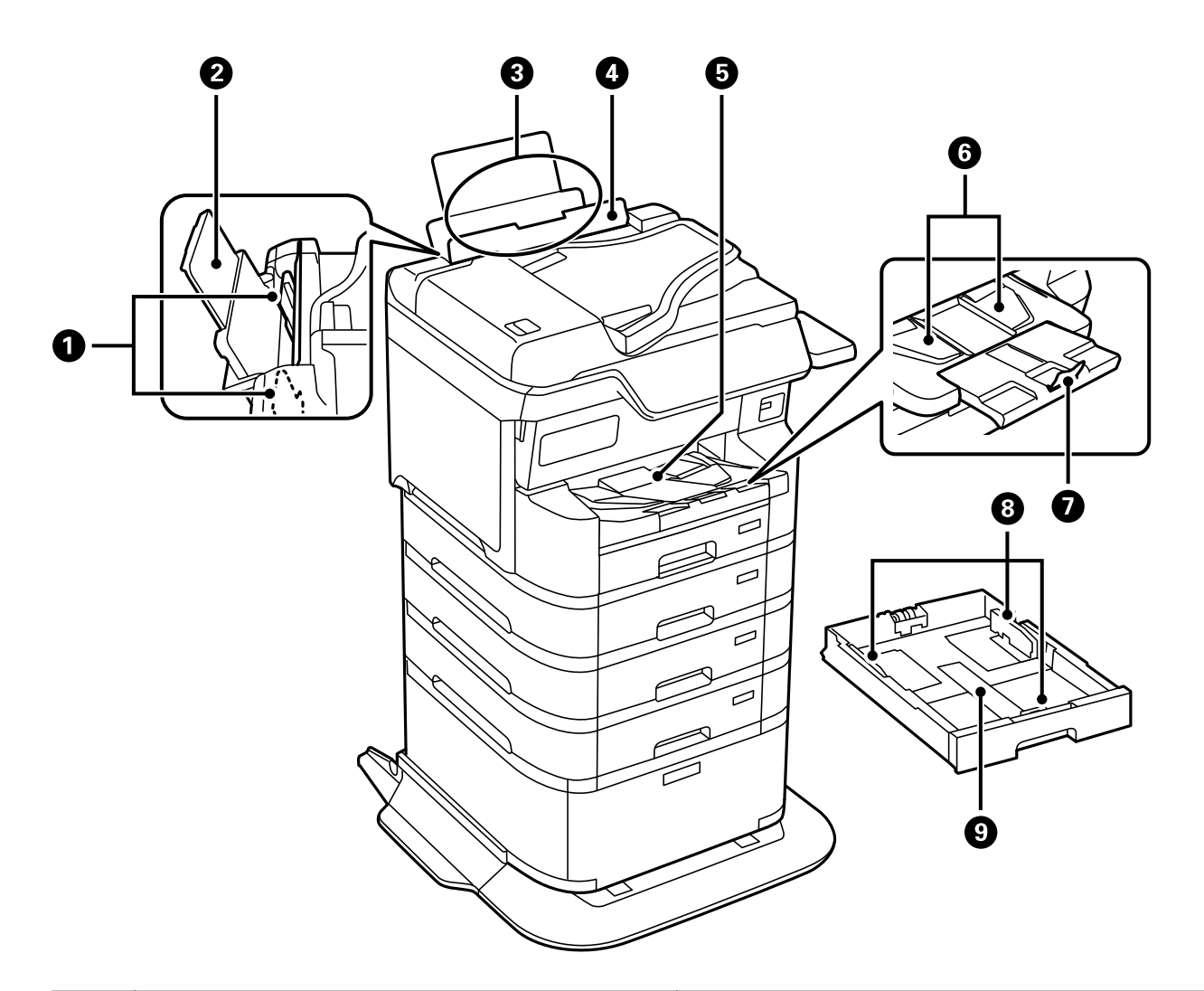

| 0 | Rubne vodilice        | Umetnite papir izravno u pisač. Pomaknite je do rubova<br>papira.                                                                                                    |
|---|-----------------------|----------------------------------------------------------------------------------------------------|
| 0 | Potpora papira        | Pridržava umetnuti papir.                                                                                                    |
| 3 | Pretinac za papir (B) | Uvlači papir.                                                                                                    |
| 4 | Graničnik ulagača     | Sprječava ulazak stranog tijela u pisač. Graničnik obično<br>treba biti zatvoren.                                                                                                |
| 5 | Izlazni pretinac      | Pridržava izbačeni papir.<br>Kod ispisa na papir veći od A4, rukom izvucite nastavak<br>na kraju ladice i podignite graničnik kako papir ne bi<br>pao. Pohraniti nakon upotrebe. |
| 6 | Izlazna vodilica      | Ako papir nije izbačen ispravnim redoslijedom,<br>podignite izlaznu vodilicu povlačenjem poluge na<br>desnoj strani izlazne ladice prema sebi.                                   |

| 0 | Graničnik        | Sprječava pad izbačenog papira.                                   |
|---|------------------|-------------------------------------------------------------------|
| 8 | Rubne vodilice   | Umetnite papir izravno u pisač. Pomaknite je do rubova<br>papira. |
| 9 | Kaseta s papirom | Uvlači papir.                                                     |

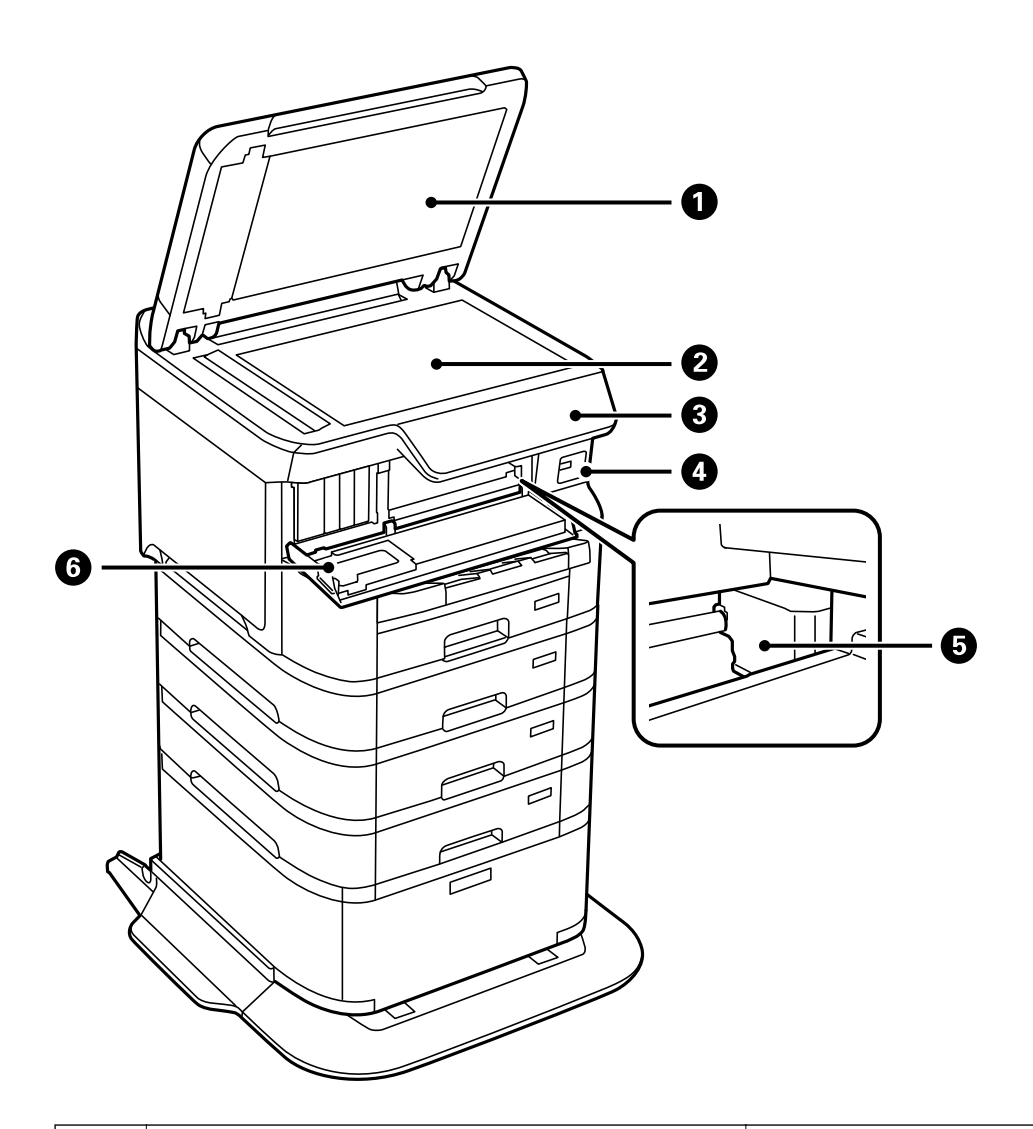

| 0 | Poklopac dokumenta        | Blokira vanjsko svjetlo pri skeniranju.                                                                   |
|---|---------------------------|----------------------------------------------------------------------------------------------------|
| 2 | Staklo skenera            | Skenira postavljene izvornike.                                                                            |
| 3 | Upravljačka ploča         | Označava status pisača i omogućava odabir postavki<br>ispisa.                                             |
| 4 | USB ulaz vanjskog sučelja | Služi za priključivanje uređaja za pohranu podataka.                                                      |
| 5 | Ispisna glava             | Izbacuje tintu.                                                                                           |
| 6 | Prednji poklopac (A)      | Otvorite prilikom zamjene spremnika s tintom ili kada<br>želite ukloniti zaglavljeni papir unutar pisača. |

# Straga

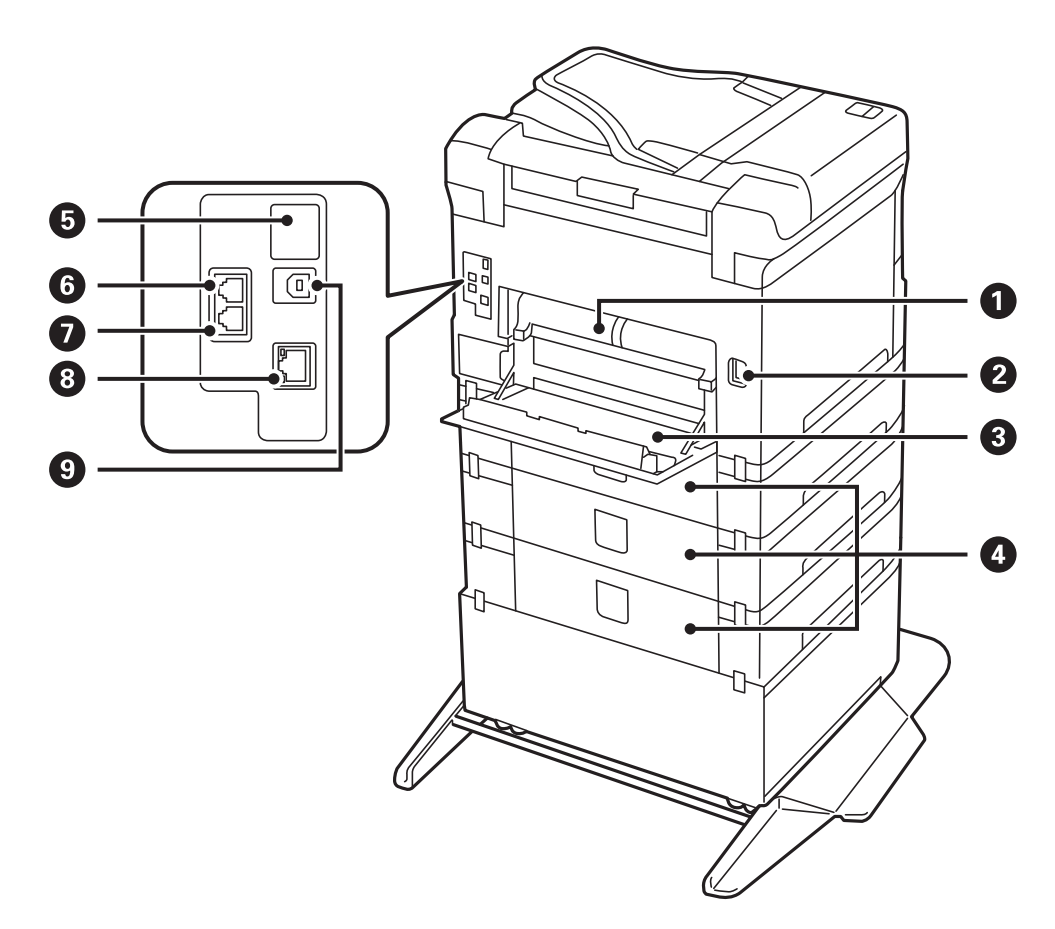

| 0 | Jedinica za dvostruki ispis (D2) | Uklonite prilikom uklanjanja zaglavljenog papira.                                                                         |
|---|----------------------------------|----------------------------------------------------------------------------------------------------|
| 0 | AC ulaz                          | Služi kao priključak za kabel za napajanje.                                                                               |
| 3 | Stražnji poklopac (D1)           | Otvorite prilikom zamjene kutije za održavanje ili<br>valjaka za uvlačenje ili uklanjanja zaglavljenog papira.            |
| 4 | Stražnji poklopac (E)            | Poklopac za dodatne ladice za papir.<br>Otvorite prilikom zamjene valjaka podizača ili<br>uklanjanja zaglavljenog papira. |
| 6 | Dodatni USB ulaz                 | Neiskorišteni USB ulaz.<br>Ne skidajte naljepnicu.                                                                        |
| 6 | Ulaz LINE                        | Služi za spajanje s telefonskom linijom.                                                                                  |
| 0 | Ulaz EXT.                        | Služi za spajanje s vanjskim telefonskim uređajima.                                                                       |
| 8 | Ulaz LAN                         | Služi za spajanje LAN kabela.                                                                                             |
| 9 | Ulaz USB                         | Služi za spajanje USB kabela.                                                                                             |

# Vodič za upravljačku ploču

| Upravljačka ploča                | 7 |
|----------------------------------|---|
| Konfiguracija početnog zaslona   | 3 |
| Konfiguracija zaslona izbornika  | ) |
| Konfiguracija zaslona Job/Status | 1 |
| Unos znakova                     | 3 |

# Upravljačka ploča

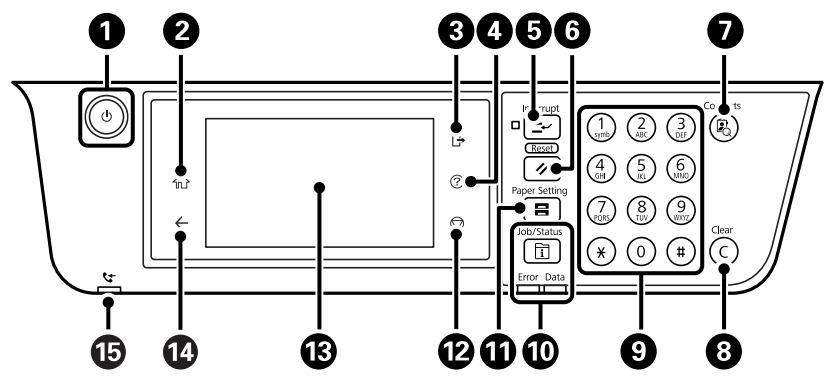

| 0  | Uključivanje ili isključivanje pisača.                                                                                                    |  |  |  |  |  |
|----|----------------------------------------------------------------------------------------------------|--|--|--|--|--|
|    | Kabel za napajanje izvucite iz zidne utičnice kada lampica napajanja ne svijetli.                                                                                                    |  |  |  |  |  |
| 2  | Prikaz početnog zaslona.                                                                                                    |  |  |  |  |  |
| 3  | Odjavite se s pisača kada se omogući <b>Kontrola pristupa</b> .                                                                                                    |  |  |  |  |  |
|    | Kada je onemogućen <b>Kontrola pristupa</b> , i to će biti onemogućeno.                                                                                                    |  |  |  |  |  |
| 4  | Prikazuje zaslon <b>Pomoć</b> . Odavde možete provjeriti rješenja problema.                                                                                                    |  |  |  |  |  |
| 5  | Zaustavljanje ispisa trenutnog zadatka uz mogućnost poništavanja ispisa drugog zadatka. Ponovno pritisnite<br>gumb kako biste nastavili s ispisivanjem zaustavljenog zadataka.                                                                                                    |  |  |  |  |  |
| 6  | Služi za vraćanje trenutnih postavki na zadane vrijednosti. Ako nisu postavljene korisničke zadane postavke, vraća<br>ih na tvorničke vrijednosti.                                                                                                    |  |  |  |  |  |
|    | Prikazuje popis Imenik. Možete registrirati, uređivati i brisati kontakte.                                                                                                    |  |  |  |  |  |
| 8  | Brisanje unesenog broja, na primjer broja kopija.                                                                                                    |  |  |  |  |  |
| 9  | Unosi brojke, znakove i simbole.                                                                                                    |  |  |  |  |  |
| 9  | Prikazuje izbornik <b>Job/Status</b> . Možete provjeriti stanje pisača i pregledati povijest zadataka.                                                                                                    |  |  |  |  |  |
|    | Lijeva signalna lampica svijetli ili treperi kada dođe do pogreške.                                                                                                    |  |  |  |  |  |
|    | Desna signalna lampica treperi kada pisač obrađuje podatke. Ona svijetli kada postoje zadatci na čekanju.                                                                                                    |  |  |  |  |  |
| 9  | Prikazuje zaslon <b>Postavka papira</b> . Možete odabrati veličinu papira i podesiti postavke vrste papira za pojedini<br>izvor papira.                                                                                                    |  |  |  |  |  |
| 12 | Zaustavljanje trenutačne radnje.                                                                                                    |  |  |  |  |  |
| 13 | Prikaz izbornika i poruka.                                                                                                    |  |  |  |  |  |
|    | Kad se kroz određeno vremensko razdoblje ne obavljaju radnje, pisač ulazi u stanje mirovanja i zaslon se gasi.<br>Dodirnite bilo gdje na zaslonu kako biste ga uključili. Ovisno o trenutnim postavkama, pritiskom gumba na<br>upravljačkoj ploči aktivirat će se pisač iz stanja mirovanja. |  |  |  |  |  |
| 14 | Povratak na prethodni zaslon.                                                                                                    |  |  |  |  |  |
| 15 | Uključuje se ako primljeni dokumenti još nisu pročitani, ispisani, spremljeni ili pohranjeni u memoriju pisača.                                                                                                    |  |  |  |  |  |

# Konfiguracija početnog zaslona

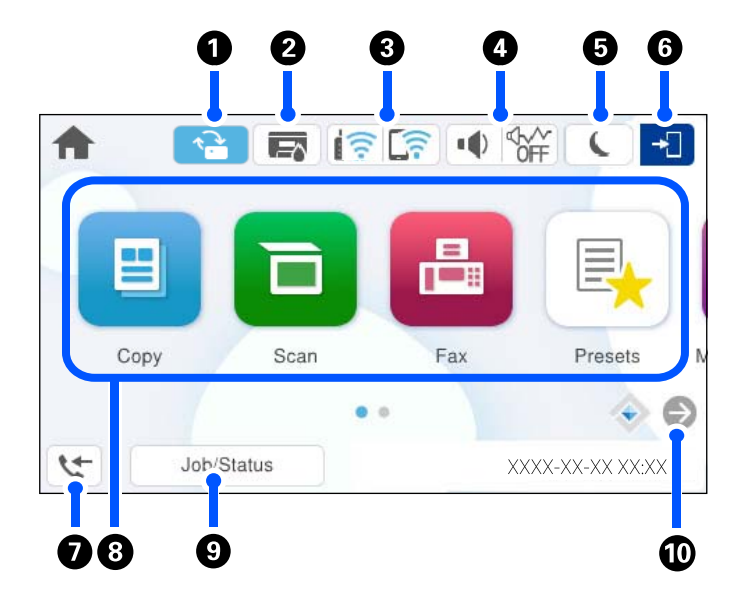

| 0 |            | To se prikazuje kada je dostupno ažuriranje firmvera.<br>Dodirnite ga za ažuriranje firmvera radi poboljšanja značajki pisača. Preporučujemo uporabu<br>pisača s najnovijom verzijom firmvera.<br>Prikazuje zaslon <b>Status pisača</b> .                                                                                                    |                                                                                                    |  |  |  |  |
|---|------------|----------------------------------------------------------------------------------------------------|----------------------------------------------------------------------------------------------------|--|--|--|--|
|   |            | Možete provjeriti pril                                                                                                    | oližne razine tinte i približan vijek trajanja kutije za održavanje.                                                                                                    |  |  |  |  |
| 8 | <u>((:</u> | Prikaz statusa mrežne veze. Više pojedinosti potražite u nastavku.<br>"Smjernice za mrežnu ikonu" na strani 29                                                                                                    |                                                                                                    |  |  |  |  |
| 4 |            | Prikazuje zaslon <b>Postavke zvuka uređaja</b> .<br>Možete postaviti <b>Isključi zvuk</b> i <b>Tihi način rada</b> . Preko ovog zaslona možete pristupiti izborniku<br><b>Zvukovi</b> .                                                                                                    |                                                                                                    |  |  |  |  |
|   |            |                                                                                                    | Označava je li opcija <b>Tihi način rada</b> postavljena za pisač. Kada je<br>omogućena ova značajka, buka pri radu pisača će se smanjiti, no to<br>može usporiti brzinu pisača. No buka se možda neće moći smanjiti kada<br>su odabrane određene vrste papira i kvaliteta ispisa. |  |  |  |  |
|   |            | ч <b>i</b>                                                                                                    | Pokazuje da je opcija <b>Isključi zvuk</b> postavljena za pisač.                                                                                                    |  |  |  |  |
| 6 | L          | Odaberite ikonu kako biste prešli u način mirovanja. Kada je ikona zasivljena, pisač ne može prijeći u način mirovanja.                                                                                                    |                                                                                                    |  |  |  |  |
| 0 | -1         | Pokazuje da je značajka za postavljanje korisničkih ograničenja omogućena. Odaberite ovu<br>ikonu kako biste se prijavili na pisač. Morate odabrati korisničko ime i unijeti lozinku. Obratite se<br>administratoru pisača koji će vam ustupiti podatke za pristup.<br>Kada se prikaže C+, korisnik s dozvolom pristupa je prijavljen. Odaberite ikonu za odjavu. |                                                                                                    |  |  |  |  |
| 0 | 5          | Prikazuje zaslon <b>Info</b><br>još nisu pročitani, isp                                                                                                    | <b>rmacije o podacima telefaksa</b> . Prikazani broj pokazuje broj faksova koji<br>isani ili spremljeni.                                                                                                    |  |  |  |  |

| 8 | Prikazuje svaki izbo                                                                                                    | rnik.                                                                                                    |  |  |  |  |  |  |  |  |
|---|----------------------------------------------------------------------------------------------------|----------------------------------------------------------------------------------------------------|--|--|--|--|--|--|--|--|
|   | Kopiraj                                                                                                    |                                                                                                    |  |  |  |  |  |  |  |  |
|   | Omogućava vam kopiranje dokumenta.                                                                                                    |                                                                                                    |  |  |  |  |  |  |  |  |
|   | Faksiranje                                                                                                    |                                                                                                    |  |  |  |  |  |  |  |  |
|   | Omogućava slanje faksova.                                                                                                    |                                                                                                    |  |  |  |  |  |  |  |  |
|   | Skeniranje                                                                                                    |                                                                                                    |  |  |  |  |  |  |  |  |
|   | Omogućava van                                                                                                    | n skeniranje dokumenata te njihovo spremanje na memorijski uređaj ili računalo.                                                                                                    |  |  |  |  |  |  |  |  |
|   | 🗅 Postavke                                                                                                    |                                                                                                    |  |  |  |  |  |  |  |  |
|   | Omogućava van                                                                                                    | n često registriranje korištenih postavki kopiranja, skeniranja ili faksiranja kao osobne postavke.                                                                                                    |  |  |  |  |  |  |  |  |
|   | Nakon registracije, možete dodati ikonu prečaca na početni zaslon koji učitava unaprijed postavljenu postavku. Za<br>unaprijed postavljene postavke kopiranja i skeniranja, možete konfigurirati ikonu prečaca da se pokrene odmah<br>dodirivanjem ikone prečaca. |                                                                                                    |  |  |  |  |  |  |  |  |
|   | 🗅 Memorijski uređaj                                                                                                    |                                                                                                    |  |  |  |  |  |  |  |  |
|   | Omogućava vam ispis JPEG, TIFF ili PDF podataka na memorijski uređaj kao što je USB stick spojen na pisač.                                                                                                    |                                                                                                    |  |  |  |  |  |  |  |  |
|   | Okvir za faks                                                                                                    |                                                                                                    |  |  |  |  |  |  |  |  |
|   | Omogućava vam pohranu primljenih dokumenata, dokumenata koje treba poslati ili dokumenata za pozivanje<br>faksova.                                                                                                    |                                                                                                    |  |  |  |  |  |  |  |  |
|   | Ispis iz interne memorije                                                                                                    |                                                                                                    |  |  |  |  |  |  |  |  |
|   | Omogućava privremeno spremanje zadataka poslanih iz upravljačkog programa pisača u memoriju pisača prije<br>ispisivanja. Možete ispisati zadatak zaštićen lozinkom i testirati ispise kod ispisivanja višestrukih kopija.                                         |                                                                                                    |  |  |  |  |  |  |  |  |
|   | Postavke                                                                                                    |                                                                                                    |  |  |  |  |  |  |  |  |
|   | Omogućava oda                                                                                                    | abir postavki povezanih s održavanjem, postavkama pisača i radnjama.                                                                                                    |  |  |  |  |  |  |  |  |
| 9 | Zadatak/status                                                                                                    | Prikazuje trenutačne zadatke koji su na čekanju. Dodirnite za prikaz popisa vrste zadataka,<br>vrijeme dolaska, korisnička imena i tako dalje. Prikazani broj ukazuje na broj zadataka koji su na<br>čekanju. |  |  |  |  |  |  |  |  |
| 0 | €                                                                                                    | Pomiče zaslon na desno.                                                                                                    |  |  |  |  |  |  |  |  |

# Smjernice za mrežnu ikonu

| e       | Pisač nije spojen na žičanu (Ethernet) ili bežičnu (Wi-Fi) mrežu.                                                                       |
|---------|----------------------------------------------------------------------------------------------------|
| (?)     | Pisač je spojen na žičanu (Ethernet) mrežu.                                                                                             |
|         | Pisač pretražuje SSID, uklonio je IP adresu ili ima poteškoća s bežičnom (Wi-Fi) mrežom.                                                |
| <b></b> | Pisač je spojen na bežičnu (Wi-Fi) mrežu.<br>Broj crtica označava jačinu mrežnog signala. Veći broj crtica znači i bolji mrežni signal. |
|         | Pisač nije spojen na bežičnu (Wi-Fi) mrežu u načinu Wi-Fi Direct (način rada jednostavni<br>AP).                                        |
| ি       | Pisač je spojen na bežičnu (Wi-Fi) mrežu u načinu Wi-Fi Direct (način rada jednostavni<br>AP).                                          |

# Konfiguracija zaslona izbornika

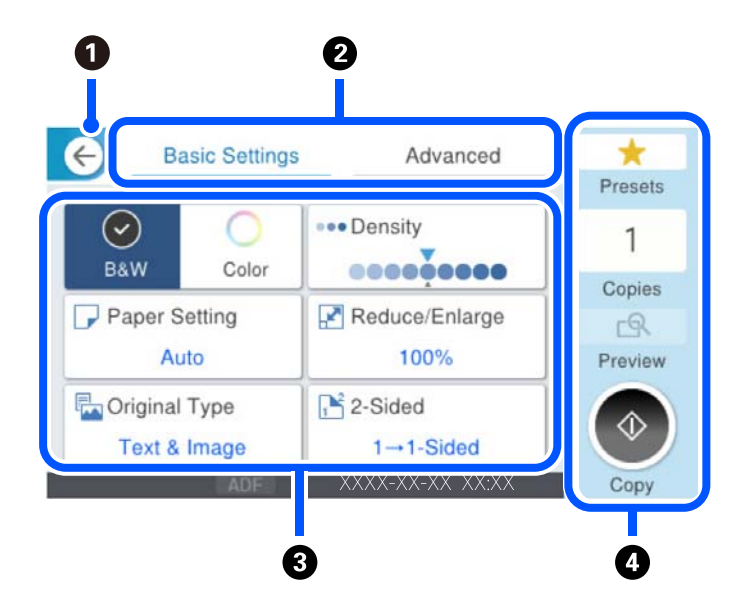

| 0 | Povratak na prethodni zaslon.                                                                                                    |                                                                             |  |  |  |  |  |  |  |
|---|----------------------------------------------------------------------------------------------------|-----------------------------------------------------------------------------|--|--|--|--|--|--|--|
| 2 | Prebacuje između popisa postavki koristeći se karticama. Kartica <b>Osnovne postavke</b> prikazuje često korištene stavke. Kartica <b>Napredno</b> prikazuje dodatne stavke koje možete aktivirati prema potrebi.                                                                 |                                                                             |  |  |  |  |  |  |  |
| 3 | Prikazuje popis stavki za postavljanje. Kada se prikaže i, možete pregledati dodatne informacije odabirom ikone.<br>Podesite postavku odabirom stavke ili stavljanjem kvačice. Nakon što promijenite stavku koja je bila korisnički ili<br>tvornički zadana, stavka će prikazati. |                                                                             |  |  |  |  |  |  |  |
|   | se prikazuje kada je postavka prihvatljiva za okoliš.                                                                                                    |                                                                             |  |  |  |  |  |  |  |
|   | Zasivljene stavke nisu dostupne. Odaberite stavku kako biste saznali zašto nije dostupna.                                                                                                    |                                                                             |  |  |  |  |  |  |  |
|   | Ako se pojave bilo kakvi problemi, 🛆 je prikazano kod stavke. Odaberite ikonu kako biste saznali kako riješiti problem.                                                                                                    |                                                                             |  |  |  |  |  |  |  |
| 4 | Pokreće radnje primjenom aktualnih postavki. Stavke ovise o izborniku.                                                                                                    |                                                                             |  |  |  |  |  |  |  |
|   | Postavke Prikazuje popis zadanih postavki. Možete registrirati trenutačnu osobnu postavku kao zadanu ili uvesti registrirane osobne postavke.                                                                                                    |                                                                             |  |  |  |  |  |  |  |
|   | Kopije                                                                                                    | Kopije Prikazuje zaslonsku tipkovnicu koja vam omogućava unos broja kopija. |  |  |  |  |  |  |  |
|   | Pregled                                                                                                    | Prikazuje pretpregled slike prije ispisivanja, kopiranja ili faksiranja.    |  |  |  |  |  |  |  |
|   | Pokreće ispisivanje, kopiranje, skeniranje ili faksiranje.                                                                                                    |                                                                             |  |  |  |  |  |  |  |

# Konfiguracija zaslona Job/Status

Pritisnite gumb 🗓 kako biste prikazali izbornik Job/Status. Možete provjeriti status pisača ili zadataka.

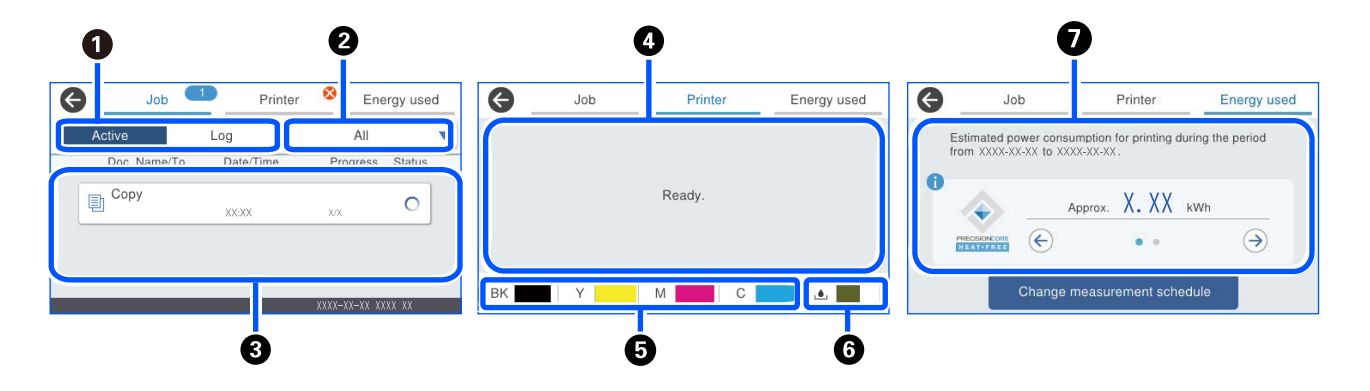

| 0 | Mijenja prikazane popise.                                                                                                    |
|---|----------------------------------------------------------------------------------------------------|
| 0 | Filtrirajte zadatke po funkcionalnosti.                                                                                                    |
| 3 | Kada se odabere opcija <b>Aktivno</b> , prikazuje se popis aktivnih zadataka i zadataka u redu čekanja.                                                       |
|   | Kada se odabere opcija <b>Zapisnik</b> , prikazuje se povijest zadataka.                                                                                      |
|   | Možete otkazati zadatke ili provjeriti kod pogreške prikazan u povijesti kada se zadatak ne izvrši.                                                           |
| 4 | Prikazuje sve pogreške koje su se pojavile na pisaču. Odaberite pogrešku s popisa kako bi se prikazala poruka o<br>pogrešci.                                  |
| 6 | Označava približne razine tinte.                                                                                                    |
| 6 | Označava približan vijek trajanja kutije za održavanje.                                                                                                    |
| 0 | Prikazuje procijenjenu potrošnju energije.                                                                                                    |
|   | Prikazana količina snage je smjernica za opću uporabu i može ovisiti o načinu na koji upotrebljavate ovaj proizvod.                                           |
|   | Procijenjena potrošnja energije izračunava se pomoću sljedeće formule na temelju pisača koji radi sam (bez<br>instaliranih opcija).                           |
|   | Procijenjena potrošnja energije = $A \times B C$                                                                                                    |
|   | A: Količina snage potrebna da se ispisna glava pomakne naprijed-natrag po širini papira jednom prilikom ispisa.                                               |
|   | B: Koliko se puta ispisna glava pomaknula naprijed-natrag tijekom ispisa u proteklih 7 dana.                                                                  |
|   | C: Količina energije potrebna za ulaganje papira i tako dalje.                                                                                                |
|   | Što se tiče potrošnje energije ovog proizvoda                                                                                                    |
|   | TEC vrijednost <sup>*1</sup> ovog proizvoda je oko 1/3 standardne vrijednosti <sup>*2</sup> potrebni za usklađivanje s međunarodnim<br>programom Energy Star. |

\*1 TEC je kratica od Tipična potrošnja električne energije i predstavlja potrošnju energije (kWh) za standardni tjedan (5 dana ponovljenog rada i mirovanja / isključenja 2 dana mirovanja / isključenja). Ova se vrijednost koristi kao referentna vrijednost za usklađenost s "International Energy Star programom".

TEC vrijednost ovog proizvoda neovisno izračunava Epson na temelju TEC standarda metode mjerenja Međunarodnog programa Energy Star. Posjetite Epsonovu web stranicu ili kontaktirajte Epsonovu podršku za TEC vrijednost ovog proizvoda i njegove uvjete mjerenja.

\*2 Standardne vrijednosti za usklađenost s Međunarodnim programom Energy Star postavljene su tako da prvih 25% proizvoda s izvrsnom uštedom energije bude u skladu s ovim standardom.

#### Povezane informacije

➡ "Kod greške prikazan u statusnom izborniku" na strani 345

## Rezerviranje zadatka

Možete rezervirati zadatke tijekom kopiranja ili ispisivanja kada ne koristite automatski ulagač dokumenata (ADF) ili staklo skenera.

Ne trebate izvesti nikakve posebne radnje za rezerviranje zadataka. Ako odaberete  $\otimes$  tijekom normalnog načina rada, zadatak se izvršava čim završi trenutačni zadatak.

Možete rezervirati do 150 sljedećih tipova zadataka, uključujući trenutačni zadatak.

- □ Ispis
- 🖵 Kopiranje
- Slanje faksa

#### Vodič kroz ikonu posla

| Ð  | Označava posao ispisa kopije.                                                                  |
|----|------------------------------------------------------------------------------------------------|
| ē  | Označava zadatak ispisa koji nije kopiranje, kao što je ispis na vanjskom uređaju.             |
|    | Označava zadatak ispisa izvješća, kao što je ispis izvješća o faksu.                           |
|    | Označava zadatak slanja podataka kao što je slanje podataka skeniranja podataka<br>skeniranja. |
| 5  | Označava zadatak primanja faksa.                                                               |
| 6  | Označava zadatak slanja faksa.                                                                 |
| Ú. | Označava zadatak ispisa prijema faksa.                                                         |
| t. | Označava zadatak spremanja podataka kao što je spremanje u vanjsku memoriju faksa.             |
| N. | Označava zadatak slanja e-pošte kao što je skeniranje u e-poštu.                               |

# Unos znakova

Putem zaslonske tipkovnice možete unositi znakove i simbole prilikom odabira mrežnih postavki i izvođenja niza drugih radnji.

| < > | )/15 <b>(</b> |     |   |     |     |   |               | I |   | ancel | Ca  |
|-----|---------------|-----|---|-----|-----|---|---------------|---|---|-------|-----|
| p   | 0             | i   | u |     | )   | t | r             | e |   | w     | q   |
| -   | 1             | k   | j |     | ŀ   | g | f             | d |   | s     | a   |
| ×   | n             | ı r | n | b   | v   | c |               | x | z |       | • • |
| ok  | <u>þ</u>      | (   |   | ace | Spa |   | @<br><b>?</b> |   |   | #     | 123 |

| 0 | Označava broj znakova.                                                   |
|---|--------------------------------------------------------------------------|
| 0 | Pomiče pokazivač u položaj za unos.                                      |
| 3 | Prebacuje između velikih i malih slova ili brojki i slova.               |
| 4 | Odabir vrste znaka.                                                      |
|   | 123# : možete unijeti slova, brojke i simbole.                           |
|   | ABC možete unijeti slova.                                                |
| 6 | Unosi često korištene adrese domene e-pošte ili URL-ove odabirom stavke. |
| 6 | Služi za unos razmaka.                                                   |
| 0 | Unosi znakove.                                                           |
| 8 | Brisanje znakova s lijeva na desno.                                      |

# Priprema pisača i postavljanje početnih postavki

| Sažetak pripreme pisača i postavljanja početnih postavki |
|----------------------------------------------------------|
| Instaliranje dodatnih stavki                             |
| Kreiranje mrežne veze i postavljanje postavki            |
| Priprema i postavljanje pisača prema uporabi             |
| Postavke za ispis, skeniranje, kopiranje i faksiranje    |
| Problemi s odabirom postavki                             |

# Sažetak pripreme pisača i postavljanja početnih postavki

Ovaj odjeljak objašnjava rad koji je potreban za spajanje pisača na mrežu i njegovo korištenje kao zajedničkog pisača.

Taj bi posao trebao obaviti administrator pisača.

#### Povezane informacije

- ➡ "Pripreme pisača" na strani 35
- "Zaštita postavki s pomoću zaključavanja ploče" na strani 54
- "Konfiguriranje mrežne veze" na strani 35
- "Sažetak potrebnih priprema za svaku značajku" na strani 36
- ➡ "Odabir postavki pisača" na strani 36

#### Pripreme pisača

Tijekom pripremne faze, prema potrebi instalirajte dodatne stavke ili uređaj za provjeru autentičnosti.

#### Povezane informacije

- "Postavljanje dodatnog ormarića" na strani 37
- "Postavljanje dodatnih ladica za papir" na strani 42
- ➡ "Montiranje uređaja za autentifikaciju" na strani 47

#### Zaštita pisača od neovlaštenih promjena postavki

Preporučujemo izvođenje sljedeće radnje kako biste spriječili korisnika da mijenja postavke pisača.

- Promjena administratorske lozinke
- Postavite Panel Lock, značajku koja administratoru pisača omogućuje zaključavanje stavki izbornika upravljačke ploče.

#### Povezane informacije

- "Promjena administratorske lozinke" na strani 52
- "Zaštita postavki s pomoću zaključavanja ploče" na strani 54

#### Konfiguriranje mrežne veze

Povežite pisač s mrežom kako biste ga mogli koristiti kao zajednički pisač. Postavite TCP/IP i proxy poslužitelj prema potrebi.

#### Povezane informacije

"Kreiranje mrežne veze i postavljanje postavki" na strani 52

### Sažetak potrebnih priprema za svaku značajku

Izvršite sljedeće radnje u skladu s načinom na koji ćete koristiti pisač i okolinom u kojoj ćete ga koristiti.

| Stavke                                                                               | Opis                                                                                                    |
|--------------------------------------------------------------------------------------|----------------------------------------------------------------------------------------------------|
| Konfiguriranje poslužitelja e-pošte                                                  | Konfigurirajte poslužitelj e-pošte ako želite proslijediti skenirane<br>podatke ili podatke primljenog faksa na e-poštu ili obavijestiti<br>određenu osobu o statusu pisača putem e-pošte. |
|                                                                                      | Registracija poslužitelja e-poste Tla strafil 72                                                                                                    |
| Postavljanje dijeljene mrežne mape                                                   | Postavite prilikom slanja skeniranih podataka ili podataka o<br>primljenom faksu u zajedničku mapu.                                                                                        |
| Omogućavanje dostupnosti kontakata                                                   | Postavite prilikom registracije odredišta za faks, e-poštu, skenirane<br>podatke i podatke o prosljeđivanju faksa na popis kontakata.<br>"Registracija kontakata" na strani 85             |
| Postavke za korištenje korisničkih informacija na<br>LDAP poslužitelju kao odredišta | Ako koristite LDAP poslužitelj, postavite ga tako da možete koristiti<br>kontakte LDAP poslužitelja s pisača.                                                                              |
| Početne postavke za ispis                                                            | Prilagodite postavke uređaja za uvlačenje papira i zadane postavke<br>ispisa kako bi odgovarale vašem okruženju. Napravite postavke za<br>korištenje usluga ispisa drugih tvrtki.          |
| Priprema za skeniranje ili kopiranje                                                 | Koristite funkciju skeniranja s računala, funkciju skeniranja u XXX s<br>upravljačke ploče pisača i postavite izlazno odredište za kopije.<br>"Pripremanje za skeniranje" na strani 111    |
| Omogućavanje značajki faksiranja                                                     | Spojite se na telefonsku liniju i postavite postavke prijema slanja<br>faksa.                                                                                                    |

Za sigurnosne postavke i druge postavke upravljanja pisačem pogledajte poveznicu s povezanim informacijama u nastavku.

#### Povezane informacije

- "Priprema i postavljanje pisača prema uporabi" na strani 71
- \*Postavke za ispis, skeniranje, kopiranje i faksiranje" na strani 101
- ➡ "Informacije o administratoru" na strani 457

## Odabir postavki pisača

Prilikom postavljanja postavki za pisač dostupno je nekoliko metoda.

#### Povezane informacije

- \*Postavljanje s upravljačke ploče pisača" na strani 37
- \*Postavljanje koristeći Web Config s računala" na strani 37
- ➡ "Postavljanje s pomoću Epson Device Admin s računala (samo Windows)" na strani 37
## Postavljanje s upravljačke ploče pisača

Ako je zaključavanje ploče omogućeno, trebat će vam administratorska lozinka za rad sa zaključanim stavkama. Više pojedinosti potražite u povezanim informacijama.

#### Povezane informacije

"Zadana vrijednost administratorske lozinke" na strani 18

## Postavljanje koristeći Web Config s računala

Web Config je ugrađena web-stranica pisača za konfiguriranje postavki pisača. S računala možete upravljati pisačem spojenim na mrežu.

Za pristup aplikaciji Web Config, najprije pisaču trebate dodijeliti IP adresu.

#### Napomena:

- □ Prije postavljanja IP adrese možete otvoriti Web Config izravnim povezivanjem računala i pisača LAN kabelom i navođenjem zadane IP adrese.
- □ Budući da pisač koristi samostalno potpisani certifikat kod pristupa HTTPS-u, u pregledniku je prikazano upozorenje kada pokrenete Web Config; to ne ukazuje na problem i stoga možete bezbrižno zanemariti.
- □ Za otvaranje administrativne stranice nakon pokretanja Web Config, trebate se prijaviti na pisač s administratorskom lozinkom.

Više pojedinosti potražite u povezanim informacijama.

#### Povezane informacije

- "Zadana vrijednost administratorske lozinke" na strani 18
- ➡ "Aplikacija za konfiguriranje radnji pisača (Web Config)" na strani 394

## Postavljanje s pomoću Epson Device Admin s računala (samo Windows)

Koristiti Epson Device Admin prilikom postavljanja više pisača u nizu.

# Instaliranje dodatnih stavki

Ovaj odjeljak objašnjava postupak instaliranja dodatnih stavki na pisaču.

## Postavljanje dodatnog ormarića

Ormarić može biti spojen na pisač i na dodatne ladice za papir.

A Pozor:

- Prije postavljanja provjerite je li pisač isključen, odspojite kabel za napajanje iz pisača i isključite sve kabele. U suprotnom kabel za napajanje može se oštetiti i izazvati požar ili strujni udar.
- Zakočite kotačiće ormarića prije početka ugradnje. Ako se ormarić neočekivano pomakne, možete biti povrijeđeni.
- Prilikom podizanja pisača, stavite ruke na mjesta prikazana u nastavku. Ako podižete pisač držeći ga u drugoj poziciji, pisač može pasti ili možete zarobiti prste prilikom postavljanja pisača.

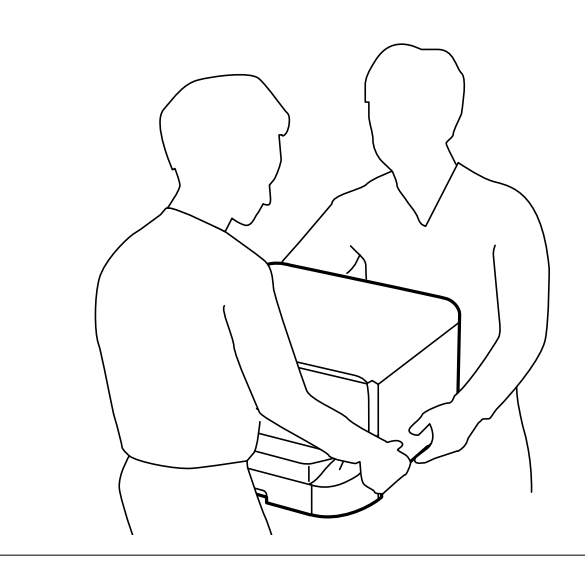

- 1. Isključite pisač pritiskom na tipku  $\bigcirc$  i zatim izvucite kabel za napajanje iz utičnice.
- 2. Iskopčajte sve kabele.

#### Napomena:

Ako su postavljene još neke dodatne ladice za papir, uklonite ih.

3. Uklonite izlaznu ladicu.

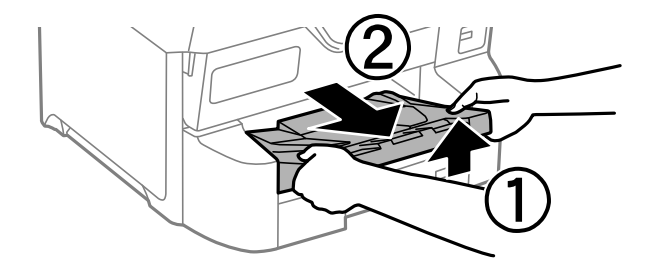

4. Izvadite ormarić iz kutije i uklonite sav zaštitni materijal.

5. Provjerite isporučene stavke.

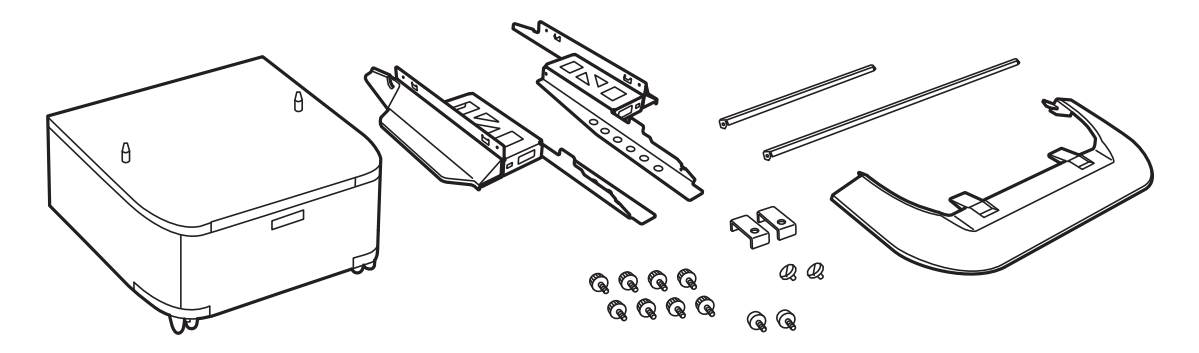

*Napomena:* Oblik postolja može se razlikovati od onih na ilustraciji.

6. Postavite postolje na kotačiće ormarića.

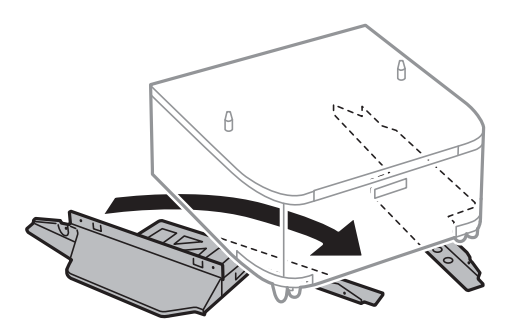

7. Učvrstite postolje spojnicama i vijcima.

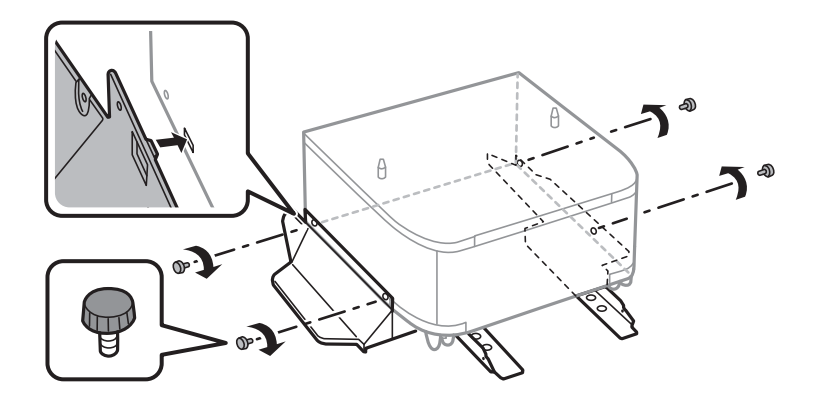

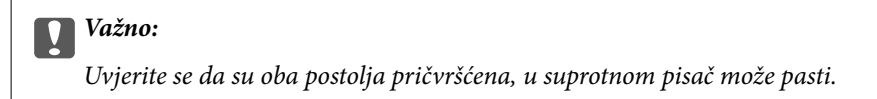

8. Pričvrstite poluge za učvršćivanje spojnicama i vijcima.

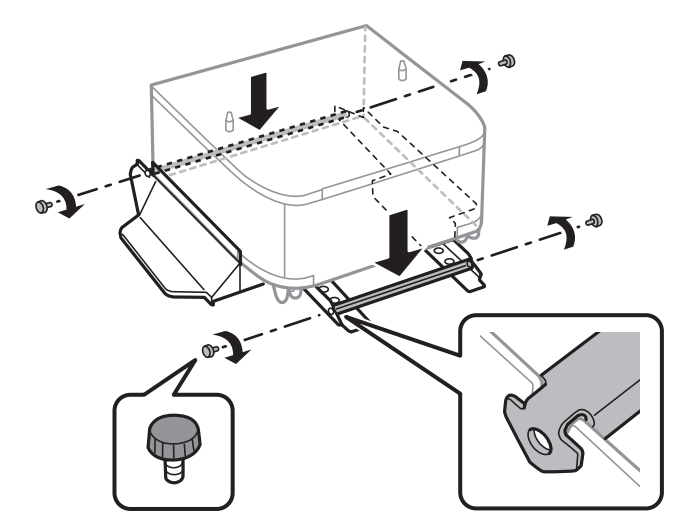

9. Postavite ormarić na ravnu površinu i zakočite prednje kotačiće.

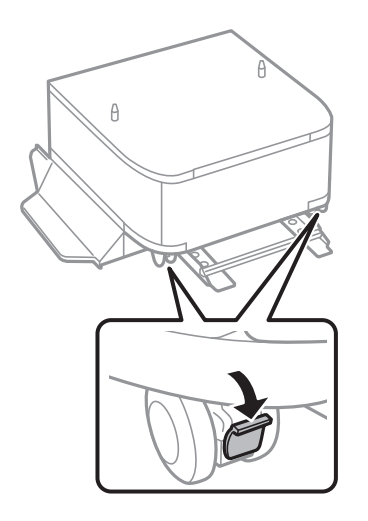

10. Učvrstite poklopac postolja.

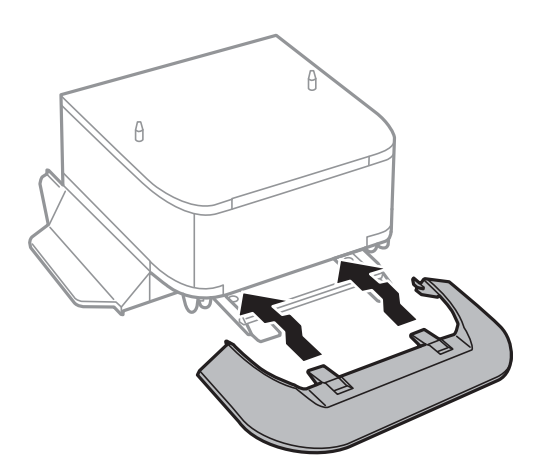

11. Izvucite kaseta s papirom.

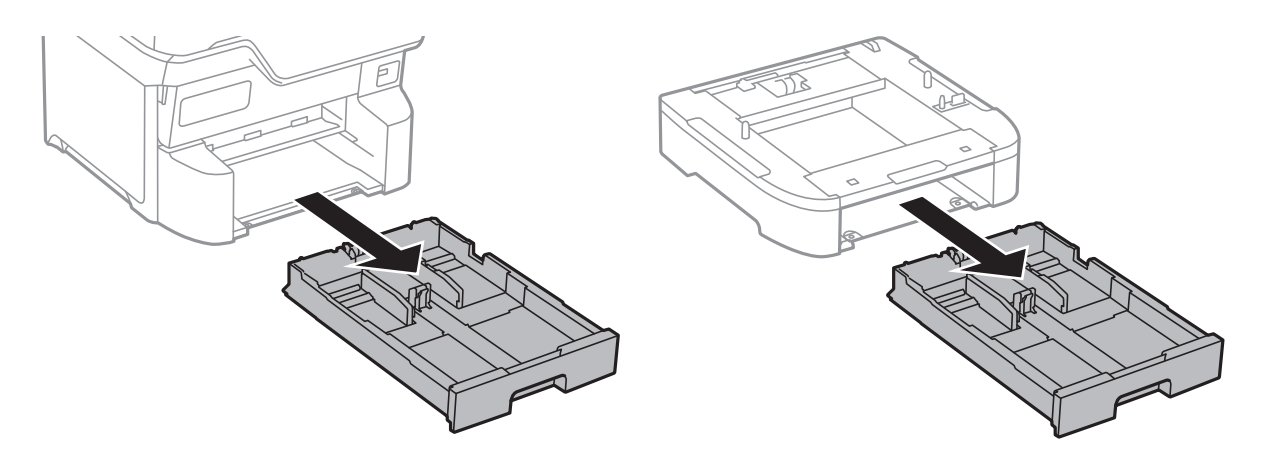

12. Lagano spustite pisač ili dodatnu ladicu za papir na ormarić poravnavajući uglove, a zatim ih učvrstite vijcima.

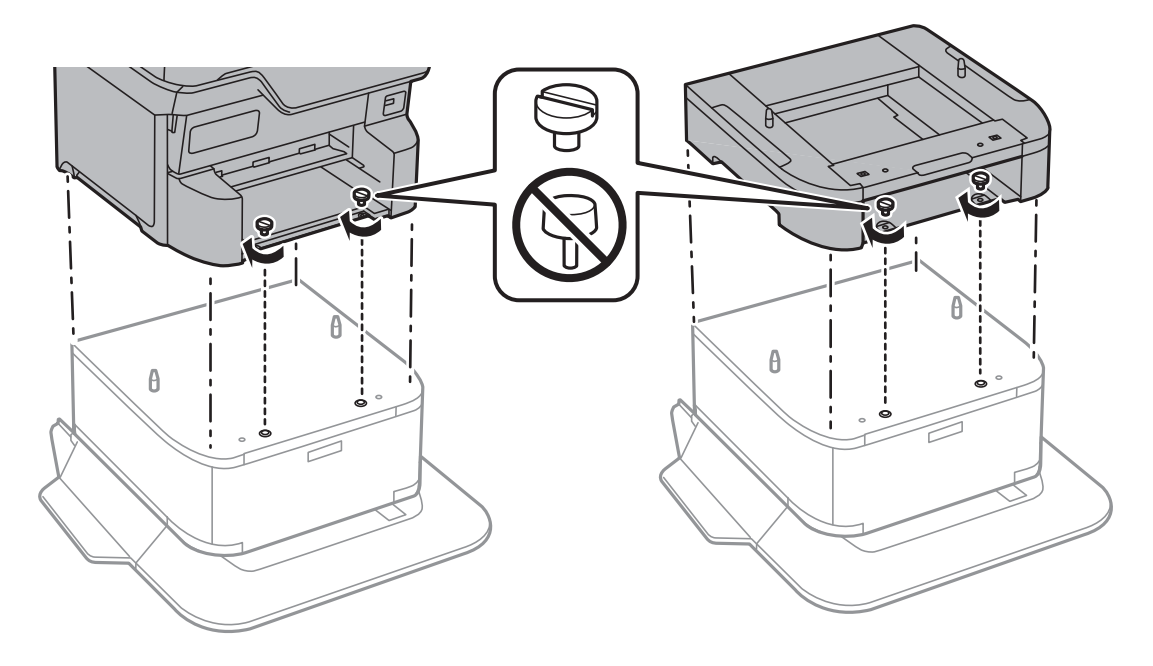

*Napomena:* Nekoliko vijaka će preostati nakon sklapanja.

13. Učvrstite pisač ili dodatnu ladicu za papir na stražnjoj strani pomoću spojnica i vijaka.

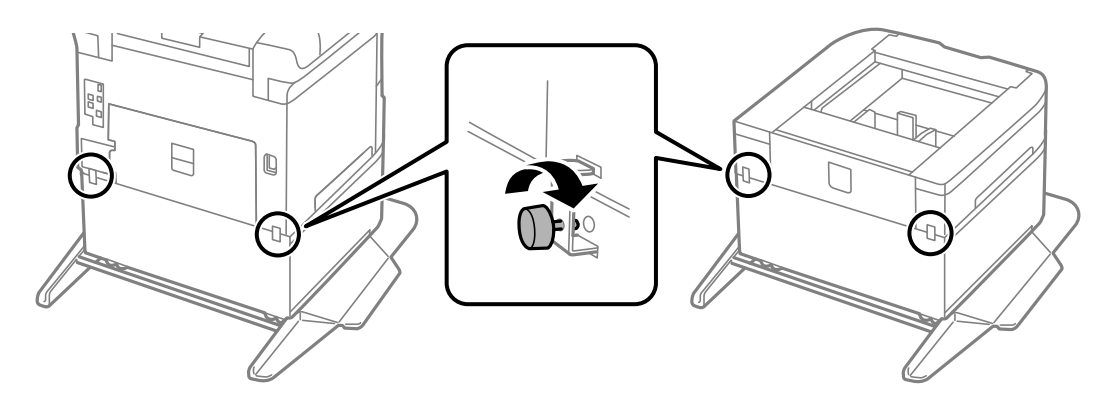

14. Umetnite kaseta s papirom.

15. Umetnite izlaznu ladicu.

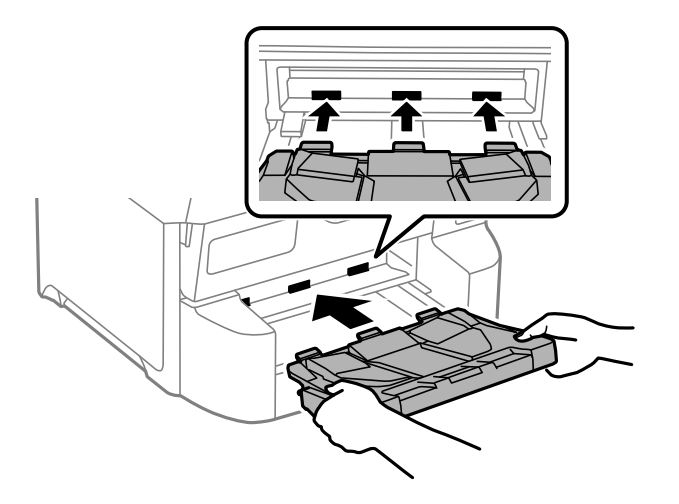

16. Spojite kablove i uključite pisač.

#### Napomena:

Prilikom uklanjanja ormarića isključite pisač, odspojite kabel za napajanje, isključite sve kablove, a zatim napravite obrnuti proces instalacije.

## Postavljanje dodatnih ladica za papir

Možete instalirati do 3 ladice za papir.

## A Pozor:

- Prije postavljanja provjerite je li pisač isključen, odspojite kabel za napajanje iz pisača i isključite sve kabele. U suprotnom kabel za napajanje može se oštetiti i izazvati požar ili strujni udar.
- Prilikom podizanja pisača, stavite ruke na mjesta prikazana u nastavku. Ako podižete pisač držeći ga u drugoj poziciji, pisač može pasti ili možete zarobiti prste prilikom postavljanja pisača.

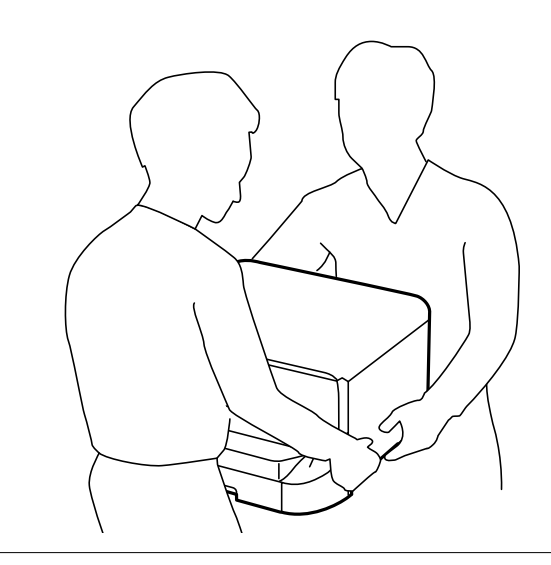

#### Važno:

Ako koristite dodatni ormarić, unaprijed ga umetnite ispod najniže postavljene ladice za papir.

- 1. Isključite pisač pritiskom na tipku  $\bigcirc$  i zatim izvucite kabel za napajanje iz utičnice.
- 2. Iskopčajte sve kabele.

#### *Napomena: Ako su još neke dodatne ladice za papir postavljene, uklonite ih.*

3. Uklonite izlaznu ladicu.

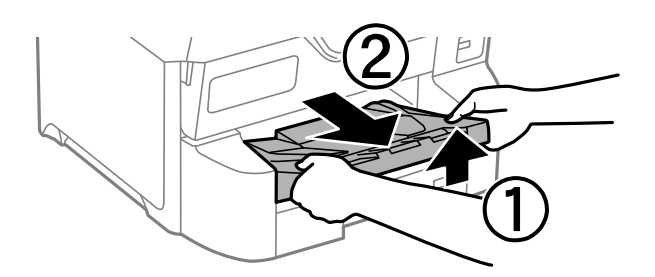

- 4. Izvadite dodatnu ladicu za papir iz kutije i uklonite sav zaštitni materijal.
- 5. Provjerite isporučene stavke.

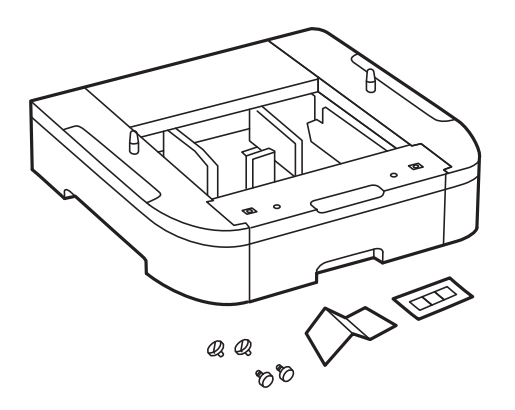

- 6. Postavite dodatnu ladicu za papir na mjesto gdje želite staviti pisač.
- 7. Izvucite kaseta s papirom.

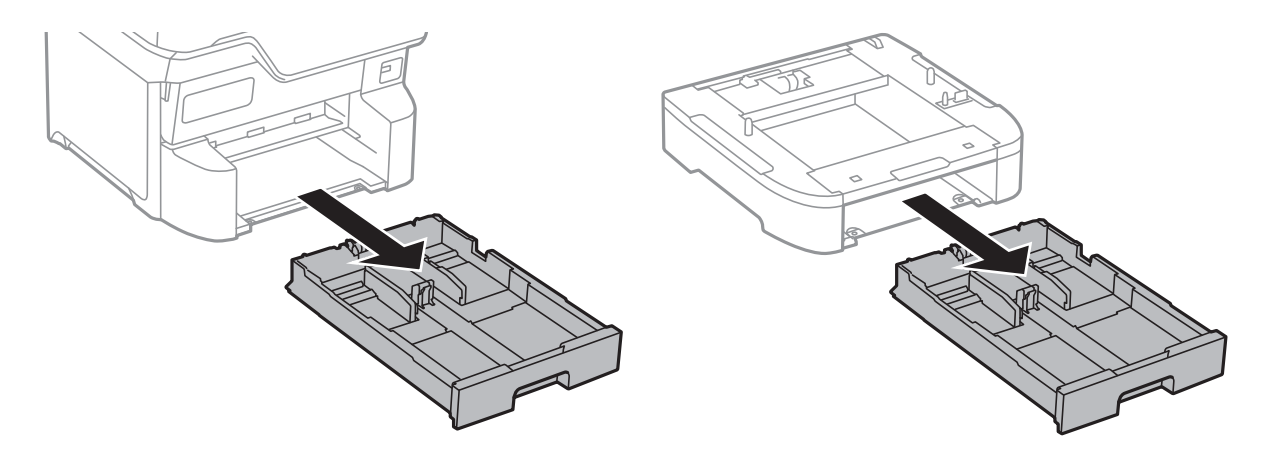

8. Ako koristite više dodatnih ladica za papir, posložite sve dodatne ladice za papir jednu iznad druge, a zatim ih pričvrstite vijcima.

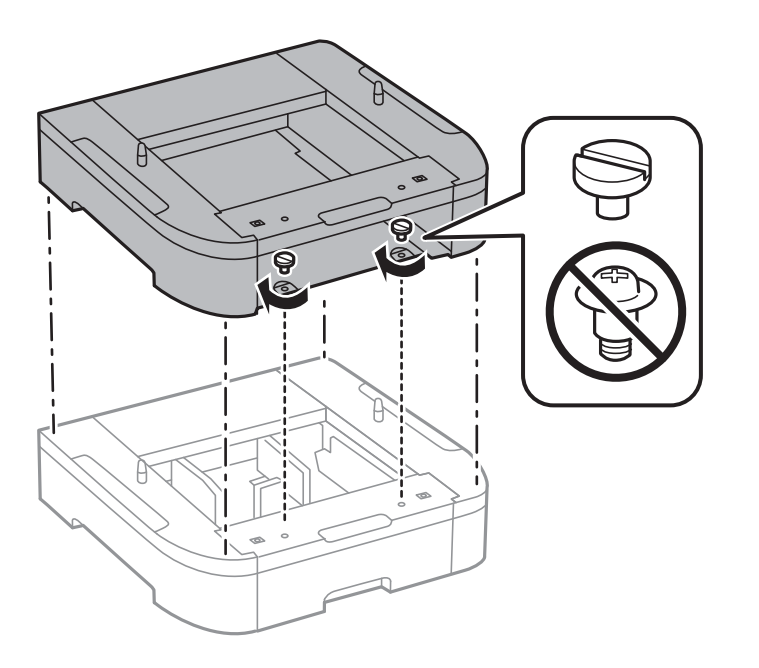

9. Pažljivo spustite pisač na dodatnu ladicu za papir poravnavajući rubove, a zatim ga učvrstite vijcima.

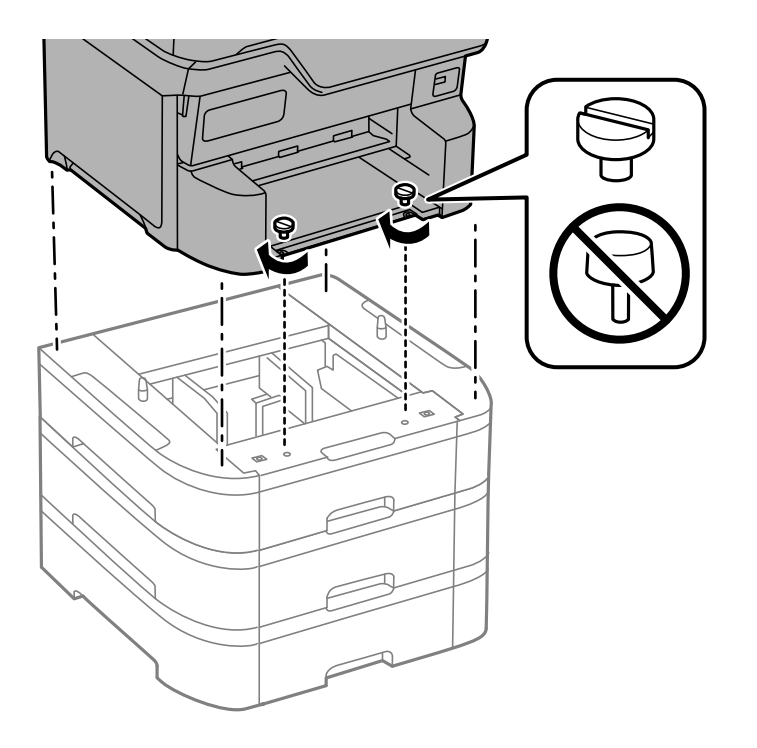

*Napomena:* Nekoliko vijaka će preostati nakon sklapanja.

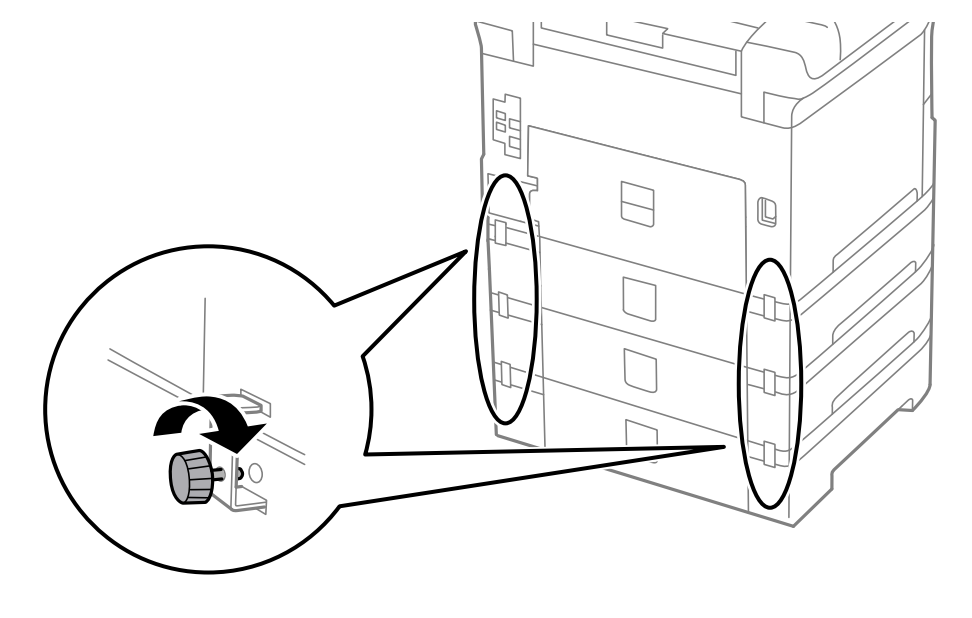

10. Učvrstite dodatnu ladicu za papir i pisač na stražnjoj strani pomoću spojnica i vijaka.

11. Umetnite oznaku koja pokazuje veličinu papira koji se umeće u ladicu unutar držača.

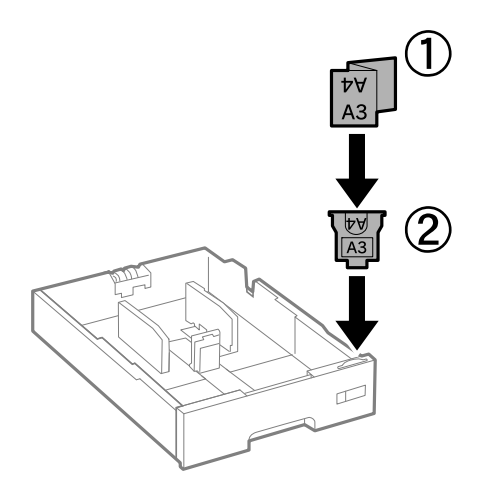

12. Umetnite kaseta s papirom.

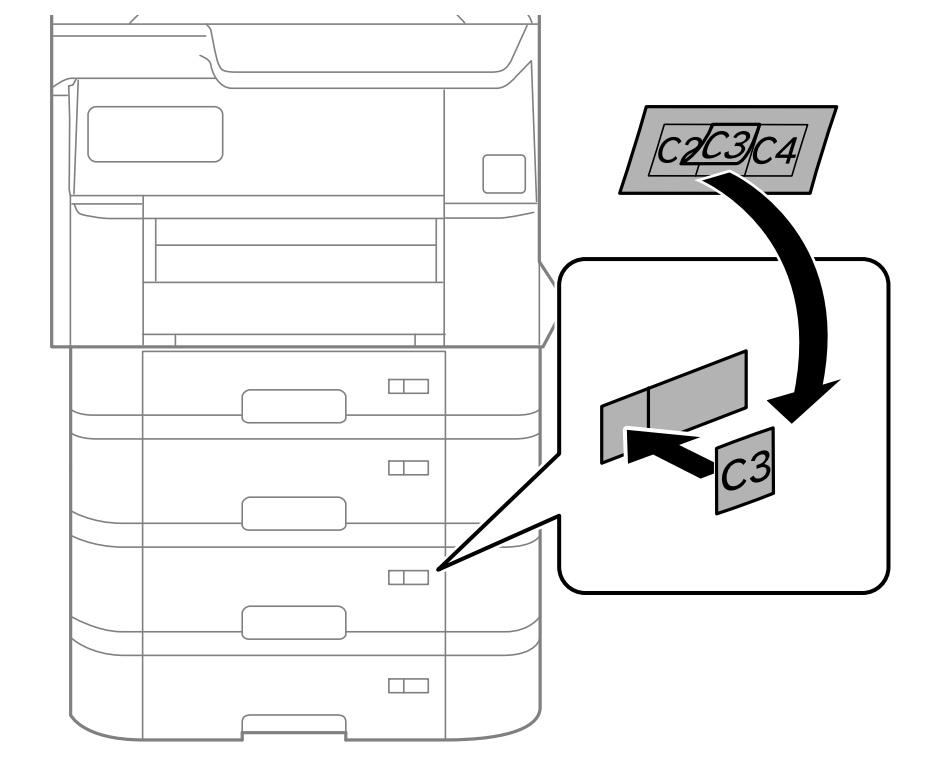

13. Postavite naljepnicu s brojem ladice.

#### 14. Umetnite izlaznu ladicu.

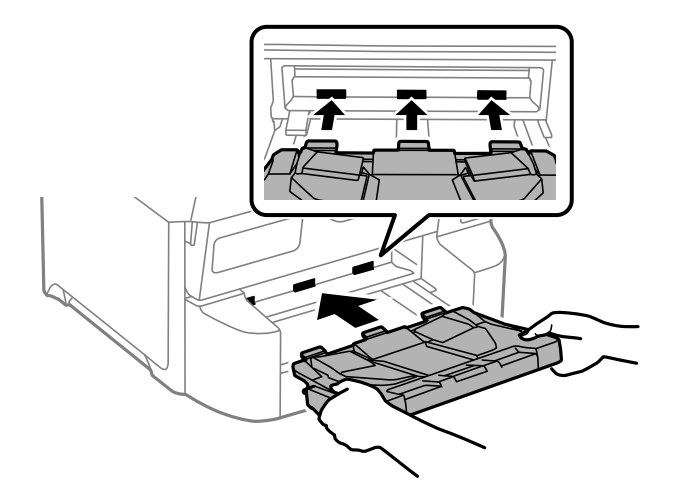

- 15. Ponovno spojite kabel za napajanje i ostale kabele te zatim ukopčajte pisač.
- 16. Uključite pisač pritiskom na tipku 0.
- 17. Pritisnite gumb , a zatim provjerite prikazuje li se dodatna ladica za papir koju ste ugradili na zaslonu **Postavka papira**.

#### Napomena:

Prilikom uklanjanja dodatne ladice za papir isključite pisač, odspojite kabel za napajanje, isključite sve kablove, a zatim izvedite postupak ugradnje obrnutim redoslijedom.

Nastavite s postavkama upravljačkog programa pisača.

- "Postavljanje dostupnih izbornih stavki" na strani 71
- ➡ "Kodovi za dodatne stavke" na strani 386

## Montiranje uređaja za autentifikaciju

Kada koristite uređaj za provjeru autentičnosti sa sustavom za provjeru autentičnosti, spojite uređaj za provjeru autentičnosti, poput čitača IC kartica, na pisač.

### Povezivanje uređaja za autentifikaciju

Ovaj odjeljak objašnjava kako instalirati dodatni stalak uređaja za provjeru autentičnosti P2 i uređaj za provjeru autentičnosti. Pričvrstite postolje uređaja za autentifikaciju P2 pomoću sljedećeg pribora. Nikakvi drugi dijelovi se ne koriste s ovim modelom.

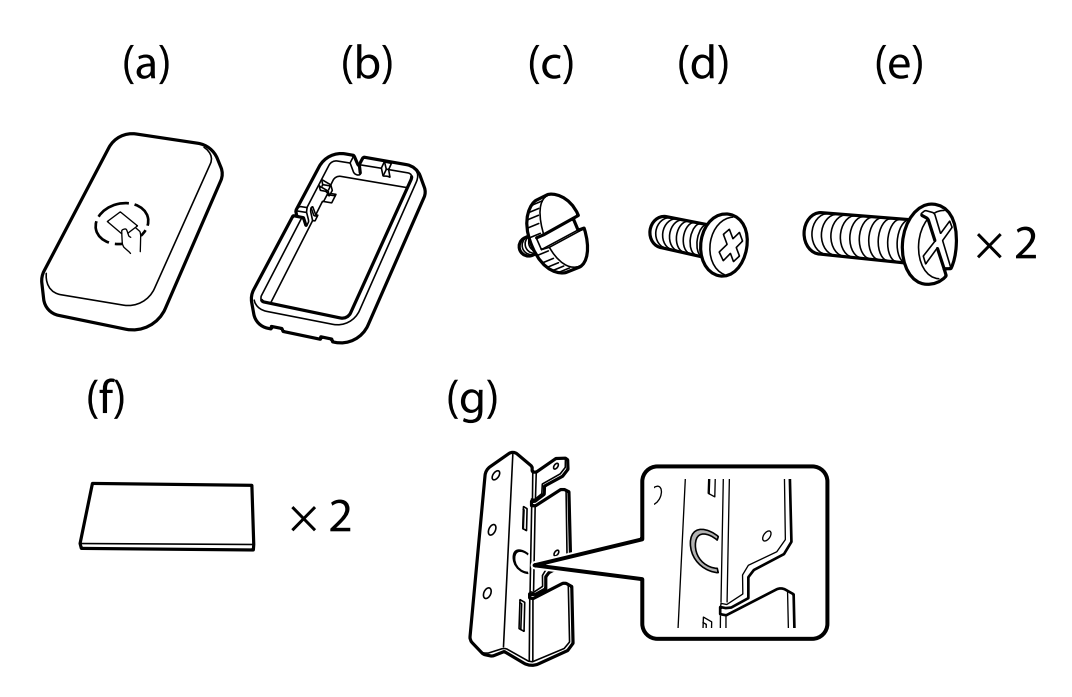

#### Napomena:

- **U**ređaj za autentifikaciju može se koristiti kada se koristi sustav autentifikacije.
- □ Spojite uređaj za autentifikaciju s istim brojem modela kao i uređaj za autentifikaciju koji je korišten za potvrdu kartice za autentifikaciju.

1. Odlijepite pečat koji prekriva rupe za vijke na bočnoj strani pisača.

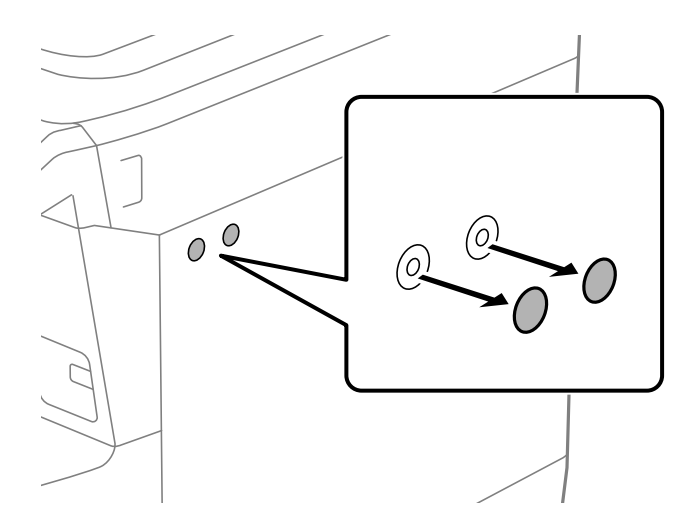

2. Pomoću Phillips odvijača pričvrstite metalnu ploču (g) s dva vijka (e).

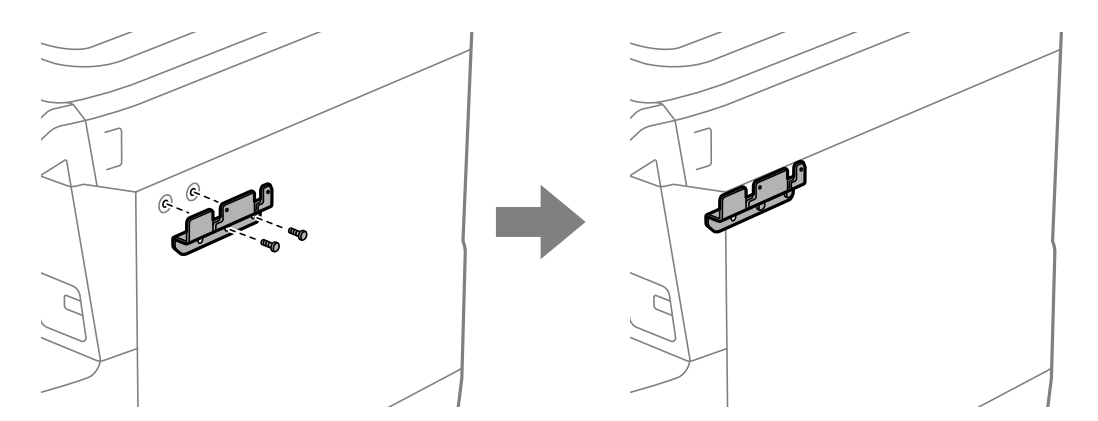

3. Postavite donji dio (b) postolja uređaja za autentifikaciju na metalnu ploču (g).

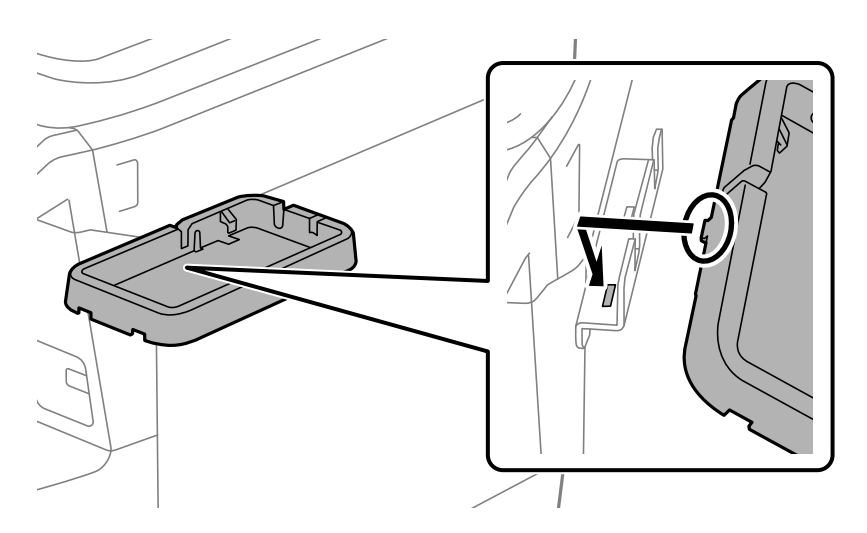

4. Pričvrstite donji dio (b) postolja uređaja za autentifikaciju pomoću vijaka (c). Okrenite vijak (c) rukom.

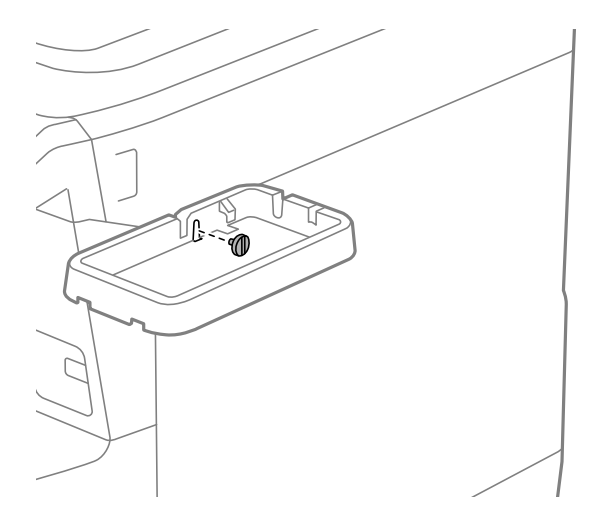

5. Postavite gornji dio (a) na postolje uređaja za autentifikaciju kao što je prikazano na slici.

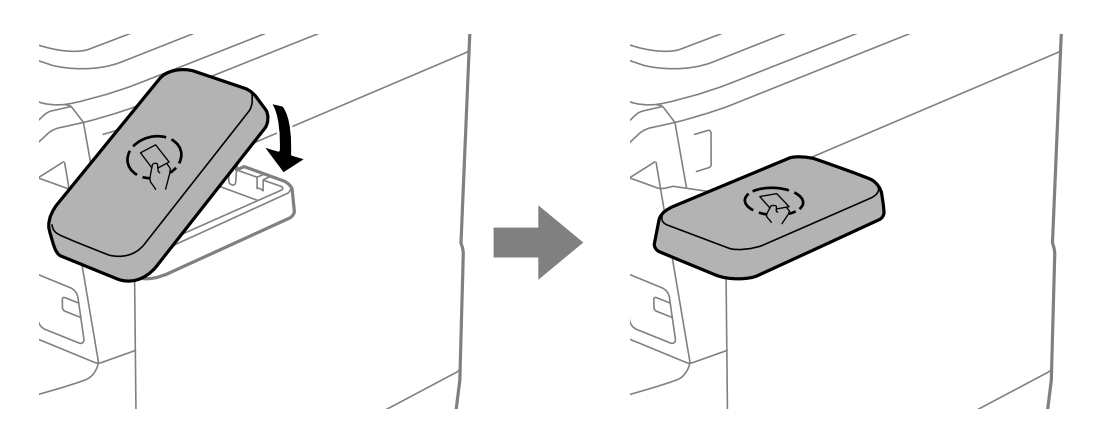

6. Upotrijebite križni odvijač da pričvrstite postolje uređaja za provjeru autentičnosti vijcima (d).

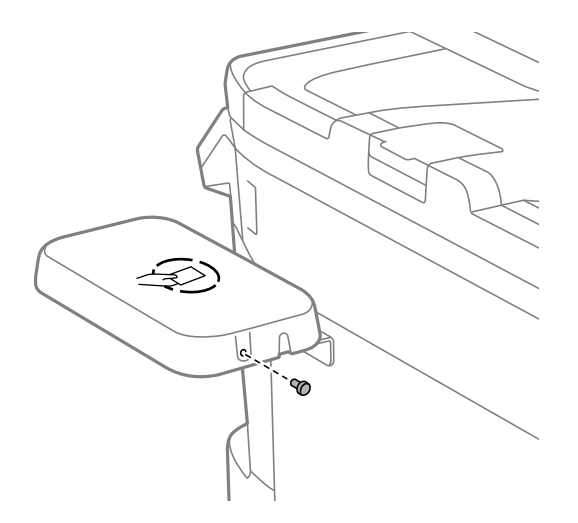

7. Pričvrstite uređaj za provjeru autentičnosti na vrh postolja s dva isporučena komada dvostrane trake (f).

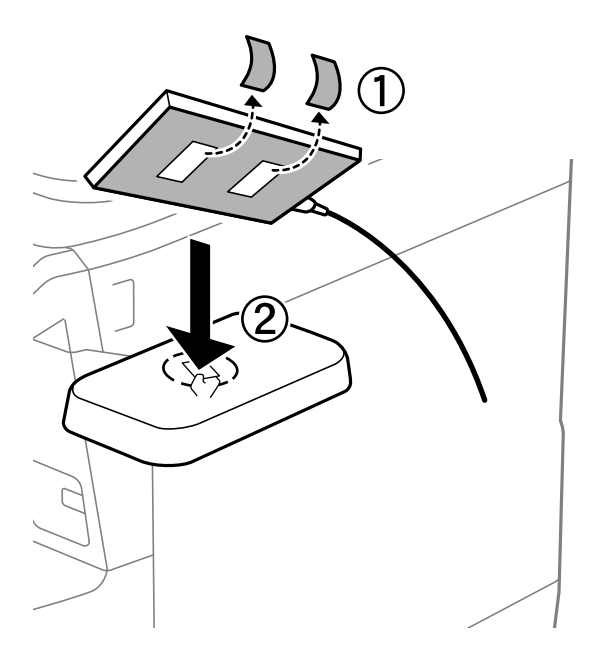

#### Napomena:

Ako želite ostaviti uređaj za provjeru autentičnosti u stalku, stavite nešto debelo (kao što je presavijeni papir) ispod uređaja za provjeru autentičnosti da podignete uređaj. Međutim, nemojte koristiti metalne predmete ili bilo što stvara elektromagnetske valove.

Ako uređaj za provjeru autentičnosti nije podignut, kartice za provjeru autentičnosti možda se neće moći pročitati zbog okruženja korištenja ili specifikacija uređaja za provjeru autentičnosti, kao što su specifikacije udaljenosti komunikacije.

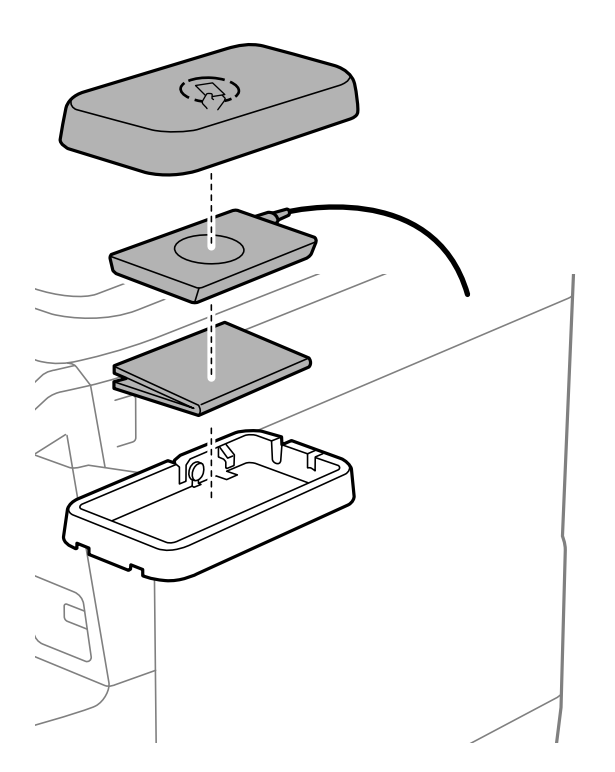

8. Skinite pečat sa servisnog priključka pisača.

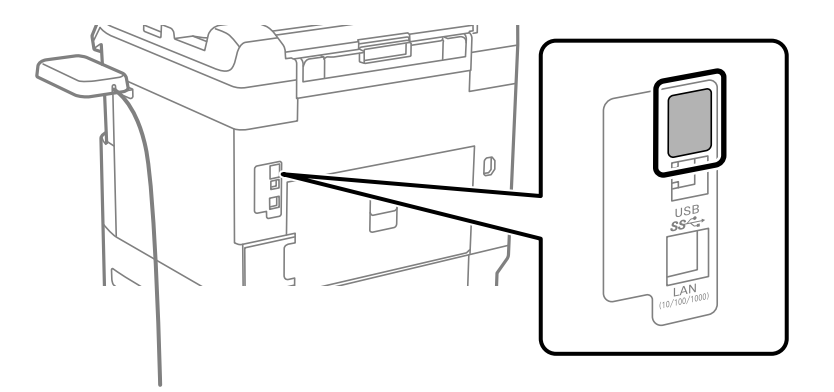

9. Spojite kabel za autentifikacijski uređaj na servisni priključak.

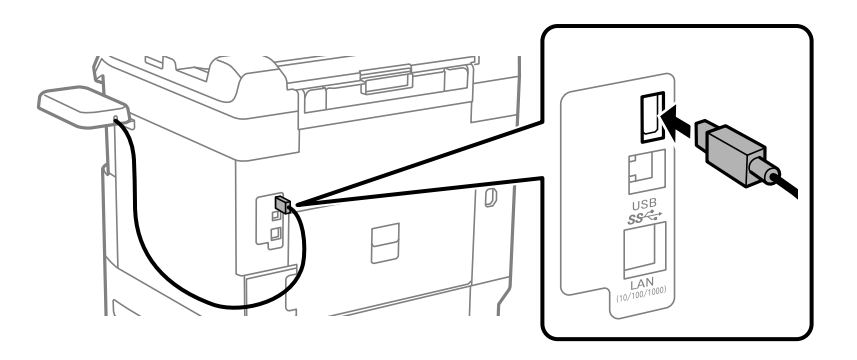

10. Uklonite brtvu, pričvrstite stezaljku, a zatim spojite kabel, kao što je prikazano u nastavku.

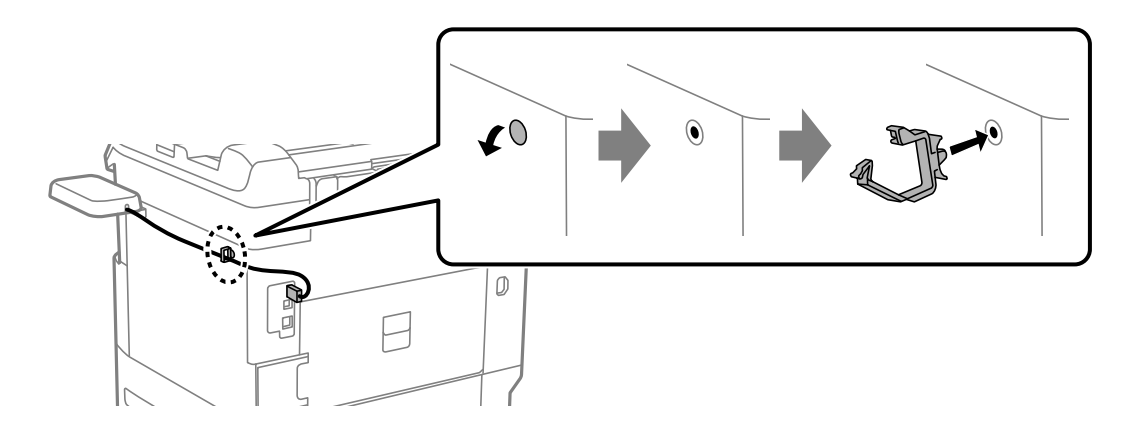

### Potvrđivanje statusa veze uređaja za autentifikaciju

Možete koristiti nekoliko metoda za potvrdu statusa veze uređaja za provjeru autentičnosti.

#### Upravljačka ploča pisača

Postavke > Status uređaja za provjeru autentičnosti

#### Web Config

Možete potvrditi iz bilo kojeg od sljedećih izbornika.

□ Status kartica > Product Status > Card Reader Status

#### Device Management kartica > Card Reader > Check

### Potvrda da je kartica za provjeru autentičnosti prepoznata

Možete provjeriti mogu li se kartice za provjeru autentičnosti prepoznati koristeći Web Config.

- Unesite IP adresu pisača u preglednik za pristup programu Web Config. Unesite IP adresu pisača s računala koje je spojeno na istu mrežu kao i pisač. Možete provjeriti IP adresu pisača iz sljedećeg izbornika.
   Postavke > Opće postavke > Postavke mreže > Stanje mreže > Status ožičene LAN/Wi-Fi veze
- 2. Unesite administratorsku lozinku da biste se prijavili kao administrator.
- 3. Odaberite sljedećim slijedom.

#### Device Management kartica > Card Reader

- 4. Držite karticu za provjeru autentičnosti iznad uređaja za provjeru autentičnosti.
- Kliknite na Check.
   Prikazan je rezultat.

#### Povezane informacije

"Zadana vrijednost administratorske lozinke" na strani 18

## Rješavanje problema s uređajem za autentifikaciju

#### Nije moguće pročitati karticu za provjeru autentičnosti

Provjerite sljedeće.

- Provjerite je li uređaj za provjeru autentičnosti ispravno spojen na pisač.
   Provjerite jeste li spojili uređaj za provjeru autentičnosti na servisni priključak pisača.
- Provjerite jesu li uređaj za autentifikaciju i kartica za autentifikaciju certificirani.
   Kontaktirajte s prodavačem za informacije o podržanim uređajima i karticama za provjeru autentičnosti.

# Kreiranje mrežne veze i postavljanje postavki

Ovaj odjeljak objašnjava potrebne postavke kako bi korisnici u istoj mreži mogli koristiti pisač.

## Promjena administratorske lozinke

Za pisač je postavljena administratorska lozinka. Preporučujemo promjenu početne lozinke prije uporabe pisača.

Ako zaboravite administratorsku lozinku, nećete moći promijeniti postavke za stavke koje su zaključane koristeći **Panel Lock**, a morat ćete se obratiti servisnoj podršci kako bi ga otključali.

- "Napomene o lozinci administratora" na strani 18
- "Promjena lozinke administratora preko upravljačke ploče" na strani 53
- "Promjena administratorske lozinke s računala" na strani 53

### Promjena lozinke administratora preko upravljačke ploče

- 1. Odaberite Postavke na upravljačkoj ploči pisača.
- 2. Odaberite Opće postavke > Administracija sustava > Sigurnosne postavke > Administratorske postavke > Lozinka administratora > Promjena.
- 3. Unesite trenutačnu lozinku.

*Napomena: Pogledajte povezane informacije u nastavku za zadanu administratorsku lozinku.* 

4. Slijedite upute na zaslonu za postavljanje nove lozinke.

#### **Napomena:** Za vraćanje administratorske lozinke na zadanu vrijednost odaberite sljedeće izbornike na upravljačkoj ploči.

Opće postavke > Administracija sustava > Sigurnosne postavke > Administratorske postavke > Lozinka administratora > Vrati zadane postavke

#### Povezane informacije

"Zadana vrijednost administratorske lozinke" na strani 18

### Promjena administratorske lozinke s računala

Možete postaviti lozinku administratora koristeći Web Config. Prilikom korištenja programa Web Config, potrebno je spojiti pisač na mrežu. Ako pisač nije spojen na mrežu, spojite ga izravno na računalo Ethernet kabelom.

1. Unesite IP adresu pisača u preglednik za pristup programu Web Config.

Unesite IP adresu pisača s računala koje je spojeno na istu mrežu kao i pisač.

Možete provjeriti IP adresu pisača iz sljedećeg izbornika.

 $Postavke > Opće \ postavke > Postavke \ mreže > Stanje \ mreže > Status \ ožičene \ LAN/Wi-Fi \ veze$ 

2. Unesite administratorsku lozinku da biste se prijavili kao administrator.

Odaberite Log in, a zatim unesite administratorsku lozinku i kliknite OK.

- 3. Odaberite Product Security Change Administrator Password.
- 4. Unesite lozinku **Current password** i **New Password** i **Confirm New Password**. Po potrebi unesite korisničko ime.

#### Napomena:

Pogledajte povezane informacije u nastavku za zadanu administratorsku lozinku.

5. Odaberite OK.

#### Napomena:

Za vraćanje administratorske lozinke na početnu lozinku odaberite **Restore Default Settings** na zaslonu **Change Administrator Password**.

#### Povezane informacije

"Zadana vrijednost administratorske lozinke" na strani 18

## Zaštita postavki s pomoću zaključavanja ploče

Kako bi spriječili neovlaštene korisnike da pregledaju ili mijenjaju postavke pisača ili mrežne postavke kada su povezani na mrežu, administratori mogu zaključati stavke izbornika upravljačke ploče s pomoću funkcije zaključavanja ploče. Za upravljanje zaključanim stavkama izbornika morate se prijaviti kao administrator.

*Napomena: Kasnije možete promijeniti lozinku.* 

#### Povezane informacije

➡ "Postavljanje upravljačke ploče" na strani 465

### Omogućavanje Postavka blokade preko upravljačke ploče

- 1. Odaberite Postavke na upravljačkoj ploči pisača.
- 2. Odaberite Opće postavke > Administracija sustava > Sigurnosne postavke > Administratorske postavke.
- 3. Odaberite Uklj. pod Postavka blokade.

Provjerite je li 🗂 prikazano na početnom zaslonu.

#### Povezane informacije

"Zadana vrijednost administratorske lozinke" na strani 18

## Omogućavanje Postavka blokade preko računala

1. Unesite IP adresu pisača u preglednik za pristup programu Web Config.

Unesite IP adresu pisača s računala koje je spojeno na istu mrežu kao i pisač.

Možete provjeriti IP adresu pisača iz sljedećeg izbornika.

Postavke > Opće postavke > Postavke mreže > Stanje mreže > Status ožičene LAN/Wi-Fi veze

- 2. Unesite lozinku, a zatim kliknite OK.
- 3. Odaberite sljedećim slijedom.

Device Management kartica > Control Panel

- 4. Na Panel Lock odaberite ON.
- 5. Kliknite na **OK**.
- 6. Provjerite je li 😶 prikazano na početnom zaslonu na upravljačkoj ploči pisača.

- "Zadana vrijednost administratorske lozinke" na strani 18
- ➡ "Aplikacija za konfiguriranje radnji pisača (Web Config)" na strani 394

## Prijavljivanje na pisač preko upravljačke ploče

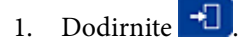

2. Unesite lozinku administratora i dodirnite U redu.

se prikazuje prilikom provjere autentičnosti, zatim možete upravljati zaključanim stavkama izbornika.

Dodirnite 🕒 za odjavu.

#### Napomena:

```
Kad odaberete Uklj. za Postavke > Opće postavke > Osnovne postavke > Istek vremena za radnju, automatski ćete se odjaviti nakon određenog vremena neaktivnosti na upravljačkoj ploči.
```

## Spajanje pisača na mrežu

Možete spojiti pisač na mrežu na nekoliko načina.

- Spojite ga koristeći napredne postavke na upravljačkoj ploči.
- Spojite ga koristeći instalacijski program.

Instalacijski program možete pokrenuti s internetske stranice ili pomoću diska sa softverom (za modele koji se isporučuju s diskom sa softverom i one za koje je disk sa softverom raspoloživ).

Ovaj dio objašnjava postupak spajanja pisača na mrežu koristeći upravljačku ploču pisača.

## Prije odabira mrežne veze

Za spajanje na mrežu, unaprijed provjerite način povezivanja i informacije o postavci za povezivanje.

#### Prikupljanje informacija o postavci veze

Pripremite potrebne informacije o postavci za spajanje. Unaprijed provjerite sljedeće informacije.

| Odjeli                              | Stavke                                                                                     | Napomena                                                                                                    |
|-------------------------------------|--------------------------------------------------------------------------------------------|----------------------------------------------------------------------------------------------------|
| Način spajanja uređaja              | Ethernet                                                                                   | Odlučite kako želite spojiti pisač na mrežu.                                                                                                    |
|                                     | 🗅 Wi-Fi                                                                                    | Kod WLAN-a se spaja na LAN sklopku.                                                                                                    |
|                                     |                                                                                            | Kod Wi-Fi veze spaja se na mrežu (SSID) pristupne točke.                                                                                                    |
| Informacije o LAN vezi              | IP-adresa                                                                                  | Odredite IP adresu za dodjelu pisača.                                                                                                    |
|                                     | Maska podmreže                                                                             | Kada dodijelite statičku IP adresu, potrebne su sve vrijednosti.                                                                                                    |
|                                     | Zadani pristupnik                                                                          | Kada dodijelite dinamičku IP adresu koristeći DHCP funkciju, te<br>informacije nisu potrebne jer su postavljene automatski.                                                  |
| Informacije o Wi-Fi vezi            | <ul> <li>SSID</li> <li>Lozinka</li> </ul>                                                  | Postoje SSID (mrežni naziv) i lozinka pristupne točke na koju se spaja<br>pisač.                                                                                             |
|                                     |                                                                                            | Ako je postavljeno filtriranje MAC adrese, unaprijed registrirajte MAC<br>adresu pisača kako biste registrirali pisač.                                                       |
|                                     |                                                                                            | Pogledajte sljedeći dio s podržanim standardima.                                                                                                    |
|                                     |                                                                                            | "Wi-Fi specifikacije" na strani 441                                                                                                    |
| Informacije o DNS<br>poslužitelju   | <ul> <li>IP adresa primarnog<br/>DNS-a</li> <li>IP adresa<br/>sekundarnog DNS-a</li> </ul> | Oni su potrebni kod navođenja DNS poslužitelja. Sekundarni DNS postavljen je kada sustav ima redundantnu konfiguraciju i kada postoji sekundarni DNS poslužitelj             |
|                                     |                                                                                            | Ako ste u maloj organizaciji i ne trebate postaviti DNS poslužitelj,<br>postavite IP adresu usmjernika.                                                                      |
| Informacije o proxy<br>poslužitelju | Naziv proxy<br>poslužitelja                                                                | Postavite je kada vaše mrežno okruženje koristi Proxy poslužitelj za<br>pristup Internetu preko Intraneta, te ako koristite funkciju za izravan<br>pristup pisača internetu. |
|                                     |                                                                                            | Kod sljedećih funkcija pisač se izravno spaja na internet.                                                                                                    |
|                                     |                                                                                            | Epson Connect Services                                                                                                    |
|                                     |                                                                                            | Usluge u oblaku drugih tvrtki                                                                                                    |
|                                     |                                                                                            | Ažuriranje firmvera                                                                                                    |
| Informacije o broju<br>ulaza        | Broj ulaza koji treba osloboditi                                                           | Provjerite broj ulaza kojim se koriste pisač i računalo, a zatim prema<br>potrebi oslobodite ulaz koji je blokiran Vatrozidom.                                               |
|                                     |                                                                                            | Pogledajte sljeeći dio s brojem ulaza kojim se koristi pisač.                                                                                                    |
|                                     |                                                                                            | "Korištenje ulaza za pisač" na strani 439                                                                                                    |

### Dodjela IP adrese

U nastavku su navedeni načini dodjele IP adrese.

#### Statička IP adresa:

Ručno dodjeljivanje prethodno zadanu IP adrese pisaču (domaćinu).

Informacije o spajanju na mrežu (maska podmreže, zadani pristupnik, DNS poslužitelj itd.) trebaju se postaviti ručno.

IP adresa ne mijenja se ni nakon isključivanja uređaja, pa je korisna kada želite koristiti uređaje u okruženju u kojem ne možete mijenjati IP adresu ili ako želite koristiti uređaje koristeći IP adresu. Preporučujemo postavke za pisač, poslužitelja, itd. kojima pristupa puno računala. Također, kod korištenja sigurnosnih značajki poput IPsec/IP filtriranja dodijelite fiksnu IP adresu tako da se IP adresa ne promijeni.

#### Automatska dodjela pomoću funkcije DHCP (dinamička IP adresa):

Automatski dodjeljuje IP adresu pisaču (domaćinu) pomoću funkcije DHCP na DHCP poslužitelju ili usmjerniku.

Informacije za spajanje na mrežu (maska podmreže, zadani pristupnik, DNS poslužitelj itd.) postavljene su automatski tako da uređaj možete jednostavno spojiti na mrežu.

Ako su uređaj ili usmjernik isključeni ili ovise o postavkama DHCP poslužitelja, IP adresa će se možda promijeniti prilikom ponovnog spajanja.

Preporučujemo drugačije upravljanje uređajima osim IP adrese i komunikacije protokolima koji prate IP adresu.

#### Napomena:

Kada koristite funkciju zadržavanja IP adrese na DHCP-u, uređajima možete svaki put dodijeliti istu IP adresu.

#### DNS poslužitelj i proxy poslužitelj

DNS poslužitelj ima naziv domaćina, domene adrese e-pošte itd. koji je povezan s informacijom IP adrese.

Nije moguća komunikacija ako je druga strana opisana nazivom domaćina, domene itd. kada računalo ili pisač provodi IP komunikaciju.

Upita DNS poslužitelja o toj informaciji i pribavlja IP adresu druge strane. Ovaj proces se zove razlučivanje naziva.

Stoga uređaji kao što su računala i pisači mogu komunicirati pomoću IP adrese.

razlučivanje naziva je neophodno kako bi pisač komunicirao pomoću funkcije e-pošte i spajanja na internet.

Kada koristite neku od tih funkcija, uredite postavke DNS poslužitelja.

Kada dodjeljujete IP adresu pisača pomoću funkcije DHCP na DHCP poslužitelju ili usmjerniku, postavlja se automatski.

Proxy poslužitelj nalazi se na pristupniku između mreže i interneta te komunicira s računalom, pisačem i internetom (suprotan poslužitelj) u ime svakog od njih. Suprotan poslužitelj komunicira samo s poslužiteljem. Stoga se informacije o pisaču, kao što su IP adresa i broj ulaza, ne mogu pročitati te se očekuje veća sigurnost.

Kada se na internet spajate pomoću proxy poslužitelja, na pisaču konfigurirajte proxy poslužitelja.

## Povezivanje mreže na upravljačkoj ploči

Povežite se na pisač preko upravljačke ploče pisača.

#### Dodjela IP adrese

Postavite osnovne stavke poput IP adresa, Maska podmreže, Zadani pristupnik.

Ovaj dio objašnjava postupak postavljanja statičke IP adrese.

Ako želite konfigurirati postavke na pisaču s omogućenim Postavka blokade, morate se prijaviti kao administrator.

Ako je na zaslonu pisača prikazano 📶 dodirnite tu ikonu i prijavite se kao administrator.

- 1. Uključite pisač.
- 2. Odaberite **Postavke** > **Opće postavke** > **Postavke mreže** > na početnom zaslonu na upravljačkoj ploči pisača.
- 3. Odaberite Napredno > TCP/IP.

4. Odaberite **Ručno** za **Dohvati IP adresu**.

Ako postavite automatski IP adresu korištenjem funkcije DHCP usmjernika, odaberite **Automatski**. U tom slučaju se **IP adresa**, **Maska podmreže**, i **Zadani pristupnik** u koraku 5 do 6 također automatski postavljaju, pa prijeđite na korak 7.

5. Unesite IP adresu.

Potvrdite vrijednost prikazanu na prethodnom zaslonu.

6. Podesite stavke Maska podmreže i Zadani pristupnik.

Potvrdite vrijednost prikazanu na prethodnom zaslonu.

#### Važno:

Ako nije točna kombinacija postavki **IP adresa**, **Maska podmreže** i **Zadani pristupnik**, **Početak postave** je neaktivan i ne može nastaviti s postavkama. Provjerite da nema greške u unosu.

7. Unesite IP adresu primarnog DNS poslužitelja.

Potvrdite vrijednost prikazanu na prethodnom zaslonu.

Ako odaberete **Automatski** u postavkama za dodjeljivanje IP adresa, možete odabrati postavke DNS poslužitelja u funkciji **Ručno** ili **Automatski**. Ako ne možete automatski pribaviti adresu DNS poslužitelja, odaberite **Ručno** i unesite adresu DNS poslužitelja. Zatim unesite izravno adresu sekundarnog DNS poslužitelja. Ako odaberete **Automatski**, idite na korak 9.

8. Unesite IP adresu sekundarnog DNS poslužitelja.

Potvrdite vrijednost prikazanu na prethodnom zaslonu.

9. Dodirnite Početak postave.

#### Povezane informacije

"Zadana vrijednost administratorske lozinke" na strani 18

#### Postavljanje proxy poslužitelja

Postavite proxy poslužitelj ako je oboje u nastavku točno.

- Deroxy poslužitelj je namijenjen za rad s internetskom vezom.
- □ Kod korištenja funkcije kojom se pisač izravno spaja na internet, primjerice uslugom Epson Connect service ili uslugama u oblaku drugih tvrtki.

Ako želite konfigurirati postavke na pisaču s omogućenim Postavka blokade, morate se prijaviti kao administrator.

Ako je na zaslonu pisača prikazano 🕣 dodirnite tu ikonu i prijavite se kao administrator.

1. Odaberite **Postavke** na početnom zaslonu.

Prilikom podešavanja postavki nakon postavki IP adrese, prikazuje se zaslon Napredno. Idite na korak 3.

- 2. Odaberite **Opće postavke > Postavke mreže > Napredno**.
- 3. Odaberite **Proxy poslužitelj**.

- 4. Odaberite Koristi za Postavke proxy poslužitelja.
- Unesite adresu proxy poslužitelja u IPv4 ili FQDN formatu. Potvrdite vrijednost prikazanu na prethodnom zaslonu.
- Unesite broj ulaza proxy poslužitelja.
   Potvrdite vrijednost prikazanu na prethodnom zaslonu.
- 7. Dodirnite **Početak postave**.

#### Spajanje na Ethernet

Spojite pisač na mrežu koristeći Ethernet kabel i provjerite vezu.

Ako želite konfigurirati postavke na pisaču s omogućenim Postavka blokade, morate se prijaviti kao administrator.

Ako je na zaslonu pisača prikazano 🗂 dodirnite tu ikonu i prijavite se kao administrator.

- 1. Povežite pisač i koncentrator (sklopka LAN) Ethernet kabelom.
- 2. Odaberite **Postavke** na početnom zaslonu.
- 3. Odaberite **Opće postavke** > **Postavke mreže** > **Provjera veze**.

Prikazan je rezultat dijagnostike povezivanja. Potvrdite ispravnost veze.

#### Spajanje na bežični LAN (Wi-Fi)

Možete spojiti pisač na bežični LAN (Wi-Fi) na nekoliko načina. Odaberite način povezivanja koji odgovara okruženju i uvjetima koje koristite.

Ako su vam poznati podaci za bežični usmjernik kao što su SSID i lozinka, postavke možete namjestiti ručno.

Ako bežični usmjernik podržava WPS, postavke možete namjestiti pomoću postavljanja gumba.

Nakon spajanja pisača na mrežu, povežite se s pisačem s uređaja koji želite koristiti (računala, pametnog uređaja, tableta i sl.)

#### Povezane informacije

- ➡ "Napomena kada koristite Wi-Fi 5 GHz vezu" na strani 59
- ➡ "Odabir Wi-Fi postavki unosom SSID i lozinke" na strani 60
- "Postavljanje Wi-Fi postavki postavljanjem brzog gumba (WPS)" na strani 60
- ➡ "Odabir Wi-Fi postavki preko postavljanja PIN-koda (WPS)" na strani 61

#### Napomena kada koristite Wi-Fi 5 GHz vezu

Ovaj pisač obično koristi W52 (36ch) kao kanal pri povezivanju na Wi-Fi Direct (jednostavni AP). Budući da se kanal za bežičnu LAN (Wi-Fi) vezu odabire automatski, korišteni kanal može se razlikovati ako se koristi istovremeno s vezom Wi-Fi Direct. Slanje podataka na pisač može kasniti ako su kanali različiti. Ako ne ometa korištenje, spojite se na SSID u pojasu od 2,4 GHz. U frekvencijskom pojasu od 2,4 GHz korišteni kanali će se podudarati.

Prilikom postavljanja bežičnog LAN-a na 5 GHz, preporučujemo da onemogućite Wi-Fi Direct.

#### Odabir Wi-Fi postavki unosom SSID i lozinke

Možete postaviti Wi-Fi mrežu unosom informacija potrebnih za spajanje na bežični usmjernik preko upravljačke ploče pisača. Za postavljanje ovog načina treba vam SSID i lozinka za bežični usmjernik.

Ako želite konfigurirati postavke na pisaču s omogućenim Postavka blokade, morate se prijaviti kao administrator.

Ako je na zaslonu pisača prikazano 📶 dodirnite tu ikonu i prijavite se kao administrator.

#### Napomena:

Ako koristite bežični usmjernik s njegovim zadanim postavkama, SSID i lozinka zapisani su na naljepnici. Ako ne znate SSID i lozinku, obratite se osobi koja je postavila bežični usmjernik ili provjerite dokumentaciju isporučenu uz bežični usmjernik.

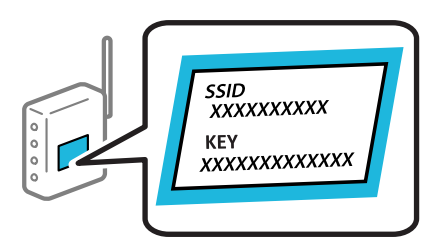

1. Dodirnite III La na početnom zaslonu.

- 2. Odaberite Usmjerivač.
- 3. Dodirnite Pokreni postavu.

Ako je mrežna veza već postavljena, prikazat će se pojedinosti veze. Dodirnite **Promijenite na Wi-Fi vezu.** ili **Promijeni postavke** za promjenu postavki.

- 4. Odaberite Čarobnjak za postavljanje Wi-Fi mreže.
- 5. Slijedite upute na zaslonu za odabir SSID-a, unesite lozinku za bežični usmjernik i pokrenite postavljanje.

Ako želite provjeriti status mrežne veze pisača nakon dovršenog postavljanja, pojedinosti potražite na donjoj poveznici povezanih informacija.

#### Napomena:

- Ako ne znate SSID, provjerite je li zapisan na naljepnici bežičnog usmjernika. Ako koristite bežični usmjernik s njegovim zadanim postavkama, koristite SSID zapisan na naljepnici. Ako ne možete pronaći informacije, provjerite dokumentaciju isporučenu uz bežični usmjernik.
- □ *Lozinka razlikuje mala i velika slova.*
- Ako ne znate lozinku, provjerite jesu li informacije zapisane na naljepnici bežičnog usmjernika. Na naljepnici lozinka može sadržavati "Network Key", "Wireless Password" itd. Ako koristite bežični usmjernik s njegovim zadanim postavkama, koristite lozinku zapisanu na naljepnici.

#### Povezane informacije

- "Provjera statusa povezivanja mreže pisača (Izvješće o mrežnoj vezi)" na strani 291
- "Ispisivanje izvješća o mrežnoj vezi" na strani 62

#### Postavljanje Wi-Fi postavki postavljanjem brzog gumba (WPS)

Možete automatski postaviti Wi-Fi mrežu tako da pritisnete gumb na bežičnom usmjerniku. Ako se ispune sljedeći uvjeti, možete izvršiti postavljanje koristeći se ovom metodom.

Ako želite konfigurirati postavke na pisaču s omogućenim Postavka blokade, morate se prijaviti kao administrator.

Ako je na zaslonu pisača prikazano 🔁 dodirnite tu ikonu i prijavite se kao administrator.

Dežični usmjernik kompatibilan je s WPS-om (Wi-Fi Protected Setup).

□ Aktualna Wi-Fi veza uspostavljena je pritiskom na gumb na bežičnom usmjerniku.

#### Napomena:

Ako ne možete pronaći gumb ili provodite postavljanje pomoću softvera, pogledajte dokumentaciju isporučenu s bežičnim usmjernikom.

1. Dodirnite Ina početnom zaslonu.

- 2. Odaberite Usmjerivač.
- 3. Dodirnite Pokreni postavu.

Ako je mrežna veza već postavljena, prikazat će se pojedinosti veze. Dodirnite **Promijenite na Wi-Fi vezu.** ili **Promijeni postavke** za promjenu postavki.

- 4. Odaberite Postavljanje pritisnog gumba (WPS).
- 5. Slijedite upute na zaslonu.

Ako želite provjeriti status mrežne veze pisača nakon dovršenog postavljanja, pojedinosti potražite na donjoj poveznici povezanih informacija.

#### Napomena:

Ako ne uspije povezivanje, ponovno pokrenite bežični usmjernik, približite ga pisaču i pokušajte ponovno. Ako i dalje ne funkcionira, ispišite izvješće o mrežnoj vezi i provjerite rješenje.

#### Povezane informacije

"Ispisivanje izvješća o mrežnoj vezi" na strani 62

#### Odabir Wi-Fi postavki preko postavljanja PIN-koda (WPS)

Možete se automatski spojiti na bežični usmjernik koristeći PIN kod. Bežični usmjernik kompatibilan je s WPSom (zaštićene Wi-Fi postavke). Upotrijebite računalo kako biste unijeli PIN-kod u bežični usmjernik.

Ako želite konfigurirati postavke na pisaču s omogućenim Postavka blokade, morate se prijaviti kao administrator.

Ako je na zaslonu pisača prikazano 🔁 dodirnite tu ikonu i prijavite se kao administrator.

1. Dodirnite

na početnom zaslonu.

#### Napomena:

Ako je na zaslonu pisača prikazano 🔁 dodirnite tu ikonu i prijavite se kao administrator.

- 2. Odaberite Usmjerivač.
- 3. Dodirnite Pokreni postavu.

Ako je mrežna veza već postavljena, prikazat će se pojedinosti veze. Dodirnite **Promijenite na Wi-Fi vezu.** ili **Promijeni postavke** za promjenu postavki.

#### 4. Odaberite Ostalo > Postavljanje PIN koda (WPS)

5. Slijedite upute na zaslonu.

Ako želite provjeriti status mrežne veze pisača nakon dovršenog postavljanja, pojedinosti potražite na donjoj poveznici povezanih informacija.

#### Napomena:

Provjerite dokumentaciju isporučenu uz bežični usmjernik kako biste saznali više informacija o unosu PIN-koda.

#### Povezane informacije

"Ispisivanje izvješća o mrežnoj vezi" na strani 62

## Rješavanje problema s mrežnim vezama

## Ispisivanje izvješća o mrežnoj vezi

Možete ispisati izvješće o mrežnoj vezi kako biste provjerili status između pisača i bežičnog usmjernika.

Ako želite konfigurirati postavke na pisaču s omogućenim Postavka blokade, morate se prijaviti kao administrator.

Ako je na zaslonu pisača prikazano 🗂 dodirnite tu ikonu i prijavite se kao administrator.

- 1. Odaberite **Postavke** na početnom zaslonu.
- 2. Odaberite **Opće postavke** > **Postavke mreže** > **Provjera veze**.

Pokreće se provjera veze.

Slijedite upute jer su na zaslonu prikazani rezultati dijagnostike.
 Ako se pojavi pogreška, ispišite izvješće o mrežnom povezivanju, a zatim slijedite ispisana rješenja.

#### Povezane informacije

- "Postavke mreže" na strani 408
- \*Poruke i rješenja na izvješću mrežne veze" na strani 65

## Nije moguće spojiti se na mrežu

#### IP adresa nije pravilno dodijeljena.

Pisaču je dodijeljena IP adresa 169.254.XXX.XXX uz podmrežnu masku 255.255.0.0; IP adresa možda nije ispravno dodijeljena.

**Postavke** > **Opće postavke** > **Postavke mreže** > **Napredno** > **TCP/IP** na upravljačkoj ploči pisača, a zatim provjerite IP adresu i podmrežnu masku dodijeljenu pisaču.

Ponovno pokrenite bežični pristupnik ili vratite mrežne postavke pisača na početne vrijednosti.

Ako mrežne postavke pisača nisu točne, ponovno konfigurirajte mrežne postavke pisača u skladu s mrežnim okruženjem.

"Povezivanje mreže na upravljačkoj ploči" na strani 57

#### Pisač je spojen Ethernetom koristeći uređaje koji podržavaju IEEE 802.3az (Energetski učinkoviti Ethernet).

Kada spojite pisač preko Etherneta koristeći uređaje koji podržavaju IEEE 802.3az (energetski učinkovit), mogu se pojaviti sljedeće poteškoće, ovisno o koncentratoru ili pristupniku koji koristite.

- □ Veza postaje nestabilna, a pisač se uvijek iznova priključuje i isključuje.
- □ Ne može se spojiti na pisač.
- □ Komunikacija se usporava.

Slijedite donje korake da biste onemogućili IEEE 802.3az za pisač i zatim spojite.

- 1. Uklonite Ethernet kabel spojen na računalo i pisač.
- 2. Kada je IEEE 802.3az aktiviran za računalo, deaktivirajte ga.

Provjerite dokumentaciju isporučenu uz računalo kako biste saznali više informacija.

- 3. Priključite računalo i pisač izravno preko Ethernet kabela.
- 4. Na pisaču ispišite izvješće mrežne veze."Ispisivanje izvješća o mrežnoj vezi" na strani 62
- 5. Provjerite IP adresu pisača na izvješću mrežne veze.
- 6. Na računalu pristupite dijelu Web Config.
  Pokrenite web-preglednik, a zatim unesite IP adresu pisača.
  "Aplikacija za konfiguriranje radnji pisača (Web Config)" na strani 394
- 7. Odaberite Log in i unesite lozinku administratora.
- 8. Odaberite Network > Wired LAN.
- 9. Odaberite OFF za IEEE 802.3az.
- 10. Kliknite na Next.
- 11. Kliknite na OK.
- 12. Uklonite Ethernet kabel spojen na računalo i pisač.
- 13. Ako ste deaktivirali IEEE 802.3az za računalo u koraku 2, aktivirajte ga.
- 14. Spojite Ethernet kabele koje ste uklonili u koraku 1 na računalo i pisač.

Ako se problem i dalje javlja, uređaji osim pisača mogu uzrokovati problem.

#### Nešto nije u radu s mrežnim uređajima za Wi-Fi vezu.

Pokušajte sljedeće ako možete resetirati WiFi usmjernik u vašem okruženju.

Isključite uređaje koje želite povezati s mrežom. Pričekajte otprilike 10 sekundi i potom uključite uređaje sljedećim redom: bežični usmjernik, računalo ili mobilni uređaj i zatim pisač. Približite pisač i računalo ili mobilne uređaje bežičnom usmjerniku kako biste pospješili komunikaciju radiovalovima i zatim ponovno pokušajte odabrati mrežne postavke.

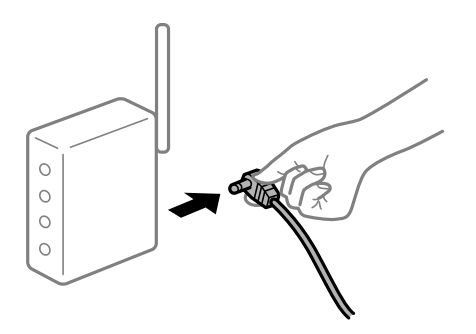

#### Uređaji ne mogu primati signale bežičnog adaptera jer su previše razmaknuti.

Pokušajte sljedeće ako možete premjestiti uređaj unutar okruženja za postavljanje.

Nakon približavanja računala ili pametnog uređaja i pisača bežičnom usmjerniku, isključite bežični usmjernik i zatim ga ponovno uključite.

#### Kod promjene bežičnog usmjernika postavke ne odgovaraju novom usmjerniku.

Ponovno odabiremo postavke veze kako bi odgovarale novom bežičnom usmjerniku.

#### Povezane informacije

"Povezivanje mreže na upravljačkoj ploči" na strani 57

#### Razlikuju se SSID-ovi spojeni preko računala ili mobilnih uređaja.

Kada koristite više bežičnih usmjernika istovremeno ili kada bežični usmjernik ima više SSID-ova i uređaji se spoje na različite SSID-ove, ne možete se spojiti na bežični usmjernik.

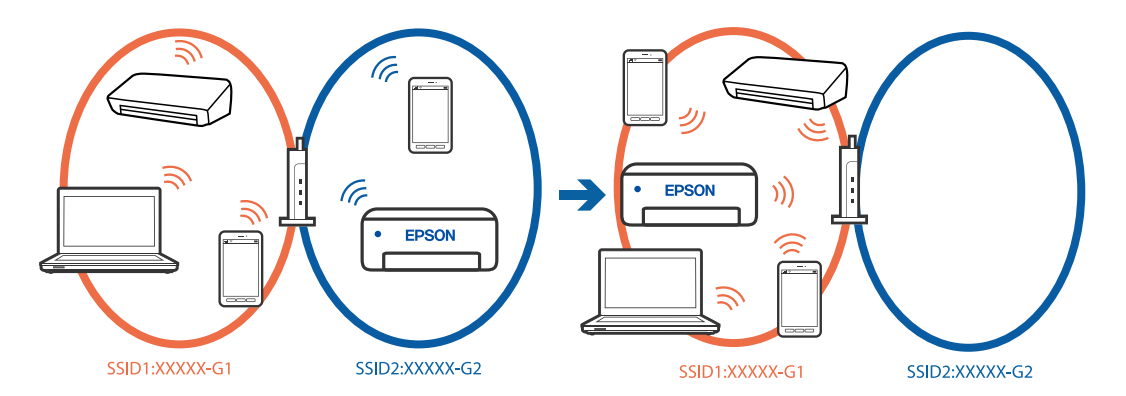

Spojite računalo ili mobilni uređaj na isti SSID na koji je spojen i pisač.

- Ispišite izvješće o provjeri mrežne veze i provjerite SSID na koji je pisač povezan.
- Na svim računalima i mobilnim uređajima koje želite spojiti na pisač provjerite naziv Wi-Fi ili mreže na koju ste povezani.

Ako su pisač i računalo ili mobilni uređaj povezani na različite mreže, ponovno povežite uređaj na isti SSID na koji je povezan i pisač.

#### Dostupan je odvajač privatnosti na bežičnom usmjerniku.

Većina bežičnih usmjernika ima funkciju odvajača koja blokira komunikaciju među uređajima koji imaju isti SSID. Ako ne možete komunicirati između pisača i računala ili mobilnog uređaja čak i kada su spojeni na istu mrežu, onemogućite funkciju odvajača na bežičnom usmjerniku. Provjerite priručnik isporučen uz bežične usmjernike kako biste saznali više informacija.

## Poruke i rješenja na izvješću mrežne veze

Provjerite poruke i kodove greške na izvješću mrežne veze i slijedite korake rješenja.

| Check Network Connection                                                                                                    |                                                                                          |   |
|----------------------------------------------------------------------------------------------------|------------------------------------------------------------------------------------------|---|
| Check Result                                                                                                    | FAIL                                                                                     |   |
| Error code                                                                                                    | (E-2)                                                                                    |   |
| See the Network Status and check if the Network<br>the SSID you want to connect.<br>If the SSID is correct, make sure to enter the<br>and try again.                                                 | Name (SSID) is correct password                                                          | b |
| If your problems persist, see your documentation for help and networking                                                                                                    | tips.                                                                                    |   |
| Checked Items                                                                                                    |                                                                                          |   |
| Wireless Network Name (SSID) Check                                                                                                    | FAIL                                                                                     |   |
| Communication Mode Check                                                                                                    | Unchecked                                                                                |   |
| Security Mode Check                                                                                                    | Unchecked                                                                                |   |
| MAC Address Filtering Check                                                                                                    | Unchecked                                                                                |   |
| Security Key/Password Check                                                                                                    | Unchecked                                                                                |   |
|                                                                                                    | Utrustice Area                                                                           |   |
| IP Address Check                                                                                                    | Unchecked                                                                                |   |
| IP Address Check<br>Detailed IP Setup Check                                                                                                    | Unchecked<br>Unchecked                                                                   |   |
| IP Address Check<br>Detailed IP Setup Check<br>Network Status                                                                                                    | Unchecked<br>Unchecked                                                                   |   |
| IP Address Check<br>Detailed IP Setup Check<br>Network Status                                                                                                    | Unchecked<br>Unchecked                                                                   |   |
| IP Address Check<br>Detailed IP Setup Check<br>Network Status<br>Printer Name<br>Printer Model                                                                                                    | Unchecked<br>Unchecked<br>EPSON XXXXXX<br>XX-XXX Series                                  |   |
| IP Address Check<br>Detailed IP Setup Check<br>Network Status<br>Printer Name<br>Printer Model<br>IP Address                                                                                         | Unchecked<br>Unchecked<br>EPSON XXXXXX<br>XX-XXX Series<br>169.254.137.8                 |   |
| IP Address Check<br>Detailed IP Setup Check<br>Network Status<br>Printer Name<br>Printer Model<br>IP Address<br>Subnet Mask                                                                          | EPSON XXXXXX<br>XX-XXX Series<br>169.254.137.8<br>255.255.0.0                            |   |
| IP Address Check<br>Detailed IP Setup Check<br>Network Status<br>Printer Name<br>Printer Model<br>IP Address<br>Subnet Mask<br>Default Gateway                                                       | EPSON XXXXXX<br>XX=XXX Series<br>159.254.137.8<br>255.255.0.0                            |   |
| IP Address Check<br>Detailed IP Setup Check<br>Network Status<br>Printer Name<br>Printer Model<br>IP Address<br>Subnet Mask<br>Default Gateway<br>Network Name (SSID)                                | EPSON XXXXX<br>XX-XXX Series<br>169.254.137.8<br>255.255.0.0<br>EpsonNet                 |   |
| IP Address Check<br>Detailed IP Setup Check<br>Network Status<br>Printer Name<br>Printer Model<br>IP Address<br>Subnet Mask<br>Default Gateway<br>Network Name (SSID)<br>Security                    | EPSON XXXXX<br>XX-XXX Series<br>169.254.137.8<br>255.255.0.0<br>EpsonNet<br>None         |   |
| IP Address Check<br>Detailed IP Setup Check<br>Network Status<br>Printer Name<br>Printer Model<br>IP Address<br>Subnet Mask<br>Default Gateway<br>Network Name (SSID)<br>Security<br>Signal Strength | EPSON XXXXX<br>XX-XXX Series<br>169.254.137.8<br>255.255.0.0<br>EpsonNet<br>None<br>Poor |   |

a. Kod greške

b. Poruke na mrežnom okruženju

#### Povezane informacije

- ➡ "E-1" na strani 66
- ➡ "E-2, E-3, E-7" na strani 66
- ➡ "E-5" na strani 67
- ➡ "E-6" na strani 67

- ➡ "E-8" na strani 67
- ➡ "E-9" na strani 68
- ➡ "E-10" na strani 68
- ➡ "E-11" na strani 69
- ➡ "E-12" na strani 69
- ➡ "E-13" na strani 70
- ➡ "Poruke u mrežnom okruženju" na strani 70

#### E-1

#### Rješenja:

- □ Provjerite je li Ethernet kabel sigurno povezan s pisačem, koncentratorom ili drugim mrežnim uređajem.
- Derovjerite je li uključen koncentrator ili drugi mrežni uređaj.
- □ Želite li spojiti pisač preko Wi-Fi veze, ponovno odaberite Wi-Fi postavke pisača jer su onemogućene.

### E-2, E-3, E-7

#### Rješenja:

- □ Uvjerite se da je bežični usmjernik uključen.
- D Provjerite jesu li računalo ili drugi uređaj pravilno povezani na bežični usmjernik.
- □ Isključite bežični usmjernik. Pričekajte 10 sekundi i ponovno je uključite.
- Destavite pisač bliže bežičnom usmjerniku i uklonite sve prepreke između njih.
- □ Ako ste ručno unijeli SSID, provjerite je li ispravan. Provjerite SSID u dijelu Network Status na izvješću mrežne veze.
- □ Ako bežični usmjernik ima više SSID-ova, odaberite SSID koji se prikazuje. Ako SSID koristi frekvencije koje nisu podržane, pisač ih ne prikazuje.
- Ako pokušavate uspostaviti mrežnu vezu s pomoću jednog gumba, provjerite podržava li bežični usmjernik WPS. Ne možete upotrebljavati postavljanje s pomoću jednog gumba ako bežični usmjernik ne podržava WPS.
- Provjerite znate li SSID i lozinku prije spajanja na bežični usmjernik. Ako koristite bežični usmjernik s njegovim zadanim postavkama, SSID i lozinka navedeni su na naljepnici bežičnog usmjernika. Ako ne znate SSID i lozinku, obratite se osobi koja je postavila bežični usmjernik ili provjerite dokumentaciju isporučenu uz bežični usmjernik.
- □ Kada povezujete na SSID generiran koristeći funkciju povezivanja na mobilnom uređaju, provjerite SSID i lozinku u dokumentaciji isporučenoj uz mobilni uređaj.
- Ako se Wi-Fi veza iznenada prekine, provjerite sljedeće uvjete. Ako je neki od uvjeta istinit, vratite mrežne postavke na početne vrijednosti tako što ćete preuzeti i pokrenuti softver sa sljedećeg web-mjesta. https://epson.sn > Postavljanje
  - Drugi mobilni uređaj dodan je mreži uz pomoć postavke gumba.
  - U Wi-Fi mreža je postavljena koristeći način koji nije postavka gumba.

- "Odabir postavki za spajanje na računalo" na strani 291
- ➡ "Spajanje na bežični LAN (Wi-Fi)" na strani 59

#### E-5

#### Rješenja:

Pobrinite se da je tip sigurnosti bežičnog usmjernika postavljen na jedno od sljedećeg. U protivnom, promijenite tip sigurnosti bežičnog usmjernika i zatim resetirajte postavke mreže pisača.

- 🖵 WEP-64 bitni (40-bitni)
- 🖵 WEP-128 bitni (104-bitni)
- □ WPA PSK (TKIP/AES)<sup>\*</sup>
- □ WPA2 PSK (TKIP/AES)<sup>\*</sup>
- □ WPA3-SAE (AES)
- □ WPA2-Enterprise
- □ WPA3-Enterprise
- \* WPA PSK je također poznat kao WPA Personal. WPA2 PSK je također poznat kao WPA2 Personal.

#### E-6

#### **Rješenja:**

- Provjerite je li onemogućeno filtriranje MAC adresa. Ako je omogućeno, registrirajte MAC adresu pisača kako se ne bi filtrirala. Za detalje pogledajte dokumentaciju isporučenu uz bežični usmjerivač. Možete provjeriti MAC adresu pisača u dijelu Network Status na izvješću mrežne veze.
- □ Ako vaš bežični usmjerivač koristi zajedničku provjeru autentičnosti s WEP sigurnošću, provjerite jesu li ključ provjere autentičnosti i indeks točni.
- Ako je broj spojivih uređaja na bežičnom usmjerivaču manji od broja mrežnih uređaja koje želite povezati, napravite postavke na bežičnom usmjerivaču kako biste povećali broj povezivih uređaja. Pogledajte dokumentaciju isporučenu s bežičnim usmjerivačem za postavljanje postavki.
- □ Isključite bežični usmjernik. Pričekajte 10 sekundi i ponovno je uključite.
- Denovno postavite mrežne postavke pisača.

#### Povezane informacije

"Odabir postavki za spajanje na računalo" na strani 291

#### E-8

#### Rješenja:

- □ Ako je DHCP bežičnog usmjerivača omogućen, postavite TCP/IP postavke pisača na Automatski.
- □ Ako je postavka pisača Dohvati IP adresu namještena na Ručno, IP adresa koju ručno postavite bit će nevažeća jer će biti izvan raspona (npr.: 0.0.0.). Postavite ispravnu IP adresu pomoću upravljačke ploče pisača.

- □ Isključite bežični usmjerivač. Pričekajte oko 10 sekundi pa ga uključite.
- Denovno postavite mrežne postavke pisača.

➡ "Dodjela IP adrese" na strani 57

#### E-9

#### Rješenja:

Provjerite vrijedi li sljedeće.

- Uređaji su uključeni.
- Internetu i drugim računalima ili mrežnim uređajima na istoj mreži možete pristupiti s uređaja koje želite povezati s pisačem.

Ako i dalje ne dođe do uspostave veze između pisača i mrežnih uređaja, pokušajte sljedeće.

- □ Isključite bežični usmjerivač. Pričekajte oko 10 sekundi pa ga uključite.
- Namjestite mrežne postavke na računalu koje je na istoj mreži kao pisač koristeći instalacijski program. Možete ga preuzeti na sljedećoj internetskoj stranici.

#### https://epson.sn > Postavljanje

Ako se problem nastavi pojavljivati, provjerite IP adresu pisača navedenu u izvješću o mrežnoj vezi i obratite se proizvođaču usmjerivača.

#### Povezane informacije

"Odabir postavki za spajanje na računalo" na strani 291

#### E-10

#### Rješenja:

Provjerite sljedeće.

- Uključeni su drugi uređaji na mreži.
- Mrežne adrese (IP adresa, podmrežna maska i zadani pristupnik) ispravne su ako ste odabrali postavku Pribavi IP adresu pisača na Ručno.

Vratite mrežnu adresu na početne vrijednosti ako je neispravna. Možete provjeriti IP adresu, podmrežnu masku i zadani pristupnik u dijelu **Network Status** na izvješću mrežne veze.

Ako i dalje nije uspostavljena veza između pisača i mrežnih uređaja, pokušajte sljedeće.

- □ Isključite bežični usmjernik. Pričekajte 10 sekundi i ponovno je uključite.
- Izvršite mrežne postavke na računalu koji se nalazi na istoj mreži kao i pisač koristeći program za instaliranje. Možete ga pokrenuti sa sljedeće web-stranice.

#### https://epson.sn > Postavljanje

➡ "Dodjela IP adrese" na strani 57

#### E-11

#### **Rješenja:**

Provjerite sljedeće.

- 🖵 Zadana adresa pristupnika ispravna je ako postavite TCP/IP postavku na Ručno.
- 🖵 Uključen je uređaj koji je postavljen kao zadani pristupnik.

Postavite ispravnu adresu zadanog pristupnika. Možete provjeriti adresu zadani pristupnik u dijelu **Network Status** na izvješću mrežne veze.

Ako i dalje nije uspostavljena veza između pisača i mrežnih uređaja, pokušajte sljedeće.

- Isključite bežični usmjernik. Pričekajte 10 sekundi i ponovno je uključite.
- Izvršite mrežne postavke na računalu koji se nalazi na istoj mreži kao i pisač koristeći program za instaliranje. Možete ga pokrenuti sa sljedeće web-stranice.

#### https://epson.sn > Postavljanje

#### Povezane informacije

➡ "Dodjela IP adrese" na strani 57

#### E-12

#### Rješenja:

Provjerite sljedeće.

- Uključeni su drugi uređaji na mreži.
- D Mrežne adrese (IP adresa, podmrežna maska i zadani pristupnik) ispravni su ako ste ih unijeli ručno.
- D Mrežne adrese drugih uređaja (podmrežna maska i zadani pristupnik).
- □ IP adresa ne sukobljava se s drugim uređajima.

Ako i dalje nije uspostavljena veza između pisača i mrežnih uređaja, pokušajte sljedeće.

- □ Isključite bežični usmjernik. Pričekajte 10 sekundi i ponovno je uključite.
- Ponovno odaberite mrežne postavke u instalacijskom programu. Možete ga pokrenuti sa sljedeće web-stranice. https://epson.sn > Postavljanje
- Na bežični usmjernik koji koristi WEP tip sigurnosti možete prijaviti odnosno registrirati nekoliko lozinki. Ako se prijavi nekoliko lozinki, provjerite je li prva prijavljena lozinka odabrana na pisaču.

#### Povezane informacije

- ➡ "Dodjela IP adrese" na strani 57
- ➡ "Odabir postavki za spajanje na računalo" na strani 291

#### E-13

#### Rješenja:

Provjerite sljedeće.

- 🗅 Mrežni uređaji kao što su bežični usmjernik, koncentrator i usmjernik su uključeni.
- □ TCP/IP postavka mrežnih uređaja nije odabrana ručno. (Ako je postavljanje TCP/IP pisača automatsko dok se TCP/IP postavka drugih mrežnih uređaja izvršava ručno, mreža pisača može se razlikovati od mreže drugih uređaja.)

Ako ne radi ni nakon provjere navedenih stavki, isprobajte sljedeće.

- □ Isključite bežični usmjernik. Pričekajte 10 sekundi i ponovno je uključite.
- Izvršite mrežne postavke na računalu koji se nalazi na istoj mreži kao i pisač koristeći program za instaliranje. Možete ga pokrenuti sa sljedeće web-stranice.

https://epson.sn > Postavljanje

□ Na bežični usmjernik koji koristi WEP tip sigurnosti možete prijaviti odnosno registrirati nekoliko lozinki. Ako se prijavi nekoliko lozinki, provjerite je li prva prijavljena lozinka odabrana na pisaču.

#### Povezane informacije

- ➡ "Dodjela IP adrese" na strani 57
- "Odabir postavki za spajanje na računalo" na strani 291

#### Poruke u mrežnom okruženju

| Poruka                                                                                                    | Rješenje                                                                                                    |
|----------------------------------------------------------------------------------------------------|----------------------------------------------------------------------------------------------------|
| The Wi-Fi environment needs to be<br>improved. Turn the wireless router off and<br>then turn it on. If the connection does not<br>improve, see the documentation for the<br>wireless router. | Nakon približavanja pisača bežičnom pristupniku i uklanjanja svih prepreka<br>između njih, isključite bežični pristupnik. Pričekajte 10 sekundi i ponovno je<br>uključite. Ako se i dalje ne povezuje, pogledajte dokumentaciju isporučenu uz<br>bežični pristupnik. |
| *No more devices can be connected.<br>Disconnect one of the connected devices if<br>you want to add another one.                                                                             | Računalo i pametni uređaji koji se mogu istovremeno povezati spojeni su<br>potpuno na vezu Wi-Fi Direct (jednostavni AP). Kako biste dodali računalo ili<br>pametni uređaj, najprije odspojite jedan spojeni uređaj ili ga spojite na drugu<br>mrežu.                |
|                                                                                                    | Možete potvrditi broj bežičnih uređaja koji se mogu istovremeno spojiti i broj<br>spojenih uređaja tako da provjerite list mrežnog statusa na upravljačkoj ploči<br>pisača.                                                                                          |
| The same SSID as Wi-Fi Direct exists in the<br>environment. Change the Wi-Fi Direct SSID<br>if you cannot connect a mobile device to<br>the printer.                                         | Na upravljačkoj ploči pisača idite na zaslon Wi-Fi Direct Setup i odaberite<br>izbornik za promjenu postavke. Možete promijeniti naziv mreže iza DIRECT-<br>XX Unesite najviše 22 znakova.                                                                           |

#### Povezane informacije

➡ "Ispis statusnog lista:" na strani 409

# Priprema i postavljanje pisača prema uporabi

## Postavljanje dostupnih izbornih stavki

Za korištenje dodatnog izvora papira pri ispisu s računala, morate napraviti postavke u upravljačkom programu pisača.

## Postavljanje dostupnih izbornih stavki — Windows

#### Napomena:

Prijavite se u administratorski račun na vašem računalu.

- 1. Otvorite karticu Opcijske postavke u svojstvima pisača.
  - □ Windows 11

Kliknite na gumb za pokretanje, a zatim odaberite **Postavke** > **Bluetooth i uređaji** > **Pisači i skeneri**. Odaberite pisač > **Svojstva pisača**, a zatim kliknite karticu **Opcijske postavke**.

□ Windows 10/Windows Server 2022/Windows Server 2019/Windows Server 2016

Kliknite na gumb za pokretanje, a zatim odaberite **Sustav Windows** > **Upravljačka ploča** > **Prikaz uređaja** i **pisača** u **Hardver i zvuk**. Desnom stranom miša kliknite na vaš pisač, ili pritisnite i držite, odaberite **Svojstva pisača**, a zatim kliknite na karticu **Opcijske postavke**.

□ Windows 8.1/Windows 8/Windows Server 2012 R2/Windows Server 2012

Odaberite **Radna površina** > **Postavke** > **Upravljačka ploča** > **Prikaz uređaja i pisača** pod postavkom **Hardver i zvuk**. Desnom stranom miša kliknite na vaš pisač, ili pritisnite i držite, odaberite **Svojstva pisača**, a zatim kliknite na karticu **Opcijske postavke**.

□ Windows 7/Windows Server 2008 R2

Kliknite na gumb Start i odaberite **Upravljačka ploča** > **Hardver i zvuk** > **Skener i kamere** i provjerite je li pisač prikazan. Desnom stranom miša kliknite na vaš pisač, odaberite **Svojstva pisača**, a zatim kliknite na **Opcijske postavke**.

□ Windows Server 2008

Kliknite na gumb Start, a zatim odaberite **Upravljačka ploča** > **Pisači** unutar **Hardver i zvuk**. Desnom stranom miša kliknite na vaš pisač, odaberite **Svojstva**, a zatim kliknite na **Opcijske postavke**.

- 2. Odaberite Uzeti iz pisača, a zatim kliknite Pribavi.
- 3. Kliknite na OK.

## Postavljanje dostupnih izbornih stavki — Windows PostScript

#### Napomena:

Prijavite se u administratorski račun na vašem računalu.

- 1. Otvorite **Postavke uređaja** u svojstvima pisača.
  - □ Windows 11

Kliknite na gumb za pokretanje, a zatim odaberite **Postavke** > **Bluetooth i uređaji** > **Pisači i skeneri**. Odaberite pisač > **Svojstva pisača**, a zatim kliknite karticu **Postavke uređaja**. □ Windows 10/Windows Server 2022/Windows Server 2019/Windows Server 2016

Kliknite na gumb Start i zatim odaberite **Windows sustav** > **Upravljačka ploča** > **Prikaz uređaja i pisača** pod stavkom **Hardver i zvuk**. Desnom tipkom miša kliknite svoj pisač ili ga pritisnite i držite i zatim odaberite **Svojstva pisača**, a zatim kliknite na karticu **Postavke uređaja**.

□ Windows 8.1/Windows 8/Windows Server 2012 R2/Windows Server 2012

Odaberite **Radna površina** > **Postavke** > **Upravljačka ploča** > **Prikaz uređaja i pisača** pod postavkom **Hardver i zvuk**. Desnom tipkom miša kliknite svoj pisač ili ga pritisnite i držite i zatim odaberite **Svojstva pisača**, a zatim kliknite na karticu **Postavke uređaja**.

□ Windows 7/Windows Server 2008 R2

Kliknite na gumb Start i odaberite **Upravljačka ploča** > **Prikaz uređaja i pisača** u postavci **Hardver i zvuk**. Desnom tipkom miša kliknite svoj pisač i odaberite **Svojstva pisača**, a zatim kliknite na karticu **Postavke uređaja**.

□ Windows Server 2008

Kliknite na gumb Start i odaberite **Upravljačka ploča** > **Pisači** unutar **Hardver i zvuk**. Desnom tipkom miša kliknite svoj pisač i odaberite **Svojstva**, a zatim kliknite na karticu **Postavke uređaja**.

- 2. Odaberite izborni uređaj u postavci Opcije koje se mogu instalirati.
- 3. Kliknite na **OK**.

## Postavljanje dostupnih izbornih stavki — Mac OS

- Odaberite Značajke sustava (ili Postavke sustava) u izborniku Apple > Pisači i skeneri (ili Ispis i skeniranje, Ispis i faksiranje), a zatim odaberite pisač. Kliknite na Opcije i zalihe > Opcije (ili Upravljački program).
- 2. Podesite postavku u skladu s vrstom dodatne jedinice.
- 3. Kliknite na OK.

## Postavljanje dostupnih izbornih stavki — Mac OSPostScript

- Odaberite Značajke sustava (ili Postavke sustava) u izborniku Apple > Pisači i skeneri (ili Ispis i skeniranje, Ispis i faksiranje), a zatim odaberite pisač. Kliknite na Opcije i zalihe > Opcije (ili Upravljački program).
- 2. Podesite postavku u skladu s vrstom dodatne jedinice.
- 3. Kliknite na **OK**.

## Registracija poslužitelja e-pošte

Prije konfiguriranja poslužitelja e-pošte, provjerite sljedeće.

- Pisač je povezan s mrežom
- □ Informacije o postavljanju poslužitelja e-pošte

Kada koristite internetski poslužitelj e-pošte, provjerite informacije o postavkama od pružatelja usluga ili web stranice.
### Napomena:

Također možete poslati skenirane slike e-poštom putem Epsonove usluge u oblaku, Epson Connect, bez potrebe za postavljanjem poslužitelja e-pošte. Za više detalja pogledajte značajku Skeniraj u oblak.

"Priprema za značajku Skeniraj u oblak" na strani 113

### Kako registrirati

Pristupite na Web Config, odaberite karticu **Network** > **Email Server** > **Basic**.

"Pokretanje usluge Web Config u web-pregledniku" na strani 394

Postavke možete napraviti i na upravljačkoj ploči pisača. Odaberite **Postavke > Opće postavke > Postavke mreže** > **Napredno > Poslužitelj za e-poštu > Postavke poslužitelja**.

### Stavke za postavljanje poslužitelja e-pošte

| Stavka                  | Postavke i pojašnjenja                                                                                                    |                                                                                                    |
|-------------------------|----------------------------------------------------------------------------------------------------|----------------------------------------------------------------------------------------------------|
| Authentication Method   | Odredite način provjere autentičnosti za pristup pisača poslužitelju e-pošte.                                                                                                    |                                                                                                    |
|                         | Off                                                                                                    | Postavite kad poslužitelj e-pošte ne treba provjeru<br>autentičnosti.                                                                                                    |
|                         | SMTP AUTH                                                                                                    | Prilikom slanja e-pošte autentičnost se provjerava na SMTP<br>poslužitelju (poslužitelj odlazne e-pošte). Poslužitelj e-pošte<br>treba podržavati SMTP provjeru autentičnosti. |
|                         | POP before SMTP                                                                                                    | Prije slanja e-pošte autentičnost se provjerava na POP3<br>poslužitelju (poslužitelj dolazne e-pošte). Kada odaberete tu<br>stavku, postavite POP3 poslužitelj.                |
| Authenticated Account   | Ako odaberete <b>SMTP AUTH</b> ili <b>POP before SMTP</b> kao <b>Authentication Method</b> , navedite naziv provjerenog računa unosom između 0 i 255 znakova u ASCII kodu (0x20-0x7E).                                         |                                                                                                    |
|                         | Ako odaberete <b>SMTP AUTH</b> , unesite račun SMTP poslužitelja. Ako odaberete <b>POP before</b><br><b>SMTP</b> , unesite račun POP3 poslužitelja.                                                                            |                                                                                                    |
| Authenticated Password  | Ako odaberete <b>SMTP AUTH</b> ili <b>POP before SMTP</b> kao <b>Authentication Method</b> , navedite provjerenu lozinku unosom između 0 i 70 znakova u ASCII kodu (0x20-0x7E).                                                |                                                                                                    |
|                         | Ako odaberete <b>SMTP AUTH</b> , u<br><b>POP before SMTP</b> , unesite pr                                                                                                    | inesite provjereni račun za SMTP poslužitelj. Ako odaberete<br>ovjereni račun za POP3 poslužitelj.                                                                             |
| Sender's Email Address  | Unesite adresu e-pošte pošiljatelja kao na primjer adresu e-pošte administratora sustava. To<br>se koristi prilikom provjere autentičnosti, pa unesite valjanu adresu e-pošte koja je<br>registrirana na poslužitelju e-pošte. |                                                                                                    |
|                         | Unesite od 0 do 255 znakova u<br>biti prvi znak.                                                                                                    | u ASCII kodu(0x20–0x7E) osim : ( ) < > [ ] ; ¥. Točka "." ne može                                                                                                    |
| SMTP Server Address     | Unesite između 0 i 255 znakova iz skupa A – Z, a – z i 0 – 9 Možete koristiti IPv4 ili FQDN format.                                                                                                    |                                                                                                    |
| SMTP Server Port Number | Unesite broj između 1 i 65535.                                                                                                    |                                                                                                    |

| Stavka                                         | Postavke i pojašnjenja                                                                                                    |                                                                                                    |  |
|------------------------------------------------|----------------------------------------------------------------------------------------------------|----------------------------------------------------------------------------------------------------|--|
| Secure Connection                              | Odaberite način šifriranja komunikacija s poslužiteljem e-pošte.                                                                                                    |                                                                                                    |  |
|                                                | None                                                                                                    | Ako odaberete <b>POP before SMTP</b> u <b>Authentication</b><br><b>Method</b> , veza nije šifrirana.                                                                                                    |  |
|                                                | SSL/TLS                                                                                                    | Ovo je dostupno kada je postavka <b>Authentication Method</b><br>postavljena na <b>Off</b> ili <b>SMTP AUTH</b> . Komunikacija je šifrirana<br>od početka.                                                                                              |  |
|                                                | STARTTLS                                                                                                    | Ovo je dostupno kada je postavka <b>Authentication Method</b><br>postavljena na <b>Off</b> ili <b>SMTP AUTH</b> . Komunikacija nije<br>šifrirana od početka, ali ovisno o mrežnoj okolini to se<br>mijenja i komunikacija se šifrira ili se ne šifrira. |  |
| Certificate Validation (samo<br>za Web Config) | Valjanost certifikata bit će provjerena ako je to omogućeno. Preporučujemo da to namjestite<br>na <b>Enable</b> . Kod odabira postavki trebate uvesti CA Certificate na pisač.                              |                                                                                                    |  |
|                                                | Ako se pojavi poruka pogreške da je certifikat nepouzdan, pogledajte sljedeće.<br>"Datum i vrijeme su netočni" na strani 373                                                                                |                                                                                                    |  |
|                                                |                                                                                                    |                                                                                                    |  |
|                                                | "Korijenski certifikat treba ažurirati" na strani 373                                                                                                    |                                                                                                    |  |
| POP3 Server Address                            | Ako odaberete <b>POP before SMTP</b> za <b>Authentication Method</b> , unesite adresu POP3 poslužitelja duljine između 0 i 255 znakova iz skupa A – Z, a – z i 0 – 9 Možete koristiti IPv4 ili FQDN format. |                                                                                                    |  |
| POP3 Server Port Number                        | Ako odaberete <b>POP before SMTP</b> za <b>Authentication Method</b> , unesite broj između 1 i 65535.                                                                                                    |                                                                                                    |  |

### Povezane informacije

➡ "Zadana vrijednost administratorske lozinke" na strani 18

# Provjera veze s poslužiteljem e-pošte

- 1. Odaberite izbornik za testiranje veze.
  - □ Prilikom postavljanja iz Web Config:

Odaberite Network kartica > Email Server > Connection Test > Start.

□ Kada postavljate s upravljačke ploče:

Odaberite **Postavke** > **Opće postavke** > **Postavke mreže** > **Napredno** > **Poslužitelj za e-poštu** > **Provjera veze**.

Započet će test veze s poslužiteljem pošte.

- 2. Provjerite rezultate testa.
  - □ Test je uspješan kada se pojavi poruka **Connection test was successful**.
  - Ako se prikaže pogreška, slijedite upute u poruci za uklanjanje pogreške.
     "Reference ispitivanja veze poslužitelja e-pošte" na strani 75

### Povezane informacije

"Zadana vrijednost administratorske lozinke" na strani 18

# Reference ispitivanja veze poslužitelja e-pošte

| Poruke                                                                                                    | Uzrok                                                                                                    |
|----------------------------------------------------------------------------------------------------|----------------------------------------------------------------------------------------------------|
| Connection test was successful.                                                                                                    | Ova poruka pojavljuje se kod uspješnog povezivanja s poslužiteljem.                                                                                                    |
| SMTP server communication error.<br>Check the following Network<br>Settings                                                            | <ul> <li>Ova poruka pojavljuje se u sljedećem slučaju</li> <li>Pisač nije spojen na mrežu</li> <li>Prekid rada poslužitelja SMTP</li> <li>Mrežna veza je prekinuta tijekom komunikacije</li> <li>Primljeni nepotpuni podaci</li> </ul> |
| POP3 server communication error.<br>Check the following Network<br>Settings                                                            | <ul> <li>Ova poruka pojavljuje se u sljedećem slučaju</li> <li>Pisač nije spojen na mrežu</li> <li>Prekid rada poslužitelja POP3</li> <li>Mrežna veza je prekinuta tijekom komunikacije</li> <li>Primljeni nepotpuni podaci</li> </ul> |
| An error occurred while connecting to<br>SMTP server. Check the followings<br>SMTP Server Address - DNS Server                         | Ova poruka pojavljuje se u sljedećem slučaju <ul> <li>Nije uspjelo povezivanje na poslužitelj DNS</li> <li>Pogrešna rezolucija naziva poslužitelja SMTP</li> </ul>                                                                     |
| An error occurred while connecting to<br>POP3 server. Check the followings<br>POP3 Server Address - DNS Server                         | Ova poruka pojavljuje se u sljedećem slučaju <ul> <li>Nije uspjelo povezivanje na poslužitelj DNS</li> <li>Razrješavanje naziva za poslužitelja POP3 nije uspjelo</li> </ul>                                                           |
| SMTP server authentication error.<br>Check the followings Authentication<br>Method - Authenticated Account -<br>Authenticated Password | Ova poruka pojavljuje se kod neuspjele autentikacije poslužitelja SMTP.                                                                                                    |
| POP3 server authentication error.<br>Check the followings Authentication<br>Method - Authenticated Account -<br>Authenticated Password | Ova poruka pojavljuje se kod neuspjele autentikacije poslužitelja POP3.                                                                                                    |
| Unsupported communication method.<br>Check the followings SMTP Server<br>Address - SMTP Server Port Number                             | Ova poruka pojavljuje se kada pokušavate komunicirati s nepodržanim protokolima.                                                                                                    |
| Connection to SMTP server failed.<br>Change Secure Connection to None.                                                                 | Ova poruka pojavljuje se kod SMTP nepodudarnosti između poslužitelja i<br>klijentskog računala ili kada poslužitelj ne podržava SMTP sigurnu vezu (SSL veza).                                                                          |
| Connection to SMTP server failed.<br>Change Secure Connection to SSL/TLS.                                                              | Ova poruka pojavljuje se kod SMTP nepodudarnosti između poslužitelja i<br>klijentskog računala ili kada poslužitelj zatraži korištenje SSL/TLS veze za SMTP<br>sigurnu vezu.                                                           |
| Connection to SMTP server failed.<br>Change Secure Connection to<br>STARTTLS.                                                          | Ova poruka pojavljuje se kod SMTP nepodudarnosti između poslužitelja i<br>klijentskog računala ili kada poslužitelj zatraži korištenje STARTTLS veze za SMTP<br>sigurnu vezu.                                                          |
| The connection is untrusted. Check the following Date and Time                                                                         | Ova poruka pojavljuje se ako je pogrešna postavka datuma i vremena pisača ili je<br>istekao certifikat.<br>"Datum i vrijeme su netočni" na strani 373                                                                                  |

| Poruke                                                                                         | Uzrok                                                                                                    |
|------------------------------------------------------------------------------------------------|----------------------------------------------------------------------------------------------------|
| The connection is untrusted. Check the following CA Certificate                                | Ova poruka pojavljuje se kada pisač nema korijenski certifikat koji odgovara<br>poslužitelju ili ako nije uvezen CA Certificate.             |
|                                                                                                | "Korijenski certifikat treba ažurirati" na strani 373                                                                                        |
| The connection is not secured.                                                                 | Ova poruka pojavljuje se kada je oštećen primljeni certifikat.                                                                               |
| SMTP server authentication failed.<br>Change Authentication Method to<br>SMTP-AUTH.            | Ova poruka pojavljuje se u slučaju nepodudarnosti načina autentikacije između<br>poslužitelja i klijenta. Poslužitelj podržava SMTP AUTH.    |
| SMTP server authentication failed.<br>Change Authentication Method to<br>POP before SMTP.      | Ova poruka pojavljuje se u slučaju nepodudarnosti načina autentikacije između<br>poslužitelja i klijenta. Poslužitelj ne podržava SMTP AUTH. |
| Sender's Email Address is incorrect.<br>Change to the email address for your<br>email service. | Ova poruka pojavljuje se ako je navedena adresa e-pošte pogrešna.                                                                            |
| Cannot access the printer until processing is complete.                                        | Ova poruka pojavljuje se kada je pisač zauzet.                                                                                               |

# Stvaranje mrežne mape

Postavite mrežnu mapu na računalu za spremanje datoteke s pisača.

Računalo mora biti spojeno na istu mrežu kao i pisač. Kod spremanja datoteke u mapu, pisač se prijavljuje kao korisnik računala na kojem je kreirana mapa.

Također odaberite postavke za MS Network kod kreiranja dijeljene mrežne mape.

Metoda postavljanja mrežne mape razlikuje se ovisno o okruženju. Ovo je primjer stvaranja mrežne mape na radnoj površini računala u sljedećem okruženju.

- Operativni sustav: Windows 10
- Mjesto za stvaranje zajedničke mape: Radna površina
- Put do mape: C:\Users\xxxx\Desktop\scan\_folder (stvorite mrežnu mapu pod nazivom "scan\_folder" na radnoj površini)
- 1. Prijavite se na računalo na kojem želite stvoriti mrežnu mapu s korisničkim računom koji ima administratorske ovlasti.

### Napomena:

Ako ne znate koji korisnički račun ima administratorske ovlasti, provjerite s administratorom računala.

2. Uvjerite se da naziv uređaja (naziv računala) ne sadrži dvobajtne znakove. Kliknite gumb Windows Start, a zatim odaberite Postavke > Sustav > Informacije.

### Napomena:

Ako ime uređaja sadrži dvobajtne znakove, spremanje datoteke možda neće uspjeti.

3. Provjerite je li niz prikazan u **Specifikacije uređaja** > **Naziv uređaja** ne sadrži dvobajtne znakove.

Ne bi trebalo biti problema ako naziv uređaja sadrži samo jednobajtne znakove. Zatvorite zaslon.

### Primjer: EPSPUB313

| Device name   | EPSPUB313                                        |
|---------------|--------------------------------------------------|
| Processor     | THE OF PROPERTY CANADIMA PROPERTY AND AND        |
| Installed RAM | 4.00.08                                          |
| Device ID     |                                                  |
| Product ID    |                                                  |
| System type   | 64-bit operating system, x64-based processor     |
| Pen and touch | No pen or touch input is available for this disp |
| Сору          |                                                  |

### Važno:

Ako naziv uređaja sadrži dvobajtne znakove, koristite računalo koje ne koristi dvobajtne znakove ili preimenujte uređaj.

Ako trebate promijeniti naziv uređaja, unaprijed se obratite administratoru računala jer to može utjecati na upravljanje računalom i pristup resursima.

Zatim provjerite postavke računala.

4. Pritisnite gumb za pokretanje sustava Windows, a zatim odaberite Sustav Windows > Upravljačka ploča.

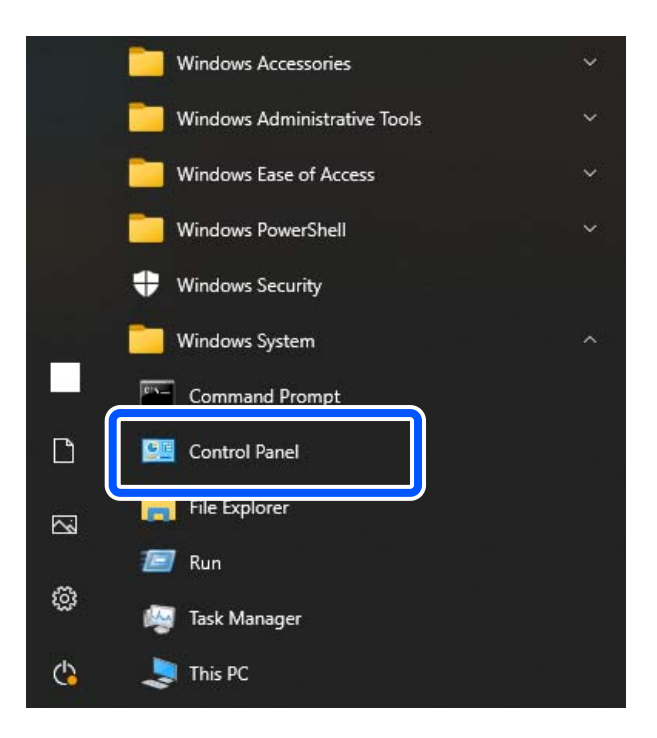

5. Na upravljačkoj ploči kliknite **Mreža i internet** > **Centar za mrežu i dijeljenje** > **Promijenite napredne postavke dijeljenja**.

Prikazuje se mrežni profil.

6. Provjerite je li **Uključeno dijeljenje datoteka i pisača** je odabran pod **Dijeljenje datoteka i pisača** za mrežni profil (trenutni profil).

Ako je već odabrano, kliknite **Odustani** i zatvori prozor.

Kada promijenite postavke, kliknite **Spremi promjene** i zatvori prozor.

Zatim stvorite mrežnu mapu.

7. Kreirajte i nazovite mapu na radnoj površini.

Za naziv mape unesite od 1 do 12 alfanumeričkih znakova. Ako naziv premašuje 12 znakova, možda nećete moći pristupiti mapi ovisno o vašem okruženju.

Primjer: scan\_folder

8. Desnom tipkom miša kliknite mapu, a zatim odaberite Svojstva.

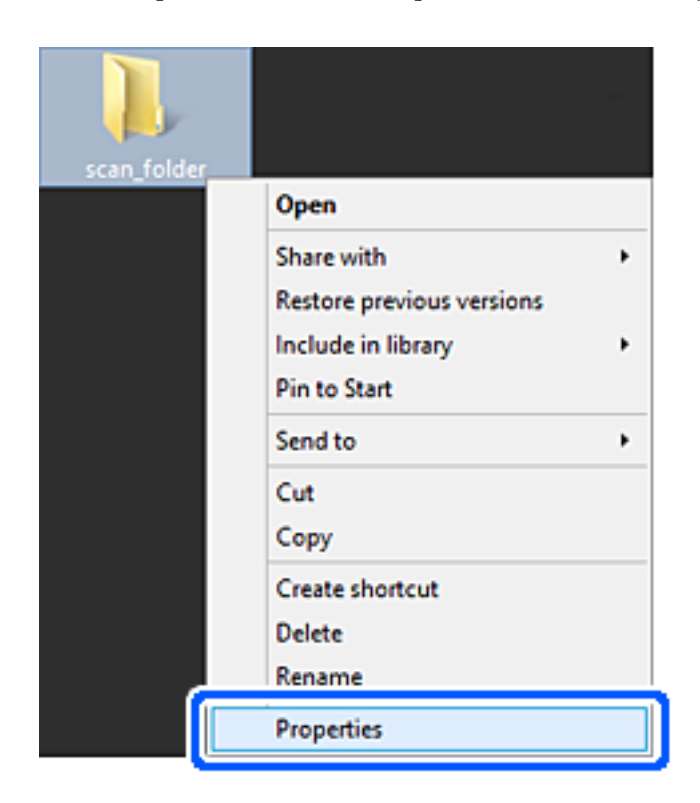

9. Kliknite na Dodatno zajedničko korištenje na kartici Zajedničko korištenje.

| scan_folder Properties ×                                                                                       |  |  |
|----------------------------------------------------------------------------------------------------|--|--|
| Genera Sharing iecurity Customize                                                                              |  |  |
| Network File and Folder Sharing                                                                                |  |  |
| scan_folder<br>Shared                                                                                          |  |  |
| Network Path:<br>¥¥EPSPUB313¥Users¥EPSPUB¥Desktop¥scan_folder                                                  |  |  |
| Share                                                                                                    |  |  |
| Advanced Sharing<br>Set custom permissions, create multiple shares, and set other<br>advanced sharing options. |  |  |
| Magvanced Sharing                                                                                              |  |  |
| Password Protection                                                                                            |  |  |
| People must have a user account and password for this<br>computer to access shared folders.                    |  |  |
| To change this setting, use the <u>Network and Sharing Center</u> .                                            |  |  |
|                                                                                                    |  |  |
| OK Cancel Apply                                                                                                |  |  |

10. Odaberite **Dijeli ovu mapu**, a zatim kliknite **Dozvole**.

| Advanced Sharing                                |
|-------------------------------------------------|
| Share this folder                               |
| Settings                                        |
| Share name:                                     |
| scan_folder                                     |
| Add Remove                                      |
| Limit the number of simultaneous users to: 20 - |
|                                                 |
| Permissions Gaching                             |
| OK Cancel Apply                                 |

11. Odaberite **Svi** u **Imena grupa ili korisnika**, odaberite **Dopusti** od **Promijeni**, a zatim kliknite **OK**.

| Permissions for          | scan_folder | ×      |
|--------------------------|-------------|--------|
| Share Permissions        |             |        |
| Group or user names:     |             |        |
| Sterveryone              |             |        |
|                          |             |        |
|                          |             |        |
|                          |             |        |
|                          |             |        |
|                          | Add         | Bemove |
| Permissions for Everyone | Allow       | Deny   |
| Full Control             |             |        |
| Change                   | -           |        |
| Head                     | V           |        |
|                          |             |        |
|                          |             |        |
|                          |             |        |
|                          |             |        |
|                          |             |        |
| ОК                       | Cancel      | Apply  |

12. Kliknite **OK** za zatvaranje ekrana i povratak u prozor Svojstva.

### Napomena:

Možete provjeriti koje grupe ili korisnici imaju pristup mrežnoj mapi na kartici **Sigurnost** > **Imena grupa ili** *korisnika*.

Primjer: Kada se korisnik prijavi na računalo, kao i administratori mogu pristupiti mrežnoj mapi

| scan_folder Pro                                            | perties                                                                                                    |                  | ×  |
|------------------------------------------------------------|----------------------------------------------------------------------------------------------------|------------------|----|
| General Sharing Security Customize                         | ,                                                                                                    |                  |    |
| Object name: C:¥Users¥EPSPUB¥Desktop¥scan_folder           |                                                                                                    |                  |    |
| Group or user names:                                       |                                                                                                    |                  | ור |
| & SYSTEM                                                   |                                                                                                    |                  | ١. |
| 👗 EPSPUB 313 (                                             | )                                                                                                    |                  | ш  |
| Administrators (EPSPUB313¥Admi                             | nistrators)                                                                                                    |                  |    |
|                                                            |                                                                                                    |                  |    |
| 1                                                          |                                                                                                    |                  | Ц. |
| To change permissions, click Edit.                         |                                                                                                    | Edt              | 1  |
|                                                            | (Annual States of States of States o |                  | •  |
| Permissions for Administrators                             | Allow                                                                                                    | Deny             | _  |
| Full control                                               | ~                                                                                                    | ^                | •  |
| Modify                                                     | ~                                                                                                    |                  |    |
| Read & execute                                             | ~                                                                                                    |                  |    |
| List folder contents                                       | ~                                                                                                    |                  |    |
| Read                                                       |                                                                                                    |                  | 11 |
| neau                                                       | ~                                                                                                    |                  |    |
| Write                                                      | ž                                                                                                    | ~                |    |
| For special permissions or advanced set<br>click Advanced. | ttings.                                                                                                    | d <u>v</u> anced |    |
| For special permissions or advanced set<br>click Advanced. | ttings,                                                                                                    | d <u>v</u> anced | ,  |

13. Odaberite karticu Dijeljenje.

Prikazuje se mrežni put za mrežnu mapu. Ovo se koristi prilikom registracije vaših kontakata za pisač. Zapišite.

Primjer: \\EPSPUB313\scan\_folder

| scan_folder Properties                                                                      | ×   |
|---------------------------------------------------------------------------------------------|-----|
| Genera Sharing iecurity Customize                                                           |     |
| Network File and Folder Sharing                                                             | - 1 |
| scan_folder<br>Shared                                                                       |     |
| Network Path:<br>¥¥EPSPUB313¥scan_folder                                                    |     |
| Share                                                                                       |     |
| Advanced Sharing                                                                            |     |
| Set custom permissions, create multiple shares, and set other<br>advanced sharing options.  |     |
| Advanced Sharing                                                                            |     |
| Password Protection                                                                         |     |
| People must have a user account and password for this<br>computer to access shared folders. |     |
| To change this setting, use the <u>Network and Sharing Center</u> .                         |     |
|                                                                                             |     |
| OK Cancel Apply                                                                             |     |

14. Kliknite Zatvori ili OK da zatvorite prozor.

Ovime je dovršeno stvaranje mrežne mape.

# Korištenje dijeljenja Microsoft mreže

Omogućite to za spremanje datoteke u dijeljenu mrežnu mapu iz pisača.

- Unesite IP adresu pisača u preglednik za pristup programu Web Config. Unesite IP adresu pisača s računala koje je spojeno na istu mrežu kao i pisač. Možete provjeriti IP adresu pisača iz sljedećeg izbornika.
   Postavke > Opće postavke > Postavke mreže > Stanje mreže > Status ožičene LAN/Wi-Fi veze
- 2. Unesite administratorsku lozinku da biste se prijavili kao administrator.
- Odaberite sljedećim slijedom.
   Network kartica > MS Network
- 4. Omogućite Use Microsoft network sharing.

- 5. Prema potrebi odaberite svaku postavku.
- 6. Kliknite na Next.
- 7. Potvrdite postavke i zatim kliknite **OK**.

### Povezane informacije

"Zadana vrijednost administratorske lozinke" na strani 18

# Rješavanje problema za dijeljenu mrežnu mapu

### Skenirane slike ne mogu se spremiti u dijeljenu mapu

# Poruke su prikazane na upravljačkoj ploči kod skeniranja u mrežnu mapu

Ako se na upravljačkoj ploči prikažu poruke greške, provjerite samu poruku ili sljedeći popis da biste riješili probleme.

| Poruke                                                                                                    | Rješenja                                                                                                    |
|----------------------------------------------------------------------------------------------------|----------------------------------------------------------------------------------------------------|
| Pogreška DNS-a. Provjerite postavke za<br>DNS.                                                             | Ne može se spojiti na računalo. Provjerite sljedeće.                                                                                                    |
|                                                                                                    | Uvjerite se da su adresa na popisu kontakata na pisaču i adresa dijeljene mape<br>iste.                                                                             |
|                                                                                                    | Ako je IP-adresa računala statička i zadana ručno, promijenite naziv računala u putanji mreže za IP-adresu.                                                         |
|                                                                                                    | Primjer: \\EPSON02\SCAN do \\192.168.xxx.xxx\SCAN                                                                                                    |
|                                                                                                    | Pobrinite se da je računalo uključeno i da nije u stanju mirovanja. Ako je<br>računalo u staju mirovanja, ne možete spremiti skenirane slike u dijeljenu<br>mapu.   |
|                                                                                                    | Privremeno onemogućite vatrozid računala i sigurnosni softver. Ako to ukloni grešku, provjerite postavke u sigurnosnom softveru.                                    |
|                                                                                                    | Ako je kao mrežno mjesto izabrana Javna mreža, ne možete spremiti<br>skenirane slike u dijeljenu mapu. Zadajte postavke prosljeđivanja za svaki ulaz.               |
|                                                                                                    | Ako koristite prijenosno računalo, a IP-adresa je zadana kao DHCP, IP-adresa<br>može se promijeniti kod novog spajanja na mrežu. Ponovno pribavite IP-<br>adresu.   |
|                                                                                                    | Pobrinite se da je DNS postavka ispravna. Kontaktirajte s vašim<br>administratorom mreže u vezi s DNS postavkama.                                                   |
|                                                                                                    | Naziv računala i IP-adresa mogu se razlikovati ako nije ažurirana tablica<br>upravljanja DNS poslužiteljem. Kontaktirajte vašeg administratora DNS<br>poslužitelja. |
| Pogreška autentikacije. Provjerite<br>način autentikacije, autenticirani račun<br>i autenticiranu lozinku. | Uvjerite se da su korisničko ime i lozinka točni na računalu i u kontaktima na<br>pisaču. Također se uvjerite da lozinka nije istekla.                              |

| Poruke                                                                                                    | Rješenja                                                                                                    |
|----------------------------------------------------------------------------------------------------|----------------------------------------------------------------------------------------------------|
| Pogreška u komunikaciji. Provjerite Wi-<br>Fi/mrežnu vezu.                                                        | Ne može se komunicirati s mrežnom mapom koja je registrirana na popisu<br>kontakata. Provjerite sljedeće.                                                                                            |
|                                                                                                    | Provjerite je li opcija Use Microsoft network sharing aktivirana za Web Config.                                                                                                    |
|                                                                                                    | Odaberite <b>Network &gt; MS Network</b> za Web Config.                                                                                                    |
|                                                                                                    | Uvjerite se da su adresa na popisu kontakata na pisaču i adresa dijeljene mape<br>iste.                                                                                                    |
|                                                                                                    | Prava pristupa korisnika na popisu kontakata treba dodati na kartici <b>Dijeljenje</b><br>i <b>Sigurnost</b> za svojstva dijeljene mape. Također treba postaviti dozvole<br>korisnike na "odobreno". |
| Taj naziv datoteke već se koristi.<br>Preimenujte datoteku i ponovno<br>skenirajte.                               | Promijenite postavke naziva datoteke. U protivnom, premjestite ili izbrišite<br>datoteke, ili promijenite naziv datoteke za dijeljenu mapu.                                                          |
| Skenirane datoteke su prevelike. Samo<br>XX stranica je poslano. Provjerite ima li<br>lokacija dovoljno prostora. | Nema dovoljno slobodne memorije na disku računala. Povećajte slobodan<br>memorijski prostor na računalu.                                                                                             |

### Provjera mjesta na kojem se pojavila pogreška

### Rješenja

Kod spremanja skeniranih slika u dijeljenu mapu, postupak spremanja nastavlja se na sljedeći način. Zatim možete provjeriti mjesto na kojem se pojavila pogreška.

| Stavke                        | Radni korak                                                                                | Poruke grešaka                                                                                                    |
|-------------------------------|--------------------------------------------------------------------------------------------|----------------------------------------------------------------------------------------------------|
| Povezivanje                   | Povežite se s računalom preko pisača.                                                      | Pogreška DNS-a. Provjerite postavke za<br>DNS.                                                                    |
| Prijavljivanje na računalo    | Prijavite se na računalo s korisničkim imenom i<br>lozinkom.                               | Pogreška autentikacije. Provjerite način<br>autentikacije, autenticirani račun i<br>autenticiranu lozinku.        |
| Provjera mape za<br>spremanje | Provjerite putanju mreže dijeljene mape.                                                   | Pogreška u komunikaciji. Provjerite Wi-<br>Fi/mrežnu vezu.                                                        |
| Provjera naziva datoteke      | Provjerite postoji li datoteka istog naziva kao i<br>datoteka koju želite spremiti u mapu. | Taj naziv datoteke već se koristi.<br>Preimenujte datoteku i ponovno<br>skenirajte.                               |
| Zapisivanje datoteke          | Zapišite novu datoteku.                                                                    | Skenirane datoteke su prevelike. Samo<br>XX stranica je poslano. Provjerite ima li<br>lokacija dovoljno prostora. |

# Spremanje skeniranih slika traje dugo

### Traje dugo da rezolucija naziva odgovara "Nazivu domene" i "IP adresi".

### Rješenja

Provjerite sljedeće stavke.

- Pobrinite se da je DNS postavka ispravna.
- Uvjerite se da je svaka DNS postavka ispravna kod provjere stavke Web Config.

□ Uvjerite se da je DNS naziv domene točan.

# Registracija kontakata

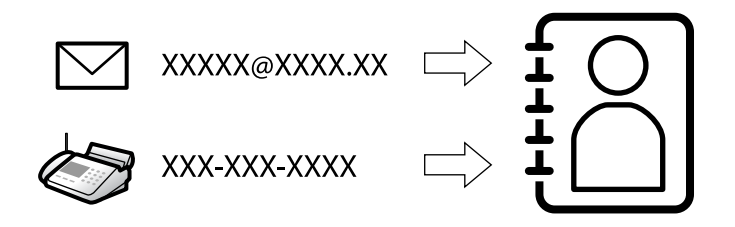

Registriranje odredišta na popisu kontakata pisača omogućava vam jednostavan unos odredišta kod skeniranja ili primanja faksova.

### Napomena:

Možete registrirati sljedeće tipove odredišta na popisu kontakata. Možete registrirati ukupno 2000 unosa.

| Faksiranje        | Odredište za faks                                                                   |
|-------------------|-------------------------------------------------------------------------------------|
| E-pošta           | Odredište e-pošte<br>Prethodno trebate konfigurirati postavke poslužitelja e-pošte. |
| Mrežna mapa (SMB) | Odredište podataka skeniranja i podaci za prosljeđivanje faksa                      |
| Mrežna mapa/FTP   |                                                                                     |

# Usporedba konfiguracije kontakata

Postoje tri alata za konfiguriranje kontakata pisača: Web Config, Epson Device Admin i kontrolna ploča pisača. Razlike između ta tri alata navedene su u tablici ispod.

| Značajke                                 | Web Config   | Epson Device Admin | Upravljačka ploča pisača |
|------------------------------------------|--------------|--------------------|--------------------------|
| Registriranje odredišta                  | $\checkmark$ | $\checkmark$       | $\checkmark$             |
| Uređivanje odredišta                     | $\checkmark$ | $\checkmark$       | $\checkmark$             |
| Dodavanje grupe                          | $\checkmark$ | $\checkmark$       | $\checkmark$             |
| Uređivanje grupe                         | $\checkmark$ | $\checkmark$       | $\checkmark$             |
| Brisanje odredišta ili grupa             | $\checkmark$ | $\checkmark$       | $\checkmark$             |
| Brisanje svih odredišta                  | $\checkmark$ | $\checkmark$       | -                        |
| Uvoz datoteke                            | $\checkmark$ | $\checkmark$       | -                        |
| lzvoz u datoteku                         | $\checkmark$ | $\checkmark$       | -                        |
| Dodjela odredišta za čestu<br>uporabu    | 1            | 1                  | 1                        |
| Sortiranje odredišta za čestu<br>uporabu | _            | -                  | 1                        |

### Napomena:

Možete konfigurirati i odredište faksa pomoću programa FAX Utility.

# Registracija odredišta u Kontakte

Možete se prijaviti do 2000 odredišta na popis kontakata.

### Registriranje odredišta za kontakte iz programa Web Config

1. Unesite IP adresu pisača u preglednik za pristup programu Web Config.

Unesite IP adresu pisača s računala koje je spojeno na istu mrežu kao i pisač.

Možete provjeriti IP adresu pisača iz sljedećeg izbornika.

Postavke > Opće postavke > Postavke mreže > Stanje mreže > Status ožičene LAN/Wi-Fi veze

- 2. Unesite administratorsku lozinku da biste se prijavili kao administrator.
- 3. Odaberite sljedećim slijedom.

Kartica Scan/Copy ili Fax > Contacts

- 4. Odaberite broj koji želite registrirati i kliknite na Edit.
- 5. Unesite Name i Index Word.
- 6. Odaberite vrstu odredišta kao opciju Type.

### Napomena:

Ne možete promijeniti opciju **Type** nakon izvršene registracije. Ako želite promijeniti vrstu, izbrišite odredište i zatim ponovno registrirajte.

7. Unesite vrijednost za svaku stavku i zatim kliknite **Apply**.

### Povezane informacije

- \*Pokretanje usluge Web Config u web-pregledniku" na strani 394
- "Zadana vrijednost administratorske lozinke" na strani 18
- Skeniranje izvornika u mrežnu mapu" na strani 221
- ➡ "Skeniranje izvornika kao privitka e-pošte" na strani 222

# Postavke odredišta

| Status Print Scan/Copy      | Fax Network Network Securit | y Product Security | Device Management            | Epson Open Platform |
|-----------------------------|-----------------------------|--------------------|------------------------------|---------------------|
| Epson Remote Services       |                             |                    |                              |                     |
| Basic<br>Network Scan       | Contacts                    |                    |                              |                     |
| Document Capture Pro        | Number :                    | XX                 |                              |                     |
| Presets                     | Name :                      |                    |                              |                     |
| liser Default Settings      | Index Word :                |                    |                              |                     |
| »Scan to Network Folder/FTP | Category Name :             | Not Set            |                              | ~                   |
| »Scan to Email              | Type :                      | Fax                |                              | ~                   |
| »Scan to Memory Device      | Assign to Frequent Use :    | O ON OF            | F                            | 0                   |
| »Scan to Cloud              | Fax Number :                |                    |                              |                     |
| »Сору                       | Fax Speed :                 | Follow Commu       | Follow Communication Setting |                     |
|                             | Subaddress (SUB/SEP) :      |                    |                              | 8                   |
|                             | Password (SID/PWD) :        |                    |                              | 0                   |

| Stavke                 | Postavke i pojašnjenja                                                                                                    |
|------------------------|----------------------------------------------------------------------------------------------------|
| Standardne postavke    |                                                                                                    |
| Name                   | Unesite naziv prikazan u kontaktima koristeći najviše 30 znakova Unicode (UTF-8).<br>Ako to ne navedete, ostavite prazno polje.                                             |
| Index Word             | Unesite riječi za pretraživanje koristeći najviše 30 znakova Unicode (UTF-8). Ako to ne navedete, ostavite prazno polje.                                                    |
| Category Name          | Odaberite naziv kategorije.                                                                                                    |
| Туре                   | Odaberite vrstu adrese koju želite registrirati.                                                                                                    |
| Assign to Frequent Use | Odaberite za definiranje registrirane adrese kao često korištene adrese.                                                                                                    |
|                        | Kada se definira kao često korištena adresa, prikazuje se u gornjem zaslonu<br>faksiranja i skeniranja i možete navesti odredište bez prikazivanja kontakata.               |
| Fax                    |                                                                                                    |
| Fax Number             | Unesite između 1 i 64 znakova koristeći 0–9 - * # i prazno mjesto.                                                                                                    |
| Fax Speed              | Odaberite brzinu komunikacije za odredište.                                                                                                    |
| Subaddress (SUB/SEP)   | Odredite podadresu koja će biti dodana kod slanja faksa. Unesite najviše 20<br>znakova koristeći 0–9, *, # ili prazno mjesto. Ako to ne navedete, ostavite prazno<br>polje. |
| Password (SID/PWD)     | Odredite lozinku podadrese. Unesite najviše 20 znakova koristeći 0–9, *, # ili prazno mjesto. Ako to ne navedete, ostavite prazno polje.                                    |
| Email                  |                                                                                                    |
| Email Address          | Unesite između 1 i 255 znaka pomoću znakova A–Z a–z 0–9 ! # \$ % & ' * + / = ? ^<br>_ {   } ~ @.                                                                            |
| Network Folder (SMB)   |                                                                                                    |

| Stavke                 | Postavke i pojašnjenja                                                                                                    |
|------------------------|----------------------------------------------------------------------------------------------------|
| Save to                | \\"Putanja mape"                                                                                                    |
|                        | Unesite lokaciju ciljne mape koristeći između 1 i 253 znaka Unicode (UTF-8), izuzev "\\".                                                                                                    |
| User Name              | Unesite korisničko ime za pristup mrežnoj mapi koristeći najviše 30 znakova<br>Unicode (UTF-8). Međutim, izbjegavajte korištenje kontrolnih znakova (0x00 do<br>0x1F, 0x7F).                                                                                                    |
| Password               | Unesite lozinku za pristup mrežnoj mapi koristeći najviše 70 znakova Unicode<br>(UTF-8). Međutim, izbjegavajte korištenje kontrolnih znakova (0x00 do 0x1F, 0x7F).                                                                                                    |
| FTP                    |                                                                                                    |
| Secure Connection      | Odaberite FTP ili FTPS u skladu s protokolom prijenosa datoteke koji podržava FTP poslužitelj. Odaberite <b>FTPS</b> ako pisaču želite dozvoliti komunikaciju sa sigurnosnim mjerama.                                                                                                    |
| Save to                | Unesite adresu poslužitelja između 1 i 253 znaka u Unicode (UTF-16) izostavljajući<br>"ftp://" ili "ftps://". Međutim, izbjegavajte kontrolne znakove (0x0000 do 0x001f<br>0x007F).                                                                                                    |
| User Name              | Unesite korisničko ime za pristup poslužitelju FTP koristeći najviše 30 znakova<br>Unicode (UTF-8). Međutim, izbjegavajte korištenje kontrolnih znakova (0x00 do<br>0x1F, 0x7F). Ako poslužitelj omogućava anonimne veze, unesite korisničko ime,<br>primjerice Anonimno i FTP. Ako to ne navedete, ostavite prazno polje. |
| Password               | Unesite lozinku za pristup poslužitelju FTP koristeći najviše 70 znakova Unicode<br>(UTF-8). Međutim, izbjegavajte korištenje kontrolnih znakova (0x00 do 0x1F, 0x7F).<br>Ako to ne navedete, ostavite prazno polje.                                                                                                    |
| Connection Mode        | Odaberite način povezivanja preko izbornika. Ako je definiran vatrozid između pisača i poslužitelja FTP, odaberite <b>Passive Mode</b> .                                                                                                    |
| Port Number            | Unesite broj ulaza poslužitelja FTP, između 1 i 65535.                                                                                                    |
| Certificate Validation | Valjanost FTP certifikata bit će provjerena ako je to omogućeno. To će biti dostupno kada <b>FTPS</b> bude odabran za <b>Secure Connection</b> .                                                                                                    |
|                        | Kod odabira postavki trebate uvesti CA Certificate na pisač.                                                                                                    |
| SharePoint(WebDAV)     |                                                                                                    |
| Secure Connection      | Odaberite HTTP ili HTTPS u skladu s protokolom za prijenos hiperteksta koji HTTP poslužitelj podržava. Odaberite <b>HTTPS</b> ako pisaču želite dozvoliti komunikaciju sa sigurnosnim mjerama.                                                                                                    |
| Save to                | Unesite adresu poslužitelja između 1 i 253 znaka u Unicode (UTF-16) izostavljajući<br>"http://" ili "https://". Međutim, izbjegavajte kontrolne znakove (0x0000 do 0x001f,<br>0x007F).                                                                                                    |
| User Name              | Unesite korisničko ime za pristup poslužitelju HTTP koristeći najviše 30 znakova<br>Unicode (UTF-8). Međutim, izbjegavajte korištenje kontrolnih znakova (0x00 do<br>0x1F, 0x7F). Ako poslužitelj dopušta anonimne veze, unesite korisničko ime kao<br>što je Anonymous. Ako to ne navedete, ostavite prazno polje.        |
| Password               | Unesite lozinku za pristup poslužitelju HTTP koristeći najviše 70 znakova Unicode<br>(UTF-8). Međutim, izbjegavajte korištenje kontrolnih znakova (0x00 do 0x1F, 0x7F).<br>Ako to ne navedete, ostavite prazno polje.                                                                                                    |

| Stavke                 | Postavke i pojašnjenja                                                                                                    |
|------------------------|----------------------------------------------------------------------------------------------------|
| Certificate Validation | Valjanost HTTP certifikata bit će provjerena ako je to omogućeno. To će biti<br>dostupno kada <b>HTTPS</b> bude odabran za <b>Secure Connection</b> . |
|                        | Kod odabira postavki trebate uvesti CA Certificate na pisač.                                                                                          |
| Proxy Server           | Odaberite želite li ili ne koristiti proxy poslužitelj za pristup HTTP poslužitelju.                                                                  |

### Registriranje odredišta za kontakte s upravljačke ploče pisača

1. Odaberite izbornike na upravljačkoj ploči pisača kako je opisano u nastavku.

### Postavke > Upravitelj Kontaktima

- 2. Odaberite Dodaj/uredi/izbriši.
- 3. Napravite jedno od sljedećeg.
  - □ Za registraciju novog kontakta odaberite **Dodaj unos**, odaberite **Dodaj kontakt**.
  - Za uređivanje kontakta odaberite > na željenom kontaktu i zatim odaberite Uredi.
  - □ Za brisanje kontakta odaberite > na željenom kontaktu, zatim odaberite **Izbriši** i zatim **Da**. Ne morate izvršiti sljedeće postupke.
- 4. Odaberite vrstu odredišta kao opciju Vrsta.

### Napomena:

Ne možete promijeniti opciju **Type** nakon izvršene registracije. Ako želite promijeniti vrstu, izbrišite odredište i zatim ponovno registrirajte.

- 5. Odaberite broj pod kojim se želite registrirati Broj registra.
- 6. Unesite Naziv i Riječ iz kazala.
- 7. Unesite vrijednost za svaku preostalu stavku.
- 8. Odaberite **U redu** kako biste primijenili postavke.

### Povezane informacije

- Skeniranje izvornika u mrežnu mapu" na strani 221
- ➡ "Skeniranje izvornika kao privitka e-pošte" na strani 222

# Registriranje odredišta kao skupine

Ako je vrsta odredišta postavljena na Fax ili Email, možete registrirati odredišta kao skupinu.

Možete registrirati do 2000 odredišta i grupa na popisu kontakata.

### Registriranje odredišta kao grupe iz programa Web Config

- Unesite IP adresu pisača u preglednik za pristup programu Web Config.
   Unesite IP adresu pisača s računala koje je spojeno na istu mrežu kao i pisač.
   Možete provjeriti IP adresu pisača iz sljedećeg izbornika.
   Postavke > Opće postavke > Postavke mreže > Stanje mreže > Status ožičene LAN/Wi-Fi veze
- 2. Unesite administratorsku lozinku da biste se prijavili kao administrator.
- 3. Odaberite sljedećim slijedom.

### Kartica Scan/Copy ili Fax > Contacts

- 4. Odaberite broj koji želite registrirati i kliknite na Edit.
- 5. Odaberite skupinu pod stavkom **Type**.
- Kliknite na Select za Contact(s) for Group.
   Prikazana su dostupna odredišta.
- 7. Odaberite odredište koje želite registrirati za skupinu i zatim kliknite Select.

| EPSO                                                   | N                                                   | xx-xxxxx       |                      |                                                                                      |                                                                                   |                                                               | Se                              | arch Q       | Administrator Log out |
|--------------------------------------------------------|-----------------------------------------------------|----------------|----------------------|--------------------------------------------------------------------------------------|-----------------------------------------------------------------------------------|---------------------------------------------------------------|---------------------------------|--------------|-----------------------|
| Status                                                 | Print                                               | Scan/Copy      | Fax                  | Network                                                                              | Network Security                                                                  | Product Security                                              | Device Management               | Epson Open P | latform               |
| Epson Re                                               | emote Servi                                         | ces            |                      |                                                                                      |                                                                                   |                                                               |                                 |              |                       |
| Basic<br>Networ<br>Docum<br>Contac<br>Preset<br>User D | rk Scan<br>nent Capture<br>cts<br>s<br>Default Sett | e Pro          | Che<br>If yo<br>To r | Contacts<br>eck the entries yo<br>but finish selection<br>reflect the setting<br>1 > | ou want to register for g<br>g entries, back to the E<br>is, press "Apply" button | roup.<br>dit a Contact Page by pr<br>on the Edit a Contact P. | essing "Select" button.<br>age. |              |                       |
| »Sc                                                    | an to Netwo                                         | ork Folder/FTP |                      | Numbe                                                                                | er Nan                                                                            | 1e                                                            | Index Word                      | Туре         | Destination           |
| »Sc                                                    | an to Email                                         |                | (                    | XX                                                                                   | AAAAA Corp.                                                                       | AAAA                                                          | A                               | Email        | aaaaa@xxxx.com        |
| »Sc                                                    | an to Memo                                          | ry Device      |                      |                                                                                      |                                                                                   |                                                               |                                 |              |                       |
| »Sc                                                    | an to Cloud                                         |                |                      | Select                                                                               | Cancel                                                                            |                                                               |                                 |              |                       |
| »Co                                                    | ру                                                  |                |                      |                                                                                      |                                                                                   |                                                               |                                 |              |                       |

- 8. Unesite Name i Index Word.
- 9. Odaberite hoćete li dodijeliti registriranu skupinu često korištenoj skupini.

*Napomena:* Odredišta se mogu registrirati za više skupina.

10. Kliknite na Apply.

### Povezane informacije

- "Pokretanje usluge Web Config u web-pregledniku" na strani 394
- "Zadana vrijednost administratorske lozinke" na strani 18

### Registriranje odredišta kao grupe s upravljačke ploče pisača

1. Odaberite izbornike na upravljačkoj ploči pisača kako je opisano u nastavku.

### Postavke > Upravitelj Kontaktima

- 2. Odaberite Dodaj/uredi/izbriši.
- 3. Odaberite Dodaj unos, odaberite Dodaj grupu.
- 4. Odaberite vrstu odredišta kao opciju Vrsta.

### Napomena:

Ne možete promijeniti opciju **Type** nakon izvršene registracije. Ako želite promijeniti vrstu, izbrišite odredište i zatim ponovno registrirajte.

- 5. Odaberite broj koji želite registrirati kao Broj registra.
- 6. Unesite Naziv grupe (potrebno) i Riječ iz kazala.
- 7. Odaberite **Kontakti dodani u grupu (potrebno**), odaberite kontakte koje želite dodati, a zatim odaberite **Zatvori**.
- 8. Odaberite **U redu** kako biste primijenili postavke.

# Registriranje često korištenih kontakata (Dodijeli za čestu upotrebu)

### Registriranje često korištenih kontakata iz Web Config

- Unesite IP adresu pisača u preglednik za pristup programu Web Config.
   Unesite IP adresu pisača s računala koje je spojeno na istu mrežu kao i pisač.
   Možete provjeriti IP adresu pisača iz sljedećeg izbornika.
   Postavke > Opće postavke > Postavke mreže > Stanje mreže > Status ožičene LAN/Wi-Fi veze
- 2. Unesite administratorsku lozinku da biste se prijavili kao administrator.
- Odaberite sljedećim slijedom.
   Kartica Scan/Copy ili Fax > Contacts
- 4. Odaberite broj koji želite registrirati i kliknite na Edit.
- Odaberite ON za Assign to Frequent Use.
   Ne možete uređivati redoslijed kontakata iz zaslona Web Config.
- 6. Kliknite na Apply

### Povezane informacije

- \*Pokretanje usluge Web Config u web-pregledniku" na strani 394
- "Zadana vrijednost administratorske lozinke" na strani 18

### Registriranje često korištenih kontakata s upravljačke ploče pisača

- 1. Dodirnite **Postavke** na početnom zaslonu.
- 2. Dodirnite Upravitelj Kontaktima > Često.
- 3. Odaberite vrstu kontakta koji želite registrirati.
- 4. Dodirnite Uredi.
- 5. Odaberite često korištene kontakte koje želite registrirati i zatim dodirnite **U redu**. Za otkazivanje odabira dodirnite ga ponovno.
- 6. Dodirnite Zatvori.

# Izvoz i uvoz kontakata

Koristeći Web Config ili druge alate možete sigurnosno kopirati i uvoziti kontakte.

### Za Web Config

- Možete sigurnosno kopirati kontakte izvozom postavki pisača koje uključuju kontakte. Izvezena datoteka ne može se uređivati jer je izvezena u binarnom obliku.
- □ Kod uvoza postavki pisača na pisač dolazi do zapisa preko kontakata.

### Za Epson Device Admin

- □ Sa zaslona svojstava uređaja mogu se izvesti samo kontakti.
- □ Ako ne izvozite sigurnosne stavke, možete urediti izvezene stavke i uvoziti ih jer se to može spremiti kao SYLK ili CSV datoteka.
- □ Možete skupno uvesti svoje kontakte na više pisača. Ovo je korisno kada mijenjate svoje pisače i želite prenijeti kontakte sa starih pisača na nove pisače.

Za više informacija pogledajte dokumentaciju ili datoteke pomoći aplikacije Epson Device Admin

### Izvoz i uvoz kontakata s pomoću Web Config

### Uvoz kontakata koristeći Web Config

Ako imate pisač koji vam omogućava sigurnosno kopiranje kontakata i koji je kompatibilan s ovim pisačem, možete lako registrirati kontakte tako da uvezete datoteku sigurnosne kopije.

### Napomena:

Za upute o tome kako sigurnosno kopirati kontakte kompatibilne s ovim pisačem, pogledajte dokumentaciju isporučenu s pisačem koji ima popis kontakata kompatibilan s ovim pisačem.

Slijedite korake navedene u nastavku za uvoz kontakata na ovaj pisač.

1. Unesite IP adresu pisača u preglednik za pristup programu Web Config.

Unesite IP adresu pisača s računala koje je spojeno na istu mrežu kao i pisač.

Možete provjeriti IP adresu pisača iz sljedećeg izbornika.

### Postavke > Opće postavke > Postavke mreže > Stanje mreže > Status ožičene LAN/Wi-Fi veze

- 2. Unesite administratorsku lozinku da biste se prijavili kao administrator.
- 3. Odaberite sljedećim slijedom.

### Device Management > Export and Import Setting Value > Import

- 4. Odaberite datoteku sigurnosne kopije koju ste kreirali u File, unesite lozinku i zatim kliknite Next.
- 5. Odaberite potvrdni okvir **Contacts** i zatim kliknite **Next**.

### Povezane informacije

- \*Pokretanje usluge Web Config u web-pregledniku" na strani 394
- "Zadana vrijednost administratorske lozinke" na strani 18

### Izvoz kontakata s pomoću programa Web Config

Podaci o kontaktima mogu se izbrisati uslijed kvara na pisaču. Preporučujemo vam da svaki puta kada ažurirate podatke stvorite sigurnosnu kopiju. Epson ne preuzima nikakvu odgovornost za gubitak podataka niti za izradu sigurnosne kopije podataka i/ili postavki, čak ni tijekom jamstvenog roka.

Pomoću programa Web Config na računalu možete načiniti sigurnosnu kopiju podataka pohranjenih na pisač.

1. Unesite IP adresu pisača u preglednik za pristup programu Web Config.

Unesite IP adresu pisača s računala koje je spojeno na istu mrežu kao i pisač.

Možete provjeriti IP adresu pisača iz sljedećeg izbornika.

### Postavke > Opće postavke > Postavke mreže > Stanje mreže > Status ožičene LAN/Wi-Fi veze

- 2. Unesite administratorsku lozinku da biste se prijavili kao administrator.
- 3. Odaberite sljedećim slijedom.

### Device Management kartica > Export and Import Setting Value > Export

4. Odaberite jedan od potvrdnih okvira Contacts.

Primjerice, ako odaberete **Contacts** pod kategorijom **Scan/Copy**, odabire se i isti potvrdni okvir pod kategorijom Fax.

5. Unesite lozinku kako biste šifrirali izvezenu datoteku.

Za uvoz datoteke potrebna vam je lozinka. Ostavite ovo mjesto prazno ako ne želite šifrirati datoteku.

6. Kliknite na **Export**.

### Povezane informacije

- \*Pokretanje usluge Web Config u web-pregledniku" na strani 394
- "Zadana vrijednost administratorske lozinke" na strani 18

### Izvoz i uvoz kontakata s pomoću Epson Device Admin

### Izvoz kontakata s pomoću programa Epson Device Admin

Spremite podatke o kontaktima u datoteku.

Možete uređivati datoteke spremljene u SYLK ili CSV formatu pomoću aplikacije za proračunske tablice ili programa za uređivanje teksta. Možete se registrirati odjednom nakon brisanja ili dodavanja podataka.

Informacije koje uključuju sigurnosne stavke kao što su lozinka i osobni podaci mogu se spremiti u binarnom formatu s lozinkom. Ne možete urediti datoteku. Ovo se može koristiti kao sigurnosna kopija podataka uključujući sigurnosne stavke.

- 1. Pokrenite Epson Device Admin.
- 2. Odaberite Devices na bočnoj traci izbornika zadatka.
- 3. Odaberite uređaj koji želite konfigurirati s popisa uređaja.
- 4. Kliknite na **Device Configuration** na kartici **Home** na trakastom izborniku.

Kada je postavljena lozinka administratora, unesite lozinku i kliknite na OK.

- 5. Kliknite na Common > Contacts.
- 6. Odaberite format za izvoz iz **Export** > **Export items**.
  - □ All Items

Izvezite šifriranu binarnu datoteku. Odaberite kada želite uključiti sigurnosne stavke kao što su lozinka i osobni podaci. Ne možete urediti datoteku. Ako ga odaberete, morate postaviti lozinku. Kliknite na **Configuration** i postavite lozinku dugu između 8 i 63 znakova u ASCII. Ova lozinka je potrebna prilikom uvoza binarne datoteke.

□ Items except Security Information

Izvezite datoteke u SYLK ili CSV formatu. Odaberite kada želite urediti podatke izvezene datoteke.

- 7. Kliknite na **Export**.
- 8. Naznačite mjesto za spremanje datoteke, vrstu datoteke i zatim kliknite na **Save**.

Prikazuje se poruka o završetku.

9. Kliknite na OK.

Provjerite je li datoteka spremljena na navedeno mjesto.

### Povezane informacije

- Softver za upravljanje uređajima na mreži (Epson Device Admin)" na strani 397
- "Zadana vrijednost administratorske lozinke" na strani 18

### Uvoz kontakata Using Epson Device Admin

Uvezite informacije o kontaktima iz datoteke.

Možete uvesti datoteke spremljene u SYLK ili CSV formatu ili sigurnosnu kopiju binarne datoteke koja uključuje sigurnosne stavke.

- 1. Pokrenite Epson Device Admin.
- 2. Odaberite Devices na bočnoj traci izbornika zadatka.
- 3. Odaberite uređaj koji želite konfigurirati s popisa uređaja.
- Kliknite na Device Configuration na kartici Home na trakastom izborniku. Kada je postavljena lozinka administratora, unesite lozinku i kliknite na OK.
- 5. Kliknite na **Common** > **Contacts**.
- 6. Kliknite na Browse pod Import.
- Odaberite datoteku koju želite uvesti i zatim kliknite na Open.
   Kada odaberete binarnu datoteku, u Password unesite lozinku koju ste postavili prilikom izvoza datoteke.
- 8. Kliknite na Import.

Prikazuje se zaslon za potvrdu.

9. Kliknite na OK.

Prikazuje se rezultat provjere valjanosti.

Edit the information read

Kliknite kada želite pojedinačno urediti informacije.

- Read more file Kliknite kada želite uvesti više datoteka.
- 10. Kliknite na Import i zatim na OK na zaslonu dovršetka uvoza.

Povratak na zaslon svojstava uređaja.

- 11. Kliknite na Transmit.
- 12. Kliknite na OK na poruci potvrde.

Postavke se šalju na pisač.

13. Na zaslonu dovršetka slanja kliknite na OK.

Podaci o pisaču su ažurirani.

Otvorite kontakte u aplikaciji Web Config ili upravljačkoj ploči pisača i zatim provjerite jesu li kontakti ažurirani.

### Povezane informacije

Softver za upravljanje uređajima na mreži (Epson Device Admin)" na strani 397

# Postavke za korištenje vaše usluge u oblaku kao odredišta za prosljeđivanje faksa

Korištenjem programa Epson Connect na internetu možete proslijediti primljene faksove na svoje račune u oblaku.

Za korištenje ovom uslugom morate registrirati korisnika, pisač i svoja odredišta u oblaku **Epson Connect**, a zatim registrirajte odredišta u pisaču.

Pogledajte Pomoć u aplikaciji Epson Connect mrežni portal s pojedinostima o tome kako postaviti i registrirati svoj račun u oblaku

https://www.epsonconnect.com/user

# Registriranje odredišta u oblaku u pisaču iz programa Web Config

1. Unesite IP adresu pisača u preglednik za pristup programu Web Config.

Unesite IP adresu pisača s računala koje je spojeno na istu mrežu kao i pisač.

Možete provjeriti IP adresu pisača iz sljedećeg izbornika.

Postavke > Opće postavke > Postavke mreže > Stanje mreže > Status ožičene LAN/Wi-Fi veze

- 2. Unesite administratorsku lozinku da biste se prijavili kao administrator.
- 3. Odaberite sljedećim slijedom.

### Fax kartica > Odredišni popis za oblak

- 4. Odaberite broj koji želite registrirati i kliknite na Edit.
- 5. Odaberite odredište koje želite registrirati na popis odredišta u oblaku.

| Cloud I       | Destination List                                                                                                    |
|---------------|----------------------------------------------------------------------------------------------------|
| Destination : | Name1     Name2     Name3     Name5     Name6     Name6     Name6     Name6     Name6     Name6     Name6     Name6     Name9     Name10 |
| Select        | Cancel                                                                                                    |

6. Kliknite na Select.

Postavka se odražava na pisaču.

### Povezane informacije

- \*Pokretanje usluge Web Config u web-pregledniku" na strani 394
- "Zadana vrijednost administratorske lozinke" na strani 18
- "Softver za upravljanje uređajima na mreži (Epson Device Admin)" na strani 397

# Postavke za korištenje korisničkih informacija na LDAP poslužitelju kao odredišta

Povezivanjem LDAP poslužitelja i pisača unaprijed, možete pretraživati korisničke informacije registrirane na LDAP poslužitelju i koristiti podatke izravno kao odredišta za faksove ili e-poštu.

# Konfiguriranje poslužitelja LDAP

Kako biste iskoristili informacije o LDAP poslužitelju, registrirajte ih na pisaču.

Unesite IP adresu pisača u preglednik za pristup programu Web Config.
 Unesite IP adresu pisača s računala koje je spojeno na istu mrežu kao i pisač.

Možete provjeriti IP adresu pisača iz sljedećeg izbornika.

Postavke > Opće postavke > Postavke mreže > Stanje mreže > Status ožičene LAN/Wi-Fi veze

- 2. Unesite administratorsku lozinku da biste se prijavili kao administrator.
- 3. Odaberite sljedećim slijedom.

Network kartica > LDAP Server > Basic

- 4. Unesite vrijednost svake stavke.
- 5. Odaberite **OK**.

Prikazane su postavke koje ste odabrali.

### Povezane informacije

- \*Pokretanje usluge Web Config u web-pregledniku" na strani 394
- "Zadana vrijednost administratorske lozinke" na strani 18

### Postavke poslužitelja LDAP

| Stavke                  | Postavke i pojašnjenja                                                                                                    |
|-------------------------|----------------------------------------------------------------------------------------------------|
| Use LDAP Server         | Odaberite <b>Use</b> ili <b>Do Not Use</b> .                                                                                                    |
| LDAP Server Address     | Unesite adresu poslužitelja LDAP. Unesite između 1 i 255 znaka u formatu IPv4,<br>IPv6 ili FQDN. Za format FQDN možete koristiti brojke i slova u kodu ASCII (0x20–<br>0x7E) i "- " osim za početak i kraj adrese. |
| LDAP server Port Number | Unesite broj ulaza poslužitelja LDAP, između 1 i 65535.                                                                                                    |
| Secure Connection       | Odredite način provjere autentičnosti kada pisač pristupa LDAP poslužitelju.                                                                                                    |
| Certificate Validation  | Kada se to omogući, provjerena je valjanost certifikata LDAP poslužitelja.<br>Preporučujemo da to namjestite na <b>Enable</b> .<br>Kod odabira postavki <b>CA Certificate</b> treba biti unesen u pisač.           |
| Search Timeout (sec)    | Odredite trajanje pretraživanja prije isteka vremena, između 5 i 300.                                                                                                    |

| Stavke                       | Postavke i pojašnjenja                                                                                                    |
|------------------------------|----------------------------------------------------------------------------------------------------|
| Authentication Method        | Odaberite jedan od načina.                                                                                                    |
|                              | Ako odaberete <b>Kerberos Authentication</b> , odaberite <b>Kerberos Settings</b> kako<br>biste odabrali postavke za Kerberos.                                                                                                    |
|                              | Za izvođenje postupka Kerberos Authentication potrebno je sljedeće okruženje.                                                                                                    |
|                              | Pisač i DNS poslužitelj mogu komunicirati.                                                                                                    |
|                              | Vrijeme pisača, KDC poslužitelj i poslužitelj koji je potreban za provjeru<br>autentičnosti (LDAP poslužitelj, SMTP poslužitelj, poslužitelj datoteke) su<br>sinkronizirani.                                                                                                    |
|                              | Kada je poslužitelj usluge dodijeljen kao IP adresa, FQDN poslužitelja usluge je<br>registriran na zoni obrnutog pretraživanja DNS poslužitelja.                                                                                                    |
| Kerberos Realm to be Used    | Ako odaberete <b>Kerberos Authentication</b> za <b>Authentication Method</b> , odaberite<br>Kerberos područje koje želite koristiti.                                                                                                    |
| Administrator DN / User Name | Unesite korisničko ime za poslužitelj LDAP koristeći najviše 128 znakova Unicode<br>(UTF-8). Ne možete koristiti kontrolne znakove poput 0x00–0x1F i 0x7F. Ova<br>postavka se ne koristi kada je <b>Anonymous Authentication</b> odabran kao<br><b>Authentication Method</b> . Ako to ne navedete, ostavite prazno polje.                  |
| Password                     | Unesite lozinku za provjeru autentičnosti poslužitelja LDAP koristeći najviše 128<br>znakova Unicode (UTF-8). Ne možete koristiti kontrolne znakove poput 0x00–0x1F<br>i 0x7F. Ova postavka se ne koristi kada je <b>Anonymous Authentication</b> odabran<br>kao <b>Authentication Method</b> . Ako to ne navedete, ostavite prazno polje. |

### Kerberos postavke

Ako odaberete **Kerberos Authentication** za **Authentication Method** od **LDAP Server** > **Basic**, izvršite sljedeće Kerberos postavke u kartici **Network** > **Kerberos Settings**. Možete registrirati do 10 postavki Kerberos.

| Stavke                 | Postavke i pojašnjenja                                                                                                    |
|------------------------|----------------------------------------------------------------------------------------------------|
| Realm (Domain)         | Pristupite području Kerberos autentikacije s 255 znakova ili manje u sustavu ASCII<br>(0x20–0x7E). Ako ne registrirate, ostavite prazno polje.                   |
| KDC Address            | Unesite adresu poslužitelja za Kerberos autentikaciju. Unesite najviše 255 znakova<br>u formatu IPv4, IPv6 ili FQDN. Ako ne registrirate, ostavite prazno polje. |
| Port Number (Kerberos) | Unesite broj ulaza Kerberos poslužitelja, između 1 i 65535.                                                                                                    |

# Konfiguriranje postavki pretraživanja poslužitelja LDAP

Kada odaberete postavke pretraživanja, možete koristiti adresu e-pošte i broj faksa registriran na LDAP poslužitelju.

1. Unesite IP adresu pisača u preglednik za pristup programu Web Config.

Unesite IP adresu pisača s računala koje je spojeno na istu mrežu kao i pisač.

Možete provjeriti IP adresu pisača iz sljedećeg izbornika.

### Postavke > Opće postavke > Postavke mreže > Stanje mreže > Status ožičene LAN/Wi-Fi veze

2. Unesite administratorsku lozinku da biste se prijavili kao administrator.

Odaberite sljedećim slijedom.
 Network kartica > LDAP Server > Search Settings

- 4. Unesite vrijednost svake stavke.
- Kliknite OK za prikaz rezultata postavljanja. Prikazane su postavke koje ste odabrali.

### Povezane informacije

- ➡ "Pokretanje usluge Web Config u web-pregledniku" na strani 394
- ➡ "Zadana vrijednost administratorske lozinke" na strani 18

### Postavke pretraživanja poslužitelja LDAP

| Stavke                                           | Postavke i pojašnjenja                                                                                                    |
|--------------------------------------------------|----------------------------------------------------------------------------------------------------|
| Search Base (Distinguished Name)                 | Ako želite tražiti arbitražnu domenu, navedite naziv domene poslužitelja LDAP.<br>Unesite između 0 i 128 znakova Unicode (UTF-8). Ako ne tražite arbitražno<br>svojstvo, ostavite ovo polje prazno.                                                                  |
|                                                  | Primjer direktorija lokalnog poslužitelja: dc=server,dc=local                                                                                                    |
| Number of search entries                         | Navedite broj unosa za pretraživanje između 5 i 500. Navedeni broj unosa za<br>pretraživanje je spremljen i privremeno prikazano. Pretraživanje se može izvršiti<br>čak i kada je broj unosa za pretraživanje veći od navedenog broja te se pojavi<br>poruka greške. |
| User name Attribute                              | Navedite naziv svojstva koji će biti prikazan kod pretraživanja korisničkih imena.<br>Unesite između 1 i 255 znakova Unicode (UTF-8). Prvi znak treba biti a–z ili A–Z.<br>Primjer: cn, uid                                                                          |
| User name Display Attribute                      | Navedite naziv svojstva koji će biti prikazan kao korisničko ime. Unesite između 0 i<br>255 znakova Unicode (UTF-8). Prvi znak treba biti a-z ili A-Z.<br>Primier: cn. sn                                                                                            |
| Fax Number Attribute                             | Navedite naziv svojstva koji će biti prikazan kod pretraživanja brojeva faksa.<br>Unesite kombinaciju od 1 do 255 znakova koristeći A–Z, a–z, 0–9 i Prvi znak<br>treba biti a–z ili A–Z.<br>Primjer: facsimileTelephoneNumber                                        |
| Email Address Attribute                          | Navedite naziv svojstva koji će biti prikazan kod pretraživanja adresa e-pošte.<br>Unesite kombinaciju od 1 do 255 znakova koristeći A–Z, a–z, 0–9 i Prvi znak<br>treba biti a–z ili A–Z.<br>Primjer: mail                                                           |
| Arbitrary Attribute 1 - Arbitrary<br>Attribute 4 | Možete navesti druga arbitražna svojstva koja treba potražiti. Unesite između 0 i<br>255 znakova Unicode (UTF-8). Prvi znak treba biti a–z ili A–Z. Ako ne želite<br>potražiti arbitražna svojstva, ostavite ovo polje prazno.<br>Primjer: o, ou                     |

# Provjera veze s poslužiteljem LDAP

Izvršava provjeru veze LDAP poslužitelja koristeći parametre zadane pod LDAP Server > Search Settings.

1. Unesite IP adresu pisača u preglednik za pristup programu Web Config.

Unesite IP adresu pisača s računala koje je spojeno na istu mrežu kao i pisač.

Možete provjeriti IP adresu pisača iz sljedećeg izbornika.

Postavke > Opće postavke > Postavke mreže > Stanje mreže > Status ožičene LAN/Wi-Fi veze

- 2. Unesite administratorsku lozinku da biste se prijavili kao administrator.
- 3. Odaberite sljedećim slijedom.

Network kartica > LDAP Server > Connection Test

4. Odaberite Start.

Pokrenuta je provjera veze. Nakon provjere je prikazan izvještaj o provjeri.

### Povezane informacije

- \*Pokretanje usluge Web Config u web-pregledniku" na strani 394
- "Zadana vrijednost administratorske lozinke" na strani 18

### Reference testa veze s LDAP poslužiteljem

| Poruke                                                                           | Objašnjenje                                                                                                    |
|----------------------------------------------------------------------------------|----------------------------------------------------------------------------------------------------|
| Connection test was successful.                                                  | Ova poruka se pojavljuje ako je veza s poslužiteljem uspješna.                                                                                        |
| Connection test failed.                                                          | Ova poruka se pojavljuje zbog sljedećih razloga:                                                                                                    |
| Check the settings.                                                              | Adresa LDAP poslužitelja ili broj porta je netočan.                                                                                                   |
|                                                                                  | Došlo je do prekida.                                                                                                    |
|                                                                                  | Do Not Use je odabrano kao Use LDAP Server.                                                                                                    |
|                                                                                  | Ako je odabrano Kerberos Authentication kao Authentication Method, nisu ispravne postavke poput Realm (Domain), KDC Address i Port Number (Kerberos). |
| Connection test failed.<br>Check the date and time on your<br>product or server. | Ova poruka se pojavljuje kada veza ne uspije zbog nepodudaranja vremenskih<br>postavki pisača i LDAP poslužitelja.                                    |
| Authentication failed.                                                           | Ova poruka se pojavljuje zbog sljedećih razloga:                                                                                                    |
| Check the settings.                                                              | User Name i/ili Password nije ispravan.                                                                                                    |
|                                                                                  | Ako je odabrano Kerberos Authentication kao Authentication Method,<br>možda nije konfigurirano vrijeme/datum.                                         |
| Cannot access the printer until processing is complete.                          | Ova poruka se pojavljuje kada je pisač zauzet.                                                                                                    |

# Slanje faksova korištenjem poslužitelja za faks

Faksove možete slati korištenjem poslužitelja za faks na svojoj mreži. Konfiguriranje poslužitelja za faks omogućava slanje e-pošte na poslužitelj za faks s priloženim podacima faksa, a zatim njihovo slanje upotrebom funkcije faksa na pisaču. Poslužitelj za faks šalje faks na broj faksa primatelja uključenog u adresu e-pošte. Kada su postavke poslužitelja za faks omogućene, ne možete slati faksove korištenjem ulaza LINE na pisaču.

### Napomena:

*Prije uvođenja ove značajke u svoju mrežu, savjetujte se s prodajnim predstavnikom od kojeg ćete dobiti više informacija. Pojedinosti o poslužitelju za faks potražite kod pružatelja usluge internetskog faksiranja.* 

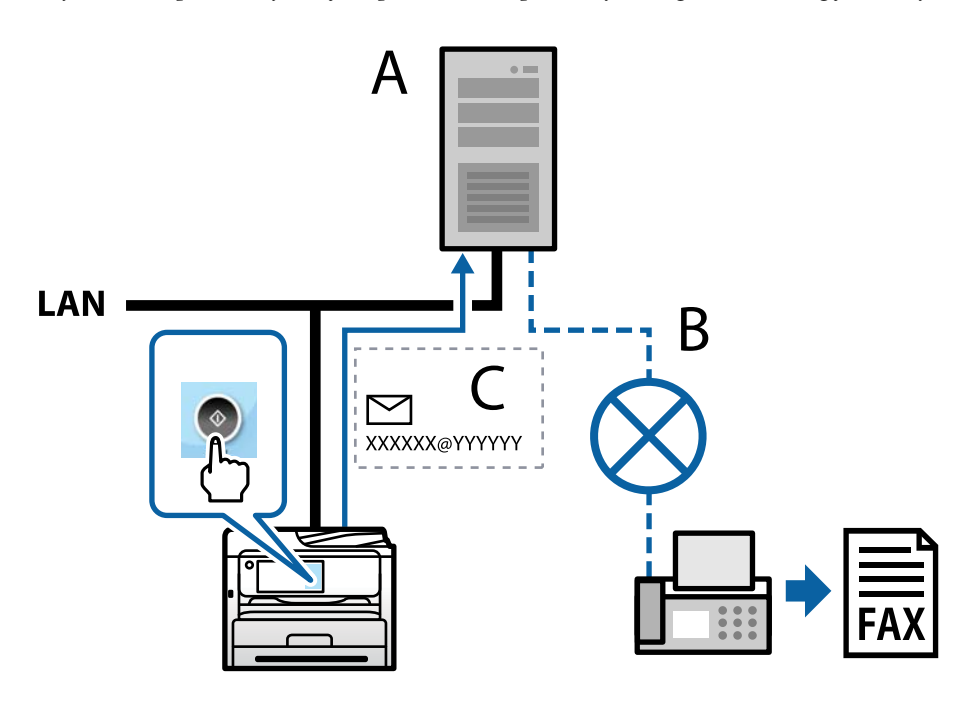

A: poslužitelj za faks

B: javna komutirana telefonska mreža (PSTN)

C: e-pošta s priloženim podacima faksa

### Trebate poslužitelj za faks sa sljedećim značajkama.

Mogućnost primanja podataka faksa s porukama e-pošte u formatu "XXXXXX@YYYYYY" i slanje faksova na broj faksa XXXXXX

XXXXXX: broj faksa

YYYYYY: naziv domene poslužitelja za faks koji dodaje pisač

🗅 Mogućnost rukovanja višestrukim Tiff formatom podataka faksa priloženih e-pošti

# Postavke za ispis, skeniranje, kopiranje i faksiranje

# Početne postavke za ispis

Odredite postavke ispisa, poput veličine papira ili greške ispisa.

# Korištenje funkcijama ispisa

Omogućite korištenje funkcije ispisa preko mreže.

Za uporabu pisača na mreži, trebate odabrati ulaz mrežne veze na računalu te mrežnu vezu pisača.

### Vrste mrežne veze

Sljedeća dva načina dostupna su za mrežno povezivanje pisača.

- □ P2P veza (izravan ispis)
- Devezivanje preko poslužitelja/klijentskog računala (dijeljenje pisača korištenjem poslužitelja sustava Windows)

### Postavke P2P veze

Ovo je veza za izravno spajanje pisača na mrežu i računalo. Može se spojiti samo mrežni model.

### Način povezivanja:

Spojite pisač izravno na mrežu preko koncentratora ili pristupne točke.

### Upravljački program pisača:

Instalirajte upravljački program pisača na klijentsko računalo.

Kada se koristi EpsonNet SetupManager, možete omogućiti paket upravljačkog programa koji sadrži postavke pisača.

### Značajke:

- Zadatak ispisa pokreće se odmah jer se šalje izravno na pisač.
- □ Možete ispisivati dok god pisač radi.

### Postavke veze poslužitelja/klijentskog računala

Ovo je veza koju računalo poslužitelja dijeli s pisačem. Da bi se zabranila veza bez prolaženja računala poslužitelja, možete poboljšati sigurnost.

Kod primjene USB-a, može se dijeliti i pisač bez mrežne funkcije.

### Način povezivanja:

Spojite pisač na mrežu preko LAN sklopke ili pristupne točke.

Također možete spojiti pisač na poslužitelj izravno putem USB kabela.

### Upravljački program pisača:

Instalirajte upravljački program pisača na poslužitelju sustava Windows ovisno o operativnom sustavu klijentskih računala.

Pristupom poslužitelju sustava Windows i povezivanjem pisača, upravljački program pisača instalira se na klijentsko računalo i može se početi koristiti.

### Značajke:

- Upravljajte pisačem i upravljačkim programom pisača zajedno.
- Ovisno o specifikaciji poslužitelja, može biti potrebno određeno vrijeme za pokretanje zadatka ispisa jer svi zadaci ispisa prolaze poslužiteljem ispisa.

□ Ne možete ispisivati ako je isključen poslužitelj sustava Windows.

### Postavke ispisa kod P2P veze

Kod P2P veze (izravni ispis) pisač i klijentsko računalo su u odnosu jedan-na-jedan.

Upravljački program pisača instaliran je na svakom klijentskom računalu.

### Postavke ispisa veze poslužitelj/klijent

Omogućite za ispis preko pisača spojenog na poslužitelj/vezu s klijentom.

Za poslužitelj/vezu s poslužiteljem, najprije odaberite poslužitelj ispisa, a zatim dijelite pisač na mreži.

Kod korištenja USB kabela za spajanje na poslužitelj, također najprije odaberite poslužitelj ispisa, a zatim zajedno koristite pisač na mreži.

### Postavljanje mrežnih ulaza

Kreirajte niz ispisa za mrežni ispis na ispisnom poslužitelju koristeći standardni TCP/IP, a zatim odaberite mrežni ulaz.

Ovaj primjer je kada koristite Windows Server 2012 R2.

1. Otvorite uređaje i zaslon pisača.

Radna površina > Postavke > Upravljačka ploča > Hardver i zvuk ili Hardver > Uređaji i pisači.

2. Dodajte pisač.

Kliknite Dodaj pisač i odaberite Pisač koji želim nije na popisu.

3. Dodajte lokalni pisač.

Odaberite Dodaj lokalni ili mrežni pisača uz ručne postavke i kliknite Dalje.

4. Odaberite **Napravi novi priključak**, odaberite **Standardni TCP/IP priključak** pod vrstom priključka i kliknite **Dalje**.

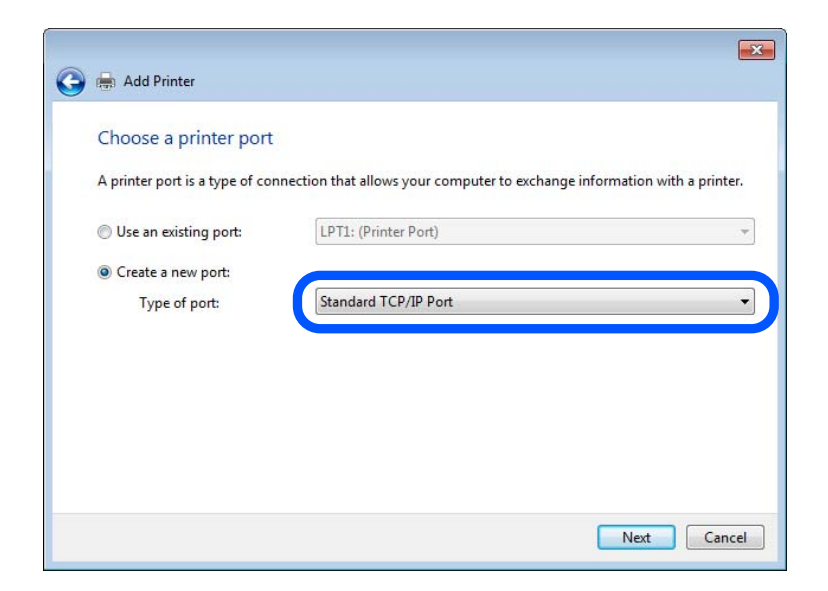

5. Unesite IP adresu ili naziv pisača u **Naziv ili IP adresa glavnog računala** ili **Naziv ili IP adresa pisača**, zatim kliknite **Dalje**.

Primjer:

- Naziv pisača: EPSONA1A2B3C
- □ IP adresa: 192.0.2.111

Nemojte promijeniti Naziv priključka.

Kliknite Nastavi kada se prikaže zaslon Upravljanje korisničkim računom.

| dan                        |                                    |
|----------------------------|------------------------------------|
| Type a printer hostnan     | ne or IP address                   |
| Device type:               | TCP/IP Device                      |
| Hostname or IP address:    | XXX.XXX.XXX                        |
| Port name                  | XXX XXX XXX XXX                    |
| FUIL Harrie.               | ~~~~~                              |
| Query the printer and auto | matically select the driver to use |
| Query the printer and auto | matically select the driver to use |
| Query the printer and auto | matically select the driver to use |
| Query the printer and auto | matically select the driver to use |

### Napomena:

Ako navedete naziv pisača na mreži gdje je dostupno otkrivanje naziva, IP adresa će se pratiti čak i ako je IP adresu pisača promijenio DHCP. Možete potvrditi naziv pisača na zaslonu statusa mreže na upravljačkoj ploči pisača ili ispisom lista statusa mreže.

6. Postavite upravljački program pisača.

□ Ako je upravljački program pisača već instaliran:

Odaberite Proizvođač i Pisači. Kliknite na Dalje.

7. Slijedite upute na zaslonu.

Kod korištenja pisača/klijentske veze (dijeljenje pisača koristeći poslužitelj sustava Windows), odaberite postavke dijeljenja.

### Provjera konfiguracije ulaza — Windows

Provjerite je li za niz ispisa određen ispravan ulaz.

1. Otvorite uređaje i zaslon pisača.

Radna površina > Postavke > Upravljačka ploča > Hardver i zvuk ili Hardver > Uređaji i pisači.

2. Otvorite zaslon svojstava pisača.

Desnim klikom kliknite na ikonu pisača i zatim kliknite Karakteristike pisača.

3. Kliknite karticu Ulazi i odaberite Standardni TCP/IP ulaz, a zatim kliknite Konfiguriraj ulaz.

- 4. Provjerite konfiguraciju ulaza.
  - 🖵 Za RAW

Provjerite je li Raw odabran pod Protokol i zatim kliknite na U redu.

🖵 Za LPR

Provjerite je li **LPR** odabran pod **Protokol**. Unesite "PASSTHRU" od **Naziv reda** pod stavkom **Postavke LPR-a**. Odaberite **Omogućeno brojanje LPR bajta** i zatim kliknite **U redu**.

### Dijeljenje pisača (samo za Windows)

Kod korištenja pisača/klijentske veze (dijeljenje pisača koristeći poslužitelj sustava Windows), postavite dijeljenje pisača preko poslužitelja ispisa.

- 1. Odaberite Upravljačka ploča > Prikaz uređaja i pisača na poslužitelju ispisa.
- 2. Desnim gumbom miša pritisnite ikonu pisača (niz ispisa) koji želite zajednički koristiti, a zatim odaberite **Svojstva pisača** > **Zajedničko korištenje**.
- 3. Odaberite **Zajedničko korištenje pisača**, a zatim unesite **Zajednički naziv**.

Za Windows Server 2012, pritisnite **Promijeni mogućnosti dijeljenja**, a zatim konfigurirajte postavke.

### Instaliranje dodatnih upravljačkih programa (samo za Windows)

Ako se razlikuju verzije sustava Windows za poslužitelj i klijentska računala, preporučuje se instaliranje dodatnih upravljačkih programa na poslužitelj ispisa.

- 1. Odaberite Upravljačka ploča > Prikaz uređaja i pisača na poslužitelju ispisa.
- 2. Desnim gumbom miša pritisnite ikonu pisača koji želite zajednički koristiti s klijentima, a zatim pritisnite **Svojstva pisača** > **Zajedničko korištenje**.
- 3. Pritisnite Dodatni upravljački programi.

Za Windows Server 2012 kliknite Change Sharing Options a zatim konfigurirajte postavke.

- 4. Odaberite verzije sustava Windows za klijente, a zatim pritisnite OK.
- 5. Odaberite datoteku s informacijama za upravljački program pisača (\*.inf) i zatim instalirajte upravljački program.

### Korištenje zajedničkog pisača – Windows

Administrator treba obavijestiti klijente o nazivu računala dodijeljenog poslužitelju za ispis te o tome kako ih dodati računalima. Ako dodatni upravljački programi još nisu konfigurirani, obavijestite klijente o tome kako koristiti **Uređaje i pisače** koji se dodaju zajedničkom pisaču.

Ako su dodatni upravljački programi već konfigurirani na poslužitelju za ispis, slijedite ove korake:

- 1. Odaberite naziv dodijeljen poslužitelju za ispis u Windows Explorer.
- 2. Dva puta pritisnite pisač koji želite koristiti.

# Postavljanje izvora papira

Odaberite veličinu i vrstu papira koju želite umetnuti u svaki izvor papira.

1. Unesite IP adresu pisača u preglednik za pristup programu Web Config.

Unesite IP adresu pisača s računala koje je spojeno na istu mrežu kao i pisač.

Možete provjeriti IP adresu pisača iz sljedećeg izbornika.

Postavke > Opće postavke > Postavke mreže > Stanje mreže > Status ožičene LAN/Wi-Fi veze

- 2. Unesite administratorsku lozinku da biste se prijavili kao administrator.
- 3. Odaberite sljedećim slijedom.

### Print kartica > Paper Source Settings

4. Postavite svaku stavku.

Prikazane stavke mogu ovisiti o situaciji.

Naziv izvora papira

Prikazuje naziv ciljanog izvora papira kao što je Paper Tray, Cassette 1.

Paper Size

Odaberite naziv papira koji želite postaviti u padajućem izborniku.

🖵 Unit

Odaberite jedinicu korisnički definirane veličine. Možete odabrati kada je **User defined** izabrano za **Paper Size**.

### U Width

Odredite vodoravnu duljinu korisnički definirane veličine. Raspon koji možete unijeti ovdje ovisi o izvoru papira, koji je označen bočno na **Width**. Kada odaberete **mm** u **Unit**, možete unijeti po jedno decimalno mjesto. Kada odaberete **inch** u **Unit**, možete unijeti do dva decimalna mjesta.

### 🖵 Height

Odredite okomitu duljinu korisnički definirane veličine.

Raspon koji možete unijeti ovdje ovisi o izvoru papira, koji je označen bočno na Height.

Kada odaberete mm u Unit, možete unijeti po jedno decimalno mjesto.

Kada odaberete inch u Unit, možete unijeti do dva decimalna mjesta.

**D** Paper Type

Odaberite vrstu papira koji želite postaviti u padajućem izborniku.

5. Provjerite postavke, a zatim kliknite **OK**.

### Povezane informacije

"Zadana vrijednost administratorske lozinke" na strani 18

# Postavljanje sučelja

Odredite istek vremena za zadatke ispisa ili jezik ispisa dodijeljen svakom sučelju.

Ova stavka prikazana je na pisaču kompatibilnom s uslugama PCL ili PostScript.

 Unesite IP adresu pisača u preglednik za pristup programu Web Config. Unesite IP adresu pisača s računala koje je spojeno na istu mrežu kao i pisač. Možete provjeriti IP adresu pisača iz sljedećeg izbornika.

 $Postavke > Opće \ postavke > Postavke \ mreže > Stanje \ mreže > Status \ ožičene \ LAN/Wi-Fi \ veze \ normalized a status \ normalized a status \ normalized \ normalized \ normali \ normalized \ normalized \ normali \ n$ 

- 2. Unesite administratorsku lozinku da biste se prijavili kao administrator.
- 3. Odaberite sljedećim slijedom.

### **Print** kartica > **Interface Settings**

4. Postavite svaku stavku.

### □ Timeout Settings

Odredite vrijeme isteka za zadatke ispisa poslane izravno preko USB-a. Možete odabrati od 5 sekundi do 300 sekundi, precizno u sekundu. Ako ne želite da se odbrojava vrijeme, unesite 0.

### Printing Language

Odaberite jezika ispisa za svako USB sučelje i mrežno sučelje. Kada odaberete **Auto**, jezik ispisa automatski će biti otkriven preko poslanih zadataka ispisa.

5. Provjerite postavke, a zatim kliknite **OK**.

### Povezane informacije

"Zadana vrijednost administratorske lozinke" na strani 18

# Postavke grešaka

Postavite grešku prikaza za uređaj.

1. Unesite IP adresu pisača u preglednik za pristup programu Web Config.

Unesite IP adresu pisača s računala koje je spojeno na istu mrežu kao i pisač.

Možete provjeriti IP adresu pisača iz sljedećeg izbornika.

 $Postavke > Opće \ postavke > Postavke \ mreže > Stanje \ mreže > Status \ ožičene \ LAN/Wi-Fi \ veze$ 

- 2. Unesite administratorsku lozinku da biste se prijavili kao administrator.
- 3. Odaberite sljedećim slijedom.

### **Print** kartica > **Error Settings**

- 4. Postavite svaku stavku.
  - Paper Size Notice

Postavite hoćete li prikazati grešku na upravljačkoj ploči kada veličina papira iz navedenog izvora papira ne odgovara veličini papira iz podataka ispisa.

□ Paper Type Notice

Postavite hoćete li prikazati grešku na upravljačkoj ploči kada vrsta papira iz navedenog izvora papira ne odgovara vrsti papira iz podataka ispisa.

□ Auto Error Solver

Odaberite hoćete li automatski otkazati grešku ako 5 sekundi nakon prikaza greške nema radnje na upravljačkoj ploči.

5. Provjerite postavke, a zatim kliknite **OK**.

### Povezane informacije

"Zadana vrijednost administratorske lozinke" na strani 18

# Postavljanje univerzalnog ispisa

Zadajte kod ispisa iz vanjskih uređaja bez korištenja upravljačkog programa pisača.

Neke stavke nisu prikazane ovisno o jeziku ispisa na vašem računalu.

1. Unesite IP adresu pisača u preglednik za pristup programu Web Config.

Unesite IP adresu pisača s računala koje je spojeno na istu mrežu kao i pisač.

Možete provjeriti IP adresu pisača iz sljedećeg izbornika.

Postavke > Opće postavke > Postavke mreže > Stanje mreže > Status ožičene LAN/Wi-Fi veze

- 2. Unesite administratorsku lozinku da biste se prijavili kao administrator.
- 3. Odaberite sljedećim slijedom.

Print kartica > Universal Print Settings

- 4. Postavite svaku stavku.
- 5. Provjerite postavke, a zatim kliknite OK.

### Povezane informacije

"Zadana vrijednost administratorske lozinke" na strani 18

### Basic

| Stavke                            | Pojašnjenje                                                                                       |
|-----------------------------------|---------------------------------------------------------------------------------------------------|
| Top Offset(-30.0-30.0mm)          | Određuje okomiti položaj papira u kojem započinje ispisivanje.                                    |
| Left Offset(-30.0-30.0mm)         | Određuje vodoravni položaj papira u kojem započinje ispisivanje.                                  |
| Top Offset in Back(-30.0-30.0mm)  | Određuje okomiti položaj papira u kojem se ispisivanje poleđine pokreće u<br>dvostrukom ispisu.   |
| Left Offset in Back(-30.0-30.0mm) | Određuje vodoravni položaj papira u kojem se ispisivanje poleđine pokreće u<br>dvostrukom ispisu. |
| Stavke            | Pojašnjenje                                                                                 |
|-------------------|---------------------------------------------------------------------------------------------|
| Check Paper Width | Određuje treba li provjeriti širinu papira kod ispisivanja.                                 |
| Skip Blank Page   | Ako postoji prazna stranica kod podataka ispisa, nemojte odabrati ispis prazne<br>stranice. |

# PDL Print Configuration

Možete odrediti postavke za PCL ili PostScript ispisivanje.

Ova stavka prikazuje se na pisaču kompatibilnom s uslugama PCL ili PostScript.

# Standardne postavke

| Stavke                  | Pojašnjenje                                                                                           |  |  |
|-------------------------|----------------------------------------------------------------------------------------------------|--|--|
| Paper Size              | Odaberite veličinu papira na koji želite ispisivati.                                                  |  |  |
| Paper Type              | Odaberite vrstu papira na koji želite ispisivati.                                                     |  |  |
| Orientation             | Odaberite usmjerenje ispisa.                                                                          |  |  |
| Quality                 | Odaberite kvalitetu papira na koji želite ispisivati.                                                 |  |  |
| Ink Save Mode           | Postavite želite li ispis sa smanjenom potrošnjom tinte.                                              |  |  |
| Print Order             | Odaberite ispis od prve ili zadnje stranice.                                                          |  |  |
| Number of Copies(1-999) | Postavite broj primjeraka koje želite ispisati.                                                       |  |  |
| Binding Margin          | Odabir položaja rupica za uvezivanje.                                                                 |  |  |
| Auto Paper Ejection     | Odaberite želite li automatski izbaciti papir nakon isteka vremena tijekom prijema<br>zadatka ispisa. |  |  |
| 2-Sided Printing        | Postavite hoće li s ispis obavljati dvostrano:                                                        |  |  |

# PCL Menu

| Stavke                | Pojašnjenje                                                                                                  |  |
|-----------------------|----------------------------------------------------------------------------------------------------|--|
| Font Source           | Odaberite želite li koristiti font koji je ugrađen u pisaču ili ga preuzeti.                                 |  |
| Font Number           | Odaberite broj fonta koji želite koristiti.                                                                  |  |
| Pitch(0.44-99.99cpi)  | Ako je font koji se koristi promjenjive veličine i fiksne veličine, odaberite veličinu<br>fonta u točkicama. |  |
| Height(4.00-999.75pt) | Ako je font koji se koristi promjenjive i proporcionalne veličine, odaberite veličinu fonta u točkicama.     |  |
| Symbol Set            | Odaberite skup simbola s fontom koji želite koristiti.                                                       |  |
| Form(5-128lines)      | Odredite broj crta na stranici.                                                                              |  |
| CR Function           | Odaberite postupak za CR kod (povrat).                                                                       |  |
| LF Function           | Odaberite postupak za LF kod (novi redak), FF kod (nova stranica).                                           |  |

| Stavke              | Pojašnjenje                                                       |  |
|---------------------|-------------------------------------------------------------------|--|
| Paper Source Assign | Navedite dodjelu uvlakača papira za naredbu uvlačenja PCL papira. |  |

#### PS Menu

| Stavke        | Pojašnjenje                                                                      |  |  |
|---------------|----------------------------------------------------------------------------------|--|--|
| Error Sheet   | Postavite želite li ispis lista s pogreškama kada se pojavi pogreška ispisa PS3. |  |  |
| Coloration    | Postavite kao ispis u boji ili jednobojni ispis.                                 |  |  |
| Binary        | Postavite hoćete li ili ne prihvatiti binarne podatke.                           |  |  |
| PDF Page Size | Odredite veličinu papira za PDF ispis.                                           |  |  |

# Postavljanje Univerzalni ispis (Microsoft)

Možete postaviti svoj pisač za korištenje značajke Univerzalni ispis. Za uporabu ove funkcije trebate koristiti uslugu Microsoft 365 i Azure Active Directory.

1. Unesite IP adresu pisača u preglednik za pristup programu Web Config.

Unesite IP adresu pisača s računala koje je spojeno na istu mrežu kao i pisač.

Možete provjeriti IP adresu pisača iz sljedećeg izbornika.

Postavke > Opće postavke > Postavke mreže > Stanje mreže > Status ožičene LAN/Wi-Fi veze

- 2. Unesite administratorsku lozinku da biste se prijavili kao administrator.
- 3. Odaberite sljedećim slijedom.

Network kartica > Universal Print

- 4. Kliknite na Register.
- 5. Pročitajte prikazanu poruku i zatim kliknite na poveznicu.
- 6. Slijedite upute na zaslonu kako biste registrirali pisač.

Ako status registracije prikaže Registered na zaslonu Web Config nakon registracije, dovršeno je postavljanje.

#### Napomena:

Pojedinosti o korištenju značajke Azure Active Directory, primjerice kako se koristi Univerzalni ispis, pogledajte na internetskoj stranici tvrtke Microsoft.

#### Povezane informacije

"Zadana vrijednost administratorske lozinke" na strani 18

# Postavljanje opcije AirPrint

Postavite kod uporabe AirPrint ispisivanja i skeniranja.

Pristupite aplikaciji Web Config i odaberite karticu Network > AirPrint Setup.

| Stavke                                   | Pojašnjenje                                                                                                    |  |  |
|------------------------------------------|----------------------------------------------------------------------------------------------------|--|--|
| Bonjour Service Name                     | Unesite naziv usluge Bonjour između 1 i 41 znak u ASCII kodu (0x20–0x7E).                                                                                                    |  |  |
| Bonjour Location                         | Unesite informacije o mjestu kao što je mjesto pisača unutar 127 bajtova ili manje<br>u sustavu Unicode (UTF-8).                                                                           |  |  |
| Geolocation                              | Unesite informacije o mjestu pisača. Ovaj unos je opcionalan.                                                                                                    |  |  |
| Latitude and Longitude (WGS84)           | Unesite vrijednosti koristeći datum WGS-84, koji zarezom odvaja geografsku širinu<br>i dužinu.                                                                                             |  |  |
|                                          | Možete unijeti -90 do +90 za vrijednost geografske širine, a -180 do +180 za<br>vrijednost geografske dužine. Možete unijeti manje od decimale na šestoj<br>znamenki i možete izuzeti "+". |  |  |
| Top Priority Protocol                    | Odaberite protokol najvišeg prioriteta iz IPP i priključak 9100.                                                                                                    |  |  |
| Wide-Area Bonjour                        | Bilo da želite koristiti Wide-Area Bonjour ili ne. Ako ga koristite, pisači moraju biti<br>registrirani na DNS poslužitelju da bi se omogućilo pretraživanje pisača preko<br>segmenta.     |  |  |
| iBeacon Transmission                     | Odaberite želite li omogućiti ili onemogućiti funkciju prijenosa iBeacon. Kada se<br>omogući, možete pretražiti pisač preko uređaja koji imaju omogućeni iBeacon.                          |  |  |
| Require PIN Code when using IPP printing | Odaberite želite li zatražiti PIN kod uporabe IPP ispisivanja ili ne. Ako odaberete<br><b>Yes</b> , IPP zadaci ispisa bez PIN kodova neće biti spremljeni na pisaču.                       |  |  |
| Enable AirPrint                          | IPP, Bonjour, AirPrint (usluga skeniranja) su omogućeni i IPP je uspostavljen samo<br>sa sigurnom komunikacijom.                                                                           |  |  |

# Priprema za skeniranje ili kopiranje

# Pripremanje za skeniranje

# Priprema za skeniranje s upravljačke ploče

# Priprema za značajku Skeniraj u mrežnu mapu/FTP

Ovaj odjeljak koristi postavljanje postavki za Mrežna mapa (SMB) kao primjer.

| Neophodne operacije                                                                                    | Lokacija<br>operacije | Objašnjenja                                                                                                    |
|----------------------------------------------------------------------------------------------------|-----------------------|----------------------------------------------------------------------------------------------------|
| 1. Povežite pisač na mrežu<br>(Ovo je nepotrebno ako ste se povezali<br>na mrežu tijekom postavljanja) | Printer i računalo    | Povežite pisač na mrežu.<br>"Spajanje pisača na mrežu" na strani 55                                                                                                   |
| 2. Kreirajte mrežnu mapu                                                                               | Računalo              | Kreirajte mapu za spremanje skenirane slike. Napravite<br>mapu na računalu na mreži, a zatim postavite mapu za<br>dijeljenje.<br>"Stvaranje mrežne mape" na strani 76 |

| Neophodne operacije                     | Lokacija<br>operacije                                       | Objašnjenja                                                                                                    |
|-----------------------------------------|-------------------------------------------------------------|----------------------------------------------------------------------------------------------------|
| 3. Registrirajte mapu u <b>Contacts</b> | Računalo (Web<br>Config) ili<br>upravljačka ploča<br>pisača | Registrirajte stvorenu mrežnu mapu u <b>Contacts</b> pisača. To<br>vam omogućuje odabir odredišta iz Contacts bez potrebe za<br>unosom putanje odredišne mape prilikom skeniranja.<br>"Registracija kontakata" na strani 85 |
| 4. Skenirajte s upravljačke ploče       | Upravljačka<br>ploča pisača                                 | lzvršite skeniranje s upravljačke ploče.<br>"Skeniranje izvornika u mrežnu mapu" na strani 221                                                                                                    |

# Priprema za značajku Skeniraj u e-poštu

Postoje dva načina na koje možete poslati skenirane slike na određenu adresu e-pošte; postavljanjem poslužitelja epošte ili korištenjem usluge Epson Connect u oblaku.

#### "Za slanje e-poštom" na strani 115

Slijedi objašnjenje kako postaviti poslužitelj e-pošte za slanje skeniranih slika e-poštom.

| Neophodne operacije                                                  | Lokacija<br>operacije                                       | Objašnjenja                                                                                                    |
|----------------------------------------------------------------------|-------------------------------------------------------------|----------------------------------------------------------------------------------------------------|
| 1. Povežite pisač na mrežu<br>(Ovo je nepotrebno ako ste se povezali | Printer i računalo                                          | Povežite pisač na mrežu.<br>"Spajanje pisača na mrežu" na stranj 55                                                                                                    |
| na mrežu tijekom postavljanja)                                       |                                                             |                                                                                                    |
| 2. Registrirajte podatke o svom<br>poslužitelju e-pošte na pisaču    | Računalo (Web<br>Config) ili<br>upravljačka ploča<br>pisača | Značajka Skeniraj u e-poštu omogućuje vam slanje<br>skeniranih slika putem poslužitelja e-pošte. Registrirajte<br>podatke o poslužitelju e-pošte na pisaču.<br>"Registracija poslužitelja e-pošte" na strani 72 |
| 3. Provjerite vezu poslužitelja e-pošte                              | Računalo (Web<br>Config) ili<br>upravljačka ploča<br>pisača | Testirajte vezu poslužitelja e-pošte.<br>"Provjera veze s poslužiteljem e-pošte" na strani 74                                                                                                    |
| 4. Registrirajte adresu e-pošte<br>primatelja u <b>Contacts</b>      | Računalo (Web<br>Config) ili<br>upravljačka ploča<br>pisača | Registrirajte adresu e-pošte primatelja u <b>Contacts</b> pisača. To<br>vam omogućuje da odaberete primatelja iz Contacts bez<br>potrebe za unosom njegove adrese e-pošte prilikom<br>skeniranja.               |
|                                                                      |                                                             | "Registracija kontakata" na strani 85                                                                                                    |
| 5. Skenirajte s upravljačke ploče                                    | Upravljačka<br>ploča pisača                                 | lzvršite skeniranje s upravljačke ploče.<br>"Skeniranje izvornika kao privitka e-pošte" na strani 222                                                                                                    |

# Priprema za značajku Skeniraj u računalo

Ovaj odjeljak objašnjava kako spremiti skenirane slike na povezano računalo.

| Neophodne operacije                                                                                   | Lokacija<br>operacije | Objašnjenja                                                                                                    |
|----------------------------------------------------------------------------------------------------|-----------------------|----------------------------------------------------------------------------------------------------|
| 1. Instalirajte softver na svoje računalo                                                             | Printer i računalo    | Izvršite sljedeće radnje.                                                                                                    |
| i spojite pisač na svoje računalo                                                                     |                       | Instalirajte potreban softver na svoje računalo                                                                                           |
| (Ovo je nepotrebno ako ste instalirali<br>softver povezan tijekom postavljanja)                       |                       | ·Document Capture Pro (Windows) / Document Capture<br>(Mac OS)                                                                            |
|                                                                                                    |                       | ·Epson Scan 2                                                                                                    |
|                                                                                                    |                       | Spojite pisač na računalo                                                                                                    |
|                                                                                                    |                       | Pisač možete postaviti pomoću programa za instalaciju.                                                                                    |
|                                                                                                    |                       | "Odabir postavki za spajanje na računalo" na strani 291                                                                                   |
| 2. Kreirajte zadatak u Document<br>Capture Pro/Document Capture i<br>dodijelite ga upravljačkoj ploči | Računalo              | Postoji unaprijed postavljen zadatak koji sprema skenirane<br>slike kao PDF. Pogledajte sljedeće ako želite prijaviti dodatne<br>poslove. |
|                                                                                                    |                       | Windows:                                                                                                    |
|                                                                                                    |                       | Pristupite najnovijem Document Capture Pro priručniku sa<br>sljedećeg URL-a.                                                              |
|                                                                                                    |                       | https://support.epson.net/dcp/                                                                                                    |
|                                                                                                    |                       | Mac OS:                                                                                                    |
|                                                                                                    |                       | Pogledajte Document Capture pomoć za detalje o<br>značajkama.                                                                             |
| 3. Skenirajte s upravljačke ploče Upravljačka ploča pisača                                            | Upravljačka           | lzvršite skeniranje s upravljačke ploče.                                                                                                  |
|                                                                                                    | ploča pisača          | "Skeniranje izvornika na računalo" na strani 222                                                                                          |

# Priprema za značajku Skeniraj na vanjsku memoriju

Ovaj odjeljak objašnjava kako spremiti skenirane slike na USB pogon spojen na pisač.

| Neophodne operacije               | Lokacija<br>operacije       | Objašnjenja                                                                                                    |
|-----------------------------------|-----------------------------|----------------------------------------------------------------------------------------------------|
| 1. Spojite USB pogon na pisač     | Pisač                       | Umetnite USB pogon u USB priključak vanjskog sučelja<br>pisača.<br>"Umetanje vanjskog USB uređaja" na strani 155 |
| 2. Skenirajte s upravljačke ploče | Upravljačka<br>ploča pisača | lzvršite skeniranje s upravljačke ploče.<br>"Skeniranje izvornika na memorijski uređaj" na strani 223            |

#### Priprema za značajku Skeniraj u oblak

Koristite Epsonovu uslugu u oblaku, Epson Connect za slanje skeniranih slika na registrirana odredišta.

- □ Skenirane slike možete jednostavno poslati e-poštom registracijom adrese e-pošte kao odredišta.
- □ Skenirane slike možete poslati trećim servisima za pohranu na mreži tako da ih registrirate kao odredište. Za detalje o tome kako registrirati račun, pogledajte web mjesto za svaku uslugu. Dostupne usluge podložne su promjenama bez prethodne najave.

#### Napomena:

Za više detalja o Epson Connect uslugama, posjetite sljedeću web stranicu portala.

https://www.epsonconnect.com/

http://www.epsonconnect.eu (samo za Europu)

| Neophodne operacije                                                                                                    | Lokacija<br>operacije                     | Objašnjenja                                                                                                    |
|----------------------------------------------------------------------------------------------------|-------------------------------------------|----------------------------------------------------------------------------------------------------|
| 1. Povežite pisač na mrežu                                                                                                | Printer i računalo                        | Povežite pisač na mrežu.                                                                                                    |
| (Ovo je nepotrebno ako ste se povezali<br>na mrežu tijekom postavljanja)                                                  |                                           | "Spajanje pisača na mrežu" na strani 55                                                                                                    |
| 2. Registrirajte proizvod s Epson<br>Connect<br>Upravljačka<br>ploča pisača i<br>računalo<br>(Web-mjesto<br>Epson Connect | Upravljačka<br>ploča pisača i             | Registrirajte svoj proizvod kod Epson Connect i omogućite uslugu.                                                                                               |
|                                                                                                    | računalo<br>(Web-mjesto<br>Epson Connect) | Na upravljačkoj ploči pisača odaberite <b>Postavke &gt; Opće<br/>postavke &gt; Postavke web usluge</b> , a zatim slijedite upute<br>na zaslonu za registraciju. |
|                                                                                                    |                                           | <b>Napomena:</b><br>Ako se od vas zatraži unos kontrolnog koda, pristupite<br>sljedećem URL-u i unesite kod.                                                    |
|                                                                                                    |                                           | https://www.epsonconnect.com/activation                                                                                                    |
| 3. Registrirajte popis odredišta na<br>korisničkoj stranici Epson Connect                                                 | Računalo                                  | Registrirajte odredišta na koja želite slati u popis odredišta<br>na korisničkoj stranici Epson Connect.                                                        |
|                                                                                                    | Epson Connect)                            | Pristupite korisničkoj stranici sa sljedećeg URL-a, kliknite                                                                                                    |
|                                                                                                    |                                           | <b>Skeniraj u oblak &gt; Popis odredišta &gt; Dodaj</b> <sup>*</sup> , a zatim slijedite upute na zaslonu za dodavanje odredišta.                               |
|                                                                                                    |                                           | https://www.epsonconnect.com/user                                                                                                    |
|                                                                                                    |                                           | <b>Napomena:</b><br>Prilikom registracije adrese e-pošte odaberite <b>Adresa e-</b><br><b>pošte</b> kao vrstu odredišta.                                        |
| 4. Skenirajte s upravljačke ploče                                                                                         | Upravljačka<br>ploča pisača               | Izvršite skeniranje s upravljačke ploče.<br>"Skeniranje izvornika u oblak" na strani 224                                                                        |

\*Epson Connect usluge podložne su promjenama bez prethodne najave.

# Priprema za značajku Skeniraj u WSD

| Neophodne operacije                                                      | Lokacija<br>operacije | Objašnjenja                                             |
|--------------------------------------------------------------------------|-----------------------|---------------------------------------------------------|
| 1. Povežite pisač i računalo na mrežu                                    | Printer i računalo    | Povežite pisač i računalo na mrežu.                     |
| (Ovo je nepotrebno ako ste se povezali<br>na mrežu tijekom postavljanja) |                       | "Odabir postavki za spajanje na računalo" na strani 291 |

| Neophodne operacije               | Lokacija<br>operacije       | Objašnjenja                                                                                                    |
|-----------------------------------|-----------------------------|----------------------------------------------------------------------------------------------------|
| 2. Skenirajte s upravljačke ploče | Upravljačka<br>ploča pisača | Izvršite skeniranje s upravljačke ploče.<br>"Skeniranje koristeći WSD" na strani 224<br><b>Napomena:</b><br>Ako odredišno računalo nije prikazano, slijedite korake u<br>nastavku za dodavanje WSD uređaja za skeniranje.<br>"Postavljanje WSD ulaza" na strani 225 |

# Za slanje e-poštom

Jednostavnim upravljanjem dodirnom pločom pisača možete poslati skenirane slike kao privitke e-pošte bez korištenja računala. Možete koristiti jednu od sljedećih metoda.

| Metoda                | Pošaljite jednostavno koristeći Epsonovu<br>uslugu                                                                                                    | Pošaljite postavljanjem poslužitelja e-pošte                                                                                                    |
|-----------------------|----------------------------------------------------------------------------------------------------|----------------------------------------------------------------------------------------------------|
| Što želite učiniti?   | Želim lako slati e-poštu pomoću jednostavnih<br>postavki.                                                                                                    | <ul> <li>Želim slati e-poštu na više adresa<br/>odjednom.</li> <li>Želim odabrati adresu e-pošte pošiljatelja.</li> </ul>                                                                                                    |
| Vodič za postavljanje | <ul> <li>"Priprema za značajku Skeniraj u oblak" na strani 113</li> <li>1. Registrirajte svoj pisač kod <i>Epson Connect</i><sup>*</sup>, Epsonov servis.</li> <li>2. Dodajte adrese e-pošte na popis odredišta.</li> </ul> | <ul> <li>"Priprema za značajku Skeniraj u e-poštu" na<br/>strani 112</li> <li>1. Provjerite informacije o poslužitelju e-pošte.</li> <li>2. Registrirajte adrese poslužitelja i druge<br/>informacije o poslužitelju e-pošte na pisač.</li> <li>3. Registrirajte adrese e-pošte u svojim<br/>kontaktima (nije obavezno).</li> </ul> |

\* Epson Connect je usluga koja vam omogućuje korištenje interneta za povezivanje s vašim pisačima. Jednostavnom registracijom pisača i korisničkih podataka možete poslati skenirane podatke na određenu adresu e-pošte ili uslugu u oblaku treće strane. Usluge Epson Connect podložne su promjenama bez prethodne najave.

#### Razlike u dostupnim značajkama

| Metoda                      | Pošaljite jednostavno koristeći Epsonovu<br>uslugu              | Pošaljite postavljanjem poslužitelja e-pošte                                                                                                    |
|-----------------------------|-----------------------------------------------------------------|----------------------------------------------------------------------------------------------------|
| Pošiljatelj                 | Epson Connect adresa samo za slanje (ne može<br>se promijeniti) | Postavite bilo koju adresu                                                                                                    |
| Postavke odredišta          | Prijavite se unaprijed (Epson Connect popis<br>odredišta)       | <ul> <li>Registrirajte se unaprijed (Contacts na pisaču)</li> <li>Unesite odredište izravno prilikom skeniranja bez prethodne registracije</li> </ul> |
| Odaberite više<br>odredišta | -                                                               | Dostupno<br>Također možete registrirati odredišta kao grupu<br>u Contacts.                                                                            |
| Naziv privitka              | -                                                               | Dostupno (uredi na upravljačkoj ploči)                                                                                                    |

| Metoda                          | Pošaljite jednostavno koristeći Epsonovu<br>uslugu | Pošaljite postavljanjem poslužitelja e-pošte |
|---------------------------------|----------------------------------------------------|----------------------------------------------|
| Predmet e-pošte                 | Dostupno (uredi prema odredištu)                   | Dostupno (uredi na upravljačkoj ploči)       |
| Tijelo e-pošte                  | Dostupno (uredi prema odredištu)                   | -                                            |
| Maksimalna veličina<br>privitka | -                                                  | Dostupno (uredi na upravljačkoj ploči)       |

# Skeniranje putem računala

Instalirajte softver i provjerite je li aktivirano mrežno skeniranje kako biste skenirali putem mreže s računala.

# Softver koji treba instalirati

Epson Scan 2

To je upravljački program skenera. Ako uređaj koristite preko računala, instalirajte upravljački program na svako klijentsko računalo. Ako se instalira Document Capture Pro/Document Capture, možete izvršiti radnje dodijeljene gumbima uređaja.

Ako se koristi EpsonNet SetupManager, upravljački program pisača također se distribuira u obliku paketa.

Document Capture Pro (Windows)/Document Capture (Mac OS)

Instaliran je na klijentsko računalo.Zadaci prijavljeni na mrežnom računalu na kojem je instaliran Document Capture Pro/Document Capture mogu se pozvati i izvršiti preko upravljačke ploče uređaja.

Možete skenirati preko mreže s računala.Za skeniranje je potreban Epson Scan 2.

# Potvrđivanje da je mrežno skeniranje omogućeno

Možete postaviti uslugu mrežnog skeniranja kada skenirate s računala klijenta preko mreže. Omogućena je zadana postavka.

1. Unesite IP adresu pisača u preglednik za pristup programu Web Config.

Unesite IP adresu pisača s računala koje je spojeno na istu mrežu kao i pisač.

Možete provjeriti IP adresu pisača iz sljedećeg izbornika.

# $Postavke > Opće \ postavke > Postavke \ mreže > Stanje \ mreže > Status \ ožičene \ LAN/Wi-Fi \ veze$

- 2. Unesite administratorsku lozinku da biste se prijavili kao administrator.
- 3. Odaberite sljedećim slijedom.

# Scan/Copy kartica > Network Scan

4. Uvjerite se da je odabrano **Enable scanning** pod **Epson Scan 2**.

Ako je odabrana ta stavka, ovaj zadatak je završen. Zatvorite Web Config. Ako je uklonjeno, odaberite i prijeđite na sljedeći korak.

- 5. Kliknite na Next.
- 6. Kliknite na **OK**.

Mreža se ponovno povezuje i zatim se aktiviraju postavke.

# Omogućavanje značajki faksiranja

# Prije uporabe značajki faksa

Postavite sljedeće za korištenje značajki faksa.

- Ispravno povežite pisač s telefonskom linijom i (ako se koristi) telefonskim strojem "Priključivanje pisača na telefonsku liniju" na strani 117
- Završite Čarobnjak za postavljanje faksa, koji zahtijeva odabir osnovnih postavki.
   "Priprema pisača za slanje i primanje faksova" na strani 121

Odaberite sljedeće ako je potrebno.

- Registracija Imenik
  - "Registracija kontakata" na strani 85
- Izlazna odredišta i povezane postavke, poput mrežnih postavki i postavki poslužitelja e-pošte
  - "Registracija poslužitelja e-pošte" na strani 72
  - "Stvaranje mrežne mape" na strani 76
  - "Postavke za korištenje vaše usluge u oblaku kao odredišta za prosljeđivanje faksa" na strani 95
  - "Odabir postavki za značajke faksa pisača u skladu s uporabom" na strani 122
  - "Postavke faksiranja" na strani 411
- □ Korisničke postavke koji određuje zadane vrijednosti za stavke izbornika Faksiranje "Korisničke postavke" na strani 435
- Postavke izvješća za ispis izvješća kod slanja, primanja ili prosljeđivanja faksova "Postavke izvješća" na strani 426
- Rješavanje problema prilikom postavljanja postavki faksa
   "Rješavanje problema s faksom" na strani 135

# Priključivanje pisača na telefonsku liniju

# Kompatibilne telefonske linije

Pisač možete priključiti na standardnu analognu telefonsku liniju (PSTN=Javna komutirana telefonska mreža) ili telefonski sustav PBX (Privatni telefonski prekidač).

- Pisač možda nećete moći koristiti sa sljedećim telefonskim linijama ili sustavima:
- 🗅 Telefonske linije VoIP kao što su DSL ili linije s digitalnim optičkim vlaknima
- □ Digitalne telefonske linije (ISDN)
- Određeni telefonski sustavi PBX
- Kada je pisač spojen na zidnu telefonsku utičnicu preko prilagodnika priključka, adaptera VoIP, razdjelnika ili usmjerivača DSL

# Priključivanje pisača na telefonsku liniju

Spojite pisač u telefonsku zidnu utičnicu koristeći telefonski kabel RJ-11 (6P2C). Prilikom spajanja telefona s pisačem, koristite drugi telefonski kabel RJ-11 (6P2C).

Ovisno o području, telefonski kabel može biti isporučen s pisačem. Upotrijebite kabel koji je isporučen s pisačem.

Možda ćete trebati priključiti telefonski kabel na isporučeni prilagodnik koji odgovara standardu u Vašoj zemlji ili regiji.

#### Napomena:

Uklonite kapicu s ulaza EXT. koji se nalazi na pisaču kako biste priključili Vaš pisač na telefonsku liniju. Ostavite kapicu na ulazu ako ne želite priključiti pisač na telefonsku liniju.

Preporučujemo korištenje prenaponske zaštite pisača u područjima koja su izložena čestim pojavama munja.

#### Priključivanje pisača na standardnu telefonsku liniju (PSTN) ili sustav PBX

Jedan kraj telefonskog kabela umetnite u zidnu telefonsku utičnicu ili u ulaz PBX, a drugi kraj priključite na ulaz LINE koji se nalazi na stražnjoj strani pisača.

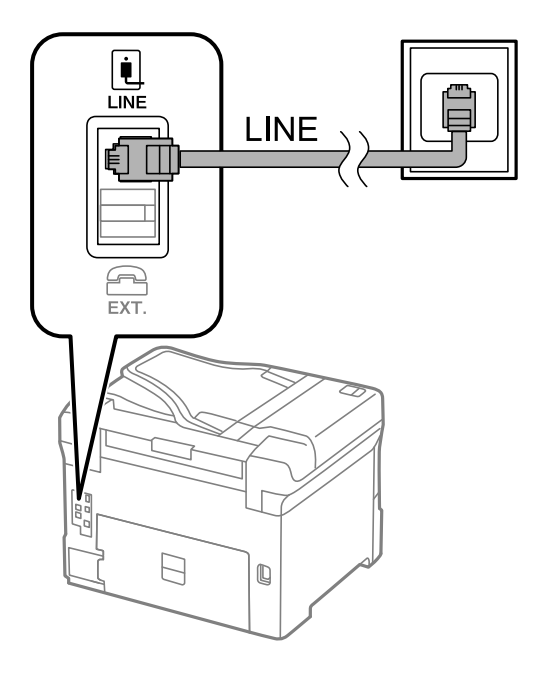

#### Priključivanje pisača na telefonsku liniju DSL ili ISDN

Jedan kraj telefonskog kabela umetnite u modem DSL ili u terminalni priključak ISDN, a drugi kraj priključite na ulaz LINE koji se nalazi na stražnjoj strani pisača. Za više pojedinosti pogledajte dokumentaciju isporučenu s modemom ili prilagodnikom.

#### Napomena:

Ako Vaš modem DSL nije opremljen s ugrađenim DSL filtrom, instalirajte zaseban DSL filtar na liniju.

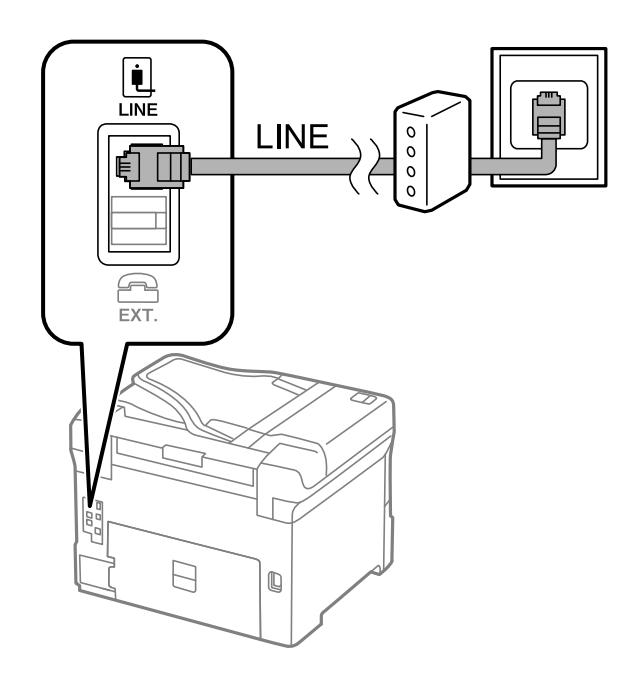

# Priključivanje Vašeg telefona na pisač

Priključite telefon na pisač kada koristite samo jednu telefonsku liniju na koju su priključeni telefon i pisač.

#### Napomena:

- Onemogućite mogućnost faksiranja prije nego što priključite telefon na pisač ako Vaš telefon ima navedenu mogućnost. Pogledajte priručnike koji su isporučeni s telefonskim uređajem kako biste saznali pojedinosti korisne za spajanje. Ovisno o modelu telefonskog uređaja, funkcija faksa ne može se potpuno onemogućiti, pa je ne možete upotrijebiti kao vanjski telefon.
- □ Ako ste povezali telefonsku sekretaricu, pobrinite se da postavka **Broj zvona za odgovor** za pisač ima veću vrijednost od vrijednosti za postavke broja zvonjenja telefonske sekretarice prije odgovaranja na poziv.
- 1. Uklonite kapicu s ulaza EXT. koji se nalazi na stražnjem dijelu pisača.

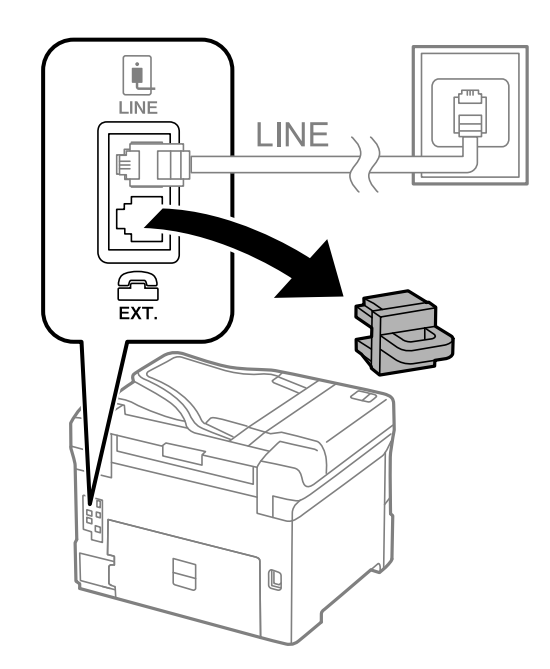

2. Priključite telefon na ulaz EXT. pomoću telefonskog kabela.

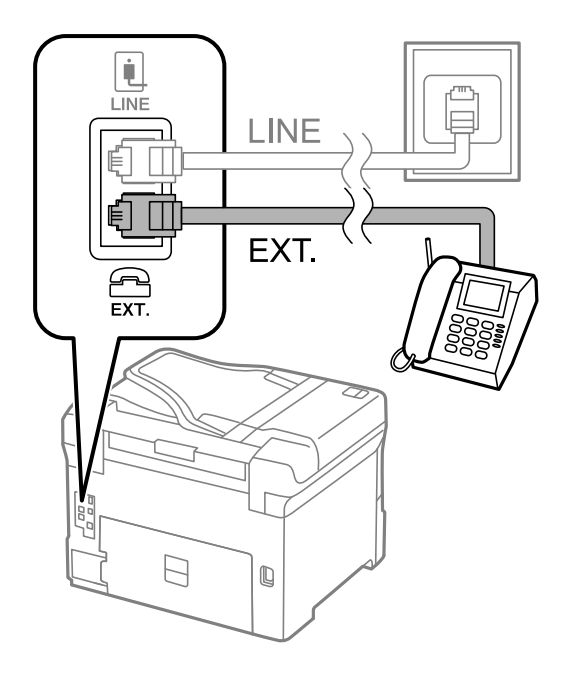

#### Napomena:

Priključite telefon na ulaz EXT. koji se nalazi na pisaču kada koristite samo jednu telefonsku liniju na koju su priključeni telefon i pisač. Telefon i pisač možda neće ispravno raditi ako razdijelite telefonsku liniju kako biste ih zasebno priključili.

- 3. Odaberite Faksiranje na upravljačkoj ploči pisača.
- 4. Podignite slušalicu.

Ako se poruka za početak slanja ili primanja faksova prikaže onako kako se vidi na sljedećem zaslonu, to znači da je uspostavljena veza.

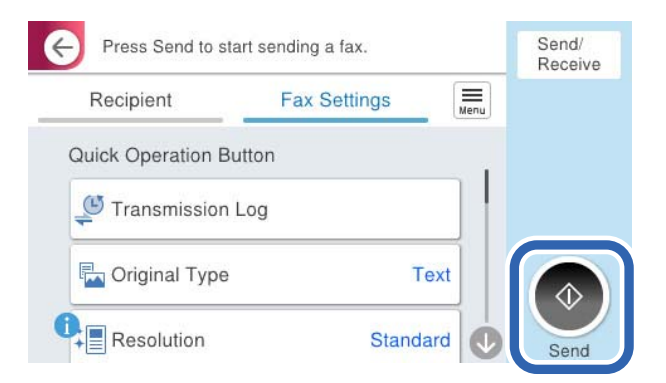

#### Povezane informacije

- "Priprema pisača za slanje i primanje faksova" na strani 121
- Odabir postavki za uporabu automatske sekretarice" na strani 123
- Odabir postavki za primanje faksova samo preko spojenog telefona" na strani 124
- ➡ "Način primanja:" na strani 413

# Priprema pisača za slanje i primanje faksova

Čarobnjak za postavljanje faksa konfigurira osnovne funkcije faksa kako bi pisač bio spreman za slanje i primanje faksova.

Čarobnjak se automatski prikazuje pri prvom uključivanju pisača. Čarobnjak možete i ručno prikazati na upravljačkoj ploči pisača. Ponovno pokrenite čarobnjak u slučaju da se njegovo pokretanje preskoči pri prvom uključivanja pisača ili u slučaju promjene okoline povezivanja.

U nastavku su navedene stavke koje možete postaviti putem čarobnjaka.

- **Zaglavlje** (Vaš broj telefona i Zaglavlje faksa)
- □ Način primanja (Auto ili Ručno)
- □ Postavka Distinctive Ring Detection (DRD)

□ Stavke u nastavku postavljaju se automatski, ovisno o okolini povezivanja.

□ Način biranja (npr. Ton ili Puls)

Čarobnjak za postavljanje faksa možda neće konfigurirati Način biranja automatski kada se Vrsta linije postavi na PBX. Konfigurirajte Način biranja ručno.

□ Ostale stavke u Osnovne postavke ostaju nepromijenjene.

#### Povezane informacije

➡ "Osnovne postavke" na strani 412

#### Priprema pisača za slanje i primanje faksova koristeći Čarobnjak za postavljanje faksa

- 1. Odaberite Postavke na početnom zaslonu na upravljačkoj ploči pisača.
- 2. Odaberite Opće postavke > Postavke faksiranja > Čarobnjak za postavljanje faksa.
- 3. Slijedite upute na zaslonu, unesite ime pošiljatelja, primjerice naziv vaše tvrtke, vaš broj faksa.

#### Napomena:

Vaše ime pošiljatelja i Vaš telefonski broj faksa će biti navedeni u zaglavlju odlaznih faksova.

- 4. Odaberite određenu postavku prepoznavanja zvona (DRD).
  - □ Ako ste ugovorili korištenje usluge razlikovnog zvona kod telefonskog operatera:

Prijeđite na sljedeći zaslon i odaberite uzorak zvona koji će se koristiti za dolazne faksove.

Kada odaberete bilo koju stavku osim **Sve**, **Način primanja** će biti postavljen na **Auto** i nastavite sa sljedećim zaslonom na kojem možete provjeriti svoje odabrane postavke.

□ Ako se niste pretplatili na određenu slugu zvona kod pružatelja telekomunikacijskih usluga, ili ako ne trebate postaviti tu opciju:

Preskočite ovu postavku i prijeđite na zaslon gdje možete provjeriti svoje postavke.

#### Napomena:

- Usluga razlikovnog zvona koju nude brojni telefonski operateri (naziv usluge se razlikuje od operatera do operatera) omogućuje vam korištenje jedne telefonske linije s više telefonskih brojeva. Svaki telefonski broj ima drugačiji uzorak zvona. Jedan telefonski broj možete koristiti za glasovne pozive, a drugi za pozive faksa. Odaberite uzorak zvona za pozive faksa unutar značajke DRD.
- Ovisno o regiji, Uklj. i Isklj. se prikazuju kao mogućnosti unutar značajke DRD. Odaberite Uklj. kako biste mogli koristiti mogućnost razlikovnog zvona.

- 5. Odaberite postavku Način primanja.
  - Ako ne trebate spojiti telefonski uređaj na pisač: Odaberite Ne.

Značajka Način primanja automatski je podešena na Auto.

□ Ako trebate spojiti telefonski uređaj na pisač:

Odaberite Da, a zatim odaberite želite li primati faksove automatski ili ne.

6. Provjerite postavke koje ste odabrali na prikazanom zaslonu i zatim prijeđite na sljedeći zaslon.

Kako biste ispravili ili izmijenili postavke, odaberite 🥌

7. Provjerite vezu faksa odabirom postavke **Pokreni provjeru**, a zatim odaberite **Ispis** da biste ispisali izvješće koje pokazuje status povezivanja.

#### Napomena:

□ *Slijedite upute koje su navedene na izvješću kako biste riješili prijavljene pogreške.* 

- **General Section States and Section 1998** *Kada se prikazuje zaslon Odaberi vrstu linije, odaberite vrstu linije.* 
  - Kod priključivanja pisača na telefonski sustav PBX ili terminalni priključak odaberite PBX.

- Kod priključivanja pisača na standardnu telefonsku liniju odaberite **PSTN** i zatim odaberite **Nemoj otkrivati** na prikazanom zaslonu **Potvrda**. Međutim, onemogućavanjem ove postavke **Nemoj otkrivati** može doći do ispuštanja prve znamenke broja faksa i slanja faksa na pogrešan broj.

#### Povezane informacije

- "Priključivanje pisača na telefonsku liniju" na strani 117
- Odabir postavki za uporabu automatske sekretarice" na strani 123
- ➡ "Način primanja:" na strani 413
- "Odabir postavki za primanje faksova samo preko spojenog telefona" na strani 124
- ➡ "Osnovne postavke" na strani 412

# Odabir postavki za značajke faksa pisača u skladu s uporabom

Možete konfigurirati individualne značajke faksa pisača preko upravljačke ploče pisača u skladu s uporabom. Postavke odabrane koristeći **Čarobnjak za postavljanje faksa** također se mogu promijeniti. Za više pojedinosti pogledajte opis izbornika **Postavke faksiranja**.

#### "Postavke faksiranja" na strani 411

#### Napomena:

□ Koristeći Web Config možete konfigurirati značajke faksa pisača.

Kada koristite Web Config za pristup izbornika Postavke faksiranja, može biti malih razlika u korisničkom sučelju i na lokaciji u odnosu na upravljačku ploču pisača.

#### Povezane informacije

- "Postavke prilikom uporabe telefonskog sustava PBX" na strani 123
- ➡ "Primanje dolaznih faksova" na strani 245
- "Odabir postavki kod spajanja telefonskog uređaja" na strani 123
- "Postavke za spremanje i prosljeđivanje primljenih faksova" na strani 124
- ➡ "Postavke za spremanje i prosljeđivanje primljenih faksova sa specifičnim uvjetima" na strani 128

- "Namještanje postavki za blokiranje bezvrijednih faksova" na strani 133
- Odaberite postavke slanja i primanja faksova na računalu" na strani 134

#### Postavke prilikom uporabe telefonskog sustava PBX

#### Podešavanje korištenja pristupnog koda kada se koristi pri biranju vanjske linije

Izvršite sljedeće postavke ako trebate koristiti brojeve kao 0 ili 9 jer su dio pristupnog koda pri biranju vanjske linije.

- 1. Odaberite Postavke na upravljačkoj ploči pisača.
- 2. Odaberite **Opće postavke** > **Postavke faksiranja** > **Osnovne postavke**.
- 3. Odaberite Vrsta linije, a zatim odaberite PBX.
- 4. Kada šaljete faks na vanjski broj faksa koristeći stvarni vanjski pristupni kod, odaberite **Pristupna šifra** okvir, a zatim odaberite **Ne koristiti**.
- 5. Odaberite **U redu** kako biste primijenili postavke.

#### Izrada postavki za slanje faksova s pomoću vanjskog pristupnog koda (#)

Možete slati faksove na vanjski broj faksa koristeći # (hash) umjesto stvarnog vanjskog pristupnog koda kao što je 0 ili 9.

- 1. Odaberite Postavke na upravljačkoj ploči pisača.
- 2. Odaberite **Opće postavke** > **Postavke faksiranja** > **Osnovne postavke**.
- 3. Odaberite Vrsta linije, a zatim odaberite PBX.
- 4. Odaberite okvir Pristupna šifra, a zatim odaberite Koristi.
- 5. Dodirnite okvir za unos **Pristupna šifra** i unesite vanjski pristupni kod korišten za vaš telefonski sustav, a zatim dodirnite U redu.
- 6. Odaberite U redu kako biste primijenili postavke.

Ljestve #, unesene umjesto stvarnog pristupnog koda prilikom biranja broja zamjenjuju se pohranjenim pristupnim kodom, kao na primjer 0 ili 9. Upotreba ljestvi (#) pomaže u izbjegavanju problema s vezom pri spajanju na vanjsku liniju, budući da se ton biranja s vanjske linije otkriva prije upućivanja vanjskog poziva.

#### Napomena:

Ako ste registrirali primatelje u dijelu **Imenik** koristeći vanjski pristupni kod kao što je 0 ili 9, postavite **Pristupna šifra** na **Ne koristiti**. U protivnom ćete morati promijeniti kod na # u dijelu **Imenik**.

#### Odabir postavki kod spajanja telefonskog uređaja

#### Odabir postavki za uporabu automatske sekretarice

Potrebno je podesiti postavke kako biste mogli koristiti telefonsku sekretaricu.

- 1. Odaberite **Postavke** na upravljačkoj ploči pisača.
- 2. Odaberite **Opće postavke** > **Postavke faksiranja** > **Osnovne postavke**.
- 3. Postavite Način primanja na Auto.
- 4. Podesite postavku pisača Broj zvona za odgovor na veći broj od broja zvonjenja za telefonsku sekretaricu.

Ako je za **Broj zvona za odgovor** zadan niži broj u odnosu na broj zvonjenja telefonske sekretarice, telefonska sekretarica neće moći primati glasovne pozive kako bi snimila glasovne poruke. Pogledajte priručnike koje ste dobili uz telefonsku sekretaricu za njeno podešavanje.

Postavka pisača Broj zvona za odgovor možda nije prikazana ovisno o regiji.

#### Povezane informacije

➡ "Osnovne postavke" na strani 412

#### Odabir postavki za primanje faksova samo preko spojenog telefona

Možete početi primati dolazne faksove samo odabirom slušalice i korištenjem telefona, bez ikakvog korištenja pisača.

Značajka Daljinsko primanje dostupna je za telefone koji podržavaju opciju tonskog biranja.

- 1. Odaberite Postavke na upravljačkoj ploči pisača.
- 2. Odaberite **Opće postavke** > **Postavke faksiranja** > **Osnovne postavke** > **Daljinsko primanje**.
- 3. Dodirnite Daljinsko primanje kako biste postavili ovu opciju na Uklj..
- 4. Odaberite Početni kod, unesite dvoznamenkasti kod (možete unijeti 0 do 9, \* i #), a zatim dodirnite U redu.
- 5. Odaberite **U redu** kako biste primijenili postavke.

#### Povezane informacije

➡ "Osnovne postavke" na strani 412

#### Postavke za spremanje i prosljeđivanje primljenih faksova

Pisač je, prema zadanoj postavci, postavljen na ispis primljenih faksova. Uz ispisivanje, možete postaviti pisač tako da spremi i/ili proslijedi primljene faksove bez uvjeta.

#### Napomena:

□ Kao i kod uporabe upravljačke ploče pisača, također možete odabrati postavke koristeći Web Config.

Također možete spremiti i/ili proslijediti primljene faksove uz uvjete.
 "Postavke za spremanje i prosljeđivanje primljenih faksova sa specifičnim uvjetima" na strani 128

#### Povezane informacije

- "Odabir postavki spremanja primljenih faksova" na strani 125
- \*Postavke prosljeđivanja za primanje faksova" na strani 126

#### Postavke spremanja za primanje faksova

Možete odabirati postavke primljenih faksova u dolaznu poštu i vanjski memorijski uređaj neovisno o pošiljatelju ili vremenu. Spremanje faksa u dolaznu poštu omogućava vam potvrdu sadržaja primljenog faksa prikazivanjem faksa na LCD zaslonu pisača prije nego pisač ispiše faks.

Za namještanje postavki za spremanje primljenih faksova na računalo pomoću značajke PC-FAX pogledajte "Značajka: šalji/primi PC-FAX (Windows/Mac OS)" na strani 233.

#### Napomena:

- □ Kao i kod uporabe upravljačke ploče pisača, možete koristiti Web Config za odabir postavki spremanja primljenih faksova. Odaberite karticu Fax > Save/Forward Settings > Unconditional Save/Forward, a zatim odaberite postavke spremanja odredišta u Fax Output.
- Istovremeno možete prosljeđivati i/ili spremati primljene faksove. Odaberite postavke na spomenutom zaslonu Fax Output.

#### Odabir postavki spremanja primljenih faksova

- 1. Odaberite Postavke na upravljačkoj ploči pisača i zatim odaberite Opće postavke > Postavke faksiranja.
- Odaberite Postavke primanja > Postavke sprem./prosljeđivanja > Bezuvjetno spremanje/ prosljeđivanje. Ako se prikaže poruka, provjerite njen sadržaj pa dodirnite U redu.
- 3. Odaberite postavke spremanja odredišta, dolazni spremnik i/ili vanjski memorijski uređaj.

| Save to Inbox         | Off ( |
|-----------------------|-------|
| Save to Computer      |       |
| Save to Memory Device |       |
| Forward               |       |

□ Spremanje primljenih faksova u Ulazni spremnik:

- Odaberite Spremi u ulazni spremnik kako biste ovu opciju postavili na Uklj..
- 2 Ako se prikaže poruka, pregledajte sadržaj pa odaberite U redu.

□ Spremanje primljenih faksova na vanjski uređaj za pohranu podataka:

🛈 Umetnite uređaj za pohranu podataka u USB priključak vanjskog sučelja pisača.

2 Odaberite Spremi na vanjsku memoriju.

3 Odaberite **Da**. Ako želite da se dokumenti automatski ispisuju dok ih spremate na uređaj za pohranu, odaberite **Da**, uz ispis.

4 Provjerite prikazanu poruku, a zatim dodirnite Kreiraj.

Na memorijskom uređaju stvorit će se mapa za spremanje primljenih dokumenata.

5 Pregledajte poruku, dodirnite Zatvori ili pričekajte da se poruka obriše, a zatim dodirnite Zatvori.

6 Kada se prikaže sljedeća poruka, pregledajte je pa dodirnite U redu.

#### Važno:

Primljeni dokumenti privremeno se spremaju u memoriju pisača prije nego se spreme u memoriju uređaja povezanog s pisačem. Zbog pogreška popunjene memorije onemogućeno je slanje i primanje faksova, zato uređaj za pohranu podataka uvijek mora biti povezan s pisačem.

#### Napomena:

Možete postaviti pisač za slanje poruka e-pošte osobama koje želite obavijestiti o rezultatima spremanja faksova kada se dovrši spremanje. Po potrebi odaberite **Obavijesti e-pošte**, zadajte procese i zatim odredite odredište na koje želite poslati obavijesti.

4. Odaberite Zatvori da biste dovršili postavke Bezuvjetno spremanje/ prosljeđivanje.

To će dovršiti odabir postavki za spremanje primljenih faksova bez uvjeta. Po potrebi možete postaviti **Zajedničke** postavke. Pojedinosti pronađite u objašnjenju za **Zajedničke postavke** u izborniku **Postavke sprem.**/ prosljeđivanja.

#### Napomena:

Ako želite spremati primljene faksove uz uvjete, pogledajte donju poveznicu s povezanim informacijama.

#### Povezane informacije

- Postavke spremanja za primanje faksova s određenim uvjetima" na strani 129
- "Zajedničke postavke:" na strani 423
- "Prikaz primljenih faksova na LCD zaslonu pisača" na strani 249

#### Postavke prosljeđivanja za primanje faksova

Možete napraviti postavke prosljeđivanja na do pet odredišta, adresa e-pošte, dijeljenih mapa, vaših računa u oblaku i/ili drugog faks uređaja bez obzira na pošiljatelja ili vrijeme.

Napomena:

Ako želite postaviti postavke za prosljeđivanje primljenih faksova, prvo dodajte odredišta za prosljeđivanje na popis kontakata ili popis odredišta u oblaku. Pogledajte tablicu u nastavku za popis koji se registrirati.

| Vrsta odredišta   | Imenik       | Odredišni popis za oblak |
|-------------------|--------------|--------------------------|
| adresa e-pošte    | $\checkmark$ | -                        |
| dijeljena mapa    | $\checkmark$ | -                        |
| račun u oblaku    | _            | $\checkmark$             |
| drugi faks uređaj | ✓            | -                        |

- D Napravite sljedeće postavke prema vrsti odredišta prosljeđivanja.
  - "Registracija kontakata" na strani 85
  - "Registracija poslužitelja e-pošte" na strani 72
  - "Stvaranje mrežne mape" na strani 76
  - "Postavke za korištenje vaše usluge u oblaku kao odredišta za prosljeđivanje faksa" na strani 95
- Dokumenti u boji ne mogu se prosljeđivati na drugi faks uređaj. S njima se postupa kao s dokumentima koji nisu uspješno proslijeđeni.

#### Odabir postavki prosljeđivanja primljenih faksova

#### Napomena:

- □ Kao i kod uporabe upravljačke ploče pisača, možete koristiti Web Config za odabir postavki prosljeđivanja primljenih faksova. Odaberite karticu Fax > Postavke sprem./prosljeđivanja > Bezuvjetno spremanje/ prosljeđivanje, a zatim odaberite postavke prosljeđivanja odredišta u Fax Output.
- □ Istovremeno možete ispisivati i/ili spremati primljene faksove. Odaberite postavke na spomenutom zaslonu Fax Output.
- 1. Odaberite **Postavke** na upravljačkoj ploči pisača, a zatim odaberite **Opće postavke** > **Postavke faksiranja**.
- Odaberite Postavke primanja > Postavke sprem./prosljeđivanja > Bezuvjetno spremanje/ prosljeđivanje.
   Ako se prikaže poruka, provjerite njen sadržaj pa dodirnite U redu.
- 3. Možete odabrati najviše pet odredišta za prosljeđivanje.

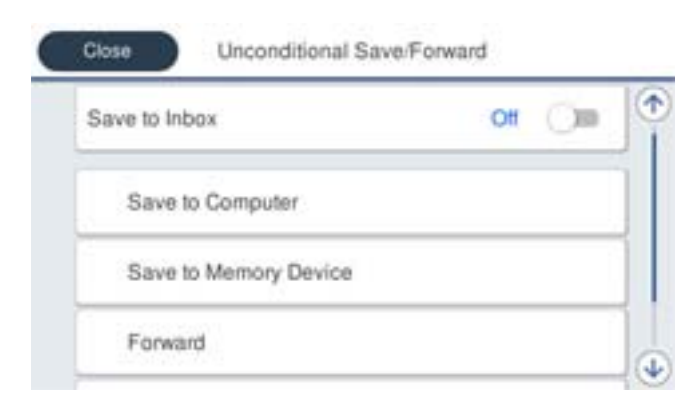

#### 1 Odaberite Proslijedi.

<sup>2</sup> Odaberite **Da**. Kako biste automatski ispisali dokumente tijekom njihova prosljeđivanja, odaberite **Da, uz** ispis.

3 Odaberite **Odredište** > **Dodaj unos**, a zatim odaberite odredišta za prosljeđivanje s popisa kontakata ili popisa odredišta u oblaku. Možete odrediti najviše pet odredišta za prosljeđivanje.

Za promjenu popisa dodirnite Pi i odaberite Odredišni popis za oblak, ili dodirnite i odaberite

4 Dodirnite Zatvori kako biste završili odabir odredišta za prosljeđivanje, zatim dodirnite Zatvori.

**5** U **Mogućnosti kad prosljeđivanje ne uspije** odaberite želite li ispisati primljene dokumente ili ih spremiti u Ulazni spremnik pisača, ako prosljeđivanje ne uspije.

6 Dodirnite U redu.

Važno:

Ako je Ulazni spremnik pun, primanje faksova bit će onemogućeno. Izbrišite dokumente iz ulaznog spremnika

kada ste ih pregledali. Broj dokumenata koji je neuspješno proslijeđen prikazan je na 🔯 na početnom zaslon, zajedno s ostalim neobrađenim zadacima.

#### Napomena:

Možete postaviti pisač za slanje poruka e-pošte osobama koje želite obavijestiti o rezultatima proslijeđenih faksova kada se dovrši prosljeđivanje. Po potrebi odaberite **Obavijesti e-pošte**, zadajte procese i zatim odaberite odredište na koje želite poslati obavijesti s popisa kontakata.

4. Odaberite Zatvori da biste dovršili postavke Bezuvjetno spremanje/ prosljeđivanje.

#### Napomena:

To će dovršiti odabir postavki za prosljeđivanje primljenih faksova bez uvjeta. Po potrebi možete postaviti **Zajedničke postavke**. Pojedinosti pronađite u objašnjenju za **Zajedničke postavke** u izborniku **Postavke sprem./prosljeđivanja**.

#### Povezane informacije

"Zajedničke postavke:" na strani 423

#### Provjera odredišta prosljeđivanja

Ako ste kao odredište prosljeđivanja odabrali dijeljenu mapu na mreži, adresu e-pošte ili račun u oblaku, preporučujemo da testirate možete li poslati sliku na odredište.

Odaberite **Skeniranje** > **E-pošta**, **Skeniranje** > **Mrežna mapa/FTP** na upravljačkoj ploči pisača odaberite odredište, a zatim započnite skeniranje.

Ako ste odabrali račun u oblaku, možete izvršiti test prosljeđivanjem slike koja je spremljena u faks pretinac na odredište. Odaberite **Okvir za faks** s upravljačke ploče pisača i odaberite pretinac za faks u kojem je slika

spremljena. Odaberite (pregledaj izbornik) > **Preusmjeri (Oblak)**, odaberite odredište, a zatim započnite prosljeđivanje.

#### Postavke za spremanje i prosljeđivanje primljenih faksova sa specifičnim uvjetima

Možete spremiti i/ili proslijediti primljene faksove pod zadanim uvjetima.

#### Napomena:

Desač je, prema zadanoj postavci, postavljen na ispis primljenih faksova.

Također možete primati i spremati faksove bez ikakvih uvjeta.
 "Postavke za spremanje i prosljeđivanje primljenih faksova" na strani 124

#### Povezane informacije

- Postavke spremanja za primanje faksova s određenim uvjetima" na strani 129
- \*Postavke prosljeđivanja za primanje faksova s određenim uvjetima" na strani 131

#### Postavke spremanja za primanje faksova s određenim uvjetima

Možete namještati postavke za spremanje primljenih faksova u dolaznu poštu i vanjski memorijski uređaj od određenog pošiljatelja ili u određeno vrijeme.

Kada je postavljeno više uvjeta (**Uvjetno spremanje/prosljeđivanje**), u obzir se uzimaju redoslijedom stavki i izvodi se **Uvjetno spremanje/prosljeđivanje** koji se prvi podudara.

Spremanje faksa u spremnik za povjerljive dokumente ili dolazni spremnik omogućava vam potvrdu sadržaja primljenog faksa prikazivanjem faksa na LCD zaslonu pisača prije nego pisač ispiše faks.

Prije korištenja značajke za spremanje primljenih faksova u zadano vrijeme, provjerite jesu li točne postavke **Datum/Sat** i **Vremenska razlika**. Izborniku pristupite na sljedeći način: **Postavke > Opće postavke > Osnovne postavke > Postavke datuma/vremena**.

#### Napomena:

- Kao i kod uporabe upravljačke ploče pisača, možete koristiti Web Config za odabir postavki spremanja primljenih faksova. Odaberite karticu Fax > Postavke sprem./prosljeđivanja > Uvjetno spremanje/prosljeđivanje, odaberite broj spremnika za povjerljive dokumente, a zatim odaberite Edit i odaberite postavke odredišta za spremanje.
- □ Istovremeno možete prosljeđivati i/ili spremati primljene faksove. Odaberite postavke na spomenutom zaslonu Edit.

#### Odabir postavki spremanja primljenih faksova s određenim uvjetima

- 1. Odaberite **Postavke** na upravljačkoj ploči pisača i zatim odaberite **Opće postavke** > **Postavke faksiranja**.
- 2. Odaberite **Postavke primanja** > **Postavke sprem./prosljeđivanja** > **Uvjetno spremanje/prosljeđivanje**, a zatim dodirnite neregistrirani okvir pod **Uvjetno spremanje/prosljeđivanje**.

#### Napomena:

*Ako želite promijeniti postavke za registrirani okvir, dodirnite i promijenite postavke.* 

- 3. Odaberite okvir Ime (Potrebno) i unesite ime koje želite registrirati.
- 4. Odaberite okvir **Uvjet(i)** za odabir postavke uvjeta.
  - Podudaranje Id-a faksa pošiljatelja: ako ID pošiljatelja odgovara uvjetu koji odaberete za ovu stavku, pisač sprema primljeni faks.

Odaberite ID, a zatim unesite ID pošiljatelja, poput broja faksa.

Podadresa (SUB) savršeno odgovara: ako podadresa (SUB) idealno odgovara, pisač sprema primljene faksove.

Omogućite postavku Podadresa (SUB) savršeno odgovara i unesite lozinku odabirom okvira **Podadresa** (SUB).

- Lozinka(SID) savršeno odgovara: ako se lozinka (SID) idealno podudara, pisač sprema primljene faksove. Omogućite postavku Lozinka(SID) savršeno odgovara i unesite lozinku odabirom okvira Lozinka(SID).
- Vrijeme primanja: pisač sprema i prosljeđuje primljene faksove tijekom navedenog vremena.
   Omogućite postavku Vrijeme primanja i postavite vrijeme u Vrijeme početka i Vrijeme završetka.

5. Odaberite **Spremi/Odredište prosljeđivanja (obvezno)** i zatim odaberite postavke odredišta, spremnika i/ili vanjskog memorijskog uređaja.

| Cancel    | Save/Forward Des | stination | ок |
|-----------|------------------|-----------|----|
| Save to F | ах Вох           | Off       | 1  |
| Save to M | Memory Device    | Off       |    |
| Forward   |                  | Off       |    |
| Print     |                  | 01 (1     |    |

□ Spremanje primljenih faksova u Ulazni spremnik ili u spremnik za povjerljive dokumente:

- 1 Odaberite Spremi na Fax Box.
- 2 Dodirnite Spremi na Fax Box kako biste postavili ovu opciju na Uklj.
- **3** Odaberite spremnik za spremanje dokumenta.
- □ Spremanje primljenih faksova na vanjski uređaj za pohranu podataka:
  - 1 Umetnite uređaj za pohranu podataka u USB priključak vanjskog sučelja pisača.
  - 2 Odaberite Spremi na vanjsku memoriju.
  - 3 Dodirnite Spremi na vanjsku memoriju kako biste postavili ovu opciju na Uklj.
  - Provjerite prikazanu poruku, a zatim dodirnite Kreiraj.

Na memorijskom uređaju stvorit će se mapa za spremanje primljenih dokumenata.

#### Važno:

Primljeni dokumenti privremeno se spremaju u memoriju pisača prije nego se spreme u memoriju uređaja povezanog s pisačem. Zbog pogreška popunjene memorije onemogućeno je slanje i primanje faksova, zato uređaj za pohranu podataka uvijek mora biti povezan s pisačem.

#### Napomena:

Za istovremeni ispis primljenih faksova dodirnite Ispis da biste postavili na Uklj..

6. Odaberite U redu da biste dovršili postavke Spremi/Odredište prosljeđivanja (obvezno).

#### Napomena:

Možete postaviti pisač za slanje poruka e-pošte osobama koje želite obavijestiti o rezultatima spremanja faksova kada se dovrši spremanje. Po potrebi odaberite **Obavijesti e-pošte**, zadajte procese i zatim odaberite odredište na koje želite poslati obavijesti s popisa kontakata.

- 7. Odaberite **U redu** dok se ne vratite na zaslon **Postavke sprem./prosljeđivanja** da se dovrši **Uvjetno spremanje/prosljeđivanje**.
- 8. Odaberite registrirani okvir za koji ste postavili uvjete i odaberite Omogući.

To će dovršiti odabir postavki za uvjete spremanja primljenih faksova. Po potrebi možete postaviti **Zajedničke** postavke. Pojedinosti pronađite u objašnjenju za **Zajedničke postavke** u izborniku **Postavke sprem.**/ prosljeđivanja.

#### Povezane informacije

- "Zajedničke postavke:" na strani 423
- "Prikaz primljenih faksova na LCD zaslonu pisača" na strani 249

#### Postavke prosljeđivanja za primanje faksova s određenim uvjetima

Možete odabirati postavke prosljeđivanja faksova primljenih od određenog pošiljatelja ili u određeno vrijeme.

Kada je postavljeno više uvjeta (**Uvjetno spremanje/prosljeđivanje**), u obzir se uzimaju redoslijedom stavki i izvodi se **Uvjetno spremanje/prosljeđivanje** koji se prvi podudara.

Možete napraviti postavke prosljeđivanja na odredište, adresu e-pošte, dijeljenu mapu, svoj račun u oblaku ili drugi faks uređaj od određenog pošiljatelja ili u određeno vrijeme.

#### Napomena:

□ Ako želite postaviti postavke za prosljeđivanje primljenih faksova, prvo dodajte odredišta za prosljeđivanje na popis kontakata ili popis odredišta u oblaku. Pogledajte tablicu u nastavku za popis koji se registrirati.

| Vrsta odredišta   | Imenik       | Odredišni popis za oblak |
|-------------------|--------------|--------------------------|
| adresa e-pošte    | $\checkmark$ | _                        |
| dijeljena mapa    | $\checkmark$ | -                        |
| račun u oblaku    | _            | $\checkmark$             |
| drugi faks uređaj | $\checkmark$ | _                        |

D Napravite sljedeće postavke prema vrsti odredišta prosljeđivanja.

"Registracija kontakata" na strani 85

"Registracija poslužitelja e-pošte" na strani 72

"Stvaranje mrežne mape" na strani 76

"Postavke za korištenje vaše usluge u oblaku kao odredišta za prosljeđivanje faksa" na strani 95

- Prije korištenja značajke za prosljeđivanje primljenih faksova u zadano vrijeme, provjerite jesu li točne postavke Datum/Sat i Vremenska razlika. Izborniku pristupite na sljedeći način: Postavke > Opće postavke > Osnovne postavke > Postavke datuma/vremena.
- Dokumenti u boji ne mogu se prosljeđivati na drugi faks uređaj. S njima se postupa kao s dokumentima koji nisu uspješno proslijeđeni.

#### Odabir postavki prosljeđivanja za primanje faksova s navedenim uvjetima

#### Napomena:

- Kao i kod uporabe upravljačke ploče pisača, možete koristiti Web Config za odabir postavki prosljeđivanja primljenih faksova. Odaberite karticu Fax > Postavke sprem./prosljeđivanja > Uvjetno spremanje/prosljeđivanje, odaberite broj spremnika za povjerljive dokumente, a zatim odaberite Edit i odaberite postavke odredišta za prosljeđivanje.
- □ Istovremeno možete ispisivati i/ili spremati primljene faksove. Odaberite postavke na spomenutom zaslonu Edit.
- 1. Odaberite **Postavke** na upravljačkoj ploči pisača i zatim odaberite **Opće postavke** > **Postavke faksiranja**.
- 2. Odaberite **Postavke primanja** > **Postavke sprem./prosljeđivanja** > **Uvjetno spremanje/prosljeđivanje**, a zatim dodirnite neregistrirani okvir pod **Uvjetno spremanje/prosljeđivanje**.

#### Napomena:

*Ako želite promijeniti postavke za registrirani okvir, dodirnite i promijenite postavke.* 

- 3. Odaberite okvir Ime (Potrebno) i unesite ime koje želite registrirati.
- 4. Odaberite okvir **Uvjet(i)** za odabir postavke uvjeta.
  - Podudaranje Id-a faksa pošiljatelja: ako ID pošiljatelja odgovara uvjetu koji odaberete za ovu stavku, pisač prosljeđuje primljeni faks.

Odaberite ID, a zatim unesite ID pošiljatelja, poput broja faksa.

Podadresa (SUB) savršeno odgovara: ako podadresa (SUB) savršeno odgovara, pisač prosljeđuje primljene faksove.

Omogućite postavku Podadresa (SUB) savršeno odgovara i unesite lozinku odabirom okvira **Podadresa** (SUB).

□ Lozinka(SID) savršeno odgovara: ako se lozinka (SID) savršeno podudara, pisač prosljeđuje primljene faksove.

Omogućite postavku Lozinka(SID) savršeno odgovara i unesite lozinku odabirom okvira Lozinka(SID).

D Vrijeme primanja: pisač prosljeđuje primljene faksove tijekom navedenog razdoblja.

Omogućite postavku Vrijeme primanja i postavite vrijeme u Vrijeme početka i Vrijeme završetka.

5. Odaberite **Spremi/Odredište prosljeđivanja (obvezno)**, a zatim odaberite postavke za odredište prosljeđivanja.

| Cancel    | Save/Forward De | stination | ок |
|-----------|-----------------|-----------|----|
| Save to F | Fax Box         | Off       | 0  |
| Save to M | Memory Device   | Ott       |    |
| Forward   |                 | Ott       |    |
| Print     |                 | ot O      |    |

1 Odaberite Proslijedi.

2 Dodirnite Proslijedi kako biste postavili ovu opciju na Uklj.

3 Odaberite Odredište > Dodaj unos, a zatim odaberite odredište za prosljeđivanje s popisa kontakata ili popisa odredišta u oblaku. Možete zadati odredište za prosljeđivanje.

| Za promjenu popisa dodirnite 🕒 | i odaberite 📿 | (Odredišni popis za oblak), ili doč | lirnite 📿 i odaberite |
|--------------------------------|---------------|-------------------------------------|-----------------------|
| (Imenik).                      |               |                                     |                       |

4 Kada završite s odabirom odredišta za prosljeđivanje, dodirnite Zatvori.

**5** Provjerite jeste li odabrali točno odredište za prosljeđivanje, zatim odaberite **Zatvori**.

**6** U **Mogućnosti kad prosljeđivanje ne uspije** odaberite želite li ispisati primljene dokumente ili ih spremiti u Ulazni spremnik pisača, ako prosljeđivanje ne uspije.

**7** Dodirnite **U redu**.

# Važno:

Ako je Ulazni spremnik ili spremnik za povjerljive dokumente pun, primanje faksova bit će onemogućeno. Izbrišite dokumente iz ulaznog spremnika kada ste ih pregledali. Broj dokumenata koji je neuspješno

proslijeđen prikazan je na 墜 na početnom zaslon, zajedno s ostalim neobrađenim zadacima.

#### Napomena:

Za istovremeni ispis primljenih faksova dodirnite Ispis da biste postavili na Uklj..

6. Odaberite U redu da biste dovršili postavke Spremi/Odredište prosljeđivanja (obvezno).

#### Napomena:

Možete postaviti pisač za slanje poruka e-pošte osobama koje želite obavijestiti o rezultatima proslijeđenih faksova kada se dovrši prosljeđivanje. Po potrebi odaberite **Obavijesti e-pošte**, zadajte procese i zatim odaberite odredište na koje želite poslati obavijesti s popisa kontakata.

- 7. Odaberite **U redu** dok se ne vratite na zaslon **Postavke sprem./prosljeđivanja** da se dovrši **Uvjetno spremanje/prosljeđivanje**.
- 8. Odaberite registrirani okvir za koji ste postavili uvjete i odaberite Omogući.

To će dovršiti odabir postavki za uvjete prosljeđivanja primljenih faksova. Po potrebi možete postaviti **Zajedničke** postavke. Pojedinosti pronađite u objašnjenju za **Zajedničke postavke** u izborniku **Postavke sprem.**/ prosljeđivanja.

#### Povezane informacije

"Zajedničke postavke:" na strani 423

#### Provjera odredišta prosljeđivanja

Ako ste kao odredište prosljeđivanja odabrali dijeljenu mapu na mreži, adresu e-pošte ili račun u oblaku, preporučujemo da testirate možete li poslati sliku na odredište.

Odaberite **Skeniranje** > **E-pošta**, **Skeniranje** > **Mrežna mapa/FTP** na upravljačkoj ploči pisača odaberite odredište, a zatim započnite skeniranje.

Ako ste odabrali račun u oblaku, možete izvršiti test prosljeđivanjem slike koja je spremljena u faks pretinac na odredište. Odaberite **Okvir za faks** s upravljačke ploče pisača i odaberite pretinac za faks u kojem je slika

spremljena. Odaberite (pregledaj izbornik) > **Preusmjeri (Oblak)**, odaberite odredište, a zatim započnite prosljeđivanje.

#### Namještanje postavki za blokiranje bezvrijednih faksova

Možete blokirati bezvrijedne faksove.

- 1. Odaberite **Postavke** na upravljačkoj ploči pisača.
- 2. Odaberite Opće postavke > Postavke faksiranja > Osnovne postavke > Faks odbijanja.
- 3. Odredite uvjet za blokiranje bezvrijednih faksova.

Odaberite Faks odbijanja, a zatim omogućite sljedeće opcije.

Popis brojeva odbijanja: odbacuje faksove koji se nalaze na popisu brojeva za odbacivanje.

- D Blokirano prazno zaglavlje telefaksa: odbacuje faksove koji imaju prazne informacije zaglavlja.
- D Neregistrirani kontakti: odbacuje faksove koji nisu dodani na popis kontakata.
- 4. Dodirnite 🔄 za povratak na zaslon **Faks odbijanja**.
- 5. Ako koristite Popis brojeva odbijanja, dodirnite Uredi popis brojeva za odbijanje, a zatim uredite popis.

#### Ponašanje za odbijanje faksova

Pisač se ponaša na sljedeći način.

- Zvono zvoni
- □ Komunikacijska pogreška se šalje pošiljatelju
- Radnja se bilježi u Povijesti zadatka
   Povijesti zadataka možete pristupiti sa sljedećeg:
   Job/Status > Zadatak > Zapisnik
- Radnja je zabilježena u Zapisnik faksiranja Možete ispisati Zapisnik faksiranja od sljedećeg:

Faksiranje > 🗮 (Više) > Izvješće o faksiranju > Zapisnik faksiranja

#### Odaberite postavke slanja i primanja faksova na računalu

Za slanje i primanje faksova na klijentskom računalu, FAX Utility mora biti instaliran na računalu spojenom preko mreže ili USB kabela.

#### Omogućavanje slanje faksova preko računanja

Odredite sljedeće koristeći Web Config.

1. Unesite IP adresu pisača u preglednik za pristup programu Web Config.

Unesite IP adresu pisača s računala koje je spojeno na istu mrežu kao i pisač.

Možete provjeriti IP adresu pisača iz sljedećeg izbornika.

 $Postavke > Opće \ postavke > Postavke \ mreže > Stanje \ mreže > Status \ ožičene \ LAN/Wi-Fi \ veze$ 

- 2. Unesite administratorsku lozinku da biste se prijavili kao administrator.
- 3. Odaberite sljedećim slijedom.

karticu Fax, a zatim kliknite na Send Settings

4. Odaberite Use za PC to FAX Function.

Zadana vrijednost postavke **PC to FAX Function** je **Use**. Kako biste onemogućili slanje faksova preko računala, odaberite **Do Not Use**.

5. Kliknite na OK.

#### Povezane informacije

- \*Pokretanje usluge Web Config u web-pregledniku" na strani 394
- "Zadana vrijednost administratorske lozinke" na strani 18

#### Odabir postavki Spremi na računalo za primanje faksova

Možete primati faksove na računalu koristeći FAX Utility. Instalirajte FAX Utility na klijentsko računalo i odaberite postavku. Više informacija o instalaciji možete pronaći u Basic Operations u pomoći uslužnog programa FAX Utility (prikazane u glavnom prozoru).

Postavka dolje na upravljačkoj ploči pisača postavljena je na Da, a primljeni faksovi mogu se spremiti na računalo.

Postavke > Opće postavke > Postavke faksiranja > Postavke primanja > Postavke sprem./prosljeđivanja > Bezuvjetno spremanje/ prosljeđivanje > Spremi na računalo

#### Odabir postavke Spremi na računalo za dodatni ispis na pisaču zbog primanja faksova

Možete odabrati postavku za ispis primljenih faksova na pisaču te njihovo spremanje na računalo.

- 1. Odaberite **Postavke** na upravljačkoj ploči pisača.
- 2. Odaberite Opće postavke > Postavke faksiranja > Postavke primanja.
- Odaberite Postavke sprem./prosljeđivanja > Bezuvjetno spremanje/ prosljeđivanje > Spremi na računalo > Da, uz ispis.

#### Odabir postavke Spremi na računalo za neprimanje faksova

Za postavljanje pisača tako da ne prima primljene faksove na računalo, promijenite postavke na pisaču.

#### Napomena:

Postavke možete promijeniti i preko programa FAX Utility. Međutim, ako postoje faksovi koji nisu spremljeni na računalo, značajka neće raditi.

- 1. Odaberite Postavke na upravljačkoj ploči pisača.
- 2. Odaberite **Opće postavke** > **Postavke faksiranja** > **Postavke primanja**.
- Odaberite Postavke sprem./prosljeđivanja > Bezuvjetno spremanje/ prosljeđivanje > Spremi na računalo > Ne.

# Rješavanje problema s faksom

# Ne mogu se slati ili primati faksovi

Mogu se uzeti u obzir sljedeći uzroci.

# Postoje određeni problemi u telefonskoj zidnoj utičnici.

#### Rješenja

Provjerite radi li zidna telefonska utičnica tako što ćete uključiti telefon i testirati ga. Ako ne možete pozivati ili primati pozive obratite se vašoj telekomunikacijskoj tvrtki.

#### Postoje neki problemi povezani s telefonskom linijom.

#### Rješenja

Odaberite **Postavke** > **Opće postavke** > **Postavke faksiranja** > **Provjeri vezu za faks** na upravljačkoj ploči kako biste pokrenuli automatsku provjeru spajanja faksa. Isprobajte rješenja ispisana na izvješću.

#### Došlo je do pogreške u komunikaciji.

#### Rješenja

Odaberite **Sporo (9.600 b/s)** u **Postavke** > **Opće postavke** > **Postavke faksiranja** > **Osnovne postavke** > **Brzina faksa** na upravljačkoj ploči.

#### Spojeno na DSL telefonsku liniju bez DSL filtra.

#### Rješenja

Za spajanje na telefonsku liniju DSL, morate koristiti modem DSL opremljen s ugrađenim filtrom DSL, ili instalirati zaseban filtar DSL na liniju. Obratite se pružatelju usluga digitalne pretplatničke linije (DSL).

"Priključivanje pisača na telefonsku liniju DSL ili ISDN" na strani 118

#### Postoje problemi u DSL filtru kada spajate na DSL telefonsku liniju.

#### Rješenja

Ako ne možete poslati ili primiti faks, priključite pisač izravno u zidnu telefonsku utičnicu i provjerite možete li slati faksove s pisača. Ako radi, problem je možda u filtru DSL. Obratite se pružatelju usluga digitalne pretplatničke linije (DSL).

# Nije moguće slanje faksova

Mogu se uzeti u obzir sljedeći uzroci.

#### Linija je postavljena na PSTN-u na objektu s kućnom centralom (PBX).

#### Rješenja

Odaberite **PBX** u **Postavke** > **Opće postavke** > **Postavke faksiranja** > **Osnovne postavke** > **Vrsta linije** na upravljačkoj ploči.

#### Vaš ID pozivatelja je blokiran.

#### Rješenja

Kontaktirajte telekomunikacijsku tvrtku koja će odblokirati vaš ID pozivatelja. Neki telefoni ili uređaji za faksiranje automatski odbijaju anonimne pozive.

#### Nisu registrirane informacije zaglavlja odlaznih faksova.

#### Rješenja

Odaberite **Postavke > Opće postavke > Postavke faksiranja > Osnovne postavke > Zaglavlje** i postavite informacije zaglavlja. Neki strojevi za faksiranje automatski odbacuju dolazne faksove koji ne uključuju informacije u zaglavlju.

# Nije moguće slanje faksova (kada je aktiviran IP faks)

#### Pokušalo se slati s LINE ulaza postavljenog na Samo primanje

#### Rješenja

Postavite **Postavka prijenosa po liniji** ulaza LINE putem kojeg želite slati faksove na **Slanje i primanje** ili **Samo slanje**.

Postavci **Postavka prijenosa po liniji** možete pristupiti iz sljedećeg izbornika na upravljačkoj ploči pisača.

# Postavke > Opće postavke > Postavke faksiranja > Osnovne postavke > Postavka prijenosa po liniji

# Primanje faksova nije moguće

Mogu se uzeti u obzir sljedeći uzroci.

Preporučujemo i provjeru statusa pisača u Job/Status, npr. prima li pisač trenutačno faks.

# Način primanja je postavljen na Ručno, dok je vanjski telefonski uređaj spojen na pisač.

#### Rješenja

Ako je vanjski telefonski uređaj spojen na pisač kako bi se dijelila ista telefonska linija s pisačem, odaberite **Postavke** > **Opće postavke** > **Postavke faksiranja** > **Osnovne postavke**, a zatim postavite **Način primanja** na **Auto**.

#### Podadresa i lozinka su pogrešni.

#### Rješenja

Kod primanja faksova pomoću značajke podadrese provjerite jesu li podadresa i lozinka ispravne.

Provjerite s pošiljateljem jesu li podadresa i lozinka točne.

Za promjenu podadrese ili lozinke odaberite izbornike na upravljačkoj ploči kako je opisano u nastavku, odaberite povjerljivi okvir koji odgovara postavkama, a zatim postavite ispravne **Uvjet(i)**.

# Postavke > Opće postavke > Postavke faksiranja > Postavke primanja > Postavke sprem./prosljeđivanja > Uvjetno spremanje/prosljeđivanje

#### Provjerite je li broj faksa pošiljatelja registriran na Popis brojeva odbijanja.

#### Rješenja

Uvjerite se da se broj pošiljatelja može izbrisati iz **Popis brojeva odbijanja** prije njegova brisanja. Izbrišite ga u **Postavke** > **Opće postavke** > **Postavke faksiranja** > **Osnovne postavke** > **Faks odbijanja** > **Uredi popis brojeva za odbijanje**. Ili onemogućite **Popis brojeva odbijanja** u **Postavke** > **Opće postavke** > **Postavke faksiranja** > **Osnovne postavke** > **Faks odbijanja**. Faksovi poslani s brojeva koji su dodani ovom popisu blokirani su kada je ova postavka omogućena.

#### Broj faksa pošiljatelja nije registriran na popisu kontakata.

#### Rješenja

Registrirajte broj faksa primatelja na popisu kontakata. Ili onemogućite **Neregistrirani kontakti** u **Postavke > Opće postavke > Postavke faksiranja > Osnovne postavke > Faks odbijanja > Faks** 

odbijanja. Faksovi poslani s brojeva koji nisu dodani ovom popisu blokirani su kada je omogućena ova postavka.

#### Pošiljatelj je poslao faks bez informacija u zaglavlju.

#### Rješenja

Upitajte pošiljatelja jesu li informacije zaglavlja postavljene na njegovom uređaju za faksiranje. Ili onemogućite **Blokirano prazno zaglavlje telefaksa** u **Postavke > Opće postavke > Postavke faksiranja > Osnovne postavke > Faks odbijanja > Faks odbijanja**. Faksovi koji je sadrže informacije u zaglavlju blokirani su kada je omogućena ova postavka.

Linija je postavljena na PSTN-u na objektu s kućnom centralom (PBX).

#### Rješenja

Odaberite **PBX** u **Postavke** > **Opće postavke** > **Postavke faksiranja** > **Osnovne postavke** > **Vrsta linije** na upravljačkoj ploči.

#### Pretplata na uslugu prosljeđivanja poziva.

#### Rješenja

Ako ste se pretplatili na uslugu za prosljeđivanje poziva, pisač možda neće moći primati faksove. Obratite se pružatelju usluge.

# Nije moguće primanje faksova (kada je aktiviran IP faks)

#### Pošiljatelj je pokušao poslati faks na ulaz LINE postavljen na Samo slanje

#### Rješenja

Postavite **Postavka prijenosa po liniji** ulaza LINE putem kojeg želite primati faksove na **Slanje i primanje** ili **Samo primanje**.

Postavci **Postavka prijenosa po liniji** možete pristupiti iz sljedećeg izbornika na upravljačkoj ploči pisača.

# Postavke > Opće postavke > Postavke faksiranja > Osnovne postavke > Postavka prijenosa po liniji

# Nije moguće slanje faksa u odabrano vrijeme

#### Pogrešni su datum i vrijeme pisača.

#### Rješenja

Odaberite **Postavke** > **Opće postavke** > **Osnovne postavke** > **Postavke datuma/vremena**, a zatim postavite točan datum i vrijeme.

# Primljeni faksovi ne mogu se spremiti na uređaj za pohranjivanje podataka

#### Spremanje primljenih faksova u vanjsku memoriju je onemogućeno.

#### Rješenja

Odaberite **Postavke** > **Opće postavke** > **Postavke faksiranja** > **Postavke primanja**, a zatim omogućite **Spremi na vanjsku memoriju** u svakom izborniku.

# Nije moguće primanje faksova veličine A3

Mogu se uzeti u obzir sljedeći uzroci.

#### Pogrešna je postavka izvora papira.

#### Rješenja

Provjerite jesu li postavke veličine papira u izvoru papira koji sadrži A3 papir postavljene na A3, i je li izvor papira postavljen za upotrebu s opcijom faksa. Odaberite **Postavke** > **Opće postavke** > **Postavke pisača** > **Postavke izvora papira** > **Postavke autom. odabira** > **Faksiranje**, a zatim provjerite omogućene izvore papira.

#### A3 nije odabran u Dimenzije papira za primanje.

#### Rješenja

Odaberite **Postavke** > **Opće postavke** > **Postavke faksiranja** > **Osnovne postavke** > **Dimenzije papira za primanje**, i zatim provjerite je li izabrano A3. Ovaj izbornik vam omogućava da postavite maksimalnu veličinu faksa koju pisač može primiti.

# Primljeni faksovi se ne ispisuju

#### Ispisivanje primljenih faksova onemogućeno je trenutačnim postavkama.

#### Rješenja

Napravite postavke za ispis primljenih faksova **Postavke > Opće postavke > Postavke faksiranja > Postavke primanja > Postavke sprem./prosljeđivanja** u svakom izborniku.

# Kvaliteta poslanog ili primljenog faksa je loša

#### Onemogućena je postavka ECM.

#### Rješenja

Odaberite **Postavke > Opće postavke > Postavke faksiranja > Osnovne postavke** i omogućite postavku **ECM** na upravljačkoj ploči. To bi moglo ukloniti greške koje se pojavljuju zbog problema s povezivanjem. Imajte na umu da se slanje i primanje faksova može usporiti kada je onemogućen **ECM**.

# Nije moguće upućivanje poziva sa spojenog telefona

# Telefonski kabel nije pravilno spojen.

#### Rješenja

Povežite telefon na ulaz EXT. na pisaču i podignite slušalicu. Ako ne čujete signal tonskog biranja kroz slušalicu, pravilno spojite telefonski kabel.

# Telefonska sekretarica ne može odgovoriti na govorne pozive

# Postavka pisača Broj zvona za odgovor postavljena je na manje od broja signala zvona vaše telefonske sekretarice.

#### Rješenja

Odaberite **Postavke** > **Opće postavke** > **Postavke faksiranja** > **Osnovne postavke** > **Broj zvona za odgovor**, a zatim postavite broj veći od broja signala zvona vaše telefonske sekretarice.

# Primljeno je mnogo beskorisnih faksova

# Značajka pisača za blokiranje beskorisnih faksova nije postavljena.

#### Rješenja

Odaberite postavke Faks odbijanja pod Postavke > Opće postavke > Postavke faksiranja > Osnovne postavke.

"Namještanje postavki za blokiranje bezvrijednih faksova" na strani 133

# Problemi s odabirom postavki

# Savjeti za rješavanje problema

Provjera poruke greške

Kada dođe do problema, najprije provjerite ima li kakva poruka na upravljačkoj ploči pisača ili zaslonu upravljačkog programa. Ako set postavili obavijest e-poštom nakon događaja, možete odmah vidjeti status.

#### Izvješće mrežnog povezivanja

Dijagnosticirajte status mreže i pisača te zatim ispišite rezultat.

Dijagnosticiranu grešku možete pronaći na strani pisača.

#### Provjera statusa komunikacije

Provjerite status komunikacije poslužitelja računala ili klijentskog računala uporabom naredbi kao što su ping ili ipconfig.

Testiranje povezivanja

Za provjeru vezu između pisača i poslužitelja e-pošte provedite provjeru veze na pisaču. Također provjerite povezivanje s klijentskog računala na poslužitelja kako biste provjerili status komunikacije.

#### Inicijaliziranje postavki

Ako postavke i status komunikacije ne pokazuju nikakav problem, možda se problem može riješiti onemogućavanjem ili inicijaliziranjem mrežnih postavki na pisaču i zatim njihovim ponovnim postavljanjem.

# Ne mogu pristupiti aplikaciji Web Config

#### IP adresa nije dodijeljena pisaču.

#### Rješenja

Valjana IP adresa možda nije dodijeljena pisaču. Konfigurirajte IP adresu koristeći upravljačku ploču pisača. Možete potvrditi informacije o trenutnim postavkama preko lista statusa mreže ili upravljačke ploče pisača.

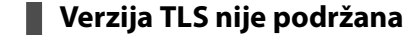

#### Rješenja

Morate komunicirati koristeći se verzijom TLS-a 1.2 ili novijom.

Verzije TLS-a 1.0 ili 1.1 su početno onemogućene.

Ako želite komunicirati pomoću verzija TLS-a 1.0 ili 1.1, najprije s uređaja koji može komunicirati putem verzije TLS-a 1.2 ili novije pristupite stavci Web Config i zatim omogućite verzije TLS-a 1.0 ili 1.1.

"Konfiguriranje osnovnih SSL/TLS postavki" na strani 498

#### Web-preglednik ne podržava snagu sustava za šifriranje za SSL/TLS.

#### Rješenja

SSL/TLS ima Encryption Strength. Možete otvoriti Web Config s pomoću web-preglednika koji podržava skupna šifriranja na način opisan u nastavku. Provjerite koristite li podržani preglednik.

- □ 80-bitni: AES256/AES128/3DES
- □ 112-bitni: AES256/AES128/3DES
- □ 128-bitni: AES256/AES128
- 🗅 192-bitni: AES256
- 256-bitni: AES256

#### Istekao je CA-signed Certificate.

#### Rješenja

Ako postoji problem s datumom isteka certifikata, prikazat će se poruka "Certifikat je istekao" kod spajanja na Web Config koristeći SSL/TLS komunikaciju (https). Ako se poruka pojavi prije isteka certifikata, provjerite je li datum pisača ispravno konfiguriran.

#### Ne podudara se zajednički naziv certifikata i pisača.

#### Rješenja

Ako se ne podudaraju zajednički naziv certifikata i pisača, prikazat će se poruka "Ne podudara se naziv sigurnosnog certifikata…" kod pristupanja programu Web Config koristeći SSL/TLS komunikaciju (https). Do toga dolazi jer se ne podudaraju sljedeće IP adrese.

🖵 IP adresa unesena u zajednički naziv za kreiranje Self-signed Certificate ili CSR

IP adresa unesena u web-preglednik kod pokretanja programa Web Config

Za Self-signed Certificate ažurirajte certifikat.

Za CA-signed Certificate ponovno uzmite certifikat za pisač.

#### Postavka Proxy poslužitelja lokalne adrese nije postavljena za web-preglednik.

#### Rješenja

Kada je pisač postavljen za primjenu Proxy poslužitelja, konfigurirajte web-preglednik kako se lokalna adresa ne bi povezala preko Proxy poslužitelja.

□ Windows:

Odaberite **Upravljačka ploča** > **Mreža i internet** > **Internetske opcije** > **Veze** > **LAN postavke** > **Proxy poslužitelj**, a zatim konfigurirajte da se za lokalne adrese ne koristi proxy poslužitelj.

□ Mac OS:

Odaberite Značajke sustava (ili Postavke sustava) > Mreža > Napredno > Proxy, a zatim registrirajte lokalnu adresu za Zaobiđi proxy postavke za ove hostove i domene.

Primjer:

192.168.1.\*: Lokalna adresa 192.168.1.XXX, maska podmreže 255.255.255.0

192.168.\*.\*: Lokalna adresa 192.168.XXX.XXX, maska podmreže 255.255.0.0

# Umetanje papira

| Mjere opreza pri rukovanju papirom | 144 |
|------------------------------------|-----|
| Veličina papira i postavke tipa    | 145 |
| Umetanje papira                    | 146 |
| Umetanje različitog papira         | 147 |

# Mjere opreza pri rukovanju papirom

- □ Pročitajte upute priložene uz papir.
- □ Kako biste dobili ispis visoke kvalitete na originalnom Epson papiru, koristite papir u okruženju navedenom na uputama priloženima uz papir.
- Razlistajte papir i poravnajte rubove prije umetanja. Ne razlistavajte i ne uvijajte fotografski papir. To može oštetiti stranu za ispis.

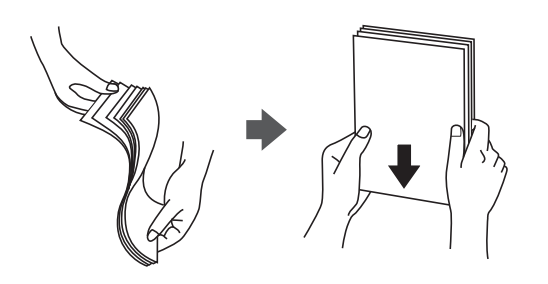

□ Ako je papir uvijen, izravnajte ga ili blago uvijte u suprotnom smjeru prije umetanja. Ispisivanje na uvijenom papiru može uzrokovati zaglavljivanje papira i razmazivanje tinte na ispisu.

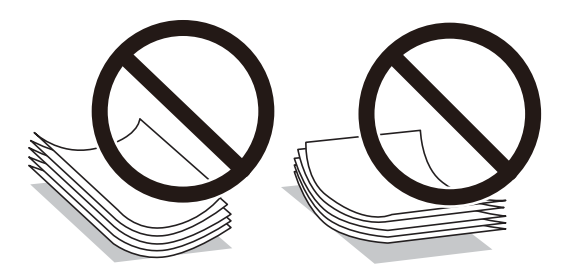

- Problemi s ulaganjem papira mogu se javljati češće kod ručnog dvostranog ispisivanja kod ispisivanja probušenog papira. Smanjite broj listova na pola ili manje ili učitajte istovremeno po jedan list papira ako se zaglavljivanje ne ukloni.
- D Nemojte koristiti papir s poprečnim vlaknima širine manje od 105 mm.
- □ Upotrebljavajte isključivo papir s uzdužnim vlaknima. Ako niste sigurni koju vrstu papira koristite, pogledajte njegovo pakiranje ili se obratite proizvođaču papira kako biste saznali njegove karakteristike.
- □ Razlistajte omotnice i poravnajte rubove prije umetanja. Ako su naslagane omotnice pune zraka, pritisnite ih nadolje kako biste ih spljoštili prije umetanja.

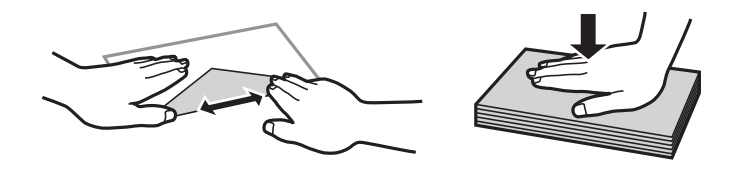

Povezane informacije

"Nepodržane vrste papira" na strani 384
# Veličina papira i postavke tipa

Ako registrirate veličinu i tip papira na zaslonu prikazanom kada umetnete ladicu za papir, pisač će vas obavijestiti ako se budu razlikovale registrirane informacije i postavke ispisa. To onemogućava nepotrebno trošenje papira i tinte jer nećete moći ispisivati na pogrešnoj strani papira ili u pogrešnoj boji zbog primjene postavki koje ne odgovaraju tipu papira.

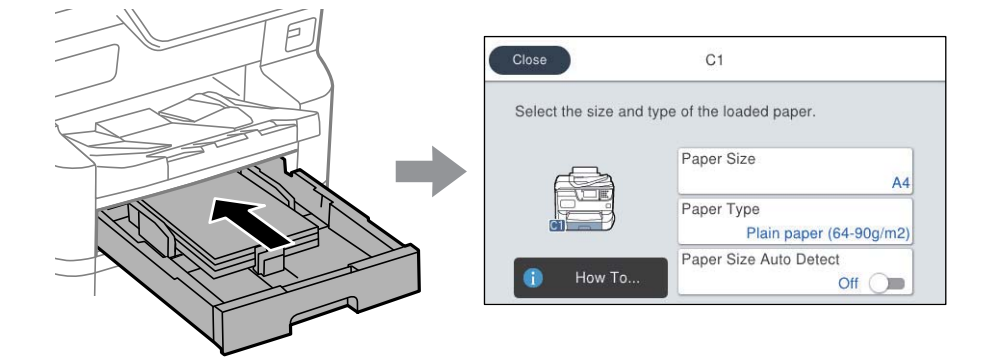

Ako se prikazana veličina i tip papira razlikuju od umetnutog papira, odaberite stavku koju treba promijeniti. Ako postavke odgovaraju umetnutom papiru, zatvorite zaslon.

#### Napomena:

- 🗅 Zaslon s postavkama veličine i vrste papira možete prikazati i pritiskom na gumb 🚍 na upravljačkoj ploči.
- Možete registrirati često korištene korisnički definirane veličine u Postavke > Opće postavke > Postavke pisača > Postavke izvora papira > Popis korisnički definirane dimenzije papira.
- **D** Za odabir korisnički definirane veličine kao veličine papira postavite **Autom. otkrivanje dimen. papira** na **Isklj.**

# Popis vrsta papira

Kako biste postigli zadovoljavajuće rezultate ispisa, odaberite vrstu umetnutog papira.

| Naziv medija                        | Vrsta medija                     |                                                               |                                              |                                               |
|-------------------------------------|----------------------------------|---------------------------------------------------------------|----------------------------------------------|-----------------------------------------------|
|                                     | Upravljačka ploča                | Upravljački<br>program pisača,<br>pametni uređaj <sup>*</sup> | Upravljački<br>program pisača<br>PostScript  | Upravljački program<br>pisača Epson Universal |
| Epson Bright White<br>Ink Jet Paper | Obični papiri (64 –<br>90 g/m2)  | Obični papiri(64 - 90<br>g/m2)                                | Plain(64 - 90 g/m2)                          | Obični papiri(64 - 90<br>g/m2)                |
| Epson Bright White<br>Paper         |                                  |                                                               |                                              |                                               |
| Epson Business<br>Paper             | Običan papir visoke<br>kvalitete | Obični papir visoke<br>kvalitete                              | Obični papir visoke<br>kvalitete             | Obični papir visoke<br>kvalitete              |
| Epson Ultra Glossy<br>Photo Paper   | Ultra sjajni                     | Epson Ultra sjajni<br>papir                                   | Epson Ultra sjajni<br>papir                  | -                                             |
| Epson Premium<br>Glossy Photo Paper | Prem. Sjajni                     | Epson premium<br>sjajni fotografski<br>papir                  | Epson premium<br>sjajni fotografski<br>papir | -                                             |

| Naziv medija                                | Vrsta medija               |                                                               |                                                  |                                               |
|---------------------------------------------|----------------------------|---------------------------------------------------------------|--------------------------------------------------|-----------------------------------------------|
|                                             | Upravljačka ploča          | Upravljački<br>program pisača,<br>pametni uređaj <sup>*</sup> | Upravljački<br>program pisača<br>PostScript      | Upravljački program<br>pisača Epson Universal |
| Epson Premium<br>Semigloss Photo<br>Paper   | Prem. Polusjajni           | Epson premium<br>polusjajni<br>fotografski papir              | Epson premium<br>polusjajni<br>fotografski papir | -                                             |
| Epson Photo Paper<br>Glossy                 | Sjajni                     | Photo Paper Glossy                                            | Photo Paper Glossy                               | -                                             |
| Epson Matte Paper-<br>Heavyweight           | Mat                        | Epson matirani<br>papir                                       | Epson matirani<br>papir                          | -                                             |
| Epson Photo Quality<br>Ink Jet Paper        | Mat                        | Epson matirani<br>papir                                       | Epson matirani<br>papir                          | -                                             |
| Epson Photo Quality<br>Self Adhesive Sheets |                            |                                                               |                                                  |                                               |
| Debeli papir                                | Thick paper1 (91 –         | Thick paper1(91 -                                             | Thick paper1(91 -                                | Thick paper1(91 - 150                         |
| (91 do 150 g/m²)                            | 150 g/m2)                  | 150 g/m2)                                                     | 150 g/m2)                                        | g/m2)                                         |
| Debeli papir                                | Thick paper2 (151 –        | Thick paper2(151 -                                            | Thick paper2(151 -                               | Thick paper2(151 - 200                        |
| (151 do 200 g/m²)                           | 200 g/m2)                  | 200 g/m2)                                                     | 200 g/m2)                                        | g/m2)                                         |
| Debeli papir<br>(201 do 256 g/m²)           | Thick3 (201 - 256<br>g/m2) | Thick paper3(201 -<br>256 g/m2)                               | Thick paper3(201 -<br>256 g/m2)                  | Thick paper3(201 - 256<br>g/m2)               |

\* Kod pametnih se uređaja ove vrste medija mogu odabrati pri ispisivanju pomoću programa Epson Smart Panel.

# Popis detektiranih veličina papira

Kada aktivirate funkciju **Autom. otkrivanje dimen. papira**, automatski će se prepoznati sljedeće veličine papira kada se umetnu u kaseta s papirom.

A6, B6, A5, B5, A4, B4, A3

Slične veličine papira poput A4 i Letter možda se ne mogu pravilno prepoznati. Ako se prepoznaju veličine Half

letter, Letter, Legal i 11×17 in. kao formati veličine A5, A4, B4 i A3, pritisnite gumb 🚍 i zatim odaberite ispravnu veličinu.

Ako se veličine ne mogu pravilno prepoznati, pritisnite gumb , onemogućite značajku Autom. otkrivanje dimen. papira i zatim odaberite veličinu papira koji ste umetnuli.

# Umetanje papira

Možete umetnuti papir ili omotnice prema uputama prikazanima na LCD ekranu.

Odaberite ⑦, a zatim odaberite **Upute** > **Uvuci papir**.

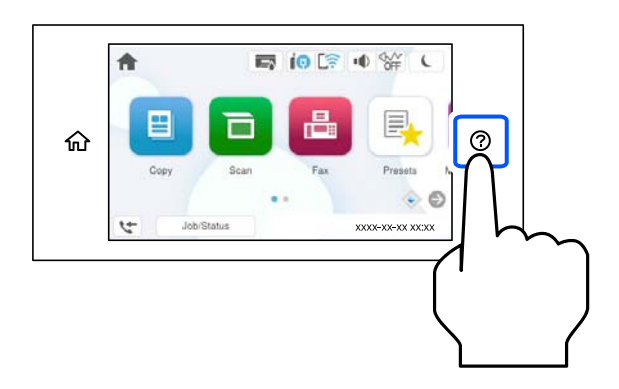

Odaberite tip i izvor papira koji želite koristiti za prikaz animacija.

Ako želite prekinuti prikaz animacije, zatvorite zaslon.

# Umetanje različitog papira

# Umetanje omotnica

Umetnite omotnice u središte utora za uvlačenje papira tako da kraći rub omotnice okrenete prema naprijed, a preklopku prema dolje te zatim pomaknete rubne vodilice do rubova omotnice.

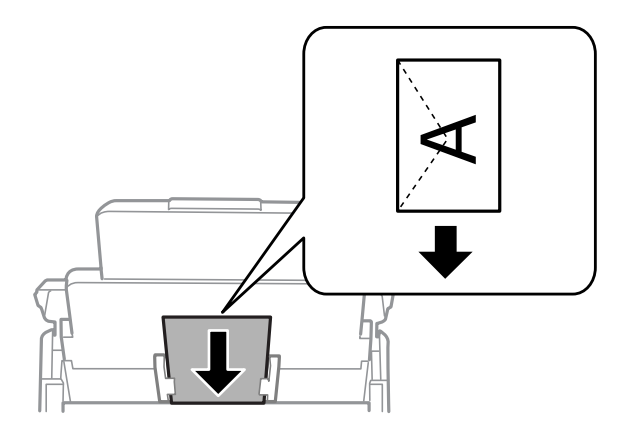

- ➡ "Dostupni papiri i kapaciteti" na strani 378
- "Nepodržane vrste papira" na strani 384

# Umetanje prethodno izbušenog papira

Umetnite jedan list prethodno izbušenog papira u ladicu za papir.

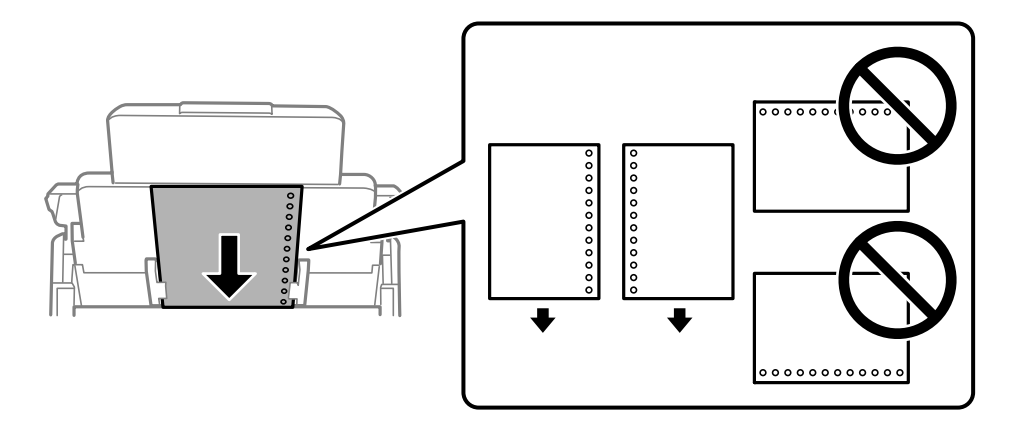

- D Prilagodite područje ispisa odabrane datoteke kako ne bi došlo do njezinog ispisivanja preko rupica.
- □ Automatski dvostrani ispis nije dostupan na prethodno izbušenom papiru.

# Umetanje dugog papira

Umetnite dugi papir u pretinac za papir omogućavajući da prednji rub papira prijeđe preko valjka. Postavite **Autom. otkrivanje dimen. papira** na **Isklj.**, a zatim odaberite **Korisnički definirano** kao postavku veličine papira.

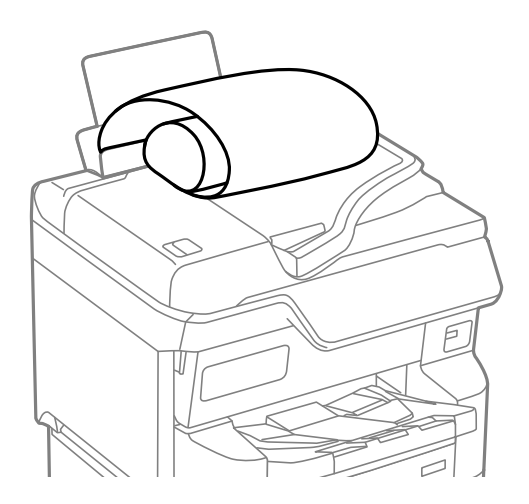

- Dugi papir ne može stajati u izlaznoj ladici. Pripremite kutiju i slično kako papir ne bi pao na pod.
- 🗅 Ne dirajte papir koji se uvlači ili izlazi. Možete ozlijediti ruku ili smanjiti kvalitetu ispisa.

# Postavljanje izvornika

| Postavljanje izvornika                                           | 50 |
|------------------------------------------------------------------|----|
| Izvornici koje ne podržava automatski ulagač dokumenata (ADF) 15 | 51 |
| Automatsko otkrivanje veličine izvornika                         | 52 |

# Postavljanje izvornika

Možete staviti izvornike prema uputama prikazanima na LCD ekranu pisača.

Odaberite ⑦, a zatim odaberite **Upute** > **Umetnite originale**. Odaberite način postavljanja izvornika koje želite prikazati. Odaberite **Dovrši** da biste zatvorili ekran animacija.

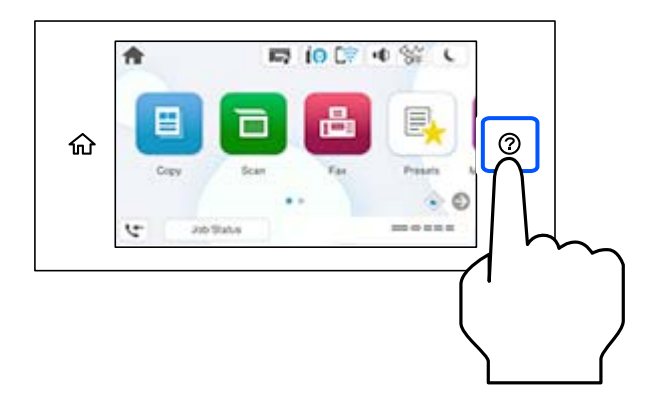

Ako želite skenirati više izvornika, stavite sve izvornike na automatski ulagač dokumenata (ADF).

#### Kod uporabe stakla skenera

### A Pozor:

*Pazite da ne prikliještite prste prilikom otvaranja i zatvaranja poklopca dokumenta. U protivnom se možete ozlijediti.* 

### Važno:

- Ako stavljate glomazne izvornike poput knjiga, spriječite da vanjsko svjetlo izravno obasjava staklo skenera. Ako je vanjsko svjetlo prejako, veličina vašeg izvornika možda neće biti automatski otkrivena ili rezultat kopiranja ili skeniranja može postati bijel.
- D Nemojte prejako pritiskati staklo skenera. U protivnom se može oštetiti.
- D Nemojte prejako pritiskati izvornik. Ako prejako pritišćete, mogu se pojaviti zamagljivanja, mrlje ili točkice.
- Ako izvornik ima tragove od preklapanja ili savijanja, izgladite ta mjesta i stavite ga na staklo skenera. Slike mogu biti zamagljene na mjestima gdje izvornik nije u bliskom kontaktu sa staklom skenera.
- Ako ima bilo kojeg smeća ili prljavštine na staklu skenera, raspon skeniranja može se proširiti da bi ga obuhvatio, pa će slika izvornika možda biti pomaknuta ili smanjena. Uklonite sav otpad i prljavštinu sa stakla skenera prije skeniranja.

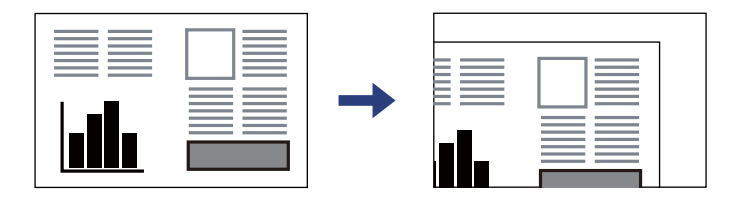

Uklonite izvornike nakon skeniranja. Ako izvornike dugo ostavite na staklu skenera, mogli bi se zalijepiti na staklenoj površini.

#### Napomena:

- Derostor koji se nalazi 1,5 mm od rubova stakla skenera neće biti skeniran.
- □ *Kad se izvornici postave u automatski ulagač dokumenata (ADF) i na staklo skenera, prioritet imaju izvornici u automatskom ulagaču dokumenata (ADF).*
- Uveličinu nekih izvornika neće biti moguće očitati automatski. U ovom slučaju ručno odaberite veličinu izvornika.

#### Kada se koristi automatski ulagač dokumenata (ADF)

### Važno:

□ Izvornike ne stavljajte iznad crte koja se nalazi ispod simbola trokuta unutar bočne vodilice automatskog ulagača dokumenata (ADF).

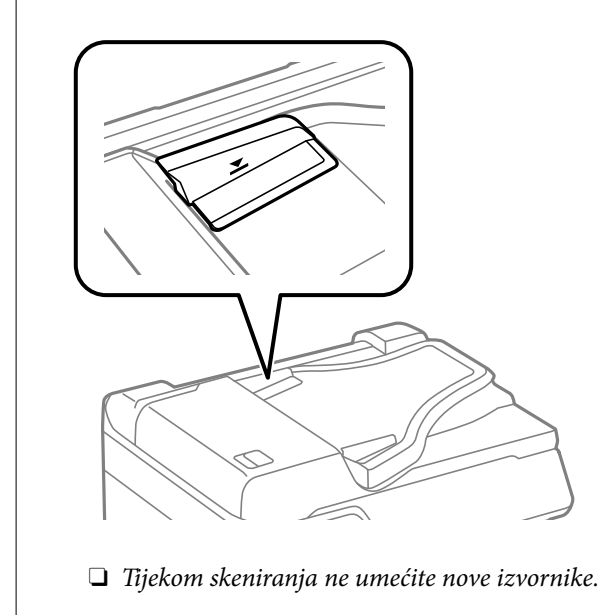

#### Napomena:

- Izvornike čiji je format manji od A4 umetnite u automatski ulagač dokumenata (ADF) tako da ih okrenete poprečno (dulji rub postavite u smjeru uvlačenja).
- D Veličinu nekih izvornika neće biti moguće očitati automatski. U ovom slučaju ručno odaberite veličinu izvornika.

#### Povezane informacije

- ➡ "Specifikacije skenera" na strani 437
- "Izvornici koje ne podržava automatski ulagač dokumenata (ADF)" na strani 151
- \*Automatsko otkrivanje veličine izvornika" na strani 152

# Izvornici koje ne podržava automatski ulagač dokumenata (ADF)

#### Važno:

Ne umećite fotografije ili dragocjene originalne umjetničke slike u automatski ulagač dokumenata (ADF). Pogrešno ulaganje moglo bi zgužvati ili oštetiti izvornik. Ove dokumente skenirajte na staklu skenera.

Kako biste spriječili zaglavljivanje papira, izbjegavajte stavljanje izvornika u ADF. Za ove vrste papira koristite staklo skenera.

- 🖵 Izvornici koji su poderani, presavijeni, naborani, oštećeni ili uvijeni
- Izvornici s rupama za stavljanje u mapu
- Izvornici spojeni ljepljivom vrpcom, spojnicama, spajalicama i sl.
- □ Izvornici s naljepnicama
- Izvornici koji su nepravilno izrezani ili nisu pravokutni
- Međusobno spojeni izvornici
- □ Folije za projektore, termički papir ili indigo

# Automatsko otkrivanje veličine izvornika

Kad odaberete **Automatsko otkrivanje** za postavku papira, automatski se identificiraju sljedeće vrste dimenzije papira.

#### Napomena:

Možda se neće pravilno prepoznati dimenzije sljedećih izbornika. Ako se ne prepoznaju dimenzije, ručno odaberite dimenziju na upravljačkoj ploči.

- □ Izvornici koji su otkinuti, presavijeni, naborani ili uvijeni (ako su izbornici uvijeni, izravnajte uvijeno mjesto prije stavljanja izvornika.)
- Izvornici s mnogo rupama za stavljanje u mapu
- OHP-ovi, prozirni ili sjajni izvornici

#### Postavljanje izvornika u ADF (Automatski ulagač dokumenata)

| Postavka prioriteta <sup>* 1</sup> | Postavljanje uspravno 🗣 2 | Postavljanje položeno 🖵 *3                     |
|------------------------------------|---------------------------|------------------------------------------------|
| Prioritet metričke veličine        | A5, B5, A4                | B5, A4, B4, A3                                 |
| Prioritet veličine inč             | Executive, Letter         | Legal, Executive, Letter, US B (11×17<br>inča) |

- \*1: ovo je stavka odabrana na zaslonu postavki nakon početnog punjenja.
- \*2: Postavite duži rub izvornika prema ulazu za uvlačenje papira u ADF-u.
- \*3: Postavite kraći rub izvornika prema ulazu za uvlačenje papira u ADF-u.

#### Stavljanje izvornika na staklo skenera

| Postavka prioriteta <sup>* 1</sup> | Postavljanje uspravno 🗣 2      | Postavljanje položeno 🖓 *3                                |
|------------------------------------|--------------------------------|-----------------------------------------------------------|
| Prioritet metričke veličine        | B5, A4, A5                     | A5, B5, A4, B4, A3                                        |
| Prioritet veličine inč             | Executive, Letter, Half letter | Half Letter Executive, Letter, Legal, US<br>B (11×17 in.) |

\*1: ovo je stavka odabrana na zaslonu postavki nakon početnog punjenja.

\*2: Postavite dulji rub izvornika prema lijevoj strani stakla skenera.

\*3: Postavite kraći rub izvornika prema lijevoj strani stakla skenera.

# Umetanje i uklanjanje memorijskog uređaja

| Umetanje vanjskog USB uređaja.              | 155 |
|---------------------------------------------|-----|
| Uklanjanje vanjskog USB uređaja.            | 155 |
| Dijeljenje podataka na memorijskom uređaju. | 156 |

# Umetanje vanjskog USB uređaja

Umetnite vanjski USB uređaj u USB ulaz vanjskog sučelja.

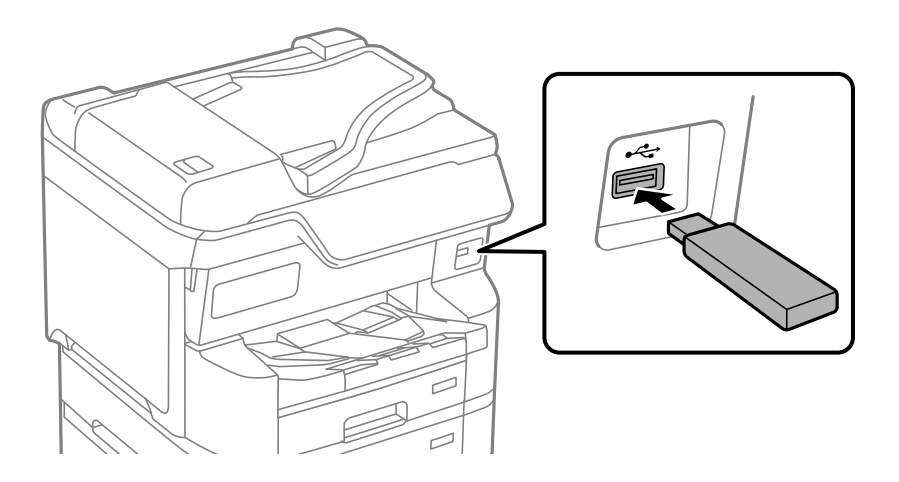

#### Povezane informacije

➡ "Specifikacije memorijskog uređaja" na strani 444

# Uklanjanje vanjskog USB uređaja

Uklonite vanjski USB uređaj.

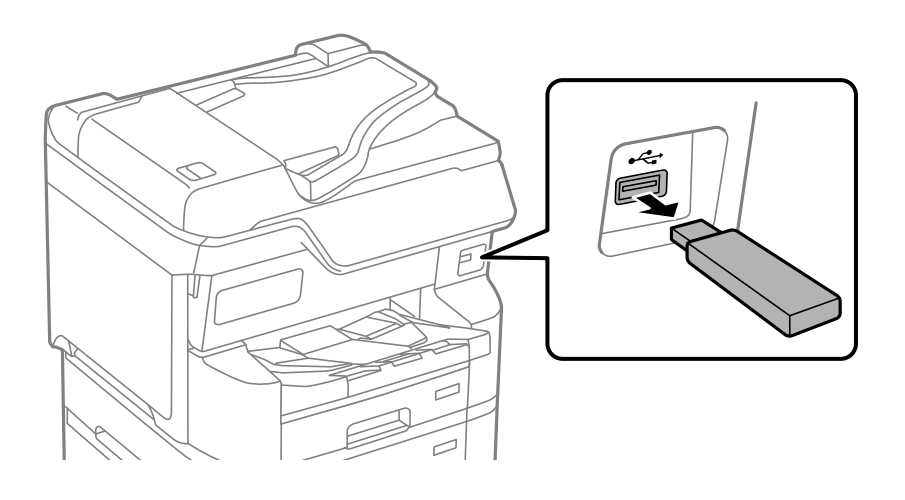

### Važno:

Ako uklonite vanjski USB uređaj tijekom rada pisača, mogli bi se izgubiti podaci na vanjskom USB uređaju.

# Dijeljenje podataka na memorijskom uređaju

Preko računala zapisivati ili čitati podatke s uređaja za pohranjivanje podataka kao što je USB stick spojena na pisač.

### Važno:

Prilikom zajedničkog korištenja memorijskog uređaja umetnutog u pisač između računala spojenog preko USB priključka ili preko mreže, pristup za upisivanje bit će omogućen samo onim računalima koja su povezana na način koji ste odabrali na pisaču. Kod zapisivanja na memorijski uređaj unesite **Postavke** > **Opće postavke** > **Postavke pisača** > **Sučelje vanjske memorije** > **Dijeljenje datoteka** na upravljačkoj ploči i zatim odaberite način povezivanja.

#### Napomena:

Prepoznavanje podataka s računala traje neko vrijeme ako je na njega priključen neki veliki memorijski uređaj, kao što je tvrdi disk od 2 TB.

#### Windows

Odaberite memorijski uređaj iz PC-a ili Računala. Prikazuju se podaci na memorijskom uređaju.

#### Napomena:

Ako ste spojili pisač na mrežu bez korištenja instalacijskog programa, mapirajte USB priključak vanjskog sučelja kao mrežni pogon. Otvorite **Pokreni** upišite naziv pisača \\XXXXX li IP adresu pisača \\XXX.XXX.XXX.XXX za **Otvori:**. Kliknite desnom tipkom na ikonu prikazanog uređaja radi dodjele mreže. Mrežni pogon se pojavljuje u **PC-u** ili **Računalu**.

#### Mac OS

Odaberite ikonu odgovarajućeg uređaja. Prikazuju se podaci s vanjskog uređaja za pohranjivanje podataka.

#### Napomena:

- □ Da biste uklonili memorijski uređaj, dovucite i ispustite ikonu uređaja na ikonu za smeće. U protivnom se podaci na dijeljenom pogonu možda neće pravilno prikazati kad se priključi još jedan memorijski uređaj.
- Ako želite pristupiti memorijskom preko mreže, odaberite Idi > Spoji se na poslužitelja preko izbornika na radnoj površini. Unesite naziv pisača cifs://XXXXX ili smb://XXXXX (gdje je "XXXXX" naziv pisača) u Adresa poslužitelja i zatim kliknite Poveži se.

#### Povezane informacije

➡ "Specifikacije memorijskog uređaja" na strani 444

# Ispis

| spis dokumenata                     |
|-------------------------------------|
| spisivanje sadržaja na omotnice     |
| spis podataka s memorijskog uređaja |
| spis internetskih stranica          |
| spis pomoću mrežne usluge           |
| Prekidanje i ispis                  |

# Ispis dokumenata

# lspis putem računala — Windows

Ako ne možete izmijeniti neke od postavki unutar upravljačkog programa pisača, možda im je administrator ograničio pristup. Obratite se administratoru pisača za pomoć.

# Ispisivanje koristeći jednostavne postavke

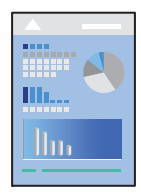

**Napomena:** Operacije mogu biti različite ovisno o aplikaciji. Pogledajte korisničku pomoć aplikacije kako biste saznali pojedinosti.

1. Umetnite papir u pisač.

"Umetanje papira" na strani 146

- 2. Otvorite datoteku koju želite ispisati.
- 3. Odaberite Ispis ili Postava ispisa u izborniku Datoteka.
- 4. Odaberite svoj pisač.

5. Odaberite Značajke ili Svojstva kako biste otvorili dijaloški okvir upravljačkog programa pisača.

| 🖶 EPSON XXXX Series Printing Preferences                                                                                                   |                  |                          |
|----------------------------------------------------------------------------------------------------|------------------|--------------------------|
| Main More Options Maintenance                                                                                                    |                  |                          |
| Printing Presets                                                                                                    | Paper Source     | Auto Select 🗸 🗸          |
| Add/Remove Presets                                                                                                    | Document Size    | A4 210 x 297 mm 🗸 🗸      |
| <ul> <li>Document - Fast</li> <li>Document - Standard Quality</li> <li>Document - High Quality</li> <li>Document - High Quality</li> </ul> | Orientation      | Portrait     O Landscape |
| Document - 2-Sided                                                                                                    | Paper Type       | Plain paper V            |
| Co Document - 2-Sided with 2-Up                                                                                                    | Quality          | Standard $\checkmark$    |
| Document - Fast Grayscale Document - Grayscale                                                                                             | Color            | Color      Grayscale     |
|                                                                                                    | 2-Sided Printing | Off ~                    |
|                                                                                                    |                  | Settings Print Density   |
|                                                                                                    | Multi-Page       | Off V Layout Order       |
|                                                                                                    | Copies 1 Collat  | Collate                  |
|                                                                                                    |                  | Reverse Order            |
|                                                                                                    | Quiet Mode       | Off ~                    |
| Show Settings Print Prev                                                                                                    |                  |                          |
| Restore Defaults Ink Levels                                                                                                    | Job Arranger L   | ite                      |
|                                                                                                    | [                | OK Cancel Help           |

6. Ako je potrebno, promijenite postavke.

Za pojedinosti pogledajte opcije izbornika upravljačkog programa pisača.

#### Napomena:

- Degledajte i mrežnu pomoć za objašnjenje stavki postavljanja. Desni klik mišem na stavku prikazuje **Pomoć**.
- **Generation** Kad odaberete **Pregled ispisa**, možete vidjeti pretpregled dokumenta prije ispisa.
- 7. Kliknite na OK da biste zatvorili prozor upravljačkog programa pisača.

#### 8. Kliknite na Ispis.

#### Napomena:

- □ *Kad odaberete Pregled ispisa*, prikazuje se prozor pretpregleda. Za promjenu postavki kliknite na **Odustani**, a zatim ponovite postupak od 3.koraka.
- Ako želite otkazati ispisivanje, na računalu desnom tipkom kliknite na vaš pisač u dijelu Uređaji i pisači, Pisač ili u dijelu Pisači i faksovi. Kliknite na Pogledajte što se ispisuje, desnim klikom na zadatak koji želite otkazati i odaberite Otkaži. Međutim, ne možete otkazati zadatak ispisa koji je u cijelosti poslan s računala na pisač. U tom slučaju otkazivanje zadatka ispisa izvršite putem upravljačke ploče pisača.

- "Dostupni papiri i kapaciteti" na strani 378
- ➡ "Popis vrsta papira" na strani 145
- Opcije izbornika upravljačkog programa pisača" na strani 160

#### Opcije izbornika upravljačkog programa pisača

Otvorite prozor pisača u aplikaciji, odaberite pisač i pristupite prozoru upravljačkog programa pisača.

#### Napomena:

Izbornici se razlikuju ovisno o odabranoj opciji.

#### **Kartica Glavna**

#### Zadane postavke ispisa:

Dodaj/ukloni zadane postavke:

Možete dodavati ili uklanjati vaše zadane postavke za često korištene postavke ispisa. Odaberite zadane postavke s popisa koji želite koristiti.

#### Prikaži postavke/Sakrij postavke:

Prikazuje popis stavki trenutačno postavljenih na karticama **Glavna** i **Više opcija**. Možete pokazati ili sakriti zaslon aktualnog popisa postavki.

#### Vrati na zadano:

Vraća sve postavke na tvornički zadane postavke. Postavke na kartici **Više opcija** također su vraćene na njihove zadane vrijednosti.

#### Razine tinte:

Prikazuje približnu razinu tinte.

#### Izvor papira:

Odaberite izvor s kojeg se uvlači papir. Odaberite **Automatski odabir** za automatski odabir izvora papira koji je odabran u postavkama ispisa na pisaču.

#### Veličina dokumenta:

Odaberite veličinu papira na koji želite ispisivati. Ako odaberete **Korisnički definirano**, unesite širinu i visinu papira, a zatim registrirajte veličinu.

#### Orijentacija:

Odaberite usmjerenje ispisa.

#### Vrsta papira:

Odaberite vrstu papira na koji želite ispisivati. Ako odaberete **Automatski odabir (običan papir**), ispisivanje će se izvršiti iz izvora papira za koji je određen tip papira u sljedećim postavkama pisača.

Obični papiri, Recycled, Obični papir visoke kvalitete

Međutim, papir se ne može ulagati iz izvora papira za koji je izvor papira postavljen na isključeno u postavkama pisača **Postavke autom. odabira**.

#### Kvaliteta:

Odaberite kvalitetu papira na koji želite ispisivati. Dostupne postavke ovise o odabranoj kvaliteti papira. Odabir opcije **Visoko** osigurava bolju kvaliteta ispisa uz sporije ispisivanje.

#### Boja:

Odabir ispisivanja u više boja ili jednoj boji.

#### dvostrani ispis:

Omogućuje dvostrano ispisivanje.

#### Settings:

Možete odrediti obrub i margine za uvezivanje. Kod ispisivanja dokumenata s većim brojem stranica, možete odabrati želite li početi ispisivati od prednje ili stražnje strane stranice.

#### Gustoća ispisa:

Odaberite vrstu dokumenta kako biste prilagodili gustoću ispisa. Odabirom odgovarajuće gustoće ispisa možete spriječiti probijanje slika na suprotnu stranu papira. Odaberite **Korisnički definirano** za ručno prilagođavanje gustoće ispisa.

#### Više stranica:

Omogućuje ispisivanje većeg broja stranica na jedan list papira ili ispisivanje plakata. Kliknite na **redoslijed izgleda** kako biste odredili redoslijed ispisivanja stranica.

#### Copies:

Postavite broj primjeraka koje želite ispisati.

#### Razvrstaj:

Ispis dokumenata s većim brojem stranica koji su prethodno posloženi i razvrstani u komplete.

#### Obrnuti redoslijed:

Omogućuje ispisivanje od zadnje stranice kako bi stranice bile posložene ispravnim redoslijedom nakon završetka ispisa.

#### Tihi način rada:

Smanjuje razinu glasnoće pisača. No, aktiviranje te funkcije može smanjiti brzinu ispisa.

#### Pregled ispisa:

Prikazuje pretpregled dokumenta prije ispisa.

#### Uređivač poslova Lite:

Job Arranger Lite omogućava kombiniranje nekoliko različitih datoteka stvorenih u različitim aplikacijama i njihovo ispisivanje unutar jednog zadatka ispisa.

#### Kartica Više opcija

#### Zadane postavke ispisa:

Dodaj/ukloni zadane postavke:

Možete dodavati ili uklanjati vaše zadane postavke za često korištene postavke ispisa. Odaberite zadane postavke s popisa koji želite koristiti.

#### Prikaži postavke/Sakrij postavke:

Prikazuje popis stavki trenutačno postavljenih na karticama **Glavna** i **Više opcija**. Možete pokazati ili sakriti zaslon aktualnog popisa postavki.

#### Vrati na zadano:

Vraća sve postavke na tvornički zadane postavke. Postavke na kartici **Glavna** također su vraćene na njihove zadane vrijednosti.

#### Veličina dokumenta:

Odaberite veličinu papira na koji želite ispisivati.

#### Izlaz papira:

Odaberite veličinu papira na koji želite ispisivati. Ako se **Veličina dokumenta** razlikuje od **Izlaz papira**, **Smanji/povećaj dokument** se odabire automatski. Ne trebate odabrati navedenu opciju pri ispisivanju bez smanjivanja ili povećanja veličine dokumenta.

#### Smanji/povećaj dokument:

Omogućava vam smanjivanje i povećavanje dokumenta.

#### Prilagodi veličini stranice:

Automatski smanjite ili povećajte dokument kako bi odgovarao veličini papira odabranog pod stavkom **Izlaz papira**.

#### Zumiraj na:

Ispisuje s određenim postotkom.

#### Sredina:

Ispisuje slike u središtu papira.

#### Korekcija boja:

#### Automatski:

Automatski prilagođava nijanse slika.

#### Korisnički:

Omogućava vam ručnu korekciju boje. Klikom na **Napredno** otvara se zaslon Korekcija boja gdje možete odabrati detaljan način ispravke boje. Omogućuje vam određivanje načina za Ispis univerzalnim bojama i ističe tekst i tanke crte kada kliknete **Opcije slike**. Također, možete omogućiti Zaglađivanje rubova i Popravi crvene oči.

#### Značajke vodenog žiga:

Omogućava vam odabir postavki uzoraka za zaštitu od kopiranja, vodene žigove ili zaglavlja i podnožja.

#### Dodaj/Obriši:

Omogućava vam dodavanje ili uklanjanje svih uzoraka protiv kopiranja ili vodenih žigova koje želite koristiti.

#### Postavke:

Omogućava vam odabir načina ispisa za uzorke protiv kopiranja ili vodene žigove.

#### Zaglavlje/podnožje:

Možete ispisati podatke kao što su korisničko ime i datum ispisivanja unutar zaglavlja ili podnožja. Možete odrediti boju, font, veličinu ili izgled.

#### Povjerljivi ispis:

Povjerljivi dokumenti zaštićeni lozinkom prilikom ispisa. Ako koristite ovu značajku, podaci o ispisu pohranjeni su na pisač i mogu se ispisati samo nakon što je preko upravljačke ploče pisača unesena lozinka. Kliknite na **Settings** za promjenu postavki.

#### Dodatne postavke:

#### Rotiraj za 180°:

Zakreće stranice za 180 stupnjeva prije ispisivanja. Odaberite ovu stavku kod ispisivanja na papir koji se umeće u odgovarajućem smjeru u pisač, kao što su omotnice.

#### **Dvosmjeran ispis:**

Ispisivanje se vrši pomicanjem ispisne glave u oba smjera. Brzina ispisivanja je veća, što može utjecati na smanjenje kvalitete ispisa.

#### Zrcalna slika:

Izvrće sliku tako da se ispisuje zrcalno.

#### Kartica Održavanje

#### Provjera mlaznica glave ispisa:

Ispisuje uzorak za provjeru mlaznice kako biste provjerili jesu li začepljene mlaznice ispisne glave.

#### Čišćenje zaglavlja ispisa:

Čisti začepljene mlaznice ispisne glave. Budući da ova značajka troši nešto tinte, ispisnu glavu očistite samo ako su neke mlaznice začepljene. Ispišite uzorak za provjeru mlaznica i odaberite **Očisti**.

#### Uređivač poslova Lite:

Otvara prozor Uređivač poslova Lite. Ovdje možete otvoriti i uređivati prethodno spremljene podatke.

#### **EPSON Status Monitor 3:**

Otvara prozor EPSON Status Monitor 3. Ovdje možete potvrditi status pisača i potrošnog materijala.

#### Postavke nadzora ispisa:

Omogućava postavljanje postavki za stavke u prozoru EPSON Status Monitor 3.

#### Proširene postavke:

Omogućava vam postavljanje raznih postavki. Desni klik na svaku stavku prikazuje Pomoć s više pojedinosti.

#### Red za ispis:

Prikazuje zadatke koje čekaju na ispis. Možete provjeriti, pauzirati ili nastaviti zadatke ispisa.

Informacije o pisaču i opcijama:

Možete prijaviti korisničke račune. Ako je na pisaču postavljen nadzor pristupa, morate registrirati svoj račun.

Jezik:

Mijenja jezik koji će se koristiti na prozoru upravljačkog programa pisača. Kako bi se prihvatila promjena, zatvorite upravljački program pisača i zatim ponovno otvorite.

#### Ažuriranje softvera:

Pokreće EPSON Software Updater koji na internetu provjerava najnoviju verziju aplikacije.

#### Tehnička podrška:

Ako je priručnik instaliran na vaše računalo, priručnik će biti prikazan. Ako nije instaliran, možete se spojiti na stranicu Epson Web da biste provjerili priručnik i dostupnu tehničku podršku.

## Dodavanje postavki ispisa za lako ispisivanje

Ako napravite vlastita podešenja često korištenih postavki ispisivanja unutar upravljačkog programa pisača, ta podešenja možete jednostavno odabrati s navedenog popisa.

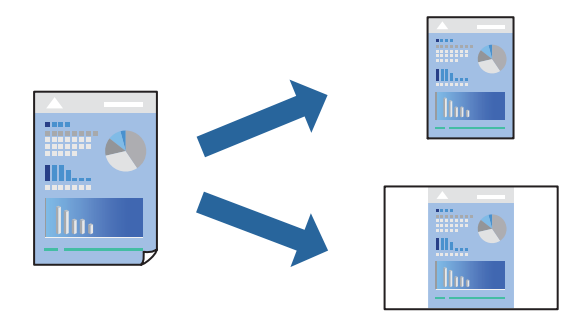

- 1. Na kartici **Glavna** ili **Više opcija** upravljačkog programa pisača odaberite svaku postavku (npr. **Veličina dokumenta** i **Vrsta papira**).
- 2. Kliknite na Dodaj/ukloni zadane postavke pod Zadane postavke ispisa.
- 3. Unesite Naziv i po potrebi unesite komentar.
- 4. Kliknite na Spremi.

#### Napomena:

Da biste izbrisali dodanu osobnu postavku, kliknite na **Dodaj/ukloni zadane postavke**, odaberite naziv postavke koju želite izbrisati s popisa, a zatim je izbrišite.

"Kartica Glavna" na strani 160

"Kartica Više opcija" na strani 161

5. Kliknite na Ispis.

Kada budete sljedeći put ispisivali koristeći iste postavke, odaberite registrirani naziv postavke iz **Zadane postavke** ispisa i kliknite na **OK**.

#### Povezane informacije

- ➡ "Umetanje papira" na strani 143
- "Ispisivanje koristeći jednostavne postavke" na strani 158

### Dvostrano ispisivanje

Na sljedeće načine možete ispisati sadržaj na obje strane papira.

- Automatsko dvostrano ispisivanje
- Ručni dvostrani ispis

Kada pisač završi s ispisom odabranog sadržaja na jednoj strani papira, okrenite ga kako biste ispisali sadržaj i na drugoj strani.

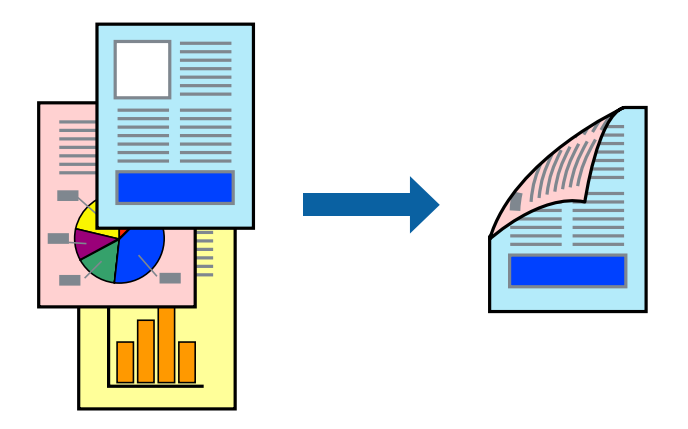

#### Napomena:

- Ako ne koristite papir pogodan za dvostrani ispis, kvaliteta ispisa može pasti i može doći do zaglavljivanja papira.
   "Papir za 2-strani ispis" na strani 384
- Ovisno o papiru i podacima, tinta može procuriti na drugu stranu papira.
- Ne možete izvršiti ručni dvostrani ispis ako je omogućen EPSON Status Monitor 3. Ako je aplikacija EPSON Status Monitor 3 onemogućena, otvorite prozor upravljačkog programa pisača, kliknite na Proširene postavke na kartici Održavanje, a zatim odaberite Omogući EPSON Status Monitor 3.
- Međutim, ručni obostrani ispis možda nije dostupan kada se pisaču pristupi putem mreže ili kada se koristi kao dijeljeni pisač.
- 1. Na kartici Glavna upravljačkog programa pisača odaberite način dvostrani ispis.
- 2. Kliknite na Postavke, podesite odgovarajuće postavke i zatim kliknite na OK.
- 3. Kliknite na Gustoća ispisa, podesite odgovarajuće postavke i zatim kliknite na OK.

Kod odabira postavke Gustoća ispisa možete prilagoditi gustoću ispisa ovisno o vrsti dokumenta.

#### Napomena:

- □ Navedena postavka nije dostupna kada je odabran dvostrani ispis.
- Ispisivanje može biti jako sporo ovisno o kombinaciji opcija odabranih za Odaberite vrstu dokumenta u prozoru Podešavanje gustoće ispisa i za Kvaliteta na kartici Glavna.
- 4. Podesite ostale stavke na karticama Glavna i Više opcija te zatim kliknite na OK.

"Kartica Glavna" na strani 160

#### "Kartica Više opcija" na strani 161

5. Kliknite na Ispis.

Kod ručnog dvostranog ispisa, kada je ispis na jednoj strani papira završen, prikazat će se skočni prozor na zaslonu računala. Slijedite upute na zaslonu.

#### Povezane informacije

- "Dostupni papiri i kapaciteti" na strani 378
- ➡ "Umetanje papira" na strani 143
- "Ispisivanje koristeći jednostavne postavke" na strani 158

### Ispis knjižice

Također možete ispisati knjigu tako da promijenite redoslijed stranica i savijete ih na odgovarajući način.

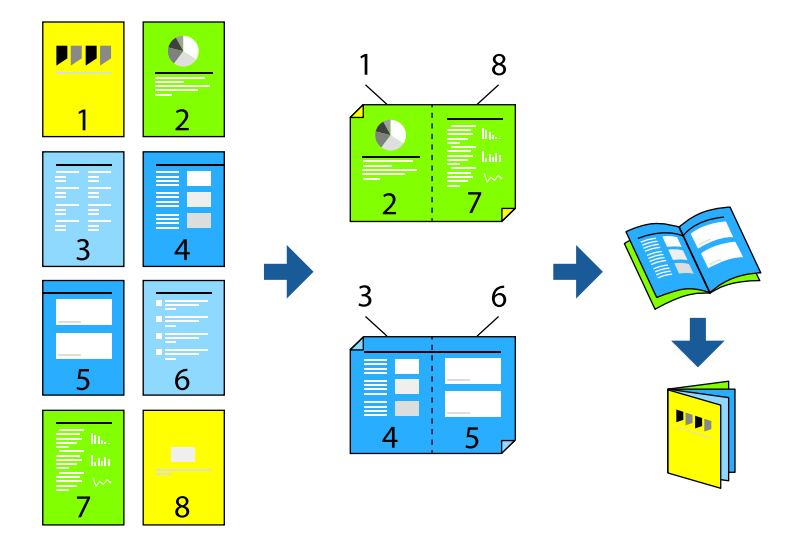

#### Napomena:

- Ako ne koristite papir pogodan za dvostrani ispis, kvaliteta ispisa može pasti i može doći do zaglavljivanja papira.
   "Papir za 2-strani ispis" na strani 384
- Ovisno o papiru i podacima, tinta može procuriti na drugu stranu papira.
- Ne možete izvršiti ručni dvostrani ispis ako je omogućen EPSON Status Monitor 3. Ako je aplikacija EPSON Status Monitor 3 onemogućena, otvorite prozor upravljačkog programa pisača, kliknite na Proširene postavke na kartici Održavanje, a zatim odaberite Omogući EPSON Status Monitor 3.
- Međutim, ručni obostrani ispis možda nije dostupan kada se pisaču pristupi putem mreže ili kada se koristi kao dijeljeni pisač.
- 1. Na upravljačkom programu pisača, na kartici **Glavna** odaberite tip uvezivanja po dugom rubu koji želite koristiti preko funkcije **dvostrani ispis**.
- 2. Kliknite na Postavke, odaberite Brošura, a zatim odaberite Središnje uvezivanje ili Bočno uvezivanje.
  - Središnje uvezivanje: ovaj način koristite kod ispisivanja malog broja stranica koje se mogu naslagati i lako preklopiti na pola.
  - Bočno uvezivanje. Ovaj način koristite kod ispisivanja jednog lista (četiri stranice) istovremeno, preklapajući svakog od njih na pola i zatim se spajaju u jedan svezak.

- 3. Kliknite na OK.
- 4. Kod ispisivanja podataka s mnogo fotografija i slika kliknite na **Gustoća ispisa**, a zatim odaberite prikladne postavke i kliknite **OK**.

Kod odabira postavke Gustoća ispisa možete prilagoditi gustoću ispisa ovisno o vrsti dokumenta.

Napomena:

Ispisivanje može biti jako sporo ovisno o kombinaciji opcija odabranih za **Odaberite vrstu dokumenta** u prozoru Podešavanje gustoće ispisa i za **Kvaliteta** na kartici **Glavna**.

5. Podesite ostale stavke na karticama Glavna i Više opcija te zatim kliknite na OK.

"Kartica Glavna" na strani 160

"Kartica Više opcija" na strani 161

6. Kliknite na Ispis.

#### Povezane informacije

- ➡ "Umetanje papira" na strani 143
- ➡ "Dostupni papiri i kapaciteti" na strani 378
- "Ispisivanje koristeći jednostavne postavke" na strani 158

# Ispisivanje nekoliko stranica na jednom listu papira

Možete ispisati nekoliko stranica na jednom listu papira.

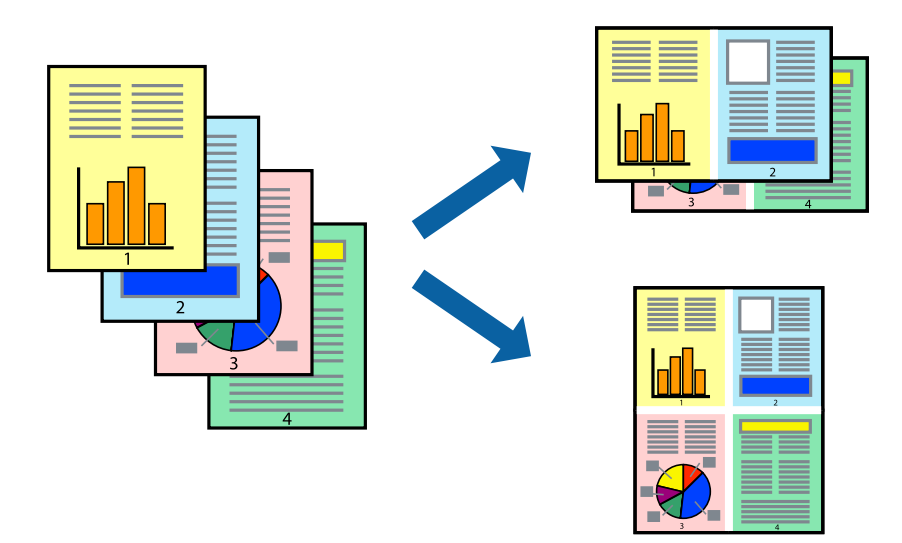

- 1. Na kartici **Glavna** upravljačkog programa pisača odaberite **2-struko** ili **4-struko**, **6 stranica**, **8-struko**, **9 stranica** ili **16 stranica** kao postavku **Više stranica**.
- 2. Kliknite na redoslijed izgleda, podesite odgovarajuće postavke i zatim kliknite na OK.
- 3. Podesite ostale stavke na karticama **Glavna** i **Više opcija** te zatim kliknite na **OK**.

"Kartica Glavna" na strani 160

"Kartica Više opcija" na strani 161

4. Kliknite na Ispis.

#### Povezane informacije

- ➡ "Umetanje papira" na strani 143
- "Ispisivanje koristeći jednostavne postavke" na strani 158

# Ispisivanje prilagođeno veličini papira

Odaberite veličinu umetnutog papira u postavci Ciljna veličina papira.

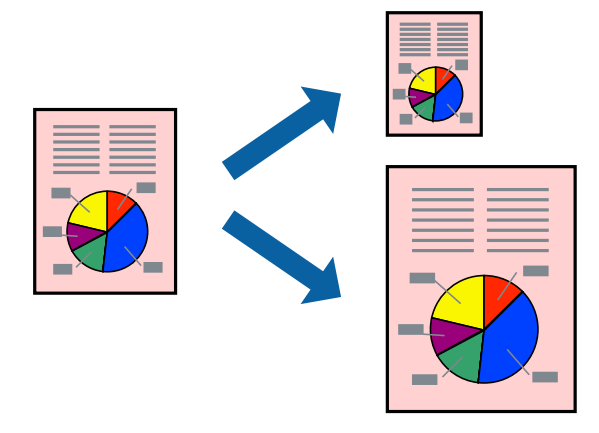

- 1. Na kartici Više opcija upravljačkog programa pisača odaberite sljedeće postavke.
  - 🖵 Veličina dokumenta: odaberite veličinu papira koju ste podesili u postavci aplikacije.
  - Izlaz papira: odaberite veličinu papira koji ste umetnuli u pisač.

Prilagodi veličini stranice je automatski odabrano.

#### Napomena:

Kliknite na Sredina kako biste ispisivali smanjenu sliku u središtu papira.

2. Podesite ostale stavke na karticama Glavna i Više opcija te zatim kliknite na OK.

"Kartica Glavna" na strani 160

"Kartica Više opcija" na strani 161

3. Kliknite na Ispis.

- ➡ "Umetanje papira" na strani 143
- "Ispisivanje koristeći jednostavne postavke" na strani 158

# Ispisivanje smanjenog ili povećanog dokumenta na svakom stupnju povećanja

Možete smanjiti ili povećati veličinu dokumenta za određeni postotak.

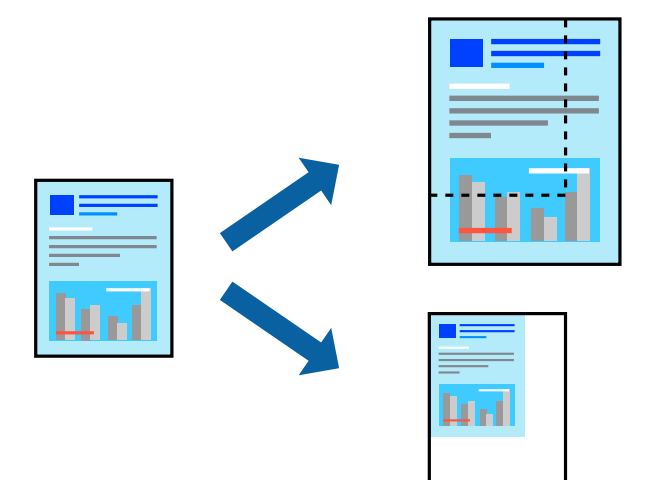

- 1. U kartici **Glavna** upravljačkog programa pisača odaberite veličinu dokumenta u postavci **Veličina dokumenta**.
- 2. Veličinu papira na koji želite ispisivati odaberite u postavci Izlaz papira.
- 3. Odaberite **Zumiraj na** i zatim unesite željeni postotak. Ako ste odabrali **Isto kao i veličina dokumenta** kao što je **Izlaz papira**, najprije odaberite **Smanji/povećaj dokument**.
- 4. Podesite ostale stavke na karticama Glavna i Više opcija te zatim kliknite na OK.

"Kartica Glavna" na strani 160 "Kartica Više opcija" na strani 161

5. Kliknite na Ispis.

- ➡ "Umetanje papira" na strani 143
- "Ispisivanje koristeći jednostavne postavke" na strani 158

# Ispis jedne slike na više listova za povećavanje (izrada postera)

Ova značajka omogućava ispis jedne slike na više listova papira. Veći plakat izradit ćete tako da listove zajedno zalijepite.

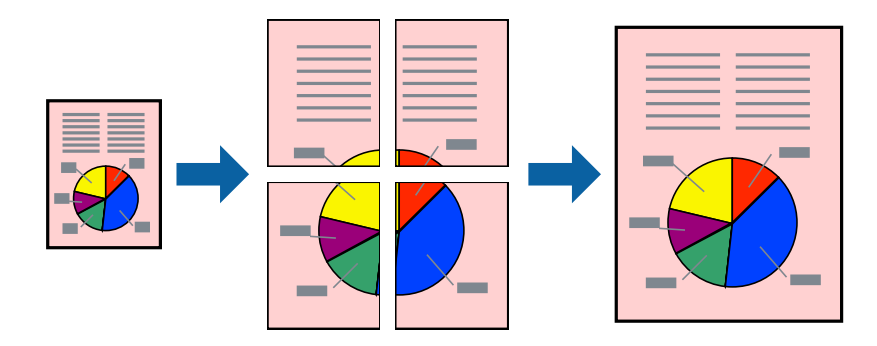

#### Napomena:

Ta mogućnost nije dostupna kod dvostranog ispisa.

- 1. Na kartici **Glavna** upravljačkog programa pisača odaberite **2x1 Poster**, **2x2 Poster**, **3x3 Poster** ili **4x4 Poster** kao postavku **Više stranica**.
- 2. Kliknite na Postavke, podesite odgovarajuće postavke i zatim kliknite na OK.

```
Napomena:
Vodilice za rezanje ispisa omogućava ispis crte za izrezivanje.
```

3. Podesite ostale stavke na karticama Glavna i Više opcija te zatim kliknite na OK.

"Kartica Glavna" na strani 160 "Kartica Više opcija" na strani 161

4. Kliknite na Ispis.

- ➡ "Umetanje papira" na strani 143
- "Ispisivanje koristeći jednostavne postavke" na strani 158

#### Pravljenje postera koristeći oznake centriranja preklapanja

Navodimo primjer izrade plakata odabirom mogućnosti **2x2 Poster** uz označenu značajku **Oznake za poravnanje preklapanja** unutar postavke **Vodilice za rezanje ispisa**.

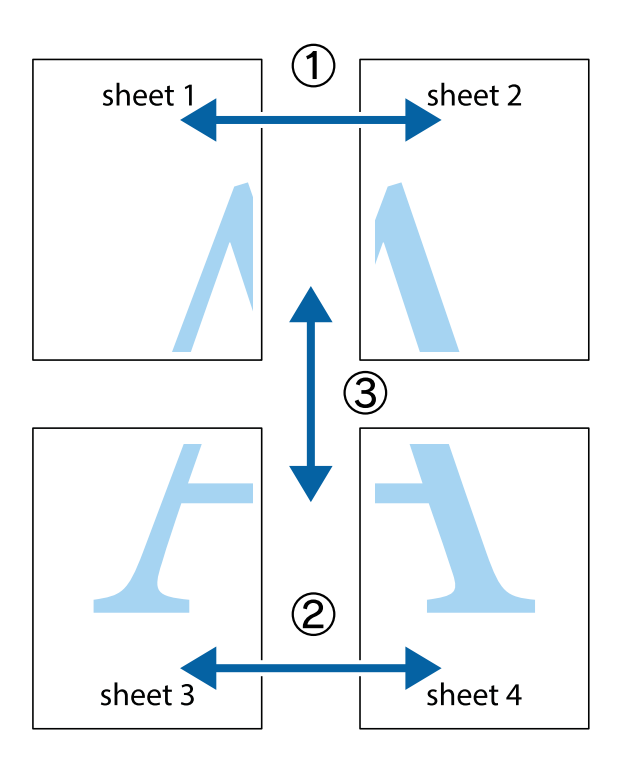

1. Pripremite Sheet 1 i Sheet 2. Odrežite marginu Sheet 1 duž uspravne plave crte kroz središta oznaka križića na vrhu i na dnu.

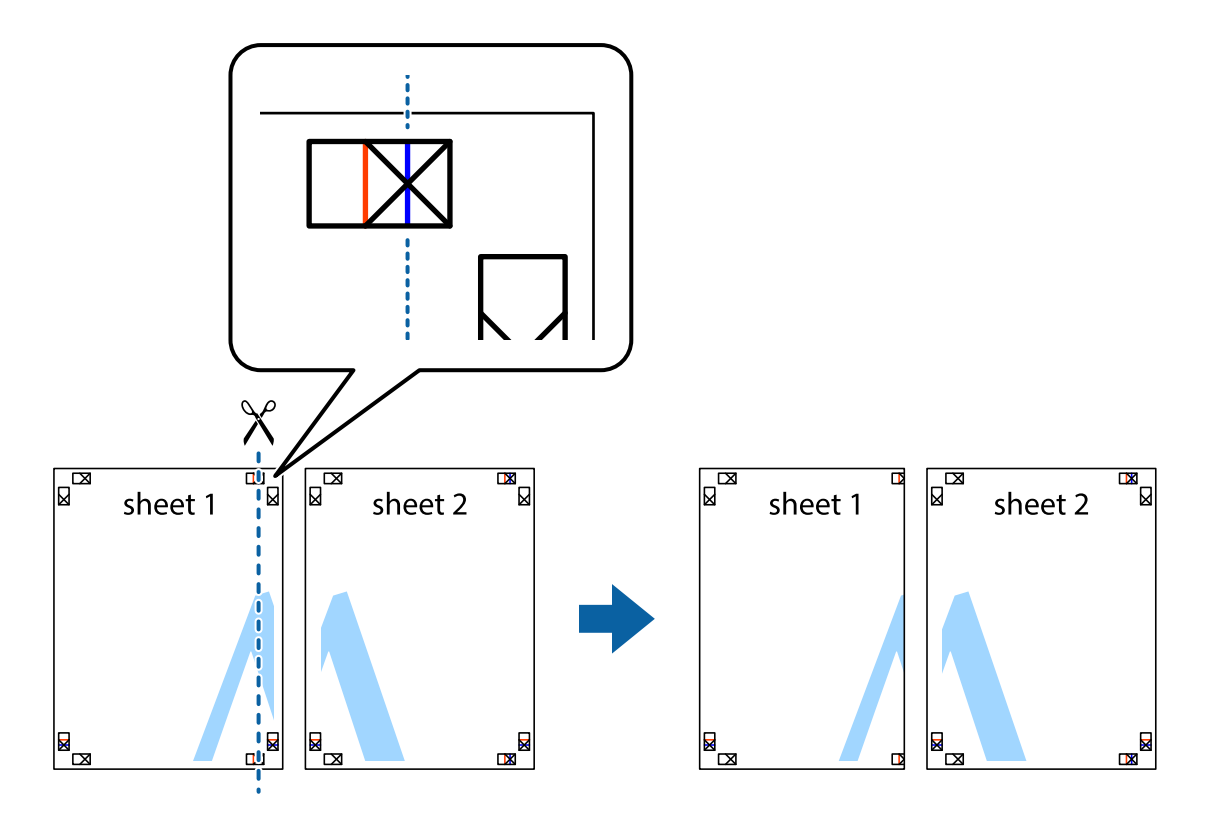

2. Postavite rub Sheet 1 povrh Sheet 2 i poravnajte oznake križića, a zatim privremeno spojite ta dva lista ljepljivom trakom na poleđini.

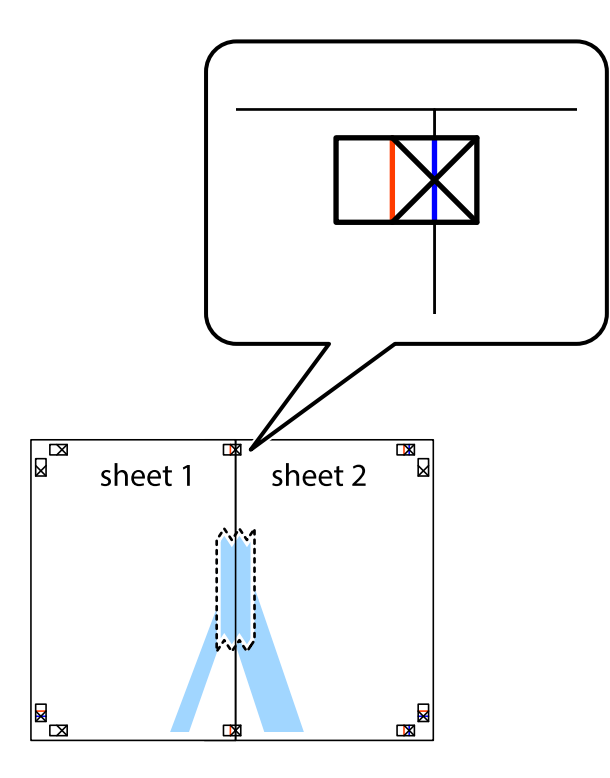

3. Prerežite zalijepljene listove na dva dijela duž crvene uspravne crte kroz oznake za poravnavanje (ovaj put crte s lijeve strane oznaka križića).

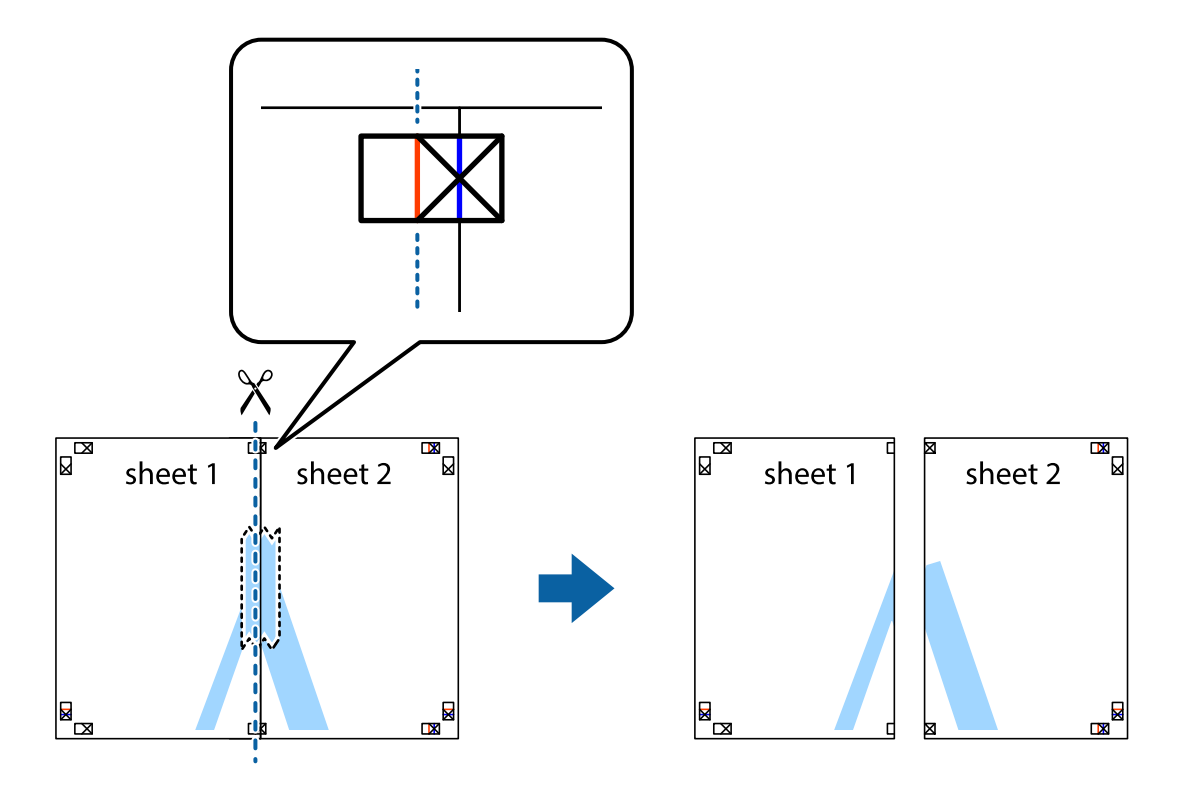

4. Listove spojite ljepljivom trakom na poleđini.

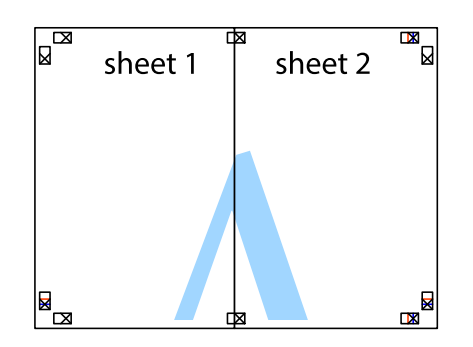

- 5. Ponovite upute od koraka 1 do koraka 4 kako biste Sheet 3 i Sheet 4 spojili ljepljivom trakom.
- 6. Odrežite marginu Sheet 1 i Sheet 2 duž uspravne plave crte kroz središta oznaka križića koji se nalaze s lijeve i desne strane.

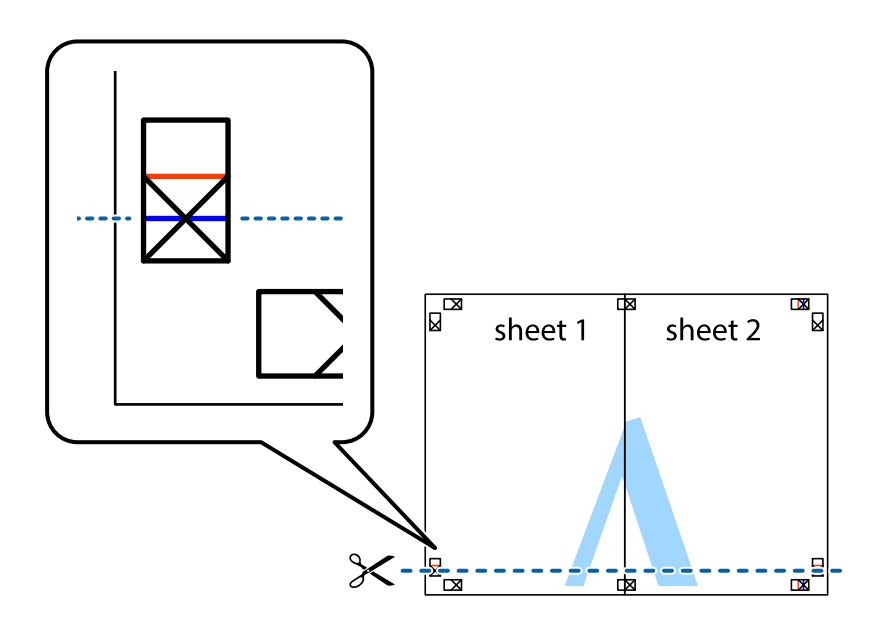

7. Postavite rub Sheet 1 i Sheet 2 povrh Sheet 3 i Sheet 4 te poravnajte oznake križića, a zatim privremeno ih spojite ljepljivom trakom na poleđini.

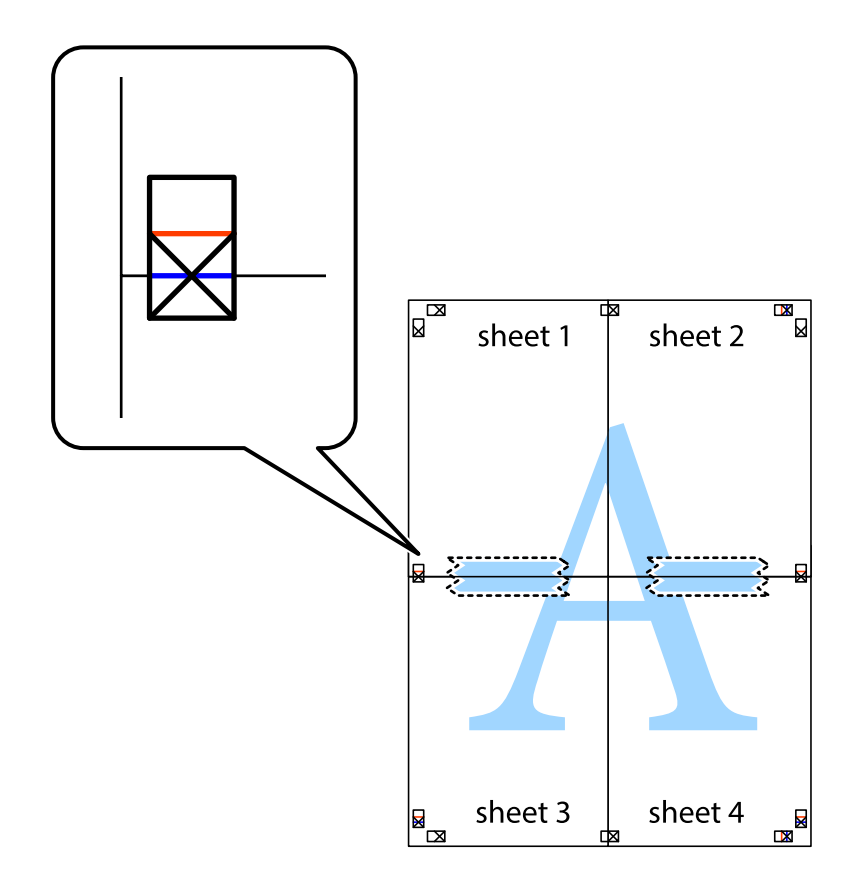

8. Prerežite zalijepljene listove na dva dijela duž crvene položene crte kroz oznake za poravnavanje (ovaj put crte s lijeve strane oznaka križića).

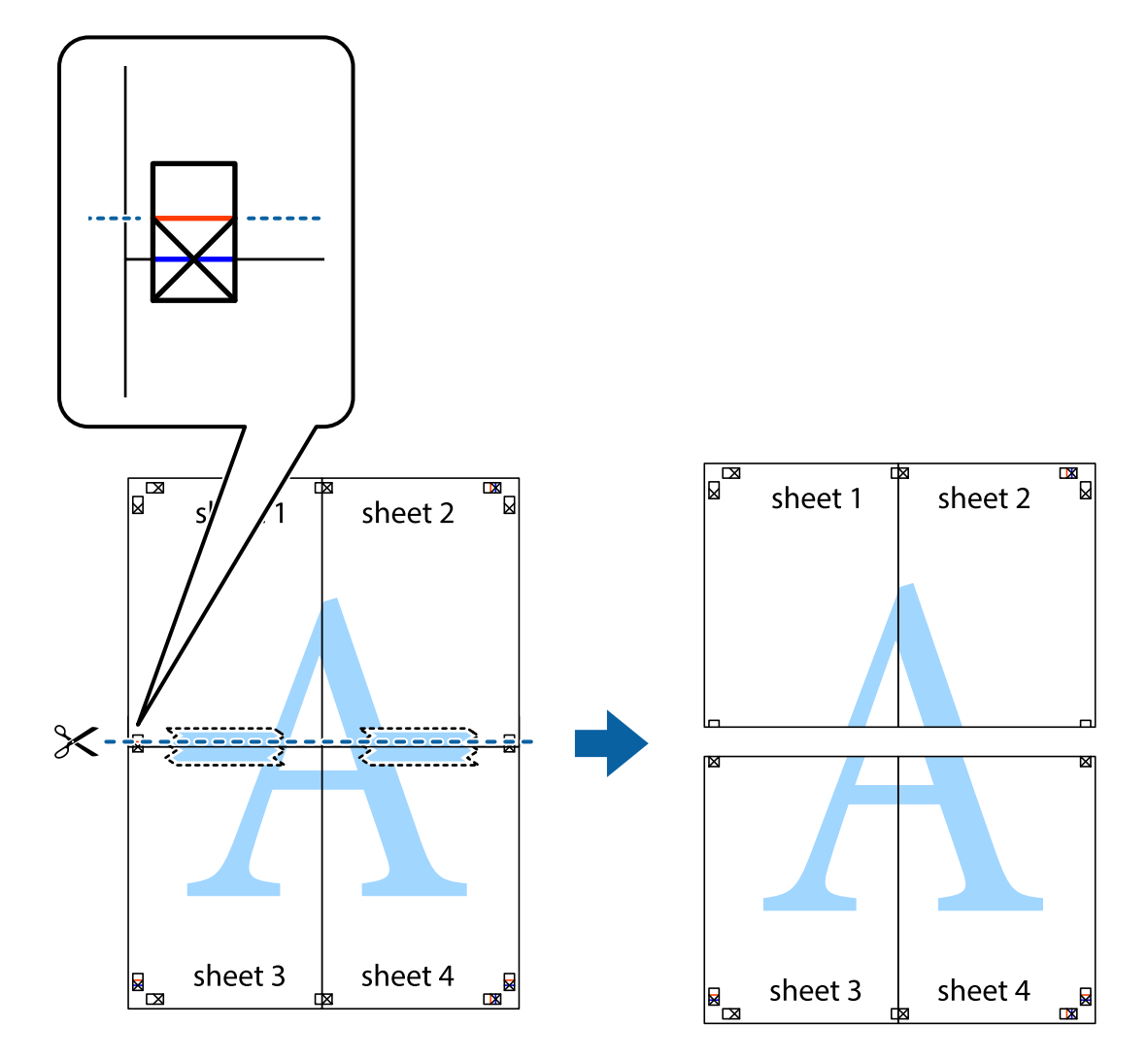

9. Listove spojite ljepljivom trakom na poleđini.

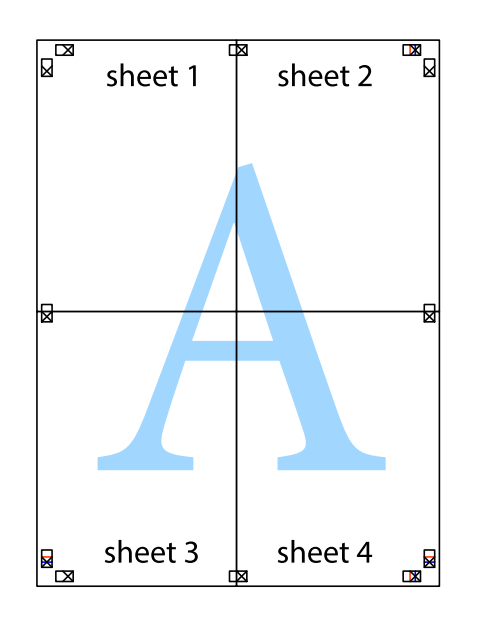

10. Odrežite preostale margine duž vanjske vodilice.

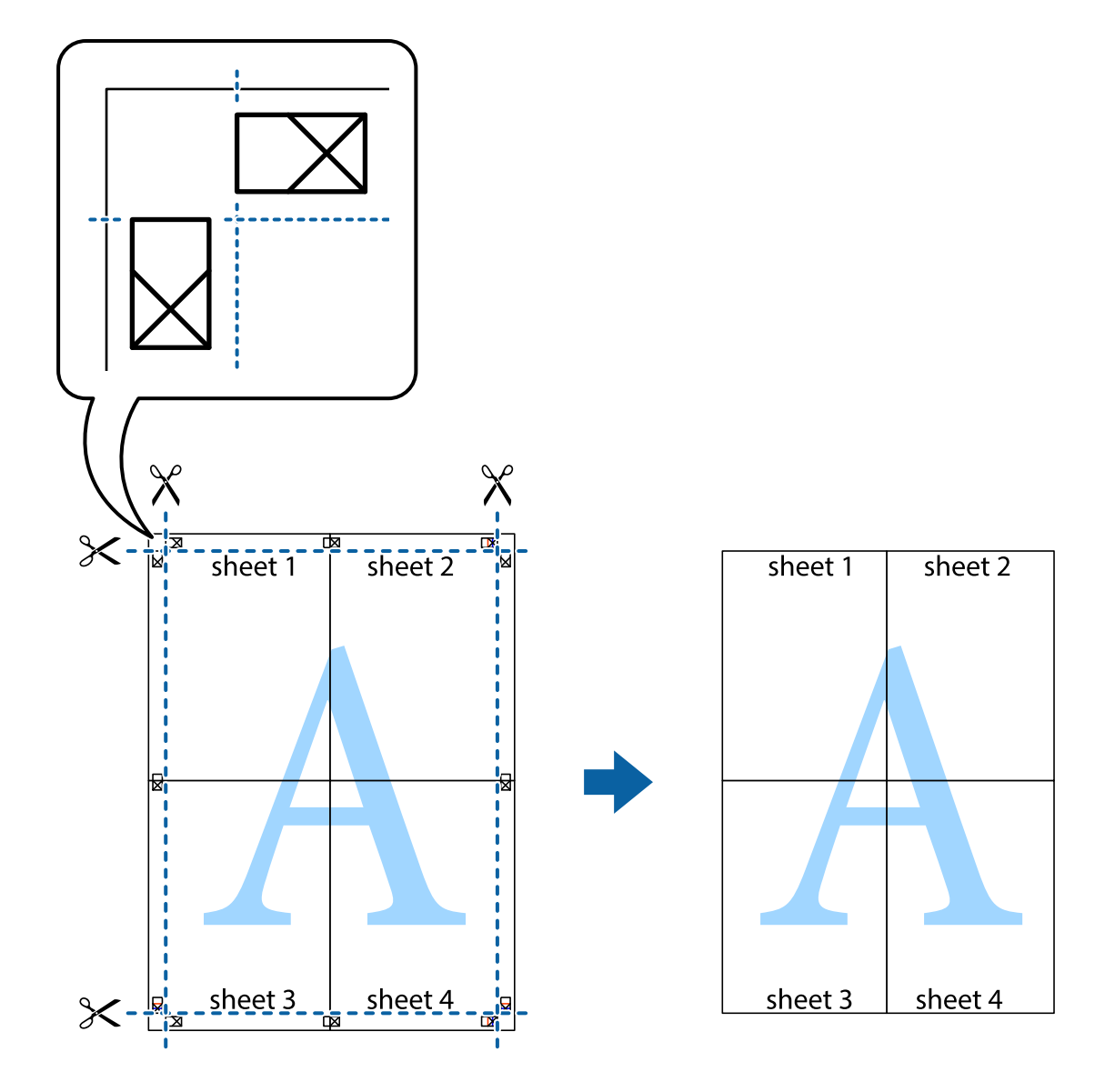

# Ispisivanje sa zaglavljem i podnožjem

Možete ispisati podatke kao što su korisničko ime i datum ispisivanja unutar zaglavlja ili podnožja.

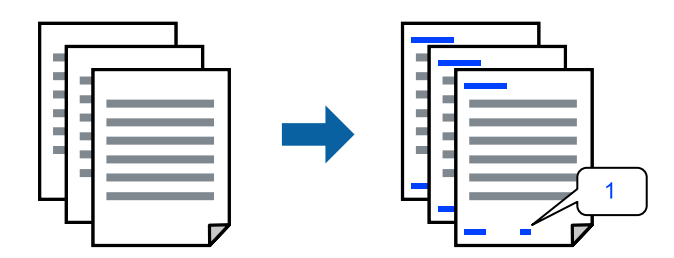

1. Na kartici **Više opcija** upravljačkog programa pisača, kliknite na **Značajke vodenog žiga** i odaberite **Zaglavlje**/ **podnožje**.

2. Postavke, zatim odaberite stavke koje želite ispisati i zatim kliknite OK.

#### Napomena:

- Da biste naveli broj prve stranice, odaberite Broj stranice iz položaja koji želite ispisati u zaglavlju ili podnožju, a zatim odaberite broj u Početni broj.
- Ako želite ispisati tekst u zaglavlju ili podnožju, odaberite položaj koji želite ispisati i zatim odaberite Tekst. Unesite tekst koji želite ispisati u polje unosa teksta.
- 3. Podesite ostale stavke na karticama Glavna i Više opcija te zatim kliknite na OK.

"Kartica Glavna" na strani 160

"Kartica Više opcija" na strani 161

4. Kliknite na Ispis.

#### Povezane informacije

- ➡ "Umetanje papira" na strani 143
- "Ispisivanje koristeći jednostavne postavke" na strani 158

### Ispisivanje uzorka za zaštitu od kopiranja

Na svojim dokumentima možete ispisati uzorak za zaštitu od kopiranja. Prilikom ispisivanja sama slova se ne ispisuju i cjelokupan ispis je blago zasjenčan. Skrivena slova pojavljuju se kod fotokopiranja radi lakšeg razlikovanja izvornika od kopija.

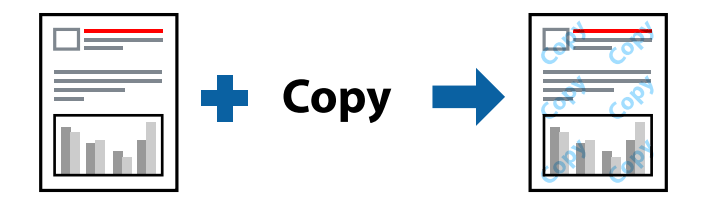

Anti-Kopiraj Uzorak je dostupna u sljedećim uvjetima:

- Tip papira: običan papir, papir za kopiranje, Letterhead, reciklirani papir, papir u boji, prethodno otisnuti papir, običan papir visoke kvalitete ili debeli papir 1
- Kvaliteta: Standardno
- dvostrani ispis: Isključeno
- 🖵 Korekcija boja: Automatski
- □ Kratak zrnati papir: nije odabrano

#### Napomena:

Također možete dodati i vlastitu zaštitu od kopiranja.

- 1. Na kartici **Više opcija** upravljačkog programa pisača kliknite na **Značajke vodenog žiga** i zatim odaberite Anti-Kopiraj Uzorak.
- 2. Kliknite na Postavke kako biste promijenili pojedinosti kao što su veličina ili gustoća uzorka.
- 3. Podesite ostale stavke na karticama Glavna i Više opcija te zatim kliknite na OK.

"Kartica Glavna" na strani 160

"Kartica Više opcija" na strani 161

4. Kliknite na Ispis.

#### Povezane informacije

- ➡ "Umetanje papira" na strani 143
- "Ispisivanje koristeći jednostavne postavke" na strani 158

# Ispisivanje vodenog žiga

Ispišite na vašim ispisima vodeni žig u obliku naslova "Povjerljivo". Možete dodati i vlastiti vodeni žig.

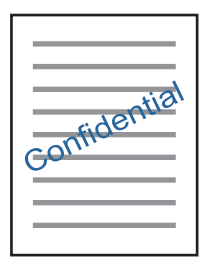

- 1. Na upravljačkom programu pisača **Više opcija** kliknite **Značajke vodenog žiga**, a zatim odaberite uzorak vodenog žiga.
- 2. Kliknite na **Postavke** kako biste promijenili pojedinosti kao što su veličina, gustoća ili položaj zaštite od kopiranja ili vodenog žiga.
- 3. Podesite ostale stavke na karticama Glavna i Više opcija te zatim kliknite na OK.
- 4. Kliknite na Ispis.

- ➡ "Umetanje papira" na strani 143
- "Ispisivanje koristeći jednostavne postavke" na strani 158

## Ispis zadatka zaštićenog lozinkom

Možete podesiti lozinku za zadatak ispisa tako da počne s ispisom tek nakon što unesete lozinku na upravljačkoj ploči pisača.

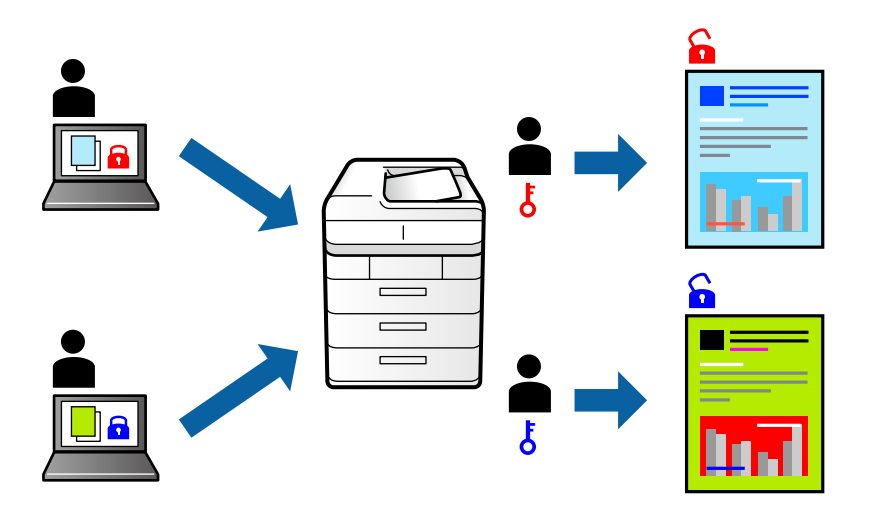

- 1. U upravljačkom programu pisača odaberite karticu **Više opcija**, odaberite **Povjerljivi ispis**, a zatim unesite lozinku i kliknite **OK**.
- 2. Prema potrebi postavite druge stavke i zatim kliknite na OK.
- 3. Kliknite na Ispis.
- 4. Za ispis zadatka odaberite **Ispis iz interne memorije** na početnom zaslonu upravljačke ploče pisača. Odaberite zadatak za ispis i zatim unesite lozinku.

#### Povezane informacije

- ➡ "Umetanje papira" na strani 143
- "Ispisivanje koristeći jednostavne postavke" na strani 158

### Zajednički ispis višestrukih datoteka

Uređivač poslova Lite omogućava kombiniranje nekoliko različitih datoteka stvorenih u različitim aplikacijama i njihovo ispisivanje unutar jednog zadatka ispisa. Za kombinirane datoteke možete podesiti postavke ispisivanja, kao što su višestranični prikaz i dvostrani ispis.

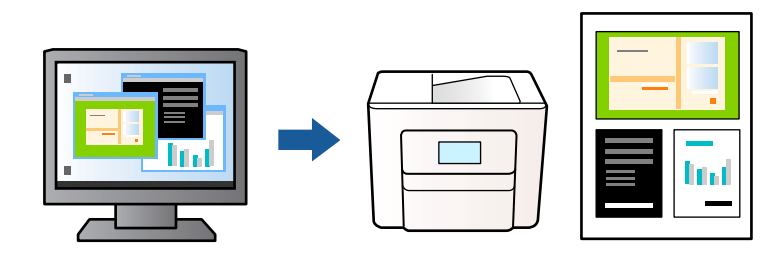

Na kartici Glavna upravljačkog programa pisača odaberite Uređivač poslova Lite i zatim kliknite na OK.
 "Kartica Glavna" na strani 160

2. Kliknite na Ispis.

Kad započnete s ispisom, prikazuje se prozor Uređivač poslova Lite.

- 3. Kada se prikaže dijaloški okvir aplikacije Uređivač poslova Lite, otvorite datoteku koju želite kombinirati s trenutnom datotekom i ponovite gore navedene korake.
- 4. Kad odaberete zadatak ispisa koje je dodan Projekt ispisa u prozoru Uređivač poslova Lite, možete urediti prikaz stranice.
- 5. Kako biste započeli s ispisom, kliknite na Ispiši u izborniku Datoteka.

#### Napomena:

Ako zatvorite prozor Uređivač poslova Lite prije dodavanja svih podataka ispisa na Projekt ispisa, zadatak ispisa na kojem trenutačno radite bit će otkazan. Kliknite na **Spremi** u izborniku **Datoteka** kako biste spremili trenutačni zadatak. Datotečni nastavak pohranjenih datoteka je "ecl".

Da biste otvorili projekt ispisa, kliknite na **Uređivač poslova Lite** na kartici upravljačkog programa pisača **Održavanje** kako biste otvorili prozor Uređivač poslova Lite. Zatim odaberite **Otvori** u izborniku **Datoteka** kako biste odabrali datoteku.

#### Povezane informacije

- ➡ "Umetanje papira" na strani 143
- "Ispisivanje koristeći jednostavne postavke" na strani 158

# Ispis pomoću značajke Univerzalni ispis u boji

Možete povećati vidljivost teksta i slika na ispisima.

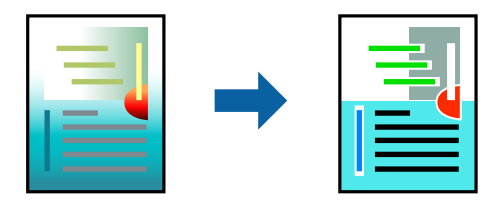

Značajka Ispis univerzalnim bojama dostupna je samo kad su odabrane sljedeće postavke.

- Vrsta papira: obični papir, memorandum, reciklirani papir, papir u boji, prethodno ispisani papir, obični papir visoke kvalitete ili debeli papir 1
- Kvaliteta: Standardno ili veća kvaliteta
- 🖵 Ispis u boji: Boja
- □ Aplikacije: Microsoft® Office 2007 ili noviji
- Veličina teksta: 96 pts ili manji
- 1. Na kartici **Više opcija** upravljačkog programa pisača kliknite na **Opcije slike** u postavci **Korekcija boja**.
- 2. Odaberite opciju u postavci Ispis univerzalnim bojama.
- 3. Kliknite na Opcije poboljšanja kako biste podesili dodatne postavke.
- Podesite ostale stavke na karticama Glavna i Više opcija te zatim kliknite na OK.
   "Kartica Glavna" na strani 160
#### "Kartica Više opcija" na strani 161

5. Kliknite na Ispis.

#### Napomena:

- □ Određene znakove obrasci mogu zamijeniti, primjerice da se "+" prikaže kao "±".
- D Uporabom ovih postavki, uzorci i podcrtavanja određena aplikacijom mogu promijeniti sadržaj ispisa.
- De Može se smanjiti kvaliteta ispisa fotografija i drugih slika ako koristite postavke Ispis univerzalnim bojama.
- Deri korištenju postavki Ispis univerzalnim bojama ispis je sporiji.

#### Povezane informacije

- ➡ "Umetanje papira" na strani 143
- "Ispisivanje koristeći jednostavne postavke" na strani 158

### Prilagodba boje ispisivanja

Možete prilagoditi boje korištene u zadatku ispisa. Ove prilagodbe se ne primjenjuju na izvorne podatke.

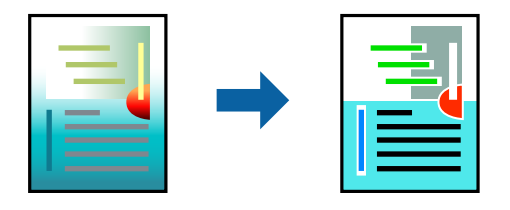

**PhotoEnhance** stvara oštrije slike i življe boje pomoću automatskog podešavanja kontrasta, zasićenja i svjetline izvornih podataka slike.

#### Napomena:

**PhotoEnhance** prilagođava boju analizirajući položaj glavnog motiva. Stoga, ako ste promijenili položaj glavnog motiva smanjivanjem, uvećavanjem, izrezivanjem, odnosno rotiranjem slike, boje se mogu neočekivano promijeniti tijekom ispisivanja. Ako slika nije postavljena u žarište, ispisani sadržaj može poprimiti neprirodan izgled. Ako se boja promijeni i ispisani sadržaj poprimi neprirodan izgled, ispišite odabrani sadržaj bez omogućavanja postavke **PhotoEnhance**.

- 1. Na kartici **Više opcija** upravljačkog programa pisača odaberite način ispravke boje preko postavke **Korekcija boja**.
  - Automatski: ova opcija automatski prilagođava nijansu kako bi odgovarala postavkama papira i kvalitete ispisa.
  - General Korisnički: kliknite na Napredno da biste odabrali vlastite postavke.
- 2. Podesite ostale stavke na karticama Glavna i Više opcija te zatim kliknite na OK.
- 3. Kliknite na Ispis.

#### Povezane informacije

- ➡ "Umetanje papira" na strani 143
- "Ispisivanje koristeći jednostavne postavke" na strani 158

### Ispis za naglašavanje tankih linija

Možete podebljati tanke linije koje su pretanke za ispis.

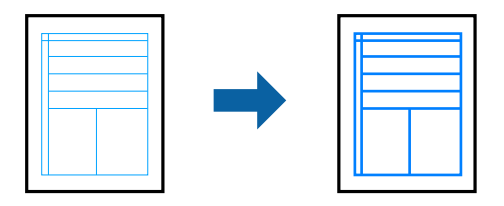

- 1. Na kartici Više opcija upravljačkog programa pisača kliknite na Opcije slike u postavci Korekcija boja.
- 2. Odaberite Naglasi tanke crte.
- 3. Podesite ostale stavke na karticama Glavna i Više opcija te zatim kliknite na OK.
- 4. Kliknite na Ispis.

#### Povezane informacije

- ➡ "Umetanje papira" na strani 143
- "Ispisivanje koristeći jednostavne postavke" na strani 158
- ➡ "Umetanje papira" na strani 143

### Jasan ispis crtičnih kodova

Ako se ispisani crtični kodovi ne mogu pravilno iščitati, možete ispisati jasno koristeći smanjeno propuštanje tinte. Samo omogućite ovu značajku ako se crtični kod kojeg ste ispisali ne može skenirati.

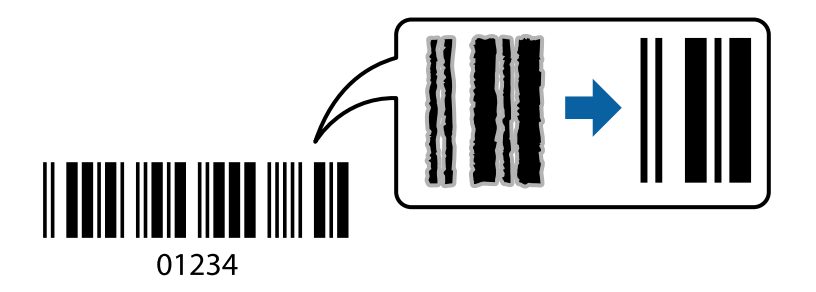

Ovu značajku možete koristiti pod sljedećim uvjetima.

- Papir: običan papir, Letterhead, reciklirani papir, papir u boji, prethodno ispisani papir, običan papir visoke kvalitete, debeli papir, Epson Photo Quality Ink Jet, Epson Matte ili omotnica
- 🗅 Tip papira: odredite ispravan tip papira ovisno o papiru na koji će se ispisivati.

"Popis vrsta papira" na strani 145

□ Kvaliteta: Standardno, Visoko

Epson Photo Quality Ink Jet, Epson Matte i debeli papir do 151–256 g/m² nisu kompatibilni s postavkom Visoko.

#### Napomena:

Izoštravanje možda neće biti moguće u svim okolnostima.

- 1. Na kartici **Održavanje** upravljačkog programa pisača, kliknite na **Proširene postavke** i odaberite **Način crtičnog koda**.
- 2. Podesite ostale stavke na karticama Glavna i Više opcija te zatim kliknite na OK.

"Kartica Glavna" na strani 160

"Kartica Više opcija" na strani 161

3. Kliknite na **Ispis**.

#### Povezane informacije

- ➡ "Umetanje papira" na strani 143
- "Ispisivanje koristeći jednostavne postavke" na strani 158

### Ispisivanje dokumenta koristeći upravljački program pisača PostScript (Windows)

Upravljački program pisača PostScript je upravljački program koji naredbe ispisa šalje na pisač koji koristi PostScript jezik za opis stranice.

1. Otvorite datoteku koju želite ispisati.

Ako već niste, umetnite papir u pisač.

- 2. Odaberite Ispis ili Postava ispisa u izborniku Datoteka
- 3. Odaberite svoj pisač.
- 4. Odaberite Značajke ili Svojstva kako biste otvorili dijaloški okvir upravljačkog programa pisača.

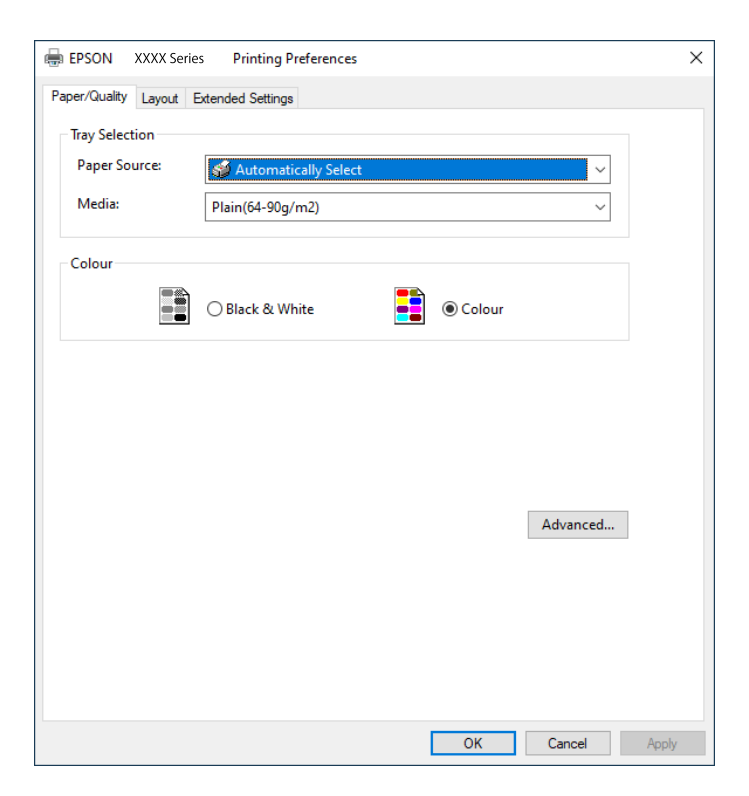

5. Ako je potrebno, promijenite postavke.

Za pojedinosti pogledajte opcije izbornika upravljačkog programa pisača.

- 6. Kliknite na OK da biste zatvorili pojedinosti upravljačkog programa pisača.
- 7. Kliknite na Ispis.

#### Povezane informacije

- "Dostupni papiri i kapaciteti" na strani 378
- ➡ "Umetanje papira" na strani 143
- ➡ "Popis vrsta papira" na strani 145
- ➡ "Kartica papir/kvaliteta" na strani 184
- ➡ "Kartica Izgled str." na strani 184

### Opcije izbornika upravljačkog programa pisača PostScript

Otvorite prozor pisača u aplikaciji i pristupite prozoru upravljačkog programa pisača.

#### Napomena:

Izbornici se razlikuju ovisno o odabranoj opciji.

#### Kartica papir/kvaliteta

#### Odabir pretinca:

Odaberite izvor papira i medije.

#### Izvor papira:

Odaberite izvor s kojeg se uvlači papir.

Odaberite **Automatski odabir** kako bi se automatski odabrao izvor papira u **Postavka papira** na pisaču.

#### Vrsta papira:

Odaberite vrstu papira na koji želite ispisivati. Ako odaberete **Nije navedeno**, ispisivanje će se izvršiti iz izvora papira za koji je određen tip papira u sljedećim postavkama pisača.

Obični papiri, Recycled, Obični papir visoke kvalitete

Međutim, papir se ne može ulagati iz izvora papira za koji je izvor papira postavljen na isključeno u postavkama pisača **Postavke autom. odabira**.

#### Boja:

Odaberite boju za ispis.

#### Kartica Izgled str.

#### Orijentacija:

Odaberite usmjerenje ispisa.

#### Ispisuje dvostrano:

Omogućuje dvostrano ispisivanje.

#### **Redoslijed stranica:**

Odaberite ispis od prve ili zadnje stranice. Ako odaberete **Od zadnje prema prvoj**, nakon ispisa stranice se slažu točnim slijedom prema broju stranice.

#### Format stranice:

#### Stranica po listu:

Prikaz stranica po listu:

Omogućava vama da odredite prikaz stranice kada na jednom listu ispisujete nekoliko stranica.

#### Knjižica:

Uvezivanje knjižice:

Odaberite mjesto uvezivanja knjižice.

#### Crtanje obruba:

Odaberite ovu opciju ako želite unijeti rubnu crtu za svaku stranicu kod ispisivanja nekoliko stranica na jednom listu ili kod kreiranja knjižice.

#### Kartica Extended Settings

#### Job Settings:

Ako je administrator ograničio uporabu pisača, ispisivanje je dostupno nakon što ste registrirali račun na upravljačkom programu pisača. Kontaktirajte s administratorom u vezi vašeg korisničkog računa.

#### Save Access Control settings:

Omogućava unos korisničkog imena i lozinke.

#### User Name:

Unesite korisničko ime.

#### Password:

Unesite lozinku.

#### **Reserve Job Settings:**

Postavke za zadatke ispisivanja pohranjene u memoriju pisača.

#### Confidential Job:

Odaberite **Confidential Job** i unesite lozinku. Pisač neće vršiti ispis dok ne unesete lozinku na upravljačkoj ploči pisača.

#### Password:

Unesite lozinku za povjerljivi zadatak.

#### User Name:

Unesite korisničko ime.

#### Job Name:

Unesite naziv zadatka.

#### Napredne opcije

#### Papir/Izlaz:

Odaberite veličinu papira i broj kopija.

#### Veličina papira:

Odaberite veličinu papira na koji želite ispisivati.

#### Broj primjeraka:

Postavite broj primjeraka koje želite ispisati.

#### Graphic:

Postavite sljedeće postavke.

#### **Print Quality:**

Odaberite kvalitetu papira na koji želite ispisivati.

#### Upravljanje bojom slike:

Odaberite ICM način ili namjenu.

#### Skaliranje:

Omogućava smanjenje i povećanje dokumenta.

#### TrueType Font:

Postavlja zamjenu fonta na TrueType Font.

#### Opcije dokumenta:

#### Napredne značajke ispisivanja:

Omogućava detaljne postavke za značajke ispisivanja.

#### Opcije PostScript:

Omogućava vam dodatne postavke.

#### Značajke pisača:

Postavite sljedeće postavke.

#### Color Mode:

Odabir ispisivanja u više boja ili jednoj boji.

**Press Simulation:** 

Možete odabrati tintu u boji CMYK za simulaciju ispisa reproduciranjem tinte u boji CMYK ofsetnog tiska.

#### Ink Save Mode:

Smanjivanje gustoće ispisa radi manje potrošnje tinte iz spremnika.

Rotate by 180°:

Zakretanje podataka za 180 stupnjeva prije ispisivanja.

### lspis putem računala — Mac OS

### Ispisivanje koristeći jednostavne postavke

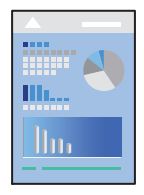

#### Napomena:

Radnje na zaslonu mogu biti različite ovisno o aplikaciji. Pogledajte korisničku pomoć aplikacije kako biste saznali pojedinosti.

1. Umetnite papir u pisač.

"Umetanje papira" na strani 146

- 2. Otvorite datoteku koju želite ispisati.
- 3. Odaberite Ispis u izborniku Datoteka ili neku drugu naredbu kako biste otvorili dijaloški okvir ispisa.

Ako je potrebno, kliknite na **Prikaži detalje** ili ▼ kako biste proširili dijaloški okvir.

4. Odaberite svoj pisač.

5. Odaberite Postavke ispisa u skočnom izborniku.

| Printer:     | EPSON XXXX                    |             |         | 0        |  |
|--------------|-------------------------------|-------------|---------|----------|--|
| Presets:     | Default S                     | 0           |         |          |  |
| Copies:      | 1                             |             |         |          |  |
| Pages:       | O All From:                   | 1 to: 1     |         |          |  |
| Paper Size:  | A4 310 b                      |             |         | y 297 mm |  |
| Orientation: |                               |             |         |          |  |
|              | Print Set                     | ttings      | <b></b> |          |  |
| Раре         | er Source:                    | Auto Select |         | 0        |  |
| Me           | Media Type:<br>Print Quality: |             |         | ٢        |  |
| Prir         |                               |             |         | ٢        |  |
| PRECSIONCORE |                               | Grayscale   |         |          |  |
|              |                               |             | Cancel  | Print    |  |

#### Napomena:

Ako izbornik **Postavke ispisa** nije prikazan na macOS Catalina (10.15) ili novijem sustavu, macOS High Sierra (10.13), macOS Sierra (10.12), OS X El Capitan (10.11), OS X Yosemite (10.10), OS X Mavericks (10.9), Epsonov upravljački program pisača nije pravilno instaliran. Omogućite ga preko sljedećeg izbornika.

Odaberite **Postavke sustava** u Apple izborniku > **Pisači i skeneri** (ili **Ispiši i skeniraj**, **Ispiši i faksiraj**), uklonite pisač te ga ponovno dodajte. Da biste dodali pisač, pogledajte sljedeće.

"Dodavanje originalnog pisača Epson (samo za Mac OS)" na strani 289

macOS Mojave (10.14) ne može pristupiti opciji Postavke ispisa u aplikacijama tvrtke Apple poput TextEdit.

6. Ako je potrebno, promijenite postavke.

Za pojedinosti pogledajte opcije izbornika upravljačkog programa pisača.

7. Kliknite na Ispis.

#### Napomena:

Želite li otkazati ispisivanje, na vašem računalu kliknite ikonu pisača na traci **Usidri**. Odaberite zadatak koji želite

otkazati i 🖄 pokraj trake napretka. Međutim, ne možete otkazati zadatak ispisa koji je u cijelosti poslan s računala na pisač. U tom slučaju otkazivanje zadatka ispisa izvršite putem upravljačke ploče pisača.

#### Povezane informacije

- "Dostupni papiri i kapaciteti" na strani 378
- ➡ "Popis vrsta papira" na strani 145
- ➡ "Opcije izbornika za Postavke ispisa" na strani 190

#### Opcije izbornika upravljačkog programa pisača

Otvorite prozor pisača u aplikaciji, odaberite pisač i pristupite prozoru upravljačkog programa pisača.

#### Napomena:

Izbornici se razlikuju ovisno o odabranoj opciji.

#### Opcije izbornika za prikaz datoteke

#### Stranica po listu:

Odaberite broj stranica koje će se ispisati na jednom listu.

#### Smjer rasporeda:

Odredite redoslijed ispisa stranica.

#### Obrub:

Ispisuje obrub oko stranica.

#### Obrnuto usmjerenje stranice:

Zakreće stranice za 180 stupnjeva prije ispisivanja. Odaberite ovu stavku kod ispisivanja na papir koji se umeće u odgovarajućem smjeru u pisač, kao što su omotnice.

#### Vodoravno okretanje:

Izvrće sliku kako bi se ispisala kao da se radi o odrazu u ogledalu.

#### Opcije izbornika za usklađivanje boja

#### ColorSync/EPSON Color Controls:

Odaberite način prilagođavanja boja. Ove opcije prilagođavaju boje između pisača i računala kako bi se smanjila razlika u boji.

#### Opcije izbornika za rukovanje papirom

#### Posloži stranice:

Ispis dokumenata s većim brojem stranica koji su prethodno posloženi i razvrstani u komplete.

#### Stranice za ispis:

Odabir samo neparnih ili parnih stranica za ispis.

#### Redoslijed stranica:

Odaberite ispis od prve ili zadnje stranice.

#### Prilagodi da odgovara veličini papira:

Ispisuje tako da odgovara veličini papira koji ste umetnuli.

□ Ciljna veličina papira:

Odabir veličine papira na koji želite ispisivati.

□ Samo smanji veličinu:

Odaberite ovo kada želite smanjiti veličinu samo ako su podaci ispisa preveliki za veličinu papira umetnutog u pisač.

#### Opcije izbornika za naslovnu stranice

Ovisno o verziji operativnog sustava, ovaj izbornik možda neće biti prikazan.

#### Ispis naslovnice:

Odaberite želite li ispis naslovne stranice ili ne. Kad želite dodati zadnju stranicu, odaberite **Nakon dokumenta**.

#### Tip naslovnice:

Odaberite sadržaj naslovne stranice.

#### Opcije izbornika za Postavke ispisa

#### Paper Source:

Odaberite izvor s kojeg se uvlači papir. Odaberite **Automatski odabir** za automatski odabir izvora papira koji je odabran u postavkama ispisa na pisaču.

#### Media Type:

Odaberite vrstu papira na koji želite ispisivati. Ako odaberete **Automatski odabir (obični papiri)**, ispisivanje će se izvršiti iz izvora papira za koji je određen tip papira u sljedećim postavkama pisača.

obični papiri, Preprinted, Letterhead, Boja, Recycled, Obični papir visoke kvalitete

Međutim, papir se ne može ulagati iz izvora papira za koji je izvor papira postavljen na isključeno u postavkama pisača **Postavke autom. odabira**.

#### Print Quality:

Odaberite kvalitetu papira na koji želite ispisivati. Opcije ovise o vrsti papira.

#### Sivi tonovi:

Odaberite želite li ispis samo u crnoj boji ili sivim tonovima.

#### Mirror Image:

Izvrće sliku tako da se ispisuje zrcalno.

#### **Opcije izbornika za Color Options**

#### Ručne postavke:

Ručno prilagodite boje. U postavci Napredne postavke, možete odabrati detaljne postavke.

#### PhotoEnhance:

Stvara oštrije slike i življe boje pomoću automatskog podešavanja kontrasta, zasićenja i svjetline izvornih podataka slike.

#### Isključeno (bez podešavanja boje):

Ispis bez ikakvog poboljšanja ili prilagođavanja boje.

#### Opcije izbornika za Two-sided Printing Settings

**Two-sided Printing:** 

Ispis na obje strane papira.

### Dodavanje postavki ispisa za lako ispisivanje

Ako napravite vlastita podešenja često korištenih postavki ispisivanja unutar upravljačkog programa pisača, ta podešenja možete jednostavno odabrati s navedenog popisa.

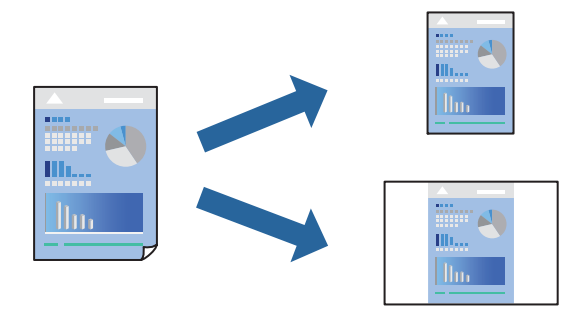

- 1. Odaberite svaku postavku kao što je Postavke ispisa i Format (Veličina papira, Media Type, itd.).
- 2. Kliknite na **Postavke** za spremanje aktualnih postavki kao zadane postavke.
- 3. Kliknite na OK.

#### Napomena:

Kako biste izbrisali dodane zadane postavke, kliknite na **Zadane postavke** > **Prikaži zadane postavke**, odaberite naziv zadane postavke koju želite izbrisati s popisa, a zatim je izbrišite.

4. Kliknite na Ispis.

Kada budete sljedeći put ispisivali koristeći iste postavke, odaberite registrirani naziv zadane postavke **Zadane postavke**.

#### Povezane informacije

- ➡ "Umetanje papira" na strani 143
- "Ispisivanje koristeći jednostavne postavke" na strani 187

### Dvostrano ispisivanje

Možete ispisivati na obje strane papira.

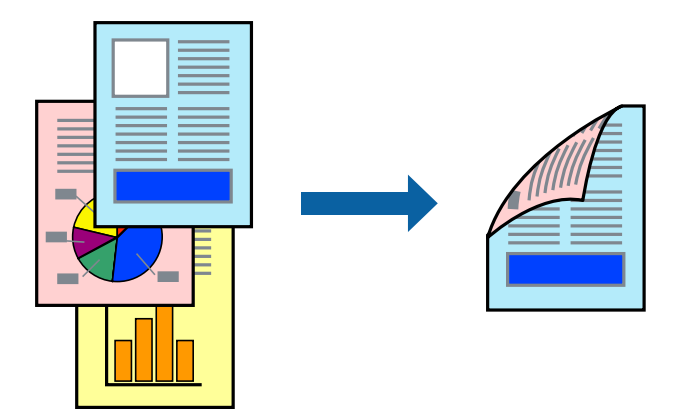

#### Napomena:

Ako ne koristite papir pogodan za dvostrano ispisivanje, kvaliteta ispisa može opasti i može doći do zaglavljivanja papira.

"Papir za 2-strani ispis" na strani 384

- Ovisno o papiru i podacima, tinta može procuriti na drugu stranu papira.
- 1. Odaberite Two-sided Printing Settings u skočnom izborniku.
- 2. Odaberite veličinu rupica za uvezivanje u Two-sided Printing.
- 3. Ako je potrebno, podesite ostale stavke.
- 4. Kliknite na Ispis.

#### Povezane informacije

- ➡ "Dostupni papiri i kapaciteti" na strani 378
- ➡ "Umetanje papira" na strani 143
- "Ispisivanje koristeći jednostavne postavke" na strani 187

### Ispisivanje nekoliko stranica na jednom listu papira

Možete ispisati nekoliko stranica na jednom listu papira.

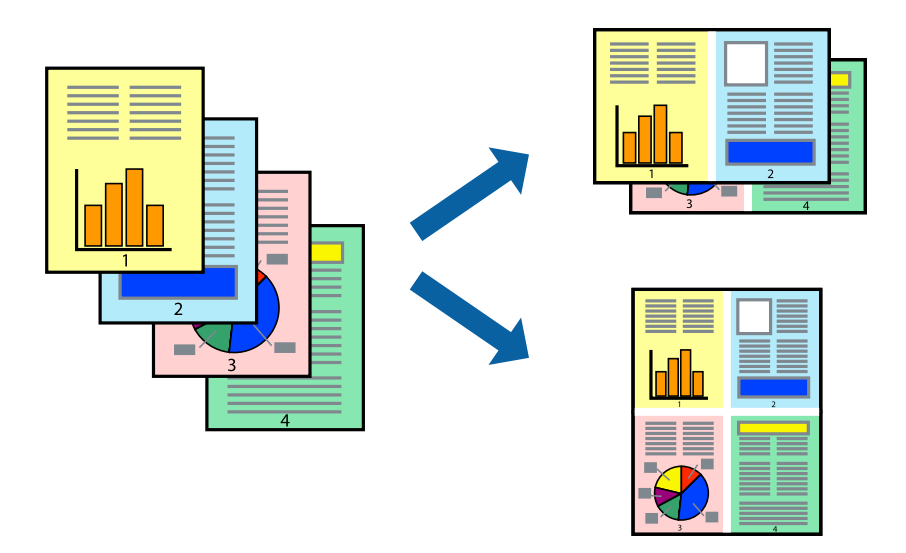

- 1. Odaberite **Redoslijed** u skočnom izborniku.
- Odredite broj stranica pod stavkom Stranice po listu, Redoslijed stranica (raspored stranica) i Rubovi.
  "Opcije izbornika za prikaz datoteke" na strani 189
- 3. Ako je potrebno, podesite ostale stavke.
- 4. Kliknite na Ispis.

#### Povezane informacije

- ➡ "Umetanje papira" na strani 143
- "Ispisivanje koristeći jednostavne postavke" na strani 187

### Ispisivanje prilagođeno veličini papira

Odaberite veličinu umetnutog papira u postavci Ciljna veličina papira.

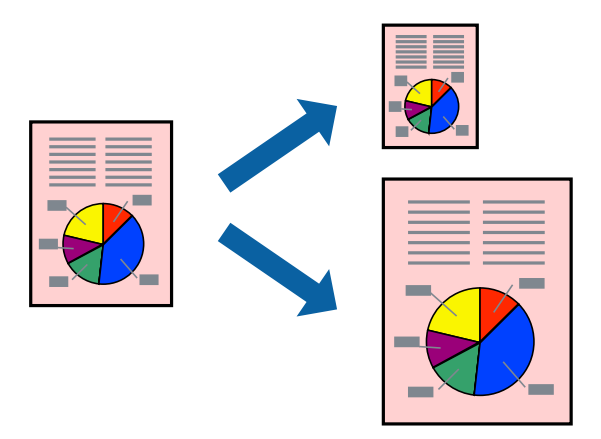

1. Odaberite veličinu papira koju ste podesili u aplikaciji u postavci Veličina papira.

- 2. Odaberite **Rukovanje papirom** u skočnom izborniku.
- 3. Odaberite Prilagodi veličini papira.
- 4. Odaberite veličinu umetnutog papira u postavci Ciljna veličina papira.
- 5. Ako je potrebno, podesite ostale stavke.
- 6. Kliknite na Ispis.

- ➡ "Umetanje papira" na strani 143
- "Ispisivanje koristeći jednostavne postavke" na strani 187

# Ispisivanje smanjenog ili povećanog dokumenta na svakom stupnju povećanja

Možete smanjiti ili povećati veličinu dokumenta za određeni postotak.

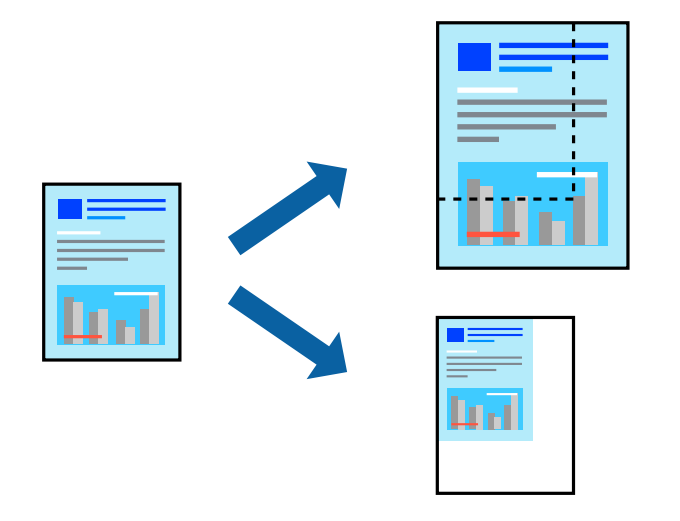

#### Napomena:

Operacije se razlikuju ovisno o aplikaciji. Pogledajte korisničku pomoć aplikacije kako biste saznali pojedinosti.

- 1. Napravite jedno od sljedećeg.
  - Odaberite Ispis u izborniku Datoteka aplikacije. Kliknite na Postavljanje stranice i zatim odaberite svoj pisač pod Format za. Odaberite veličinu podataka koje treba ispisati iz dijela Veličina papira, unesite postotak u Ljestvica i zatim kliknite U redu.
  - Odaberite Postavljanje stranice u izborniku Datoteka aplikacije. Odaberite svoj pisač pod Format za. Odaberite veličinu podataka koje treba ispisati iz dijela Veličina papira, unesite postotak u Ljestvica i zatim kliknite U redu. Odaberite Ispis u izborniku Datoteka.
- 2. Odaberite svoj pisač pod Pisač.
- 3. Ako je potrebno, podesite ostale stavke.
- 4. Kliknite na Ispis.

- ➡ "Umetanje papira" na strani 143
- "Ispisivanje koristeći jednostavne postavke" na strani 187

### Prilagodba boje ispisivanja

Možete prilagoditi boje korištene u zadatku ispisa. Ove prilagodbe se ne primjenjuju na izvorne podatke.

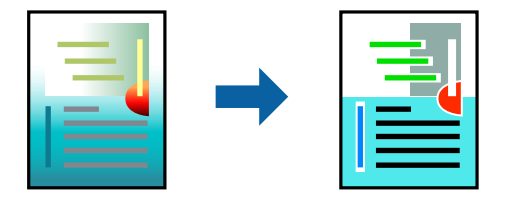

**PhotoEnhance** stvara oštrije slike i življe boje pomoću automatskog podešavanja kontrasta, zasićenja i svjetline izvornih podataka slike.

#### Napomena:

**PhotoEnhance** prilagođava boju analizirajući položaj glavnog motiva. Stoga, ako ste promijenili položaj glavnog motiva smanjivanjem, uvećavanjem, izrezivanjem, odnosno rotiranjem slike, boje se mogu neočekivano promijeniti tijekom ispisivanja. Ako slika nije postavljena u žarište, ispisani sadržaj može poprimiti neprirodan izgled. Ako se boja promijeni i ispisani sadržaj poprimi neprirodan izgled, ispišite odabrani sadržaj bez omogućavanja postavke **PhotoEnhance**.

- 1. Odaberite Usklađivanje boje u skočnom izborniku i zatim odaberite EPSON Color Controls.
- 2. Odaberite Color Options u skočnom izborniku, a zatim odaberite neku od dostupnih opcija.
- 3. Kliknite na strelicu pored Napredne postavke i podesite odgovarajuće postavke.
- 4. Ako je potrebno, podesite ostale stavke.
- 5. Kliknite na Ispis.

#### Povezane informacije

- ➡ "Umetanje papira" na strani 143
- "Ispisivanje koristeći jednostavne postavke" na strani 187

### Ispisivanje preko upravljačkog programa pisača PostScript na sustavu Mac OS

Upravljački program pisača PostScript je upravljački program koji naredbe ispisa šalje na pisač koji koristi PostScript jezik za opis stranice.

1. Otvorite datoteku koju želite ispisati.

Ako već niste, umetnite papir u pisač.

2. Odaberite Ispis ili Postava ispisa u izborniku Datoteka.

Ako je potrebno, kliknite na **Prikaži detalje** ili ▼ kako biste proširili dijaloški okvir.

- 3. Odaberite svoj pisač.
- 4. Odaberite Značajke ispisa na skočnom izborniku.

| Printer:     | EPSON XXXX          |                  | 0      |  |
|--------------|---------------------|------------------|--------|--|
| Presets:     | Default Settings    |                  | 0      |  |
| Copies:      | 1 Two-9             | Sided            |        |  |
| Pages:       |                     |                  |        |  |
|              | From: 1 to          | ): 1             |        |  |
| Paper Size:  | A4                  | 😒 210 by 2       | 297 mm |  |
| Orientation: | TF TF               |                  |        |  |
|              | Printer Feat        | urės             | 0      |  |
|              | Feat                | ure Sets: Qualit | у 🜍    |  |
|              | MediaType: Plain    |                  | 0      |  |
|              | Print Quality: Fine | 0                |        |  |
|              |                     |                  |        |  |

- Ako je potrebno, promijenite postavke.
  Za pojedinosti pogledajte opcije izbornika upravljačkog programa pisača.
- 6. Kliknite na Ispis.

- "Dostupni papiri i kapaciteti" na strani 378
- ➡ "Umetanje papira" na strani 143
- ➡ "Popis vrsta papira" na strani 145
- ➡ "Opcije izbornika za značajke pisača" na strani 198

### Opcije izbornika upravljačkog programa pisača PostScript

Otvorite prozor pisača u aplikaciji i pristupite prozoru upravljačkog programa pisača.

#### Napomena:

Izbornici se razlikuju ovisno o odabranoj opciji.

#### Opcije izbornika za prikaz datoteke

Stranica po listu:

Odaberite broj stranica koje će se ispisati na jednom listu.

#### Smjer rasporeda:

Odredite redoslijed ispisa stranica.

#### Obrub:

Ispisuje obrub oko stranica.

#### Dvostrano:

Omogućuje dvostrano ispisivanje.

#### Obrnuto usmjerenje stranice:

Zakreće stranice za 180 stupnjeva prije ispisivanja.

#### Vodoravno okretanje:

Izvrće sliku tako da se ispisuje zrcalno.

#### Opcije izbornika za usklađivanje boja

#### ColorSync/U pisaču:

Odaberite način prilagođavanja boja. Ove opcije prilagođavaju boju između pisača i računala kako bi se smanjila razlika u boji.

#### Opcije izbornika za rukovanje papirom

#### Posloži stranice:

Ispis dokumenata s većim brojem stranica koji su prethodno posloženi i razvrstani u komplete.

#### Stranice za ispis:

Odabir samo neparnih ili parnih stranica za ispis.

#### Redoslijed stranica:

Odaberite ispis od prve ili zadnje stranice.

#### Prilagodi da odgovara veličini papira:

Ispisuje tako da odgovara veličini papira koji ste umetnuli.

#### Ciljna veličina papira:

Odabir veličine papira na koji želite ispisivati.

Samo smanji veličinu:

Odaberite kad želite smanjiti veličinu dokumenta.

#### Opcije izbornika za uvlačenje papira

Odaberite izvor s kojeg se uvlači papir.

#### Sve stranice od:

Odabirom **Automatskog odabira** odabrali ste izvor papira koji automatski odgovara **Postavka papira** na pisaču.

#### Prva stranica iz/ostatak iz:

Možete također odabrati izvor papira za stranicu.

#### Opcije izbornika za naslovnu stranice

Ovisno o verziji operativnog sustava, ovaj izbornik možda neće biti prikazan.

Ispis naslovnice:

Odaberite želite li ispis naslovne stranice ili ne. Kad želite dodati zadnju stranicu, odaberite **Nakon** dokumenta.

Tip naslovnice:

Odaberite sadržaj naslovne stranice.

#### Mogućnosti izbornika za postavke zadatka

#### Povjerljivi zadatak:

Omogućava vam unos lozinke u zadatak ispisa.

#### Korisničko ime:

Unesite korisničko ime.

#### Naziv zadatka:

Unesite naziv zadatka.

#### Lozinka:

Unesite lozinku.

#### Opcije izbornika za značajke pisača

#### Setovi značajki:

Quality:

#### MediaType:

Odaberite vrstu papira na koji želite ispisivati. Ako odaberete **Nije navedeno**, ispisivanje će se izvršiti iz izvora papira za koji je određen tip papira u sljedećim postavkama pisača.

Obični papiri, Recycled, Obični papir visoke kvalitete

Međutim, papir se ne može ulagati iz izvora papira za koji je izvor papira postavljen na isključeno u postavkama pisača **Postavke autom. odabira**.

#### Print Quality:

Odaberite kvalitetu papira na koji želite ispisivati.

#### Boja:

#### Color Mode:

Odabir ispisivanja u više boja ili jednoj boji.

**Press Simulation:** 

Možete odabrati tintu u boji CMYK za simulaciju ispisa reproduciranjem tinte u boji CMYK ofsetnog tiska.

Ostalo:

Ink Save Mode:

Smanjivanje gustoće ispisa radi manje potrošnje tinte iz spremnika.

### Ispis dokumenata s mobilnih uređaja

Dokumente možete ispisivati s mobilnog uređaja.

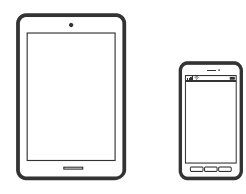

### Ispis pomoću aplikacije Epson Smart Panel

Epson Smart Panel je aplikacija koja vam omogućuje jednostavno obavljanje operacija pisača uključujući ispis, kopiranje ili skeniranje s mobilnog uređaja. Možete povezati pisač i mobilni uređaj putem bežične mreže, provjeravati razine tinte i status pisača te tražiti rješenja ako se pojavi pogreška. Također možete jednostavno kopirati registracijom omiljene kopije.

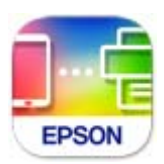

Instalirajte Epson Smart Panel sa sljedećeg URL-a ili pomoću QR-koda.

https://support.epson.net/smpdl/

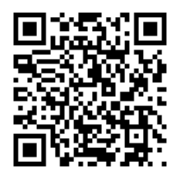

Pokrenite Epson Smart Panel, a zatim na početnom zaslonu odaberite izbornik ispisa.

### Ispis dokumenata pomoću aplikacije AirPrint

AirPrint omogućava trenutno bežično ispisivanje s uređaja iPhone, iPad, iPod touch i Mac bez potrebe instaliranja upravljačkih programa ili softvera za preuzimanje.

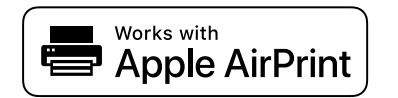

#### Napomena:

Ako ste onemogućili poruke konfiguracije papira na upravljačkoj ploči vašeg pisača, ne možete koristiti AirPrint. Prema potrebi, pogledajte donju poveznicu kako biste omogućili poruke.

1. Pripremite pisač za bežični ispis. Pogledajte donju poveznicu.

https://epson.sn

- 2. Priključite Apple uređaj na istu bežičnu mrežu kojom se koristi vaš pisač.
- 3. Ispisujte s uređaja na pisač.

#### *Napomena: Više informacija potražite na stranici AirPrint internetske stranice Apple.*

#### Povezane informacije

➡ "Nije moguće ispisivanje čak i ako je veza pravilno uspostavljena (iOS)" na strani 311

### Ispisivanje pomoću aplikacije Epson Print Enabler

Dokumente, poruke e-pošte, fotografije i web-mjesta možete jednostavno i bežično ispisivati putem svojeg Android pametnog telefona ili tableta (Android v7.0 ili novija verzija). Sa samo par dodira vaš Android uređaj pronaći će Epsonov pisač koji se nalazi na istoj bežičnoj mreži.

Pretražite i instalirajte Epson Print Enabler iz Google Play.

Otvorite **Postavke** na svojem Android uređaju, odaberite **Ispis** i omogućite Epson Print Enabler. U aplikaciji koja se nalazi na vašem Android uređaju, primjerice pregledniku Chrome, dodirnite ikonu izbornika i ispišite sadržaj zaslona.

#### Napomena:

Ako ne vidite pisač na popisu, dodirnite Svi pisači i odaberite svoj pisač.

### Ispis pomoću aplikacije Mopria Print Service

Mopria Print Service omogućava brzi bežični ispis s Android pametnih telefona ili tableta.

Instalirajte Mopria Print Service iz trgovine Google Play.

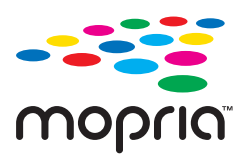

Za više pojedinosti pristupite Mopria internetskoj stranici na https://mopria.org.

# Ispisivanje sadržaja na omotnice

### Ispisivanje na omotnicama s računala (Windows)

- Umetnite omotnice u pisač.
  "Umetanje omotnica" na strani 147
- 2. Otvorite datoteku koju želite ispisati.
- 3. Otvorite dijaloški okvir upravljačkog programa pisača.
- 4. Odaberite veličinu omotnice preko **Veličina dokumenta** na kartici **Glavna** i zatim odaberite **Omotnica** za **Vrsta papira**.
- 5. Podesite ostale stavke na karticama Glavna i Više opcija te zatim kliknite na OK.
- 6. Kliknite na Ispis.

### Ispisivanje na omotnicama s računala (Mac OS)

- Umetnite omotnice u pisač.
  "Umetanje omotnica" na strani 147
- 2. Otvorite datoteku koju želite ispisati.
- 3. Odaberite Ispis u izborniku Datoteka ili neku drugu naredbu kako biste otvorili dijaloški okvir ispisa.
- 4. Odaberite veličinu za postavku Veličina papira.
- 5. Odaberite Postavke ispisa u skočnom izborniku.
- 6. Odaberite Omotnica kao postavku Media Type.
- 7. Ako je potrebno, podesite ostale stavke.
- 8. Kliknite na Ispis.

## Ispis podataka s memorijskog uređaja

### Ispisivanje datoteka JPEG s memorijskog uređaja

Možete ispisati JPEG datoteke iz memorijskog uređaja spojenog na pisač.

1. Priključite memorijski uređaj USB ulaz vanjskog sučelja.

"Umetanje vanjskog USB uređaja" na strani 155

- 2. Odaberite Memorijski uređaj na početnom zaslonu.
- 3. Odaberite JPEG.
- 4. Odaberite datoteku i nastavite sa sljedećim zaslonom.
- 5. Postavite svaku stavku u **Glavna** i **Više opcija** prema potrebi, a zatim dodirnite

"Opcije izbornika za ispis s memorijskog uređaja" na strani 203

### Ispisivanje datoteka PDF s memorijskog uređaja

Možete ispisati PDF datoteke iz memorijskog uređaja spojenog na pisač.

*Napomena: Neke vrste i veličine papira nije moguće koristiti za ispis PDF datoteka.* 

- Priključite memorijski uređaj USB ulaz vanjskog sučelja.
  "Umetanje vanjskog USB uređaja" na strani 155
- 2. Odaberite Memorijski uređaj na početnom zaslonu.
- 3. Odaberite PDF.
- 4. Odaberite datoteku.
- 5. Odaberite stavke Osnovne postavke i Napredno po potrebi.
- 6. Dodirnite  $\diamondsuit$ .

### Ispisivanje datoteka TIFF s memorijskog uređaja

Možete ispisati TIFF datoteke iz memorijskog uređaja spojenog na pisač.

- Priključite memorijski uređaj USB ulaz vanjskog sučelja.
  "Umetanje vanjskog USB uređaja" na strani 155
- 2. Odaberite Memorijski uređaj na početnom zaslonu.
- 3. Odaberite TIFF.
- 4. Odaberite datoteku.
- 5. Postavite svaku stavku u **Glavna** i **Više opcija** prema potrebi, a zatim dodirnite �.

#### Povezane informacije

➡ "TIFF:" na strani 204

### Opcije izbornika za ispis s memorijskog uređaja

JPEG:

Menu

#### Redoslijed prikaza:

Napravite postavke za redoslijed, odabir i poništavanje odabira datoteka.

Uzlazni redoslijed:

Prikazuje datoteke uzlaznim redoslijedom.

#### Silazni redoslijed:

Prikazuje datoteke silaznim redoslijedom.

#### Odabir svih slika:

Odaberite sve slike na ekranu.

#### Otkaži odabir slike:

Poništite odabir svih slika na zaslonu.

#### Odaberi grupu:

Odaberite slike zajedno za svaku grupu. Ako memorijski uređaj sadrži više od 999 slika, slike se automatski grupiraju po datumu.

#### Osnovne postavke

#### Postavka papira:

Navedite postavke izvora papira na koji želite ispisivati.

#### Rad u boji:

Odaberite postavku boje kada koristite ispis u načinu Crno-bijelo ili U boji.

#### Napredno

#### Izgled:

Odaberite format datoteka JPEG. **1-struko** služi za ispis datoteke po stranici. **20-struko** služi ispisu 20 datoteka po stranici. **Kazalo** služi indeksiranom ispisu s informacijama.

#### Prilagodi kadru:

Odaberite **Uklj.** kako biste obrezali sliku kako bi se automatski prilagodila odabranom formatu ispisa. Ako se format podataka slike i veličina papira razlikuju, slika će se automatsko povećati ili smanjiti tako da njene kraće stranice budu jednake kraćim stranicama papira. Dulja strana slike bit će odrezana ako je veća od dulje strane papira. Ova značajka možda neće raditi za panoramske fotografije.

#### Kvaliteta:

Odaberite Najbolja za bolju kvalitetu ispisa uz sporije ispisivanje.

#### Datum:

Odaberite format datuma snimanja ili spremanja fotografije. Datum se ne ispisuje u određenim rasporedima.

#### Popravi fotografiju:

Odaberite ovaj način kako biste automatski poboljšali svjetlinu, kontrast i zasićenje fotografije. Kako biste isključili automatsko poboljšanje, odaberite **Pospješi isključenje**.

#### Korekcija crv. očiju:

Odaberite **Uklj.** kako biste automatski ispravili efekt crvenih očiju na fotografijama. Korekcije neće biti vidljive na izvornim datotekama već na ispisima. Ovisno o vrsti fotografije, mogu biti popravljeni i ostali dijelovi slike, osim očiju.

PDF

#### **↓**↑:

Promijenite redoslijed datoteka.

#### Osnovne postavke

#### Postavka papira:

Navedite postavke izvora papira na koji želite ispisivati.

#### Rad u boji:

Odaberite postavku boje kada koristite ispis u načinu Crno-bijelo ili U boji.

#### Napredno

#### Obostrano:

Odaberite opciju Uklj. za dvostrani ispis PDF datoteka.

#### Redoslijed ispisa:

Odaberite redoslijed ispisa datoteka s više stranica.

#### TIFF:

### **↓**↑:

Promijenite redoslijed datoteka.

#### Osnovne postavke

#### Postavka papira:

Navedite postavke izvora papira na koji želite ispisivati.

#### Rad u boji:

Odaberite postavku boje kada koristite ispis u načinu Crno-bijelo ili U boji.

#### Napredno

#### Izgled:

Odaberite način prikaza datoteke Multi-TIFF. **1-struko** služi za ispisivanje jedne stranice po listu. **20-struko** služi za ispisivanje 20 stranica na jednom listu. **Kazalo** služi indeksiranom ispisu s informacijama.

#### Prilagodi kadru:

Odaberite **Uklj.** kako biste obrezali sliku kako bi se automatski prilagodila odabranom formatu ispisa. Ako se format podataka slike i veličina papira razlikuju, slika će se automatsko povećati ili smanjiti tako da njene kraće stranice budu jednake kraćim stranicama papira. Dulja strana slike bit će odrezana ako je veća od dulje strane papira. Ova značajka možda neće raditi za panoramske fotografije.

#### Kvaliteta:

Odaberite Najbolja za bolju kvalitetu ispisa uz sporije ispisivanje.

#### Redoslijed ispisa:

Odaberite redoslijed ispisa datoteka s više stranica.

#### Datum:

Odaberite format datuma snimanja ili spremanja fotografije. Datum se ne ispisuje u određenim rasporedima.

## Ispis internetskih stranica

### Ispis web stranica s mobilnih uređaja

Instalirajte Epson Smart Panel sa sljedećeg URL-a ili pomoću QR-koda.

https://support.epson.net/smpdl/

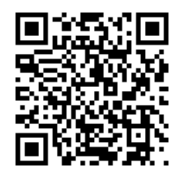

Otvorite internetsku stranicu koju želite ispisati s vaše aplikacije internetskog preglednika. Dodirnite **Dijeli** i izbornika aplikacije internetskog preglednika, odaberite **Pametna ploča**, a zatim započnite ispisivanje.

# Ispis pomoću mrežne usluge

Koristeći uslugu Epson Connect dostupnu putem interneta, možete ispisivati sa svog pametnog telefona, tableta, osobnog računala ili prijenosnog računala, bilo kada i bilo gdje. Kako biste mogli koristiti ovu uslugu, morate u Epson Connect usluzi registrirati korisnika i pisač.

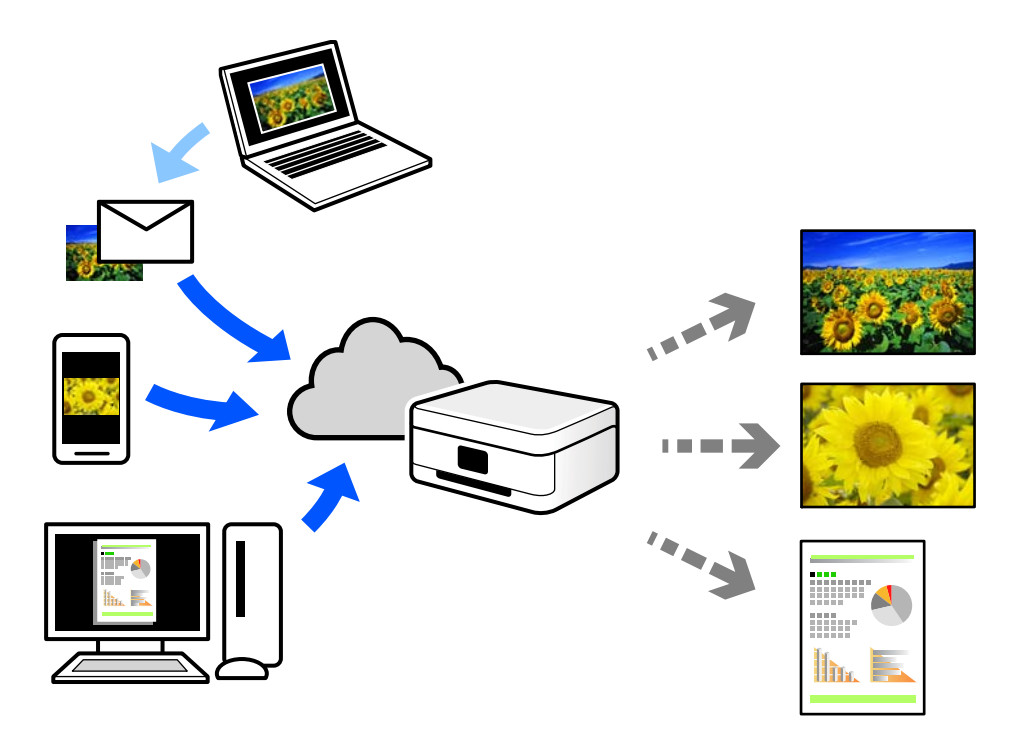

Značajke dostupne putem interneta su sljedeće.

Email Print

Kada šaljete e-poštu s prilozima kao što su dokumenti ili slike na adresu e-pošte dodijeljenu pisaču, tu e-poštu s prilozima možete ispisati s udaljene lokacije kao što su kućni ili uredski pisač.

Epson Smart Panel

Ova aplikacija je za sustave iOS i Android te vam omogućava ispisivanje ili skeniranje s pametnog telefona ili tableta. Možete ispisivati dokumente, slike i mrežne stranice tako da ih izravno pošaljete na pisač na istoj bežičnoj LAN mreži.

□ Remote Print Driver

To je dijeljeni upravljački program koji podržava funkcija Remote Print Driver. Kad ispisujete pomoću pisača na udaljenoj lokaciji, možete ispisivati tako da promijenite pisač u prozoru uobičajene aplikacije.

Na mrežnom portalu Epson Connect potražite pojedinosti o načinu postavljanja ili ispisivanja.

https://www.epsonconnect.com/

http://www.epsonconnect.eu (samo za Europu)

# Prekidanje i ispis

Možete prekinuti trenutačni zadatak ispisa i izvršiti drugi zadatak koji ste primili.

#### Napomena:

Međutim, ne možete prekinuti novi zadatak putem računala.

- Pritisnite gumb = na upravljačkoj ploči pisača tijekom ispisa. Ispis je prekinut i pisač ulazi u način rada prekida.
- 2. Odaberite Job/Status na početnom zaslonu.
- 3. Odaberite karticu Zadatak, a zatim odaberite zadatak koji želite prekinuti s popisa Aktivno.
- 4. Odaberite **Pojedinosti** za prikaz pojedinosti o zadatku.
- 5. Odaberite **Prioritetan ispis** na prikazanom zaslonu.

Zadatak ispisa koji ste odabrali je izvršen.

Za ponovno pokretanje pauziranog zadatka, ponovno pritisnite gumb  $\Xi$  za izlaz iz načina prekidanja. Osim toga, ako se određeno vrijeme nakon prekida zadatka ispisa ne izvode nikakve radnje, pisač izlazi iz načina prekidanja.

# Kopiranje

| Dostupni načini kopiranja     |  |
|-------------------------------|--|
| Opcije izbornika za kopiranje |  |

# Dostupni načini kopiranja

Stavite izvornike na staklo skenera ili automatski ulagač dokumenata (ADF), a zatim odaberite izbornik **Kopiraj** na početnom zaslonu.

### Kopiranje izvornika

Možete kopirati izvornike fiksne ili prilagodljive veličine u boji ili crno-bijeloj varijanti.

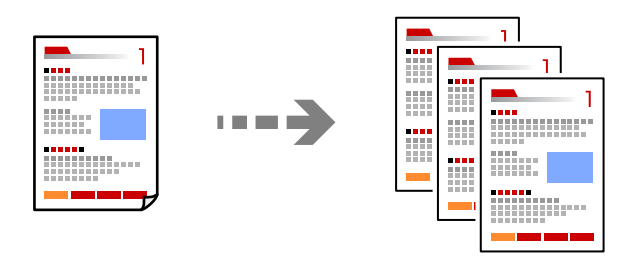

- Umetnite papir u pisač.
  "Umetanje papira" na strani 146
- 2. Postavite izvornike.

"Postavljanje izvornika" na strani 150

- 3. Odaberite Kopiraj na početnom zaslonu.
- 4. Odaberite karticu Osnovne postavke, a zatim odaberite Crno-bijelo ili U boji.

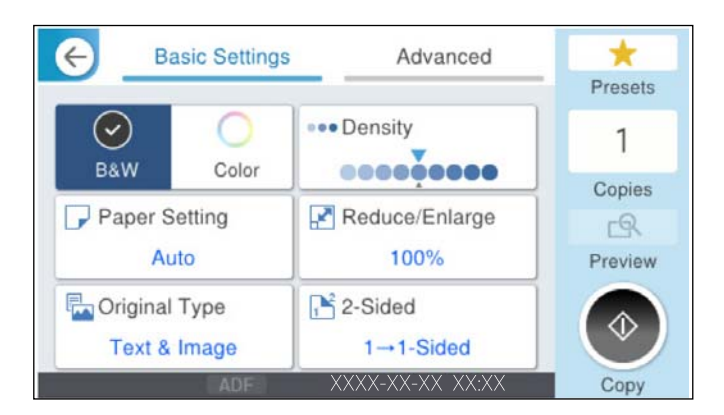

5. Dodirnite  $\diamondsuit$ .

### Dvostrano kopiranje

Kopirajte višestruke izvornike na objema stranama papira.

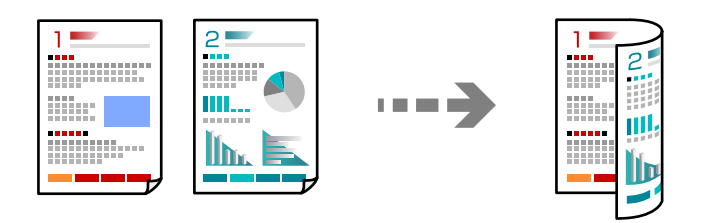

1. Postavite sve izvornike u automatski ulagač dokumenata (ADF) ispisanom stranom okrenutom gore.

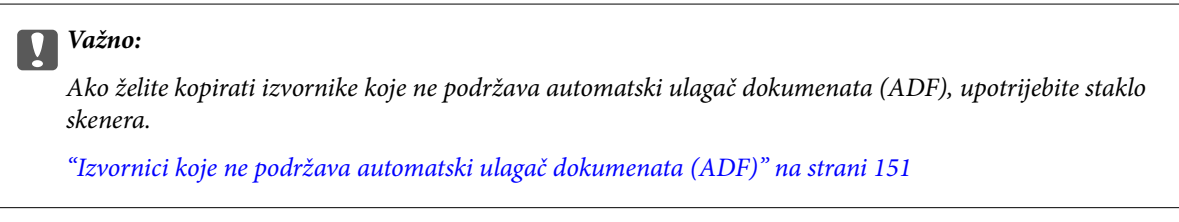

#### Napomena:

Također možete staviti izvornike na staklo skenera.

"Postavljanje izvornika" na strani 150

- 2. Odaberite Kopiraj na početnom zaslonu.
- 3. Odaberite karticu **Osnovne postavke**, odaberite **Obostrano**, a zatim odaberite 2-stranu opciju izbornika koju želite izvršiti.
- 4. Navedite druge postavke kao što su usmjerenje izvornika i mjesto spajanja.
- 5. Dodirnite  $\diamondsuit$ .

### Kopiranje proširivanjem ili smanjivanjem

Možete kopirati izvornike na navedenom stupnju povećanja.

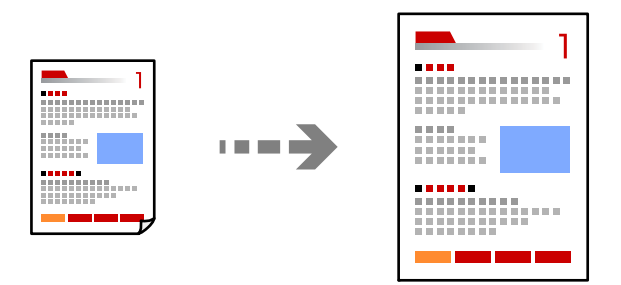

1. Postavite izvornike.

"Postavljanje izvornika" na strani 150

- 2. Odaberite Kopiraj na početnom zaslonu.
- 3. Odaberite karticu Osnovne postavke, a zatim odaberite Povećaj/smanji.

- 4. Navedite količinu povećanja ili smanjenja.
- 5. Dodirnite  $\diamondsuit$ .

### Kopiranje višestrukih izvornika na jedan list papira

Na jedan list papira možete kopirati više izvornika.

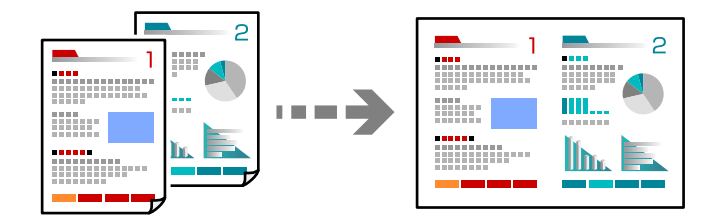

- Sve izvornike postavite u automatski ulagač dokumenata (ADF). Nemojte ih stavljati u smjeru prikazanom na slici.
  - Čitljivi smjer

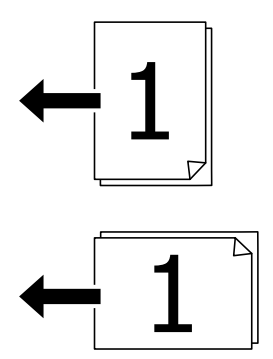

Lijevi smjer

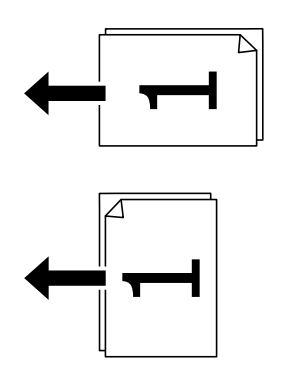

Važno:

Ako želite kopirati izvornike koje ne podržava automatski ulagač dokumenata (ADF), upotrijebite staklo skenera.

"Izvornici koje ne podržava automatski ulagač dokumenata (ADF)" na strani 151

Napomena: Također možete staviti izvornike na staklo skenera. "Postavljanje izvornika" na strani 150

- 2. Odaberite Kopiraj na početnom zaslonu.
- 3. Odaberite karticu Napredno, odaberite Više stranica, a zatim odaberite 2-struko ili 4-struko.
- 4. Odredite razmještaj i prvobitno usmjerenje.
- 5. Dodirnite  $\diamondsuit$ .

### Kopiranje prema slijedu stranica

Kod ispisa više kopija dokumenta s više stranica možete isprazniti po jednu kopiju prema slijedu stranica.

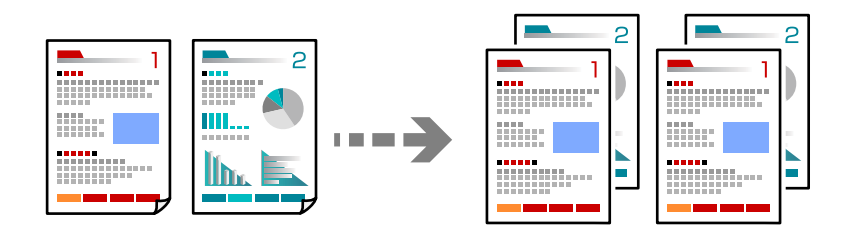

1. Postavite izvornike.

"Postavljanje izvornika" na strani 150

- 2. Odaberite Kopiraj na početnom zaslonu.
- 3. Odaberite karticu Napredno i zatim odaberite (Dovršavanje) > Razvrstaj (Red stranica).
- 4. Dodirnite �.

### Kopiranje originala bez sjenčanja ili probušenih rupa

Izvornike možete kopirati bez sjena, izbušenih rupa ili podešavanja kvalitete slike.

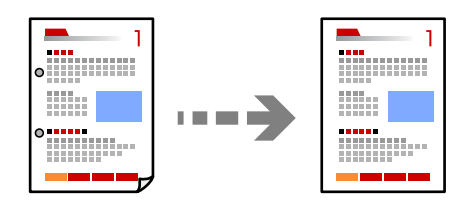

- Postavite izvornike.
  "Postavljanje izvornika" na strani 150
- 2. Odaberite Kopiraj na početnom zaslonu.

- 3. Odaberite karticu **Napredno**, a zatim omogućite **Ukloni sjenu** ili **Ukloni rupice perforiranja** ili prilagodite kvalitetu slike u **Kvaliteta slike**.
- 4. Dodirnite �.

# Kopiranje prednje i stražnje strane osobne iskaznice na jednu stranu papira

Obostrano skenira osobnu iskaznicu i kopira na jednu stranu papira.

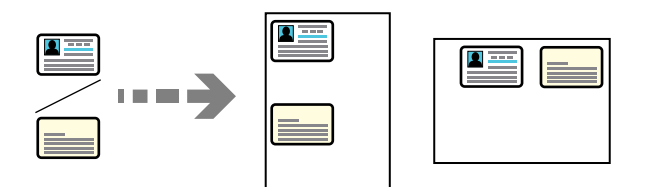

1. Postavite izvornike.

"Postavljanje izvornika" na strani 150

- 2. Odaberite Kopiraj na početnom zaslonu.
- 3. Odaberite karticu Napredno, odaberite ID kartica Kopiranje i zatim omogućite postavku.
- 4. Navedite Usmj.(Origin.).
- 5. Dodirnite  $\diamondsuit$ .

Slijedite upute na zaslonu za postavljanje poleđine originala.

### Kopiranje dviju sučeljenih stranica na zasebne listove papira

Kopira dvije nasuprotne stranice knjige i sljedeće na zaseban list papira.

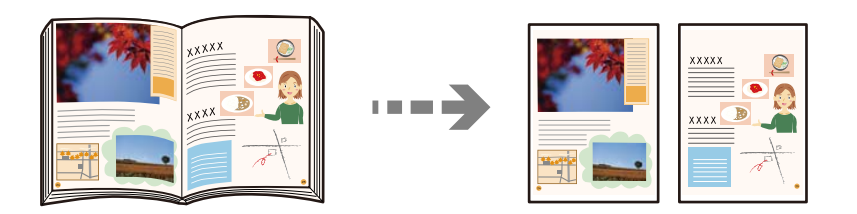

1. Stavite izvornike na staklo skenera.

"Postavljanje izvornika" na strani 150

- 2. Odaberite Kopiraj na početnom zaslonu.
- 3. Odaberite karticu Napredno, odaberite Knjiga->2-str i zatim omogućite postavku.
- 4. Odredite Redoslijed skeniranja.

5. Dodirnite �.

### Jasno kopiranje crtičnih kodova

Možete jasno ispisati crtični kod i lako ga skenirati. Samo omogućite ovu značajku ako se crtični kod kojeg ste ispisali ne može skenirati.

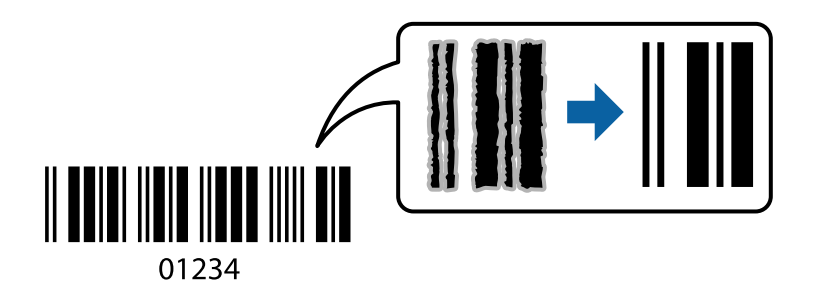

1. Postavite izvornike.

"Postavljanje izvornika" na strani 150

- 2. Odaberite Kopiraj na početnom zaslonu.
- 3. Odaberite karticu Osnovne postavke i zatim odaberite (Originalna vrsta) > Crtični kod.
- 4. Dodirnite  $\diamondsuit$ .

### Kopiranje omotnica

Moguće je kopirati i omotnice.

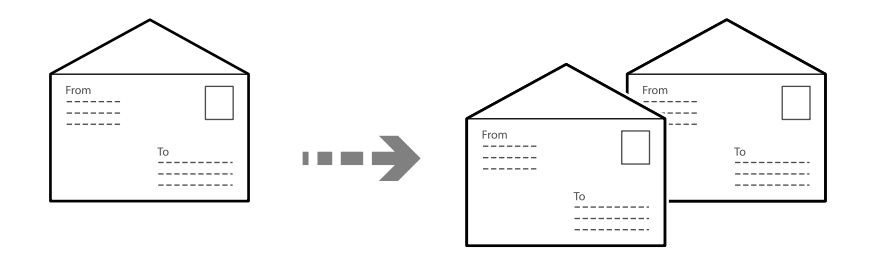

Omotnice obvezno treba ulagati pravilno usmjerene.

Umetanje papira

Pogledajte odgovarajuće informacije.

"Umetanje omotnica" na strani 147

#### Postavljanje izvornika

Stavite izvornike na staklo skenera. Prilikom postavljanja omotnice postavite je kako je prikazano na slici.

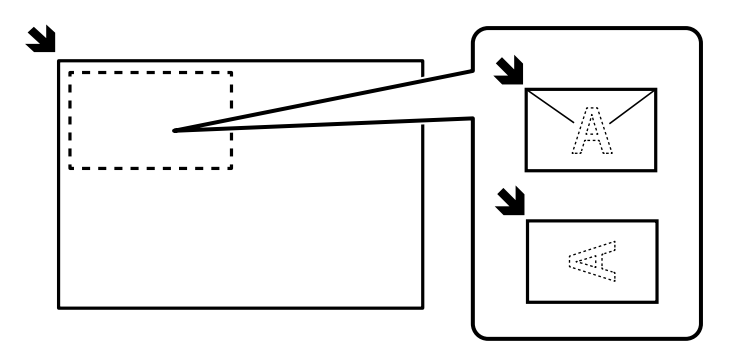

### Prekidanje i kopiranje

Možete prekinuti trenutačni zadatak ispisa i izvršiti radnje kopiranja.

- Pritisnite gumb = na upravljačkoj ploči pisača tijekom ispisa. Ispis je prekinut i pisač ulazi u način rada prekida.
- 2. Postavite izvornike.

"Postavljanje izvornika" na strani 150

- 3. Odaberite Kopiraj na početnom zaslonu.
- 4. Promijenite postavke u Osnovne postavke i Napredno ako je potrebno.
- 5. Dodirnite  $\diamondsuit$ .

Za ponovno pokretanje pauziranog posla, ponovno pritisnite 🛨 za izlaz iz načina prekida. Osim toga, kada se nakon prekida posla ispisa određeno vrijeme ne izvode nikakve operacije, pisač izlazi iz načina rada prekida.

## Opcije izbornika za kopiranje

### Osnovne opcije izbornika za kopiranje

#### Napomena:

Stavke možda neće biti dostupne, ovisno o drugim postavkama koje ste odabrali.

Rad u boji:

Odaberite želite li kopirati u boji ili crno-bijelo.

🖵 Crno-bijelo

Kopira izvornik crno-bijelo (tzv. monochrome).

🖵 U boji

Kopira izvornik u boji.

#### Gustoća:

Povećajte gustoću ako su rezultati kopiranja blijedi. Smanjite gustoću ako se tinta razlijeva.

#### Postavka papira:

Odabir izvora papira koji želite koristiti. Kada je odabrano **Auto**, automatski se umeće odgovarajuća veličina ovisno o automatski prepoznatoj veličini izvornika i navedenom omjeru povećanja.

#### Povećaj/smanji:

Konfigurira stupanj povećanja ili smanjenja. Određuje stupanj uvećanja korišten kod povećavanja ili smanjivanja izvornika unutar raspona od 25 do 400 %.

🖵 Auto

Automatski povećava ili smanjuje veličinu izvornika do uvećanja potrebnog za veličinu papira. Na primjer, ako postavite veličinu izvornika na A6 i postavite veličinu papira na A4, uvećanje se automatski podešava na 200.

Kada postoje bijeli obrubi oko izvornika, bijeli obrubi od kutne oznake ( ) stakla skenera bit će prepoznati kao područje skeniranja, no obrubi na suprotnoj strani mogli bi biti odsječeni.

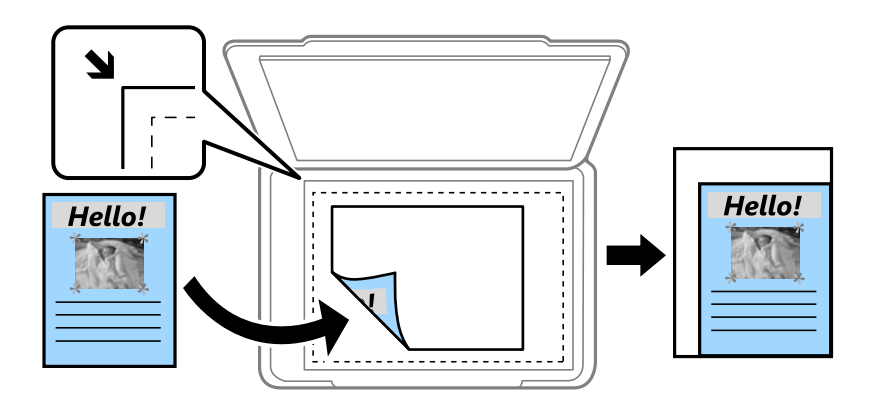

Smanji da stane na papir

Kopiranje skenirane slike u manjem formatu od vrijednosti Povećaj/smanji kako bi odgovarala veličini papira. Ako je vrijednost Povećaj/smanji veća od veličine papira, podaci se mogu ispisati iza rubova papira.

Stvarna veličina

Kopira pri povećanju od 100%.

□ A3→A4 i ostalo

Automatski povećava ili smanjuje izvornik kako bi odgovarao određenoj veličini papira.

#### Originalna vrsta:

Odaberite vrstu izvornika. Kopira u optimalnoj kvaliteti zbog prilagodbe vrsti izvornika.

#### Obostrano:

Odaberite dvostrani format.

🗅 1-strani

Jednu stranu izvornika kopira na jednu stranu papira.
#### 2>obostrano

Obje strane dvostranog izvornika kopira na obje strane jednog lista papira. Odaberite usmjerenje izvornika i mjesto spajanja izvornika i papira.

□ 1>obostrano

Dva jednostrana izvornika kopira na obje strane jednog lista papira. Odaberite usmjerenje izvornika i položaj spajanja papira.

2>jednostrano

Obje strane dvostranog izvornika kopira na jednu stranu dva lista papira. Odaberite usmjerenje izvornika i njegovo mjesto spajanja.

### Napredne opcije izbornika za kopiranje

#### Napomena:

Stavke možda neće biti dostupne, ovisno o drugim postavkama koje ste odabrali.

#### Više stranica:

Odaberite format kopije.

Jednostrano

Kopiranje jednostranog izvornika na jedan list papira.

2-struko

Kopiranje dva jednostrana izvornika na jedan list papira u ispisu 2 stranice na jednom listu. Odaberite redoslijed formata i usmjerenje izvornika.

4-struko

Kopiranje dva jednostrana izvornika na jedan list papira u ispisu 4 stranice na jednom listu. Odaberite redoslijed formata i usmjerenje izvornika.

#### Originalna veličina:

Odabir veličine izvornika. Kada odaberete **Automatsko otkrivanje**, veličina izvornika automatski se detektira. Kod kopiranja izvornika nestandardne veličine, odaberite veličinu najbližu izvorniku.

#### Dovršavanje:

Odaberite način izbacivanja papira kod kopiranja više primjeraka više izvornika.

Grupa (Iste stranice)

Kopiranje izvornika po stranici kao grupe.

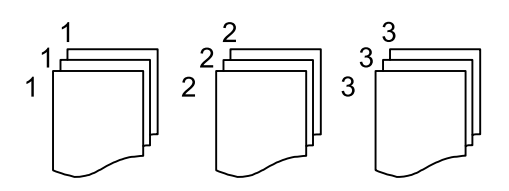

#### Razvrstaj (Red stranica)

Kopiranje izvornika koji su prethodno posloženi i razvrstani u komplete.

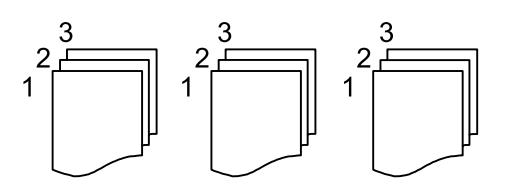

Orig. raznih velič.:

U automatski ulagač dokumenata (ADF) možete zajedno umetnuti listove sljedećih veličina. A3 i A4; B4 i B5. U ovom slučaju veličina kopija izvornika će biti jednaka veličini izvornika. Stavite izvornike poravnavanjem širine izbornika kako je prikazano u nastavku.

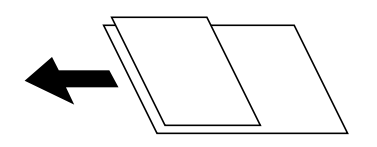

Usmj.(Origin.):

Odabir smjera izvornika.

Knjiga→2-str:

Kopiranje nasuprotnih stranica knjige na pojedinačne listove papira.

Odaberite koju stranicu knjižice želite skenirati.

#### Kvaliteta slike:

Prilagodite postavke slike.

□ Kontrast

Prilagodite razliku između svijetlih i tamnih dijelova.

Zasićenost

Prilagodite živost boja slike.

□ Razina crvene, Razina zelene, Razina plave

Prilagodite gustoću svake boje.

Izoštrenost

Prilagodite konturu slike.

Podešavanje nijansi

Prilagodite nijansu boje kože. Dodirnite + za hladniji ton (povećava zelenu) i dodirnite - za topliji ton (povećava crvenu).

Ukl. pozadinu

Prilagodite gustoću pozadinske boje. Dodirnite + za svjetliji ton (bijela) i dodirnite - za tamniji ton (crna).

#### Marg.uvez.:

Odaberite primjerice mjesto spajanja, marginu i usmjerenje vašeg izvornika.

#### Smanji da stane na papir:

Kopiranje skenirane slike u manjem formatu od vrijednosti Povećaj/smanji kako bi odgovarala veličini papira. Ako je vrijednost Povećaj/smanji veća od veličine papira, podaci se mogu ispisati iza rubova papira.

#### Ukloni sjenu:

Uklanja sjene u izvorniku koje se pojavljuju u kopijama.

Okvir

Uklanja sjene koje se pojavljuju oko kopija prilikom kopiranja debelog papira.

□ Centar

Uklanja sjene koje se pojavljuju u središtu kopija prilikom kopiranja knjižice.

#### Ukloni rupice perforiranja:

Uklanjanje rupica za uvezivanje prilikom kopiranja.

#### ID kartica Kopiranje:

Obostrano skenira osobnu iskaznicu i kopira na jednu stranu papira.

# Skeniranje

| Dostupni načini skeniranja     | 221 |
|--------------------------------|-----|
| Opcije izbornika za skeniranje | 226 |
|                                |     |

## Dostupni načini skeniranja

Možete koristiti bilo koji sljedeći način skeniranja uz pomoć ovog pisača.

### Skeniranje izvornika u mrežnu mapu

Spremite skeniranu sliku u određenu mapu na mreži.

Morate napraviti postavke unaprijed. Pogledajte sljedeću vezu za detalje o tijeku rada za postavljanje postavki.

"Priprema za značajku Skeniraj u mrežnu mapu/FTP" na strani 111

#### Napomena:

*Provjerite jesu li postavke* **Datum/Sat i Vremenska razlika** ispravne. Izbornicima ćete pristupiti putem stavki **Postavke** > **Opće postavke** > **Osnovne postavke** > **Postavke datuma/vremena**.

1. Postavite izvornike.

"Postavljanje izvornika" na strani 150

- 2. Odaberite Skeniranje > Mrežna mapa/FTP na upravljačkoj ploči.
- 3. Navedite odredište.
  - □ Kako biste odabrali često korištene adrese: odaberite kontakt iz kartice Odredište.
  - □ Za izravan unos puta do mape: odaberite **Tipkovnica**. Odaberite **Način za komunikaciju**, unesite put do mape kao stavku **Lokacija (obvezno)** i odaberite ostale postavke mape.

Odabirom ikone **Pretraži** pretražuje se mapa na računalima koja je povezana s mrežom. Možete koristiti **Pretraži** samo kada je **Način za komunikaciju** postavljeno na SMB.

Unesite put do mape u sljedećem formatu.

Kod korištenja protokola SMB kao načina komunikacije: \\naziv domaćina\naziv mape

Kod korištenja protokola FTP kao načina komunikacije: ftp://naziv domaćina/naziv mape

Kod korištenja protokola FTPS kao načina komunikacije: ftps://naziv domaćina/naziv mape

Kod korištenja protokola WebDAV (HTTPS) kao načina komunikacije: https://naziv domaćina/naziv mape

Kod korištenja protokola WebDAV (HTTP) kao načina komunikacije: http://naziv domaćina/naziv mape

□ Za odabir s popisa kontakata: odaberite **Imenik**, a zatim odaberite kontakt. Kontakt možete pretraživati na popisu kontakata. Unesite ključnu riječ za pretraživanje u okvir na vrhu zaslona.

#### Napomena:

Možete ispisati povijest mape u koju se spremaju dokumenti odabirom 🔜

4. Odaberite Postav. skeniranja i provjerite postavke kao što su format za spremanje i po potrebi ih promijenite.

"Opcije izbornika za skeniranje" na strani 226

#### Napomena:

Odaberite 💢 kako biste pohranili svoje postavke kao zadane.

5. Dodirnite  $\diamondsuit$ .

### Skeniranje izvornika kao privitka e-pošte

Dodajte skenirane slikovne datoteke kao privitak elektroničkoj poruci koju ćete poslati putem prethodno konfiguriranog poslužitelja elektroničke pošte.

Za skeniranje morate unaprijed napraviti postavke. Pogledajte sljedeću vezu za detalje o tijeku rada za postavljanje postavki.

"Priprema za značajku Skeniraj u e-poštu" na strani 112

#### Napomena:

*Prije skeniranja provjerite je li pisač* **Datum/Sat i Vremenska razlika** postavke su ispravne. Izbornicima ćete pristupiti putem stavki **Postavke > Opće postavke > Osnovne postavke > Postavke datuma/vremena**.

1. Postavite izvornike.

"Postavljanje izvornika" na strani 150

- 2. Odaberite Skeniranje > E-pošta na upravljačkoj ploči.
- 3. Odaberite primatelja.
  - 🖵 Kako biste odabrali često korištene adrese: odaberite kontakt iz kartice Primatelj.
  - 🖵 Za ručni unos adrese e-pošte: Odaberite **Tipkovnica**, a zatim unesite adresu e-pošte.
  - Za odabir s popisa kontakata: Odaberite Imenik, a zatim odaberite kontakt. Kontakt možete pretraživati na popisu kontakata. Unesite ključnu riječ za pretraživanje u okvir na vrhu zaslona.
  - **D** Za odabir s popisa povijesti: Odaberite **Prethodni**, a zatim odaberite primatelja s prikazanog popisa.

#### Napomena:

Broj odabranih primatelja prikazan je na desnoj strani zaslona. Elektroničku poruku istog sadržaja možete poslati istodobno na najviše 10 adresa pojedinaca ili skupina.

Ako se među primateljima nalaze i skupine, možete odabrati do 200 adresa pojedinaca, uključujući adrese unutar skupina.

- **O***daberite okvir adrese na vrhu zaslona kako bi se prikazao popis odabranih adresa.*
- 🗅 Odaberite 🔜 kako bi se prikazala ili ispisala povijest slanja ili promijenite postavke poslužitelja e-pošte.
- 4. Odaberite Postav. skeniranja i provjerite postavke kao što su format za spremanje i po potrebi ih promijenite.

"Opcije izbornika za skeniranje" na strani 226

#### Napomena:

Odaberite 💢 kako biste pohranili svoje postavke kao zadane.

5. Dodirnite  $\diamondsuit$ .

### Skeniranje izvornika na računalo

Skeniranu sliku možete spremiti na računalo spojeno putem mreže.

Način spremanja slika registriran je kao *zadatak* u softveru Document Capture Pro instaliranom na vaše računalo. Već postavljeni zadaci dostupni su kako biste mogli spremati skenirane slike na računalo. Nove zadatke možete izrađivati i registrirati koristeći i Document Capture Pro na računalu.

#### Napomena:

- Trebate odabrati sljedeće postavke prije skeniranja.
- □ Instalirajte sljedeće aplikacije na računalo.
  - Document Capture Pro
  - Epson Scan 2

Pogledajte sljedeće da biste provjerili instalirane aplikacije.

*Windows 11: kliknite na gumb za pokretanje i zatim provjerite mapu All apps > Epson Software > Document Capture Pro i mapu EPSON > Epson Scan 2.* 

*Windows 10: kliknite gumb Start, a zatim provjerite mapu* **Epson Software** > **Document Capture Pro** *i mapu* **EPSON** > **Epson Scan 2**.

Windows 8.1/Windows 8: unesite naziv aplikacije u gumbić za pretraživanje i zatim provjerite prikazanu ikonu.

Windows 7: kliknite gumb Start i odaberite **Svi programi**. Zatim provjerite mapu **Epson Software** > **Document Capture Pro** i mapu EPSON > Epson Scan 2.

*Mac* OS: *odaberite Idi* > *Aplikacije* > *Epson Software*.

Devežite pisač i računalo putem mreže.

Pogledajte sljedeću vezu za detalje o tijeku rada za postavljanje postavki.

"Priprema za značajku Skeniraj u računalo" na strani 112

1. Postavite izvornike.

"Postavljanje izvornika" na strani 150

- 2. Odaberite Skeniranje > Računalo na upravljačkoj ploči.
- 3. Odaberite Odaberite računalo., a zatim odaberite računalo na kojem je instaliran Document Capture Pro.

#### Napomena:

Na upravljačkoj ploči pisača prikazuje se do 110 računala na koje je instaliran Document Capture Pro.

- 4. Odaberite zadatak.
- 5. Odaberite područje u kojem se prikazuje sadržaj zadatka i provjerite njegove pojedinosti.
- 6. Dodirnite �.

Document Capture Pro automatski se pokreće na vašem računalu i započinje skeniranje.

#### Napomena:

- Pogledajte pomoć programa Document Capture Pro s pojedinostima o primjeni značajki, kao što je kreiranje i registriranje novih zadataka.
- □ Skeniranje ne možete započeti samo iz pisača, nego i iz vašeg računala koristeći program Document Capture Pro. Pogledajte pomoć za aplikaciju Document Capture Pro kako biste saznali pojedinosti.

### Skeniranje izvornika na memorijski uređaj

1. Postavite izvornike.

"Postavljanje izvornika" na strani 150

2. Umetnite memorijski uređaj u pisač.

- 3. Odaberite Skeniranje > Vanjska memorija na upravljačkoj ploči.
- 4. Odaberite postavke skena.

"Opcije izbornika za skeniranje" na strani 226 Napomena: Odaberite 📩 kako biste pohranili svoje postavke kao zadane.

5. Dodirnite �.

### Skeniranje izvornika u oblak

Pošaljite skenirane slike na odredišta registrirana u Epson Connect.

Morate napraviti postavke unaprijed. Pogledajte sljedeću vezu za detalje o tijeku rada za postavljanje postavki.

"Priprema za značajku Skeniraj u oblak" na strani 113

1. Postavite izvornike.

"Postavljanje izvornika" na strani 150

- 2. Odaberite Skeniranje > Oblak na upravljačkoj ploči.
- 3. Odaberite 🕒 na vrhu zaslona i odaberite odredište.
- 4. Odaberite postavke skena.

"Opcije izbornika za skeniranje" na strani 226

Napomena:

Odaberite 💢 kako biste pohranili svoje postavke kao zadane.

5. Dodirnite  $\diamondsuit$ .

### Skeniranje koristeći WSD

Možete spremiti skeniranu sliku na računalo spojeno na pisač koristeći značajku WSD.

#### Napomena:

- Dovu značajku možete koristiti samo na računalima s operacijskim sustavom Windows Vista ili novijim.
- Ako koristite Windows 7/Windows Vista, računalo treba unaprijed podesiti za korištenje te funkcije.
  *"Postavljanje WSD ulaza" na strani 225*
- 1. Postavite izvornike.

"Postavljanje izvornika" na strani 150

- 2. Odaberite Skeniranje > WSD na upravljačkoj ploči.
- 3. Odaberite računalo.
- 4. Dodirnite �.

### Postavljanje WSD ulaza

Ovaj dio objašnjava način postavljanja WSD ulaza za Windows 7.

#### Napomena:

Kod sustava Windows 8 ili novijih WSD ulaz postavlja se automatski.

Za postavljanje WSD ulaza potrebno je učiniti sljedeće korake.

- De Pisač i računalo povezani su s mrežom.
- Upravljački program pisača instaliran je na računalu.
- 1. Uključite pisač.
- 2. Kliknite Start, a potom kliknite Mreža na računalu.
- 3. Desnim klikom kliknite na pisač i zatim kliknite Instaliraj.

Kliknite **Nastavi** kada se prikaže zaslon **Upravljanje korisničkim računom**. Kliknite **Deinstaliraj** i ponovno pokrenite ako se prikaže zaslon **Deinstaliraj**.

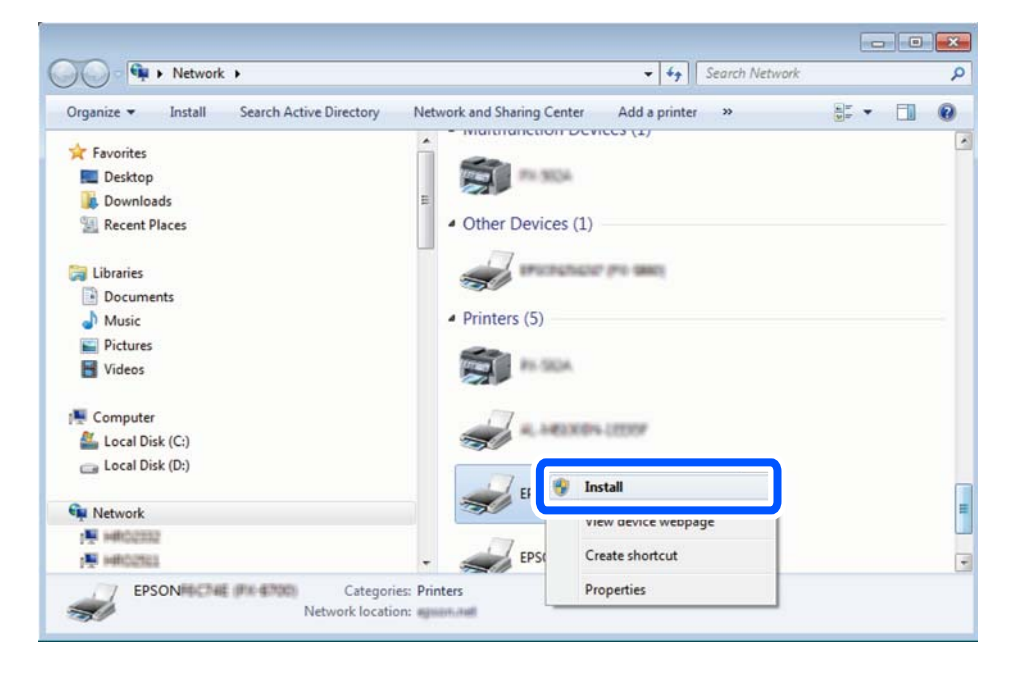

#### Napomena:

Naziv pisača koji ste postavili na mreži i naziv modela (EPSON XXXXXX (XX-XXXX)) prikazani su na zaslonu mreže. Možete provjeriti naziv pisača koji je preko upravljačke ploče pisača postavljen na mreži ili ispisom lista mrežnog statusa. 4. Kliknite Vaš uređaj je spreman za korištenje.

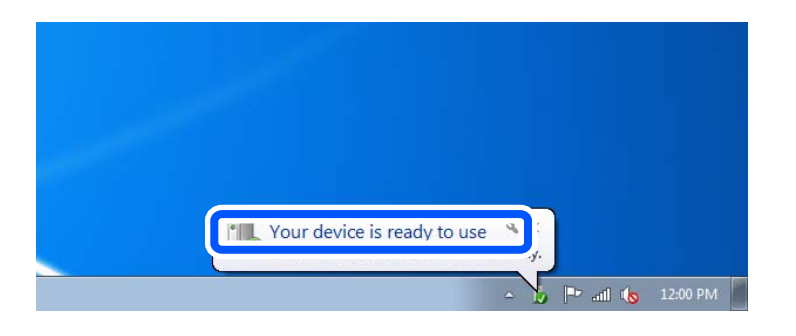

5. Provjerite poruku i zatim kliknite Zatvori.

| Driver Software Installation                               |                                                    |       |
|------------------------------------------------------------|----------------------------------------------------|-------|
| Your device is ready to use                                |                                                    |       |
| WSD Scan Device<br>WSD Print Device<br>EPSON XX-XXX Series | ✓ Ready to use<br>✓ Ready to use<br>✓ Ready to use |       |
|                                                            |                                                    | Close |

6. Otvorite zaslon Uređaji i pisači.

Windows 7

Kliknite Start > Upravljačka ploča > Hardver i zvuk (ili Hardver) > Uređaji i pisači.

7. Provjerite je li prikazana ikona s nazivom pisača na mreži.

Odaberite naziv pisača kod korištenja WSD-a.

### Skeniranje originala na pametni uređaj

#### Napomena:

Prije skeniranja, instalirajte Epson Smart Panel na pametni uređaj.

1. Postavite izvornike.

"Postavljanje izvornika" na strani 150

- 2. Pokrenite Epson Smart Panel na vašem pametnom uređaju.
- 3. Odaberite izbornik skeniranja na početnom zaslonu.
- 4. Slijedite upute na zaslonu kako biste skenirali i spremili slike.

## Opcije izbornika za skeniranje

Neke stavke možda neće biti dostupne ovisno o odabranom načinu skeniranja ili drugim postavkama koje ste primijenili.

#### Rad u boji:

Odaberite želite li skenirati u boji ili u crno-bijeloj tehnici.

#### Format datoteke:

Odaberite formata u kojem želite pohraniti skeniranu sliku.

Kada želite spremiti kao PDF, PDF/A ili TIFF, odaberite želite li spremiti sve izvornike kao jednu datoteku (više stranica) ili spremite svaki izvornik zasebno (jedna stranica).

□ Omjer kompresije:

Odaberite omjer sažimanja skenirane slike.

□ Postavka za PDF:

Ako se odabrali stavku PDF kao format u kojem ćete pohraniti skenirani sadržaj, iskoristite ove postavke kako biste zaštitili PDF datoteke.

Kako biste kreirali PDF datoteku za čije je otvaranje potrebno unijeti lozinku, postavite opciju Lozinka za otvaranje dokumen.. Kako biste izradili PDF datoteku za čije je ispisivanje ili uređivanje potrebno unijeti lozinku, postavite Lozinka za dopuštenja.

#### Razlučivost:

Odaberite razlučivost skeniranja.

#### Obostrano:

Skeniraju se obje strane izvornika.

Usmj.(Origin.):

Odaberite usmjerenje izvornika.

Uvez(Original):

Odaberite usmjerenje uvezivanja izvornika.

#### Pod.sken.:

Odabir područja skeniranja. Za skeniranje cijelog područja stakla skenera odaberite Maks. površina.

Usmj.(Origin.):

Odaberite usmjerenje izvornika.

#### Originalna vrsta

Odaberite vrstu izvornika.

#### Usmj.(Origin.):

Odaberite usmjerenje izvornika.

#### Orig. raznih velič.:

U automatski ulagač dokumenata (ADF) možete zajedno umetnuti listove sljedećih veličina.

- 🗅 A3 i A4
- 🖵 B4 i B5
- 🖵 A4 i A5

U ovom slučaju veličina izvornik će biti skeniran u jednakoj veličini kao izvornik. Stavite izvornike poravnavanjem širine izbornika kako je prikazano u nastavku.

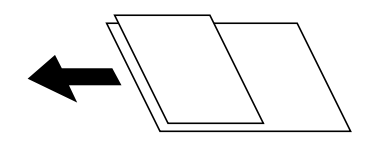

Gustoća:

Odaberite kontrast skenirane slike.

#### Ukloni sjenu:

Uklonite sjene izvornika koje se pojavljuju na skeniranoj slici.

□ Okvir:

Uklonite sjene s ruba izvornika.

□ Centar:

Uklonite sjene s margine na mjestu uvezivanja knjižice.

#### Ukloni rupice perforiranja:

Uklonite rupice za uvezivanje koje se pojavljuju na skeniranoj slici. Možete odrediti područje za brisanje rupica za uvezivanje unosom vrijednosti u okvir na desnoj strani.

□ Brisanje položaja:

Odaberite položaj za brisanje rupica za uvezivanje.

Usmj.(Origin.):

Odaberite usmjerenje izvornika.

#### Predmet:

Unesite predmet e-pošte i alfanumeričke znakove i simbole.

#### Maks. veličina priloga:

Odaberite maksimalnu veličinu datoteke koja može biti dodana kao privitak e-pošti.

#### Naziv datoteke:

□ Prefiks naziva datoteke:

Unesite predmetak naziva slika sastavljen od alfanumeričkih znakova i simbola.

Dodaj datum:

Dodajte datum nazivu datoteke.

Dodaj vrijeme:

Dodajte vrijeme nazivu datoteke.

# Faksiranje

| Prije uporabe značajki faksa                    |
|-------------------------------------------------|
| Pregled značajki faksa ovog pisača              |
| Slanje faksova preko pisača                     |
| Primanje faksova na pisač                       |
| Opcije izbornika za faksiranje                  |
| Opcije izbornika za Okvir za faks               |
| Provjera statusa ili zapisa zadataka faksiranja |
| Slanje faksa putem računala                     |
| Primanje faksova na računalu                    |

# Prije uporabe značajki faksa

Ako želite provjeriti status postavki faksa, ispišite **Popis postavki faksiranja** odabirom **Faksiranje** > **Izvješće o faksiranju** > **Popis postavki faksiranja**. Ako vaša organizacija ima administratora pisača, kontaktirajte vašeg administratora da biste provjerili status ili uvjete povezivanja i postavke.

#### Provjerite sljedeće prije nego počnete koristiti značajke faksa.

- Pisač i telefonska linija, i (ako je potrebno) telefonska sekretarica su spojeni ispravno.
  "Priključivanje pisača na telefonsku liniju" na strani 117
- Osnovne postavke faksa (Čarobnjak za postavljanje faksa) su dovršene.

"Registracija kontakata" na strani 85

"Priprema pisača za slanje i primanje faksova" na strani 121

□ Ostale potrebne Postavke faksiranja su potpune.

"Registracija poslužitelja e-pošte" na strani 72

"Stvaranje mrežne mape" na strani 76

- "Postavke za korištenje vaše usluge u oblaku kao odredišta za prosljeđivanje faksa" na strani 95
- "Odabir postavki za značajke faksa pisača u skladu s uporabom" na strani 122

#### Vidi i sljedeće:

- □ Rješavanje problema za faksiranje:
  - "Ne mogu se slati ili primati faksovi" na strani 313

"Kvaliteta slanja faksa je slaba" na strani 340

- "Kvaliteta primljenog faksa je loša" na strani 342
- "Ne može se koristiti pisač na očekivani način" na strani 368
- Opcije izbornika za postavljanje značajki faksa:

"Postavke faksiranja" na strani 411

## Pregled značajki faksa ovog pisača

### Značajka: slanje faksova

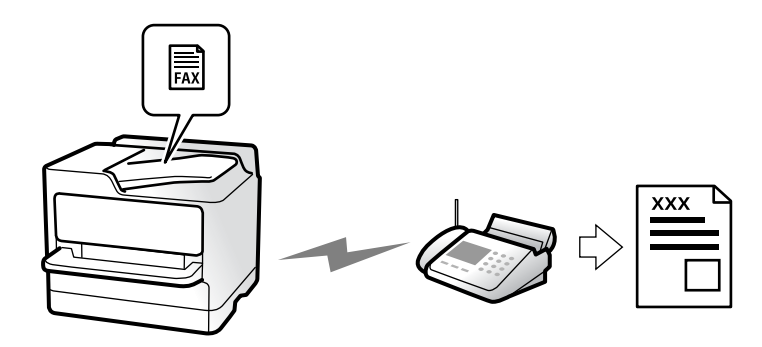

### Načini slanja

Automatsko slanje

Kada skenirate izvornik tako da dodirnete  $\oplus$  (**Pošalji**), pisač bira primatelja i šalje faks. "Slanje faksova preko pisača" na strani 236

🖵 Ručno slanje

Kada izvršite ručnu provjeru linijske veze biranjem primatelja, dodirnite (**Pošalji**) da biste počeli izravno slati faks.

"Ručno slanje faksa nakon potvrde statusa primatelja" na strani 239

"Slanje faksova biranjem broja s vanjskog telefonskog uređaja" na strani 239

### Oznaka primatelja kod slanja faksa

Možete unijeti primatelje koristeći Tipkovnica, Imenik i Nedavno.

"Primatelj" na strani 250

"Registracija kontakata" na strani 85

### Post. sken. kod slanja faksa

Možete odabrati stavke poput Razlučivost ili Originalna veličina (Staklo) kod slanja faksova.

"Post. sken.:" na strani 251

### Korištenje Postavke za slanje faksova kod slanja faksa

Možete koristiti **Postavke za slanje faksova**, primjerice **Izravno slanje** (za stabilno slanje velikog dokumenta) ili **Sig. kopija** kada ne uspije standardno slanje. Ako odaberete postavke za sigurnosno kopiranje poslanih faksova pri slanju faksa, no ne uspije kreiranje sigurnosne kopije, pisač bi mogao automatski poslati obavijest e-poštom kada se izvršava sigurnosno kopiranje.

"Postavke za slanje faksova:" na strani 252 "Izvješće o pogr. sigur. kopije:" na strani 426 "Registracija poslužitelja e-pošte" na strani 72

### Značajka: Primanje faksova

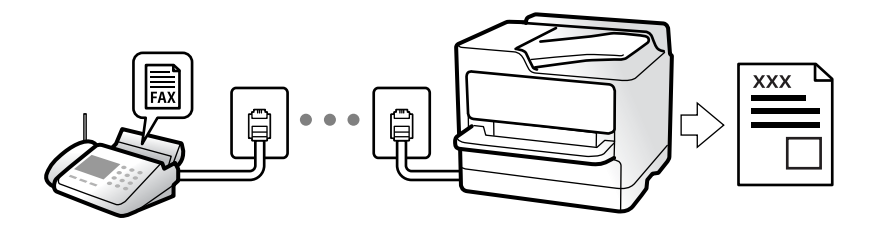

### Postavljanje opcije Način primanja

🖵 Ručno

Uglavnom za telefoniranje, no i za faksiranje

"Korištenje Ručno načina rada" na strani 245

- 🛛 Auto
  - Samo za faksiranje (nije potreban vanjski telefonski uređaj)
  - Uglavnom za faksiranje, a ponekad telefoniranje
  - "Korištenje Auto načina rada" na strani 246

### Primanje faksova pomoću spojenog telefona

Možete primati faksove samo s vanjskog telefonskog uređaja. "Daljinsko primanje:" na strani 414 "Odabir postavki kod spajanja telefonskog uređaja" na strani 123

### Odredišta primljenih faksova

#### Izlaz bez uvjeta:

Primljeni faksovi ispisuju se bezuvjetno prema zadanim postavkama. Možete postaviti odredišta primljenih faksova u dolaznu poštu, računalo, vanjsku memoriju, e-poštu, mape ili druge faksove.

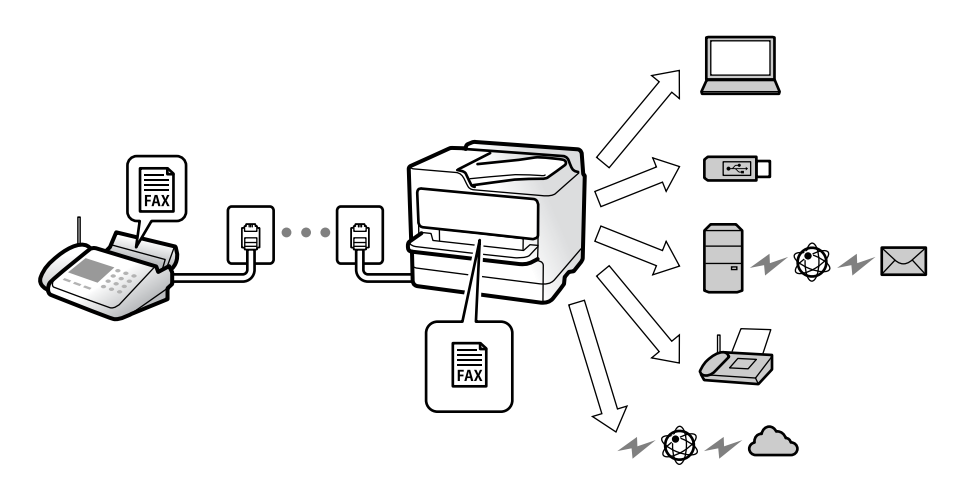

"Bezuvjetno spremanje/ prosljeđivanje:" na strani 417

"Odabir postavki spremanja primljenih faksova" na strani 125

"Postavke prosljeđivanja za primanje faksova" na strani 126

Ako spremate u ulaznu poštu, možete provjeriti sadržaj na zaslonu.

#### "Postavke ulaznog sandučića:" na strani 423

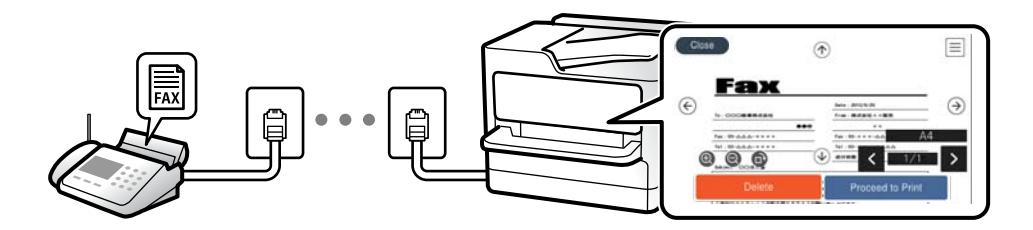

"Prikaz primljenih faksova na LCD zaslonu pisača" na strani 249

#### Izlaz kada se uvjeti podudaraju:

Možete postaviti odredišta za primljene faksove u ulaznu poštu ili povjerljivi pretinac, vanjsku memoriju, e-poštu, mapu ili drugi faks kada su ispunjeni određeni uvjeti. Ako spremate u dolaznu poštu ili spremnik za povjerljive dokumente, možete provjeriti sadržaj na zaslonu.

"Uvjetno spremanje/prosljeđivanje:" na strani 419

"Popis uvjetnog sprem./prosljeđiv.:" na strani 254

### Značajka: šalji/primi PC-FAX (Windows/Mac OS)

### Šalji PC-FAX

Možete slati faksove preko računala.

"Omogućavanje slanje faksova preko računanja" na strani 134

"Aplikacija za konfiguriranje zadataka faksiranja i slanja faksova (FAX Utility)" na strani 392

"Aplikacija za slanje faksova (PC-FAX upravljački program)" na strani 393

"Slanje faksa putem računala" na strani 264

#### **Primi PC-FAX**

Možete primati faksove na računalo.

"Odaberite postavke slanja i primanja faksova na računalu" na strani 134

"Aplikacija za konfiguriranje zadataka faksiranja i slanja faksova (FAX Utility)" na strani 392

"Primanje faksova na računalu" na strani 269

### Značajke: Različita izvješća faksa

Možete provjeriti status poslanih i primljenih faksova na izvješću.

| Fax  | Com       | nunic  | ation   | Log | r        |          | 99<br>303 | IGE.<br>XX. XX. XX | 001/001<br>XX:XX PH |
|------|-----------|--------|---------|-----|----------|----------|-----------|--------------------|---------------------|
| Name | : xxxx    |        |         |     |          |          |           |                    |                     |
| Fax  | : xxxx xx | жхж    |         |     |          |          |           |                    |                     |
|      | Date      | Time   | Туре    | ID  |          | Duration | Pages     | Result             |                     |
|      | XX. XX    | XXXXPM | Send    | ж   | ****     | 00:00    | 000/001   | No Answer          | e.                  |
|      | XX. XX    | XXXXPM | Receive |     |          | 00:37    | 001       | OK                 |                     |
|      | XX. XX    | XXXXAM | Send    | XXX | XXX XXXX |          |           | OK                 |                     |

"Postavke izvješća" na strani 426

"Postavke za slanje faksova:" na strani 252

"Zapisnik prijenosa:" na strani 253

"Izvješće o faksiranju:" na strani 253

### Značajka: status ili zapisnici za zadatke faksa

| G Jok     |           | Printer     | Energy used   |     |
|-----------|-----------|-------------|---------------|-----|
| Active    | Log       |             | All           |     |
| Doc. Name | e/To Cor  | mpleted All |               |     |
| Fax to Se | end       | -xxxx Print |               |     |
| Print Rec | eived Fax |             |               |     |
| E         | xx-x      | K-XXXX      | eive          |     |
| Fax Repo  | ort       | Send        | k             |     |
|           | XX-XX     | (-XXXX      | xx-xx-xxxx xx | xxx |

Možete provjeriti zadatke faksa u tijeku ili provjeriti povijest zadatka.

"Provjera statusa ili zapisa zadataka faksiranja" na strani 262

### Značajka: Okvir za faks

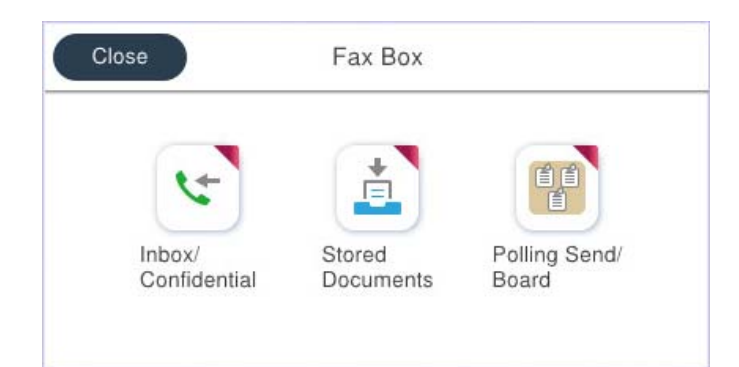

### Ulazni spremnik i spremnici za povjerljive dokumente

Možete pohraniti primljene faksove u ulaznu poštu ili pretince povjerljive pošte. "Sandučić/ Povjerljivo" na strani 255

### Pohranjeni dokumenti spremnik

Možete slati faksove koristeći dokumente spremljene u ovom pretincu.

"Pohranjeni dokumenti:" na strani 257

### Sl. po proz./Ogl. ploča spremnik

Dokumenti pohranjeni u mapi Slanje na zahtjev ili mape oglasne ploče mogu se poslati na zahtjev iz drugog faks uređaja.

"Sl. po proz./Ogl. ploča" na strani 258

### Zaštita značajke spremnika faksa

Možete postaviti lozinku za svaki spremnik.

"Značajka: sigurnost pri slanju i primanju faksova" na strani 235

### Značajka: sigurnost pri slanju i primanju faksova

#### Možete iskoristiti mnoge sigurnosne značajke.

Možete iskoristiti mnoge sigurnosne značajke kao što je **Ograničenja izravnog biranja** da biste spriječili slanje na pogrešno odredište ili **Automatsko brisanje podataka arhive** da biste spriječili otkrivanje informacija.

"Sigurnosne postavke" na strani 427

"Postavke brisanja dokumenta u pretincu:" na strani 423

"Opcije izbornika za Okvir za faks" na strani 255

Možete zadati lozinku za svaki pretinac faksa u pisaču.

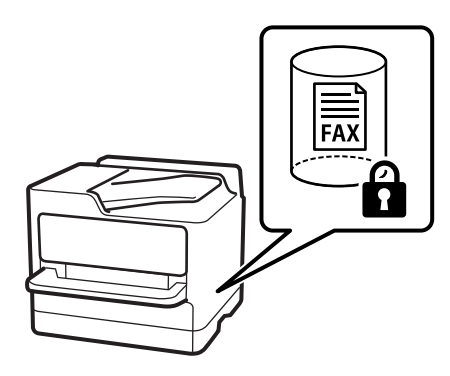

"Postavke lozinke za ulazni spremnik:" na strani 423

"Opcije izbornika za Okvir za faks" na strani 255

### Značajke: ostale korisne značajke

### Blokiranje neželjenih faksova

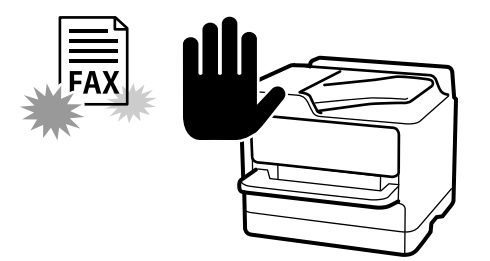

Možete odbiti bezvrijedan faks.

"Namještanje postavki za blokiranje bezvrijednih faksova" na strani 133

### Primanje faksova nakon biranja

Nakon biranja drugog faks uređaja, možete primiti dokument iz faks uređaja. "Primanje faksova upućivanjem telefonskog poziva" na strani 247 "Primanje prozivanja:" na strani 254

### Slanje faksova

Možete prikazati postavke koje često koristite da biste slali faksove na vrhu kartice **Postavke faksiranja**. "Gumb za brzi rad" na strani 412 "Gumb za brzi rad:" na strani 251

# Slanje faksova preko pisača

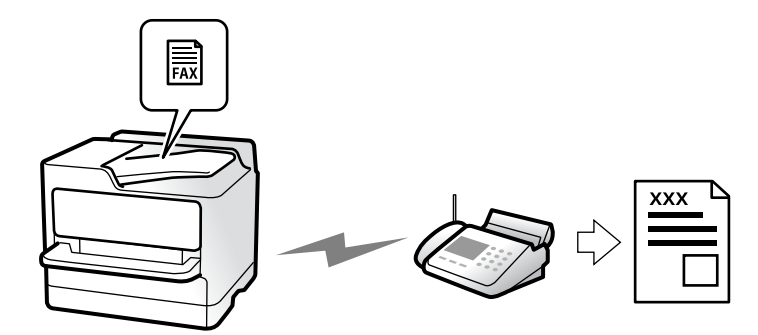

Možete slati faksove unosom brojeva faksa za primatelje preko upravljačke ploče.

#### Napomena:

- □ Kada šaljete crno-bijeli faks, prije slanja možete pregledati skeniranu sliku na zaslonu LCD.
- Možete rezervirati do 50 zadataka faksa u crno-bijeloj varijanti čak i dok je telefonska linija u upotrebi za govorni poziv, slanje drugog faksa ili primanje faksa. Možete provjeriti ili otkazati rezervirane zadatke faksa preko 1.

#### 1. Postavite izvornike.

"Postavljanje izvornika" na strani 150

Možete poslati do 200 stranica u jednom prijenosu; ovisno o preostaloj količini memorije možda nećete moći slati faksove koji sadrže manje od 200 stranica.

- 2. Odaberite Faksiranje na početnom zaslonu.
- 3. Odaberite primatelja.

"Odabir primatelja" na strani 237

- Odaberite Postavke faksiranja karticu, a zatim odaberite postavke kao što su Razlučivost i Izravno slanje.
  "Postavke faksiranja" na strani 251
- 5. Dodirnite 🔀 (**Postavke**) na vrhu zaslona faksa kako biste spremili trenutne postavke i primatelje u stavku Postavke. To vam omogućuje jednostavno učitavanje postavki u bilo kojem trenutku.

Primatelji se možda neće moći spremiti, što ovisi o načinu na koji ste zadali primatelje, recimo, ručnim unosom broja faksa.

6. Dodirnite  $\diamondsuit$  za slanje faksa.

#### Napomena:

□ Ako je broj faksa zauzet ili postoji nekakav problem, pisač automatski ponovno bira broj nakon jedne minute.

- $\Box$  Kako biste otkazali slanje, dodirnite  $\heartsuit$ .
- □ Slanje faksa u boji duže traje jer pisač istovremeno skenira i šalje. Tijekom slanja faksa u boji ne možete koristiti druge značajke.

#### Povezane informacije

"Provjera zadataka faksa koji su u tijeku" na strani 263

### Odabir primatelja

Možete navesti primatelje na kartici Primatelj za slanje faksa na sljedeće načine.

#### Ručni unos broja faksa

Odaberite Tipkovnica, unesite broj faksa na prikazanom zaslonu, a zatim dodirnite U redu.

- Kako biste dodali stanku (stanku u trajanju od tri sekunde) tijekom pozivanja, unesite crticu (-).

- Ako ste postavili vanjsku pristupnu šifru u **Vrsta linije**, na početku broja faksa unesite "#" (ljestve) umjesto stvarne vanjske pristupne šifre.

#### Napomena:

Ako ne možete ručno unijeti broj faksa, **Ograničenja izravnog biranja** u **Sigurnosne postavke** namješteno je na **Uklj.** Odaberite primatelje faksa iz popisa kontakata ili povijesti poslanih faksova.

#### Odabir primatelja s popisa kontakata

Odaberite Imenik i odaberite primatelje kojima želite slati. Ako primatelj kojem želite slati nije registriran u dijelu

Imenik, dodirnite 塔 kako biste ga registrirali.

#### Odabir primatelja iz povijesti poslanih faksova

Odaberite Nedavno i zatim odaberite primatelja.

#### Odabir primatelja s popisa na kartici Primatelj

Odaberite primatelja s popisa registriranog u Postavke > Upravitelj Kontaktima > Često.

#### Napomena:

*Kako biste izbrisali odabrane ili unesene primatelje, otvorite popis primatelja dodirnom na polje u kojem se pokazuje broj faksa ili broj primatelja na LCD zaslonu, odaberite primatelja s popisa, a zatim odaberite Ukloni.* 

#### Povezane informacije

- ➡ "Registracija kontakata" na strani 85
- ➡ "Postavke odredišta" na strani 87
- ➡ "Primatelj" na strani 250

### Različiti načini slanja faksa

#### Slanje faksa nakon provjere skenirane slike

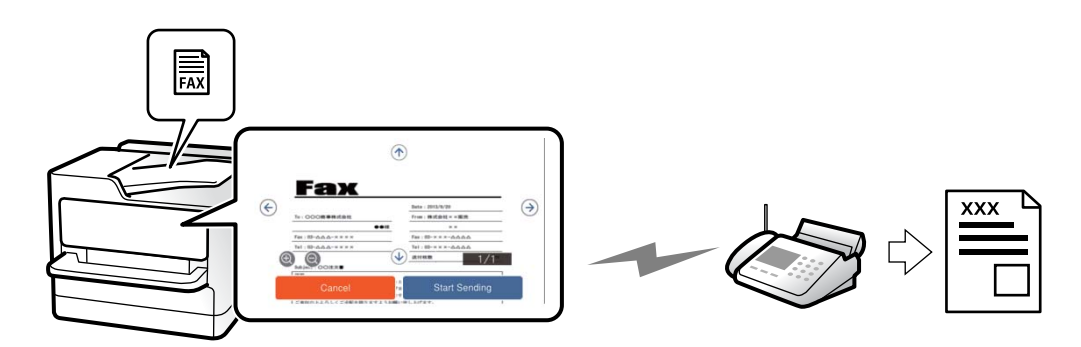

Prije slanja faksa možete pregledati skeniranu sliku na LCD zaslonu. (Samo crno-bijeli faksovi)

1. Postavite izvornike.

"Postavljanje izvornika" na strani 150

- 2. Odaberite Faksiranje na početnom zaslonu.
- Odaberite primatelja.
  "Odabir primatelja" na strani 237
- 4. Odaberite karticu **Postavke faksiranja** i po potrebi odaberite postavke. "Postavke faksiranja" na strani 251

- 5. Dodirnite 🖾, a zatim provjerite skeniranu sliku dokumenta.
  - 🖤 : pomicanje zaslona u smjeru strelica.
  - 🔍 🕙 : smanjivanje ili povećavanje.

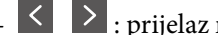

E : prijelaz na prethodnu ili sljedeću stranicu.

#### Napomena:

- D Ne možete izvršiti pretpregled dokumenta kad je omogućena opcija Izravno slanje.
- Ako se zaslon pretpregleda ne dotakne tijekom vremena zadanog u **Postavke** > **Opće postavke** > **Postavke** faksiranja > Postavke za slanje > Vrijeme prikaza pretpregleda faksa, faks će biti automatski poslan.
- 6. Odaberite Pokreni slanje. U suprotnom odaberite Odustani

#### Napomena:

Kvaliteta slike poslanog faksa može se razlikovati od pretpregledane ovisno o mogućnostima uređaja primatelja.

### Ručno slanje faksa nakon potvrde statusa primatelja

Možete poslati faks dok slušate zvukove ili glasove pomoću zvučnika na pisaču dok je u tijeku biranje broja, spajanje i prijenos.

- Odaberite Faksiranje na početnom zaslonu. 1.
- Odaberite odgovarajuće postavke na kartici Postavke faksiranja. 2.

"Postavke faksiranja" na strani 251

3. Na kartici **Primatelj** dodirnite <u>i zatim navedite primatelja</u>.

### Napomena:

Možete namjestiti glasnoću zvučnika.

- 4. Kada začujete ton za faks, odaberite **Pošalji/ primi** u gornjem desnom kutu LCD zaslona i zatim dodirnite Pošalji.
- 5. Dodirnite  $\diamondsuit$  za slanje faksa.

### Slanje faksova biranjem broja s vanjskog telefonskog uređaja

Možete slati faks biranjem broja korištenjem priključenog telefona kada želite razgovarati putem telefona prije slanja faksa ili ako se primateljev stroj za faksiranje ne prebacuje automatski na opciju faksa.

1. Podignite slušalicu priključenog telefona i birajte telefonski broj faksa primatelja koristeći telefon.

#### Napomena:

Kada primatelj odgovori na telefonski poziv, možete razgovarati s primateljem.

- 2. Odaberite Faksiranje na početnom zaslonu.
- 3. Izvršite potrebne postavke na Postavke faksiranja.

"Postavke faksiranja" na strani 251

4. Kad čujete ton faksa, dodirnite  $\Phi$ , a zatim poklopite slušalicu.

#### Napomena:

Slanje faksa traje duže jer pisač istovremeno skenira i šalje kad se broj bira putem priključenog telefona. Tijekom slanja faksa ne možete koristiti druge mogućnosti.

### Slanje faksova na zahtjev (mapa Slanje na zahtjev)

Ako unaprijed pohranite jednobojni dokument u mapu anketiranja pisača, pohranjeni dokument može se poslati na zahtjev s drugog faks uređaja koji ima značajku primitka anketiranja. Možete pohraniti jedan dokument s najviše 200 stranica.

#### Povezane informacije

➡ "Slanje na zahtjev:" na strani 258

#### Postavljanje značajke Okvir Slanje po prozivanju

Možete pohraniti dokument u Okvir Slanje po prozivanju bez registriranja. Po potrebi izvršite sljedeće postavke.

- 1. Odaberite Okvir za faks > Sl. po proz./Ogl. ploča na početnom zaslonu.
- 2. Odaberite Slanje na zahtjev dodirnite 📰 i zatim odaberite Postavke.

#### Napomena:

Ako se prikaže zaslon za unos lozinke, unesite lozinku.

3. Odaberite odgovarajuće postavke kao što su Obavijesti rezult. slanja.

#### Napomena:

Ako postavite lozinku u okviru **Loz. Sandučića za otvaranje**, bit će zatraženo da unesete lozinku sljedeći put kada otvorite okvir.

4. Odaberite U redu kako biste primijenili postavke.

#### Pohranjivanje dokumenta u mapu Slanje na zahtjev

- 1. Odaberite Okvir za faks na početnom zaslonu i zatim odaberite Sl. po proz./Ogl. ploča.
- 2. Odaberite Slanje na zahtjev.

Ako se prikaže zaslon za unos lozinke, unesite lozinku kako biste otvorili spremnik.

- 3. Dodirnite Dodaj dokument.
- 4. Na prikazanom vrhu zaslona faksa, provjerite postavke faksa i dodirnite 𝔅 kako biste skenirali i pohranili dokument.

Kako biste provjerili pohranjeni dokument, odaberite **Okvir za faks** > **Sl. po proz./Ogl. ploča**, odaberite spremnik s dokumentom koji želite provjeriti i zatim dodirnite **Provjeri dokument**. Na prikazanom zaslonu možete pregledati, ispisati ili izbrisati skenirani dokument.

### Slanje faksova na zahtjev (mapa oglasne ploče)

Ako unaprijed pohranite jednobojni dokument u mapu oglasne ploče pisača, pohranjeni dokument može se poslati na zahtjev s drugog faks uređaja koji podržava značajku podadrese/lozinke. U pisaču se nalazi 10 mapa oglasne ploče. Možete pohraniti jedan dokument s najviše 200 stranica u svakoj kutiji. Za korištenje mapa oglasne ploče potrebno je prethodno registrirati barem jednu mapu za pohranu dokumenta.

#### Povezane informacije

- ➡ "Neregistrirana oglasna ploča:" na strani 260
- ➡ "Svaka registrirana oglasna ploča" na strani 260

#### Registriranje spremnika oglasne ploče

Prethodno morate registrirati spremnik oglasne ploče za pohranu dokumenta. Slijedite korake navedene u nastavku za registraciju kutije.

- 1. Odaberite Okvir za faks > Sl. po proz./Ogl. ploča na početnom zaslonu.
- 2. Odaberite jedan od spremnika naziva Neregistrirana oglasna ploča.

#### Napomena:

Ako se prikaže zaslon za unos lozinke, unesite lozinku.

- 3. Odaberite postavke za stavke na zaslonu.
  - □ Unesite ime u Ime (Potrebno)
  - □ Unesite podadresu u Podadresa(SEP)
  - □ Unesite lozinku u Lozinka(PWD)
- 4. Odaberite odgovarajuće postavke kao što su Obavijesti rezult. slanja.

#### Napomena:

Ako postavite lozinku u okviru **Loz. Sandučića za otvaranje**, bit će zatraženo da unesete lozinku sljedeći put kada otvorite okvir.

5. Odaberite **U redu** kako biste primijenili postavke.

Za prikaz zaslona za promjenu postavki ili brisanje registriranih spremnika odaberite spremnik koji želite izmijeniti/izbrisati i dodirnite 🛄.

#### Pohranjivanje dokumenta u mapu oglasne ploče

- 1. Odaberite Okvir za faks na početnom zaslonu i zatim odaberite Sl. po proz./Ogl. ploča.
- 2. Odaberite jednu od mapa oglasne ploče koji su već registrirani.

Ako se prikaže zaslon za unos lozinke, unesite lozinku kako biste otvorili spremnik.

- 3. Dodirnite Dodaj dokument.
- 4. Na prikazanom vrhu zaslona faksa, provjerite postavke faksa i dodirnite  $\triangle$  kako biste skenirali i pohranili dokument.

Kako biste provjerili pohranjeni dokument, odaberite **Okvir za faks** > **Sl. po proz./Ogl. ploča**, odaberite spremnik s dokumentom koji želite provjeriti i zatim dodirnite **Provjeri dokument**. Na prikazanom zaslonu možete pregledati, ispisati ili izbrisati skenirani dokument.

### Slanje mnogo stranica monokromatskog dokumenta (Izravno slanje)

Prilikom slanja monokromatskog faksa skenirani dokument se privremeno pohranjuje u memoriju pisača. Stoga tijekom slanja mnogo stranica pisač može prestati slati faks zbog manjka memorije. Ovo možete izbjeći omogućavanjem značajke **Izravno slanje**, međutim slanje faksa traje duže jer pisač istovremeno skenira i šalje. Ovu mogućnost možete koristiti samo za jednog primatelja.

#### Pristupanje izborniku

Možete pronaći izbornik upravljačke ploče pisača u nastavku.

#### Faksiranje > Postavke faksiranja > Izravno slanje

### Prekid i slanje faksa (Prioritetno slanje)

Možete poslati hitni dokument prije ostalih faksova koji čekaju na slanje.

#### Napomena:

Ne možete poslati prioritetni dokument dok je jedna od sljedećih funkcija aktivna jer pisač ne može prihvatiti drugi faks.

- □ Slanje crno-bijelog faksa s omogućenom opcijom Izravno slanje
- 🗅 Slanje faksa u boji
- □ Slanje faksa biranjem sa spojenog telefona
- □ *Smanje faksa s računala (osim kod slanja iz memorije)*

#### Pristupanje izborniku

Možete pronaći izbornik upravljačke ploče pisača u nastavku.

#### Faksiranje > Postavke faksiranja > Prioritetno slanje.

#### Povezane informacije

"Provjera statusa ili zapisa zadataka faksiranja" na strani 262

# Slanje faksova u crno-bijeloj varijanti u navedeno vrijeme dana (Naknadno faksiranje)

Možete namjestiti slanje faksa na određeno vrijeme. Samo se crno-bijeli faksovi mogu slati u određeno vrijeme.

#### Pristupanje izborniku

Možete pronaći izbornik upravljačke ploče pisača u nastavku.

#### Faksiranje > Postavke faksiranja > Naknadno faksiranje

Omogućite Naknadno faksiranje, a zatim navedite vrijeme u danu za slanje faksa.

#### Napomena:

Kako biste otkazali faks dok pisač čeka navedeno vrijeme da stigne, otkažite ga preko 🗓.

#### Povezane informacije

🕈 "Provjera statusa ili zapisa zadataka faksiranja" na strani 262

# Slanje dokumenata različitih veličina pomoću automatskog ulagača dokumenata (ADF) (Neprekidno skeniranje(ADF))

Kad šaljete faksove tako da slažete izvornike jedan po jedan ili ih postavljate po veličini u automatski ulagać dokumenata (ADF), slati kao jedan dokument u njihovoj izvornoj veličini A3, B4 ili A4.

#### Napomena:

- Čak i ako Neprekidno skeniranje(ADF) nije omogućen, možete poslati samo izvorne veličine kada su ispunjeni svi sljedeći uvjeti.
  - Kombinirani dokumenti sadrže samo izvornike A3 pejzažne i A4 portretne veličine.
  - Automatska rotacija postavljeno je na Uklj. (zadano je Uklj.)
  - -Izravno slanje postavljeno je na Isklj. (zadano je Isklj.)
- □ Ako stavite kombinaciju originala različitih veličina u automatski ulagać dokumenata (ADF), izvornici se šalju po širini najšireg lista među njima i duljini svakog izvornika.
- 1. Postavite prvi snop izvornika iste veličine.
- 2. Odaberite Faksiranje na početnom zaslonu.
- 3. Odaberite primatelja.

"Odabir primatelja" na strani 237

4. Odaberite karticu **Postavke faksiranja** i zatim dodirnite **Neprekidno skeniranje(ADF)** kako biste postavili ovu stavku na **Uklj.** 

Ako je potrebno možete namjestiti postavke poput razlučivosti i načina slanja.

- 5. Dodirnite 🛇 (**Pošalji**).
- 6. Kad je skeniranje prvog skupa izvornika dovršeno i na upravljačkoj ploči je prikazana poruka koja od vas traži da skenirate sljedeći skup izvornika, odredite sljedeće izvornike i zatim odaberite **Započni skeniranje**.

#### Napomena:

Ako ostavite pisač bez ikakvih radnji tijekom vremena zadanog u **Vrijeme čekanja za sljedeći original** nakon što primite uputu za postavljanje sljedećih izvornika, pisač će prestati pohranjivati i počet će slati dokument.

### Slanje faksa s opcijama Podadresa (SUB) i Lozinka(SID)

Faksove možete slati u spremnike s povjerljivim dokumentima ili spremnike za razmjenu primateljevog faks uređaja kad faks uređaj primatelja ima značajku za primanje povjerljivih ili faksova u nizu. Primatelj ih može primiti na siguran način ili ih proslijediti na određeno odredište faksa.

1. Postavite izvornike.

- 2. Odaberite Faksiranje na početnom zaslonu.
- 3. Odaberite Imenik i odaberite primatelja s registriranom podadresom i lozinkom.

Možete odabrati primatelja i iz stavke Nedavno ako je faks poslan s podadresom i lozinkom.

4. Odaberite karticu **Postavke faksiranja**, a zatim po potrebi namjestite postavke poput razlučivosti i načina slanja.

"Postavke faksiranja" na strani 251

5. Pošaljite faks.

#### Povezane informacije

➡ "Registracija kontakata" na strani 85

### Višestruko slanje istih dokumenata

S obzirom da možete slati faksove pomoću dokumenata spremljenih na pisaču, možete uštedjeti na vremenu koji bi potrošili na skeniranje dokumenata kad često trebate slati isti dokument. Možete pohraniti do 200 stranica jednog dokumenta u crno-bijeloj varijanti. Možete spremiti 10 dokumenata u spremnik pohranjenih dokumenata u pisaču.

#### Napomena:

Spremanje 10 dokumenata možda neće biti moguće ovisno o načinu uporabe, odnosno veličini datoteke pohranjenih dokumenata.

#### Pohranjivanje faksa bez odabiranja primatelja (Spremi podatke faksa)

- 1. Postavite izvornike.
- 2. Odaberite Okvir za faks na početnom zaslonu.
- 3. Odaberite **Pohranjeni dokumenti**, dodirnite 🔙 (Okvir izbornika) i zatim odaberite **Spremi podatke faksa**.
- 4. U prikazanoj kartici Postavke faksiranja po potrebi namjestite postavke kao što je razlučivost.
- 5. Dodirnite  $\diamondsuit$  kako biste pohranili dokument.

Nakon dovršenog spremanja dokumenta možete pregledati skeniranu sliku tako da odaberete Okvir za faks >

**Pohranjeni dokumenti** i zatim dodirnite spremnik s dokumentom ili možete izbrisati tako da dodirnete III s desne strane spremnika s dokumentom.

#### Slanje faksova pomoću značajke spremljenih dokumenata

- 1. Odaberite Okvir za faks na početnom zaslonu, a zatim odaberite Pohranjeni dokumenti.
- Odaberite dokument koji želite poslati, provjeriti sadržaj dokumenta, a zatim odaberite Pokreni slanje. Kad se prikaže poruka Izbrisati ovaj dokument nakon slanja? odaberite Da ili Ne.
- 3. Odaberite primatelja.

- Odaberite karticu Postavke faksiranja, a zatim po potrebi namjestite postavke poput načina slanja.
  "Postavke faksiranja" na strani 251
- 5. Dodirnite  $\diamondsuit$  za slanje faksa.

#### Povezane informacije

- "Pohranjeni dokumenti:" na strani 257
- ➡ "Provjera statusa ili zapisa zadataka faksiranja" na strani 262

## Primanje faksova na pisač

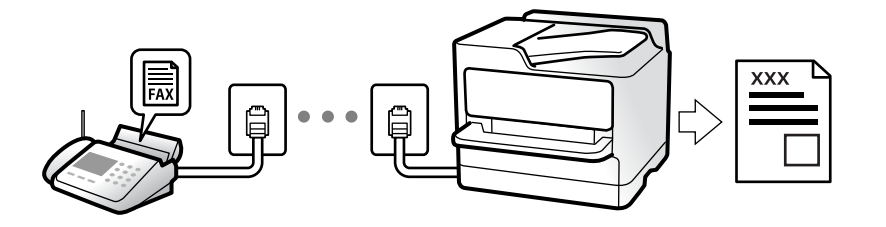

Ako je pisač spojen na telefonsku liniju i postavljene su osnovne postavke pomoću usluge Čarobnjak za postavljanje faksa, možete primiti faksove.

Možete spremiti primljene faksove, provjeriti ih na početnom zaslonu i proslijediti ih.

Primljeni faksovi ispisuju u početnim postavkama pisača.

Ako želite provjeriti status postavki faksa, ispišite **Popis postavki faksiranja** odabirom **Faksiranje** >  $\boxed{\blacksquare}$  (Više) > **Izvješće o faksiranju** > **Popis postavki faksiranja**.

#### Napomena:

- □ Tijekom primanja faksa nisu moguće sljedeće radnje.
  - Istodobno primanje drugih faksova putem iste linije
  - Slanje faksova putem iste linije
- □ Slanje faksa možete vršiti (do faze rezervacije zadatka) čak i tijekom primanja faksa.

Međutim, nije moguće vršiti postupke slanja faksova za zadatke koje nije moguće rezervirati, kao što je na primjer slanje upotrebom **Uživo** ili **Izravno slanje**.

### Primanje dolaznih faksova

Postoje dvije opcije u dijelu Način primanja.

#### Povezane informacije

- ➡ "Korištenje Ručno načina rada" na strani 245
- ➡ "Korištenje Auto načina rada" na strani 246

### Korištenje Ručno načina rada

Ovaj način rada uglavnom se koristi za telefonske pozive ali i za faksiranje.

#### Primanje faksova

Kada telefon zazvoni, možete ručno odgovoriti tako da podignite slušalicu.

□ Kada začujete signal faksa (baud):

Odaberite **Faksiranje** na početnom zaslonu pisača, odaberite **Pošalji/ primi** > **Primi** i zatim dodirnite �. Kada pisač počne primati faks, možete zaklopiti slušalicu.

U slučaju zvonjave kod glasovnog poziva:

Možete uzvratiti poziv na normalan način.

#### Primanje faksova samo pomoću spojenog telefona

Kad je postavljen Daljinsko primanje, možete primati faksove tako da uđete u Početni kod.

Podignite slušalicu kad telefon zazvoni. Kad čujete ton faksa (baud), birajte dvoznamenkasti **Početni kod**, a zatim poklopite slušalicu. Ako ne znate kod za početak, obratite se administratoru.

### Korištenje Auto načina rada

Ovaj način rada omogućava vam uporabu linije za sljedeće potrebe.

- Uporaba linije samo za faksiranje (vanjski telefon nije potreban)
- Uporaba linije uglavnom za faksiranje i ponekad za telefoniranje

#### Primanje faksova bez vanjskog telefonskog uređaja

Pisač automatski prebacuje na primanje faksova kada se izvrši broj zvonjenja koji ste postavili u **Broj zvona za** odgovor.

#### Primanje faksova pomoću vanjskog telefonskog uređaja

Pisač s vanjskim telefonskim uređajem funkcionira na sljedeći način.

🖵 Kada automatska sekretarica odgovara unutar broja zvonjenja koji ste postavili u Broj zvona za odgovor:

- Ako zvoni za faks, pisač se automatski prebacuje na primanje faksova.
- Ako zvoni za glasovni poziv, automatska sekretarica će primiti glasovni poziv i zabilježiti glasovnu poruku.
- □ Kada podignete slušalicu unutar broja zvonjenja koji ste postavili u **Broj zvona za odgovor**:

Ako zvoni za faks: držite otvorenu liniju do pisač ne počne automatski primati faks. Kada pisač počne primati faks, možete zaklopiti slušalicu. Za hitno započinjanje primanja faksa upotrijebite iste korake kao za Ručno.
 Možete primiti faks koristeći iste korake kao za Ručno. Odaberite Faksiranje na početnom zaslonu, a zatim

odaberite **Pošalji**/ **primi** > **Primi**. Zatim dodirnite  $\diamondsuit$ , a potom poklopite slušalicu.

- Ako zvoni za glasovni poziv, možete odgovoriti na poziv na uobičajeni način.
- □ Kada se zvono prestane oglašavati i pisač se automatski prebaci na primanje faksova:
  - Ako zvoni za faks, pisač počinje primati faksove.
  - Ako zvoni za glasovni poziv, ne možete odgovoriti na poziv. Zamolite osobu da vas ponovo nazove.

#### Napomena:

Postavite broj zvonjenja za odgovaranje automatske sekretarice na manji broj u opciji **Broj zvona za odgovor**. U suprotnom telefonska sekretarica ne može primati glasovne pozive za snimanje glasovnih poruka. Detalje o postavljanju automatske sekretarice potražite u priručniku dostavljenom uz automatsku sekretaricu.

### Primanje faksova upućivanjem telefonskog poziva

Možete primiti faks koji je pohranjen na drugom stroju za faksiranje birajući broj faksa.

#### Povezane informacije

- "Primanje faksa nakon potvrde statusa pošiljatelja" na strani 247
- "Primanje faksova na zahtjev (Primanje prozivanja)" na strani 247
- ➡ "Primanje faksova s ploče s podadresama (SEP) i lozinkom (PWD) (Primanje prozivanja)" na strani 248

### Primanje faksa nakon potvrde statusa pošiljatelja

Možete primati faks dok slušate zvukove ili glasove pomoću zvučnika na pisaču dok je u tijeku biranje broja, spajanje i prijenos. Možete koristiti i ovu mogućnost kada želite primiti faks putem usluge informiranja o faksu prateći glasovno navođenje.

- 1. Odaberite Faksiranje na početnom zaslonu.
- 2. Dodirnite i zatim navedite pošiljatelja.
  - *Napomena: Možete namjestiti glasnoću zvučnika.*
- 3. Pričekajte da pošiljatelj odgovori na vaš poziv. Kada začujete ton za faks, odaberite **Pošalji/ primi** u gornjem desnom kutu LCD zaslona i zatim dodirnite **Primi**.

#### Napomena:

Kad prilikom primanja faksa putem usluge informiranja o faksu čujete glasovno navođenje, pratite upute za rad pisača.

4. Dodirnite  $\diamondsuit$  za početak primanja faksa.

### Primanje faksova na zahtjev (Primanje prozivanja)

Možete primiti faks koji je pohranjen na drugom stroju za faksiranje birajući broj faksa. Koristite ovu značajku kako biste primili dokument od informacijske usluge faksa.

#### Napomena:

- Ako informacijska usluga faksa posjeduje glasovni sustav s uputama koje morate slijediti kako biste primili dokument, tu značajku ne možete koristiti.
- Da biste primili dokument od informacijske usluge faksa koja koristi glasovni sustav s uputama, pozovite broj faksa koristeći značajku Uživo ili telefon i koristite telefon i pisač u skladu s dobivenim uputama.
- 1. Odaberite Faksiranje na početnom zaslonu.
- 2. Dodirnite (Više).
- 3. Odaberite Prošireni telefaks.
- 4. Dodirnite okvir Primanje prozivanja kako biste stavku postavili na Uklj..
- 5. Dodirnite **Zatvori** i zatim ponovno dodirnite **Zatvori**.

6. Unesite broj faksa.

#### Napomena:

Ako ne možete ručno unijeti broj faksa, **Ograničenja izravnog biranja** u **Sigurnosne postavke** namješteno je na **Uklj.** Odaberite primatelje faksa iz popisa kontakata ili povijesti poslanih faksova.

7. Dodirnite 🛇 kako bi započelo **Primanje prozivanja**.

# Primanje faksova s ploče s podadresama (SEP) i lozinkom (PWD) (Primanje prozivanja)

Odabirom pošiljatelja, možete primati faksove s ploče pohranjene na drugom faksu pomoću značajke podadrese (SEP) i lozinke (PWD). Kako biste koristili ovu značajku, unaprijed registrirajte kontakt s podadresom (SEP) i lozinkom (PWD) u popisu kontakata.

- 1. Odaberite Faksiranje na početnom zaslonu.
- 2. Odaberite (Više).
- 3. Odaberite Prošireni telefaks.
- 4. Dodirnite Primanje prozivanja kako biste postavili ovu opciju na Uklj.
- 5. Dodirnite Zatvori i zatim ponovno dodirnite Zatvori.
- 6. Odaberite **Imenik**, a zatim odaberite kontakt s registriranom podadresom (SEP) i lozinkom (PWD) koje će odgovarati odredišnoj ploči.
- 7. Dodirnite 🗇 kako bi započelo **Primanje prozivanja**.

#### Povezane informacije

➡ "Registracija kontakata" na strani 85

### Spremanje i prosljeđivanje primljenih faksova

### Sažetak značajki

Ako vaša organizacija ima administratora pisača, kontaktirajte vašeg administratora da biste provjerili status postavki pisača.

#### Spremanje primljenih faksova u pisač

Primljeni faksovi mogu se spremiti u pisač i možete ih pregledati na zaslonu pisača. Možete ispisivati samo faksove koje želite ispisati ili izbrisati nepotrebne.

#### Spremanje i/ili proslijeđivanje primljenih faksova na druga odredišta osim na pisač

Za odredište možete postaviti sljedeće.

□ Računalo (PC-FAX prijem)

- 🖵 Vanjski uređaj za pohranu podataka
- □ Adresu e-pošte
- 🗅 Dijeljenu mapu na mreži
- Usluga u oblaku (mrežna pohrana)
- Drugi faks uređaj

#### Napomena:

- Dedaci o faksu spremaju se u PDF ili TIFF datoteku, osim za usluge u oblaku i druge faks uređaje.
- Deviation Podaci faksa spremaju se u PDF datoteku za usluge u oblaku.
- Dokumenti u boji ne mogu se prosljeđivati na drugi faks uređaj. S njima se postupa kao s dokumentima koji nisu uspješno proslijeđeni.

#### Sortiranje primljenih faksova prema uvjetima kao što su podadresa i lozinka

Možete sortirati i spremiti primljene faksove u vaš ulazni spremnik ili spremnike oglasnih ploča. Možete i proslijediti primljene faksove na druga odredišta osim na pisač.

- □ Adresu e-pošte
- 🖵 Dijeljenu mapu na mreži
- Usluga u oblaku (mrežna pohrana)
- 🖵 Drugi faks uređaj

#### Napomena:

- Dedaci o faksu spremaju se u PDF ili TIFF datoteku, osim za usluge u oblaku i druge faks uređaje.
- Devine Podaci faksa spremaju se u PDF datoteku za usluge u oblaku.
- Dokumenti u boji ne mogu se prosljeđivati na drugi faks uređaj. S njima se postupa kao s dokumentima koji nisu uspješno proslijeđeni.
- Možete ispisati uvjete spremanja/prosljeđivanja zadane u pisaču. Odaberite Faksiranje na početnom zaslonu i zatim odaberite (Više) > Izvješće o faksiranju > Popis uvjetnog sprem./prosljeđiv..

#### Povezane informacije

- \*Postavke za spremanje i prosljeđivanje primljenih faksova" na strani 124
- Postavke za spremanje i prosljeđivanje primljenih faksova sa specifičnim uvjetima" na strani 128
- "Prikaz primljenih faksova na LCD zaslonu pisača" na strani 249

### Prikaz primljenih faksova na LCD zaslonu pisača

Za prikaz primljenih faksova na zaslonu pisača unaprijed morate odabrati postavke na pisaču. "Odabir postavki spremanja primljenih faksova" na strani 125

1. Odaberite **Okvir za faks** na početnom zaslonu.

#### Napomena:

Kad postoje nepročitani primljeni faksovi, njihov broj će se prikazivati u 😒 na početnom zaslonu.

2. Odaberite Sandučić/ Povjerljivo.

- 3. Odaberite ulazni spremnik ili spremnik s povjerljivim dokumentima koji želite pregledati.
- 4. Ako je ulazni spremnik ili spremnik s povjerljivim dokumentima zaštićen lozinkom, unesite lozinku ulaznog spremnika ili lozinku spremnika s povjerljivim dokumentima.
- 5. Odaberite faks s popisa koji želite pregledati.

Sadržaj faksa je prikazan.

- $\Box \ominus \ominus \odot \odot \odot$  : pomiče zaslon u smjeru strelica.
- □ ≤ ≥ : pomicanje do prethodne ili sljedeće stranice.
- 🗅 🔜: Prikazuje izbornike kao što su spremi i proslijedi.
- □ Kako biste sakrili ikone za rad, dodirnite zaslon pretpregleda na bilo koje mjesto osim na ikonu. Dodirnite ponovno kako biste se ikone prikazale.
- 6. Odaberite želite li ispisati ili izbrisati dokument koji ste pregledali, a zatim slijedite upute na zaslonu.

#### Važno:

Ako nestane prostora u memoriji pisača, primanje i slanje faksova bit će onemogućeno. Izbrišite već pročitane ili ispisane dokumente.

#### Povezane informacije

- ➡ "Sandučić/ Povjerljivo" na strani 255
- "Zadana vrijednost administratorske lozinke" na strani 18

# Opcije izbornika za faksiranje

### Primatelj

Odaberite izbornike na upravljačkoj ploči na način opisan u nastavku.

#### Faksiranje > Primatelj

Tipkovnica:

Ručno unesite broj faksa.

#### Imenik:

Odaberite primatelja s popisa kontakata. Kontakt možete i dodati ili urediti.

#### Nedavno:

Odaberite primatelja iz povijesti poslanih faksova. Primatelja možete i dodati na popis kontakata.

### Postavke faksiranja

Odaberite izbornike na upravljačkoj ploči na način opisan u nastavku.

#### Faksiranje > Postavke faksiranja

#### Gumb za brzi rad:

Dodjeljivanjem do tri često korištene stavke kao što su **Zapisnik prijenosa** i **Originalna vrsta** u **Postavke** > **Opće postavke** > **Postavke faksiranja** > **Gumb za brzi rad**, stavke se prikazuje na vrhu kartice **Postavke faksiranja**.

#### Post. sken.:

#### Razlučivost:

Podešavanje razlučivosti odlaznog faksa. Ako odaberete višu rezoluciju, veličina podataka će se povećati i trebat će više vremena za slanje faksom.

#### Gustoća:

Postavlja gustoću odlaznog faksa. + potamnjuje gustoću, a - posvjetljuje.

#### Originalna vrsta:

Odaberite vrstu izvornika.

#### Ukl. pozadinu:

Odaberite zatamnjenost pozadine. Dodirnite + za posvjetljivanje (pobjeljivanje) pozadine, a - za potamnjivanje (pocrnjivanje).

Ako odaberete **Auto**, detektiraju se pozadinske boje originala te se one automatski uklanjaju ili posvjetljuju. Neće biti učinkovito ako su pozadinske boje pretamne ili nisu detektirane.

#### Izoštrenost:

Poboljšavanje ili zamućivanje obrisa slike. + povećava oštrinu, a - zamućuje.

#### ADF, obostrano:

Skenira obje strane izvornika postavljenog u automatski ulagač dokumenata (ADF) i šalje crno-bijeli faks.

#### Neprekidno skeniranje(ADF):

Kad šaljete faksove tako da slažete izvornike jedan po jedan ili ih postavljate po veličini, možete ih slati kao jedan dokument u njihovoj originalnoj veličini.

"Slanje dokumenata različitih veličina pomoću automatskog ulagača dokumenata (ADF) (Neprekidno skeniranje(ADF))" na strani 243

#### Originalna veličina (Staklo):

Odaberite veličinu i usmjerenost izvornika koji ste postavili na staklo skenera.

#### Rad u boji:

Odaberite želite li skenirati u boji ili u crno-bijeloj tehnici.

#### Postavke za slanje faksova:

#### Izravno slanje:

Šalje crno-bijele faksove dok skenira izvornike. S obzirom da skenirani izvornici nisu privremeno spremljeni na memoriju pisača čak i pri slanju velikih količina stranica izbjeći ćete greške pisača povezane s nedostatkom memorije. Imajte na umu da slanje pomoću ove značajke traje dulje nego bez korištenja značajke.

Ne možete koristiti ovu značajku kad:

- □ Šaljete faks pomoću opcije ADF, obostrano
- Slanja faksa višestrukim primateljima

"Slanje mnogo stranica monokromatskog dokumenta (Izravno slanje)" na strani 242

#### Prioritetno slanje:

Šalje trenutni faks prije ostalih faksova koji čekaju na slanje.

"Prekid i slanje faksa (Prioritetno slanje)" na strani 242

#### Naknadno faksiranje:

Šalje faks u vrijeme koje ste zadali. Ako ste odabrali ovu mogućnost, dostupan je samo crnobijeli faks.

"Slanje faksova u crno-bijeloj varijanti u navedeno vrijeme dana (Naknadno faksiranje)" na strani 242

#### Dodaj informacije o pošiljatelju:

Dodaj informacije o pošiljatelju:

Odaberite položaj u koji želite postaviti podatke u zaglavlju (ime i prezime pošiljatelja i broj faksa) odlaznog faksa ili odaberite izostavljanje podataka.

- □ Isključeno: Šalje se faks bez podataka u zaglavlju.
- Izvan slike: Šalje se faks s podacima u zaglavlju na vrhu bijele margine faksa. To će spriječiti preklapanje zaglavlja sa skeniranom slikom, no faks koji primi primatelj možda će se ispisati na dvije stranice ovisno o veličini izvornika.
- □ Unutar slike: Šalje se faks s podacima u zaglavlju na približno 7 mm ispod vrha skenirane slike. Zaglavlje se može preklapati sa slikom, no faks koji primatelj primi neće biti podijeljen u dva dokumenta.

#### Zaglavlje faksa:

Odaberite zaglavlje za primatelja. Kako biste koristili ovu značajku, trebate unaprijed registrirati više zaglavlja.

#### Dodatne informacije:

Odaberite informacije koje želite dodati. Možete izabrati jednu između **Vaš broj** telefona, Odredišni popis i Nema.

#### Obavijesti rezult. slanja:

Šalje se obavijest nakon što pošaljete faks.
Primatelj:

Odaberite primatelja s popisa kontakata za slanje obavijesti nakon što pošaljete faks.

Izvješće prijenosa:

Ispisivanje izvješća o prijenosu nakon dovršetka slanja faksa.

Ispiši uz pogrešku ispisuje izvješće samo kada dođe do pogreške.

Kada se **Priloži sliku u izvješće** postavi u **Postavke** > **Opće postavke** > **Postavke faksiranja** > **Postavke izvješća**, faksovi s greškom također će biti ispisani s izvješćem.

Sig. kopija:

Sprema se sigurnosna kopija poslanog faksa koji je automatski skeniran i spremljen u memoriju pisača. Značajka sigurnosne kopije dostupna je u sljedećim situacijama.

Slanja crno-bijelog faksa

Slanja faksa pomoću značajke Naknadno faksiranje

Slanja faksa pomoću značajke Skupno slanje

Slanja faksa pomoću značajke Spremi podatke faksa

Odredište sigurnosne kopije:

Odaberite odredište za sigurnosnu kopiju.

### Više

Ako odaberete 🔜 u Faksiranje, na početnom zaslonu prikazat će se izbornik Više.

Zapisnik prijenosa:

Provjerite povijest poslanih ili primljenih zadataka faksa.

Imajte na umu da također možete provjeriti povijest zadataka poslanih ili primljenih faksova preko **Job/Status**.

Izvješće o faksiranju:

Zadnji prijenos:

Ispisivanje izvješća o prethodno poslanom ili primljenom faksu pozivanjem dokumenta.

Zapisnik faksiranja:

Ispisuje se izvješće o prijenosu. Ispisivanje ovog izvješća možete podesiti unutar sljedećeg izbornika.

# Postavke > Opće postavke > Postavke faksiranja > Postavke izvješća > Automatski ispis zapisnika telefaksiranja

Spremljeni faksovi:

Ispisivanje popisa dokumenata koji su pohranjeni u memoriji pisača kao što su nedovršeni zadatci ispisa.

#### Popis postavki faksiranja:

Ispisivanje trenutnih postavki faksa.

#### Popis uvjetnog sprem./prosljeđiv.:

Ispisuje se popis uvjetnog spremanja/prosljeđivanja.

#### Trag protokola:

Ispisivanje detaljnog izvješća o prethodno poslanom ili primljenom faksu.

#### Prošireni telefaks:

Primanje prozivanja:

Kad je postavljeno na **Uklj.** a pozivate broj faksa pošiljatelja, možete primati dokumente iz faks uređaja pošiljatelja.

"Primanje faksova na zahtjev (Primanje prozivanja)" na strani 247

### Slanje po prozivanju/ Oglasna ploča:

Kad je postavljeno na **Uklj.**, odabirom spremnika poslanih pozvanih dokumenata možete skenirati i spremiti dokumente u spremnik koji odaberete dodirivanjem � na kartici **Postavke faksiranja**.

Možete spremiti jedan dokument u spremnik poslanih pozvanih dokumenata.

"Slanje faksova na zahtjev (mapa Slanje na zahtjev)" na strani 240

Možete spremiti do 10 dokumenata u do 10 oglasnih ploča na pisaču ali prije spremanja dokumenata morate ih registrirati u **Okvir za faks**.

"Slanje faksova na zahtjev (mapa oglasne ploče)" na strani 241

### Spremi podatke faksa:

Kad je postavljeno na **Uklj.** i dodirnete  $\diamondsuit$  na kartici **Postavke faksiranja**, možete skenirati i spremiti dokumente u spremnik **Pohranjeni dokumenti**. Možete pohraniti do 10 dokumenata.

Možete skenirati i spremati dokumente u spremnik **Pohranjeni dokumenti** pomoću značajke **Okvir za faks**.

"Pohranjivanje faksa bez odabiranja primatelja (Spremi podatke faksa)" na strani 244

### Okvir za faks:

Pristupite značajci Okvir za faks na početnom zaslonu.

Okvir za faks uključuje sljedeće okvire.

- □ Ulazni pretinac
- Povjerljivi okviri
- Pohranjeni dokumenti spremnik
- Slanje na zahtjev spremnik
- Mapa oglasne ploče

"Opcije izbornika za Okvir za faks" na strani 255

Postavke faksiranja:

Pristupite značajci **Postavke > Opće postavke > Postavke faksiranja**. Pristupite izborniku postavki kao administrator pisača.

```
"Postavke faksiranja" na strani 411
```

# Opcije izbornika za Okvir za faks

### Sandučić/ Povjerljivo

Možete pronaći Sandučić/ Povjerljivo u dijelu Okvir za faks na početnom zaslonu.

Ulazni spremnik i povjerljivi pretinci (popis)

Ulazni spremnik i povjerljivi pretinci nalaze se u Okvir za faks > Sandučić/ Povjerljivo.

Možete spremiti do ukupno 200 dokumenata u ulaznom spremniku i spremniku povjerljivih dokumenata.

Možete koristiti jedan ulazni spremnik i registrirati do 10 spremnika povjerljivih spremnika. Naziv spremnika je prikazan na spremniku. Povjerljivo XX je zadani naziv za svaki spremnik povjerljivih dokumenta.

Ulazni spremnik i spremnici za povjerljive dokumente

Prikazuje popis primljenih faksova prema datumu primanja, imenu pošiljatelja i stranicama.

Dodirivanjem jednog faksa s popisa otvorit ćete zaslon pretpregleda i možete provjeriti sadržaj faksa. Prilikom pretpregledavanja možete ispisivati ili brisati faks.

### zaslon pretpregleda

□ □: Zaokreće sliku udesno za 90 stupnjeva.

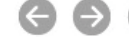

 $\Box \ominus \ominus \odot \odot \odot$  : Pomiče zaslon u smjeru strelica.

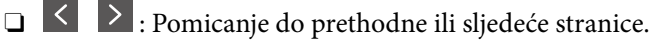

Kako biste sakrili ikone za rad, dodirnite zaslon pretpregleda na bilo koje mjesto osim na ikonu. Dodirnite ponovno kako biste se ikone prikazale.

### (pregledaj izbornik)

- Spremi na vanjsku memoriju
- □ Preusmjeri(e-pošta)
- □ Preusmjeri(Mrežna mapa)
- Preusmjeri (Oblak)
- Slanje telefaksa
- Pojedinosti

Kada se prikaže poruke **Izbriši po završetku**, odaberite **Uklj.** kako biste obrisali faksove nakon dovršenog procesa kao što su **Spremi na vanjsku memoriju** ili **Preusmjeri(e-pošta)**.

### (Okvir izbornika)

#### lspiši sve:

Ova se prikazuje samo kad u spremniku postoje spremljeni faksovi. Ispisuje sve faksove iz spremnika. Ako odaberete opciju **Uklj.** u **Izbriši po završetku**, nakon ispisivanja briše sve faksove.

### Spremi sve na memorijski uređaj:

Ova se prikazuje samo kad u spremniku postoje spremljeni faksovi. Sprema sve faksove u spremnik vanjskog memorijskog uređaja. Ako odaberete opciju **Uklj.** u **Izbriši po završetku**, nakon spremanja briše sve dokumente.

#### Izbriši sve pročitano:

To se prikazuje kada se u pretincu nalaze dokumenti. Briše sve pročitane dokumente iz pretinca.

#### Izbriši sve nepročitano:

To se prikazuje kada se u pretincu nalaze dokumenti. Briše sve nepročitane dokumente iz spremnika.

#### Izbriši sve:

Ova se prikazuje samo kad u spremniku postoje spremljeni faksovi. Briše sve faksove iz spremnika.

#### Postavke:

Sljedeće stavke prikazane su ako odaberete **Ulazni spremnik** > **Okvir izbornika** > **Postavke**.

- Mogućnosti uz punu mem.: odaberite jednu opciju kako biste ispisali ili odbili dolazne pozive faksa nakon što se ulazni spremnik napuni.
- Destavke lozinke za ulazni spremnik: možete postaviti ili promijeniti lozinku.
- Automatski izbriši primljene telefakse: odabir Uklj. automatski briše primljene faksirane dokumente u dolazni pretinac nakon određenog vremena. Kada se odabere Slijedi postavke telefaksa, koriste se sljedeće postavke.

Postavke > Opće postavke > Postavke faksiranja > Postavke primanja > Postavke sprem./prosljeđivanja > Zajedničke postavke > Postavke brisanja dokumenta u pretincu

Sljedeće stavke prikazane su kada odaberete spremnik povjerljivih dokumenata i odaberete **Okvir izbornika** > **Postavke**.

- □ Naziv: unesite naziv za spremnik povjerljivih dokumenta.
- Loz. Sandučića za otvaranje: možete postaviti ili promijeniti lozinku.
- □ Automatski izbriši primljene telefakse: odabir **Uklj.** automatski briše primljene faksirane dokumente u dolazni pretinac nakon određenog vremena.

Izbriši okvir:

Sljedeća stavka prikazuje se samo kada odaberete spremnik povjerljivih dokumenata i opciju Okvir izbornika. Obrisat će trenutne postavke za spremnike povjerljivih dokumenata i izbrisati sve pohranjene dokumente.

### Povezane informacije

- "Postavke za spremanje i prosljeđivanje primljenih faksova" na strani 124
- \*Postavke za spremanje i prosljeđivanje primljenih faksova sa specifičnim uvjetima" na strani 128
- "Provjeravanje povijesti zadataka faksa" na strani 263

### Pohranjeni dokumenti:

Možete pronaći Pohranjeni dokumenti u dijelu Okvir za faks na početnom zaslonu.

U pretinac možete pohraniti do 200 stranica jednog crno-bijelog dokumenta i do 10 dokumenata. Ova mogućnost štedi vrijeme skeniranja dokumenata ako često šaljete isti dokument.

#### Napomena:

Možda nećete moći spremiti 10 dokumenata ovisno o uvjetima uporabe kao što je veličina spremljenih dokumenata.

### Sandučić za pohranjene dokumente

Prikazuje popis spremljenih dokumenata sa spremljenim datumima i stranicama.

Dodirivanjem jednog od spremljenih dokumenata s popisa prikazuje zaslon pretpregleda. Dodirnite Pokreni slanje kako biste došli na zaslon slanja faksa ili dodirnite Izbriši kako biste izbrisali dokument prilikom pretpregleda.

### zaslon pretpregleda

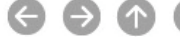

 $\Box \bigcirc \bigcirc \bigcirc \bigcirc \bigcirc \bigcirc \bigcirc \bigcirc \bigcirc$  : Pomiče zaslon u smjeru strelica.

□ ≤ ≥ : Pomicanje do prethodne ili sljedeće stranice.

Kako biste sakrili ikone za rad, dodirnite zaslon pretpregleda na bilo koje mjesto osim na ikonu. Dodirnite ponovno kako biste se ikone prikazale.

### (pregledaj izbornik)

- Spremi na vanjsku memoriju
- □ Preusmjeri(e-pošta)
- Preusmjeri(Mrežna mapa)
- Preusmjeri (Oblak)
- □ Ispis

Kada se prikaže poruke Izbriši po završetku, odaberite Uklj. kako biste obrisali faksove nakon dovršenog procesa kao što su Spremi na vanjsku memoriju ili Preusmjeri(e-pošta).

### (Okvir izbornika)

Spremi podatke faksa:

Prikazuje zaslon za karticu **Faksiranje** > **Postavke faksiranja**. Ako dodirnete  $\diamondsuit$  na zaslonu, počet će skeniranje dokumenata koji će se pohranjivati u Sandučić za pohranjene dokumente.

Ispiši sve:

Ova se prikazuje samo kad u spremniku postoje spremljeni faksovi. Ispisuje sve faksove iz spremnika. Ako odaberete opciju **Uklj.** u **Izbriši po završetku**, nakon ispisivanja briše sve faksove.

Spremi sve na memorijski uređaj:

Ova se prikazuje samo kad u spremniku postoje spremljeni faksovi. Sprema sve faksove u spremnik vanjskog memorijskog uređaja. Ako odaberete opciju **Uklj.** u **Izbriši po završetku**, nakon spremanja briše sve dokumente.

#### Izbriši sve:

Ova se prikazuje samo kad u spremniku postoje spremljeni faksovi. Briše sve faksove iz spremnika.

#### Postavke:

Loz. Sandučića za otvaranje: Možete postaviti ili promijeniti lozinku.

### Povezane informacije

- "Višestruko slanje istih dokumenata" na strani 244
- "Provjeravanje povijesti zadataka faksa" na strani 263

### Sl. po proz./Ogl. ploča

Možete pronaći Sl. po proz./Ogl. ploča u dijelu Okvir za faks na početnom zaslonu.

Tu je spremnik poslanih pozvanih dokumenta i 10 oglasnih ploča. Možete pohraniti do 200 stranica jednog crnobijelog dokumenta i jedan dokument u svaki pretinac.

### Slanje na zahtjev:

Slanje na zahtjev možete pronaći u Okvir za faks > Sl. po proz./Ogl. ploča.

Okvir Slanje po prozivanju:

Dodaj dokument:

Prikazuje zaslon za karticu **Faksiranje** > **Postavke faksiranja**. Dodirom na � na zaslonu započinje skeniranje dokumenta koji se pohranjuju u okvir.

Kad je dokument u spremniku, prikazuje se Provjeri dokument.

### Provjeri dokument:

Prikazuje zaslon pretpregleda kad se dokument nalazi u spremniku. Prilikom pretpregledavanja možete ispisivati ili brisati dokumente.

### zaslon pretpregleda

□ □: Zaokreće sliku udesno za 90 stupnjeva.

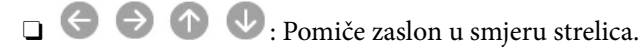

□ ≤ ≥ : Pomicanje do prethodne ili sljedeće stranice.

Kako biste sakrili ikone za rad, dodirnite zaslon pretpregleda na bilo koje mjesto osim na ikonu. Dodirnite ponovno kako biste se ikone prikazale.

### (pregledaj izbornik)

Spremi na vanjsku memoriju

- Dereusmjeri(e-pošta)
- □ Preusmjeri(Mrežna mapa)
- □ Preusmjeri (Oblak)
- □ Slanje telefaksa

Kada se prikaže poruke **Izbriši po završetku**, odaberite **Uklj.** kako biste obrisali faksove nakon dovršenog procesa kao što su **Spremi na vanjsku memoriju** ili **Preusmjeri(e-pošta)**.

### (Izbornik)

### Izbriši dokument:

Ova stavka je prikazana samo kad u spremniku postoji spremljeni dokument. Briše dokument spremljen u spremniku.

### Postavke:

- Loz. Sandučića za otvaranje: Možete postaviti ili promijeniti lozinku.
- Automatsko brisanje nakon proz. slanja: Ako postavite na Uklj., bit će izbrisan dokument u spremniku prilikom dovršavanja sljedećeg zahtjeva od primatelja za slanje dokumenta (Slanje na zahtjev).
- Obavijesti rezult. slanja: Kad je Obavijesti e-pošte postavljeno na Uklj., pisač šalje obavijest na odredište naznačeno u Primatelj kad se dovrši zahtjev za slanje dokumenta (Slanje na zahtjev).

### Povezane informacije

- "Slanje faksova na zahtjev (mapa Slanje na zahtjev)" na strani 240
- "Provjeravanje povijesti zadataka faksa" na strani 263

### Neregistrirana oglasna ploča:

Neregistrirana oglasna ploča možete pronaći u Okvir za faks > Sl. po proz./Ogl. ploča. Odaberite jedan od Neregistrirana oglasna ploča okvira. Nakon što registrirate oglasnu ploču, na spremniku će se umjesto Neregistrirana oglasna ploča prikazati registrirani naziv.

Možete registrirati do 10 oglasnih ploča.

Postavke Sandučića za oglasnu ploču:

Ime (Potrebno):

Unesite naziv spremnika oglasne ploče.

Podadresa(SEP):

Postavite **Podadresa(SEP)**. Ako se ovdje postavljena sporedna adresa podudara s onom na prijemnom faks uređaju koji podržava sporedne adrese, dokument pohranjen u pretincu poslat će se na taj faks uređaj.

### Lozinka(PWD):

Postavite **Lozinka**(**PWD**). Ako se ovdje postavljena lozinka podudara s onom na prijemnom faks uređaju koji podržava lozinke, dokument pohranjen u pretincu poslat će se na taj faks uređaj.

Loz. Sandučića za otvaranje:

Postavite ili promijenite lozinku za otvaranje spremnika.

Automatsko brisanje nakon proz. slanja:

Ako postavite na **Uklj.**, prilikom dovršavanja sljedećeg zahtjeva od primatelja za slanje dokumenta (Slanje na zahtjev) izbrisati će se dokument u spremniku.

Obavijesti rezult. slanja:

Kada je **Obavijesti e-pošte** postavljeno na **Uklj.**, pisač će poslati obavijesti **Primatelj** kad se dovrši zahtjev za slanje dokumenta (Slanje na zahtjev).

### Povezane informacije

- ➡ "Slanje faksova na zahtjev (mapa oglasne ploče)" na strani 241
- ➡ "Svaka registrirana oglasna ploča" na strani 260

### Svaka registrirana oglasna ploča

Oglasne ploče možete pronaći u dijelu **Okvir za faks** > **Sl. po proz./Ogl. ploča**. Odaberite spremnik čiji registrirani naziv je prikazan. Naziv prikazan na spremniku je naziv registriran u **Neregistrirana oglasna ploča**.

Možete registrirati do 10 oglasnih ploča.

(Naziv registrirane oglasne ploče)

Dodaj dokument:

Prikazuje zaslon za karticu **Faksiranje** > **Postavke faksiranja**. Dodirom na � na zaslonu započinje skeniranje dokumenta koji se pohranjuju u okvir.

Kad je dokument u spremniku, prikazuje se Provjeri dokument.

### Provjeri dokument:

Prikazuje zaslon pretpregleda kad se dokument nalazi u spremniku. Prilikom pretpregledavanja možete ispisivati ili brisati dokumente.

### zaslon pretpregleda

□ □: Zaokreće sliku udesno za 90 stupnjeva.

 $\Box \ominus \ominus \odot \odot \odot$ : Pomiče zaslon u smjeru strelica.

□ ≤ ≥ : Pomicanje do prethodne ili sljedeće stranice.

Kako biste sakrili ikone za rad, dodirnite zaslon pretpregleda na bilo koje mjesto osim na ikonu. Dodirnite ponovno kako biste se ikone prikazale.

### (pregledaj izbornik)

- Spremi na vanjsku memoriju
- □ Preusmjeri(e-pošta)
- Preusmjeri(Mrežna mapa)
- Preusmjeri (Oblak)
- Slanje telefaksa

Kada se prikaže poruke **Izbriši po završetku**, odaberite **Uklj.** kako biste obrisali faksove nakon dovršenog procesa kao što su **Spremi na vanjsku memoriju** ili **Preusmjeri(e-pošta)**.

### (Izbornik)

Izbriši dokument:

Ova stavka je prikazana samo kad u spremniku postoji spremljeni dokument. Briše dokument spremljen u spremniku.

### Postavke:

- □ Ime (Potrebno): promijenite naziv koji se koristi za mapu oglasne ploče.
- Devide Podadresa(SEP): promijenite uvjete potrebne primatelju da prima faksove.
- Lozinka(PWD): promijenite lozinku potrebnu primatelju za primanje faksova.
- Loz. Sandučića za otvaranje: možete postaviti ili promijeniti lozinku.
- Automatsko brisanje nakon proz. slanja: Ako postavite na Uklj., bit će izbrisan dokument u spremniku prilikom dovršavanja sljedećeg zahtjeva od primatelja za slanje dokumenta (Slanje na zahtjev).
- Obavijesti rezult. slanja: Kad je Obavijesti e-pošte postavljeno na Uklj., pisač šalje obavijest na odredište naznačeno u Primatelj kad se dovrši zahtjev za slanje dokumenta (Slanje na zahtjev).

#### Izbriši okvir:

Briše odabrani okvir brisanjem trenutačne postavke i brisanjem svih pohranjenih dokumenata.

### Povezane informacije

- ➡ "Slanje faksova na zahtjev (mapa oglasne ploče)" na strani 241
- ➡ "Neregistrirana oglasna ploča:" na strani 260
- "Provjeravanje povijesti zadataka faksa" na strani 263

# Provjera statusa ili zapisa zadataka faksiranja

### Prikaz informacija kod primanja neobrađenih faksova (nepročitano/neispisano/nespremljeno/neproslijeđeno)

Ako postoje neobrađeni primljeni dokumenti, broj neobrađenih zadataka prikazivat će se na 🔯 na početnom zaslonu. U donjoj tablici nalazi se definicija pojma "neobrađeno".

### Važno:

Ako je ulazni spremnik pun, primanje faksova bit će onemogućeno. Izbrišite dokumente iz ulaznog spremnika kada ste ih pregledali.

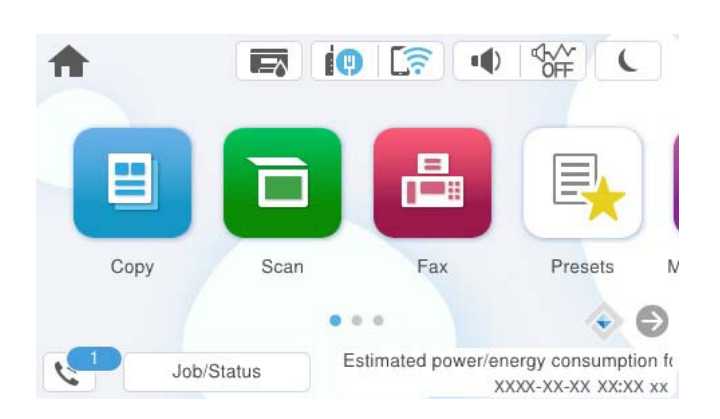

| Postavljanje spremanja/<br>prosljeđivanja primljenih<br>faksova           | Neobrađeno stanje                                                                                                    |
|---------------------------------------------------------------------------|----------------------------------------------------------------------------------------------------|
| lspis <sup>*1</sup>                                                       | Primljeni dokumenti čekaju na ispis ili je ispis u tijeku.                                                                                                    |
| Spremanje u ulazni spremnik ili<br>spremnik s povjerljivim<br>dokumentima | U ulaznom spremniku ili spremniku s povjerljivim dokumentima nalaze se nepročitani<br>primljeni dokumenti.                                                                                              |
| Spremanje na vanjski uređaj za<br>pohranu podataka                        | Postoje primljeni dokumenti koji nisu spremljeni na uređaj jer ne postoji uređaj (koji je<br>povezan s pisačem) s mapom posebnom stvorenom za spremanje primljenih<br>dokumenata ili iz drugih razloga. |
| Spremanje na računalo                                                     | Postoje primljeni dokumenti koji nisu spremljeni na računalo jer je računalo u načinu<br>mirovanja ili iz drugih razloga.                                                                               |
| Prosljeđivanje                                                            | Postoje primljeni dokumenti koji nisu proslijeđeni ili nisu uspješno proslijeđeni <sup>*2</sup> .                                                                                                    |

\*1 : Ako niste postavili niti jednu postavku spremanja/prosljeđivanja faksa ili ako ste postavili ispis primljenih dokumenata tijekom njihova spremanja na vanjski uređaj za pohranu podataka ili na računalo.

\*2 : Ako ste podesili da se neuspješno proslijeđeni dokumenti spremaju u ulazni spremnik, u istome će postojati nepročitani neuspješno proslijeđeni dokumenti. Ako ste namjestili ispis neuspješno proslijeđenih dokumenata, ispis neće biti potpun.

#### Napomena:

Ako koristite više od jedne postavke za spremanje/prosljeđivanje faksa, broj neobrađenih zadataka mogao bi biti prikazan kao "2" ili "3" čak i ako je primljen jedan faks. Na primjer, ako ste postavili spremanja faksova u ulazni spremnik te na računalo, a primljen je jedan faks, broj neobrađenih poslova bit će prikazan u obliku "2" ako faks nije spremljen u ulazni spremnik i na računalo.

### Povezane informacije

- \*Prikaz primljenih faksova na LCD zaslonu pisača" na strani 249
- "Provjera zadataka faksa koji su u tijeku" na strani 263

### Provjera zadataka faksa koji su u tijeku

Možete prikazati zaslon za provjeru zadataka faksiranja čija obrada nije dovršena. Sljedeći zadaci su prikazani na zaslonu za provjeru. S ovog zaslona možete i ispisati dokumente koji još nisu ispisani ili ponovo poslati dokumente čije slanje nije uspjelo.

- Zadaci primljenih faksova u nastavku
  - Još nisu ispisani (Kad su zadaci postavljeni da se ispisuju)
  - □ Još nisu spremljeni (Kad su zadaci postavljeni da se spremaju)
  - □ Još nisu proslijeđeni (Kad su zadaci postavljeni da se prosljeđuju)
- D Zadatke odlaznog faksa koji nisu uspješno poslani (ako ste omogućili Spremi podatke neuspjeha)

Slijedite korake u nastavku kako biste prikazali zaslon za provjeru.

- 1. Dodirnite Job/Status na početnom zaslonu.
- 2. Dodirnite karticu Zadatak i zatim dodirnite Aktivno.
- 3. Odaberite posao koji želite provjeriti i odaberite Pojedinosti.

### Povezane informacije

"Prikaz informacija kod primanja neobrađenih faksova (nepročitano/neispisano/nespremljeno/neproslijeđeno)" na strani 262

### Provjeravanje povijesti zadataka faksa

Možete provjeriti povijest zadataka poslanih ili primljenih faksova, primjerice datum, vrijeme i rezultat svakog zadatka.

- 1. Dodirnite Job/Status na početnom zaslonu.
- 2. Odaberite **Zapisnik** na kartici **Zadatak**.
- 3. Dodirnite ▼ na desnoj strani, a zatim odaberite **Pošalji** ili **Primi**.

Zapisnik zadataka poslanih ili primljenih faksova prikazan je kronološkim slijedom. Dodirnite zadatak koji želite provjeriti kako biste prikazali pojedinosti.

Također možete provjeriti povijest faksa ispisom **Zapisnik faksiranja** tako da odaberete **Faksiranje** > **Izvješće o faksiranju** > **Zapisnik faksiranja**.

### Povezane informacije

➡ "Više" na strani 253

### Ponovni ispis primljenih dokumenata

Primljene dokumente možete ponovno ispisivati preko zapisnika o ispisanim zadacima faksiranja.

Imajte na umu da se ispisani primljeni dokumenti brišu kronološkim redom kada pisač više nema slobodne memorije.

- 1. Dodirnite Job/Status na početnom zaslonu.
- 2. Odaberite Zapisnik na kartici Zadatak.
- 3. Dodirnite ▼ na desnoj strani i zatim odaberite **Ispis**.

Povijest zadataka poslanih ili primljenih faksova prikazana je kronološkim slijedom.

4. Odaberite zadatak s ኛ s popisa povijesti.

Provjerite datum, vrijeme i rezultat kako biste odredili radi li se o dokumentu koji želite ponovno ispisati.

5. Dodirnite Ispiši ponovno kako biste ispisali dokument.

# Slanje faksa putem računala

Možete slati faksove pomoću računala koristeći FAX Utility i PC-FAX upravljački program.

Više pojedinosti o načinu rada programa FAX Utility potražite u Basic Operations u pomoći za FAX Utility (prikazano u glavnom prozoru).

### Napomena:

Prije porabe ove značajke, provjerite jesu li instalirani FAX Utility i upravljački program pisača PC-FAX.
 "Aplikacija za konfiguriranje zadataka faksiranja i slanja faksova (FAX Utility)" na strani 392
 "Aplikacija za slanje faksova (PC-FAX upravljački program)" na strani 393

□ Ako FAX Utility nije instaliran, instalirajte FAX Utility koristeći EPSON Software Updater (aplikacija za ažuriranje softvera).

"Aplikacija za ažuriranje softvera i firmvera (Epson Software Updater)" na strani 396

### Povezane informacije

"Omogućavanje slanje faksova preko računanja" na strani 134

### Slanje dokumenata kreiranih aplikacijom (Windows)

Odabirom pisača ili faksa u izborniku **Ispis** aplikacije kao što je, primjerice, Microsoft Word ili Excel, zajedno s naslovnom stranicom možete izravno prenijeti dokumente, crteže i tablice koje ste kreirali.

### Napomena:

U sljedećem objašnjenju za primjer se upotrebljava aplikacija Microsoft Word. Stvarna uporaba i koraci mogu se razlikovati ovisno o korištenoj aplikaciji. Pogledajte pomoć za aplikaciju kako biste saznali pojedinosti.

1. Najprije s pomoću aplikacije kreirajte dokument koji želite prenijeti faksom.

Možete poslati do 200 stranica u crno-bijeloj varijanti ili 100 stranica u boji s naslovnicom u jednom prijenosu faksa.

2. Kliknite na Ispis u izborniku Datoteka.

Prikazat će se prozor Ispis aplikacije.

3. Odaberite XXXXX (FAX) (gdje je XXXXX zamijenjeno nazivom vašeg pisača) u **Pisač** i zatim provjerite postavke za slanje faksa.

Odaberite 1 pod opcijom **Broj primjeraka**. Ako odaberete 2 ili više primjeraka, faks se možda neće ispravno prenijeti.

4. Kliknite na Svojstva pisača ili Svojstva ako želite odrediti stavke Paper Size, Orientation, Color, Image Quality ili Character Density.

Više pojedinosti potražite u pomoći za uporabu upravljačkog programa pisača PC-FAX.

5. Kliknite na Ispis.

### Napomena:

*Prilikom prvog korištenja značajke FAX Utility prikazat će se prozor za registraciju vaših osobnih informacija. Unesite potrebne informacije i zatim kliknite OK.* 

Prikazat će se zaslon Recipient Settings značajke FAX Utility.

6. Kada želite poslati druge dokumente u istom prijenosu faksa, odaberite potvrdni kvadratić **Add documents to send**.

Zaslon za dodavanje dokumenata prikazan je kada kliknete Dalje u koraku 10.

- 7. Po potrebi odaberite potvrdni kvadratić Attach a cover sheet.
- 8. Navedite primatelja.
  - **O**dabir primatelja (ime, broj faksa itd.) iz dijela **PC-FAX Phone Book**:

Ako je primatelj spremljen u telefonskom imeniku, učinite sljedeće korake.

- 1 Kliknite na karticu PC-FAX Phone Book.
- **2** Odaberite primatelja s popisa i kliknite na Add.

D Biranje primatelja (ime, broj faksa itd.) iz kontakata na pisaču:

Ako je primatelj spremljen u kontaktima na pisaču, učinite sljedeće korake.

- 1 Kliknite na karticu Contacts on Printer.
- **2** Odaberite kontakte s popisa i kliknite na Add za prijelaz na prozor Add to Recipient.

3 Odaberite kontakte s prikazanog popisa i kliknite na Edit.

Obdajte osobne podatke poput Company/Corp. i Title prema potrebi, a zatim kliknite na OK za povratak na prozor Add to Recipient.

Prema potrebi, odaberite potvrdni okvir za Register in the PC-FAX Phone Book kako biste spremili kontakte u PC-FAX Phone Book.

- 6 Kliknite na OK.
- □ Izravno određivanje primatelja (ime, broj faksa itd.):

Izvršite donje korake.

- 1 Kliknite na karticu Manual Dial.
- **2** Unesite potrebne informacije.
- **3** Kliknite na **Add**.

Zatim klikom na **Save to Phone Book** možete spremiti primatelja na popis pod karticom **PC-FAX Phone Book**.

#### Napomena:

- □ Ako je opcija Vrsta linije pisača postavljena na **PBX** i pristupna šifra može sadržavati # (ljestve) umjesto odgovarajućeg predbroja, unesite # (ljestve). Za pojedinosti pogledajte Vrsta linije u Osnovne postavke na pripadajućoj poveznici s informacijama u nastavku.
- □ Ako ste odabrali Enter fax number twice pod Optional Settings na glavnom zaslonu FAX Utility, trebate ponovno unijeti isti broj kada kliknete Add ili Dalje.

Primatelj je dodan na Recipient List prikazan u gornjem dijelu prozora.

9. Kliknite na karticu Sending options i odaberite postavke prijenosa.

### □ Transmission mode:

Odaberite kako pisač prenosi dokument.

- **Memory Trans.**: šalje faks privremenim pohranjivanjem podataka u memoriju pisača. Ako želite poslati faksa višestrukim primateljima ili s više računala odjednom, odaberite ovu stavku.

- **Direct Trans.**: šalje faks bez privremene pohrane podataka u memoriju pisača. Ako želite poslati veliku količinu stranica u crno-bijeloj varijanti, odaberite ovu stavku da biste izbjegli grešku zbog nedovoljne memorije pisača.

### □ Time specification:

Odaberite **Specify the transmission time** za slanje faksa u određeno vrijeme, a zatim unesite vrijeme u **Transmission time**.

- 10. Kliknite na Dalje.
  - □ Kada odaberete potvrdni kvadratić Add documents to send, slijedite donje korake za dodavanje dokumenata u prozoru Document Merging.

1 Otvorite dokument koji želite dodati i zatim odaberite isti pisač (naziv faksa) u prozoru Ispis. Dokument je dodan na popis Document List to Merge.

2 Kliknite na Pretpregled da biste provjerili spojeni dokument.

**3** Kliknite na **Dalje**.

#### Napomena:

Postavke Image Quality i Color koje ste odabrali za prvi dokument primijenjene su na ostale dokumente.

□ Kada odaberete odabrani potvrdni kvadratić Attach a cover sheet, navedite sadržaj naslovnice u prozoru Cover Sheet Settings.

• Odaberite naslovnicu među primjercima na popisu **Cover Sheet**. Imajte na umu da ne postoji funkcija za stvaranje nove naslovne stranice ili dodavanje nove naslovne stranice na popis.

**2** Unesite **Subject** i **Message**.

**3** Kliknite na **Dalje**.

#### Napomena:

U prozoru Cover Sheet Settings po potrebi učinite sljedeće.

- Kliknite na funkciju Cover Sheet Formatting ako želite promijeniti redoslijed stavki na naslovnoj stranici. Veličinu naslovne stranice možete odabrati s pomoću funkcije Paper Size. Također možete odabrati veličinu naslovne stranice koja se razlikuje od veličine dokumenta koji prenosite.
- Liknite na Font ako želite promijeniti font teksta na naslovnoj stranici.
- Ako želite promijeniti informacije o pošiljatelju, kliknite na Sender Settings.
- **U** *Kliknite na* **Detailed Preview** *kako biste pregledali naslovnu stranicu s unesenim predmetom i porukom.*
- 11. Provjerite sadržaj prijenosa i kliknite na Send.

Prije prijenosa provjerite jesu li ispravno uneseni ime i broj faksa primatelja. Kliknite na **Preview** kako biste pregledali naslovnu stranicu i dokument koje želite prenijeti.

- 12. Ako se prikaže poruka koja vas obavještava da niste postavili korisničko ime i lozinku, slijedite upute na zaslonu da ih unesete.
  - □ Zatražite korisničko ime i lozinku od svog administratora.
  - Ova poruka se prikazuje kada šaljete faks s pisača na kojem je faksiranje ograničeno.
  - □ U prozoru koji se prikazuje nakon potvrde poruke i klika na OK, ako odaberete **Save Access Control** settings potvrdni okvir, korisničko ime i zaporka spremaju se u FAX Utility i prozor za njihov unos se sljedeći put neće prikazati.

Nakon početka prijenosa prikazat će se prozor s informacijama o statusu prijenosa.

#### Napomena:

- Za zaustavljanje prijenosa, odaberite željene podatke i kliknite na Otkaži X. Prijenos također možete otkazati s pomoću upravljačke ploče pisača.
- Dođe li do pogreške tijekom prijenosa prikazat će se prozor Communication error. Provjerite informacije o pogrešci i pokušajte ponovno.
- Zaslon Fax Status Monitor (prethodno navedeni zaslon u kojem možete provjeriti status prijenosa) neće se prikazati ako nije odabrana funkcija Display Fax Status Monitor During Transmission u zaslonu Optional Settings glavnog zaslona uslužnog programa FAX Utility.

### Povezane informacije

➡ "Osnovne postavke" na strani 412

### Slanje dokumenata kreiranih aplikacijom (Mac OS)

Ako u izborniku **Ispis** u komercijalnoj aplikaciji, odaberete pisač koji može primati faks, možete slati podatke kao što su dokumenti, crteži i tablice koje ste izradili.

### Napomena:

Sljedeće objašnjenje kao primjer koristi Text Edit, standardnu Mac OS aplikaciju.

1. Izradite dokument koji želite poslati faksom iz aplikacije.

Možete poslati do 100 stranica u crno-bijeloj varijanti ili 100 stranica u boji s naslovnicom, te do veličine od 2 GB, u jednom prijenosu faksa.

2. Kliknite na Ispis u izborniku Datoteka.

U aplikaciji se prikazuje se prozor Ispis.

- 3. Odaberite pisač (Naziv faksa) u opciji **Naziv**, kliknite ▼ kako biste prikazali pojedinosti postavki, provjerite postavke pisača i kliknite **OK**.
- 4. Podesite postavke za svaku stavku.

Odaberite 1 pod opcijom Broj primjeraka. Ako i naznačite 2 ili više, bit će poslana samo jedna kopija.

### Napomena:

Veličina stranice dokumenta koju možete poslati je ista veličina koju možete poslati preko pisača.

5. U skočnom izborniku odaberite Fax Settings i odredite postavke za svaku stavku.

Za objašnjenje svake stavke postavki pogledajte PC-FAX korisničku pomoć upravljačkog programa.

Kliknite 🚺 na donjem lijevom dijelu prozora kako biste otvorili PC-FAX korisničku pomoć upravljačkog programa.

6. Odaberite izbornik Recipient Settings i naznačite primatelja.

Direktno naznačavanje primatelja (ime, broj faksa, itd.):

Kliknite stavku **Add**, unesite potrebne informacije i kliknite na 🔸 . Primatelj je dodan na Recipient List prikazan u gornjem dijelu prozora.

Ako ste odabrali "Enter fax number twice" u PC-FAX postavkama upravljačkog programa, morate ponovno

unijeti isti broj kad kliknete na 💻

Ako linija priključka faksa traži prefiksni kod, unesite External Access Prefix.

### Napomena:

Ako je opcija Vrsta linije pisača postavljena na **PBX** i pristupna šifra može sadržavati # (ljestve) umjesto odgovarajućeg predbroja, unesite # (ljestve). Za pojedinosti pogledajte Vrsta linije u Osnovne postavke na pripadajućoj poveznici s informacijama u nastavku.

□ Odabiranje primatelja (ime, broj faksa, itd.) iz telefonskog imenika:

Ako je primatelj spremljen u telefonskom imeniku kliknite na 📕. Odaberite primatelja iz popisa i kliknite na Add > OK.

Ako linija priključka faksa traži prefiksni kod, unesite External Access Prefix.

### Napomena:

Ako je opcija Vrsta linije pisača postavljena na **PBX** i pristupna šifra može sadržavati # (ljestve) umjesto odgovarajućeg predbroja, unesite # (ljestve). Za pojedinosti pogledajte Vrsta linije u Osnovne postavke na pripadajućoj poveznici s informacijama u nastavku.

7. Podesite postavke primatelja i kliknite na Fax.

Započinje slanje.

Prije prijenosa provjerite jesu li ispravno uneseni ime i broj faksa primatelja.

Napomena:

- □ Ako kliknete na ikonu pisača u Dock, prikazuje se zaslon provjere statusa. Za zaustavljanje slanja kliknite na podatke i zatim na **Delete**.
- □ Ako prilikom slanja dođe do greške, prikazat će se poruka **Sending failed**. Zapise o slanju provjerite na zaslonu **Fax** *Transmission Record*.
- Dokumenti koji imaju različite veličine papira možda neće biti ispravno poslani.

### Povezane informacije

➡ "Osnovne postavke" na strani 412

# Primanje faksova na računalu

Pisač može primati faksove i spremati ih kao datoteke PDF ili TIFF na računalu spojenom na pisač. Koristite FAX Utility (aplikacija) da biste odabrali postavke.

Više pojedinosti o načinu rada programa FAX Utility potražite u Basic Operations u pomoći za FAX Utility (prikazano u glavnom prozoru). Ako se zaslon za unos lozinke prikaže na zaslonu računala dok odabirete postavke, unesite lozinku. Obratite se administratoru pisača ako ne znate lozinku.

#### Napomena:

- Prije uporabe ove značajke provjerite je li instaliran FAX Utility te jesu li izvršene postavke za FAX Utility.
  "Aplikacija za konfiguriranje zadataka faksiranja i slanja faksova (FAX Utility)" na strani 392
- □ Ako FAX Utility nije instaliran, instalirajte FAX Utility koristeći EPSON Software Updater (aplikacija za ažuriranje softvera).

"Aplikacija za ažuriranje softvera i firmvera (Epson Software Updater)" na strani 396

### Važno:

- Za primanje faksova na računalo, Način primanja na upravljačkoj ploči pisača treba biti postavljen na Auto. Kontaktirajte vašeg administratora zbog informacija o statusu postavki pisača. Da biste odabrali postavke na upravljačkoj ploči pisača, odaberite Postavke > Opće postavke > Postavke faksiranja > Osnovne postavke > Način primanja.
- Računalo koje je postavljeno za primanje faksova treba uvijek biti uključeno. Primljeni dokumenti privremeno se spremaju u memoriju pisača prije nego se spreme na računalo. Ako isključite računalo, memorija pisača bi se mogla popuniti jer ne može slati dokumente na računalo.
- Broj dokumenata privremeno spremljenih u memoriju pisača prikazani su u so na početnom zaslonu.
- Za čitanje primljenih faksova na računalo trebate instalirati preglednik PDF-a kao što je program Adobe Reader.

### Povezane informacije

Odaberite postavke slanja i primanja faksova na računalu" na strani 134

### Provjera novih faksova (Windows)

Kada postavite da računalo sprema fakseve koje prima pisač, možete provjeriti status obrade primljenih faksova i provjeriti ima li novih fakseva pomoću ikone faksa na alatnoj traci sustava Windows. Kada postavite da računalo prikaže obavijest kada zaprimi novi faks, pokraj palete sustava Windows iskočit će zaslon obavijesti i moći ćete provjeriti nove faksove.

#### Napomena:

- D Podaci o primljenom faksu koji su spremljeni na računalo uklanjaju se s memorije pisača.
- Detreban vam je program Adobe Reader kako biste pregledali primljene faksove spremljene kao PDF datoteke.

### Uporaba ikone Faks na alatnoj traci sustava (Windows)

Možete provjeriti nove faksove i radni status pomoću ikone faksa prikazane u alatnoj traci sustava Windows.

- 1. Provjerite ikonu.
  - 🗅 💷: Na čekanju.
  - □ <sup>¶</sup>: Provjera novih faksova.
  - □ <sup>¶</sup>: Uvoz novih faksova je dovršen.
- 2. Desnim klikom na ikonu i zatim kliknite na View Receiving Fax Record.

### Prikazan je zaslon Receiving Fax Record.

3. Provjerite datum i pošiljatelja na popisu, a zatim otvorite datoteku primljenu PDF ili TIFF.

### Napomena:

- Primljenim faksovima automatski će se promijeniti naziv prema sljedećem formatu davanja naziva.
  YYYYMMDDHHMMSS\_xxxxxxx\_nnnnn (Godina/Mjesec/Dan/Sat/Minuta/Sekunda\_broj pošiljatelja)
- □ Također možete otvoriti mapu primljenog faksa izravno desnim klikom na ikonu. Pojedinosti potražite pod **Optional Settings** u programu FAX Utility ili pogledajte njegovu pomoć (prikazano u glavnom prozoru).

Dok ikona faksa prikazuje da je na čekanju, nove faksove odmah možete provjeriti odabirom **Check new faxes now**.

### Uporaba prozora za obavijesti (Windows)

Ako ste postavili da dobivate obavijest kad se pojavi novi faks, pokraj programske trake pojavit će se okvir za obavijesti za svaki faks.

1. Provjerite zaslon za obavijesti prikazan na zaslonu računala.

### Napomena:

Zaslon za obavijesti nestat će ako u zadanom vremenskom razdoblju ne bude nikakvih radnji. Postavke za obavijesti, kao što su vrijeme prikazivanja, možete promijeniti.

2. Kliknite negdje na zaslonu za obavijesti osim na gumb 🔀.

Prikazan je zaslon Receiving Fax Record.

3. Provjerite datum i pošiljatelja na popisu, a zatim otvorite datoteku primljenu PDF ili TIFF.

### Napomena:

- Primljenim faksovima automatski će se promijeniti naziv prema sljedećem formatu davanja naziva.
  YYYYMMDDHHMMSS\_xxxxxxx\_nnnnn (Godina/Mjesec/Dan/Sat/Minuta/Sekunda\_broj pošiljatelja)
- □ Također možete otvoriti mapu primljenog faksa izravno desnim klikom na ikonu. Pojedinosti potražite pod **Optional Settings** u programu FAX Utility ili pogledajte njegovu pomoć (prikazano u glavnom prozoru).

### Provjera novih fakseva (Mac OS)

Nove fakseve možete provjeriti na jedan od sljedećih načina. Ovo je dostupno samo na računalu koje je postavljeno za "**Save**" (save faxes on this computer).

- Otvorite mapu s primljenim faksevima (naznačena u Received Fax Output Settings.)
- Otvorite Fax Receive Monitor i kliknite na Check new faxes now.
- D Primit ćete obavijest o primljenim novim faksevima

Odaberite **Notify me of new faxes via a dock icon** u **Fax Receive Monitor** > **Preferences** u programu FAX Utility, ikona monitora primljenog faksa iskače na bazi kako biste primili obavijest o dolasku novih fakseva.

### Otvaranje mape primljenih faksova preko monitora primljenih faksova (Mac OS)

Možete otvoriti mapu za spremanje preko računala koji postavljate za primanje faksova tako da odaberete **"Save"** (save faxes on this computer).

- 1. Kliknite na ikonu monitora primljenih faksova na Dock kako biste otvorili Fax Receive Monitor.
- 2. Odaberite pisač i kliknite na **Open folder** ili dvaput kliknite na naziv pisača.

3. Provjerite datum i pošiljatelja u nazivu datoteke, a zatim otvorite PDF datoteku.

#### Napomena:

Primljenim faksovima automatski će se promijeniti naziv prema sljedećem formatu davanja naziva.

GGGGMMDDSSMMSS\_xxxxxxx\_bbbbb (Godina/Mjesec/Dan/Sat/Minuta/Sekunda\_broj pošiljatelja)

Informacije koje je poslao pošiljatelj prikazane su kao broj pošiljatelja. Ovisno o pošiljatelju taj broj možda nije prikazan.

### Otkazivanje značajke koja sprema dolazne faksove na računalo

Spremanje faksova na računalo možete otkazati uporabom opcije FAX Utility.

Više informacija o instalaciji možete pronaći u Basic Operations u pomoći uslužnog programa FAX Utility (prikazane u glavnom prozoru).

### Napomena:

- □ Ako postoje faksovi koji nisu spremljeni na računalo, ne možete otkazati značajku koja sprema faksove na računalo.
- D Ne možete izmijeniti postavke koje je administrator zaključao.
- □ Možete promijeniti i postavke na pisaču. Kontaktirajte s vašim administratorom za informaciju o otkazivanju postavki za spremanje primljenih faksova na računalo.

### Povezane informacije

Odabir postavke Spremi na računalo za neprimanje faksova" na strani 135

# Održavanje pisača

| Provjera statusa potrošnog materijala.                              | 274 |
|---------------------------------------------------------------------|-----|
| Rješavanje problema s uvlačenjem papira Ladica za papir             | 275 |
| Poboljšavanje kvalitete ispisa, kopiranja, skeniranja i faksiranja. | 276 |

# Provjera statusa potrošnog materijala

Možete provjeriti približne razine tinte i približan vijek trajanja kutije za održavanje preko upravljačke ploče

pisača. Odaberite

🚽 na početnom zaslonu.

Napomena:

Sljedeće pokazuje količinu slobodnog prostora u kutiji za održavanje.

A: Slobodan prostor

B: Količina otpadne tinte

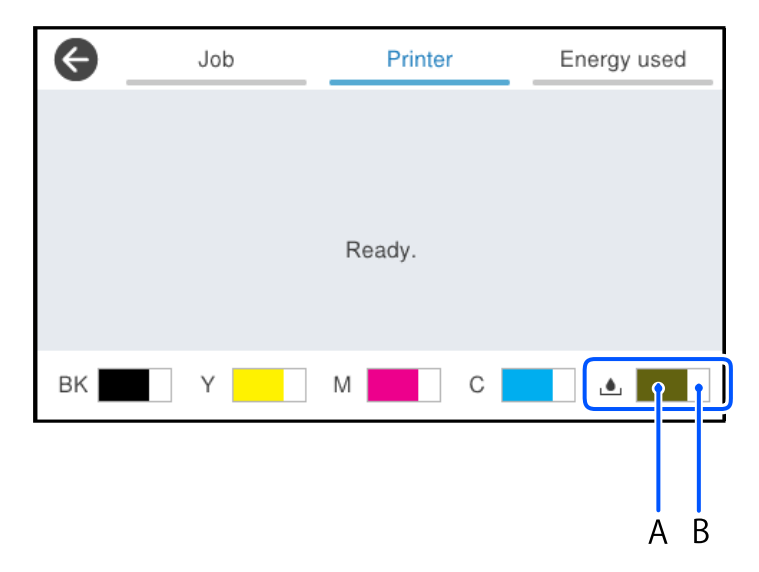

Možete nastaviti ispisivati dok je prikazana poruka niske razine tinte. Zamijenite tintni uložak kada to bude potrebno.

### Napomena:

Približne razine tinte u spremnicima kao i preostali vijek trajanja kutije za održavanje možete provjeriti i putem monitora statusa ili upravljačkog programa pisača.

### □ Windows

Kliknite na EPSON Status Monitor 3 na kartici Održavanje.

Ako je aplikacija EPSON Status Monitor 3 onemogućena, kliknite na Proširene postavke na kartici Održavanje i zatim odaberite Omogući EPSON Status Monitor 3.

□ Mac OS

Izbornik Apple > **Postavke sustava** > **Pisači i skeneri** (ili **Ispis i skeniranje**, **Ispis i faksiranje**) > Epson(XXXX) > **Opcije i zalihe** > **Uslužni program** > **Otvori uslužni program pisača** > **EPSON Status Monitor** 

### Povezane informacije

- ➡ "Vrijeme je za zamjenu spremnika tinte" na strani 352
- "Vrijeme je za zamjenu kutije za održavanje" na strani 357

# Rješavanje problema s uvlačenjem papira Ladica za papir

Ako se papir ne uvlači pravilno na kaseta s papirom, očistite unutrašnjost valjka.

1. Izvucite kaseta s papirom.

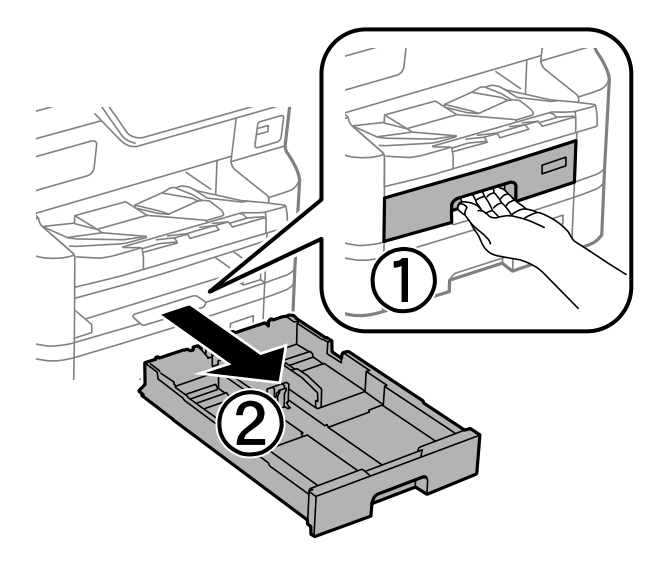

2. Obrišite valjak mekanom vlažno krpom.

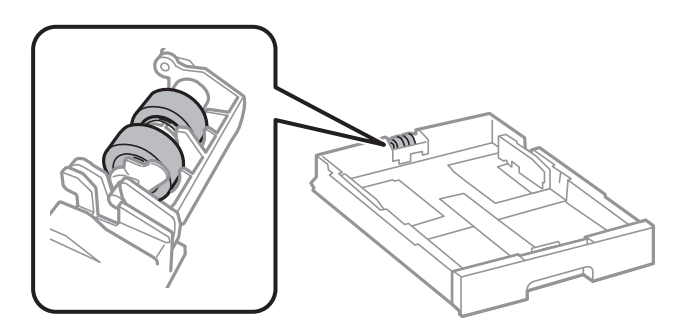

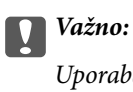

Uporaba suhe krpe može oštetiti površinu valjka.

3. Umetnite kaseta s papirom.

# Poboljšavanje kvalitete ispisa, kopiranja, skeniranja i faksiranja

### Prilagodba kvalitete ispisa

Ako primijetite neporavnatost okomitih crta, zamućenost slike ili vodoravne pruge, prilagodite kvalitetu ispisa. Želite li podesiti kvalitetu ispisa za svaki papir, najprije odaberite ovu postavku. Vrijednost postavke po papiru resetira se ako tu postavku izvršite nakon prilagođavanja papira.

- 1. Odaberite **Postavke** na upravljačkoj ploči pisača.
- 2. Odaberite Održavanje > Prilagođavanje kvalitete ispisa.
- 3. Slijedite upute na zaslonu za ispis i skeniranje uzorka za poravnanje.

Prilagodbe se izvode automatski.

Ako se na upravljačkoj ploči prikaže poruka koja traži da ispišete list provjere održavanja, idite na sljedeći korak.

- 4. Slijedite upute na zaslonu za ispis lista provjere održavanja.
- 5. Provjerite svaki uzorak kako biste izvršili prilagodbe.
  - □ Za ovaj uzorak, ako ne vidite isprekidane linije ili segmente koji nedostaju kao u sljedećem uzorku "OK", odaberite **U redu**.

Ako postoje isprekidane linije ili nedostaju segmenti kao što je prikazano u uzorku "NG", odaberite **Nije DOBRO**, a zatim slijedite upute na zaslonu.

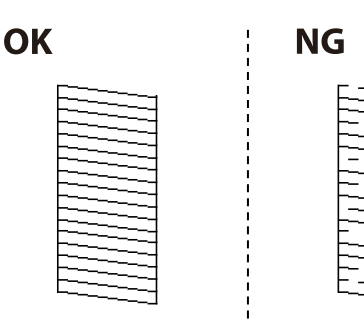

Za ove uzorke, ako lijevi uzorak izgleda isto kao desni s kvačicom, odaberite U redu.
 Ako izgledaju drugačije, odaberite Nije DOBRO, a zatim slijedite upute na zaslonu.

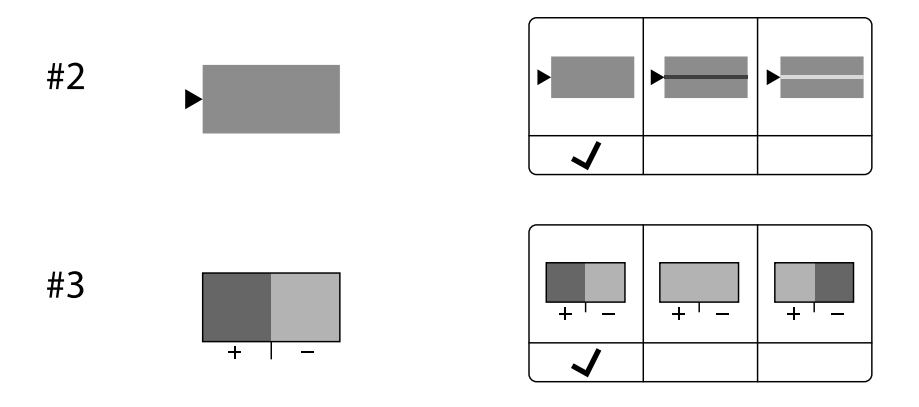

### Prilagodba kvalitete ispisa po papiru

Odabir postavki kvalitete ispisa po papiru. Podržani su običan papir, reciklirajući papir, običan papir visoke kvalitete, prethodno tiskani papir i debeli papir 1.

- 1. Umetnite papir za koji želite podesiti kvalitetu ispisa u pisaču.
- 2. Odaberite Postavke na početnom zaslonu na upravljačkoj ploči pisača.
- Odaberite Održavanje > Prilagođavanje kvalitete ispisa po papiru.
  Ako stavka nije prikazana, pomaknite zaslon prema gore kako bi se pokazao.
- 4. Odaberite način prilagođavanja iz Uzorak ispisa ili Unesite zadanu vrijednost.
- 5. Odaberite vrstu papira koji ste umetnuli u pisač.
- 6. Slijedite upute na zaslonu kako biste poravnali ispisnu glavu.

Ovaj uzorak je centriran ako vidite vodoravne trake u pravilnim razmacima.

Pronađite i unesite broj za uzorak koji je najmanje razdvojen i ima najmanje preklapanja.

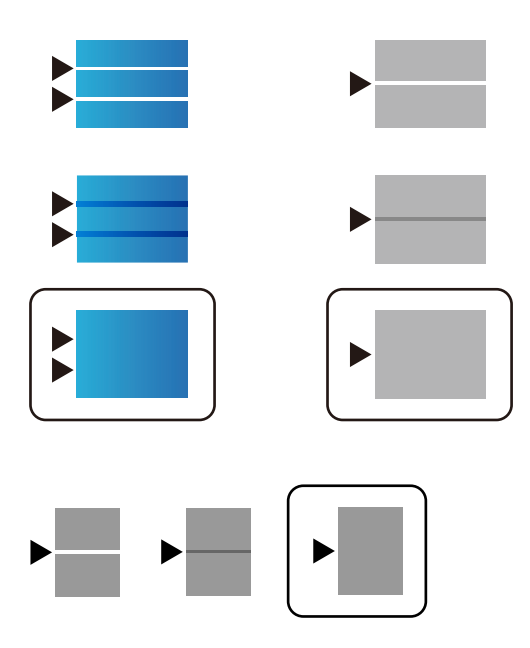

### Napomena:

Kada ispisujete papir za koji se može podesiti kvaliteta, odaberite **Automatski odabir (obični papiri)** pod stavkom **Vrsta papira** za upravljački program pisača kako bi se automatski primijenila vrijednost prilagođavanja.

7. Zatvorite zaslon s informacijama.

Ako se ne poboljša kvaliteta ispisa nakon izvršavanja ove prilagodbe, provedite **Prilagođavanje kvalitete ispisa** da biste odredili standardne vrijednosti prilagodbe, a zatim ponovno izvršite prilagodbe sukladno vrsti papira.

### Pregledavanje i čišćenje ispisne glave

Ako su mlaznice začepljene, ispisi će postati blijedi te će sadržavati vidljive pruge ili neočekivane boje. Ako su mlaznice jako začepljene, ispisat će se prazan list. Kada se kvaliteta ispisa pogorša, najprije upotrijebite uslužni program za provjeru mlaznica kako biste provjerili jesu li začepljene. Ako su mlaznice začepljene, očistite ispisnu glavu.

### Važno:

- Tijekom čišćenja glave pisača ne smijete otvarati prednji poklopac ili isključiti pisač. Ako čišćenje glave nije dovršeno, možda nećete moći ispisivati.
- Cišćenje glave troši tintu i ne bi se smjelo provoditi više puta nego je to potrebno.
- Devida nećete moći očistiti glavu pisača kada je tinta pri kraju.
- Ako se kvaliteta ispisa ne poboljša ni nakon što 4 puta izvršite provjeru mlaznica i čišćenje ispisne glave, ne ispisujte nove zadatke tijekom najmanje 6 sati, a zatim prema potrebi još jednom pokrenite postupak provjere

mlaznica i čišćenje ispisne glave. Preporučujemo isključivanje pisača pritiskanjem gumba  $\mathfrak{O}$ . Ako se kvaliteta ispisa i nakon toga ne poboljša, kontaktirajte Epsonovu korisničku podršku.

Da biste spriječili isušivanje ispisne glave, nemojte odspajati kabel iz struje dok je pisač uključen.

Možete provjeriti i očistiti ispisnu glavu preko upravljačke ploče pisača.

1. Odaberite **Postavke** na upravljačkoj ploči pisača.

- 2. Odaberite Održavanje > Provj. mlaznice ispisne gl..
- 3. Slijedite upute na zaslonu za umetanje papira i ispis predloška za provjeru mlaznice.
- 4. Provjerite ispisani uzorak.
  - □ Ako postoje prekinuti redovi ili nedostaju segmenti kako je prikazano na uzorku "NG", možda su začepljene mlaznice ispisne glave. Prijeđite na sljedeći korak.
  - □ Ako ne možete vidjeti prekinute redove ni nedostajuće segmente kako je prikazano na uzorku "OK",

mlaznice nisu začepljene. Nije potrebno čišćenje ispisne glave. Odaberite 🔘 za izlaz.

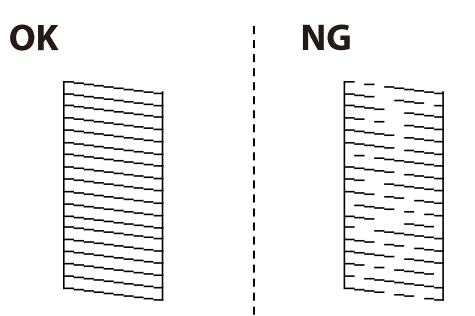

- 5. Odaberite 🗙
- 6. Slijedite upute na zaslonu kako biste očistili ispisnu glavu.
- 7. Nakon čišćenja slijedite upute na zaslonu kako biste ponovno ispisali predložak za provjeru mlaznica. Ponavljajte postupak čišćenja i ispisa uzorka dok sve linije ne budu u potpunosti ispisane.

### Napomena:

Također možete provjeriti i očistiti ispisnu glavu preko upravljačkog programa pisača.

U Windows

Kliknite na Provjera mlaznica glave ispisa na kartici Održavanje.

□ Mac OS

Izbornik Apple > **Postavke sustava** > **Pisači i skeneri** (ili **Ispis i skeniranje, Ispis i faksiranje**) > Epson(XXXX) > **Opcije i zalihe** > **Uslužni program** > **Otvori uslužni program pisača** > **Provjera mlaznica glave ispisa** 

### Sprječavanje začepljenja mlaznice

Uvijek koristite gumb za napajanje kada uključite i isključite pisač.

Provjerite je li lampica napajanja isključena prije isključivanja kabela za napajanje.

Sama tinta može se isušiti ako ne bude pokrivena. Kao kada stavljate kapicu na nalivpero ili uljnu olovku kako biste spriječili njihovo sušenje, pobrinite se da ispisna glava bude pravilno zatvorena kako ne bi došlo do sušenja tinte.

Kada se iskopča kabel za napajanje ili dođe do prekida napajanja tijekom rada pisača, možda nije pravilno zatvorena ispisna glava. Ako je ispisna glava ostavljena u postojećem stanju, osušit će se uzrokujući začepljenje mlaznica (izlaze tinte).

U tim slučajevima, uključite i što prije ponovno isključite pisač da biste zatvorili ispisnu glavu.

### Poravnanje crta

Ako okomite crte ne izgledaju poravnato, izvršite poravnanje crta.

- 1. U pisač umetnite obični papir veličine A4.
- 2. Odaberite **Postavke** na početnom zaslonu.
- 3. Odaberite Održavanje > Linija poravnavanja s ravnalom.
- 4. Slijedite upute na zaslonu kako biste ispisali uzorak za poravnanje.
- 5. Slijedite upute na zaslonu kako biste poravnali crte. Pronađite i unesite broj za uzorak koji ima najmanje neporavnatih vertikalnih redova.

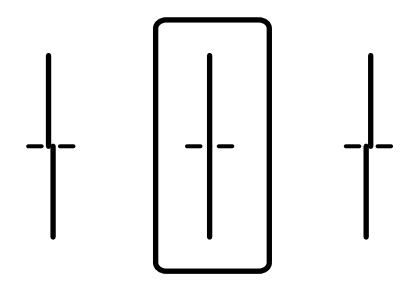

### Čišćenje putanje za papir radi mrlja do tinte

Očistite valjak unutar pisača ako su ispisi zamrljani ili istrošeni.

### Važno:

Ne koristite toaletni papir za čišćenje unutrašnjeg dijela pisača. Pamučna vlakna mogu začepiti mlaznice glave pisača.

- 1. Uvucite obični papir veličine A4 u izvor papira koji želite očistiti.
- 2. Odaberite Postavke na početnom zaslonu.
- 3. Odaberite Održavanje > Čišćenje vodilice papira.
- 4. Odaberite izvor papira, a zatim slijedite upute na zaslonu kako biste očistili put prolaska papira.

### Napomena:

Ponavljajte postupak dok papir ne bude zamrljan tintom. Očistite ostale izvore papira ako su ispisi još uvijek zamrljani.

## Čišćenje Staklo skenera

Kada su ispisi ili skenirane slike zamrljane, očistite staklo skenera.

### A Pozor:

Pazite da ne prikliještite ruku ili prste prilikom otvaranja i zatvaranja poklopca dokumenta. U protivnom se možete ozlijediti.

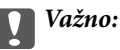

Nikad ne čistite pisač alkoholom ili razrjeđivačem. Navedene kemikalije mogu oštetiti pisač.

1. Otvorite poklopac za dokumente.

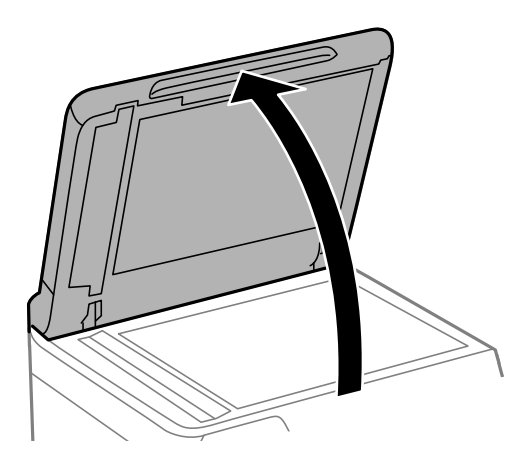

2. Upotrijebite mekanu, suhu i čistu krpicu za čišćenje površine staklo skenera.

### Važno:

- Ako na staklenoj površini ima masnih mrlja ili drugih teško uklonjivih materijala, upotrijebite malu količinu sredstva za čišćenje stakla i uklonite mrlju mekom krpom. Obrišite svu zaostalu tekućinu.
- Demojte previše pritiskati staklenu površinu.
- Pripazite da ne ogrebete ili oštetite površinu stakla. Oštećenja na staklenoj površini mogu umanjiti kvalitetu skeniranja.

### Čišćenje automatskog ulagača dokumenata (ADF)

Ako su kopirane ili skenirane slike iz automatskog ulagača dokumenata (ADF) zamrljane ili se izvornici ne uvlače pravilno u automatski ulagač dokumenata (ADF), očistite ga.

### Važno:

V

Nikad ne čistite pisač alkoholom ili razrjeđivačem. Navedene kemikalije mogu oštetiti pisač.

1. Otvorite poklopac automatskog ulagača dokumenata (ADF).

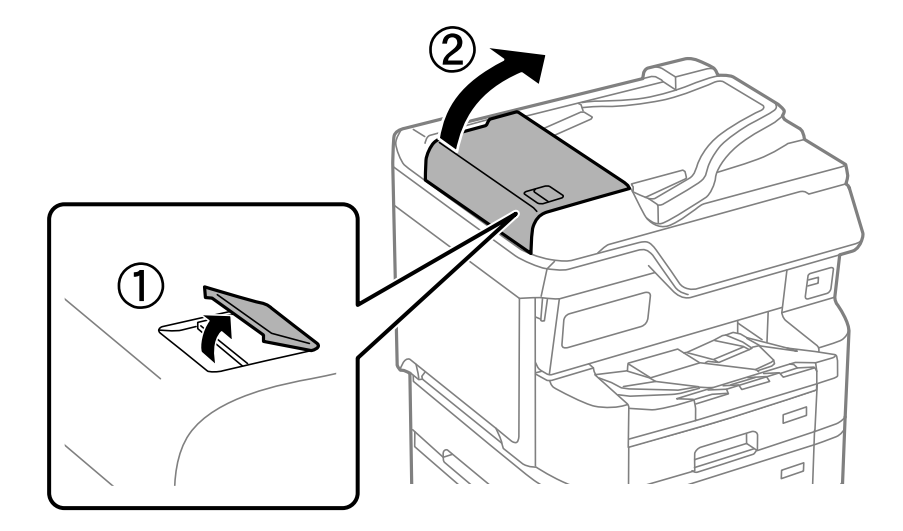

2. Upotrijebite mekanu vlažnu krpicu za čišćenje valjka i unutrašnjeg dijela automatskog ulagača dokumenata (ADF).

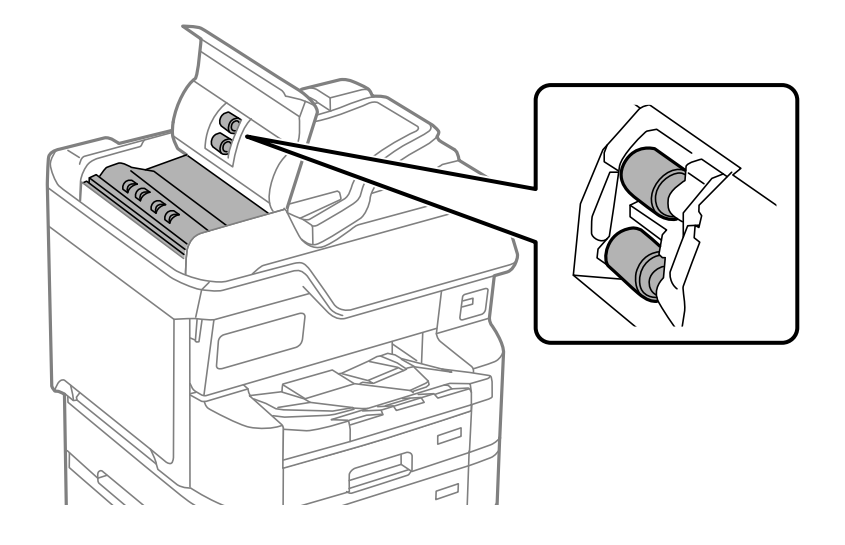

### Važno:

- **U**poraba suhe krpe može oštetiti površinu valjka.
- Coristite automatski ulagač dokumenata (ADF) tek nakon što se valjak osuši.

3. Zatvorite poklopac automatskog ulagača dokumenta (ADF) i zatim zatvorite poklopac dokumenta.

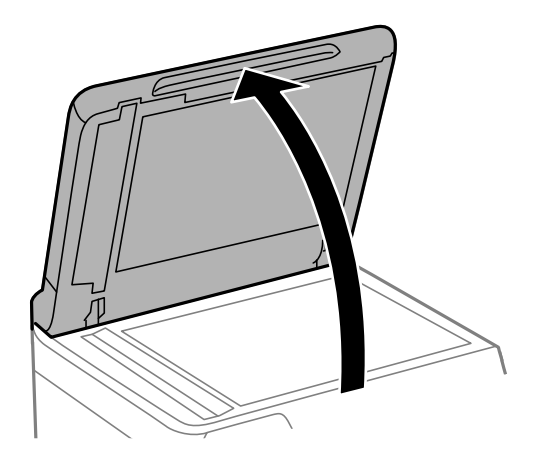

Očistite dio koji je prikazan na slici.
 Ponavljajte čišćenje dok ne nestane prljavštine.

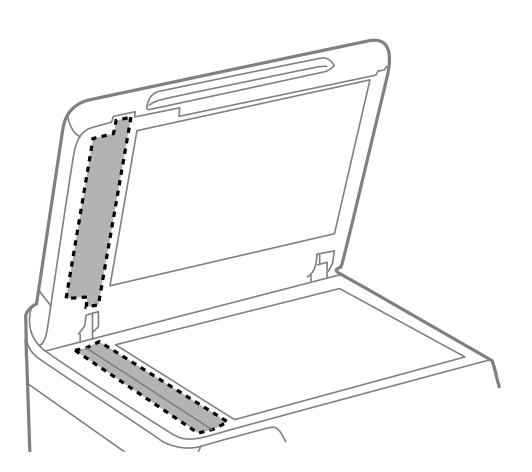

### Važno:

- D Nakon čišćenja od prljavštine, obrišite svu preostalu tekućinu.
- □ Ako na staklenoj površini ima masnih mrlja ili drugih teško uklonjivih materijala, upotrijebite malu količinu sredstva za čišćenje stakla i uklonite mrlju mekom krpom.
- □ Nemojte previše pritiskati staklenu površinu.
- Pripazite da ne ogrebete ili oštetite površinu stakla. Oštećenja na staklenoj površini mogu umanjiti kvalitetu skeniranja.

# U tim slučajevima

| Prilikom zamjene računala                                           |
|---------------------------------------------------------------------|
| Zasebno instaliranje i deinstaliranje aplikacija                    |
| Odabir postavki za spajanje na računalo                             |
| Provjera statusa povezivanja mreže pisača (Izvješće o mrežnoj vezi) |
| Izravno povezivanje s pisačem (Wi-Fi Direct)                        |
| Promjena veze s Wi-Fi na USB                                        |
| Korištenje pisača s omogućenom značajkom kontrole pristupa          |
| Premještanje i transportiranje pisača                               |

## Prilikom zamjene računala

Sljedeće treba provesti samo ako su korisnikovi postupci dozvoljeni.

Na novo računalo potrebno je instalirati upravljački program pisača i druge programe.

Pristupite sljedećoj internetskoj stranici i unesite naziv proizvoda. Idite na **Postavljanje** i započnite s postavljanjem. Slijedite upute na zaslonu.

https://epson.sn

# Zasebno instaliranje i deinstaliranje aplikacija

Spojite računalo na mrežu i instalirajte najnoviju verziju aplikacije s interneta. Prijavite se u administratorski račun na vašem računalu. Unesite administratorsku lozinku ako je računalo od vas zatraži.

### Zasebno instaliranje aplikacija

#### Napomena:

- Da biste ponovo instalirali neku aplikaciju, morate je najprije deinstalirati.
- Najnovije aplikacije možete preuzeti s internetske stranice tvrtke Epson. http://www.epson.com
- □ Ako se koristite operativnim sustavom Windows Server, ne možete upotrebljavati aplikaciju Epson Software Updater. Preuzmite najnovije aplikacije s web-mjesta tvrtke Epson.
- 1. Provjerite jesu li pisač i računalo spremni za komunikaciju te je li pisač povezan na internet.
- 2. Pokrenite EPSON Software Updater.

Primjer na snimci zaslona odnosi se na operativni sustav Windows.

| Epson Software Updater   |                 |               |              |
|--------------------------|-----------------|---------------|--------------|
| New software             | is available ir | the table bel | ow.          |
| Select you               | r product 🧹     | 0             |              |
| Essential Pro            | oduct Updates   |               |              |
| Software                 | Status          | Version       | Size         |
|                          |                 |               |              |
|                          |                 |               |              |
| <                        |                 |               | >            |
| Other useful<br>Software | software        | Version       | Size         |
|                          | 010100          |               | 0.20         |
|                          |                 |               |              |
|                          |                 |               |              |
| Auto undate setting      | c               |               | Total : - MB |
| rate aparte setting      |                 |               | lotar Mb     |
|                          |                 |               |              |
|                          |                 |               |              |
| Exit                     |                 | Install 0 i   | tem(s)       |

- 3. Na operativnom sustavu Windows odaberite pisač i kliknite na 🗘 kako biste provjerili postoje li novije verzije aplikacija.
- 4. Odaberite stavke koje želite instalirati ili ažurirati i kliknite na gumb za pokretanje instalacije.

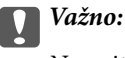

Nemojte isključivati ni iskopčavati pisač dok se ne izvrši ažuriranje. To bi moglo dovesti do kvara pisača.

### Povezane informacije

- ➡ "Aplikacija za ažuriranje softvera i firmvera (Epson Software Updater)" na strani 396
- ➡ "Deinstaliranje aplikacija" na strani 289

### Provjera je li instaliran originalni Epson upravljački program pisača — Windows

Možete provjeriti je li na vašem računalu instaliran originalni Epson upravljački program pisača jednim od sljedećih načina.

□ Windows 11

Kliknite na gumb za pokretanje, a zatim odaberite **Postavke** > **Bluetooth i uređaji** > **Pisači i skeneri**, a zatim kliknite **Svojstva ispisnog poslužitelja** pod **Povezane postavke**.

□ Windows 10/Windows 8.1/Windows 8/Windows 7/Windows Server 2022/Windows Server 2019/Windows Server 2012 R2/Windows Server 2012/Windows Server 2008 R2

Odaberite **Upravljačka ploča** > **Prikaz uređaja i pisača (Pisači, Pisači i faksovi)** u **Hardver i zvuk**, kliknite na ikonu pisača i zatim kliknite na **Svojstva ispisnog poslužitelja** pri vrhu prozora.

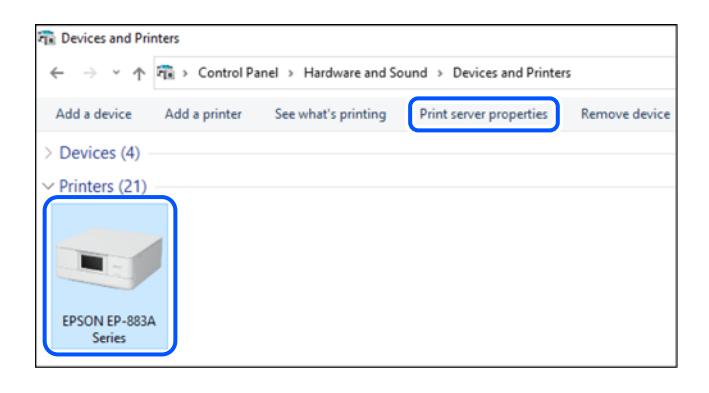

□ Windows Server 2008

Desnim klikom kliknite na mapu **Pisači**, a zatim kliknite na **Pokreni kao administrator** > **Svojstva poslužitelja**.

Kliknite na karticu **Upravljački program**. Ako je u popisu prikazan naziv vašeg pisača, na vašem računalu je instaliran originalni Epson upravljački program pisača.

| 🖶 Print Server Properties |                 |               |            | ×     |
|---------------------------|-----------------|---------------|------------|-------|
| Forms Ports Drivers Sec   | curity Advanced |               |            |       |
|                           | XXX             |               |            |       |
| Name                      | Processor       | Туре          |            | ^     |
| EPSON XXXXXX Series       | x64             | Type 3 - User | Mode       |       |
|                           |                 |               |            |       |
|                           |                 |               |            | ~     |
| Add                       | Remove.         |               | Properties |       |
| Change Driver Set         | tings           |               |            |       |
|                           |                 | OK Ca         | ncel       | Apply |

### Povezane informacije

➡ "Zasebno instaliranje aplikacija" na strani 285

### Provjera je li instaliran originalni Epson upravljački program pisača — Mac OS

Možete provjeriti je li na vašem računalu instaliran originalni Epson upravljački program pisača jednim od sljedećih načina.

Odaberite **Značajke sustava** (ili **Postavke sustava**) u izborniku Apple > **Pisači i skeneri** (ili **Ispis i skeniranje**, **Ispis i faksiranje**), a zatim odaberite pisač. Kliknite **Opcije i pribor**, a ako su kartice **Opcije** i **Uslužni program** prikazane u prozoru, na vašem računalu je instaliran originalni Epson upravljački program pisača.

|         | Printers & Scanners       | Q, Search |
|---------|---------------------------|-----------|
| General | Options Supply Levels Uti | lity      |
|         | Open Printer Utility      |           |
|         | Print Test Page           |           |
|         | Clean Print Heads         |           |
|         |                           |           |
|         |                           |           |
|         |                           |           |
|         |                           |           |
|         |                           |           |
|         |                           |           |
|         |                           |           |
|         | C                         | ancel OK  |
|         |                           |           |

### Povezane informacije

➡ "Zasebno instaliranje aplikacija" na strani 285

### Instaliranje upravljačkog programa pisača PostScript

### Instaliranje upravljačkog programa pisača PostScript — Windows

- 1. Pokrenite proces instalacije koristeći jednu od sljedećih opcija.
  - □ Preuzmite s internetske stranice.

Pristupite stranici vašeg pisača sa sljedeće internetske stranice, preuzmite upravljački program pisača PostScript i zatim pokrenite izvršnu datoteku.

http://www.epson.eu/Support (Europa)

http://support.epson.net/ (izvan Europe)

Upotreba diska softvera (za modele koji se isporučuju s diskom softvera i za koje je disk softvera raspoloživ.)

Umetnite disk softvera u računalo,pristupite sljedećoj putanji mape i pokrenite SETUP64.EXE (ili SETUP.EXE).

Driver\PostScript\WINX64 (ili WINX86)\SETUP\SETUP64.EXE (ili SETUP.EXE)

- 2. Odaberite svoj pisač.
- 3. Slijedite upute na zaslonu.
4. Odaberite način spajanja s mrežne veze ili USB veze.

#### Za mrežnu vezu.

Prikazan je popis dostupnih pisača na istoj mreži.

Odaberite pisač koji želite koristiti.

🖵 Za USB vezu.

Slijedite upute na zaslonu kako biste spojili pisač na računalo.

5. Slijedite upute na zaslonu kako biste instalirali upravljački program pisača PostScript.

## Instaliranje upravljačkog programa pisača PostScript — Mac OS

Preuzmite program pisača s Epsonove mrežne stranice za podršku, a zatim ga instalirajte.

http://www.epson.eu/Support (Europa)

http://support.epson.net/ (izvan Europe)

Trebate IP adresu pisača tijekom instalacije upravljačkog programa pisača.

Odaberite ikonu mreže na početnom zaslonu pisača, a zatim odaberite aktivni način povezivanja kako biste potvrdili IP adresu pisača.

# Dodavanje originalnog pisača Epson (samo za Mac OS)

- 1. Odaberite Značajke sustava (ili Postavke sustava) u izborniku Apple > Pisači i skeneri (ili Ispis i skeniranje, Ispis i faksiranje).
- 2. Kliknite + (ili Dodaj pisač, skener ili faks) i na prikazanom zaslonu odaberite svoj pisač.
- 3. Izvršite sljedeće postavke.
  - □ macOS Monterey (12.x) ili noviji

Kliknite na **Odaberi softver** iz stavke **Upotrijebi**, odaberite svoj pisač na prikazanom zaslonu i zatim kliknite na **OK**.

□ Mac OS X Mavericks (10.9.5) do macOS Big Sur (11.x)

Odaberite svoj pisač iz Koristi.

4. Kliknite na Dodaj.

Napomena:

□ Ako pisač nije na popisu, provjerite je li ispravno spojen na računalo i je li uključen.

🗅 Za USB, IP, ili Bonjour vezu, postavite ručno dodatnu ladicu za papir nakon što ste dodali pisač.

# Deinstaliranje aplikacija

Prijavite se u administratorski račun na vašem računalu. Unesite administratorsku lozinku ako je računalo od vas zatraži.

## Deinstaliranje aplikacija — Windows

- 1. Pritisnite gumb O da biste isključili pisač.
- 2. Izađite iz svih pokrenutih programa.
- 3. Otvorite Upravljačku ploču:
  - ❑ Windows 11
    - Kliknite na gumb Start i odaberite Sve aplikacije > Alati sustava Windows > Upravljačka ploča.
  - □ Windows 10/Windows Server 2022/Windows Server 2019/Windows Server 2016 Kliknite na gumb Start i odaberite **Windows sustav** > **Upravljačka ploča**.
  - ❑ Windows 8.1/Windows 8/Windows Server 2012 R2/Windows Server 2012 Odaberite Radna površina > Postavke > Upravljačka ploča.
  - □ Windows 7/Windows Server 2008 R2/Windows Server 2008 Kliknite na gumb Start i odaberite **Upravljačka ploča**.
- Otvorite Deinstaliranje programa (ili Dodaj ili ukloni programe):
  Odaberite Deinstaliraj program u postavci Programi.
- 5. Odaberite aplikaciju koju želite ukloniti.

Ne možete deinstalirati upravljački program pisača ako postoji zadatak ispisa. Obrišite ili čekajte da se ispis izvrši prije deinstalacije.

6. Deinstaliranje aplikacija:

Kliknite na Deinstaliraj/promijeni ili Deinstaliraj.

Napomena: Ako se prikaže dijaloški okvir Kontrola korisničkog računa, kliknite na Nastavi.

7. Slijedite upute na zaslonu.

## Deinstaliranje aplikacija — Mac OS

1. Preuzmite Uninstaller putem alata EPSON Software Updater.

Nakon što jednom preuzmete Uninstaller, ne trebate ga preuzimati svaki puta kada želite izbrisati aplikaciju s računala.

- 2. Pritisnite gumb 0 da biste isključili pisač.
- Da biste deinstalirali upravljački program pisača ili PC-FAX, odaberite Značajke sustava (ili Postavke sustava) u izborniku Apple > Pisači i skeneri (ili Ispis i skeniranje, Ispis i faksiranje), a zatim uklonite pisač s popisa omogućenih pisača.
- 4. Izađite iz svih pokrenutih programa.
- 5. Odaberite Idi > Aplikacije > Epson Software > Uninstaller.

Odaberite aplikaciju koju želite ukloniti s računala i zatim kliknite na Uninstall. 6.

#### Važno: V

Program Uninstaller će ukloniti sve upravljačke programe za tintni pisač Epson s vašeg računala. Ako koristite više Epsonovih tintnih pisača, i želite izbrisati samo neke upravljačke programe, prvo izbrišite sve, a zatim ponovno instalirajte upravljački program pisača koji vam je potreban.

#### Napomena:

Ako ne možete pronaći aplikaciju koju želite ukloniti s računala na popisu aplikacija, tada postupak deinstalacije ne možete izvršiti korištenjem programa Uninstaller. U tom slučaju, odaberite Idi > Aplikacije > Epson Software i odaberite aplikaciju koju želite deinstalirati te dovucite njezinu ikonu u ikonu Smeće.

#### Povezane informacije

"Aplikacija za ažuriranje softvera i firmvera (Epson Software Updater)" na strani 396

# Odabir postavki za spajanje na računalo

Slijedite sve upute administratora o tome kako spojiti pisač.

Pristupite sljedećoj internetskoj stranici i unesite naziv proizvoda. Idite na Postavljanje i započnite s postavljanjem.

#### https://epson.sn

Za konfiguraciju zajedničkog pisača na mreži odaberite pisač pronađen na mreži i započnite konfiguraciju.

# Provjera statusa povezivanja mreže pisača (Izvješće o mrežnoj vezi)

Možete ispisati izvješće o mrežnoj vezi kako biste provjerili status između pisača i bežičnog usmjernika.

1.

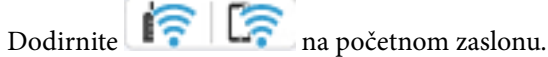

- Odaberite **Opis** > **Kad povezivanje na mrežu nije moguće** > **Provjera veze**. 2. Pokreće se provjera veze.
- 3. Slijedite upute prikazane na zaslonu pisača kako biste ispisali izvješće o mrežnoj vezi. Ako se pojavi greška, obratite se administratoru.

#### Povezane informacije

"Poruke i rješenja na izvješću mrežne veze" na strani 65

# Izravno povezivanje s pisačem (Wi-Fi Direct)

Wi-Fi Direct (jednostavni AP) omogućuje povezivanje uređaja izravno na pisač i ispisivanje bez bežičnog usmjerivača.

# O aplikaciji Wi-Fi Direct

Upotrijebite ovaj način povezivanja kada ne koristite Wi-Fi kod kuće ili u uređu ili kada želite izravno povezati pisač i računalo ili mobilne uređaje. U ovom načinu rada pisač djeluje kao bežični usmjernik i možete spojiti uređaje na pisač bez korištenja standardnog bežičnog usmjernika. Međutim, uređaji koji su izravno povezani na pisač ne mogu međusobno komunicirati preko pisača.

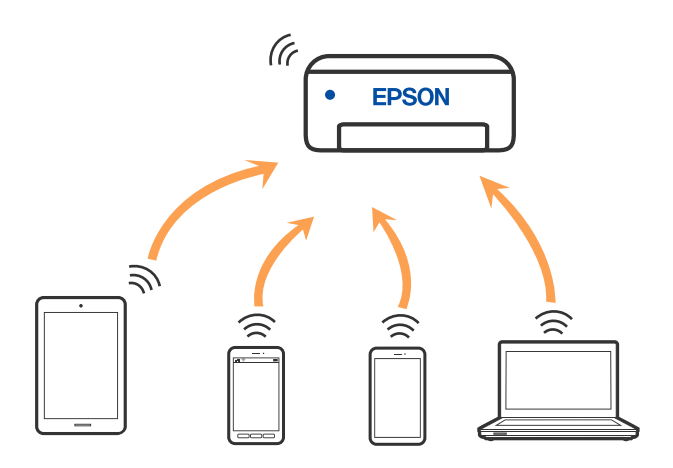

Pisač se istovremeno može povezati Wi-Fi vezom ili Ethernetom i Wi-Fi Direct (jednostavan način rada AP). Međutim, ako pokrenete mrežnu vezu u Wi-Fi Direct (jednostavan način rada AP) kada je pisač povezan pomoću Wi-Fi mreže, Wi-Fi će privremeno biti isključen.

# Spajanje na uređaje koristeći Wi-Fi Direct

Ova vam metoda omogućava spajanje pisača izravno na uređaje bez bežičnog usmjernika.

#### Napomena:

Za iOS ili Android korisnike praktično je postavljanje iz programa Epson Smart Panel.

Samo trebate odabrati ove postavke pisača i uređaja na koje se želite nekada spojiti. Ako ne deaktivirate funkciju Wi-Fi Direct ili vratite mrežne postavke na njihove zadane vrijednosti, ne trebate ponovno odabrati te postavke.

- 1. Dodirnite III La na početnom zaslonu.
- 2. Dodirnite Wi-Fi Direct.
- 3. Dodirnite Pokreni postavu.
- 4. Odaberite Ostale metode.
- 5. Odaberite Ostali OS uređaji.

- Wi-Fi DIRECT-XX-EPSON-XXXX Wi-Fi Password .... ŝ XXXX\_XXXXX Cancel Join ŝ XXXX\_XXXXX 2 3 5 6 8 9 0 DIRECT-XX-EPSON-XXX> Ş w 0 р q e u d k Ş XXXX XXXX s 0 z n m × h Ş XXXX\_XXXX 7123 0 XXXX\_XXXX Ş G Smartphone connect If you don't use Epson Smart Panel, select the following SSID (network name) on your smart device's Wi-Fi settings screen. DIRECT-p5-EPSON- Series 04763406 Password See Description Complete
- 6. Na Wi-Fi zaslonu uređaja odaberite SSID prikazan na upravljačkoj ploči pisača i zatim unesite lozinku.

- 7. Na zaslonu aplikacije za ispisivanje kod uređaja odaberite pisač s kojim se želite povezati.
- 8. Na upravljačkoj ploči pisača odaberite Dovršeno.

Kod uređaja koji su prethodno spojeni na pisač odaberite mrežni naziv (SSID) na Wi-Fi zaslonu uređaja da biste ih ponovno spojili.

#### Napomena:

Ako koristite iOS uređaj, također se možete spojiti skeniranjem QR koda sa standardnom iOS kamerom. Pogledajte donju poveznicu https://epson.sn.

# Spajanje na uređaje koristeći Wi-Fi Direct

Dok su pisač i računalo povezani koristeći Wi-Fi Direct s računala ne možete pristupati internetu. Ako trebate neprekidnu vezu s pisačem, preporučuje se Wi-Fi veza.

1. Pristupite Epsonovoj web-stranici i na računalo na koje ćete povezati pisač preuzmite upravljački program za taj pisač.

http://www.epson.com

- 2. Odaberite **Wi-Fi Direct**.
- 3. Odaberite Pokreni postavu.
- 4. Odaberite **Ostale metode**.
- 5. Odaberite Ostali OS uređaji.

Prikazani su Naziv mreže (SSID) i Lozinka za Wi-Fi Direct za pisač.

6. Na zaslonu povezivanja računalne mreže odaberite SSID prikazan na upravljačkoj ploči pisača i zatim unesite lozinku.

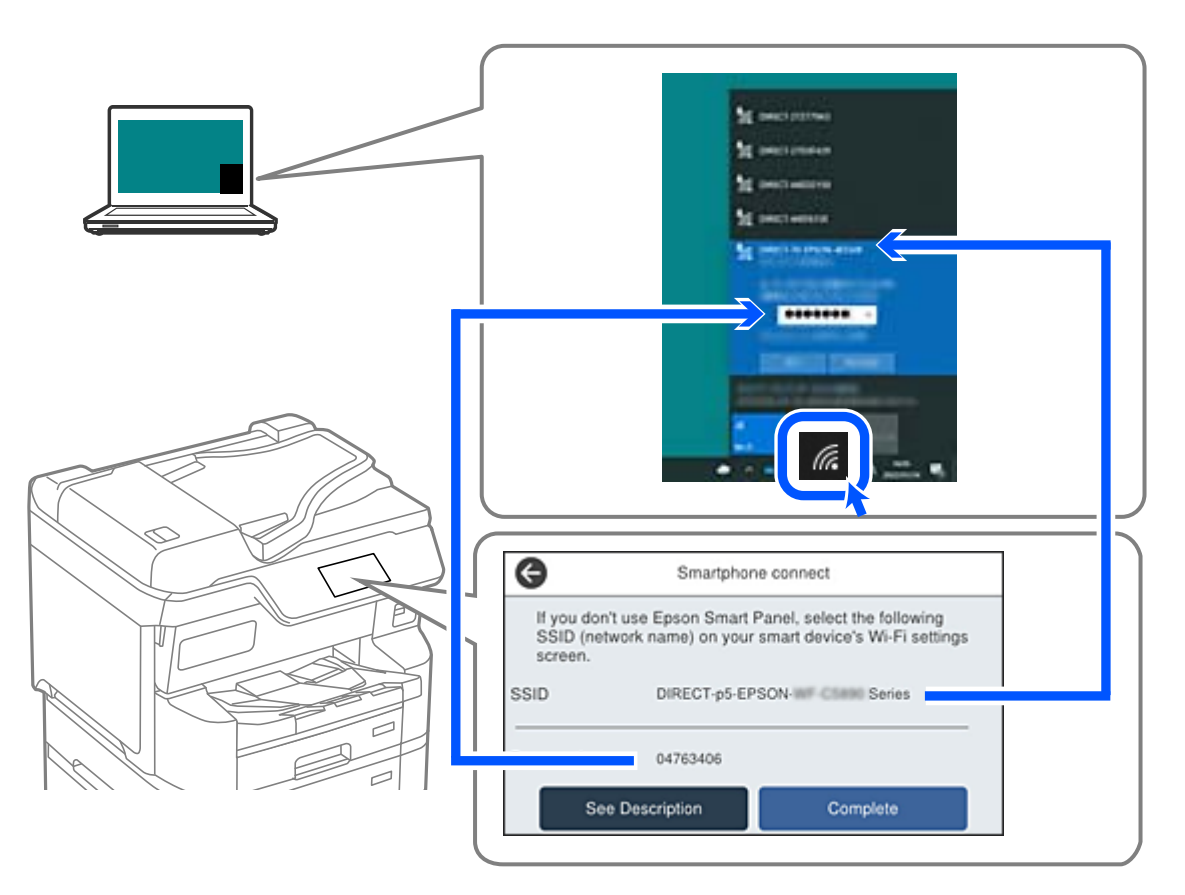

- Dva puta kliknite na preuzeti upravljački program pisača na računalu da biste ga instalirali. Slijedite upute na zaslonu.
- 8. Na upravljačkoj ploči pisača odaberite Dovršeno.

# Isključivanje veze Wi-Fi Direct (jednostavni način rada AP)

#### Napomena:

Kada se onemogući Wi-Fi Direct (jednostavni način rada AP) veza, sva računala i pametni uređaji spojeni na pisač Wi-Fi Direct (jednostavni način rada AP) vezom bit će odspojeni. Ako želite odspojiti određeni uređaj, odspojite ga s uređaja umjesto pisača.

1.

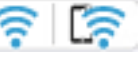

Dodirnite i na početnom zaslonu pisača.

2. Odaberite Wi-Fi Direct.

Prikazuje se informacija Wi-Fi Direct.

Dodirnite Pokreni postavu. 3.

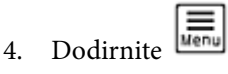

- 5. Odaberite Onemogući Wi-Fi Direct.
- 6. Dodirnite Onemogućite postavke.
- Slijedite upute na zaslonu. 7.

# Promjena postavki Wi-Fi Direct (jednostavni način rada AP) kao što je SSID

Kada je omogućeno Wi-Fi Direct (jednostavan način rada AP) povezivanje, postavke možete promijeniti na

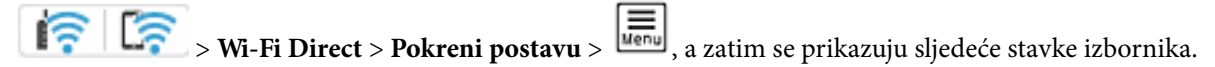

#### Promijeni naziv mreže

Promijenite Wi-Fi Direct (jednostavni način rada AP) mrežni naziv (SSID) korišten za spajanje na pisač s vašim arbitražnim imenom. Možete postaviti mrežni naziv (SSID) u ASCII znakovima koji su prikazani na tipkovnici softvera na upravljačkoj ploči. Možete unijeti do 22 znaka.

Kad mijenjate mrežni naziv (SSID), isključit će se svi povezani uređaji. Koristite novi mrežni naziv (SSID) želite li ponovno povezati uređaje koristite novu lozinku.

#### Promijeni lozinku

Promijenite Wi-Fi Direct (jednostavni način rada AP) lozinku za spajanje na pisač s vašom arbitražnom vrijednosti. Možete postaviti lozinku u ASCII znakovima koji su prikazani na tipkovnici softvera na upravljačkoj ploči. Možete unijeti od 8 do 22 znaka.

Kad mijenjate lozinku, isključit će se svi povezani uređaji. Koristite novu lozinku ako želite ponovno povezati uređaje.

#### Promijeni frekvencijski raspon

Promijenite raspon frekvencije za Wi-Fi Direct korišten za spajanje pisača. Možete odabrati 2,4 GHz ili 5 GHz.

Kod promjene raspona frekvencije isključit će se svi povezani uređaji. Ponovno spojite uređaj.

Imajte na umu da ne možete ponovno spojiti preko uređaja koji ne podržavaju raspon frekvencije od 5 GHz kod promjene na 5 GHz.

#### **Onemogući Wi-Fi Direct**

Onemogućite Wi-Fi Direct (jednostavni način rada AP) postavke pisača. Kada ga onemogućite, svi uređaji spojeni na pisač vezom Wi-Fi Direct (jednostavni način rada AP) bit će isključeni.

#### Vrati zadane postavke

Vratite sve Wi-Fi Direct (jednostavni način rada AP) postavke na njihove zadane vrijednosti.

Izbrisane su Wi-Fi Direct (jednostavni način rada AP) informacije spajanja pametnog uređaja spremljene na pisač.

# Promjena veze s Wi-Fi na USB

Ako Wi-Fi veza koju koristite nije stabilna ili je želite zamijeniti stabilnijom USB vezom slijedite dolje navedene postupke.

- 1. Povežite pisač s računalom s pomoću USB kabela.
- 2. Prilikom ispisivanja putem USB veze odaberite pisač koji nije označen s (XXXXX).

Ovisno o verziji operacijskog sustava u XXXXX je prikazan naziv pisača ili "Mreža".

Primjer za Windows 11

| Print Print      |                  |               |
|------------------|------------------|---------------|
| General          |                  |               |
| Select Printer   |                  |               |
| EPSON WF- Series | EPSON2D          | 7851 (WF-2960 |
| EPSON XP-Series  | S Microsoft      | Print to PDF  |
|                  | O Presta filo    | Bufamana      |
| Location:        | C) Frink to file | rierences     |

Primjer za Windows 10

| 🖶 Print               |              |
|-----------------------|--------------|
| General               |              |
| Select Printer        |              |
| Po Adobe PDF          | 🕾 Epson Pri  |
| Series(Network)       | EPSON W      |
| EPSON IIP TTUM Series | ∰9 Fax       |
| <                     |              |
| Status: Office        | Print to the |

Ako se pisač ne prepozna dok je povezan s računalom putem USB kabela, administrator pisača je možda ograničio vezu vanjskog sučelja. Kontaktirajte s administratorom.

#### Povezane informacije

- ➡ "Straga" na strani 25
- Ograničavanje USB veza i korištenja vanjske memorije" na strani 479

# Korištenje pisača s omogućenom značajkom kontrole pristupa

Kada vidite 🗂 na upravljačkoj ploči pisača, korisnike ograničava administrator pisača.

U ovoj situaciji korisnici ne mogu mijenjati postavke pisača i ne mogu koristiti neke značajke pisača. Za korištenje se morate prijaviti na pisač.

#### Povezane informacije

"Zadana vrijednost administratorske lozinke" na strani 18

# Prijava na pisač s upravljačke ploče

Ovo objašnjenje je primjer za prijavu na pisač s omogućenim značajkama administratorske brave i kontrole pristupa i kada je registriran jedan ili više korisnika. Sadržaj prikazan na zaslonima ovisi o modelu i situaciji.

1. Odaberite 🗂 na upravljačkoj ploči pisača.

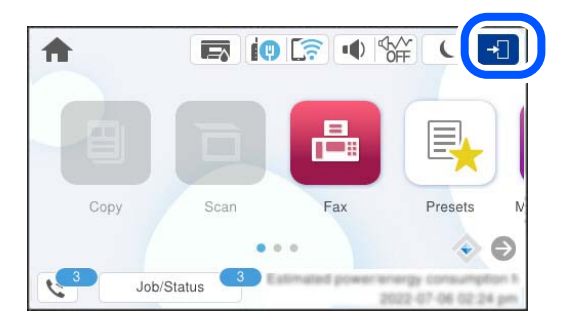

2. Odaberite korisnika za prijavu na pisač.

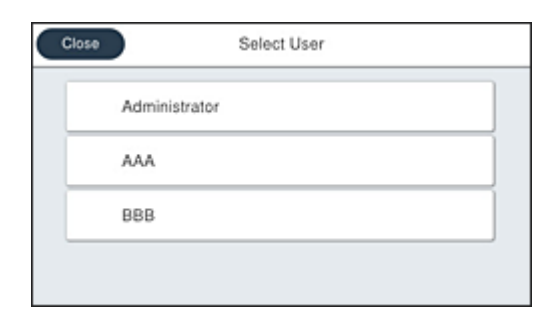

3. Unesite lozinku za prijavu na pisač.

Obratite se administratoru pisača koji će vam ustupiti podatke za pristup. Lozinka administratora postavljena je prema zadanim postavkama. Za pojedinosti pogledajte povezane informacije.

Registrirani korisnici mogu koristiti pisač s ovlaštenim značajkama. Ako se prijavite kao administrator, možete napraviti postavke s upravljačke ploče.

Kada završite s operacijama, odaberite 🕞 da biste se odjavili.

#### Povezane informacije

"Zadana vrijednost administratorske lozinke" na strani 18

# Prijavljivanje na pisač preko računala

Sljedeći postupak opisuje situaciju u kojoj je značajka upravljanja pristupom omogućena, a administrator je odabrao postavku **Allow registered users to log in to Web Config**.

1. Unesite IP adresu pisača u preglednik za pristup programu Web Config.

Unesite IP adresu pisača s računala koje je spojeno na istu mrežu kao i pisač.

Možete provjeriti IP adresu pisača iz sljedećeg izbornika.

Postavke > Opće postavke > Postavke mreže > Stanje mreže > Status ožičene LAN/Wi-Fi veze

- 2. Kliknite na Log in.
- 3. Odaberite vrstu korisnika, unesite korisničko ime i lozinku, a zatim kliknite OK.

| EPSON Set                                                                                                | ries                                                                                 | Letz       |
|----------------------------------------------------------------------------------------------------|--------------------------------------------------------------------------------------|------------|
| EPSON De<br>tass Network Network Secon<br>Period State<br>Network State<br>Using State<br>Hardwark State | No Log in<br>Tool:<br>Der Kene<br>Corent personal<br>Stat T in second (1) (personal) | Amendear . |
|                                                                                                    |                                                                                      |            |

Stranicama možete pristupati ovisno o ovlastima koje su vam dodijeljene.

Kada završite s provođenjem postupaka odaberite Log out.

# Registriranje korisničkog računa na upravljačkom programu pisača (Windows)

Kada je značajka kontrole pristupa omogućena za pisač, možete ispisivati iz upravljačkih programa nakon registracije korisničkog računa na upravljačkim programima na koje se mogu registrirati informacije za provjeru autentičnosti.

Ovaj odjeljak objašnjava postupak registracije korisničkog računa na originalni upravljački program Epson pisača.

- 1. Pristupite prozoru upravljačkog programa pisača Epson.
- 2. Odaberite sljedećim slijedom.

Održavanje kartica > Informacije o pisaču i opcijama

3. Odaberite Spremi postavke za kontrolu pristupa, a zatim kliknite Postavke.

4. Unesite Ime korisnika i Zaporka, a zatim kliknite OK.

Unesite korisnički račun koji ste dobili od administratora pisača.

5. Kliknite OK nekoliko puta da zatvorite prozor upravljačkog programa pisača.

#### Povezane informacije

- ➡ "Aplikacija za ispis putem računala (Windows upravljački program pisača)" na strani 386
- ➡ "Kreiranje korisničkog računa" na strani 477

# Autentifikacija korisnika u programu Epson Scan 2 prilikom korištenja funkcije kontrole pristupa

Kad je omogućena funkcija kontrole pristupa pisaču, prilikom skeniranja pomoću programa Epson Scan 2 trebate unijeti korisničko ime i lozinku. Obratite se administratoru pisača ako ne znate lozinku.

- 1. Pokrenite Epson Scan 2.
- 2. Pobrinite se da na zaslonu programa Epson Scan 2 vaš pisač bude odabran na popisu Skener.
- 3. Odaberite Postavke s popisa Skener kako biste otvorili zaslon Postavke skenera.
- 4. Kliknite na Upravljanje pristupom.
- 5. Na zaslonu **Upravljanje pristupom** unesite **Korisničko ime** i **Lozinka** za račun koji ima dopuštenje za skeniranje.
- 6. Kliknite na U redu.

#### Povezane informacije

➡ "Kreiranje korisničkog računa" na strani 477

# Premještanje i transportiranje pisača

## A Pozor:

- Kada prenosite pisač, podignite ga u stabilnom položaju. Podizanje pisača u nestabilnom položaju može dovesti do ozljede.
- D Ovaj pisač je težak i zato ga trebaju nositi dvije ili više osoba pri njegovu raspakiravanju i transportu.
- Prilikom podizanja pisača, stavite ruke na mjesta prikazana u nastavku. Ako podižete pisač držeći ga u drugoj poziciji, pisač može pasti ili možete zarobiti prste prilikom postavljanja pisača.

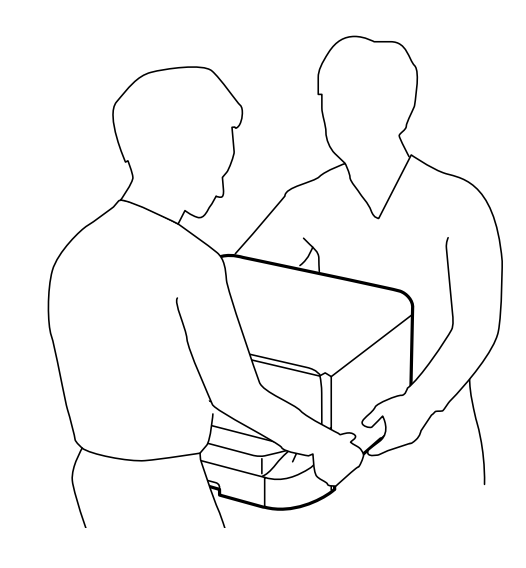

- □ Kada prenosite pisač, ne naginjite ga više od 10 stupnjeva, u suprotnom pisač može pasti.
- Prilikom postavljanja pisača na dodatni ormarić, zakočite kotačiće prije početka ugradnje. Ako se ormarić neočekivano pomakne, možete biti povrijeđeni.

# Priprema za premještanje pisača

- 1. Isključite pisač pritiskanjem gumba  $\bigcirc$ .
- 2. Uvjerite se da se lampica napajanja isključila, a zatim iskopčajte kabel za napajanje.

#### Važno:

Kabel za napajanje izvucite iz zidne utičnice kada lampica napajanja ne svijetli. U protivnom, ispisna glava se neće vratiti u početni položaj, što može prouzročiti sušenje tinte, a ispisivanje može postati nemoguće.

- 3. Iskopčajte sve kabele kao što su kabel za napajanje i USB kabel.
- 4. Ako pisač podržava vanjske uređaje za pohranu, pobrinite se da nisu povezani.

5. Uklonite izlazni pretinac.

### A Pozor:

Nemojte stavljati uklonjeni izlazni pretinac na pisač jer je nestabilan. Ako izlazni pretinac padne tijekom premještanja pisača, može biti ozlijeđeni.

- 6. Uklonite sav papir iz pisača.
- 7. Pobrinite se da na pisaču nema nikakvih izvornika.
- 8. Spremite potporu papira.

Pisač je spreman za premještanje.

Pogledajte povezane informacije ako instalirate bilo koju dodatnu stavku.

#### Povezane informacije

- \*Pomicanje pisača na kotačićima ormarića" na strani 302
- "Pomicanje pisača sa stavljenim dodatnim kasetama za papir" na strani 303

# Pomicanje pisača na kotačićima ormarića

Prije premještanja pisača uklonite postolje ormarića. Dovršite korake za pripremu premještanja pisača i potom postupite prema koracima prikazanima na sljedećim slikama.

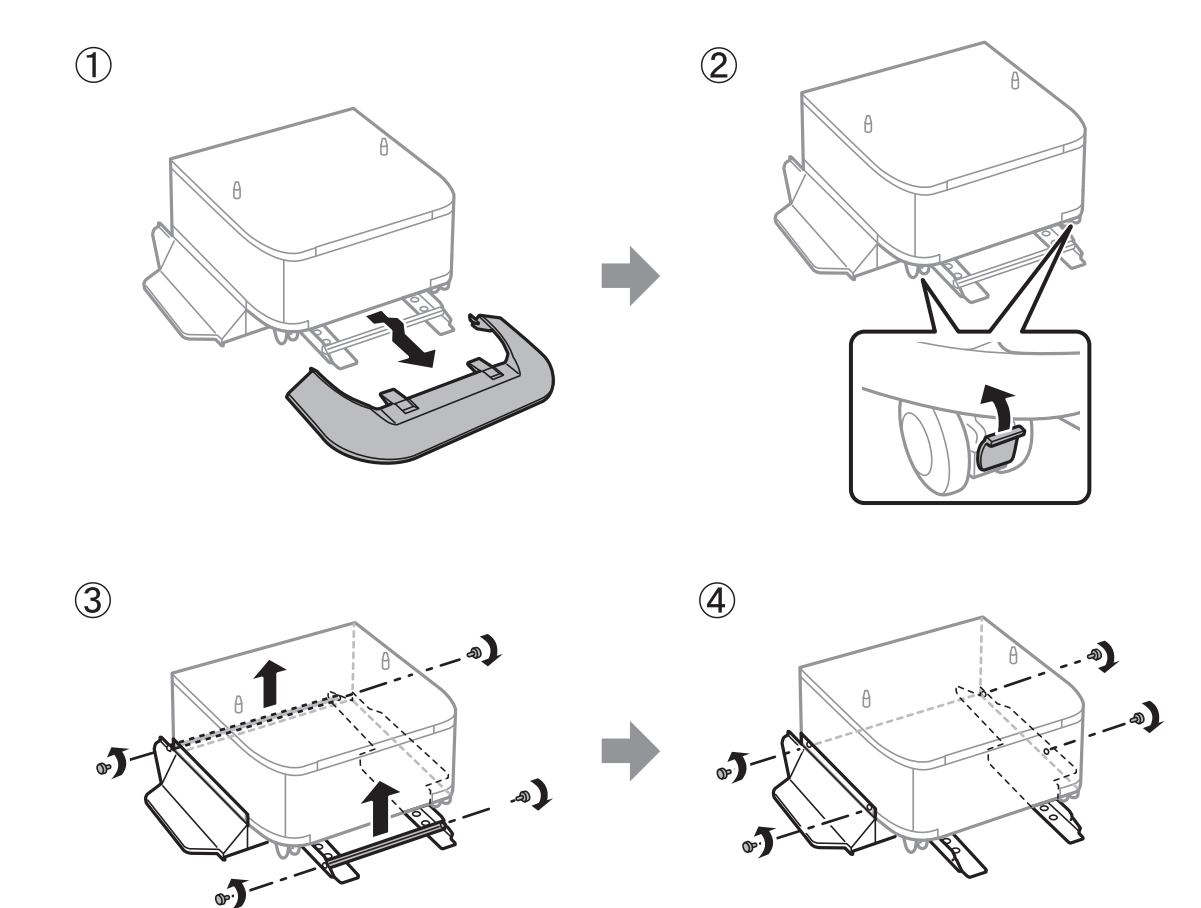

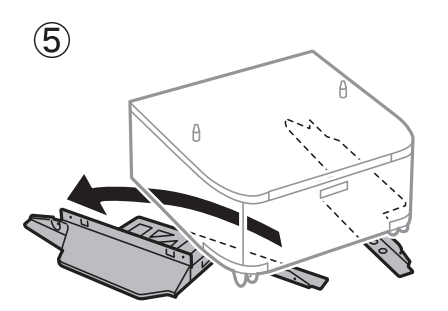

#### Povezane informacije

➡ "Priprema za premještanje pisača" na strani 300

# Pomicanje pisača sa stavljenim dodatnim kasetama za papir

Dovršite korake za pripremu premještanja pisača i potom izvucite kasete za papir 1 do 4. Zatim postupite prema koracima prikazanima na sljedećim slikama.

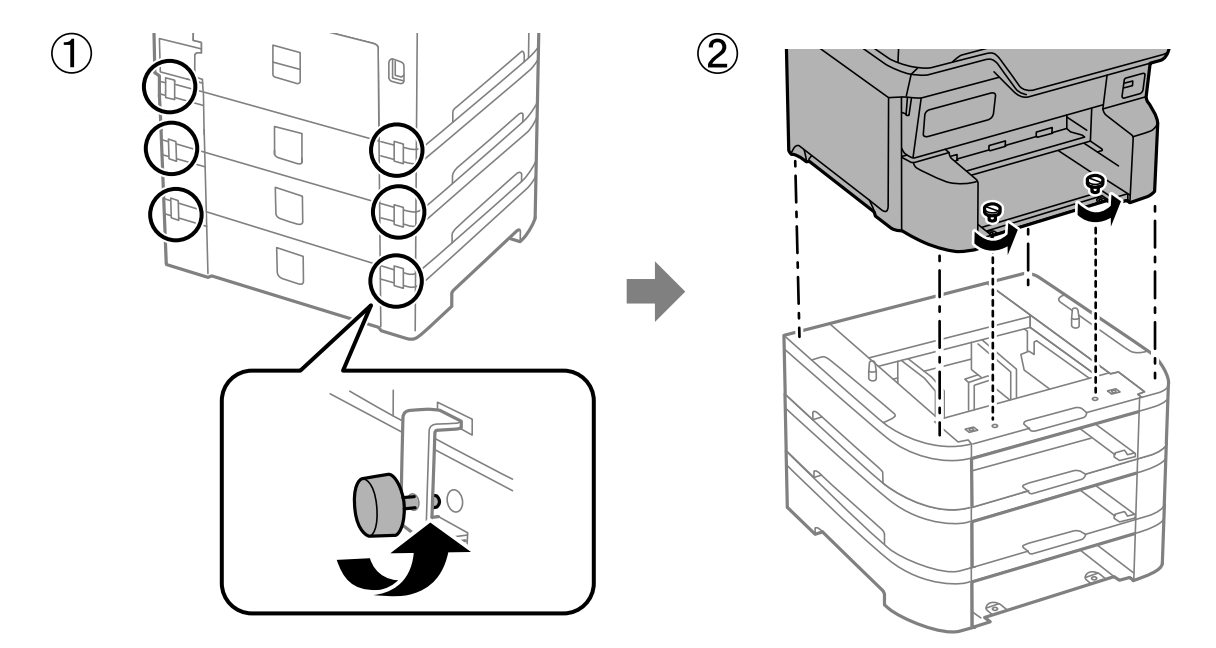

#### Povezane informacije

➡ "Priprema za premještanje pisača" na strani 300

# Transport pisača

Trebate li pisač transportirati uslijed preseljenja ili radi popravka, slijedite donje korake za pakiranje pisača.

### Važno:

- Prilikom spremanja ili prijenosa pisača, nemojte ga naginjati, stavljati na bok ni okretati naopačke jer u protivnom može doći do curenja tinte iz spremnika.
- Spremnike s tintom ostavite u pisaču. Uklanjanje spremnika može izazvati sušenje glave pisača i spriječiti daljnji ispis.
- **u** *Kutiju za održavanje ostavite u pisaču jer u protivnom može doći do curenja tinte prilikom prenošenja.*
- 1. Slijedite korake u pripremi za pomicanje pisača.
- 2. Deinstalirajte dodatni ormarić i kasete papira ako su instalirane.

#### Napomena:

Kod deinstaliranja dodatnog ormarića i kaseta papira izvršite obrnuti postupak u odnosu na instalaciju.

3. Zapakirajte pisač u kutiju koristeći pritom zaštitni materijal.

Ako je prilikom sljedećeg ispisivanja kvaliteta ispisa lošija, očistite i poravnajte ispisnu glavu.

#### Povezane informacije

- ➡ "Priprema za premještanje pisača" na strani 300
- "Postavljanje dodatnog ormarića" na strani 37
- ➡ "Postavljanje dodatnih ladica za papir" na strani 42
- ➡ "Pregledavanje i čišćenje ispisne glave" na strani 278
- ➡ "Poravnanje crta" na strani 280

# Rješavanje problema

| Rješavanje problema                                                |
|--------------------------------------------------------------------|
| Ne mogu ispisivati, kopirati, skenirati ili faksirati              |
| Kvaliteta ispisivanja, kopiranja, skeniranja i faksiranja je slaba |
| Na LCD zaslonu se prikazuje poruka ili kod greške                  |
| Papir se zaglavljuje                                               |
| Vrijeme je za zamjenu spremnika tinte                              |
| Vrijeme je za zamjenu kutije za održavanje                         |
| Vrijeme je da zamijenite valjke podizača                           |
| Ne može se koristiti pisač na očekivani način                      |
| Problem nije moguće riješiti                                       |

# Rješavanje problema

Ako se pojave bilo kakvi problemi, provjerite sljedeće kako biste pronašli uzrok.

# Provjerite status pogreške pisača.

Provjerite postoji li problem sa samim pisačem.

| Kontrolna točka                                    | Rješenje                                                                                                    |
|----------------------------------------------------|----------------------------------------------------------------------------------------------------|
| Postoji li greška na pisaču?                       | Ako se na LCD zaslonu prikaže poruka greške, slijedite poruku kako biste<br>riješili problem. Ako to ne možete riješiti zbog ograničenih kontrola<br>pristupa, obratite se administratoru.    |
|                                                    | Ako je papir zaglavljen, provjerite na LCD zaslonu gdje je papir zaglavljen,<br>a zatim slijedite upute za uklanjanje. Za mjere opreza pogledajte<br>primjenjive opise u ovom priručniku.     |
|                                                    | Ako se prikaže poruka za zamjenu potrošnog materijala, slijedite upute na<br>zaslonu da biste ga zamijenili. Za mjere opreza pri rukovanju pogledajte<br>primjenjive opise u ovom priručniku. |
| lma li problema s kabelima ili izgledom<br>pisača? | Ako poklopci nisu dobro zatvoreni, zatvorite ih. Ako se kabeli spremaju<br>isključiti, čvrsto ih umetnite.                                                                                    |
| Je li struja isključena?                           | Ako je napajanje isključeno, pritisnite gumb ${f O}$ za uključivanje.                                                                                                    |

### Povezane informacije

- ➡ "Na LCD zaslonu se prikazuje poruka ili kod greške" na strani 342
- ➡ "Papir se zaglavljuje" na strani 351
- ➡ "Vrijeme je za zamjenu spremnika tinte" na strani 352
- "Vrijeme je za zamjenu kutije za održavanje" na strani 357
- ➡ "Vrijeme je da zamijenite valjke podizača" na strani 358

# Provjerite vezu pisača.

Provjerite postoji li problem s vezom pisača.

| Kontrolna točka                                                   | Rješenje                                                                                                    |
|-------------------------------------------------------------------|----------------------------------------------------------------------------------------------------|
| Je li pisač ispravno spojen na mrežu?                             | Pokrenite provjeru mrežne veze kako biste provjerili mrežnu vezu.                                                                                                    |
|                                                                   | Na LCD zaslonu odaberite<br><b>mrežu nije moguće</b> . Ispišite izvješće o mrežnoj vezi, a zatim zatražite od<br>administratora da riješi problem ako postoji problem s vezom.            |
| Je li upravljački program pisača instaliran na<br>vašem računalu? | Možete provjeriti je li upravljački program pisača instaliran provjerom<br><b>Postavke &gt; Uređaji &gt; Pisači</b> na vašem računalu. Za pojedinosti pogledajte<br>povezane informacije. |

| Kontrolna točka                                                                                | Rješenje                                                                                                    |
|------------------------------------------------------------------------------------------------|----------------------------------------------------------------------------------------------------|
| Prikazuju li se podaci o pisaču na vašem<br>računalu?                                          | Možete koristiti Epson Status Monitor 3 za provjeru statusa veze između<br>računala i pisača. Za pojedinosti pogledajte povezane informacije.                                                                                                    |
|                                                                                                | Ako ne možete provjeriti status pisača, možda nije odabran ispravan<br>priključak. Kada se povežete s pisačem na mreži, preporučujemo da<br>odaberete <b>EpsonNet priključak za ispis</b> . Ako <b>EpsonNet priključak za</b><br><b>ispis</b> nije dostupan, ponovno instalirajte upravljački program pisača. |
| Je li bežična LAN (Wi-Fi) veza prekinuta ili se<br>ne može povezati kada na računalu koristite | Kada spojite uređaj na USB 3.0 ulaz na računalu Mac, može doći do<br>radiofrekvencijskih smetnji. Pokušajte sljedeće.                                                                                                    |
| USB 3.0 uređaj?                                                                                | Uređaj spojen na USB 3.0 ulaz odmaknite od računala.                                                                                                    |
|                                                                                                | Isključite sve nekorištene USB 3.0 uređaje ili ih povežite samo kada je to potrebno.                                                                                                    |
|                                                                                                | Spojite na SSID kod raspona od 5 GHz.                                                                                                    |
| Može li se vaše računalo ili pametni uređaj<br>spojiti na mrežu?                               | Provjerite možete li pregledavati web-mjesto na računalu ili pametnom<br>uređaju (podatkovna komunikacija je isključena). Ako ga ne možete vidjeti,<br>postoji problem s mrežom. Zamolite administratora da riješi problem.                                                                                   |

#### Povezane informacije

- ➡ "Provjera statusa povezivanja mreže pisača (Izvješće o mrežnoj vezi)" na strani 291
- ➡ "Pojavio se problem sa statusom pisača." na strani 309
- ➡ "Ulaz pisača nije pravilno postavljen." na strani 310
- ➡ "Pisač se ne može povezati USB-om" na strani 312
- ➡ "Zasebno instaliranje aplikacija" na strani 285

# Provjerite postavke pisača.

Provjerite postavke pisača. Pisači kojima upravlja administrator mogu biti ograničeni tako da se postavke pisača ne mogu promijeniti. Ako ne možete izvršiti radnje, obratite se administratoru.

| Kontrolna točka                               | Rješenje                                                                                                    |
|-----------------------------------------------|----------------------------------------------------------------------------------------------------|
| Ispis se ne pokreće.                          | Možda još ima preostalih podataka u pisaču. Otvorite red čekanja pisača, a<br>zatim provjerite status zadatka ispisa. Ako je na čekanju s pogreškom,<br>obrišite pogrešku i ponovno ga pokrenite ili izbrišite zadatak s pogreškom,<br>a zatim će se početi ispisivati ostali podaci. |
|                                               | Ako je zadani pisač na čekanju ili je izvan mreže, postavite ga na internet u<br>postavkama pisača na Windows računalo.                                                                                                    |
|                                               | Odaberite pisač i priključak za točan ispis.                                                                                                    |
| Izbornik koji želite koristiti nije prikazan. | Kontrolu pristupa postavio je vaš administrator. Obratite se administratoru za informacije potrebne za korištenje izbornika koji nedostaje.                                                                                                    |
|                                               | Za uporabu nekih značajki potreban je poseban ugovor. Kontaktirajte s<br>administratorom da provjerite je li značajka dostupna za vaš pisač.                                                                                                    |
| Ne mogu slati faks.                           | Ako imate bilo kakvih problema prilikom faksiranja, pogledajte rješenja za probleme povezane s faksiranjem.                                                                                                    |

| Kontrolna točka                     | Rješenje                                                                                                    |
|-------------------------------------|----------------------------------------------------------------------------------------------------|
| Nije moguće kopirati ili skenirati. | Ako imate problema prilikom kopiranja ili skeniranja, pogledajte rješenja<br>za probleme povezane s kopiranjem ili skeniranjem. |

#### Povezane informacije

- "Postoji još jedan zadatak ispisa." na strani 309
- ➡ "Pisač je na čekanju ili izvan mreže." na strani 308
- ➡ "Korištenje ulaza za pisač" na strani 439
- ➡ "Kopiranje nije moguće" na strani 312
- "Nije moguće skeniranje čak i ako je veza pravilno uspostavljena" na strani 311
- ➡ "Ne mogu se slati ili primati faksovi" na strani 313

# Ne mogu ispisivati, kopirati, skenirati ili faksirati

# Aplikacija ili upravljački program pisača ne rade pravilno

### Nije moguće ispisivanje čak i ako je veza pravilno uspostavljena (Windows)

Mogu se uzeti u obzir sljedeći uzroci.

### Pisač je na čekanju ili izvan mreže.

### Rješenja

Kliknite na Red za ispis na kartici Održavanje upravljačkog programa pisača.

Ako je pisač isključen ili u stanju čekanja, izbrišite postavke za stanje isključenosti ili čekanja u izborniku **Pisač**.

| Connect                       |                       | Status    | Owner | Pages | Size | Submitted |  |
|-------------------------------|-----------------------|-----------|-------|-------|------|-----------|--|
| Set As Defau<br>Printing Pref | It Printer<br>erences |           |       |       |      |           |  |
| Pause Printin                 | ng<br>nourments       | $\supset$ |       |       |      |           |  |
| Charles                       |                       |           |       |       |      |           |  |
| Hea Drinter (                 | Wine                  |           |       |       |      |           |  |

#### Pojavio se problem sa softverom ili podacima.

#### Rješenja

- Provjerite je li na računalu instaliran originalan upravljački program tvrtke Epson (EPSON XXXXX). Dostupne funkcije mogu biti ograničene ako na računalu nije instaliran originalan upravljački program tvrtke Epson. Preporučujemo da se koristite originalnim upravljačkim programom tvrtke Epson.
- □ Ako pokušavate ispisati veliku sliku, možda vaše računalo nema dovoljno memorije. Ispišite sliku manje razlučivosti ili manje veličine.

- Ako i nakon što ste isprobali sva rješenja niste uspjeli razriješiti problem, pokušajte deinstalirati i ponovno instalirati upravljački program pisača.
- Problem možete razriješiti ažuriranjem softvera na najnoviju verziju. Za provjeru statusa softvera koristite alat za ažuriranje softvera.
- ➡ "Provjera je li instaliran originalni Epson upravljački program pisača Windows" na strani 286
- ➡ "Provjera je li instaliran originalni Epson upravljački program pisača Mac OS" na strani 287
- "Zasebno instaliranje i deinstaliranje aplikacija" na strani 285
- ➡ "Aplikacija za ažuriranje softvera i firmvera (Epson Software Updater)" na strani 396

#### Pojavio se problem sa statusom pisača.

#### Rješenja

Kliknite na **EPSON Status Monitor 3** na kartici **Održavanje** upravljačkog programa pisača i zatim provjerite status pisača. Trebate instalirati **EPSON Status Monitor 3** da biste omogućili ovu značajku. Možete preuzeti s Epsonove internetske stranice.

#### Postoji još jedan zadatak ispisa.

#### Rješenja

Kliknite na **Red za ispis** na kartici **Održavanje** upravljačkog programa pisača. Ako ostanu nepotrebni podaci, odaberite **Poništi sve dokumente** u izborniku **Pisač**.

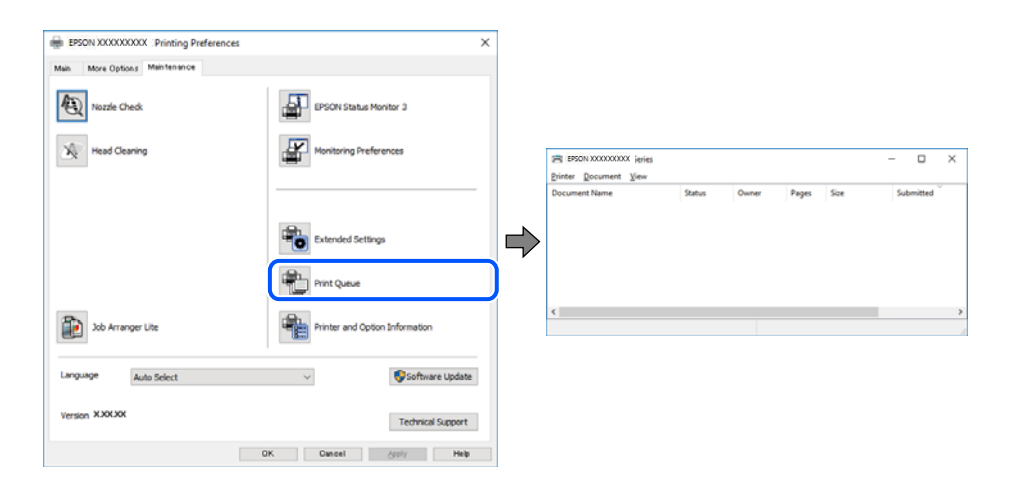

#### Pisač nije odabran kao zadani pisač.

#### Rješenja

Kliknite desnom tipkom na ikonu pisača na **Upravljačka ploča** > **Prikaži uređaje i pisače** (ili **Pisači, Pisači i faksovi**) i kliknite **Postavi kao zadani pisač**.

#### Napomena:

Ako postoji više ikona pisača, pogledajte sljedeće kako biste odabrali odgovarajući pisač.

#### Primjer)

USB priključak: EPSON XXXX Series

Mrežna veza: EPSON XXXX Series (mreža)

Ako instalirate upravljački program pisača više puta, može doći do stvaranja kopija upravljačkog programa. Ako se kreiraju kopije upravljačkog programa, primjerice "EPSON XXXX Series (kopija 1)", kliknite desnom tipkom miša na ikonu kopije upravljačkog programa i zatim kliknite na **Ukloni uređaj**.

#### Ulaz pisača nije pravilno postavljen.

#### Rješenja

Kliknite na Red za ispis na kartici Održavanje upravljačkog programa pisača.

Pobrinite se da je ulaz pisača ispravno postavljen kako je prikazano na Svojstvo > Ulaz iz izbornika Pisač.

USB veza: USBXXX, mrežna veza: EpsonNet Print Port

Ako ne možete promijeniti ulaz, odaberite **Pokreni kao administrator** u izborniku **Pisač**. Ako nije prikazano **Pokreni kao administrator**, kontaktirajte s administratorom sustava.

### Pisač ne ispisuje tijekom korištenja upravljačkog programa pisača PostScript (Windows)

Mogu se uzeti u obzir sljedeći uzroci.

#### Postavku Jezik ispisivanja treba promijeniti.

#### Rješenja

Podesite postavku Jezik ispisivanja na Automatski ili PS na upravljačkoj ploči.

#### Poslano je jako mnogo zadataka.

#### Rješenja

U sustavu Windows, ako je veliki broj zadataka poslan pisaču, pisač možda neće ispisivati. Select **Ispisujte** izravno na pisaču na kartici **Napredno** u svojstvima pisača.

### Nije moguće ispisivanje čak i ako je veza pravilno uspostavljena (Mac OS)

Mogu se uzeti u obzir sljedeći uzroci.

#### Pojavio se problem sa softverom ili podacima.

#### Rješenja

- Provjerite je li na računalu instaliran originalan upravljački program tvrtke Epson (EPSON XXXXX). Dostupne funkcije mogu biti ograničene ako na računalu nije instaliran originalan upravljački program tvrtke Epson. Preporučujemo da se koristite originalnim upravljačkim programom tvrtke Epson.
- Ako pokušavate ispisati veliku sliku, možda vaše računalo nema dovoljno memorije. Ispišite sliku manje razlučivosti ili manje veličine.
- Ako i nakon što ste isprobali sva rješenja niste uspjeli razriješiti problem, pokušajte deinstalirati i ponovno instalirati upravljački program pisača.
- Problem možete razriješiti ažuriranjem softvera na najnoviju verziju. Za provjeru statusa softvera koristite alat za ažuriranje softvera.
- ➡ "Provjera je li instaliran originalni Epson upravljački program pisača Windows" na strani 286
- ➡ "Provjera je li instaliran originalni Epson upravljački program pisača Mac OS" na strani 287
- "Zasebno instaliranje i deinstaliranje aplikacija" na strani 285
- ➡ "Aplikacija za ažuriranje softvera i firmvera (Epson Software Updater)" na strani 396

#### Postoji problem sa statusom pisača.

#### Rješenja

Provjerite je li pisač u statusu Pauziraj.

Odaberite **Značajke sustava** (ili **Postavke sustava**) u izborniku **Apple** > **Pisači i skeneri** (ili **Ispis i skeniranje**, **Ispis i faksiranje**), a zatim dvostruko kliknite na pisač. Ako je pisač zaustavljen, kliknite na **Nastavi**.

#### Za pisač su omogućena ograničenje korisničkih značajki.

#### Rješenja

Pisač možda neće ispisivati ako je omogućeno ograničavanje korisničkih značajki. Obratite se administratoru pisača.

# Pisač ne ispisuje tijekom korištenja upravljačkog programa pisača PostScript (Mac OS)

#### Postavku Jezik ispisivanja treba promijeniti.

#### Rješenja

Podesite postavku Jezik ispisivanja na Automatski ili PS na upravljačkoj ploči.

### Nije moguće ispisivanje čak i ako je veza pravilno uspostavljena (iOS)

Mogu se uzeti u obzir sljedeći uzroci.

#### Onemogućena je funkcija Automatski prikaz postave papira.

#### Rješenja

Omogućite Automatski prikaz postave papira u sljedećem izborniku.

Postavke > Opće postavke > Postavke pisača > Postavke izvora papira > Automatski prikaz postave papira

#### Onemogućena je funkcija AirPrint.

#### Rješenja

Omogućite postavku AirPrint u programu Web Config.

\*Aplikacija za konfiguriranje radnji pisača (Web Config)" na strani 394

### Nije moguće skeniranje čak i ako je veza pravilno uspostavljena

#### Skeniranje pri visokoj razlučivosti preko mreže.

#### Rješenja

Pokušajte skenirati u nižoj razlučivosti.

### Pisač se ne može povezati USB-om

Mogu se uzeti u obzir sljedeći uzroci.

### USB kabel nije ispravno priključen u USB ulaz.

#### Rješenja

Priključite čvrsto USB kabel na pisač i računalo.

### Pojavio se problem S USB koncentratorom.

### Rješenja

Ako upotrebljavate USB koncentrator, pokušajte pisač povezati izravno s računalom.

### Postoji problem s USB kabelom ili USB ulazom.

### Rješenja

Ako pisač ne prepoznaje USB kabel, zamijenite priključak ili USB kabel.

### Pisač je spojen na žičanu SuperSpeed USB ulaz.

#### Rješenja

Ako pisač priključite na SuperSpeed USB ulaz pomoću USB 2.0 kabela, na nekim računalima može doći do pogreške u komunikaciji. U tom slučaju ponovno priključite pisač na jedan od sljedećih načina.

- Upotrijebite USB 3.0 kabel (samo podržani modeli).
- Deriključite pisač na Hi-Speed USB priključak na računalu.
- D Priključite pisač na SuperSpeed USB priključak koji nije generirao pogrešku u komunikaciji.
- ➡ "Specifikacije sučelja" na strani 441

### Kopiranje nije moguće

# Kada je mogućnost postavljanja korisničkih ograničenja omogućena, potrebno je unijeti korisničko ime i lozinku kako biste mogli kopirati.

#### Rješenja

Obratite se administratoru pisača ako ne znate lozinku.

### Došlo je do greške pisača.

#### Rješenja

Ne možete kopirati ako je u pisaču došlo do greške, kao što je zaglavljeni papir. Provjerite upravljačku ploču pisača i slijedite upute na zaslonu kako biste uklonili grešku.

# Ne mogu se slati ili primati faksovi

## Ne mogu se slati ili primati faksovi

Ako ne možete slati ili primati faksove, obratite se administratoru pisača. Za administratore pisača pogledajte sljedeći odjeljak za rješavanje problema s faksom.

"Ne mogu se slati ili primati faksovi" na strani 135

## Nije moguće slanje faksova

Mogu se uzeti u obzir sljedeći uzroci.

#### Slanje faksova bez unosa pristupnog koda u okruženju u kojem je instaliran PBX.

#### Rješenja

Ako vaš telefonski sustav zahtijeva vanjski pristupni broj kako biste dobili vanjsku liniju, pohranite pristupni broj na pisaču, i unesite # (ljestve) na početku broja faksa prilikom slanja.

### Pogrešan je broj faksa primatelja.

#### Rješenja

Provjerite je li broj primatelja registriran na vašem popisu kontakata ili je li onaj koji ste unijeli izravno putem tipkovnice točan. Ili provjerite s primateljem je li točan broj faksa.

#### Nema dovoljno dostupne memorije u pisaču.

#### Rješenja

Nije moguće slati faksove ako nema dovoljno slobodne memorije u pisaču zbog mnogo primljenih dokumenata u dolaznom pretincu ili pretincu s povjerljivim dokumentima ili zbog mnogo neobrađenih faks dokumenata pohranjenih u pisaču. Izbrišite nepotrebne dokumente u ulaznom pretincu ili pretincu s povjerljivim dokumentima ili obradite neobrađene dokumente kako biste povećali dostupnu memoriju.

### Podaci koji se šalju su preveliki.

#### Rješenja

Možete slati faksove manje veličine podataka koristeći na jedan od sljedećih načina.

Kada šaljete faks u crno-bijeloj varijanti, omogućite Izravno slanje u Faksiranje > Postavke faksiranja
 Postavke za slanje faksova.

"Slanje mnogo stranica monokromatskog dokumenta (Izravno slanje)" na strani 242

□ Koristeći priključeni telefon

"Slanje faksova biranjem broja s vanjskog telefonskog uređaja" na strani 239

□ Korištenje spuštene slušalice

"Ručno slanje faksa nakon potvrde statusa primatelja" na strani 239

Odvajanjem izvornika

#### Faks uređaj primatelja nije spreman za primanje faksova.

#### Rješenja

Upitajte primatelja je li faks uređaj primatelja spreman za primanje faksa.

#### Slanje faksa koristeći značajku podadrese.

#### Rješenja

Provjerite jeste li slučajno poslali faks pomoću značajke podadrese. Ako ste odabrali primatelja s podadresom s popisa kontakata, možda je faks poslan pomoću značajke podadrese.

Faks uređaj primatelja ne može primati faksove koristeći značajku podadrese.

#### Rješenja

Kada šaljete faks pomoću značajke podadrese, upitajte primatelja ima li njegov uređaj za faksiranje mogućnost primanja faksova poslanih pomoću značajke podadrese.

#### Podadresa i lozinka su pogrešni.

#### Rješenja

Kod slanja faksova pomoću značajke podadrese provjerite jesu li podadresa i lozinka ispravne. Provjerite s primateljem jesu li podadresa i lozinka točne.

#### Ne mogu se slati faksovi nakon isprobavanja gore navedenih rješenja

#### Rješenja

Ako ne možete riješiti problem, obratite se administratoru pisača. Za administratore pisača pogledajte sljedeći odjeljak za rješavanje problema s faksom.

"Nije moguće slanje faksova" na strani 136

### Nije moguće primanje faksova

Mogu se uzeti u obzir sljedeći uzroci.

Preporučujemo i provjeru statusa pisača u Job/Status, npr. prima li pisač trenutačno faks.

#### Dostupna memorija ulazne pošte i povjerljive pošte nije dovoljna.

#### Rješenja

Ukupno 200 primljenih dokumenata spremljeno je u ulazni spremnik i spremnik povjerljivih dokumenata. Izbrišite nepotrebne dokumente.

Broj faksa pošiljatelja nije registriran na popisu kontakata.

#### Rješenja

Faksovi poslani s brojeva koji nisu registrirani na popisu kontakata postavljeni su tako da budu blokirani. Registrirajte broj faksa primatelja na popisu kontakata.

#### Pošiljatelj je poslao faks bez informacija u zaglavlju.

#### Rješenja

Faksovi koji ne sadrže podatke u zaglavlju postavljeni su tako da budu blokirani. Upitajte pošiljatelja jesu li informacije zaglavlja postavljene na njegovom uređaju za faksiranje.

Računalo koje će spremiti primljene faksove nije uključeno.

#### Rješenja

Kada odaberete postavke za spremanje primljenih faksova na računalo, uključite računalo. Primljeni faks briše se nakon što bude spremljen na računalo.

#### Podadresa i lozinka su pogrešni.

#### Rješenja

Kod primanja faksova pomoću značajke podadrese provjerite jesu li podadresa i lozinka ispravne. Provjerite s pošiljateljem jesu li podadresa i lozinka točne.

#### Ne mogu se primati faksovi nakon isprobavanja navedenih rješenja

#### Rješenja

Ako ne možete riješiti problem, obratite se administratoru pisača. Za administratore pisača pogledajte sljedeći odjeljak za rješavanje problema s faksom.

"Primanje faksova nije moguće" na strani 137

#### Slanje faksa određenom primatelju nije moguće

Mogu se uzeti u obzir sljedeći uzroci.

#### Stroj primatelja treba dugo vremena za odgovor.

#### Rješenja

Ako uređaj primatelja ne prihvati vaš poziv unutar 50 sekundi nakon što je pisač završio s biranjem broja,

poziv se završava s javljanjem pogreške. Birajte broj koristeći značajku **Vživo**) ili koristeći priključeni telefon kako biste provjerili koliko je vremena potrebno dok začujete ton za faks. Ako traje

više od 50 sekundi, dodajte stanke nakon broja faksa kako biste poslali faks. Dodirnite 🛡 kako biste unijeli stanku. Crtica se upisuje kao znak stanke. Jedna stanka traje otprilike tri sekunde. Po potrebi dodajte više stanki.

#### Postavka Brzina faksa registrirana na popisu kontakata je pogrešna.

#### Rješenja

Odaberite primatelja na popisu kontakata, a zatim odaberite Uredi > Brzina faksa > Sporo (9.600 b/s).

### Nije moguće slanje faksa u odabrano vrijeme

Datum i vrijeme postavljeni na pisaču možda nisu točni. Obratite se administratoru pisača. Za administratore pisača pogledajte sljedeći odjeljak za rješavanje problema s faksom.

"Nije moguće slanje faksa u odabrano vrijeme" na strani 138

## Faksovi su poslani u pogrešnoj veličini

Mogu se uzeti u obzir sljedeći uzroci.

#### Faks uređaj primatelja ne podržava veličinu A3.

#### Rješenja

Pitajte primatelja podržava li njegov uređaj veličinu A3 prije nego što pošaljete dokument u veličini A3. Ako vidite **U redu (smanjena veličina)** u izvještaju o slanju faksa, primateljev uređaj ne podržava

#### Izvornici nisu pravilno namješteni.

#### Rješenja

- Derovjerite je li izvornik pravilno postavljen uz oznake za poravnanje.
- □ Ako je rub skenirane slike odsječen, malo odmaknite izvornik od ruba stakla skenera. Ne možete skenirati područje unutar približno 1,5 mm (0,06 inča) od ruba stakla skenera.
- ➡ "Postavljanje izvornika" na strani 150

#### Na staklu skenera je prašina ili prljavština.

#### Rješenja

Ako prilikom skeniranja s upravljačke ploče odaberete funkciju automatskog obrezivanja područja skeniranja, uklonite smeće i prljavštinu sa stakla skenera i poklopca za dokumente. Ako se oko izvornika nalazi smeće ili prljavština, raspon skeniranja proširit će se i obuhvatiti ga.

"Čišćenje Staklo skenera" na strani 280

### Primljeni faksovi ne mogu se spremiti na uređaj za pohranjivanje podataka

Mogu se uzeti u obzir sljedeći uzroci.

#### Memorijski uređaj nije spojen na pisač.

#### Rješenja

Na pisač spojite memorijski uređaj u kojem ste kreirali mapu za spremanje faksova. Nakon što se faksovi pohrane na uređaj, bit će izbrisani iz memorije pisača.

#### Nema dovoljno slobodne memorije na uređaju.

#### Rješenja

Izbrišite nepotrebne podatke s uređaja da biste povećali slobodnu memoriju. Ili spojite neki drugi uređaj koji ima dovoljno slobodne memorije.

#### Na uređaj za pohranjivanje podataka nije moguće pohraniti podatke.

#### Rješenja

Onemogućite ograničenje pohrane podataka na uređaju za pohranjivanje podataka.

#### Spremanje primljenih faksova u vanjsku memoriju je onemogućeno.

#### Rješenja

Obratite se administratoru pisača. Za administratore pisača pogledajte sljedeći odjeljak za rješavanje problema s faksom.

"Primljeni faksovi ne mogu se spremiti na uređaj za pohranjivanje podataka" na strani 139

### Nije moguće primanje faksova veličine A3

Kada ne možete primati faksove veličine A3, potrebno je promijeniti neke postavke. Obratite se administratoru pisača. Za administratore pisača pogledajte sljedeći odjeljak za rješavanje problema s faksom.

"Nije moguće primanje faksova veličine A3" na strani 139

### Primljeni faksovi se ne ispisuju

Mogu se uzeti u obzir sljedeći uzroci.

#### Pojavila se greška na pisaču, npr. zaglavljeni papir.

#### Rješenja

Uklonite grešku pisača, a zatim upitajte pošiljatelja da ponovno pošalje faks.

- ➡ "Na LCD zaslonu se prikazuje poruka ili kod greške" na strani 342
- ➡ "Papir se zaglavljuje" na strani 351

#### Nije moguće ispisati faksove nakon isprobavanja gore navedenih rješenja

#### Rješenja

Ako ne možete riješiti problem, obratite se administratoru pisača. Za administratore pisača pogledajte sljedeći odjeljak za rješavanje problema s faksom.

"Primljeni faksovi se ne ispisuju" na strani 139

### Ne može se slati ni primati faksove čak ni nakon pravilno uspostavljene veze (Windows)

Mogu se uzeti u obzir sljedeći uzroci.

#### Softver nije instaliran.

#### Rješenja

Provjerite je li upravljački program PC-FAX instaliran na računalo. Upravljački program PC-FAX instaliran je s aplikacijom FAX Utility. Slijedite korake u nastavku kako biste provjerili je li instaliran.

Provjerite je li pisač (faks) prikazan u mogućnostima **Uređaji i pisači, Pisač** ili **Pisači i ostali hardver**. Pisač (faks) je prikazan pod nazivom "EPSON XXXXX (FAX)". Ako pisač (faks) nije prikazan u navedenoj postavci, deinstalirajte i ponovno instalirajte aplikaciju FAX Utility. Pročitajte sljedeće upute za pristupanje stavci **Uređaji i pisači, Pisač** ili **Pisači i ostali hardver**.

Windows 11

Kliknite na gumb za pokretanje, a zatim odaberite Postavke > Bluetooth i uređaji > Pisači i skeneri.

#### □ Windows 10

Kliknite na gumb za pokretanje, a zatim odaberite **Sustav Windows** > **Upravljačka ploča** > **Prikaz uređaja i pisača** u **Hardver i zvuk**.

□ Windows 8.1/Windows 8

Odaberite **Radna površina** > **Postavke** > **Upravljačka ploča** > **Prikaz uređaja i pisača** pod stavkom **Hardver i zvuk** ili **Hardver**.

Windows 7

Kliknite na gumb Start i odaberite **Upravljačka ploča** > **Prikaz uređaja i pisača** pod postavkom **Hardver i zvuk** ili **Hardver**.

#### Postoje neki problemi sa spajanjem i postavkama faksa.

#### Rješenja

Isprobajte rezolucije za spajanje i postavke faksa.

### Ne može se slati ni primati čak ni nakon pravilno uspostavljene veze (Mac OS)

Mogu se uzeti u obzir sljedeći uzroci.

#### Softver nije instaliran.

#### Rješenja

Provjerite je li upravljački program PC-FAX instaliran na računalo. Upravljački program PC-FAX instaliran je s aplikacijom FAX Utility. Slijedite korake u nastavku kako biste provjerili je li instaliran.

Odaberite **Značajke sustava** (ili **Postavke sustava**) u izborniku Apple > **Pisači i skeneri** (ili **Ispis i skeniranje**, **Ispis i faksiranje**) te provjerite je li prikazan pisač (faks). Pisač (faks) je prikazan pod nazivom "FAX XXXX (USB)" ili "FAX XXXX (IP)". Ako pisač (faks) nije prikazan, kliknite [+], a zatim registrirajte pisač (faks).

#### Pauziran je PC-FAX upravljački program.

#### Rješenja

Odaberite **Značajke sustava** (ili **Postavke sustava**) u izborniku Apple > **Pisači i skeneri** (ili **Ispis i skeniranje**, **Ispis i faksiranje**) pa dvostruko kliknite pisač (faks). Ako je pisač zaustavljen, kliknite na **Nastavi** (ili **Nastavi ispisivanje**).

Postoje neki problemi sa spajanjem i postavkama faksa.

#### Rješenja

Isprobajte rezolucije za spajanje i postavke faksa.

# Papir se neispravno uvlači ili izbacuje

#### Stavke za provjeru

Provjerite sljedeće stavke, a zatim pokušajte s rješenjima prema problemima.

#### Nije prikladna lokacija instalacije.

#### Rješenja

Postavite pisač na ravnu površinu i koristite ga u preporučenim radnim uvjetima.

➡ "Specifikacije okruženja" na strani 446

#### Koristi se nepodržani papir.

#### Rješenja

Koristite papir namijenjen ovom pisaču.

- "Dostupni papiri i kapaciteti" na strani 378
- "Nepodržane vrste papira" na strani 384

#### Nije prikladno rukovanje papirom.

#### Rješenja

Slijedite mjere opreza pri rukovanju papirom.

"Mjere opreza pri rukovanju papirom" na strani 144

#### U pisač je umetnuto previše listova.

#### Rješenja

Nemojte umetati veći broj listova od onog preporučenog za odabranu vrstu papira. Običan papir ne stavljajte iznad crte označene trokutom na rubnoj vodilici.

"Dostupni papiri i kapaciteti" na strani 378

#### Postavke papira na pisaču nisu ispravne.

#### Rješenja

Pazite se postavke veličine i vrste papira podudaraju sa stvarnom veličinom i vrstom papira koji se nalazi pisaču.

"Veličina papira i postavke tipa" na strani 145

#### Postavke papira u upravljačkom programu pisača su neispravne.

#### Rješenja

Provjerite odgovaraju li postavke veličine i vrste papira u upravljačkom programu pisača stvarnoj veličini i vrsti papira koji se nalazi u pisaču.

#### Papir sklizne kada se na valjku zalijepi papirna prašina.

#### Rješenja

Ako se papir koji ste do sada koristili ne uvlači ispravno, možda se na valjak zalijepila prašina od papira. Očistite valjak.

🕈 "Rješavanje problema s uvlačenjem papira Ladica za papir" na strani 275

## Papir se uvlači nakošeno

Mogu se uzeti u obzir sljedeći uzroci.

#### Papir nije pravilno umetnut.

#### Rješenja

Umetnite papir u pravom smjeru i pomaknite rubnu vodilicu do ruba papira.

➡ "Umetanje papira" na strani 146

### Istodobno se uvlači više listova papira

Mogu se uzeti u obzir sljedeći uzroci.

#### Papir je vlažan ili mokar.

#### Rješenja

Umetnite novi papir.

#### Statički elektricitet uzrokuje međusobno lijepljenje listova papira.

#### Rješenja

Prije umetanja odvojite listove papira. Ako se papir i dalje ne umeće, umećite po jedan list papira.

### Papir se ne uvlači ispravno nakon zamjene valjaka za uvlačenje

#### Valjci podizača možda nisu ispravno zamijenjeni.

#### Rješenja

Provjerite jesu li ispravno postavljeni.

## Pojavljuje se greška koja javlja da nema papira

#### Papir se ne umeće u središte pretinca za papir.

#### Rješenja

Kada se dogodi pogreška koja javlja da nema papira iako je papir uložen u pretinac za papir, ponovno umetnite papir na sredinu pretinca za papir.

### Izvornik se ne uvlači u automatski ulagač dokumenata (ADF)

Mogu se uzeti u obzir sljedeći uzroci.

#### Koriste se izvornici koje ne podržava automatski ulagač dokumenata (ADF).

#### Rješenja

Upotrebljavajte izvornike koje podržava automatski ulagač dokumenata (ADF).

➡ "Specifikacije automatskog ulagača dokumenata (ADF)" na strani 438

### Izvornici su nepravilno umetnuti.

#### Rješenja

Umetnite izvornike u pravilnom smjeru i povucite rubne vodilice automatskog ulagača dokumenata ADF do rubova izvornika.

#### Previše izvornika umetnuto je u automatski ulagač dokumenata (ADF).

### Rješenja

Izvornike ne stavljate iznad crte koju označava simbol trokuta na automatskom ulagaču dokumenata (ADF).

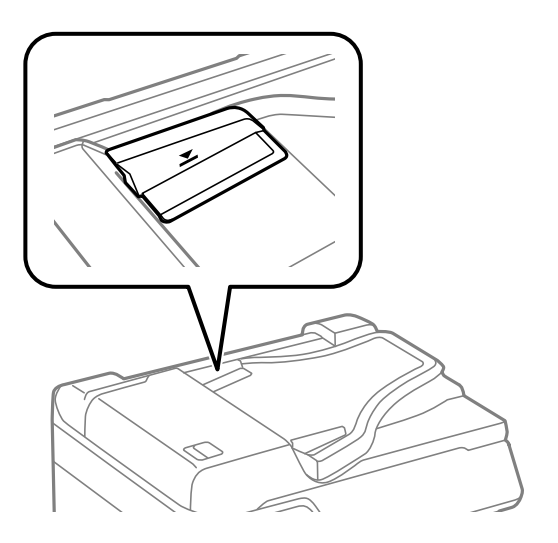

#### Izvornik sklizne kada se na valjku zalijepi papirna prašina.

#### Rješenja

Očistite unutrašnjost automatskog ulagača dokumenata (ADF).

"Čišćenje automatskog ulagača dokumenata (ADF)" na strani 281

#### Izvornici nisu prepoznati.

#### Rješenja

Na zaslonu za kopiranje, skeniranje ili faksiranje provjerite je li aktivirana ikona automatskog ulagača dokumenata (ADF). Ako je isključen, ponovno stavite izvornike.

### Papir nije posložen po redu

#### Ručica na desnoj strani izlaznog pretinca nije izvučena.

#### Rješenja

Ako povučete ručicu na desnoj strani izlaznog pretinca, problem se može dijelom ukloniti, no smanjit će se kapacitet pohrane.

## Papir se izbacuje u neočekivanom smjeru

### Izlazni dokumenti za arhiviranje je onemogućeno.

#### Rješenja

Ako se papir izbaci u neočekivanom smjeru pri kombiniranju vodoravno i okomito usmjerenih stranica ili kod kombinacije 2-stranog i 1-stranog ispisa, omogućite postavku **Izlazni dokumenti za arhiviranje** u upravljačkom programu pisača. Time se izbacuju stranice u istom smjeru što olakšava evidentiranje.

□ Windows

Odaberite Izlazni dokumenti za arhiviranje u dijelu Proširene postavke na kartici Održavanje.

Mac OS

Odaberite **Postavke sustava** u Apple izborniku > **Pisači i skeneri** (ili **Ispiši i skeniraj**, **Ispiši i faksiraj**) i zatim odaberite pisač. Kliknite na **Opcije i zalihe** > **Opcije** (ili **Upravljački program**). Odaberite **On** u postavci **Izlazni dokumenti za arhiviranje**.

## Papir se ne uvlači iz jedinica ladica za papir

Postavke za dodatne stavke nisu napravljene u upravljačkom programu pisača.

### Rješenja

Morate odrediti postavke u upravljačkom programu pisača.

"Postavljanje dostupnih izbornih stavki" na strani 71

# Kvaliteta ispisivanja, kopiranja, skeniranja i faksiranja je slaba

# Kvaliteta ispisa je loša

## Nedostaje boja, pruge ili neočekivana boja na ispisu

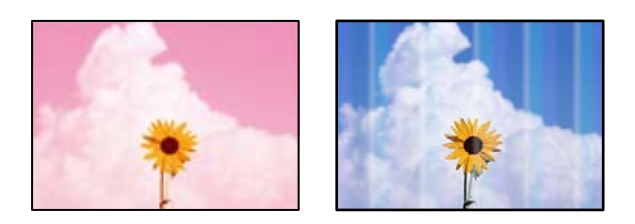

### Mlaznice ispisne glave možda su začepljene.

### Rješenja

Koristite značajku **Prilagođavanje kvalitete ispisa**. Ako pisač niste koristili duže vrijeme, mlaznice ispisne glave mogu se začepiti i neće biti moguće ispuštanje kapljice tinte.

➡ "Prilagodba kvalitete ispisa" na strani 276

## Trake se pojavljuju u razmacima od približno 3.3 cm

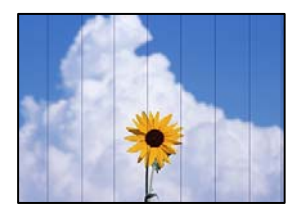

Mogu se uzeti u obzir sljedeći uzroci.

#### Postavka tipa papira ne odgovara umetnutom papiru.

#### Rješenja

Odaberite onu postavku vrste papira koja odgovara vrsti papira umetnutoj u pisač.

➡ "Popis vrsta papira" na strani 145

#### Kvaliteta ispisa je postavljena na nisku.

#### Rješenja

Kod ispisa na običnom papiru, ispisujte koristeći postavku više kvalitete.

Upravljačka ploča

U postavkama ispisa odaberite karticu **Napredno** ako postoji kartica **Napredno**, a zatim odaberite **Najbolja** za **Kvaliteta**.

□ Windows

Odaberite Visoko u dijelu Kvaliteta upravljačkog programa pisača na kartici Glavna.

□ Mac OS

Odaberite Fino kao Print Quality iz izbornika dijaloškog okvira ispisa Postavke ispisa.

#### Ispisna glava nije centrirana.

#### Rješenja

Poravnajte ispisnu glavu koristeći značajku Prilagođavanje kvalitete ispisa.

➡ "Prilagodba kvalitete ispisa" na strani 276

### Mutni ispisi, okomite trake ili pogrešno centriranje

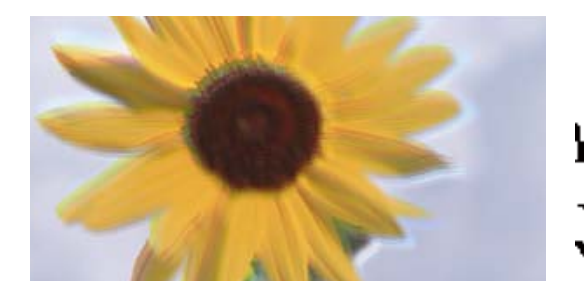

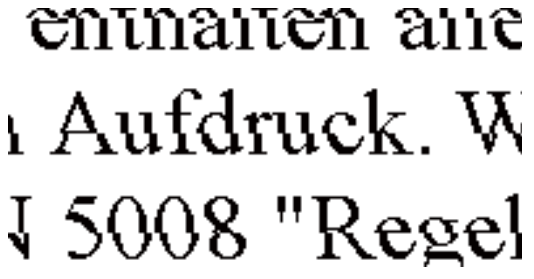

Mogu se uzeti u obzir sljedeći uzroci. Provjerite uzroke i slijedite rješenja redom od vrha.

#### Ispisna glava nije centrirana.

#### Rješenja

Poravnajte ispisnu glavu koristeći značajku Prilagođavanje kvalitete ispisa.

"Prilagodba kvalitete ispisa" na strani 276

#### Omogućena je postavka dvosmjernog ispisivanja.

#### Rješenja

Ako se kvaliteta ispisa ne poboljša ni nakon poravnavanja ispisne glave, onemogućite postavku dvosmjernog ispisivanja.

Za vrijeme dvosmjernog ispisa (ili na visokoj brzini), ispisna glava pomiče se u oba smjera i vertikalne linije možda neće biti poravnate. Onemogućavanje ove postavke usporit će ispisivanje no poboljšat će kvalitetu ispisa.

Upravljačka ploča

Odaberite Postavke > Opće postavke > Postavke pisača, a zatim onemogućite Dvosmjerno.

□ Windows

Poništite postavku Dvosmjeran ispis na kartici Više opcija upravljačkog programa pisača.

□ Mac OS

Odaberite **Postavke sustava** u Apple izborniku > **Pisači i skeneri** (ili **Ispiši i skeniraj**, **Ispiši i faksiraj**) i zatim odaberite pisač. Kliknite na **Opcije i zalihe** > **Opcije** (ili **Upravljački program**). Odaberite **Off** u postavci **Dvosmjeran ispis**.

### Ispisi su prazni ili se ispisuju samo neke crte

|  | [ |      |    |
|--|---|------|----|
|  |   |      |    |
|  |   | <br> |    |
|  |   | ==   | == |
|  |   | <br> |    |
|  |   |      | D  |

#### Mlaznice ispisne glave možda su začepljene.

#### Rješenja

Koristite značajku **Prilagođavanje kvalitete ispisa**. Ako pisač niste koristili duže vrijeme, mlaznice ispisne glave mogu se začepiti i neće biti moguće ispuštanje kapljice tinte.

"Prilagodba kvalitete ispisa" na strani 276

#### Postavke ispisa i veličina papira umetnuti u pisač se razlikuju.

#### Rješenja

Promijenite postavke ispisa prema veličini papira uloženog u pisač. Uložite papir u pisač koji odgovara postavkama ispisa.
# Više listova papira istovremeno se umeće u pisač.

# Rješenja

Pogledajte sljedeće kako biste spriječili više listova papira koji se istovremeno umeću u pisač.

"Istodobno se uvlači više listova papira" na strani 320

# Ispisano pod kutom

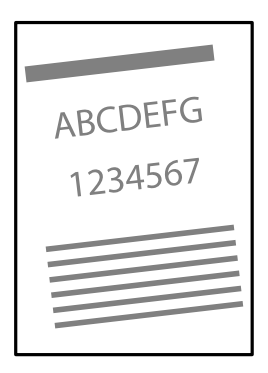

# Papir je zakrivljen.

Ako je papir zakrivljen ili su rubovi papira presavijeni mogli bi dodirnuti ispisnu glavu i papir bi se mogao uvlačiti pod kutom.

Stavite papir na ravnu površinu kako biste provjerili je li zakrivljen. U tom slučaju ga izravnajte.

# Papir nije pravilno umetnut.

Umetnite papir u pravom smjeru i pomaknite rubnu vodilicu do ruba papira.

# Povezane informacije

➡ "Umetanje papira" na strani 146

# Papir je zamrljan ili izguljen

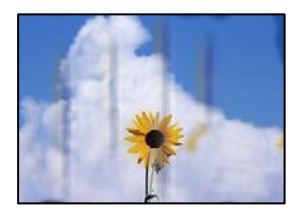

Mogu se uzeti u obzir sljedeći uzroci.

# Papir se umeće nepravilno.

# Rješenja

Ako se pojave vodoravne trake (okomito na smjer ispisivanja) ili se zamrlja vrh ili dno papira, umetnite papir u ispravan smjer i povucite rubne vodilice do rubova papira.

# Zaprljan je prolaz papira.

# Rješenja

Ako se pojave okomite trake (vodoravno u odnosu na smjer ispisa) ili se papir zamrlja, očistite prolaz papira.

"Čišćenje putanje za papir radi mrlja do tinte" na strani 280

# Papir je zakrivljen.

# Rješenja

Stavite papir na ravnu površinu kako biste provjerili je li zakrivljen. U tom slučaju ga izravnajte.

# Ispisna glava grebe površinu papira.

# Rješenja

Kod ispisivanja na deblji papir, glava pisača blizu je površini ispisa i zbog toga može doći do habanja papira. U tom slučaju omogućite postavku manjeg habanja. Ako omogućite ovu postavku, kvaliteta ispisa može biti slabija ili ispisivanje može biti sporije.

Upravljačka ploča

Odaberite Postavke > Opće postavke > Postavke pisača, a zatim omogućite Deblji papir.

□ Windows

Kliknite na **Proširene postavke** u kartici **Održavanje** unutar upravljačkog programa pisača i odaberite **Debeli papir i omotnice**.

Ako je papir izgubljen i nakon odabira postavke **Debeli papir i omotnice**, odaberite **Kratak zrnati papir** u prozoru **Proširene postavke** u sklopu upravljačkog programa pisača.

Mac OS

Odaberite **Postavke sustava** u Apple izborniku > **Pisači i skeneri** (ili **Ispiši i skeniraj, Ispiši i faksiraj**) i zatim odaberite pisač. Kliknite na **Opcije i zalihe** > **Opcije** (ili **Upravljački program**). Odaberite **On** kao **Thick paper and envelopes** postavku.

# Poleđina papira već je ispisana prije nego se osušila ispisana strana.

# Rješenja

Ako se ispisuje na poleđini papira prije nego se već ispisana strana osušila, tinta bi se mogla zalijepiti na valjak unutar pisača i prilikom sljedećeg ispisa prenijeti na papir. Kod ručnog dvostranog ispisa pazite da se tinta sasvim osuši prije ponovnog umetanja papira.

# Kod ispisivanja primjenom automatskog dvostranog ispisivanja, gustoća ispisa je previsoka i vrijeme sušenja i prekratko.

# Rješenja

Pri korištenju značajke automatskog dvostranog ispisa i ispisivanja podataka velike gustoće, kao što su slike i grafovi, podesite gustoću ispisa na nižu vrijednost, a vrijeme sušenja na veću vrijednost.

➡ "Dvostrano ispisivanje" na strani 165

# Ispisane fotografije su ljepljive

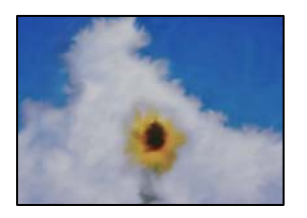

# Ispis je napravljen na pogrešnoj strani fotografskog papira.

### Rješenja

Pobrinite se da ispisujete na strani koja je namijenjena ispisu. Kod ispisa na pogrešnoj strani fotografskog papira, trebate očistiti prolaz papira.

"Čišćenje putanje za papir radi mrlja do tinte" na strani 280

# Slike ili fotografije ispisuju se u neočekivanim bojama

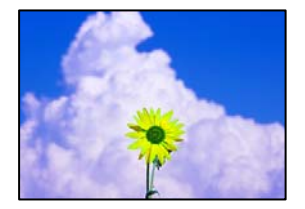

Mogu se uzeti u obzir sljedeći uzroci.

# Mlaznice ispisne glave možda su začepljene.

#### Rješenja

Koristite značajku **Prilagođavanje kvalitete ispisa**. Ako pisač niste koristili duže vrijeme, mlaznice ispisne glave mogu se začepiti i neće biti moguće ispuštanje kapljice tinte.

"Prilagodba kvalitete ispisa" na strani 276

# Primijenjena je ispravka boje.

### Rješenja

Prilikom ispisa s upravljačke ploče ili iz upravljačkog programa pisača u sustavu Windows, automatski će se primijeniti Epsonova postavka automatskog prilagođavanja fotografije, ovisno o vrsti papira. Pokušajte promijeniti postavku.

Upravljačka ploča

Promijenite postavku **Popravi fotografiju** iz **Automatski** u bilo koju drugu opciju. Ako promjena postavke ne uspije, odaberite **Pospješi isključenje** kao **Popravi fotografiju** postavku.

Windows upravljački program pisača

Na kartici **Više opcija** odaberite **Korisnički** u dijelu **Korekcija boja**, a zatim kliknite **Napredno**. Promijenite postavku **Korekcija scene** iz **Automatski** u bilo koju drugu opciju. Ako ne uspije promjena postavke, upotrijebite bilo koji drugi način ispravke boje osim **PhotoEnhance** pod stavkom **Upravljanje bojama**.

➡ "JPEG:" na strani 203

"Prilagodba boje ispisivanja" na strani 181

# Položaj, veličina ili margine ispisa su neispravni

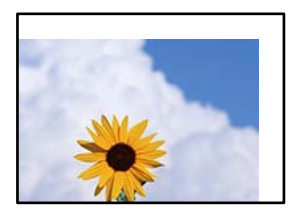

Mogu se uzeti u obzir sljedeći uzroci.

#### Papir nije pravilno umetnut.

#### Rješenja

Umetnite papir u pravom smjeru i pomaknite rubnu vodilicu do ruba papira.

➡ "Umetanje papira" na strani 146

# Postavljena je pogrešna veličina papira.

### Rješenja

Odaberite postavku odgovarajuće veličine papira.

#### Postavka margine u aplikacijskom softveru nije unutar područja ispisa.

### Rješenja

Prilagodite postavku margine u aplikaciji tako da se uklopi u područje ispisa.

➡ "Površina za ispis" na strani 437

# Znakovi su neispravni ili iskrivljeni

<B図図コ L図・図斥彗二 ZAt鋕・コ i2 薀・」・サ-8Q図/7@r 図b8 図!\$ NB図X図・ B7kBcT,図・B・メ;」EE図Pク図図」2;・図1ツ M図u

#### 

```
¤6æÀ'HcưG—¯¤È¤́o¤;Çð½!"A;逤`r¤
ðőucrîµaL¤÷‰+u)"°mà•Ñ-hfûhãšÄ¤‰W¤æœ
rý¤ÿ¤Ζ∥,ܮϤ-ÇËås-Æû¤£œwûZ×nÈ}O'®-Ç
¤ŇÃe™Ñ=¤PÉ"!?α}C"浞źžáa»'(ÜÊ-¤Ò£ő
```

Mogu se uzeti u obzir sljedeći uzroci.

# USB kabel nije pravilno spojen.

### Rješenja

Priključite čvrsto USB kabel na pisač i računalo.

# Nema zadataka koji čekaju ispis.

# Rješenja

Ako postoje pauzirani zadaci ispisa, ispisani znakovi će možda biti neispravni.

"Postoji još jedan zadatak ispisa." na strani 309

Računalo je ručno stavljeno na način rada Hiberniranje ili Mirovanje tijekom ispisivanja.

# Rješenja

Nemojte ručno postavljati računalo u načine **Hibernacija** ili **Mirovanje** dok traje ispisivanje. Stranice iskrivljenog teksta mogu biti ispisane nakon što idući put pokrenete računalo.

# Upravljački program pisača koristite za neki drugi pisač.

# Rješenja

Pobrinite se da koristite ispravan upravljački program za pisač. Provjerite naziv pisača na vrhu prozora upravljačkog programa pisača.

# Slika je izvrnuta

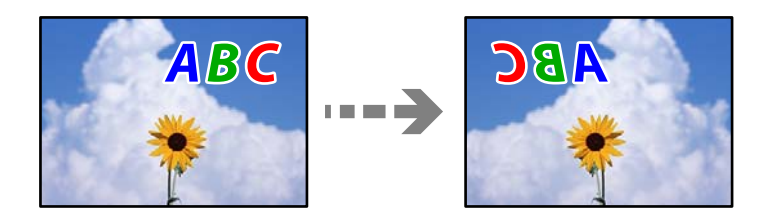

# Slika je postavljena u postavkama ispisa da se obrće vodoravno.

# Rješenja

Poništite oznaku postavke zrcalne slike u upravljačkom programu pisača ili aplikaciji.

□ Windows

Poništite postavku Zrcalna slika na kartici Više opcija upravljačkog programa pisača.

Mac OS

Poništite postavku Mirror Image u izborniku Postavke ispisa dijaloškog okvira ispisivanja.

# Mozaični uzorci na ispisima

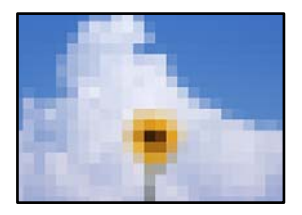

# Ispisuju se slike ili fotografije niske rezolucije.

### Rješenja

Pri ispisivanju slika ili fotografija ispisujte koristeći podatke visoke razlučivosti. Slike na web-mjestima su često premale razlučivosti iako na zaslonu djeluju dovoljno dobro, pa kvaliteta ispisa može biti smanjena.

# Nehotično obostrano ispisivanje

## Omogućena je postavka dvostranog ispisivanja.

#### Rješenja

Uklonite postavke obostranog ispisa u upravljačkom programu pisača.

Windows

Odaberite Isključeno u dijelu dvostrani ispis upravljačkog programa pisača na kartici Glavna.

Mac OS

Odaberite **Off** u dijelu **Two-sided Printing** u izborniku dijaloškog okvira ispisa **Two-sided Printing Settings**.

# Pisač ne ispisuje pravilno tijekom korištenja upravljačkog programa pisača PostScript

Mogu se uzeti u obzir sljedeći uzroci.

# Pojavio se problem s podacima.

## Rješenja

- Ako je datoteka stvorena u aplikaciji koja vam omogućuje da promijenite format podataka, kao što je Adobe Photoshop, pobrinite se da se postavke u aplikaciji podudaraju s postavkama u upravljačkom programu pisača.
- Datoteke EPS napravljene u binarnom obliku možda se neće pravilno ispisati. Postavite format u ASCII prilikom izrade datoteka EPS u aplikaciji.
- Za Windows, pisač ne može ispisivati binarne podatke kada je spojen na računalo putem sučelja USB. Postavite Izlazni protokol na kartici Postavke uređaja u svojstvima pisača na ASCII ili TBCP.
- Za Windows,odaberite odgovarajuće zamjenske fontove na kartici Postavke uređaja u svojstvima pisača.

# Kvaliteta ispisa je loša tijekom korištenja upravljačkog programa pisača PostScript

# Nisu odabrane postavke boje.

#### Rješenja

Ne možete podešavati boju na kartici **Papir/Kvaliteta** u upravljačkom programu pisača. Kliknite na **Napredno**, a zatim odaberite postavku **Color Mode**.

# Kvaliteta kopiranja je loša

# Nedostaje boja, pruge ili neočekivana boja na kopijama

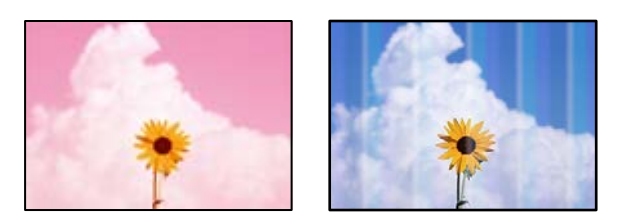

# Mlaznice ispisne glave možda su začepljene.

# Rješenja

Koristite značajku **Prilagođavanje kvalitete ispisa**. Ako pisač niste koristili duže vrijeme, mlaznice ispisne glave mogu se začepiti i neće biti moguće ispuštanje kapljice tinte.

➡ "Prilagodba kvalitete ispisa" na strani 276

# Trake se pojavljuju u razmacima od približno 3.3 cm

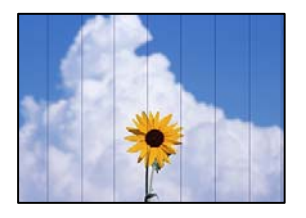

Mogu se uzeti u obzir sljedeći uzroci.

# Postavka tipa papira ne odgovara umetnutom papiru.

# Rješenja

Odaberite onu postavku vrste papira koja odgovara vrsti papira umetnutoj u pisač.

➡ "Popis vrsta papira" na strani 145

# Ispisna glava nije centrirana.

# Rješenja

Poravnajte ispisnu glavu koristeći značajku Prilagođavanje kvalitete ispisa.

➡ "Prilagodba kvalitete ispisa" na strani 276

# Mutni ispisi, okomite kopije ili pogrešno centriranje

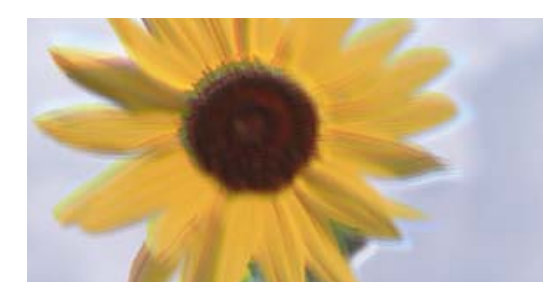

# entnation and Aufdruck. W J 5008 "Regel

Mogu se uzeti u obzir sljedeći uzroci.

# Ispisna glava nije centrirana.

# Rješenja

Poravnajte ispisnu glavu koristeći značajku Prilagođavanje kvalitete ispisa.

➡ "Prilagodba kvalitete ispisa" na strani 276

# Omogućena je postavka dvosmjernog ispisivanja.

# Rješenja

Ako se kvaliteta ispisa ne poboljša ni nakon poravnavanja ispisne glave, onemogućite postavku dvosmjernog ispisivanja.

Za vrijeme dvosmjernog ispisa (ili na visokoj brzini), ispisna glava pomiče se u oba smjera i vertikalne linije možda neće biti poravnate. Onemogućavanje ove postavke usporit će ispisivanje no poboljšat će kvalitetu ispisa.

Odaberite **Postavke** > **Opće postavke** > **Postavke pisača**, a zatim onemogućite **Dvosmjerno** na upravljačkoj ploči.

# Izvornici su preklopljeni ili naborani.

# Rješenja

□ Kod korištenja automatskog ulagača dokumenata (ADF)

Nemojte stavljati izvornike u automatski ulagač dokumenata (ADF). Umjesto toga, stavite izvornike na staklo skenera.

Kod uporabe stakla skenera

Što više poravnajte preklope i nabore na izvornicima. Kod stavljanja izvornika pokušajte staviti komad kartona i sl. preko dokumenta kako se ne bi podigao, te se neće odvajati od površine.

# Ispisi su prazni ili se ispisuju samo neke crte

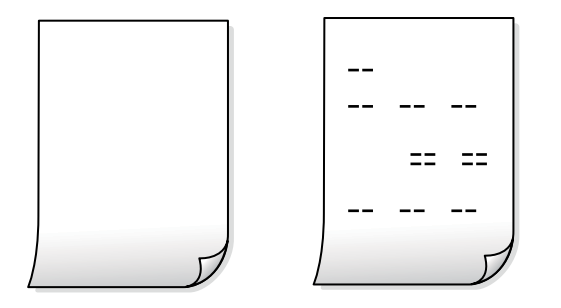

# Mlaznice ispisne glave možda su začepljene.

# Rješenja

Koristite značajku **Prilagođavanje kvalitete ispisa**. Ako pisač niste koristili duže vrijeme, mlaznice ispisne glave mogu se začepiti i neće biti moguće ispuštanje kapljice tinte.

➡ "Prilagodba kvalitete ispisa" na strani 276

# Postavke ispisa i veličina papira umetnuti u pisač se razlikuju.

# Rješenja

Promijenite postavke ispisa prema veličini papira uloženog u pisač. Uložite papir u pisač koji odgovara postavkama ispisa.

# Više listova papira istovremeno se umeće u pisač.

# Rješenja

Pogledajte sljedeće kako biste spriječili više listova papira koji se istovremeno umeću u pisač.

"Istodobno se uvlači više listova papira" na strani 320

# Papir je zamrljan ili izguljen

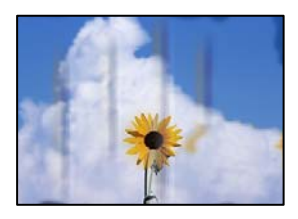

Mogu se uzeti u obzir sljedeći uzroci.

# Papir se umeće nepravilno.

# Rješenja

Ako se pojave vodoravne trake (okomito na smjer ispisivanja) ili se zamrlja vrh ili dno papira, umetnite papir u ispravan smjer i povucite rubne vodilice do rubova papira.

# Zaprljan je prolaz papira.

# Rješenja

Ako se pojave okomite trake (vodoravno u odnosu na smjer ispisa) ili se papir zamrlja, očistite prolaz papira.

"Čišćenje putanje za papir radi mrlja do tinte" na strani 280

# Papir je zakrivljen.

# Rješenja

Stavite papir na ravnu površinu kako biste provjerili je li zakrivljen. U tom slučaju ga izravnajte.

# Ispisna glava grebe površinu papira.

# Rješenja

Kod kopiranja na deblji papir, glava pisača blizu je površini ispisa i zbog toga može doći do habanja papira. U tom slučaju omogućite postavku manjeg habanja.

Odaberite **Postavke** > **Opće postavke** > **Postavke pisača**, a zatim omogućite **Deblji papir** na upravljačkoj ploči. Ako omogućite ovu postavku, kvaliteta kopiranja može biti slabija ili ispisivanje može biti sporije.

# Položaj, veličina ili margine kopija nisu ispravni

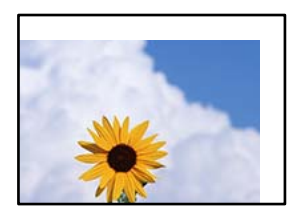

Mogu se uzeti u obzir sljedeći uzroci.

# Papir nije pravilno umetnut.

# Rješenja

Umetnite papir u pravom smjeru i pomaknite rubnu vodilicu do ruba papira.

➡ "Umetanje papira" na strani 146

# Izvornici nisu pravilno namješteni.

# Rješenja

- D Provjerite je li izvornik pravilno postavljen uz oznake za poravnanje.
- □ Ako je rub skenirane slike odsječen, malo odmaknite izvornik od ruba stakla skenera. Ne možete skenirati područje unutar približno 1,5 mm (0,06 inča) od ruba stakla skenera.
- ➡ "Postavljanje izvornika" na strani 150

# Na staklu skenera je prašina ili prljavština.

#### Rješenja

Kod stavljanja izvornika na staklo skenera, uklonite svu prašinu ili prljavštinu koja se zalijepila na izvornicima i očistite staklo skenera. Ako na staklenoj površini ima prašine ili mrlja, područje kopiranja može obuhvatiti i prašinu ili mrlje, uslijed čega može doći do pogrešnog položaja kopiranja ili slika može postati mala.

➡ "Čišćenje Staklo skenera" na strani 280

#### Postavljena je pogrešna veličina papira.

# Rješenja

Odaberite postavku odgovarajuće veličine papira.

#### Originalna veličina je pogrešan u postavci kopiranja.

#### Rješenja

Odaberite odgovarajući Originalna veličina u postavci kopiranja.

# Neujednačene boje, razmazivanje, točkice ili ravne pruge na kopiranoj slici

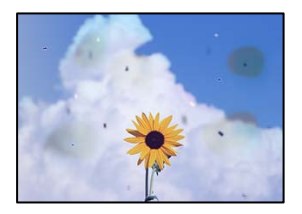

Mogu se uzeti u obzir sljedeći uzroci.

#### Zaprljana je staza papira.

### Rješenja

Uvucite i izbacite papir bez ispisivanja kako biste pročistili hod papira.

"Čišćenje putanje za papir radi mrlja do tinte" na strani 280

#### Na staklu skenera je prašina ili prljavština na izvornicima.

#### Rješenja

Uklonite svu prašinu ili prljavštinu koja se nakupila na izvornike i očistite staklo skenera.

"Čišćenje Staklo skenera" na strani 280

# Na automatskom ulagaču dokumenata (ADF) ili izvornicima postoji prašina ili prljavština.

# Rješenja

Očistite automatski ulagač dokumenata (ADF) te uklonite svu prašinu ili prljavštinu zalijepljenu na izvornike.

"Čišćenje automatskog ulagača dokumenata (ADF)" na strani 281

# Izvornik je pritisnut previše jako.

# Rješenja

Ako prejako pritišćete, mogu se pojaviti zamagljivanja, mrlje ili točkice. Nemojte pritisnuti prejako na izvornik ili poklopac za dokumente.

➡ "Postavljanje izvornika" na strani 150

# Postavka gustoće kopije je previsoka.

# Rješenja

Smanjite postavku gustoće kopije.

➡ "Opcije izbornika za kopiranje" na strani 215

# Valovite šare (moiré) pojavljuju se na ispisanoj slici

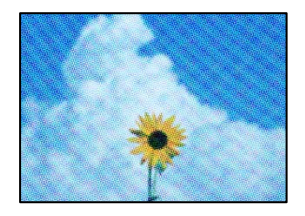

# Ako je izvornik ispisani dokument kao što je časopis ili katalog, prikazan je točkasti valoviti (moiré) uzorak.

# Rješenja

Promijenite postavku smanjivanja i proširivanja. Ako se na kopiji izvornika i dalje pojavljuje valoviti uzorak (moiré), namjestite izvornik pod malo drugačijim kutom.

➡ "Opcije izbornika za kopiranje" na strani 215

# Slika koja je prikazana na poleđini izvornika pojavljuje se na kopiranoj slici

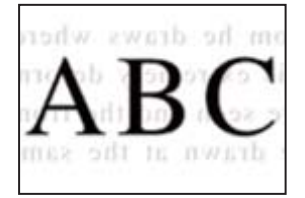

Mogu se uzeti u obzir sljedeći uzroci.

# Kod skeniranja izvornika, slike na poleđini mogu se istovremeno skenirati.

# Rješenja

Stavite izvornik na staklo skenera i zatim ga prekrijte crnim papirom.

# Postavka gustoće kopije je previsoka.

# Rješenja

Smanjite postavku gustoće kopije.

➡ "Opcije izbornika za kopiranje" na strani 215

# Problemi sa skeniranim slikama

# Neravnomjerne boje, prljavština, mrlje itd. pojavljuju se kod skeniranja sa skeniranog stakla

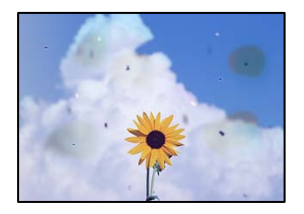

# Na staklu skenera je prašina ili prljavština na izvornicima.

# Rješenja

Uklonite svu prašinu ili prljavštinu koja se nakupila na izvornike i očistite staklo skenera.

➡ "Čišćenje Staklo skenera" na strani 280

# Izvornik je pritisnut previše jako.

# Rješenja

Ako prejako pritišćete, mogu se pojaviti zamagljivanja, mrlje ili točkice.

Nemojte pritisnuti prejako na izvornik ili poklopac za dokumente.

➡ "Postavljanje izvornika" na strani 150

# Ravne crte pojavljuju se kod skeniranja iz automatskog ulagača dokumenata (ADF)

| 100000000                                                                                                    | THE REAL PROPERTY OF THE PROPERTY OF THE PROPE | 12223   |              |                                                                                                    |                                                                                                    |
|----------------------------------------------------------------------------------------------------|----------------------------------------------------------------------------------------------------|---------|--------------|----------------------------------------------------------------------------------------------------|----------------------------------------------------------------------------------------------------|
|                                                                                                    |                                                                                                    |         | _            | **********                                                                                                    | and a state of the state of the |
| Anisotron                                                                                                    |                                                                                                    |         | _            | **********                                                                                                    |                                                                                                    |
|                                                                                                    |                                                                                                    |         |              |                                                                                                    |                                                                                                    |
|                                                                                                    |                                                                                                    |         |              | anana '''''                                                                                                    |                                                                                                    |
| 1.10                                                                                                    | 1 8000 1 8000 1                                                                                                    |         |              | COLUMN 2 1 1 1 1 1 1 1 1 1 1 1 1 1 1 1 1 1 1                                                                                                    |                                                                                                    |
| NAX Income                                                                                                    | Terrarene Terrarene                                                                                                    |         | 1.0.1        | 10770-000-000                                                                                                    |                                                                                                    |
| COOK and                                                                                                    | TAXABLE INCOMENTS                                                                                                    | - 000   | XIII         | 0000000000000                                                                                                    | 6.5                                                                                                    |
| COOL CONTRACTOR OF CONTRACTOR OF CONTRACTORO | Innenes Inverses 1                                                                                                    | ******  |              | ***********                                                                                                    | dimension of the local diversion of the local diversion of the local |
| 2010 C 11 10 10                                                                                                    | Taxed                                                                                                    |         |              | **********                                                                                                    | and a second                                                                                                    |
|                                                                                                    |                                                                                                    |         |              |                                                                                                    |                                                                                                    |
|                                                                                                    | AREA CONTRACTORS                                                                                                    | · mente |              |                                                                                                    | and a second second sec |
|                                                                                                    | *****                                                                                                    |         | 10400        | #                                                                                                    | 11110                                                                                                    |
| residences                                                                                                    |                                                                                                    |         | 1.444        | transmission of the                                                                                                    | annound .                                                                                                    |
| Assessment                                                                                                    |                                                                                                    |         | 1 4 4 4      | ION RECOGNIZABLE                                                                                                    | 200                                                                                                    |
| *******                                                                                                    | essmaanmed .                                                                                                    |         | -Enas        | *********                                                                                                    | and a second second sec |
|                                                                                                    | CALIFORNIA CONTRACTOR                                                                                                    |         | 6.000        | ******                                                                                                    | ante.                                                                                                    |
| - HOLEBOORDO                                                                                                    | 1000000000000                                                                                                    |         |              |                                                                                                    |                                                                                                    |
| ARRESTOR                                                                                                    |                                                                                                    | 1000    | 00000        | XXXXXXXXXXX                                                                                                    | ODDERX                                                                                                    |
|                                                                                                    |                                                                                                    | 1000    | 00830        | STREET, STREET, STREET | 0008                                                                                                    |
| *********                                                                                                    | endelsels/second as a                                                                                                    | ARTAG.  | <b>LAARB</b> | and an Inc.                                                                                                    | AAAA MARKANING AND AND AND AND AND AND AND AND AND AND                                                                                                    |
| ANALYSIA                                                                                                    | ARRIVER.                                                                                                    |         |              |                                                                                                    | CO. C. C. C. C. C. C. C. C. C. C. C. C. C.                                                                                                    |
| ********                                                                                                    |                                                                                                    |         |              |                                                                                                    | casa and a second second second second second second second second second second second second second second se                                                                                                    |
|                                                                                                    |                                                                                                    |         |              | 10000                                                                                                    | and a second second sec |
| 1.10                                                                                                    | 00000000 +                                                                                                    |         |              |                                                                                                    |                                                                                                    |
|                                                                                                    |                                                                                                    |         |              | 1000000 (48                                                                                                    | CARDONNING-                                                                                                    |
|                                                                                                    |                                                                                                    |         | ****         | ********                                                                                                    | examination                                                                                                    |
|                                                                                                    | CONTRACTOR OF THE OWNER OF THE OWNER                                                                                                    | 1.0     | 100.000      | *********                                                                                                    | CONTRACTOR                                                                                                    |
|                                                                                                    | L Distance                                                                                                    |         |              | 1.1.1.1.1.1.1.1.1.1.1.1.1.1.1.1.1.1.1.1.                                                                                                    | 101V11313                                                                                                    |
|                                                                                                    |                                                                                                    | 10.00   |              |                                                                                                    | 100000000000000000000000000000000000000                                                                                                    |
|                                                                                                    |                                                                                                    | 1.11    |              |                                                                                                    | A RANGE MARKING MARKAN AND A RANGE MARKAN AND A RANGE MARKAN AND AND                                                                                                    |
|                                                                                                    |                                                                                                    |         |              |                                                                                                    |                                                                                                    |

# Na automatskom ulagaču dokumenata (ADF) ili izvornicima postoji prašina ili prljavština.

# Rješenja

Očistite automatski ulagač dokumenata (ADF) te uklonite svu prašinu ili prljavštinu zalijepljenu na izvornike.

"Čišćenje automatskog ulagača dokumenata (ADF)" na strani 281

# Mutni skenovi, okomite pruge ili krivo poravnanje

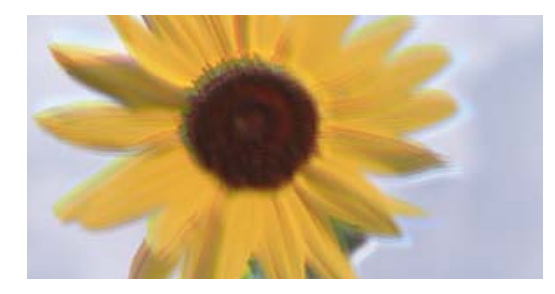

# enmanen ane 1 Aufdruck. W J 5008 "Regel

# Izvornici su preklopljeni ili naborani.

# Rješenja

General ADF) Kod korištenja automatskog ulagača dokumenata (ADF)

Nemojte stavljati izvornike u automatski ulagač dokumenata (ADF). Umjesto toga, stavite izvornike na staklo skenera.

God uporabe stakla skenera

Što više poravnajte preklope i nabore na izvornicima. Kod stavljanja izvornika pokušajte staviti komad kartona i sl. preko dokumenta kako se ne bi podigao, te se neće odvajati od površine.

# Pomak se pojavljuje u pozadini skeniranih slika

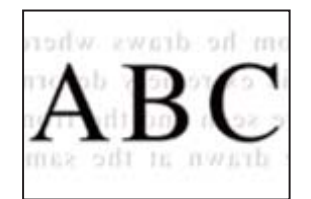

# Kod skeniranja izvornika, slike na poleđini mogu se istovremeno skenirati.

# Rješenja

Kod skeniranja sa stakla skenera namjestite crni papir ili stolni podmetač preko izvornika.

➡ "Postavljanje izvornika" na strani 150

# Na staklu skenera nije moguće skenirati odgovarajuće područje

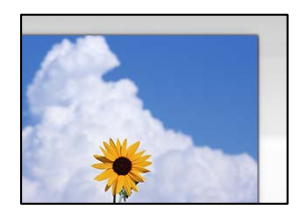

# Izvornici nisu pravilno namješteni.

# Rješenja

Derovjerite je li izvornik pravilno postavljen uz oznake za poravnanje.

- □ Ako je rub skenirane slike odsječen, malo odmaknite izvornik od ruba stakla skenera. Ne možete skenirati područje unutar približno 1,5 mm (0,06 inča) od ruba stakla skenera.
- ➡ "Postavljanje izvornika" na strani 150

# Na staklu skenera je prašina ili prljavština.

#### Rješenja

Uklonite sav otpad ili prljavštinu sa stakla skenera i pokrov dokumenata. Ako se oko izvornika nalazi smeće ili prljavština, raspon skeniranja proširit će se i obuhvatiti ga.

# Nije moguće riješiti problem sa skeniranom slikom

Provjerite sljedeće ako ste isprobali sva rješenja i niste riješili problem.

# Postoje problemi s postavkama softvera za skeniranje.

#### Rješenja

Upotrijebite Epson Scan 2 Utility za inicijalizaciju postavki softvera skenera.

#### Napomena:

Epson Scan 2 Utility je aplikacija isporučena sa softverom skenera.

#### Napomena:

Za operativni sustav Windows Server, pobrinite se da je instalirana značajka Doživljaj radne površine.

- 1. Pokrenite Epson Scan 2 Utility.
  - □ Windows 11

Kliknite gumb za pokretanje i odaberite **Svi programi** > **EPSON** > **Epson Scan 2 Utility**.

- Windows 10/Windows Server 2022/Windows Server 2019/Windows Server 2016
   Kliknite na gumb Start i odaberite EPSON > Epson Scan 2 Utility.
- Windows 8.1/Windows 8/Windows Server 2012 R2/Windows Server 2012
   Unesite naziv aplikacije u gumbić za pretraživanje i zatim odaberite prikazanu ikonu.
- Windows 7/Windows Server 2008 R2/Windows Server 2008
   Pritisnite gumb Start, a zatim odaberite Svi programi > EPSON > Epson Scan 2 > Epson Scan 2 Utility.
- Mac OS
  Odaberite Idi > Aplikacije > Epson Software > Epson Scan 2 Utility.
- 2. Odaberite karticu Ostalo.
- 3. Kliknite na Resetiraj.

Ako inicijalizacija ne riješi problem, deinstalirajte i ponovno instalirajte softver skenera.

🕈 "Zasebno instaliranje i deinstaliranje aplikacija" na strani 285

# Kvaliteta slanja faksa je slaba

# Kvaliteta slanja faksa je slaba

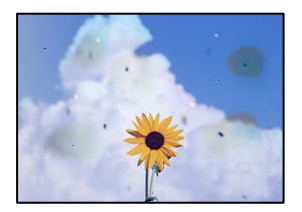

Mogu se uzeti u obzir sljedeći uzroci.

# Na staklu skenera je prašina ili prljavština na izvornicima.

# Rješenja

Uklonite svu prašinu ili prljavštinu koja se nakupila na izvornike i očistite staklo skenera.

➡ "Čišćenje Staklo skenera" na strani 280

# Izvornik je pritisnut previše jako.

# Rješenja

Ako prejako pritišćete, mogu se pojaviti zamagljivanja, mrlje ili točkice.

Nemojte pritisnuti prejako na izvornik ili poklopac za dokumente.

➡ "Postavljanje izvornika" na strani 150

# Ravne crte pojavljuju se kod slanja faksova iz automatskog ulagača dokumenata (ADF)

| -4313333330            | TEFFERENCE                                                                                                    | - 1100  | ****   | 10110101010                                                                                                    |                                                                                                    |
|------------------------|----------------------------------------------------------------------------------------------------|---------|--------|----------------------------------------------------------------------------------------------------|----------------------------------------------------------------------------------------------------|
| Terrore and the second | 00000000000000000000000000000000000000                                                                                                    | 10000   |        | 10030044444444                                                                                                    | and the second second s |
| Anisotron              | CONTRACTOR AND ADDRESS OF ADDRESS ADDRESS ADDRES                                                                                                    |         |        | **********                                                                                                    | ********                                                                                                    |
|                        | announced and an an an and an an an an an an an an an an an an an                                                                                                    |         |        | **********                                                                                                    |                                                                                                    |
| Value and and          |                                                                                                    |         |        | ******                                                                                                    |                                                                                                    |
| 2.00                   | 1.000 8008                                                                                                    |         | 14.004 | COLORAD BUILD                                                                                                    | manna .                                                                                                    |
| COX press              | DERAKAR DESCRIPTION                                                                                                    |         |        | 1973973565                                                                                                    |                                                                                                    |
| COOGenet.              | Deserves, Jacobson, J.                                                                                                    | + 0.003 | 1111   | 000000000000000000000000000000000000000                                                                                                    | 0.0                                                                                                    |
| 0.000                  | Inneres Inverse                                                                                                    |         |        |                                                                                                    |                                                                                                    |
|                        | Taxad                                                                                                    | ******  |        | **********                                                                                                    | dense.                                                                                                    |
|                        |                                                                                                    |         |        | encounter (                                                                                                    |                                                                                                    |
| -43333333              | 44444000004                                                                                                    | ******  |        |                                                                                                    | and the second second s |
|                        | **********                                                                                                    |         | 10.000 | B                                                                                                    |                                                                                                    |
| **********             |                                                                                                    |         | 1.444  | **********                                                                                                    | *******                                                                                                    |
| Assessments            | the second second secon |         | 2.444  | Interesting of the second second seco | 200                                                                                                    |
| *********              | **********                                                                                                    |         | 2.444  |                                                                                                    |                                                                                                    |
|                        | and a second second sec |         |        | **********                                                                                                    |                                                                                                    |
| 10000000               | 000000000000                                                                                                    |         |        | _                                                                                                    |                                                                                                    |
|                        |                                                                                                    |         | 00000  | REFERENCE                                                                                                    | OCECER                                                                                                    |
| *********              |                                                                                                    | ,0000   | 0000   | ALCOUNT OF                                                                                                    | 0.008                                                                                                    |
| **********             | *********                                                                                                    | 423.01  | 144444 | 100000 248                                                                                                    | 1111000000                                                                                                    |
| ACCURATE               | ARRITER.                                                                                                    |         | leven. | second - 144                                                                                                    | CO. CO. CO. CO. CO. CO. CO. CO. CO. CO.                                                                                                    |
| +                      | ******************                                                                                                    |         | lane.  | 10000 000                                                                                                    | *********                                                                                                    |
| 1000                   |                                                                                                    | -       |        |                                                                                                    | 11 Committee                                                                                                    |
| 2.8                    | 00000000 1                                                                                                    |         |        |                                                                                                    |                                                                                                    |
|                        |                                                                                                    |         | ****   |                                                                                                    | CARDON CONTRACT                                                                                                    |
|                        |                                                                                                    | 1.0     |        | errow her                                                                                                    | COMPOSITION OF T                                                                                                    |
| 1.00                   |                                                                                                    | 1.000   | 1      |                                                                                                    | 1111000000                                                                                                    |
|                        | a company                                                                                                    | 144444  |        |                                                                                                    | and the second second s |
|                        | The second second second second second second second second second second second second second second second se                                                                                                    | 1.00    |        |                                                                                                    | And And And And And And And And And And                                                                                                    |
|                        |                                                                                                    |         |        |                                                                                                    | essentiate (                                                                                                    |

# Na automatskom ulagaču dokumenata (ADF) ili izvornicima postoji prašina ili prljavština.

Očistite automatski ulagač dokumenata (ADF) te uklonite svu prašinu ili prljavštinu zalijepljenu na izvornike.

#### Povezane informacije

"Čišćenje automatskog ulagača dokumenata (ADF)" na strani 281

# Kvaliteta slike poslanog faksa je slaba

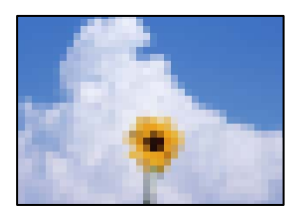

Mogu se uzeti u obzir sljedeći uzroci.

# Pogrešna je postavka tipa izvornika.

#### Rješenja

Odaberite Faksiranje > Postavke faksiranja > Post. sken. > Originalna vrsta, a zatim promijenite postavku. Kada izvornik koji šaljete sadrži tekst i slike, postavite ga na Fotografije.

### Postavljena je niska rezolucija.

#### Rješenja

Ako vam nisu poznate performanse faks uređaja pošiljatelja, prije slanja faksa odredite sljedeće postavke.

- Odaberite Faksiranje > Postavke faksiranja a zatim odaberite postavku Razlučivost tako da je zadana maksimalna kvaliteta slike.
- Odaberite Faksiranje > Postavke faksiranja i zatim omogućite Izravno slanje.

Ako se postavili Razlučivost na Super fino ili Iznimno fino, no faks šaljete bez omogućenog Izravno slanje, faks će možda biti poslan s nižom rezolucijom.

Kvaliteta slike poslanih faksova ne poboljšava se nakon isprobavanja navedenih rješenja

# Rješenja

Ako ne možete riješiti problem, obratite se administratoru pisača. Za administratore pisača pogledajte sljedeći odjeljak za rješavanje problema s faksom.

"Kvaliteta poslanog ili primljenog faksa je loša" na strani 139

# Na poslanom faksu pojavljuje se slika s poleđine izvornika

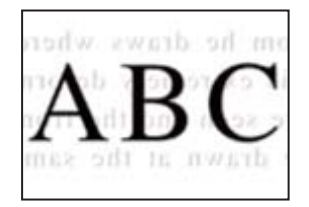

Mogu se uzeti u obzir sljedeći uzroci.

#### Kod skeniranja izvornika, slike na poleđini mogu se istovremeno skenirati.

#### Rješenja

Stavite izvornik na staklo skenera i zatim ga prekrijte crnim papirom.

# Postavka gustoće je visoka kod slanja faksova.

# Rješenja

Odaberite Faksiranje > Postavke faksiranja > Post. sken. > Gustoća, a zatim smanjite postavku.

# Kvaliteta primljenog faksa je loša

# Kvaliteta slike primljenih faksova je slaba

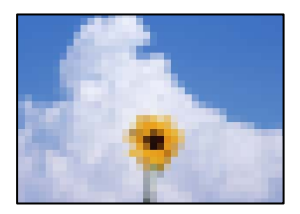

Mogu se uzeti u obzir sljedeći uzroci.

# Postavka kvalitete slike je niska na faks uređaju pošiljatelja.

# Rješenja

Zatražite od pošiljatelja da šalje faksove u visokoj kvaliteti.

# Kvaliteta slike primljenih faksova ne poboljšava se nakon isprobavanja navedenih rješenja Rješenja

Ako ne možete riješiti problem, obratite se administratoru pisača. Za administratore pisača pogledajte sljedeći odjeljak za rješavanje problema s faksom.

"Kvaliteta poslanog ili primljenog faksa je loša" na strani 139

# Na LCD zaslonu se prikazuje poruka ili kod greške

# Poruka je prikazana na LCD zaslonu

Ako se na zaslonu LCD prikaže poruka o pogrešci, slijedite upute prikazane na zaslonu ili sljedeća rješenja kako biste razriješili taj problem.

Ako je prikazana poruka kada ne možete skenirati u dijeljenu mapu iz upravljačke ploče, pogledajte povezane informacije u nastavku.

| Poruke o pogreškama                                                                                       | Rješenja                                                                                                    |
|----------------------------------------------------------------------------------------------------|----------------------------------------------------------------------------------------------------|
| Pogreška ispisa. Isključite i ponovno uključite<br>napajanje. Za pojedinosti pogledajte<br>dokumentaciju. | <ul> <li>Uklonite sav papir ili zaštitni materijal iz pisača i kasete za papir. Ako se poruka o pogrešci prikazuje i nakon isključivanja i ponovnog uključivanja pisača, obratite se Epsonovoj korisničkoj podršci.</li> <li>Kada se prikažu sljedeći kodovi pogreške, provjerite maksimalan broj listova papira koji se može umetnuti u svaki izvor papira.<br/>000181, 000184, 000201, 000204, 000221, 000224</li> </ul> |

| Poruke o pogreškama                                                                                                    | Rješenja                                                                                                    |
|----------------------------------------------------------------------------------------------------|----------------------------------------------------------------------------------------------------|
| Pogreška pisača. Za pojedinosti pogledajte<br>dokumentaciju. Značajke koje ne uključuju ispis                                                         | Pisač je možda oštećen. Obratite se Epsonovoj podršci ili ovlaštenom<br>Epsonovom pružatelju usluga kako bi zatražili popravak.                                                                                                    |
| su dostupne.                                                                                                    | Međutim, dostupne su značajke koje ne uključuju ispis, poput<br>skeniranja.                                                                                                    |
| Pogreška pisača. Za pojedinosti pogledajte<br>dokumentaciju.                                                                                          | Pisač je možda oštećen. Obratite se Epsonovoj podršci ili ovlaštenom<br>Epsonovom pružatelju usluga kako bi zatražili popravak.                                                                                                    |
| Nema papira u XX. Umetnite papir. Dimenzije<br>papira: XX/Vrsta papira: XX                                                                            | Umetnite papir i zatim do kraja gurnite ladicu za papir.                                                                                                    |
| Postavljeno je previše modula kazeta papira.<br>Isključite napajanje i deinstalirajte dodatne<br>uređaje. Pogledajte dokumentaciju za<br>pojedinosti. | Možete postaviti do tri dodatne ladice za papir. Ostale dodatne ladice za<br>papir uklonite tako što ćete izvršiti postupak obrnutim redoslijedom.                                                                                                    |
| Ugrađeni su nepodržani moduli kaseta papira.<br>Isključite napajanje i uklonite ih. Za pojedinosti<br>pogledajte dokumentaciju.                       | Postavljene su dodatne ladice za papir koje nisu podržane. Izvadite ih<br>slijedeći korake za postavljanje obrnutim redoslijedom.                                                                                                    |
| lspis nije moguć jer XX ne radi. Možete ispisivati<br>s druge kasete.                                                                                 | lsključite i ponovno uključite napajanje, a zatim ponovno umetnite<br>kasetu za papir. Ako se još uvijek prikazuje poruka o pogrešci, obratite se<br>Epsonovoj podršci ili ovlaštenom Epsonovom pružatelju usluga kako<br>biste zatražili popravak.                                         |
| Valjak za preuzimanje XX bliži se kraju radnog                                                                                                    | Ladica za papir                                                                                                    |
| vijeka.                                                                                                    | Valjke za preuzimanje treba povremeno mijenjati. Papir se ne uvlači<br>ispravno iz ladice za papir kada dođe vrijeme za zamjenu. Pripremite<br>nove valjke za preuzimanje.                                                                                                    |
|                                                                                                    | Pretinac za papir                                                                                                    |
|                                                                                                    | Papir se ne uvlači pravilno iz ladice za papir kada dođe vrijeme za<br>zamjenu. Obratite se Epson podršci ili ovlaštenom Epson servisu da<br>zatražite zamjenu valjaka za uvlačenje papira.                                                                                                 |
| Valjak za preuzimanje u XX dostigao je kraj<br>radnog vijeka. Zamijenite valjak za preuzimanje,<br>a zatim ponovno postavite brojač.                  | Zamijenite valjke za preuzimanje. Nakon zamjene valjaka odaberite<br>Postavke > Održavanje > Informacije o valjku za preuzimanje ><br>Poništi brojač, a zatim odaberite ladicu za papir za koju ste zamijenili<br>valjke podizača.                                                          |
| Valjak za preuzimanje u XX dostigao je kraj<br>radnog vijeka.                                                                                         | Obratite se podršci tvrtke Epson ili ovlaštenom pružatelju usluga Epson<br>kako biste zatražili zamjenu valjaka podizača za ladicu za papir.                                                                                                    |
| Potrebno je zamijeniti Tintni uložak.                                                                                                    | Kako biste bili sigurni da ćete dobiti najbolju kvalitetu ispisa i kako biste<br>zaštitili ispisnu glavu pisača, pisač će vas upozoriti kad je potrebno<br>zamijeniti spremnike kada razina tinte u njima dosegne sigurnosno<br>ograničenje. Zamijenite spremnik kada se to od vas zatraži. |
| Bliži se vrijeme za održavanje. Kontaktirajte<br>Epson podršku.                                                                                       | Korisnici ne smiju obavljati održavanje. Obratite se Epsonu ili<br>ovlaštenom Epsonovom pružatelju usluga u vezi s održavanjem.                                                                                                    |
| Pisač možda treba servisirati kako bi se održala<br>dobra kvaliteta ispisa. Kontaktirajte Epson<br>podršku.                                           | Korisnici ne smiju obavljati održavanje. Obratite se Epsonu ili<br>ovlaštenom Epsonovom pružatelju usluga u vezi s održavanjem.                                                                                                    |
| Automatski prikaz postave papira je postavljen<br>na Isključeno. Neke funkcije možda neće biti<br>dostupne. Pojedinosti potražite u dokumentaciji.    | Ako je onemogućena postavka <b>Automatski prikaz postave papira</b> , ne<br>možete upotrebljavati značajku AirPrint.                                                                                                    |

| Poruke o pogreškama                                                                                                    | Rješenja                                                                                                    |
|----------------------------------------------------------------------------------------------------|----------------------------------------------------------------------------------------------------|
| Ton za biranje nije otkriven.                                                                                                    | Ovaj problem možete riješiti tako da dodirnete <b>Postavke</b> > <b>Opće</b><br><b>postavke</b> > <b>Postavke faksiranja</b> > <b>Osnovne postavke</b> > <b>Vrsta linije</b> , a<br>zatim odaberete <b>PBX</b> . Ako vaš telefonski sustav zahtijeva vanjski<br>pristupni broj kako biste dobili vanjsku liniju, postavite pristupni broj<br>nakon odabira <b>PBX</b> . Koristite # (ljestve) umjesto stvarnog pristupnog<br>koda prilikom unosa vanjskog broja faksa. Ovim se omogućava<br>komunikacija.<br>Ako se poruka o pogrešci i dalje prikazuje, namjestite postavku <b>Detekc.</b><br><b>tona za biranje</b> na onemogućeno. Međutim, ako onemogućite ovu<br>značajku, može doći do ispuštanja prve znamenke telefonskog broja i |
|                                                                                                    | faks če biti poslan na krivi broj.                                                                                                    |
| Prijem telefaksa nije uspio jer je kapacitet<br>podataka popunjen. Dodirnite Job/Status na<br>dpu Početnog zaslona za detalje      | Razlozi za nakupljanje neobrađenih primljenih faksovi mogu biti<br>sljedeći.                                                                                                    |
|                                                                                                    | Ne može se ispisati jer se javila pogreška pisača.                                                                                                    |
|                                                                                                    | Uklonite pogrešku pisača. Pojedinosti i rješenja za grešku vidjet čete                                                                                                    |
|                                                                                                    | ako pritisnete gumb 🖃 pa odaberete Status pisaca.                                                                                                    |
|                                                                                                    | Ne może se spremiti na računalo ili na uređaj za pohranu podataka. Ale čelite provieriti jegu li primlioni fekceuj promileni pritionite.                                                                                                    |
|                                                                                                    | gumb i zatim odaberite <b>Zadatak</b> . Ako želite spremiti primljene<br>faksove, uključite računalo ili u pisač priključite uređaj za pohranu<br>podataka.                                                                                                    |
| Kombinacija IP adrese i maske podmreže nije<br>ispravna. Pogledajte dokumentaciju za više<br>pojedinosti.                          | Unesite ispravnu IP adresu ili zadani pristupnik. Obratite se<br>administratoru vaše mreže za pomoć.                                                                                                    |
| Ažurirajte osnovni certifikat za uporabu usluga oblaka.                                                                            | Pokrenite Web Config i zatim ažurirajte korijenski certifikat.                                                                                                    |
| Provjerite jesu li postavke priključka pisača (kao<br>što je IP adresa) ili upravljački program pisača<br>ispravni prema računalu. | Kliknite na <b>Red za ispis</b> na kartici <b>Održavanje</b> upravljačkog programa<br>pisača. Pobrinite se da je ulaz pisača ispravno odabran u <b>Svojstvo</b> ><br><b>Ulaz</b> u izborniku <b>Pisač</b> na sljedeći način.                                                                                                    |
| Putem računala provjerite jesu li postavke                                                                                         | USB spajanje: <b>USBXXX</b>                                                                                                    |
| priključka ili upravljački program pisača ispravni.<br>Pogledajte dokumentaciju za pojedinosti.                                    | Spajanje na mrežu: <b>EpsonNet Print Port</b>                                                                                                    |
| Recovery Mode<br>Update Firmware                                                                                                   | Pisač se pokrenuo u načinu rada za oporavak, jer ažuriranje upravljačkog<br>programa nije uspješno izvedeno. Slijedite ove korake prilikom<br>ponovnog pokušaja ažuriranja upravljačkog programa.                                                                                                    |
|                                                                                                    | 1. Povežite računalo i pisač USB kabelom. (Kada se pisač nalazi u načinu<br>rada za oporavak, ažuriranje upravljačkog programa se ne može izvršiti<br>putem mrežne veze.)                                                                                                    |
|                                                                                                    | 2. Posjetite Epsonove lokalne mrežne stranice kako biste pročitali daljnje upute.                                                                                                    |

# Povezane informacije

➡ "Poruke su prikazane na upravljačkoj ploči kod skeniranja u mrežnu mapu" na strani 83

# Kod greške prikazan u statusnom izborniku

Ako se zadatak ne završi uspješno, provjerite kod pogreške prikazane unutar povijesti svakog zadatka. Možete provjeriti šifru greške odabirom **Job/Status** > **Zadatak**. Pogledajte ovu tablicu u kojoj ćete pronaći probleme i rješenja.

| Kod | Problem                                                                                       | Rješenje                                                                                                    |
|-----|-----------------------------------------------------------------------------------------------|----------------------------------------------------------------------------------------------------|
| 001 | Uređaj se isključio zbog nestanka struje.                                                     | -                                                                                                    |
| 101 | Memorija je puna.                                                                             | lsprobajte savjete navedene u nastavku kako biste<br>smanjili veličinu zadatka ispisa.                                                                                                    |
|     |                                                                                               | Smanjite kvalitetu ispisa i razlučivost.                                                                                                    |
|     |                                                                                               | Promijenite postavke formata.                                                                                                    |
|     |                                                                                               | Smanjite broj slika, slova ili fontova korištenih u zadatku ispisa.                                                                                                    |
| 102 | Razvrstani ispis nije uspio zbog manjka dostupne<br>memorije.                                 | Isprobajte savjete navedene u nastavku kako biste<br>smanjili veličinu zadatka ispisa. Ako ne želite koristiti<br>ove savjete, pokušajte ispisivati jedan po jedan<br>primjerak.                                                                              |
|     |                                                                                               | Smanjite kvalitetu ispisa i razlučivost.                                                                                                    |
|     |                                                                                               | Promijenite postavke formata.                                                                                                    |
|     |                                                                                               | Smanjite broj slika, slova ili fontova korištenih u zadatku ispisa.                                                                                                    |
| 103 | Kvaliteta ispisa je lošija zbog manjka dostupne<br>memorije.                                  | Ako ne želite smanjiti kvalitetu ispisa, isprobajte<br>sljedeće savjete za smanjenje veličine ispisa.                                                                                                    |
|     |                                                                                               | Promijenite postavke formata.                                                                                                    |
|     |                                                                                               | Smanjite broj slika, slova ili fontova korištenih u<br>zadatku ispisa.                                                                                                    |
| 104 | Obrnuti ispis nije uspio zbog manjka dostupne memorije.                                       | Ako ne želite koristiti obrnuti ispis, isprobajte<br>sljedeće savjete za smanjenje veličine ispisa.                                                                                                    |
|     |                                                                                               | Smanjite kvalitetu ispisa i razlučivost.                                                                                                    |
|     |                                                                                               | Promijenite postavke formata.                                                                                                    |
|     |                                                                                               | Smanjite broj slika, slova ili fontova korištenih u zadatku ispisa.                                                                                                    |
| 106 | Ne možete ispisivati zadatke putem računala zbog<br>omogućenih postavki za kontrolu pristupa. | Obratite se administratoru pisača.                                                                                                    |
| 107 | Provjera autentičnosti korisnika nije uspjela. Zadatak<br>je otkazan.                         | Molimo provjerite ispravnost korisničkog imena i lozinke.                                                                                                    |
|     |                                                                                               | <ul> <li>Dodirnite Postavke &gt; Opće postavke &gt;<br/>Administracija sustava &gt; Sigurnosne postavke<br/>&gt; Kontrola pristupa. Omogućite značajku<br/>kontrole pristupa, a zatim dopustite zadatak bez<br/>podataka o provjeri autentičnosti.</li> </ul> |
|     |                                                                                               | Registrirajte korisnički račun na upravljačkom<br>programu pisača.                                                                                                    |
|     |                                                                                               | "Registriranje korisničkog računa na upravljačkom<br>programu pisača (Windows)" na strani 298                                                                                                    |

# **Rješavanje problema** > Na LCD zaslonu se prikazuje poruka ili kod greške > Kod greške prikazan u statusnom izbor

| Kod | Problem                                                                                                    | Rješenje                                                                                                    |
|-----|----------------------------------------------------------------------------------------------------|----------------------------------------------------------------------------------------------------|
| 108 | Podaci o povjerljivom zadatku su obrisani kada je<br>pisač bio isključen.                                             | -                                                                                                    |
| 109 | Primljeni faks je već izbrisan.                                                                                       | -                                                                                                    |
| 110 | Zadatak pisača bio je ispisan na jednoj strani jer<br>uloženi papir ne podržava dvostrani ispis.                      | Ako želite dvostrani ispis, umetnite papir koji<br>podržava dvostrani ispis.                                                                                                    |
| 111 | Dostupna memorija je pri kraju.                                                                                       | lsprobajte savjete navedene u nastavku kako biste<br>smanjili veličinu zadatka ispisa.                                                                                           |
|     |                                                                                                    | Smanjite kvalitetu ispisa i razlučivost.                                                                                                    |
|     |                                                                                                    | Promijenite postavke formata.                                                                                                    |
|     |                                                                                                    | Smanjite broj slika, slova ili fontova korištenih u zadatku ispisa.                                                                                                    |
| 120 | Komunikacija s poslužiteljem koji se povezan<br>pomoću otvorene platforme nije moguća.                                | Provjerite postoji li pogreška na poslužitelju ili mreži.                                                                                                    |
| 130 | Razvrstani ispis nije uspio zbog manjka dostupne<br>memorije.                                                         | Isprobajte savjete navedene u nastavku kako biste<br>smanjili veličinu zadatka ispisa. Ako ne želite koristiti<br>ove savjete, pokušajte ispisivati jedan po jedan<br>primjerak. |
|     |                                                                                                    | Smanjite kvalitetu ispisa i razlučivost.                                                                                                    |
|     |                                                                                                    | Promijenite postavke formata.                                                                                                    |
|     |                                                                                                    | Smanjite broj slika, slova ili fontova korištenih u zadatku ispisa.                                                                                                    |
| 131 | Obrnuti ispis nije uspio zbog manjka dostupne<br>memorije.                                                            | Ako ne želite koristiti obrnuti ispis, isprobajte<br>sljedeće savjete za smanjenje veličine ispisa.                                                                              |
|     |                                                                                                    | Smanjite kvalitetu ispisa i razlučivost.                                                                                                    |
|     |                                                                                                    | Promijenite postavke formata.                                                                                                    |
|     |                                                                                                    | Smanjite broj slika, slova ili fontova korištenih u zadatku ispisa.                                                                                                    |
| 132 | lspis nije moguć zbog manjka dostupne memorije.                                                                       | lsprobajte savjete navedene u nastavku kako biste<br>smanjili veličinu podataka ispisa.                                                                                          |
|     |                                                                                                    | Smanjite veličinu papira.                                                                                                    |
|     |                                                                                                    | Pojednostavnite podatke smanjenjem broja slika<br>u podacima ispisa ili smanjite broj tipova fonta.                                                                              |
| 133 | Dvostrani ispis nije moguć zbog manjka dostupne<br>memorije. Ispisat će se samo jedna strana.                         | lsprobajte savjete navedene u nastavku kako biste<br>smanjili veličinu podataka ispisa.                                                                                          |
|     |                                                                                                    | Smanjite veličinu papira.                                                                                                    |
|     |                                                                                                    | Pojednostavnite podatke smanjenjem broja slika<br>u podacima ispisa ili smanjite broj tipova fonta.                                                                              |
| 151 | lspis nije uspio jer se korisničko ime prijave i<br>korisničko ime povezano s povjerljivim zadatkom ne<br>podudaraju. | Provjerite jeste li se prijavili s istim korisničkim<br>imenom koje je povezano s povjerljivim zadatkom.                                                                         |

| Kod | Problem                                                                                       | Rješenje                                                                                                    |
|-----|-----------------------------------------------------------------------------------------------|----------------------------------------------------------------------------------------------------|
| 201 | Memorija je puna.                                                                             | Ispisujte primljene faksove iz stavke Zadatak u stavku Job/Status.                                                                                                    |
|     |                                                                                               | <ul> <li>Izbrišite primljene faksove koji su spremljeni u<br/>ulaznom spremniku putem Zadatak unutar Job/<br/>Status.</li> </ul>                                                                                                    |
|     |                                                                                               | Ako šaljete crno-bijeli faks na jedno odredište,<br>možete ga poslati pomoću mogućnosti Izravno<br>slanje.                                                                                                    |
|     |                                                                                               | Podijelite izvornike u dva ili više dijelova kako<br>biste ih poslali u nekoliko sljedova.                                                                                                    |
| 202 | Linija je prekinuta od strane uređaja primatelja.                                             | Pričekajte neko vrijeme, a zatim pokušajte ponovno.                                                                                                    |
| 203 | Uređaj ne može otkriti ton za biranje.                                                        | Provjerite je li telefonski kabel pravilno priključen<br>i radi li telefonska linija.                                                                                                    |
|     |                                                                                               | "Priključivanje pisača na telefonsku liniju" na<br>strani 117                                                                                                    |
|     |                                                                                               | Kad je pisač spojen na PBX (Privatni telefonski<br>prekidač) ili terminalni priključak, promijenite<br>postavku Vrsta linije na PBX.                                                                                                    |
|     |                                                                                               | <ul> <li>Dodirnite Postavke &gt; Opće postavke &gt;<br/>Postavke faksiranja &gt; Osnovne postavke &gt;<br/>Detekc. tona za biranje, a zatim onemogućite<br/>postavku zvuka slobodne linije.</li> </ul>                                                                                                    |
| 204 | Uređaj primatelja je zauzet.                                                                  | Pričekajte neko vrijeme, a zatim pokušajte ponovno.                                                                                                    |
|     |                                                                                               | Provjerite broj faksa primatelja.                                                                                                    |
| 205 | Uređaj primatelja ne odgovara.                                                                | Pričekajte neko vrijeme, a zatim pokušajte ponovno.                                                                                                    |
| 206 | Telefonski kabel pogrešno je priključen na LINE i ulaz<br>EXT. uređaja.                       | Provjerite priključak na ulazu LINE i EXT. koji se nalaze<br>na pisaču.                                                                                                    |
| 207 | Uređaj nije povezan s telefonskom linijom.                                                    | Priključite telefonski kabel na telefonsku liniju.                                                                                                    |
| 208 | Faks se ne može poslati nekima od navedenih<br>primatelja.                                    | Ispišite <b>Zapisnik faksiranja</b> ili izvještaj o <b>Zadnji</b><br>prijenos za prethodne faksove iz <b>Izvješće o</b><br>faksiranju unutar načina rada s faksom kako biste<br>provjerili odredišta na koja faks nije uspješno poslan.<br>Ako je omogućena postavka <b>Spremi podatke</b><br>neuspjeha, faks možete ponovno poslati iz <b>Zadatak</b><br>unutar <b>Job/Status</b> . |
| 301 | Na uređaju za pohranjivanje podataka nema<br>dovoljno dostupnog prostora za pohranu podataka. | Povećajte prostor za pohranu na uređaju za pohranjivanje podataka.                                                                                                    |
|     |                                                                                               | Smanjite broj dokumenata.                                                                                                    |
|     |                                                                                               | Smanjite razlučivost skeniranja ili povećajte<br>stupanj kompresije kako bi se smanjila veličina<br>skenirane slike.                                                                                                    |
| 302 | Na uređaj za pohranjivanje podataka nije moguće pohraniti podatke.                            | Onemogućite ograničenje pohrane podataka na uređaju za pohranjivanje podataka.                                                                                                    |
| 303 | Nije stvorena mapa za spremanje skenirane slike.                                              | Umetnite drugi uređaj za pohranjivanje podataka.                                                                                                    |

# **Rješavanje problema** > Na LCD zaslonu se prikazuje poruka ili kod greške > Kod greške prikazan u statusnom izbor

| Kod | Problem                                                                                       | Rješenje                                                                                                    |
|-----|-----------------------------------------------------------------------------------------------|----------------------------------------------------------------------------------------------------|
| 304 | Uređaj za pohranjivanje podataka je uklonjen.                                                 | Ponovno umetnite uređaj za pohranjivanje podataka.                                                                                                    |
| 305 | Došlo je do pogreške prilikom pohrane podataka na<br>uređaj za pohranjivanje podataka.        | Ako vanjskom uređaju pristupate s računala,<br>pričekajte neko vrijeme pa pokušajte ponovno.                                                                                                    |
| 306 | Memorija je puna.                                                                             | Pričekajte da se ostali zadaci u tijeku dovrše.                                                                                                    |
| 307 | Veličina skenirane slike premašuje maksimalno<br>ograničenje. (Skeniraj na memorijski uređaj) | Smanjite razlučivost skeniranja ili povećajte stupanj<br>kompresije kako bi se smanjila veličina skenirane<br>slike.                                                                                                    |
| 311 | Došlo je do pogreške DNS.                                                                     | <ul> <li>Dodirnite Postavke &gt; Opće postavke &gt;<br/>Postavke mreže &gt; Napredno &gt; TCP/IP, a zatim<br/>provjerite postavke DNS-a.</li> <li>Provjerite postavke DNS za poslužitelj, računalo ili<br/>pristupnu točku.</li> </ul>                          |
| 312 | Došlo je do pogreške prilikom provjere autentičnosti.                                         | Dodirnite Postavke > Opće postavke > Postavke<br>mreže > Napredno > Poslužitelj za e-poštu ><br>Postavke poslužitelja, a zatim provjerite postavke<br>poslužitelja.                                                                                             |
| 313 | Došlo je do pogreške u komunikaciji.                                                          | Ispišite izvješće o mrežnoj vezi kako biste provjerili je li pisač povezan s mrežom.                                                                                                    |
|     |                                                                                               | Dodirnite Postavke > Opće postavke ><br>Postavke mreže > Napredno > Poslužitelj za e-<br>poštu > Postavke poslužitelja kako biste<br>provjerili jesu li postavke poslužitelja e-pošte<br>ispravne. Uzrok greške možete provjeriti<br>pokretanjem provjere veze. |
|     |                                                                                               | Načini provjere autentičnosti za postavke i<br>poslužitelj e-pošte možda se ne podudaraju. Ako<br>ste odabrali <b>Isključi</b> za način provjere<br>autentičnosti, način provjere autentičnosti za<br>poslužitelj e-pošte namjestite na Nema.                   |
| 314 | Veličina podataka premašuje maksimalnu veličinu<br>datoteke u privitku.                       | Povećajte veličinu značajke Maks. veličina<br>priloga unutar postavki skeniranja.                                                                                                    |
|     |                                                                                               | Smanjite razlučivost skeniranja ili povećajte<br>stupanj kompresije kako bi se smanjila veličina<br>skenirane slike.                                                                                                    |
| 315 | Memorija je puna.                                                                             | Pokušajte ponovno nakon što se ostali zadaci u tijeku<br>dovrše.                                                                                                    |
| 316 | Pojavila se greška šifriranja e-pošte.                                                        | Provjerite je li postavka certifikata šifriranja ispravna.                                                                                                    |
|     |                                                                                               | Provjerite je li postavka vremena pisača ispravna.                                                                                                    |
| 317 | Pojavila se greška potpisa e-pošte.                                                           | Provjerite je li postavka certifikata potpisivanja ispravna.                                                                                                    |
|     |                                                                                               | Provjerite je li postavka vremena pisača ispravna.                                                                                                    |
| 318 | Došlo je do pogreške ograničenja domene.                                                      | Kontaktirajte s administratorom da provjerite je li<br>domena vašeg odredišta e-pošte ograničena.                                                                                                    |

| Kod | Problem                                                                                                    | Rješenje                                                                                                    |
|-----|----------------------------------------------------------------------------------------------------|----------------------------------------------------------------------------------------------------|
| 321 | Došlo je do pogreške DNS.                                                                                               | <ul> <li>Dodirnite Postavke &gt; Opće postavke &gt;<br/>Postavke mreže &gt; Napredno &gt; TCP/IP, a zatim<br/>provjerite postavke DNS-a.</li> </ul> |
|     |                                                                                                    | Provjerite postavke DNS za poslužitelj, računalo ili pristupnu točku.                                                                               |
| 322 | Došlo je do pogreške prilikom provjere autentičnosti.                                                                   | Provjerite postavke <b>Lokacija</b> .                                                                                                    |
| 323 | Došlo je do pogreške u komunikaciji.                                                                                    | Provjerite postavke Lokacija.                                                                                                    |
|     |                                                                                                    | Ispišite izvješće o mrežnoj vezi kako biste<br>provjerili je li pisač povezan s mrežom.                                                             |
| 324 | Datoteka s istim nazivom već postoji u navedenoj                                                                        | Obrišite datoteku s istim nazivom.                                                                                                    |
|     | парі.                                                                                                    | Promijenite predmetak naziva datoteke u<br>Postavke datoteka.                                                                                       |
| 325 | U navedenoj mapi nema dovoljno prostora za                                                                              | Povećajte prostor za pohranu u navedenoj mapi.                                                                                                    |
| 326 | ponranu.                                                                                                    | Smanjite broj dokumenata.                                                                                                    |
|     |                                                                                                    | Smanjite razlučivost skeniranja ili povećajte<br>stupanj kompresije kako bi se smanjila veličina<br>skenirane slike.                                |
| 327 | Memorija je puna.                                                                                                    | Pričekajte da se ostali zadaci u tijeku dovrše.                                                                                                    |
| 328 | Odredište je pogrešno ili ne postoji.                                                                                   | Provjerite postavke <b>Lokacija</b> .                                                                                                    |
| 329 | Veličina skenirane slike premašuje maksimalno<br>ograničenje. (Skeniraj u mrežnu mapu ili na<br>poslužitelj FTP)        | Smanjite razlučivost skeniranja ili povećajte stupanj<br>kompresije kako bi se smanjila veličina skenirane<br>slike.                                |
| 330 | Pojavila se FTPS/FTPS greška sigurne veze.                                                                              | Provjerite lokaciju u postavkama odredišta.                                                                                                    |
|     |                                                                                                    | <ul> <li>Pokrenite Web Config i zatim ažurirajte korijenski<br/>certifikat.</li> </ul>                                                              |
|     |                                                                                                    | <ul> <li>Pokrenite Web Config i zatim uvezite ili ažurirajte<br/>CA certifikat.</li> </ul>                                                          |
|     |                                                                                                    | Ako se greška ne može ukloniti, postavite provjeru<br>valjanosti certifikata na isključeno u postavkama<br>odredišta.                               |
| 331 | Došlo je do pogreške u komunikaciji.                                                                                    | lspišite izvješće o mrežnoj vezi kako biste provjerili je<br>li pisač povezan s mrežom.                                                             |
| 332 | U odabranom prostoru za pohranu nema dovoljno<br>dostupnog prostora za pohranu skenirane slike.                         | Smanjite broj dokumenata.                                                                                                    |
| 333 | Odredište nije moguće pronaći jer je informacija o<br>odredištu učitana na poslužitelj prije slanja skenirane<br>slike. | Ponovno odaberite odredište.                                                                                                    |
| 334 | Došlo je do pogreške tijekom slanja skenirane slike.                                                                    | -                                                                                                    |

| Kod | Problem                                                                                       | Rješenje                                                                                                    |
|-----|-----------------------------------------------------------------------------------------------|----------------------------------------------------------------------------------------------------|
| 341 | Došlo je do pogreške u komunikaciji.                                                          | Provjerite priključke za pisač i računalo. Ako se<br>povezujete preko mreže, ispišite izvješće o<br>mrežnoj vezi kako biste provjerili je li pisač<br>povezan s mrežom.                                                                                         |
|     |                                                                                               | Provjerite je li aplikacija Document Capture Pro instalirana na računalo.                                                                                                    |
| 350 | Pojavila se FTPS/HTTPS greška certifikata.                                                    | Provjerite jesu li postavke datuma/vremena i vremenske razlike ispravne.                                                                                                    |
|     |                                                                                               | Pokrenite Web Config i zatim ažurirajte korijenski certifikat.                                                                                                    |
|     |                                                                                               | <ul> <li>Pokrenite Web Config i zatim uvezite ili ažurirajte<br/>CA certifikat.</li> </ul>                                                                                                    |
|     |                                                                                               | Ako se greška ne može ukloniti, postavite provjeru<br>valjanosti certifikata na isključeno u postavkama<br>odredišta.                                                                                                    |
| 401 | Na uređaju za pohranjivanje podataka nema<br>dovoljno dostupnog prostora za pohranu podataka. | Povećajte prostor za pohranu na uređaju za<br>pohranjivanje podataka.                                                                                                    |
| 402 | Na uređaj za pohranjivanje podataka nije moguće<br>pohraniti podatke.                         | Onemogućite ograničenje pohrane podataka na<br>uređaju za pohranjivanje podataka.                                                                                                    |
| 404 | Uređaj za pohranjivanje podataka je uklonjen.                                                 | Ponovno umetnite uređaj za pohranjivanje podataka.                                                                                                    |
| 405 | Došlo je do pogreške prilikom pohrane podataka na<br>uređaj za pohranjivanje podataka.        | Ponovno umetnite uređaj za pohranjivanje podataka.                                                                                                    |
|     |                                                                                               | Koristite drugi uređaj za pohranu podataka na<br>kojem ste stvorili mapu pomoću funkcije Izradite<br>mapu za spremanje.                                                                                                    |
| 411 | Došlo je do pogreške DNS.                                                                     | <ul> <li>Dodirnite Postavke &gt; Opće postavke &gt;<br/>Postavke mreže &gt; Napredno &gt; TCP/IP, a zatim<br/>provjerite postavke DNS-a.</li> </ul>                                                                                                    |
|     |                                                                                               | Provjerite postavke DNS za poslužitelj, računalo ili pristupnu točku.                                                                                                    |
| 412 | Došlo je do pogreške prilikom provjere autentičnosti.                                         | Dodirnite <b>Postavke &gt; Opće postavke &gt; Postavke</b><br><b>mreže &gt; Napredno &gt; Poslužitelj za e-poštu &gt;</b><br><b>Postavke poslužitelja</b> , a zatim provjerite postavke<br>poslužitelja.                                                        |
| 413 | Došlo je do pogreške u komunikaciji.                                                          | Dodirnite Postavke > Opće postavke ><br>Postavke mreže > Napredno > Poslužitelj za e-<br>poštu > Postavke poslužitelja kako biste<br>provjerili jesu li postavke poslužitelja e-pošte<br>ispravne. Uzrok greške možete provjeriti<br>pokretanjem provjere veze. |
|     |                                                                                               | Načini provjere autentičnosti za postavke i<br>poslužitelj e-pošte možda se ne podudaraju. Ako<br>ste odabrali <b>Isključi</b> za način provjere<br>autentičnosti, način provjere autentičnosti za<br>poslužitelj e-pošte namjestite na Nema.                   |
|     |                                                                                               | Ispišite izvješće o mrežnoj vezi kako biste<br>provjerili je li pisač povezan s mrežom.                                                                                                    |

| Kod | Problem                                                                | Rješenje                                                                                                    |
|-----|------------------------------------------------------------------------|----------------------------------------------------------------------------------------------------|
| 421 | Došlo je do pogreške DNS.                                              | Dodirnite Postavke > Opće postavke ><br>Postavke mreže > Napredno > TCP/IP, a zatim<br>provjerite postavke DNS-a.                                                                                                    |
|     |                                                                        | Provjerite postavke DNS za poslužitelj, računalo ili pristupnu točku.                                                                                                    |
| 422 | Došlo je do pogreške prilikom provjere autentičnosti.                  | Dodirnite Postavke > Opće postavke > Postavke<br>faksiranja > Postavke primanja > Postavke<br>sprem./prosljeđivanja, a zatim provjerite postavke<br>mape koju ste odabrali u stavci Odredište.                                           |
| 423 | Došlo je do pogreške u komunikaciji.                                   | Ispišite izvješće o mrežnoj vezi kako biste<br>provjerili je li pisač povezan s mrežom.                                                                                                    |
|     |                                                                        | Dodirnite Postavke > Opće postavke ><br>Postavke faksiranja > Postavke primanja >                                                                                                    |
|     |                                                                        | Postavke sprem./prosljeđivanja i odaberite<br>na registriranom okviru. Zatim provjerite postavke<br>mape na Spremi/Odredište prosljeđivanja<br>(obvezno).                                                                                |
| 425 | U odredišnoj mapi za prosljeđivanje nema dovoljno prostora za pohranu. | Povećajte prostor za pohranu u odredišnoj mapi za prosljeđivanje.                                                                                                    |
| 428 | Odredište je pogrešno ili ne postoji.                                  | Dodirnite Postavke > Opće postavke > Postavke<br>faksiranja > Postavke primanja > Postavke<br>sprem./prosljeđivanja i odaberite<br>registriranom okviru. Zatim provjerite postavke mape<br>na Spremi/Odredište prosljeđivanja (obvezno). |

# Papir se zaglavljuje

Pogledajte pogrešku prikazanu na upravljačkoj ploči i slijedite upute za uklanjanje zaglavljenog papira, uključujući i eventualne otkinute komadiće papira. Na LCD zaslonu će se prikazati animacija koja prikazuje kako ukloniti zaglavljeni papir. Zatim odaberite **U redu** da biste uklonili grešku.

# A Pozor:

Nikada nemojte pritiskati tipke na upravljačkoj ploči dok držite ruku unutar pisača. Ako pisač počne raditi, može vas ozlijediti. Da biste spriječili ozljede, pazite da ne dotičete isturene dijelove.

# Važno:

D Pažljivo uklonite zaglavljeni papir. Uklanjanje papira silom može prouzročiti oštećenje pisača.

# Napomena:

Kako biste uklonili zaostale komadiće papira, odaberite **Postavke** > **Održavanje** > **Uklonite papir** nakon što uklonite pogrešku zbog zaglavljenog papira. Na ovaj način ćete lakše ukloniti preostale komadiće papira.

# Sprječavanje zaglavljivanja papira

Provjerite sljedeće ako dolazi češće do zaglavljivanja papira.

- Postavite pisač na ravnu površinu i koristite ga u preporučenim radnim uvjetima.
   "Specifikacije okruženja" na strani 446
- Koristite papir namijenjen ovom pisaču.
   "Dostupni papiri i kapaciteti" na strani 378
- Slijedite mjere opreza pri rukovanju papirom.
   "Mjere opreza pri rukovanju papirom" na strani 144
- Umetnite papir u pravom smjeru i pomaknite rubnu vodilicu do ruba papira.
   "Umetanje papira" na strani 146
- D Nemojte umetati veći broj listova od onog preporučenog za odabranu vrstu papira.
- Umećite jedan po jedan list papira ako ste stavili više listova odjednom.
- Pazite se postavke veličine i vrste papira podudaraju sa stvarnom veličinom i vrstom papira koji se nalazi pisaču.
   "Popis vrsta papira" na strani 145
- D Ne otvarajte stražnji poklopac tijekom ispisa. Ovo izaziva zaglavljivanje papira.
- Očistite valjak unutar pisača.

"Rješavanje problema s uvlačenjem papira Ladica za papir" na strani 275

# Vrijeme je za zamjenu spremnika tinte

# Mjere opreza pri zamjeni spremnika s tintom

Pročitajte ove upute prije zamjene spremnika s tintom.

# Mjere opreza kod skladištenja tinte

- □ Spremnike tinte ne izlažite izravnoj sunčevoj svjetlosti.
- □ Ne držite spremnike tinte na visokim ili preniskim temperaturama.
- Za najbolje rezultate Epson preporučuje uporabu spremnika s tintom prije roka trajanja otisnutog na ambalaži ili unutar šest mjeeci od postavljanja, koji god se uvjet ispuni prije.
- □ Ako ste spremnik s tintom izvadili s hladnog mjesta na kojem ste ga čuvali, držite ga najmanje tri sata na sobnoj temperaturi prije upotrebe.

#### Mjere opreza pri zamjeni spremnika s tintom

🗅 Nemojte dirati dijelove prikazane na ilustraciji. Time biste onemogućili normalan način rada i ispisa.

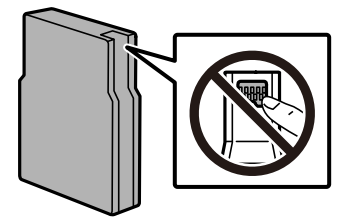

Pazite da vam spremnici s tintom ne ispadnu iz ruke ili da s njima ne udarite o oštre predmete jer bi u protivnom moglo doći do curenja tinte.

- Umetnite sve spremnike s tintom jer u protivnom neće biti moguće izvršiti zadatak ispisa.
- Nemojte isključivati pisač tijekom punjenja tintom. Ako punjenje tintom nije dovršeno, možda nećete moći ispisivati.
- D Nemojte pomicati glavu pisača rukom; u protivnom možete oštetiti pisač.
- □ Ako imate potrebu privremeno ukloniti spremnik tinte, osigurajte zaštitu dijela za opskrbu tintom od prljavštine i prašine. Pohranite spremnik s tintom na isto mjesto kao i pisač. Pošto je ulaz opskrbe tintom opremljen ventilom namijenjenim za zadržavanje ispuštanja prekomjerne tinte, nema potrebe za opskrbom vlastitih poklopaca ili čepova.
- Uklonjeni spremnici tinte mogu sadržavati tintu oko priključka za opskrbu, pa stoga pripazite da tinta ne bi dospjela u okolno područje prilikom zamjene spremnika.
- Ovaj pisač upotrebljava spremnike tinte opremljene zelenim čipom koji nadgleda informacije kao što je količina preostale tinte u svakom spremniku. To znači da čak i ako se spremnik izvadi iz pisača prije nego je potrošen, još uvijek možete koristiti spremnik nakon što ga vratite u pisač.
- Kako biste bili sigurni da ćete dobiti najbolju kvalitetu ispisa i kako biste zaštitili ispisnu glavu pisača, pisač će vas upozoriti da je potrebno zamijeniti spremnike kada razina tinte u njima dosegne sigurnosno ograničenje. Navedene količine ne uključuju ovu rezervu.
- Iako spremnici s tintom mogu sadržavati reciklirane materijale, to ne utječe na rad ili učinkovitost ovog pisača.
- □ Specifikacije i izgled spremnika tinte podliježu promjeni bez prethodne najave poboljšanja.
- Nemojte rastavljati ili vršiti preinake na spremniku s tintom jer u protivnom nećete moći ispisivati na uobičajeni način.
- □ Spremnike s tintom koji su isporučeni s pisačem umetnite u pisač.

#### Potrošnja tinte

- Kada ispisujete sadržaje u crno-bijeloj varijanti ili u nijansama sive, moguće je da će se prilikom izvedbe tog zadatka ispisa koristiti tinta u boji umjesto crne tinte, ovisno o vrsti papira ili postavkama kvalitete ispisa.
   Razlog tome je što se crna boja dobiva miješanjem tinti u boji. Da bi se održao optimalan učinak ispisne glave, dio tinte troši se iz svih spremnika tijekom održavanja, primjerice čišćenja ispisne glave. Tinta se može trošiti i kod uključivanja pisača.
- Navedene količine mogu se razlikovati ovisno o sadržajima koje ispisujete, vrsti papira koju koristite, učestalosti ispisa i uvjetima u okruženju kao što je temperatura.
- □ Spremnici s tintom koji su isporučeni s pisačem djelomično se troše prilikom početnog postavljanja pisača. Kako bi proizvela ispis visoke kvalitete, glava vašeg pisača bit će potpuno ispunjena tintom. Ovim se jednokratnim postupkom troši određena količina tinte, stoga ćete s ovim spremnicima možda ispisati nešto manji broj stranica nego sa sljedećim spremnicima.

# Zamjena tintnog uloška

Kada se prikaže poruka s upozorenjem na zamjenu tintnog uloška, odaberite **Upute** i potom pregledajte animacije prikazane na upravljačkoj ploči kako biste saznali kako zamijeniti tintni uložak.

Količina preostale tinte koja se prikazuje na upravljačkoj ploči ukupna je količina preostale tinte u spremniku s tintom i sporednom spremniku gdje se tinta privremeno pohranjuje prije no što se isporuči ispisnoj glavi u pisaču. Ako uklonite spremnik s tintom postavljen u jedan pisač i postavite ga u drugi, možda se neće ispravno prikazivati količina preostale tinte.

#### Povezane informacije

"Serijski brojevi spremnika s tintom" na strani 385

➡ "Mjere opreza pri zamjeni spremnika s tintom" na strani 352

# Privremeni ispis sa spremnikom crne tinte

Kada se tinta u boji potroši, a crne tinte još ima, možete kratko vrijeme nastaviti ispisivanje koristeći samo crnu tintu.

- Vrsta papira: Obični papiri, Preprinted, Letterhead, Boja, Recycled, Obični papir visoke kvalitete, Debeli papir, Omotnica
- Boja: crno-bijelo ili Sivi tonovi
- 🖵 EPSON Status Monitor 3: omogućeno (kod ispisa preko upravljačkog programa pisača u sustavu Windows.)

U što kraćem roku izvršite zamjenu istrošenog spremnika budući da je ova mogućnost dostupna samo tijekom pet dana.

#### Napomena:

- Ako je aplikacija EPSON Status Monitor 3 onemogućena, pokrenite upravljački program pisača, kliknite na Proširene postavke na kartici Održavanje, a zatim odaberite Omogući EPSON Status Monitor 3.
- □ Razdoblje dostupnosti ovisi o uvjetima uporabe.

# Nastavite privremeno ispisivati samo crnom tintom (upravljačka ploča)

- Kada je prikazana poruka s uputom da zamijenite spremnike s tintom, odaberite Nastavi.
   Prikazana je poruka koja navodi da možete privremeno ispisivati crnom tintom.
- 2. Provjerite poruku i odaberite Nastavi.
- 3. Želite li ispisivati crno-bijelo, odaberite **Ne, podsjeti me kasnije**.

Otkazan je pokrenuti zadatak.

4. Sada možete kopirati izvornike ili ispisivati primljene faksove na običnom papiru u crno-bijeloj varijanti. Odaberite značajku koju želite koristiti na početnom zaslonu.

# Nastavite privremeno ispisivati samo crnom tintom (Windows)

Napravite jedno od sljedećeg.

La Kada se prikaže sljedeći prozor, odaberite Ispis crnom bojom.

| EPSON Status Monitor 3                                                                                                    |  |
|----------------------------------------------------------------------------------------------------|--|
| Black printing is temporarily available using the following settings:<br>- Paper Type: plain papers or Envelope<br>- Color: Grayscale<br>- Borderless: Not Selected |  |
| To continue printing click [Print in Black].                                                                                                    |  |
| You can temporarily continue printing. Please replace the expended ink cartridge(s).                                                                                |  |
|                                                                                                    |  |
| Print in Black Cancel Print                                                                                                    |  |

□ Otkažite ispisivanje kad se prikaže sljedeći prozor. Zatim ponovno ispišite.

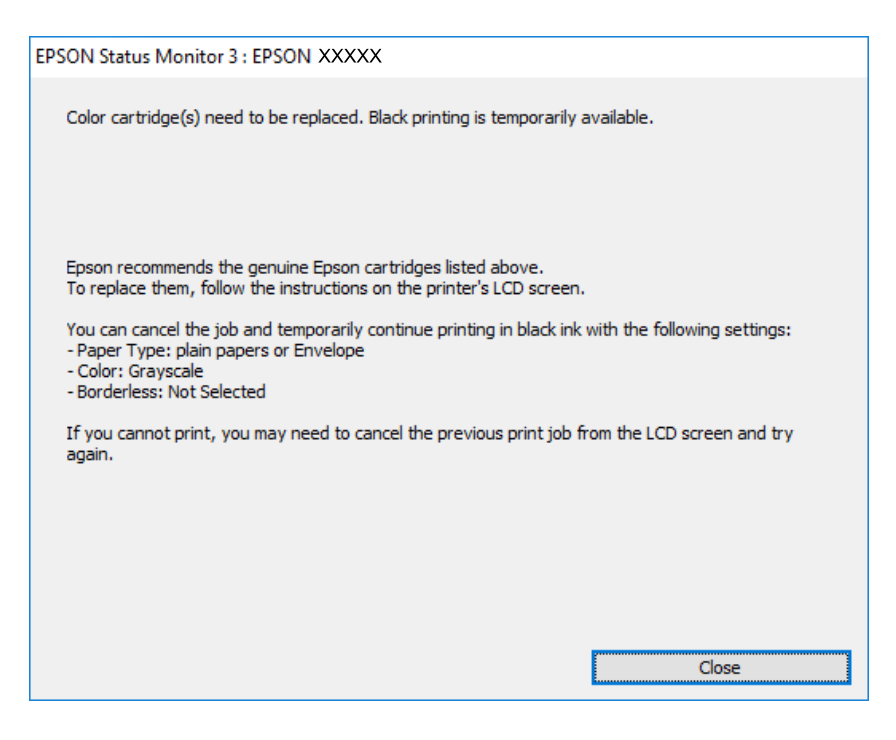

#### Napomena:

Ako ne možete otkazati zadatak ispisa na računalu, otkažite ga putem upravljačke ploče na pisaču.

Slijedite dolje navedene korake kod ponovnog ispisa.

- 1. Otvorite dijaloški okvir upravljačkog programa pisača.
- 2. Odaberite Vrsta papira koji podržava Ispis crnom bojom.
- 3. Odaberite Sivi tonovi.
- 4. Podesite ostale stavke na karticama Glavna i Više opcija te zatim kliknite na OK.
- 5. Kliknite na Ispis.
- 6. Kliknite na Ispis crnom bojom u prikazanom dijaloškom okviru.

# Nastavite privremeno ispisivati samo crnom tintom (Mac OS)

#### Napomena:

Kako biste mogli koristiti ovu mogućnost putem mreže, spojite se putem aplikacije **Bonjour**.

- 1. Kliknite na ikonu pisača na traci Usidri.
- 2. Otkažite zadatak ispisa.

#### Napomena:

Ako ne možete otkazati zadatak ispisa na računalu, otkažite ga putem upravljačke ploče na pisaču.

 Odaberite Značajke sustava (ili Postavke sustava) u izborniku Apple > Pisači i skeneri (ili Ispis i skeniranje, Ispis i faksiranje), a zatim odaberite pisač. Kliknite na Opcije i zalihe > Opcije (ili Upravljački program).

- 4. Odaberite On u postavci Permit temporary black printing.
- 5. Pokrenite dijaloški okvir za ispis.
- 6. Odaberite Postavke ispisa u skočnom izborniku.
- 7. Odaberite vrstu papira koja podržava Permit temporary black printing kao postavku Media Type.
- 8. Odaberite Sivi tonovi.
- 9. Ako je potrebno, podesite ostale stavke.
- 10. Kliknite na Ispis.

# Nastavite ispisivati da biste sačuvali crnu tintu (samo za Windows)

Kada je crna tinta pri kraju i ima više tinte u boji nego crne tinte, možete upotrijebiti mješavinu tinta u boji za kreiranje crne. Možete nastaviti s ispisivanjem dok pripremate zamjenski spremnik s crnom tintom.

Ova mogućnost dostupna je samo u slučaju kada odaberete sljedeće postavke u upravljačkom programu pisača.

- Vrsta papira: obični papiri
- □ Kvaliteta: Standardno
- □ EPSON Status Monitor 3: omogućeno

#### Napomena:

- Ako je aplikacija EPSON Status Monitor 3 onemogućena, pokrenite upravljački program pisača, kliknite na Proširene postavke na kartici Održavanje, a zatim odaberite Omogući EPSON Status Monitor 3.
- Crna boja, nastala mješavinom tinti u boji, izgleda nešto drugačije od čiste crne boje. Osim toga, brzina ispisa je smanjena.
- □ *Kako bi se održao kvalitetan rad ispisne glave, crna tinta se također troši.*

| EPSON Status N                                                                                                    | Nonitor 3            |  |  |  |
|----------------------------------------------------------------------------------------------------|----------------------|--|--|--|
| Black ink is low. You can extend black ink cartridge life by printing with a mixture of other colors to create composite black.<br>Do you want to do this for the current print job? |                      |  |  |  |
|                                                                                                    | Yes                  |  |  |  |
|                                                                                                    | No                   |  |  |  |
|                                                                                                    | Disable this feature |  |  |  |
|                                                                                                    |                      |  |  |  |

| Mogućnosti | Opis                                                                                                    |
|------------|----------------------------------------------------------------------------------------------------|
| Da         | Koristite mješavinu tinte u boji za stvaranje crne. Ovaj dijaloški okvir prikazat će se pri<br>sljedećem ispisu sličnog zadatka. |
| Ne         | Nastavite koristiti preostalu crnu tintu. Ovaj dijaloški okvir prikazat će se pri sljedećem<br>ispisu sličnog zadatka.           |

| Mogućnosti             | Opis                                                                                                    |
|------------------------|----------------------------------------------------------------------------------------------------|
| Onemogući ovu funkciju | Nastavite koristiti preostalu crnu tintu. Ovaj dijaloški okvir prikazat će se kada izvršite<br>zamjenu spremnika s crnom tintom ili kada spremnik s istom tintom bude opet skoro<br>prazan. |

# Vrijeme je za zamjenu kutije za održavanje

# Mjere opreza pri zamjeni kutija za održavanje

Pročitajte ove upute prije zamjene kutija za održavanje.

- Nemojte dodirivati zeleni čip na strani kutije za održavanje. Time biste onemogućili normalan način rada i ispisa.
- D Ne skidajte trakicu s vrha spremnika jer bi u suprotnom tinta mogla početi istjecati.
- Ne naginjite istrošenu kutiju za održavanje dok je ne zatvorite u plastičnu vrećicu jer bi u protivnom moglo doći do curenja tinte.
- Ne izlažite kutiju za održavanje izravnoj sunčevoj svjetlosti.
- Zamjenu kutije za održavanje obavite kada pisač ne izvršava zadatak ispisa jer bi u protivnom moglo doći do curenja tinte.
- Nemojte ponovno upotrebljavati kutiju za održavanje koju ste izvadili i koja nije bila korištena dulje vrijeme. Tinta u kutiji za održavanje će se stvrdnuti čime će kutija izgubiti sposobnost daljnjeg upijanja.

# Zamjena kutije za održavanje

Tijekom ciklusa ispisivanja vrlo mala količina suvišne tinte može se nakupiti u kutiji za održavanje. Ona sadrži i tekućinu za održavanje. Kutiju za održavanje treba zamijeniti kada je pri kraju radnog vijeka ili nestane tekućine za održavanje. Kako bi se spriječilo curenje tinte iz kutije za održavanje, pisač je projektiran tako da prestane ispisivati kada je kutija za održavanje na kraju radnog vijeka. Hoće li i koliko često to biti potrebno, ovisit će o broju stranica i vrsti materijala koji ispisujete te broju ciklusa čišćenja koji provodi pisač.

Kada se pojavi poruka koja upućuje na zamjenu kutije za održavanje, pregledajte animacije prikazane na upravljačkoj ploči. Ako je potrebno izvršiti zamjenu kutije, to ne znači da je vaš proizvod prestao raditi u skladu sa svojim specifikacijama. Epsonovo jamstvo stoga ne pokriva troškove ove zamjene. To je dio koji korisnik može samostalno zamijeniti.

#### Napomena:

Ako je kutija za održavanje na kraju radnog vijeka, nije moguće ispisivati niti čistiti ispisnu glavu dok se kutija za održavanje ne zamijeni da bi se spriječilo curenje tinte. Međutim, moći ćete obavljati radnje za koje nije potrebna tinta kao što je skeniranje.

# Povezane informacije

- "Šifra kutije za održavanje" na strani 385
- "Mjere opreza pri zamjeni kutija za održavanje" na strani 357

# Vrijeme je da zamijenite valjke podizača

# Zamjena valjaka za uvlačenje papira u kaseti za papir 1

Postoje dva mjesta za zamjenu valjaka podizača: na stražnjoj strani pisača (dva valjka) i na kaseti za papir (jedan valjak).

1. Isključite pisač pritiskom na tipku  $\bigcirc$  i zatim izvucite kabel za napajanje iz utičnice.

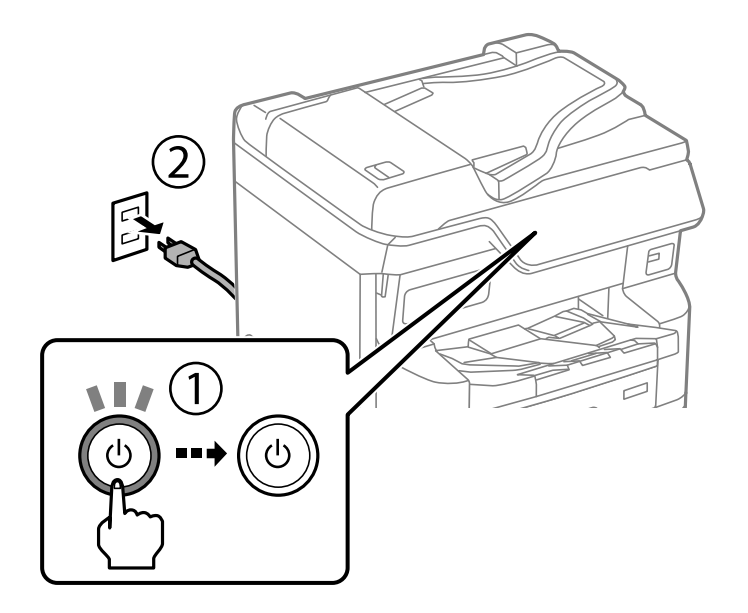

2. Izvadite nove valjke za podizanje iz pakiranja.

# Važno:

Valjci za uvlačenje papira za kasetu za papir 1 i kasetu za papir 2 do 4 su različiti. Provjerite smjer strelice u sredini valjaka za uvlačenje papira i provjerite jesu li valjci za uvlačenje papira oni za kasetu za papir 1. Pisač možda neće uvlačiti papir ako krivo postavite valjke.

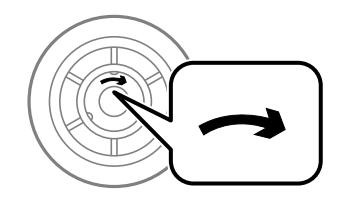

□ Pazite da ne zaprljate površinu valjaka za uvlačenje papira. Ako se prašina nakuplja na površini valjaka za uvlačenje, očistite valjke mekom i vlažnom krpom. Uporaba suhe krpe može oštetiti površinu valjaka.

3. Izvucite kasetu za papir 1.

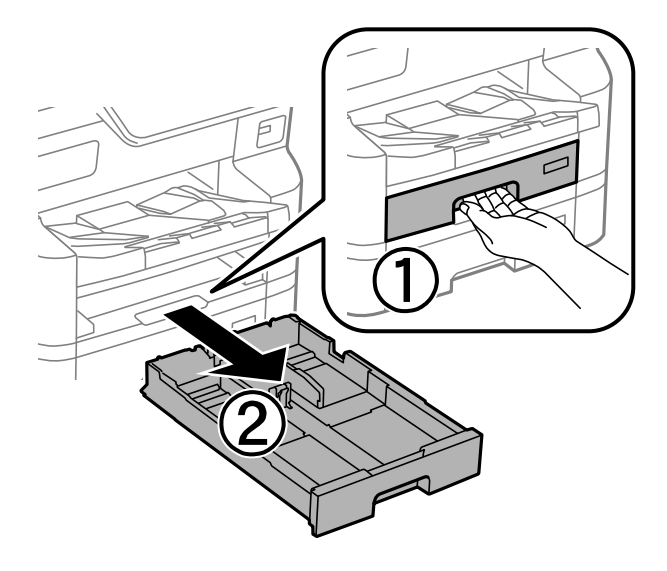

4. Okrenite pisač i otvorite stražnji poklopac.

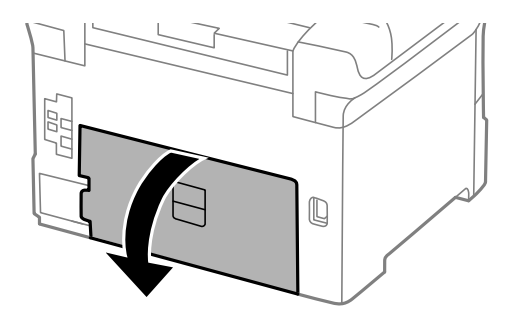

5. Izvucite jedinicu za obostrani ispis.

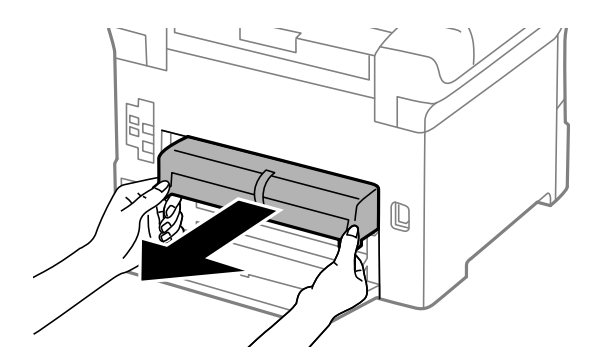

6. Uklonite poklopac na stražnjoj strani pisača.

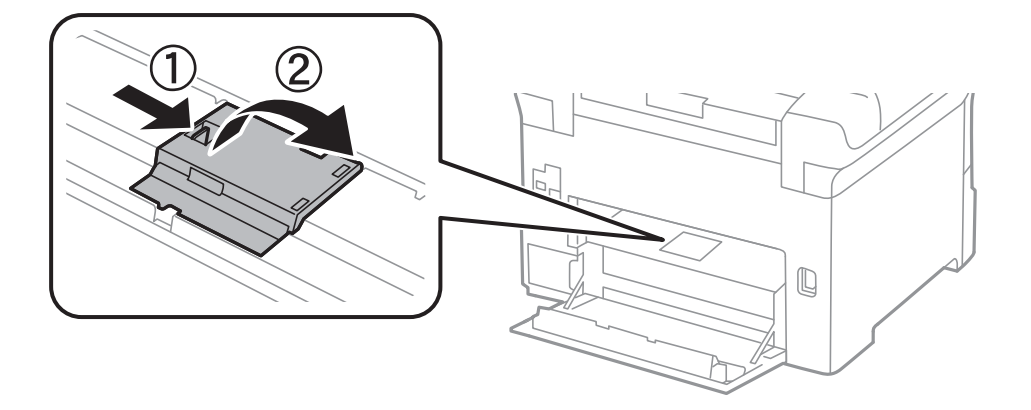

7. Izvucite dva iskorištena valjka za podizanje i uklonite ih.

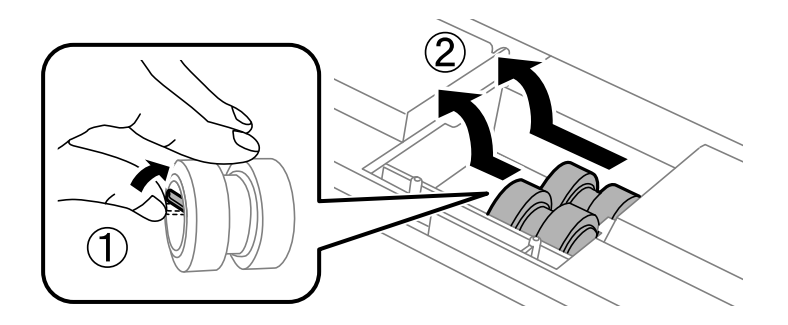

8. Umetnite dva nova valjka za podizanje dok ne kliknu na mjesto.

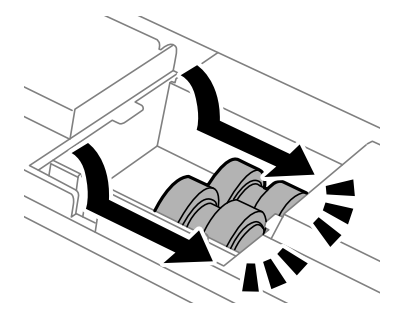

*Napomena: Umetnite valjke za podizanje tako da ih okrećete tako da ih možete glatko umetnuti.* 

9. Vratite poklopac na stražnju stranu pisača.

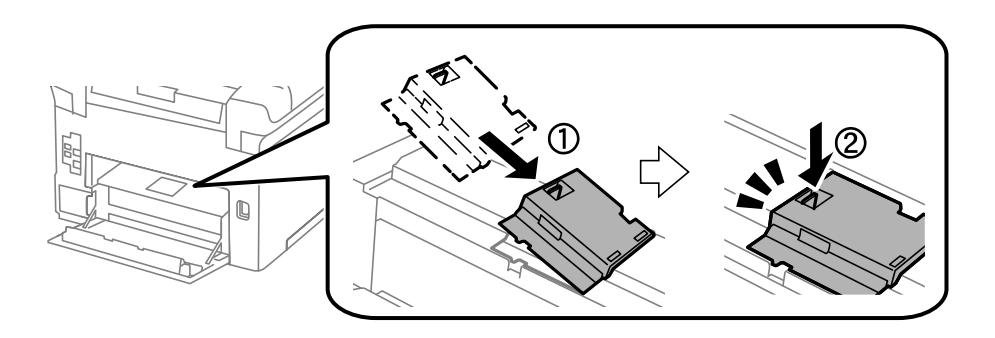
10. Umetnite jedinicu za obostrani ispis.

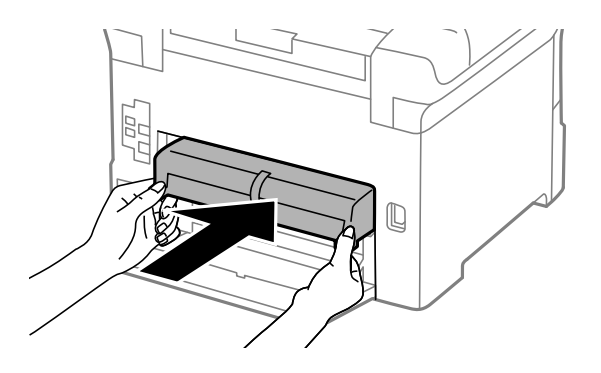

11. Zatvorite stražnji poklopac.

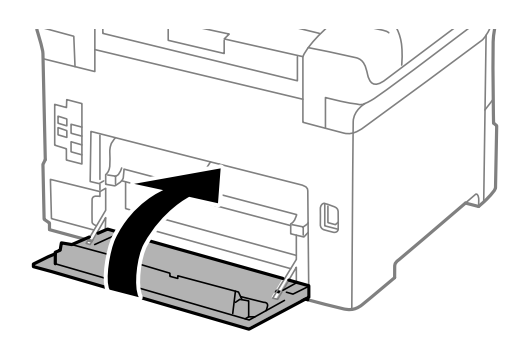

12. Otpustite ručicu kasete za papir.

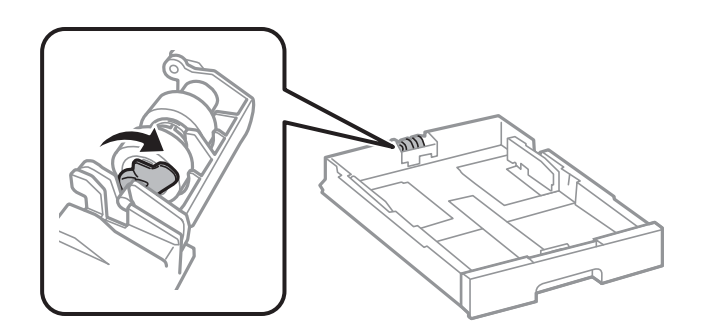

13. Gurnite valjak za podizanje prema poluzi, a zatim ih uklonite tako da izvadite osovinu iz držača.

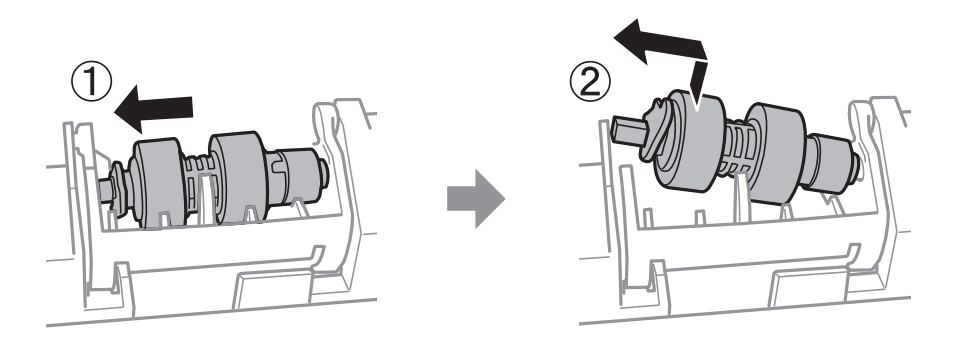

14. Umetnite osovinu u novi valjak za održavanje u rupu držača i pomaknite osovinu na stranu ručice uz utor tako da bude okrenuta ravnoj površini na prednjoj strani.

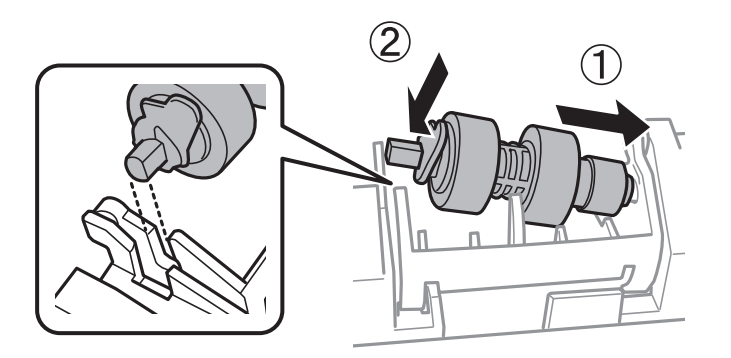

15. Blokirajte ručicu.

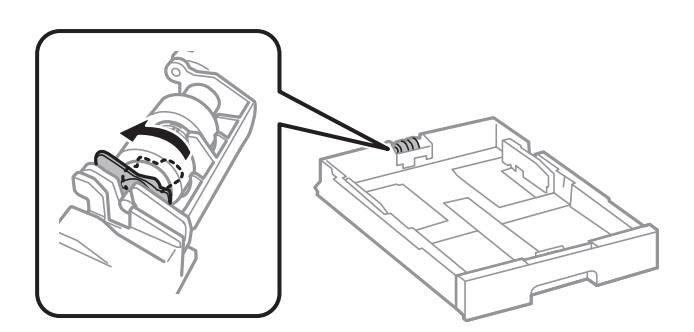

- 16. Umetnite kasetu za papir.
- 17. Uključite pisač, odaberite **Postavke** > **Održavanje** > **Informacije o valjku za preuzimanje**>**Poništi brojač**, a zatim odaberite ladicu za papir u kojoj ste zamijenili valjke podizača.

## Povezane informacije

➡ "Kodovi valjaka za preuzimanje" na strani 386

## Zamjena valjaka za uvlačenje u kaseti za papir 2 do 4

Postoje dva mjesta za zamjenu valjaka podizača: na stražnjoj strani pisača (dva valjka) i na kaseti za papir (jedan valjak).

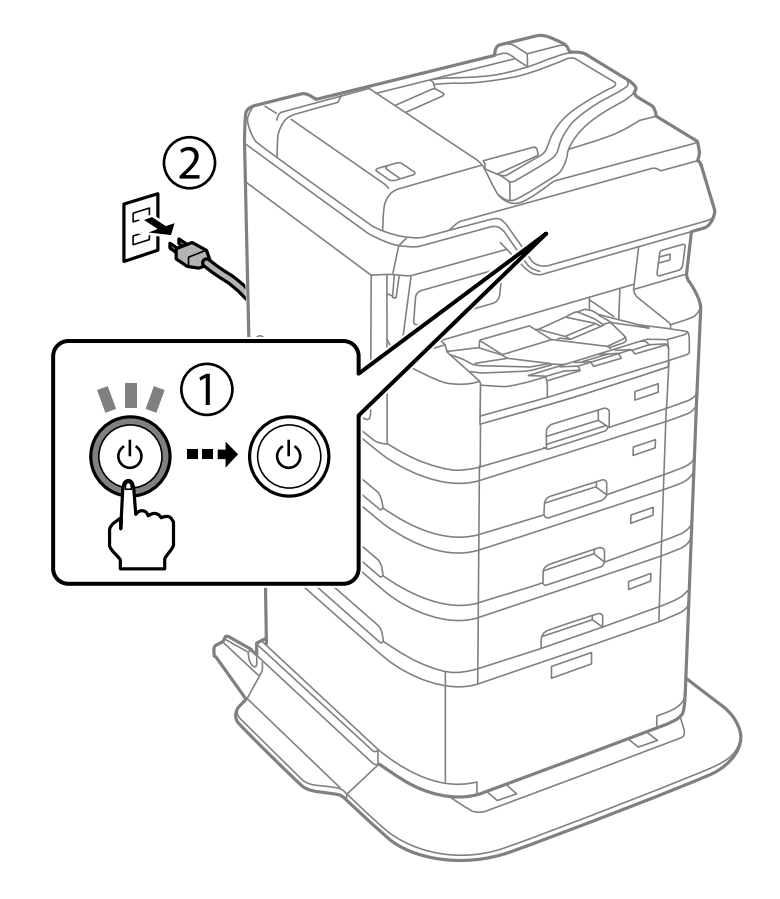

1. Isključite pisač pritiskom na tipku  $\bigcirc$  i zatim izvucite kabel za napajanje iz utičnice.

2. Izvadite nove valjke za podizanje iz pakiranja.

## Važno:

Valjci za uvlačenje papira za kasetu za papir 1 i kasetu za papir 2 do 4 su različiti. Provjerite smjer strelice na sredini valjaka za podizače i provjerite jesu li valjci za podizače oni za ladicu za papir 2 do 4. Pisač možda neće uvlačiti papir ako krivo postavite valjke.

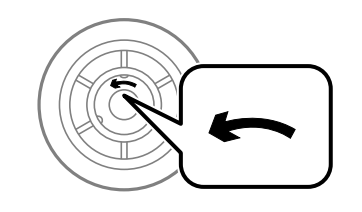

□ Pazite da ne zaprljate površinu valjaka za uvlačenje papira. Ako se prašina nakuplja na površini valjaka za uvlačenje, očistite valjke mekom i vlažnom krpom. Uporaba suhe krpe može oštetiti površinu valjaka.

3. Izvucite kasetu za papir za koju želite zamijeniti valjke.

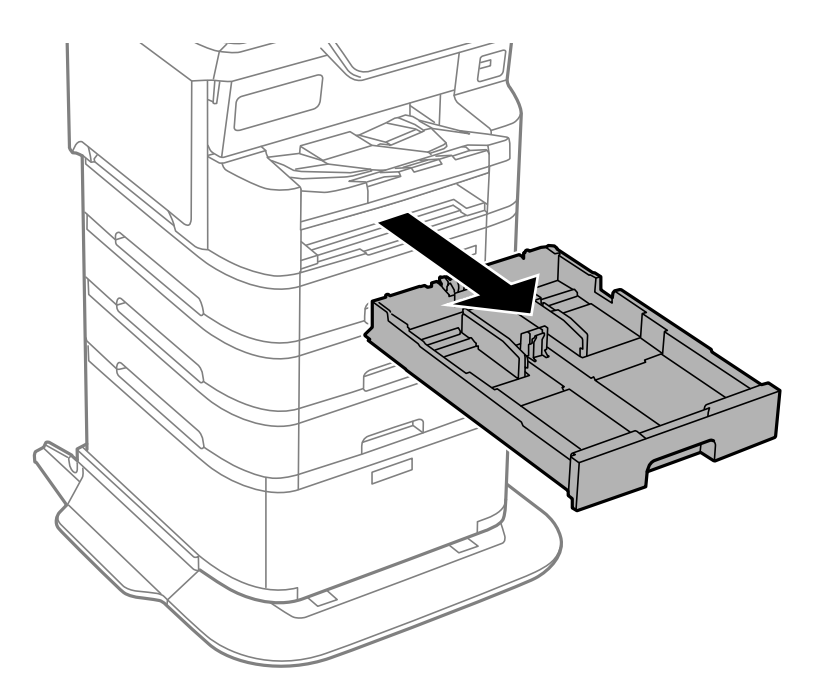

4. Okrenite pisač, a zatim otvorite stražnji poklopac pisača.

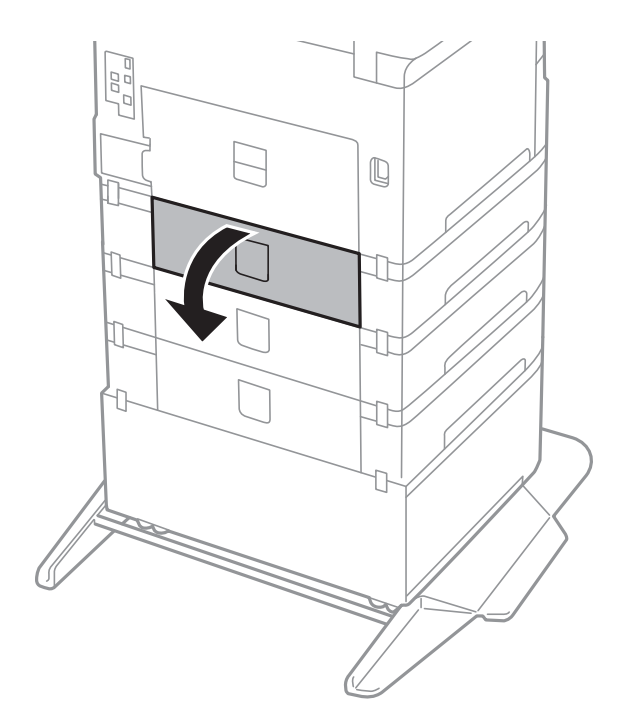

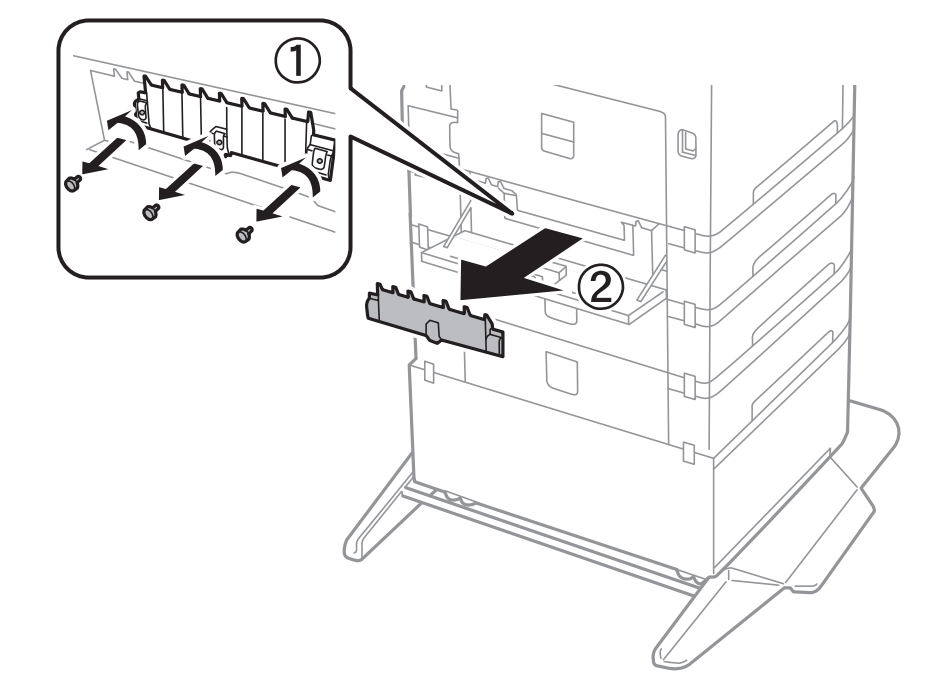

5. Odvijte vijke odvijačem i skinite poklopac na stražnjoj unutar pisača.

6. Izvucite dva iskorištena valjka za podizanje i uklonite ih oba.

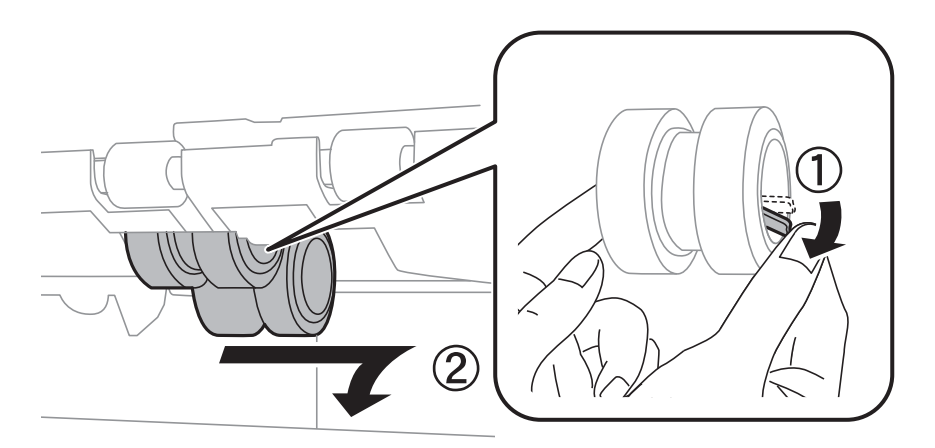

7. Umetnite dva nova valjka za podizanje dok ne kliknu na mjesto.

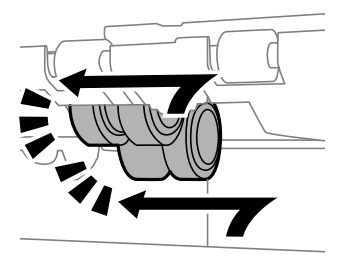

*Napomena: Umetnite valjke za podizanje tako da ih okrećete tako da ih možete glatko umetnuti.* 

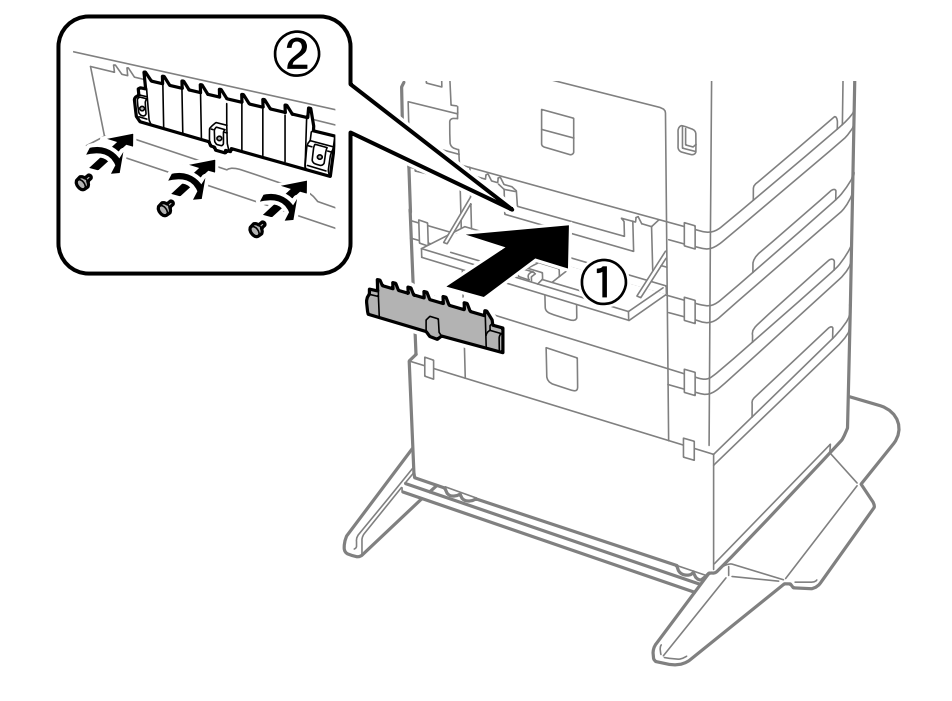

8. Pritegnite vijke da biste ponovno postavili poklopac.

9. Zatvorite stražnji poklopac.

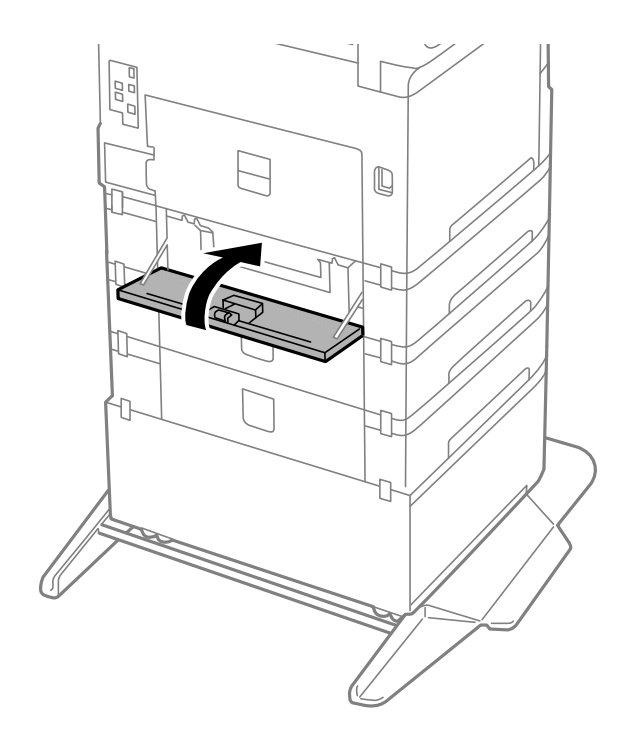

10. Otpustite ručicu.

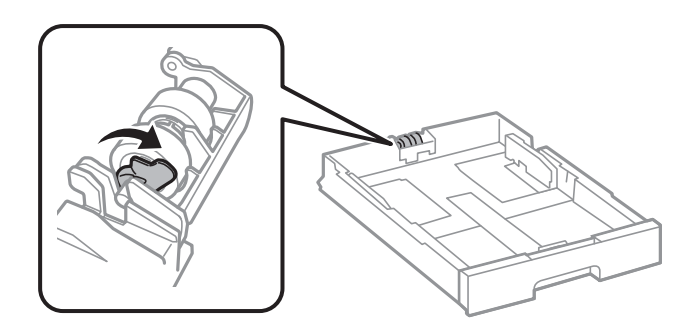

11. Gurnite valjak za podizanje prema poluzi, a zatim ih uklonite tako da izvadite osovinu iz držača.

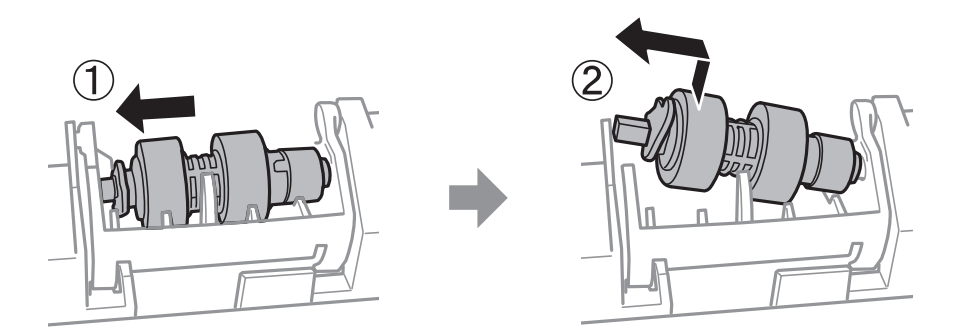

12. Umetnite osovinu u novi valjak za održavanje u rupu držača i pomaknite osovinu na stranu ručice uz utor tako da bude okrenuta ravnoj površini na prednjoj strani.

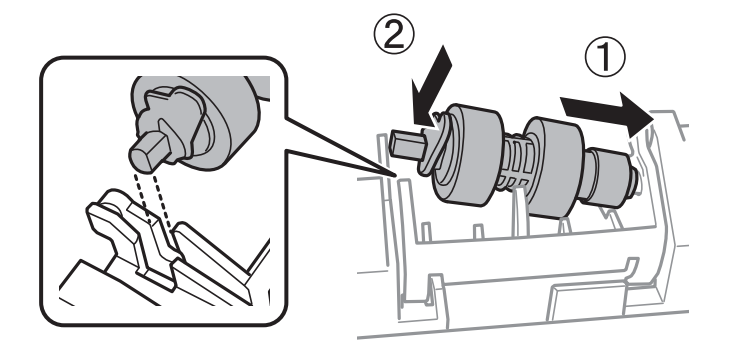

13. Blokirajte ručicu.

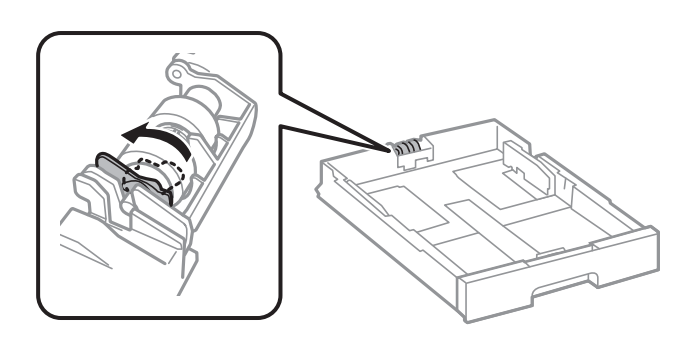

14. Umetnite kasetu za papir.

15. Uključite pisač, odaberite **Postavke** > **Održavanje** > **Informacije o valjku za preuzimanje** > **Poništi brojač**, a zatim odaberite ladicu za papir u kojoj ste zamijenili valjke podizača.

## Povezane informacije

➡ "Kodovi valjaka za preuzimanje" na strani 386

## Ne može se koristiti pisač na očekivani način

## Pisač se ne uključuje ili isključuje

## Pisač se ne uključuje

Mogu se uzeti u obzir sljedeći uzroci.

## Kabel za napajanje nije pravilno ukopčan u električnu utičnicu.

## Rješenja

Provjerite je li kabel za napajanje sigurno umetnut u utičnicu.

## Gumb <sup>(1)</sup> nije pritisnut dovoljno dugo.

## Rješenja

Pritisnite gumb 0 i zadržite ga malo duže.

## Pisač se ne isključuje

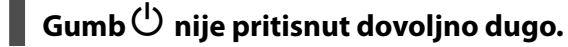

### Rješenja

Pritisnite gumb  $\bigcirc$  i zadržite ga malo duže. Ako još uvijek ne možete ugasiti pisač, izvucite kabel za napajanje iz utičnice. Kako biste spriječili sušenje tinte u mlaznicama ispisne glave, pisač uključujte i isključujte pritiskom na gumb  $\bigcirc$ .

## Napajanje se automatski isključuje

## Omogućena je značajka Postavke za isklj. ili Isključi mjerač vremena.

### Rješenja

- Odaberite Postavke > Opće postavke > Osnovne postavke > Postavke za isklj., a zatim onemogućite postavke Isključivanje pri neaktivnosti i Isključi nakon odvajanja.
- Odaberite Postavke > Opće postavke > Osnovne postavke, a zatim onemogućite postavku Isključi mjerač vremena.

#### Napomena:

Vaš uređaj možda je opremljen značajkom **Postavke za isklj.** ili **Isključi mjerač vremena**, što ovisi o mjestu kupnje.

## Pisač se isključuje tijekom uporabe

## Aktivirana je funkcija zaštite od nadstruje.

#### Rješenja

Ukopčajte i ukopčajte kabel napajanja i zatim ponovno uključite pisač. Ako se problem ne može ukloniti, obratite se Epson podršci.

## Radnje se odvijaju sporo

## Ispisivanje je presporo

Mogu se uzeti u obzir sljedeći uzroci.

#### Pokrenute su nepotrebne aplikacije.

#### Rješenja

Zatvorite sve nepotrebne aplikacije na računalu ili mobilnim uređajima.

#### Postavljena je visoka kvaliteta ispisa.

#### Rješenja

Postavka niže kvalitete.

## Dvosmjerno ispisivanje je onemogućeno.

#### Rješenja

Omogućite postavku za dvosmjerno (ili jako brzo) ispisivanje. Kada je ova postavka omogućena, glava pisača pomiče se u oba smjera, a brzina ispisivanja se povećava.

Upravljačka ploča

Odaberite Postavke > Opće postavke > Postavke pisača, a zatim omogućite Dvosmjerno.

Windows

Odaberite Dvosmjeran ispis na kartici Više opcija upravljačkog programa pisača.

Mac OS

Odaberite **Postavke sustava** u Apple izborniku > **Pisači i skeneri** (ili **Ispiši i skeniraj**, **Ispiši i faksiraj**) i zatim odaberite pisač. Kliknite na **Opcije i zalihe** > **Opcije** (ili **Upravljački program**). Odaberite **On** u postavci **Dvosmjeran ispis**.

## Tihi način rada je omogućen.

#### Rješenja

Onemogućite Tihi način rada. Ispis se usporava dok pisač radi načinom Tihi način rada.

#### Upravljačka ploča

Odaberite Isklj..

□ Windows

Odaberite Isključeno u postavci Tihi način rada na kartici Više opcija.

□ Mac OS

Odaberite Postavke sustava u Apple izborniku > Pisači i skeneri (ili Ispiši i skeniraj, Ispiši i faksiraj) i zatim odaberite pisač. Kliknite na Opcije i zalihe > Opcije (ili Upravljački program). Odaberite Off u postavci Tihi način rada.

## Sušenje traje neko vrijeme kod dvostranog ispisivanja.

## Rješenja

Kod dvostranog ispisivanja ispisuje se jedna stranica papira, a kada se osuši, ispisuje se druga. Budući da se vrijeme sušenja razlikuje ovisno o okruženju — temperaturi i vlažnosti zraka ili podacima za ispis, brzina ispisa shodno tome može se smanjiti.

## Ispisivanje znatno uspori tijekom neprekidnog ispisa

## Pokrenuta je funkcija koja sprječava pregrijavanje oštećenje mehanizma pisača.

## Rješenja

Možete nastaviti s ispisivanjem. Za povratak na normalnu brzinu ispisa, ostavite pisač da miruje najmanje 30 minuta. Brzina ispisa se neće vratiti na normalnu ako se napajanje isključi.

## Ispis je izrazito spor tijekom korištenja upravljačkog programa pisača PostScript

## Postavka kvalitete ispisa je visoka.

## Rješenja

Postavite Print Quality na Fast u upravljačkom programu pisača.

## Skeniranje je sporo

## Skenirajte na većoj razlučivosti.

## Rješenja

Pokušajte skenirati u nižoj razlučivosti.

## LCD zaslon se zacrnio

## Pisač se nalazi u načinu mirovanja.

## Rješenja

Dodirnite LCD zaslon na bilo kojem mjestu kako biste ga vratili u prethodno stanje.

"Buđenje iz stanja mirovanja:" na strani 400

## Dodirni zaslon ne reagira

Mogu se uzeti u obzir sljedeći uzroci.

## Zaštitni list je zaglavljen na dodirnom zaslonu.

## Rješenja

Ako zalijepite zaštitni list na dodirni zaslon, optički dodirni zaslon možda neće reagirati. Uklonite list.

## Zaslon je zaprljan.

## Rješenja

Isključite pisač i obrišite zaslon koristeći mekanu, suhu krpu. Ako je zaslon zamrljan, možda neće reagirati.

## Nije moguće ispisivanje preko upravljačke ploče

## Za korištenje značajki proizvoda kada je postavljen Kontrola pristupa, morate se prijaviti kao registrirani korisnik.

## Rješenja

Obratite se administratoru pisača ako ne znate lozinku.

## "x" je prikazano na zaslonu i ne možete odabrati fotografije

## Nije podržana datoteka slike.

## Rješenja

"x" se prikazuje na LCD zaslonu kada proizvod ne podržava datoteku slike. Upotrijebite datoteke koje podržava proizvod.

"Specifikacije podržanih podataka" na strani 445

## Naziv datoteke je predug i stoga je ne može prepoznati pisač.

## Rješenja

Fotografije možete ispisivati pohranom slikovnih datoteka u memoriju na računalu ili mobilnom uređaju. Za mobilne uređaje možete ispisivati pomoću Epson Smart Panel.

## Ispis je pauziran

## Otvoreni su poklopci pisača.

## Rješenja

Zatvorite poklopce ako ste ih otvorili tijekom ispisa.

## Uređaj za pohranjivanje podataka nije prepoznat

## Memorijski uređaj je postavljen na onemogućeno.

## Rješenja

Na upravljačkoj ploči odaberite **Postavke** > **Opće postavke** > **Postavke pisača** > **Sučelje vanjske memorije**, a zatim omogućite memorijski uređaj.

## Podaci se ne mogu spremiti na uređaj za pohranjivanje podataka

Mogu se uzeti u obzir sljedeći uzroci.

## Nije zadana postavka za spremanje na memorijski uređaj.

#### Rješenja

Odaberite **Postavke > Opće postavke > Postavke faksiranja > Postavke primanja > Postavke sprem.**/ prosljeđivanja na početnom zaslonu. Odaberite stavku koju želite promijeniti, a zatim odaberite **Spremi** na vanjsku memoriju iz Izradite mapu za spremanje. Ne možete koristiti vanjsku memoriju ako niste postavili ovu postavku.

## Na uređaj za pohranjivanje podataka nije moguće pohraniti podatke.

## Rješenja

Onemogućite ograničenje pohrane podataka na uređaju za pohranjivanje podataka.

#### Nema dovoljno slobodne memorije na memorijskom uređaju.

#### Rješenja

Izbrišite nepotrebne podatke ili umetnite drugi memorijski uređaj.

## Bučan rad pisača

## Tihi način rada je onemogućen na pisaču.

#### Rješenja

Ako su zvukovi rada pisača preglasni, omogućite **Tihi način rada**. Omogućavanje ove funkcije može smanjiti brzinu ispisa.

Upravljačka ploča

Odaberite View na početnom zaslonu i zatim odaberite Uklj..

□ Windows

Odaberite Uključ. kao Tihi način rada na kartici upravljačkog programa pisača Više opcija.

Mac OS

Odaberite **Postavke sustava** u Apple izborniku > **Pisači i skeneri** (ili **Ispiši i skeniraj**, **Ispiši i faksiraj**) i zatim odaberite pisač. Kliknite na **Opcije i zalihe** > **Opcije** (ili **Upravljački program**). Odaberite On u postavci **Tihi način rada**.

## Datum i vrijeme su netočni

## Pojavila se greška kod napajanja.

## Rješenja

Nakon nestanka električne energije uslijed udara munje ili dužeg nekorištenja pisača koji je ugašen, sat može pokazivati pogrešno vrijeme. Ispravno postavite datum i vrijeme u **Postavke** > **Opće postavke** > **Osnovne postavke** > **Postavke datuma/vremena** na upravljačkoj ploči.

## Korijenski certifikat treba ažurirati

## Istekao je korijenski certifikat.

## Rješenja

Pokrenite Web Config, odaberite karticu **Network Security** > **Root Certificate Update**, a zatim ažurirajte korijenski certifikat.

\*Aplikacija za konfiguriranje radnji pisača (Web Config)" na strani 394

## Nije prikazan izbornik Postavke ispisa (Mac OS)

## Nije pravilno instaliran Epson upravljački program pisača.

## Rješenja

Ako izbornik **Postavke ispisa** nije prikazan na macOS Catalina (10.15) ili novijem sustavu, macOS High Sierra (10.13), macOS Sierra (10.12), OS X El Capitan (10.11), OS X Yosemite (10.10), OS X Mavericks (10.9), Epsonov upravljački program pisača nije pravilno instaliran. Omogućite ga preko sljedećeg izbornika.

Odaberite **Značajke sustava** (ili **Postavke sustava**) u izborniku Apple > **Pisači i skeneri** (ili **Ispis i skeniranje**, **Ispis i faksiranje**), uklonite pisač, a zatim ga ponovno dodajte.

macOS Mojave (10.14) ne može pristupiti opciji **Postavke ispisa** u aplikacijama tvrtke Apple poput TextEdit.

"Dodavanje originalnog pisača Epson (samo za Mac OS)" na strani 289

## Nehotično se stvaranju kopije ili šalju faksovi

## Strana tijela dodiruju optičku dodirnu ploču.

## Rješenja

Odaberite **Postavke** > **Opće postavke** > **Osnovne postavke** > **Buđenje iz stanja mirovanja**, a zatim isključite **Dodirnite LCD zaslon za aktivaciju**. Pisač se neće vratiti iz modusa mirovanja (štednja energije) dok ne pritisnete gumb 也.

## Nije prikazan broj faksa pošiljatelja

## Broj faksa pošiljatelja nije postavljen na stroju pošiljatelja.

## Rješenja

Pošiljatelj možda nije postavio broj faksa. Obratite se pošiljatelju.

## Broj faksa pošiljatelja prikazan na primljenim faksovima je pogrešan

## Broj faksa pošiljatelja postavljen na stroju pošiljatelja je pogrešan.

## Rješenja

Pošiljatelj je možda pogrešno postavio broj faksa. Obratite se pošiljatelju.

## Nije moguće upućivanje poziva sa spojenog telefona

Kontaktirajte s administratorom pisača kako biste provjerili vezu vanjskog telefona i postavke pisača. Za administratore pisača pogledajte sljedeći odjeljak za rješavanje problema s faksom.

"Nije moguće upućivanje poziva sa spojenog telefona" na strani 140

## Telefonska sekretarica ne može odgovoriti na govorne pozive

# Broj zvonjenja vaše telefonske sekretarice postavljen je na istu ili veću postavku zvona pisača Broj zvona za odgovor.

## Rješenja

Postavite broj zvonjenja za svoju telefonsku sekretaricu manji od onog za pisač Broj zvona za odgovor.

Da biste provjerili status postavki faksa, ispišite **Popis postavki faksiranja**. Možete pristupiti izborniku s upravljačke ploče pisača kako je opisano u nastavku.

## Faksiranje > 🛲 (Više) > Izvješće o faksiranju > Popis postavki faksiranja

## Telefonska sekretarica ne može odgovoriti na glasovne pozive nakon isprobavanja gore navedenih rješenja

## Rješenja

Ako ne možete riješiti problem, obratite se administratoru pisača. Za administratore pisača pogledajte sljedeći odjeljak za rješavanje problema s faksom.

"Telefonska sekretarica ne može odgovoriti na govorne pozive" na strani 140

## Primljeno je mnogo beskorisnih faksova

Kontaktirajte s administratorom pisača kako biste pregledali postavke pisača. Za administratore pisača pogledajte sljedeći odjeljak za rješavanje problema s faksom.

"Primljeno je mnogo beskorisnih faksova" na strani 140

## Problem nije moguće riješiti

Ako ne možete riješiti problem nakon što isprobate sva rješenja, obratite se Epson korisničkoj podršci.

Ako ne možete riješiti probleme s ispisivanje ili kopiranjem, pogledajte sljedeće povezane informacije.

## Ne mogu se riješiti problemi s ispisivanjem

Ako ne možete riješiti probleme s ispisom ili kopiranjem, isprobajte sljedeća rješenja redom počevši od vrha dok ne riješite problem.

Pobrinite se da tip papira umetnut u pisač i tip papira postavljen na pisaču odgovaraju postavkama tipa papira u upravljačkom programu pisača.

"Veličina papira i postavke tipa" na strani 145

- 🖵 Koristite postavku visoke kvalitete na upravljačkoj ploči ili u upravljačkom programu pisača.
- Ponovno instalirajte tintne uloške koji su već instalirani u pisaču.

Ponovno instaliranje tintnog uloška može ukloniti začepljenje mlaznica ispisne glave i omogućiti neometani protok tinte.

Međutim, budući da se tinta troši kada se ponovno instalira tintni uložak, može biti prikazana poruka zahtjeva za zamjenu spremnika tinte ovisno o količini preostale tinte.

"Zamjena tintnog uloška" na strani 353

Poravnajte ispisnu glavu.

"Poravnanje crta" na strani 280

Dekrenite provjeru mlaznice kako biste provjerili jesu li mlaznice ispisne glave začepljene.

Ako nedostaju segmenti na uzorku provjere mlaznice, mlaznice su možda začepljene. Naizmjenično ponovite čišćenje glave i provjeru mlaznica 4 puta i provjerite je li uklonjeno začepljenje.

Imajte na umu da čišćenje ispisne glave koristi nešto tinte.

"Pregledavanje i čišćenje ispisne glave" na strani 278

□ Isključite pisač, pričekajte najmanje 6 sati i zatim provjerite je li začepljenje uklonjeno.

Ako je problem začepljenje, problem bi se mogao riješiti ostavljanjem pisača na neko vrijeme bez ispisa.

Možete provjeriti sljedeće stavke dok je pisač isključen.

□ Provjerite koristite li originalne Epson tintne uloške.

Upotrebljavajte isključivo originalne Epsonove spremnike. Na ovom se pisaču može podesiti postavka boja prilikom korištenja originalnih Epsonovih spremnika. Kvaliteta ispisa može biti slabija zbog upotrebe neoriginalnih spremnika.

"Serijski brojevi spremnika s tintom" na strani 385

□ Uvjerite se da u pisaču nije ostao nijedan komad papira.

Kada uklonite papir, nemojte dodirivati proziran sloj rukom ili papirom.

□ Provjerite papir.

Provjerite je li papir zakrivljen ili je umetnut ispisnom stranom okrenutom u pogrešnom smjeru.

"Mjere opreza pri rukovanju papirom" na strani 144

"Dostupni papiri i kapaciteti" na strani 378

"Nepodržane vrste papira" na strani 384

Uvjerite se da ne koristite stari tintni uložak.

Za najbolje rezultate Epson preporučuje uporabu spremnika tinte prije roka trajanja otisnutog na ambalaži ili unutar šest mjeseci od otvaranja paketa, koji god se uvjet ispuni prije.

Ako ne možete riješiti problem provjeri gornjih rješenja, možda ćete trebati zatražiti popravke. Obratite se Epsonovoj korisničkoj podršci.

## Povezane informacije

- ➡ "Prije obraćanja Epsonu" na strani 524
- ➡ "Kontaktiranje Epsonove korisničke podrške" na strani 524

# Informacije o proizvodu

| Informacije o papiru                |
|-------------------------------------|
| Informacije o potrošnim proizvodima |
| Informacije o dodatnim artiklima    |
| Informacije o softveru              |
| Popis izbornika postavki            |
| Specifikacije proizvoda             |
| Specifikacije opcije                |
| Informacije o propisima             |

# Informacije o papiru

## Dostupni papiri i kapaciteti

## Originalni Epson papir

Epson preporučuje korištenje originalnog Epson papira kako bi se osigurao ispis visoke kvalitete.

## Napomena:

- □ Izvorni papir Epson ne može se koristiti prilikom ispisivanja pomoću univerzalnog upravljačkog programa pisača Epson.
- □ *Raspoloživost papira razlikuje se ovisno o lokaciji. Za najnovije informacije o papirima dostupnim u vašem području kontaktirajte s Epsonovom službom podrške.*
- Pogledajte sljedeće informacije o dostupnim tipovima papira za dvostrano ispisivanje.
  "Papir za 2-strani ispis" na strani 384
- Pri ispisu na originalnom Epson papiru na veličini koju definira korisnik, dostupne su samo postavke kvalitete ispisa Standardno ili Normal. Premda neki upravljački programi pisača omogućavaju odabir bolje kvalitete ispisa, ispis se odvija uz pomoć Standardno ili Normal.

## Papir prikladan za ispis dokumenata 🗏

| Naziv medija                     | Veličina | Kapacitet umetanja (listova) |                               |                      |
|----------------------------------|----------|------------------------------|-------------------------------|----------------------|
|                                  |          | Kaseta s<br>papirom 1        | Kaseta s<br>papirom 2 do<br>4 | Pretinac za<br>papir |
| Epson Business Paper             | A4       | 250                          | 500                           | 85                   |
| Epson Bright White Paper         | A3       | 200                          | 400                           | 40                   |
| Epson Bright White Ink Jet Paper | A4       | 200                          | 400                           | 40                   |

## Papir prikladan za ispis dokumenata i fotografija 🗏 🗳

| Naziv medija                      | Veličina | Kapacitet umetanja (listova) |                               |                      |
|-----------------------------------|----------|------------------------------|-------------------------------|----------------------|
|                                   |          | Kaseta s<br>papirom 1        | Kaseta s<br>papirom 2 do<br>4 | Pretinac za<br>papir |
| Epson Photo Quality Ink Jet Paper | A3+, A3  | -                            | -                             | 50                   |
|                                   | A4       | -                            | -                             | 70                   |
| Epson Matte Paper-Heavyweight     | A3+, A3  | -                            | -                             | 10                   |
|                                   | A4       | -                            | -                             | 20                   |

## Papir prikladan za ispis fotografija 🗳

| Naziv medija                   | Veličina                                        | Kapacitet umeta       | anja (listova)                |                      |
|--------------------------------|-------------------------------------------------|-----------------------|-------------------------------|----------------------|
|                                |                                                 | Kaseta s<br>papirom 1 | Kaseta s<br>papirom 2 do<br>4 | Pretinac za<br>papir |
| Epson Ultra Glossy Photo Paper | A4, 13×18 cm (5×7 inča),<br>10×15 cm (4×6 inča) | -                     | -                             | 20                   |
| Epson Premium Glossy Photo     | A3+, A3                                         | -                     | -                             | 10                   |
| Paper                          | A4, 13×18 cm (5×7 inča),<br>10×15 cm (4×6 inča) | -                     | -                             | 20                   |
| Epson Premium Semigloss Photo  | A3+, A3                                         | -                     | -                             | 10                   |
| Paper                          | A4, 10×15 cm (4×6 inča)                         | -                     | -                             | 20                   |
| Epson Photo Paper Glossy       | A3+, A3                                         | -                     | -                             | 10                   |
|                                | A4, 13×18 cm (5×7 inča),<br>10×15 cm (4×6 inča) | -                     | -                             | 20                   |

## Razne druge vrste papira 🚞

| Naziv medija                                | Veličina | Kapacitet umetanja (listova) |                            |                      |  |
|---------------------------------------------|----------|------------------------------|----------------------------|----------------------|--|
|                                             |          | Kaseta s papirom 1           | Kaseta s papirom 2 do<br>4 | Pretinac<br>za papir |  |
| Epson Photo Quality Self<br>Adhesive Sheets | A4       | -                            | -                          | 1                    |  |

## Vrste papira dostupne u trgovinama

#### Napomena:

- □ 8,5×13 in, Indian-Legal, 8K (270×390 mm), 16K (195×270 mm) i veličine pola slova nisu dostupne pri ispisu s PostScript upravljačkim programom pisača.
- **D** Pogledajte sljedeće informacije o dostupnim tipovima papira za dvostrano ispisivanje.

"Papir za 2-strani ispis" na strani 384

## Običan papir

| Naziv medija                                  | Veličina                       | Kapacitet umetanja (listova) |                               |                      |
|-----------------------------------------------|--------------------------------|------------------------------|-------------------------------|----------------------|
|                                               |                                | Kaseta s<br>papirom 1        | Kaseta s<br>papirom 2 do<br>4 | Pretinac za papir    |
| Običan papir, papir za<br>kopiranja           | A3+                            | -                            | -                             | 50                   |
| Prethodno otisnuti papir <sup>*1</sup>        | A3, B4                         | 250 <sup>*2</sup>            | 500 <sup>*2</sup>             | 50                   |
| Prethodno otisnuti obrasci ili<br>memorandumi | A4<br>A5                       | 250 <sup>*2</sup>            | 500 <sup>*2</sup>             | 85                   |
| Papir u boji                                  | B5                             |                              |                               |                      |
| Reciklirani papir                             | Executive                      |                              |                               |                      |
| Običan kvalitetan papir                       | Legal                          |                              |                               |                      |
|                                               | Letter                         |                              |                               |                      |
|                                               | US B (11×17 in.) <sup>*3</sup> |                              |                               |                      |
|                                               | 16K (195×270 mm) <sup>*4</sup> |                              |                               |                      |
|                                               | 8K (270×390 mm) <sup>*4</sup>  |                              |                               |                      |
|                                               | Indian-Legal <sup>*4</sup>     |                              |                               |                      |
|                                               | 8,5×13 in. <sup>*4</sup>       |                              |                               |                      |
|                                               | A6                             | 250 <sup>*2</sup>            | -                             | 85                   |
|                                               | B6                             |                              |                               |                      |
|                                               | Half Letter <sup>*3*4</sup>    |                              |                               |                      |
|                                               | Korisnički definirano<br>(mm)  | 250 <sup>*2</sup>            | _                             | 50                   |
|                                               | 100 do 297×148 do<br>431,8     |                              |                               |                      |
|                                               | Korisnički definirano<br>(mm)  | 250 <sup>*2</sup>            | 500 <sup>*2</sup>             | 50                   |
|                                               | 148 do 297×210 do<br>431,8     |                              |                               |                      |
|                                               | Korisnički definirano<br>(mm)  | -                            | -                             | 50 (1) <sup>*5</sup> |
|                                               | 55 do 329×127 do 1200          |                              |                               |                      |

- \*1 Papir na kojem su unaprijed otisnuti različiti obrasci kao što su listići.
- \*2 Papir možete umetnuti do crte označene simbolom trokuta na rubnoj vodilici.
- \*3 Ne možete ispisivati iz upravljačkog programa pisača.
- \*4 Ne možete ispisivati iz PostScript upravljačkog programa pisača.
- \*5 Brojke u zagradama () ukazuju na kapacitet umetanja duljina 431,9 mm i početak.

## Debeli papiri

| Naziv medija     | Veličina                                                                    | Kapacitet umetanja (listova) |                            |                      |  |
|------------------|-----------------------------------------------------------------------------|------------------------------|----------------------------|----------------------|--|
|                  |                                                                             | Kaseta s papirom 1           | Kaseta s papirom 2<br>do 4 | Pretinac za papir    |  |
| Debeli papir     | A3+                                                                         | -                            | -                          | 20                   |  |
| (91 do 150 g/m²) | A3<br>B4<br>8K (270×390 mm) <sup>*2</sup><br>US B (11×17 in.) <sup>*1</sup> | 150*4                        | 250*4                      | 20                   |  |
|                  | Legal<br>Indian-Legal <sup>*2</sup><br>8,5×13 in <sup>*2</sup>              | 150*4                        | 250 <sup>*4</sup>          | 40                   |  |
|                  | Letter<br>A4<br>Executive<br>B5<br>A5<br>16K (195×270 mm) <sup>*2</sup>     |                              | 300*4                      | 40                   |  |
|                  | B6<br>A6<br>Half letter <sup>*1*2</sup>                                     | 150*4                        | -                          | 40                   |  |
|                  | Korisnički definirano<br>(mm)<br>100 do 297×148 do<br>431,8                 | 150*4                        | -                          | 20                   |  |
|                  | Korisnički definirano<br>(mm)<br>148 do 297×210 do<br>431,8                 | 150*4                        | 250*4                      | 20                   |  |
|                  | Korisnički definirano<br>(mm)<br>55 do 329×127 do<br>1200                   | -                            | -                          | 20 (1) <sup>*3</sup> |  |

| Naziv medija      | Veličina                                                                | Kapacitet umetanja (listova) |                            |                      |  |
|-------------------|-------------------------------------------------------------------------|------------------------------|----------------------------|----------------------|--|
|                   |                                                                         | Kaseta s papirom 1           | Kaseta s papirom 2<br>do 4 | Pretinac za papir    |  |
| Debeli papir      | A3+                                                                     | -                            | -                          | 15                   |  |
| (151 do 200 g/m²) | A3<br>8K (270×390 mm) <sup>*2</sup><br>US B (11×17 in.) <sup>*1</sup>   | 120*4                        | 200*4                      | 15                   |  |
|                   | B4<br>Legal<br>Indian-Legal <sup>*2</sup><br>8,5×13 in <sup>*2</sup>    | 120*4                        | 200*4                      | 30                   |  |
|                   | Letter<br>A4<br>Executive<br>B5<br>A5<br>16K (195×270 mm) <sup>*2</sup> |                              | 250*4                      | 30                   |  |
|                   | B6<br>A6<br>Half letter <sup>*1*2</sup>                                 | 120*4                        | -                          | 30                   |  |
|                   | Korisnički definirano<br>(mm)<br>100 do 297×148 do<br>431,8             | 120*4                        | -                          | 15                   |  |
|                   | Korisnički definirano<br>(mm)<br>148 do 297×210 do<br>431,8             | -                            | 200*4                      | 15                   |  |
|                   | Korisnički definirano<br>(mm)<br>55 do 329×127 do<br>1200               | -                            | -                          | 15 (1) <sup>*3</sup> |  |

| Naziv medija      | Veličina                       | Kapacitet umetanja (listova) |                            |                      |  |
|-------------------|--------------------------------|------------------------------|----------------------------|----------------------|--|
|                   |                                | Kaseta s papirom 1           | Kaseta s papirom 2<br>do 4 | Pretinac za papir    |  |
| Debeli papir      | A3+                            | -                            | -                          | 10                   |  |
| (201 do 256 g/m²) | A3                             |                              |                            |                      |  |
|                   | B4                             |                              |                            |                      |  |
|                   | 8K (270×390 mm) <sup>*2</sup>  |                              |                            |                      |  |
|                   | US B (11×17 in.) <sup>*1</sup> |                              |                            |                      |  |
|                   | Legal                          | _                            | _                          | 20                   |  |
|                   | Letter                         |                              |                            |                      |  |
|                   | 8,5×13 in <sup>*2</sup>        |                              |                            |                      |  |
|                   | A4                             |                              |                            |                      |  |
|                   | Executive                      |                              |                            |                      |  |
|                   | B5                             |                              |                            |                      |  |
|                   | A5                             |                              |                            |                      |  |
|                   | Half letter <sup>*1*2</sup>    |                              |                            |                      |  |
|                   | B6                             |                              |                            |                      |  |
|                   | A6                             |                              |                            |                      |  |
|                   | 16K (195×270 mm) <sup>*2</sup> |                              |                            |                      |  |
|                   | Indian-Legal <sup>*2</sup>     |                              |                            |                      |  |
|                   | Korisnički definirano<br>(mm)  | -                            | -                          | 15 (1) <sup>*3</sup> |  |
|                   | 55 do 329×127 do<br>1200       |                              |                            |                      |  |

\*1 Ne možete ispisivati iz upravljačkog programa pisača.

\*2 Ne možete ispisivati iz PostScript upravljačkog programa pisača.

\*3 Brojke u zagradama () ukazuju na kapacitet umetanja duljina 431,9 mm i početak.

\*4 Papir možete umetnuti do crte označene simbolom trokuta na rubnoj vodilici.

## Omotnica

| Naziv medija             | Veličina    | Kapacitet umetanja (omotnice) |                               |                   |
|--------------------------|-------------|-------------------------------|-------------------------------|-------------------|
|                          |             |                               | Kaseta s<br>papirom 2 do<br>4 | Pretinac za papir |
| Omotnica DL, Omotnica C6 |             | -                             | -                             | 10                |
|                          | Omotnica C4 | _                             | -                             | 1                 |

## Papir za 2-strani ispis

## Originalni Epson papir

- □ Epson Business Paper
- □ Epson Bright White Paper
- □ Epson Bright White Ink Jet Paper

## Povezane informacije

➡ "Dostupni papiri i kapaciteti" na strani 378

## Vrste papira dostupne u trgovinama

- Običan papir, papir za kopiranje, prethodno otisnuti papir, Letterhead, papir u boji, reciklirani papir, papir u boji, prethodno otisnuti papir ili običan papir visoke kvalitete<sup>\*1</sup>
- $\Box$  Debeli papir (91 do 150 g/m<sup>2</sup>)<sup>\*1</sup>
- $\Box$  Debeli papir (151 do 200 g/m<sup>2</sup>)<sup>\*2</sup>
- $\Box$  Debeli papir (201 do 256 g/m<sup>2</sup>)<sup>\*2</sup>
- \*1 A3+, Half Letter, A6, B6 veličina papira nije podržana kod automatskog dvostranog ispisivanja.

Kod automatskog dvostranog ispisivanja s korisnički definiranim veličinama papira možete koristiti veličine papira 148 do 297×210 do 431,8 mm.

\*2 Samo ručni dvostrani ispis.

#### Povezane informacije

"Dostupni papiri i kapaciteti" na strani 378

## Nepodržane vrste papira

Nemojte koristiti sljedeće vrste papira. Uporaba ovih vrsta papira uzrokuje zaglavljivanje papira i razmazivanje tinte na ispisu.

- Valoviti papir
- Poderani ili izrezani papir
- Presavijeni papir
- Vlažan papir
- Predebeo ili pretanak papir
- Papiri koji imaju naljepnice

Nemojte koristiti sljedeće omotnice. Uporaba ovih tipova omotnica uzrokuje zaglavljivanje papira i razmazivanje tinte na ispisu.

- Uvijene ili presavijene omotnice
- D Ne upotrebljavajte omotnice s ljepljivim površinama na zaklopcima ili prozorčićem

Pretanke omotnice

Mogu se presaviti tijekom ispisivanja.

# Informacije o potrošnim proizvodima

## Serijski brojevi spremnika s tintom

Slijede šifre za originalne Epsonove spremnike s tintom.

#### Napomena:

□ Kodovi spremnika tinte ovise o lokaciji. Ispravne kodove u vašem području provjerite s Epsonovom službom podrške.

□ Svi spremnici s tintom nisu dostupni u svim regijama.

□ Iako spremnici s tintom mogu sadržavati reciklirane materijale, to ne utječe na rad ili učinkovitost ovog pisača.

**G** Specifikacije i izgled spremnika tinte podliježu promjeni bez prethodne najave poboljšanja.

#### Za Europu

| Veličina | BK: Black (Crna) | C: Cyan (Azur-<br>na) | M: Magenta<br>(Purpurna) | Y: Yellow (Žuta) |
|----------|------------------|-----------------------|--------------------------|------------------|
| XXL*     | T14B1            | T14B2                 | T14B3                    | T14B4            |
| XL*      | T13X1            | T13X2                 | T13X3                    | T13X4            |
| L*       | T13W1            | T13W2                 | T13W3                    | T13W4            |

\* Možete koristiti kombinaciju različitih veličina.

Korisnici u Europi za informacije o kapacitetima Epsonovih spremnika s tintom mogu posjetiti sljedeću internetsku stranicu.

#### http://www.epson.eu/pageyield

#### Za Aziju

| BK: Black (Crna) | C: Cyan (Azurna) | M: Magenta (Purpurna) | Y: Yellow (Žuta) |
|------------------|------------------|-----------------------|------------------|
| T13R1            | T13R2            | T13R3                 | T13R4            |

Epson preporučuje upotrebu originalnih Epsonovih spremnika. Epson ne može jamčiti kvalitetu ili pouzdanost tinte koja nije originalna. Upotreba tinte koja nije originalna može prouzročiti oštećenje koje nije pokriveno Epsonovim jamstvima i, pod određenim okolnostima, može prouzročiti nepravilan rad pisača. Informacija o razinama tinte koja nije originalna možda neće biti prikazana.

## Šifra kutije za održavanje

Korisnik može kupiti i zamijeniti kutiju za održavanje.

Epson preporučuje upotrebu originalne Epsonove kutije za održavanje.

Šifra originalne Epsonove kutije za održavanje.

T6714

## Kodovi valjaka za preuzimanje

Epson preporučuje korištenje originalnih Epsonovih valjaka za preuzimanje papira.

Navodimo šifre u nastavku.

Valjci za podizanje od kaseta s papirom 1: S210048

Valjci za podizanje od kaseta s papirom 2 do 4: S210049

## Informacije o dodatnim artiklima

| Dodatna stavka                     | Kod        |
|------------------------------------|------------|
| Authentication Device Table-<br>P2 | C12C939531 |
| Optional Cassette Unit             | C12C932611 |
| Optional Cabinet                   | C12C932891 |

## Kodovi za dodatne stavke

# Informacije o softveru

Ovo poglavlje predstavlja neke od aplikacija dostupnih za pisač. Za popis podržanog softvera provjerite na Epsonovoj web-stranici ili pokrenite Epson Software Updater radi potvrde. Možete preuzeti najnovije aplikacije.

http://www.epson.com

## Povezane informacije

➡ "Aplikacija za ažuriranje softvera i firmvera (Epson Software Updater)" na strani 396

# Aplikacija za ispis putem računala (Windows upravljački program pisača)

Upravljački program pisača upravlja pisačem u skladu s naredbama iz aplikacije. Podešavanje postavki upravljačkog programa pisača pruža najbolje rezultate ispisa. Također, pomoću upravljačkog programa pisača možete provjeriti stanje pisača ili ga održavati u najboljem radnom stanju.

## Napomena:

Možete promijeniti korisnički jezik upravljačkog programa pisača. Odaberite jezik koji želite koristiti s popisa **Jezik** na kartici **Održavanje**.

## Pristupanje upravljačkom programu pisača iz aplikacija

Kako biste namjestili postavke koje se odnose samo na aplikaciju koju koristite, pristupajte iz te aplikacije.

Odaberite Ispis ili Postava ispisa u izborniku Datoteka. Odaberite pisač i zatim kliknite na Postavke ili Svojstva.

#### Napomena:

Operacije se razlikuju ovisno o aplikaciji. Pogledajte korisničku pomoć aplikacije kako biste saznali pojedinosti.

## Pristup upravljačkom programu pisača s upravljačke ploče i tako dalje

Za postavljanje postavki koje se odnose na sve aplikacije, slijedite korake u nastavku.

U Windows 11

Kliknite na gumb za pokretanje, a zatim odaberite **Postavke** > **Bluetooth i uređaji** > **Pisači i skeneri**. Pritisnite svoj pisač, a zatim odaberite **Postavke ispisa**.

UMindows 10/Windows Server 2022/Windows Server 2019/Windows Server 2016

Kliknite na gumb Start i zatim odaberite **Windows sustav** > **Upravljačka ploča** > **Prikaz uređaja i pisača** pod stavkom **Hardver i zvuk**. Desnom tipkom miša kliknite na ikonu pisača ili je pritisnite i zadržite te zatim odaberite **Postavke ispisa**.

U Windows 8.1/Windows 8/Windows Server 2012 R2/Windows Server 2012

Odaberite **Radna površina** > **Postavke** > **Upravljačka ploča** > **Prikaz uređaja i pisača** pod postavkom **Hardver i zvuk**. Desnom tipkom miša kliknite na ikonu pisača ili je pritisnite i zadržite te zatim odaberite **Postavke ispisa**.

□ Windows 7/Windows Server 2008 R2

Kliknite na gumb Start i odaberite **Upravljačka ploča** > **Prikaz uređaja i pisača** u postavci **Hardver i zvuk**. Desnom tipkom miša kliknite na ikonu pisača i odaberite **Postavke ispisa**.

□ Windows Server 2008

Kliknite na gumb Start i odaberite **Upravljačka ploča** > **Pisači** unutar **Hardver i zvuk**. Desnom tipkom miša kliknite na ikonu pisača i odaberite **Postavke ispisa**.

## Pristupanje upravljačkom programu pisača putem ikone pisača na programskoj traci

Ikona pisača na programskoj traci radne površine je ikona prečaca koja vam omogućuje da brzo pristupite upravljačkom programu pisača.

Ako kliknete na ikonu pisača i odaberete **Postavke pisača**, možete pristupiti istom prozoru s postavkama pisača koji se prikazuje i putem upravljačke ploče. Ako dvaput kliknete na ovu ikonu, možete provjeriti stanje pisača.

#### Napomena:

Ako se ikona pisača ne prikazuje na programskoj traci, pristupite prozoru upravljačkog programa pisača, kliknite na **Postavke nadzora ispisa** na kartici **Održavanje**, a zatim odaberite **Registracija ikone prečaca na programskoj traci**.

## Pokretanje uslužne aplikacije

Otvorite dijaloški okvir upravljačkog programa pisača. Kliknite na karticu Održavanje.

## Povezane informacije

"Opcije izbornika upravljačkog programa pisača" na strani 160

# Aplikacija za ispis putem računala (Mac OS upravljački program pisača)

Upravljački program pisača upravlja pisačem u skladu s naredbama iz aplikacije. Podešavanje postavki upravljačkog programa pisača pruža najbolje rezultate ispisa. Također, pomoću upravljačkog programa pisača možete provjeriti stanje pisača ili ga održavati u najboljem radnom stanju.

## Pristupanje upravljačkom programu pisača iz aplikacija

Kliknite **Podešavanje stranice** ili **Ispis** na izborniku aplikacije **Datoteka**. Ako je potrebno, kliknite na **Prikaži detalje** (ili ▼) kako biste proširili dijaloški okvir.

## Napomena:

Ovisno o aplikaciji koja se koristi, **Podešavanje stranice** neće se moći prikazati na izborniku **Datoteka**, a radnje za prikaz zaslona ispisa mogu se razlikovati. Pojedinosti potražite u pomoći aplikacije.

## Pokretanje uslužne aplikacije

Odaberite Značajke sustava (ili Postavke sustava) u izborniku Apple > Pisači i skeneri (ili Ispis i skeniranje, Ispis i faksiranje), a zatim odaberite pisač. Kliknite na Opcije i zalihe > Uslužni program > Otvori uslužni program pisača.

## Povezane informacije

Opcije izbornika upravljačkog programa pisača" na strani 189

## Vodič za upravljački program pisača u sustavu Mac OS

## **Epson Printer Utility**

Možete pokrenuti neku funkciju održavanja, kao što su provjera mlaznica i čišćenje ispisne glave, a pokretanjem programa **EPSON Status Monitor** možete provjeriti stanje pisača i informacije o pogreškama.

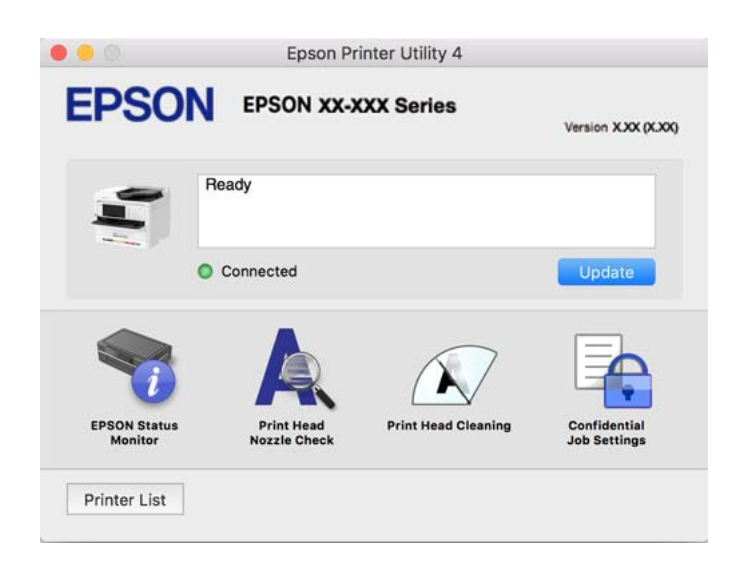

## Aplikacija koja može ispisati PostScript fontove (Windows PostScript upravljački program pisača)

PostScript upravljački program pisača omogućava pisaču primanje i tumačenje uputa za ispis na jeziku opisa stranice poslane s računala i pravilno ispisivanje. To je prikladno za ispisivanje iz aplikacija kompatibilnih s programom PostScript korištenih za DTP.

## Pristupanje upravljačkom programu pisača iz aplikacija

Kako biste namjestili postavke koje se odnose samo na aplikaciju koju koristite, pristupajte iz te aplikacije.

Odaberite Ispis ili Postava ispisa u izborniku Datoteka. Odaberite pisač i zatim kliknite na Postavke ili Svojstva.

## Napomena:

Operacije se razlikuju ovisno o aplikaciji. Pogledajte korisničku pomoć aplikacije kako biste saznali pojedinosti.

## Pristupanje upravljačkom programu pisača putem upravljačke ploče

Kako biste namjestili postavke koje se odnose na sve aplikacije, pristupite upravljačkom programu pisača putem upravljačke ploče.

□ Windows 11

Kliknite na gumb za pokretanje, a zatim odaberite **Postavke** > **Bluetooth i uređaji** > **Pisači i skeneri**. Pritisnite svoj pisač, a zatim odaberite **Postavke ispisa**.

□ Windows 10/Windows Server 2022/Windows Server 2019/Windows Server 2016

Kliknite na gumb Start i zatim odaberite **Windows sustav** > **Upravljačka ploča** > **Prikaz uređaja i pisača** pod stavkom **Hardver i zvuk**. Desnom tipkom miša kliknite na ikonu pisača ili je pritisnite i zadržite te zatim odaberite **Postavke ispisa** 

U Windows 8.1/Windows 8/Windows Server 2012 R2/Windows Server 2012

Odaberite **Radna površina** > **Postavke** > **Upravljačka ploča** > **Prikaz uređaja i pisača** pod postavkom **Hardver i zvuk**. Desnom tipkom miša kliknite na ikonu pisača ili je pritisnite i zadržite te zatim odaberite **Postavke ispisa** 

□ Windows 7/Windows Server 2008 R2

Kliknite na gumb Start i odaberite **Upravljačka ploča** > **Prikaz uređaja i pisača** u postavci **Hardver i zvuk**. Desnom tipkom miša kliknite na ikonu pisača i odaberite **Postavke ispisa**.

□ Windows Server 2008

Kliknite na gumb Start i odaberite **Upravljačka ploča** > **Pisači** unutar **Hardver i zvuk**. Desnom tipkom miša kliknite na ikonu pisača i odaberite **Postavke ispisa**.

## Pristupanje upravljačkom programu pisača putem ikone pisača na programskoj traci

Ikona pisača na programskoj traci radne površine je ikona prečaca koja vam omogućuje da brzo pristupite upravljačkom programu pisača.

Ako kliknete na ikonu pisača i odaberete **Postavke pisača**, možete pristupiti istom prozoru s postavkama pisača koji se prikazuje i putem upravljačke ploče. Ako dvaput kliknete na ovu ikonu, možete provjeriti stanje pisača.

## Povezane informacije

"Opcije izbornika upravljačkog programa pisača PostScript" na strani 184

# Aplikacija koja može ispisati PostScript fontove (Mac OS PostScript upravljački program pisača)

PostScript upravljački program pisača omogućava pisaču primanje i tumačenje uputa za ispis na jeziku opisa stranice poslane s računala i pravilno ispisivanje. To je prikladno za ispisivanje iz aplikacija kompatibilnih s programom PostScript korištenih za DTP.

## Pristupanje upravljačkom programu pisača iz aplikacija

Kliknite **Podešavanje stranice** ili **Ispis** na izborniku aplikacije **Datoteka**. Ako je potrebno, kliknite na **Prikaži detalje** (ili  $\mathbf{\nabla}$ ) kako biste proširili dijaloški okvir.

## Napomena:

Ovisno o aplikaciji koja se koristi, **Podešavanje stranice** neće se moći prikazati na izborniku **Datoteka**, a radnje za prikaz zaslona ispisa mogu se razlikovati. Pojedinosti potražite u pomoći aplikacije.

## Pokretanje uslužne aplikacije

Odaberite Značajke sustava (ili Postavke sustava) u izborniku Apple > Pisači i skeneri (ili Ispis i skeniranje, Ispis i faksiranje), a zatim odaberite pisač. Kliknite na Opcije i zalihe > Uslužni program > Otvori uslužni program pisača.

## Povezane informacije

"Opcije izbornika upravljačkog programa pisača PostScript" na strani 196

# Aplikacija koja može ispisati PCL jezik (PCL upravljački program pisača)

PCL upravljački program pisača omogućava pisaču primanje i tumačenje uputa za ispis na jeziku opisa stranice poslane s računala i pravilno ispisivanje. To je prikladno za ispisivanje iz općih aplikacija kao što je Microsoft Office.

## Napomena:

Mogućnost nije dostupna u operativnom sustavu Mac OS.

Povežite pisač na istu mrežu kao računalo, a zatim slijedite postupak iz nastavka za instalaciju upravljačkog programa pisača.

1. Izvršnu datoteku upravljačkog programa preuzmite na Epsonovoj internetskoj stranici za podršku.

http://www.epson.eu/Support (samo za Europu) http://support.epson.net/

- 2. Dvaput kliknite izvršnu datoteku.
- 3. Slijedite upute na zaslonu za nastavak instalacijskog postupka.

#### Napomena:

Ako se vaš proizvod isporuči sa softverskim diskom, možete instalirati i s pomoću diska. Pristupite na "Driver\PCL Universal".

## Aplikacija za skeniranje dokumenata (Document Capture Pro)

Document Capture Pro<sup>\*</sup> je aplikacija koja vam omogućava uspješno skeniranje izvornika, primjerice dokumenata.

Način spremanja slika registriran je kao *zadatak* u ovoj aplikaciji. Prethodnom prijavom niza radnji kao zadatak, možete izvršiti sve radnje odabirom zadatka. Već postavljeni zadaci dostupni su kako biste mogli spremati skenirane slike na računalo.

Pojedinosti o korištenju značajku pronaći ćete u dijelu Document Capture Pro.

## Napomena:

Možete izvoditi zadatke ne samo iz računala, nego i upravljačke ploče pisača koji je spojen preko mreže.

\* Nazivi su za operativni sustav Windows. Za operativni sustav Mac OS, naziv je Document Capture.

## Pokretanje u sustavu Windows

□ Windows 11

Kliknite gumb za pokretanje i odaberite **Svi programi** > **Epson Software** > **Document Capture Pro**.

❑ Windows 10

Kliknite na gumb Start i odaberite Epson Software > Document Capture Pro.

□ Windows 8.1/Windows 8

Unesite naziv aplikacije u gumbić za pretraživanje i zatim odaberite prikazanu ikonu.

□ Windows 7

Kliknite gumb Start i odaberite **Svi programi** > **Epson Software** > **Document Capture Pro**.

## Pokretanje u sustavu Mac OS

Odaberite Idi > Aplikacije > Epson Software > Document Capture.

## **DCP Enhanced OCR**

Ova opcija omogućuje pristup dodatnih značajkama na Document Capture Pro. Kupnjom licence možete pristupiti sljedećim značajkama.

Pogledajte pomoć za aplikaciju Document Capture Pro kako biste saznali pojedinosti.

## Napomena:

DCP Enhanced OCR ne podržava Windows Server i Mac OS.

Dodatni formati spremanja:

Za format datoteke možete odabrati Microsoft<sup>®</sup> Word, Microsoft<sup>®</sup> Excel<sup>®</sup> i Microsoft<sup>®</sup> PowerPoint<sup>®</sup>.

□ Značajka visokokvalitetne pretvorbe (PDF koji je moguće pretraživati):

Značajkama pretvorbe još veće kvalitete možete pristupiti koristeći PDF datoteke koje je moguće pretraživati.

Dodatni korisnički definirani indeksi:

Prilikom stvaranja posla možete izraditi korisnički definirani indeks. Možete postaviti korisnički definirani indeks na temelju crtičnih kodova ili OCR-a, a izlaz kao indeksne podatke.

Dodatne mogućnosti za izlaz stavki indeksa:

Postavkama indeksa dodane su sljedeće mogućnosti prilikom stvaranja posla.

□ Index Separation > **Document** 

Indeks možete spremiti u jedinicama datoteke slike koja će biti izlaz.

□ File Name > **File Name** 

U indeksnu datoteku možete dodati i naziv datoteke skenirane slike.

## Aplikacija za nadzor skenera (Epson Scan 2)

Epson Scan 2 je upravljački program skenera koji vam omogućava upravljanje skenerom. Možete podesiti veličinu, rezoluciju, svjetlinu, kontrast i kvalitetu skenirane slike. Ovu aplikaciju možete pokrenuti i iz kompatibilnog sučelja za skeniranje TWAIN. Pojedinosti potražite u softverskoj pomoći o načinu korištenja značajkama.

## Pokretanje u sustavu Windows

#### Napomena:

Za operativni sustav Windows Server, pobrinite se da je instalirana značajka Doživljaj radne površine.

❑ Windows 11

Kliknite na gumb za pokretanje i zatim odaberite Svi programi > EPSON > Epson Scan 2.

- Windows 10/Windows Server 2022/Windows Server 2019/Windows Server 2016
  Kliknite na gumb Start i odaberite EPSON > Epson Scan 2.
- Windows 8.1/Windows 8/Windows Server 2012 R2/Windows Server 2012

Unesite naziv aplikacije u gumbić za pretraživanje i zatim odaberite prikazanu ikonu.

□ Windows 7/Windows Server 2008 R2/Windows Server 2008

Pritisnite gumb Start, a zatim odaberite Svi programi > EPSON > Epson Scan 2.

#### Pokretanje u sustavu Mac OS

Odaberite Idi > Aplikacije > Epson Software > Epson Scan 2.

## Aplikacija za konfiguriranje zadataka faksiranja i slanja faksova (FAX Utility)

FAX Utility je aplikacija koja omogućuje konfiguraciju različitih postavki za slanje i primanje faksova na računalu. Možete stvoriti ili urediti popis kontakata koji će se koristiti prilikom slanja faksa, podesiti spremanje primljenih faksova na računalo u formatu PDF, i tako dalje. Pogledajte korisničku pomoć aplikacije kako biste saznali pojedinosti.

#### Napomena:

- Deperativni sustavi Windows Server nisu podržani.
- Prije instaliranja programa FAX Utility, provjerite jeste li instalirali upravljački program za ovaj pisač; to ne obuhvaća PostScript upravljački program niti Epsonov univerzalni upravljački program.
- □ Mora biti instaliran FAX Utility. Pogledajte dio "Pokretanje u sustavu Windows" ili "Pokretanje u sustavu Mac OS" u nastavku kako bi se provjerilo je li instalirana aplikacija.

## Pokretanje u sustavu Windows

□ Windows 11

Kliknite na gumb za pokretanje i odaberite All Apps > Epson Software > FAX Utility.

□ Windows 10

Kliknite na gumb Start i odaberite Epson Software > FAX Utility.

❑ Windows 8.1/Windows 8

Unesite naziv aplikacije u gumbić za pretraživanje i zatim odaberite prikazanu ikonu.

□ Windows 7

Kliknite na gumb Start i odaberite Svi programi (ili Programi) > Epson Software > FAX Utility.

## Pokretanje u sustavu Mac OS

Odaberite Značajke sustava (ili Postavke sustava) u izborniku Apple > Pisači i skeneri (ili Ispis i skeniranje, Ispis i faksiranje), a zatim odaberite pisač (faks). Kliknite na Opcije i zalihe > Uslužni program > Otvori uslužni program pisača.

## Povezane informacije

- ➡ "Slanje faksa putem računala" na strani 264
- ➡ "Primanje faksova na računalu" na strani 269

## Aplikacija za slanje faksova (PC-FAX upravljački program)

Upravljački program PC-FAX je aplikacija pomoću koje možete poslati dokument koji ste napravili u drugoj aplikaciji u obliku faksa izravno s računala. Upravljački program PC-FAX se instalira prilikom instalacije programa FAX Utility. Pogledajte korisničku pomoć aplikacije kako biste saznali pojedinosti.

#### Napomena:

- Deperativni sustavi Windows Server nisu podržani.
- Provjerite je li instaliran upravljački program PC-FAX. Pogledajte dio "Pristupanje u sustavu Windows" ili "Pristupanje u sustavu Mac OS" u nastavku.
- Proces rada se razlikuje s obzirom na aplikaciju koju ste koristili za stvaranje dokumenta. Pogledajte korisničku pomoć aplikacije kako biste saznali pojedinosti.

#### Pristupanje u sustavu Windows

U aplikaciji odaberite **Ispis** ili **Postava ispisa** u izborniku **Datoteka**. Odaberite svoj pisač (FAKS) i zatim kliknite na **Značajke** ili **Svojstva**.

#### Pristupanje u sustavu Mac OS

U aplikaciji odaberite **Ispis** u izborniku **Datoteka**. Odaberite svoj pisač (FAKS) u postavci **Pisač** i zatim odaberite **Fax Settings** ili **Recipient Settings** u skočnom izborniku.

## Povezane informacije

➡ "Slanje faksa putem računala" na strani 264

## Aplikacija za konfiguriranje radnji pisača (Web Config)

Aplikacija Web Config pokreće se u web-pregledniku, kao što su Microsoft Edge i Safari, na računalu ili pametnom uređaju. Možete potvrditi stanje pisača ili promijeniti postavke mrežne usluge i pisača. Da biste koristili Web Config, spojite pisač i računalo ili uređaj na istu mrežu.

Podržani su slijedeći preglednici. Koristite najnoviju verziju.

Microsoft Edge, Firefox, Chrome, Safari

#### Napomena:

Od vas se može tražiti da unesete administratorsku lozinku dok radite s Web Config. Više pojedinosti potražite u povezanim informacijama u nastavku.

## Povezane informacije

"Zadana vrijednost administratorske lozinke" na strani 18

## Pokretanje usluge Web Config u web-pregledniku

1. Provjerite IP-adresu pisača.

Odaberite ikonu mreže na početnom zaslonu pisača, a zatim odaberite aktivni način povezivanja kako biste potvrdili IP adresu pisača.

#### Napomena:

IP adresu možete provjeriti i ispisivanjem izvješća o mrežnoj vezi.

2. Pokrenite web-preglednik na računalu ili mobilnom uređaju, a zatim unesite IP adresu pisača.

Format:

IPv4: http://IP adresa pisača/

IPv6: http://[IP adresa pisača]/

Primjeri:

IPv4: http://192.168.100.201/

IPv6: http://[2001:db8::1000:1]/

#### Napomena:

Pomoću mobilnog uređaja također možete pokrenuti Web Config na zaslonu s informacijama o proizvodu na Epson Smart Panel.

Budući da pisač koristi samostalno potpisani certifikat kod pristupa HTTPS-u, u pregledniku je prikazano upozorenje kada pokrenete Web Config; to ne ukazuje na problem i stoga možete bezbrižno zanemariti.

## Povezane informacije

- "Ispisivanje izvješća o mrežnoj vezi" na strani 62
- "Ispis pomoću aplikacije Epson Smart Panel" na strani 199

## Uvoz samopotpisanog certifikata (Windows)

Nakon uvoza samopotpisanog certifikata preglednik prestaje prikazivati upozorenje prilikom pokretanja Web Config. Kontaktirajte svog administratora za pojedinosti i mjere opreza u svezi samopotpisanih certifikata.

#### Napomena:

- □ Način uvoza samopotpisanog certifikata ovisi o vašem okruženju.
- □ Način rada može se razlikovati ovisno o verziji OS.
- 1. Unesite IP-adresu pisača u preglednik kako biste pristupili u Web Config.
- 2. Odaberite karticu Network Security.
- 3. Kliknite na **Download**,

Samopotpisani certifikat je preuzet.

- 4. Desni klik na preuzeti certifikat i odaberite Instaliraj certifikat.
- 5. Odaberite Lokalno računalo na prikazanom zaslonu Dobro došli u čarobnjak za uvoz certifikata.
- 6. Kliknite **Dalje**, a zatim na prikazanom zaslonu **Da**.
- 7. Na zaslonu Spremište certifikata odaberite Smjesti sve certifikate u sljedeće spremište.
- 8. Kliknite **Pregledaj**, odaberite **Pouzdane ustanove za izdavanje korijenskih certifikata**, a zatim kliknite **U redu**.
- 9. Kliknite Dalje na zaslonu Spremište certifikata.
- 10. Na zaslonu Završetak rada u čarobnjaku za uvoz certifikata označite postavke i kliknite Završi.
- 11. Na sljedećem zaslonu kliknite U redu da biste završili.

Ponovno pokrenite preglednik da bi odražavao samopotpisani certifikat.

#### Povezane informacije

- \* "Pokretanje usluge Web Config u web-pregledniku" na strani 394
- ➡ "O digitalnom certificiranju" na strani 491

## Uvoz samopotpisanog certifikata(Mac OS)

Nakon uvoza samopotpisanog certifikata preglednik prestaje prikazivati upozorenje prilikom pokretanja Web Config. Kontaktirajte svog administratora za pojedinosti i mjere opreza u svezi samopotpisanih certifikata.

#### Napomena:

- □ Način uvoza samopotpisanog certifikata ovisi o vašem okruženju.
- □ Način rada može se razlikovati ovisno o verziji OS.
- 1. Unesite IP-adresu pisača u preglednik kako biste pristupili u Web Config.
- 2. Odaberite karticu Network Security.
- 3. Kliknite na **Download**,

Samopotpisani certifikat je preuzet.

4. Dva puta kliknite na preuzeti certifikat.

Pristup spremištu lozinki započinje uvezenim samopotpisanim certifikatom.

- 5. Kliknite Certifikati na zaslonu Pristup spremištu lozinki i dva puta kliknite na uvezeni certifikat.
- 6. Na prikazanom zaslonu odaberite sljedeće stavke.

## Smatraj pouzdanim > Kada se koristi ovaj certifikat > Uvijek smatraj pouzdanim

7. Zatvorite zaslon za dovršetak uvoza.

Ponovno pokrenite preglednik da bi odražavao samopotpisani certifikat.

## Aplikacija za ažuriranje softvera i firmvera (Epson Software Updater)

Epson Software Updater je aplikacija koja instalira novi softver te ažurira firmver putem interneta. Ako želite redovito provjeravati informacije ažuriranja, možete odrediti interval provjere ažuriranja u postavkama automatskog ažuriranja programa Epson Software Updater.

## Napomena:

Operativni sustavi Windows Server nisu podržani.

## Pokretanje u sustavu Windows

□ Windows 11

Kliknite na gumb Start i odaberite Sve aplikacije > EPSON Software > Epson Software Updater.

□ Windows 10

Kliknite na gumb Start i odaberite EPSON Software > Epson Software Updater.

□ Windows 8.1/Windows 8

Unesite naziv aplikacije u gumbić za pretraživanje i zatim odaberite prikazanu ikonu.

□ Windows 7

Kliknite gumb Start i odaberite Svi programi > EPSON Software > Epson Software Updater.

## Napomena:

Također, možete pokrenuti Epson Software Updater klikom na ikonu pisača na programskoj traci radne površine, a zatim odabirom opcije **Ažuriranje softvera**.

## Pokretanje u sustavu Mac OS

Odaberite Idi > Aplikacije > Epson Software > Epson Software Updater.

## Povezane informacije

➡ "Zasebno instaliranje aplikacija" na strani 285

## Aplikacija za postavljanje uređaja na mreži (EpsonNet Config)

EpsonNet Config je aplikacija koja vam omogućava postavljanje adresa i protokola mrežnog sučelja. Pogledajte radne upute za EpsonNet Config ili pomoć unutar aplikacije s više pojedinosti.
## Pokretanje u sustavu Windows

❑ Windows 11

Pritisnite gumb za početak, a zatim odaberite Sve aplikacije > EpsonNet > EpsonNet Config.

- Windows 10/Windows Server 2022/Windows Server 2019/Windows Server 2016
  Kliknite na gumb Start i odaberite EpsonNet > EpsonNet Config.
- Windows 8.1/Windows 8/Windows Server 2012 R2/Windows Server 2012
  Unesite naziv aplikacije u gumbić za pretraživanje i zatim odaberite prikazanu ikonu.
- □ Windows 7/Windows Server 2008 R2/Windows Server 2008

Kliknite na gumb Start i odaberite **Svi programi** ili **Programi** > **EpsonNet** > **EpsonNet Config SE** > **EpsonNet Config**.

## Pokretanje u sustavu Mac OS

Idi > Aplikacije > Epson Software > EpsonNet > EpsonNet Config SE > EpsonNet Config.

# Softver za upravljanje uređajima na mreži (Epson Device Admin)

Epson Device Admin je multifunkcionalni aplikacijski softver koji upravlja uređajem na mreži.

Dostupne su sljedeće funkcije.

- D Nadzirite ili upravljajte do 2 000 pisača ili skenera preko segmenta
- 🖵 Kreirajte detaljno izvješće, primjerice za status potrošnog materijala ili proizvoda
- Ažurirajte upravljački program proizvoda
- Uvedite uređaj na mrežu
- □ Primijenite usklađene postavke na višestruke uređaje.

Možete preuzeti Epson Device Admin s internetske stranice Epson podrške. Za više informacija pogledajte dokumentaciju ili datoteke pomoći aplikacije Epson Device Admin.

# Epson sustav provjere autentičnosti (Epson Print Admin)

Epson Print Admin sustav je provjere autentičnosti koji vam omogućuje upravljanje Epson uređajima, kao i podršku za smanjenje troškova i operativnu učinkovitost čime se osigurava sigurnost. Dolje su navedene značajke.

Kontaktirajte s prodavačem za više informacija.

- □ Ispis nakon provjere autentičnosti uređaja.
- Ograničavanje uređaja, funkcija i razdoblja u kojima korisnici mogu pristupiti uređaju.
- Dehranjivanje zapisa na svim korisnicima i uređajima.
- Izvođenje skeniranja u manje koraka registriranjem postavki skeniranja unaprijed.
- 🖵 Registriranje korisnika korištenjem korisničkih podataka u Active Directory ili LDAP poslužitelju.

## **EPA Advanced Workflows**

Ovo je opcija za proširenje funkcionalnosti Epson Print Admin. S EPA Advanced Workflows možete koristiti sljedeće funkcije s unaprijed postavljenim skeniranjem.

Kontaktirajte s prodavačem za više informacija.

- Prilagođavanje naziva datoteka pohrane
- □ Stvaranje PDF datoteka koje je moguće pretraživati
- Sortiranje skeniranih datoteka
- Izlaz informacija tijekom skeniranja

# Popis izbornika postavki

Odaberite Postavke na početnom zaslonu pisača kako biste podesili različite postavke.

Nazivi značajki i stavke izbornika postavke mogu se promijeniti ovisno o verziji firmvera.

# Opće postavke

Odaberite izbornike na upravljačkoj ploči na način opisan u nastavku.

Postavke > Opće postavke

## Osnovne postavke

Odaberite izbornike na upravljačkoj ploči na način opisan u nastavku.

## Postavke > Opće postavke > Osnovne postavke

Svjetlina LCD-a:

Podesite svjetlinu LCD-zaslona.

Zvukovi:

lsključi zvuk:

Odaberite Uklj. za utišavanje zvukova poput onih koji se emitiraju s Pritisak gumba.

Normalan način rada:

Odaberite glasnoću kao Pritisak gumba.

Faksiranje:

Odaberite glasnoću za sljedeće funkcije faksa.

Ton zvona:

Postavite glasnoću kada pisač primi faks.

Primi obavijest o završetku:

Postavite glasnoću kada je prijem faksa završen.

Ispiši obavijest o završetku:

Postavite glasnoću za dovršetak ispisa primljenog faksa.

#### Prijemnik:

Postavite glasnoću zvuka biranja kad pisač pošalje faks.

#### Pošalji obavijest o završetku:

Postavite glasnoću kada je slanje faksa završeno.

#### Pritisak gumba:

Postavite glasnoću pri dodirivanju stavki na zaslonu na upravljačkoj ploči.

#### ADF komplet za dokumente:

Postavite glasnoću kada se originali stave u automatski ulagač dokumenata (ADF).

#### Obavijest o završetku:

Postavite glasnoću kada su postupci pravilno završeni.

#### Zvuk greške:

Postavite glasnoću kada se pojavi pogreška.

#### Ponovi obavijest o pogreški:

Postavite želite li ili ne ponavljanje zvuka za ton pogreške.

#### Vrsta zvuka:

Postavite vrstu zvuka.

## Tihi način rada:

Napravite postavke zvuka u Tihi način rada.

#### Faksiranje:

Odaberite glasnoću za sljedeće funkcije faksa.

## Ton zvona:

Postavite glasnoću kada pisač primi faks.

#### Primi obavijest o završetku:

Postavite glasnoću kada je prijem faksa završen.

#### Ispiši obavijest o završetku:

Postavite glasnoću za dovršetak ispisa primljenog faksa.

## Prijemnik:

Postavite glasnoću zvuka biranja kad pisač pošalje faks.

## Pošalji obavijest o završetku:

Postavite glasnoću kada je slanje faksa završeno.

## Pritisak gumba:

Postavite glasnoću pri dodirivanju stavki na zaslonu na upravljačkoj ploči.

## ADF komplet za dokumente:

Postavite glasnoću kada se originali stave u automatski ulagač dokumenata (ADF).

## Obavijest o završetku:

Postavite glasnoću kada su postupci pravilno završeni.

## Zvuk greške:

Postavite glasnoću kada se pojavi pogreška.

## Ponovi obavijest o pogreški:

Postavite želite li ili ne ponavljanje zvuka za ton pogreške.

## Vrsta zvuka:

Postavite vrstu zvuka.

## Tajmer za mirovanje: 🖬

Postavite vrijeme nakon kojeg će pisač prijeći u stanje mirovanja (način za uštedu energije) kada se na pisaču ne izvrše nikakve radnje. Po isteku postavljenog vremena LCD zaslon će se zacrniti.

## Buđenje iz stanja mirovanja:

## Dodirnite LCD zaslon za aktivaciju:

Odaberite **Uključeno** za povratak iz modusa mirovanja (štednja energije) tako da dodirnete dodirnu ploču. Kada je ta opcija isključena, pritisnite gumb na upravljačkoj ploči kako biste aktivirali pisač. Isključivanje ove značajke sprječava sve neželjene radnje koje je izazvao kontakt stranih predmeta sa zaslonom. Također možete odrediti razdoblje tijekom kojeg će ova značajka biti aktivna.

## Isključi mjerač vremena: 🖬

Vaš proizvod može imati ovu značajku ili značajku Postavke za isklj., što ovisi o mjestu kupnje.

Odaberite ovu postavku kako bi se pisač automatski isključio ako se ne koristi tijekom određenog vremena. Možete prilagoditi trajanje prije primjene upravljanja napajanjem. Svako povećanje utjecat će na učinak energije proizvoda. Pazite na okoliš prije provedbe promjene.

## Postavke za isklj.: 🖬

Vaš proizvod može imati ovu značajku ili značajku Isključi mjerač vremena, što ovisi o mjestu kupnje.

Isključivanje pri neaktivnosti:

Odaberite ovu postavku kako bi se pisač automatski isključio ako se ne koristi tijekom određenog vremena. Možete prilagoditi trajanje prije primjene upravljanja napajanjem. Svako povećanje utjecat će na učinak energije proizvoda. Pazite na okoliš prije provedbe promjene.

## Isključi nakon odvajanja:

Odaberite ovu postavku kako bi se pisač isključio nakon određenog vremena kada su isključeni svi priključci, uključujući priključak LINE. Ova značajka možda neće biti dostupna u vašoj regiji.

Pogledajte sljedeću web-stranicu s podacima o tim vremenima.

## https://www.epson.eu/energy-consumption

## Postavke datuma/vremena: 🖬

#### Datum/Sat:

Postavljanje vremena i datuma.

#### Ljetno računanje vremena:

Odabir postavke za ljetno računanje vremena koja se koristi u vašoj vremenskoj zoni.

## Vremenska razlika:

Unos vremenske razlike između vašeg lokalnog vremena i UTC-a (Koordiniranog svjetskog vremena).

## Jezik/Language: 🖬

Odaberite jezik koji će se koristiti na LCD zaslonu.

## Početni zaslon: 🖬

Navedite početni izbornik koji se prikazuje na LCD zaslonu kada se pisač uključi i aktivira se funkcija **Istek vremena za radnju**.

## Uređivanje početnog zaslona: 🖬

Promijenite raspored ikona na LCD zaslonu. Također možete dodavati, uklanjati i premještati ikone.

#### Izgled:

Odaberite izgled početnog zaslona.

#### Dodaj ikonu:

Dodajte ikonu na početni zaslon.

#### Ukloni ikonu:

Uklonite ikonu s početnog zaslona.

## Pomakni ikonu:

Premjestite ikonu na početnom zaslonu.

## Brze radnje:

Ovu postavku možete koristiti ako ste dodali ikonu prečaca koja učitava unaprijed postavljene postavke za kopiranje ili skeniranje na početni zaslon. Kopiranje ili skeniranje počinje odmah dodirom ikone prečaca na početnom zaslonu.

## Vraćanje zadanog prikaza ikone:

Vratite prikaz ikona na početnom zaslonu na zadane vrijednosti.

## lstek vremena za radnju: 🖬

Odaberite **Uklj.** kako biste se vratili na početni zaslon kada se tijekom određenog vremena ne izvrši nijedna radnja. Kada se primijene korisnička ograničenja i ne izvrši se nijedna radnja tijekom određenog vremena, bit ćete odjavljeni i vraćeni na početni zaslon.

Tipkovnica:

Promijenite izgled tipkovnice na LCD zaslonu.

## Zadani zaslon (Job/Status): 🖬

Odaberite zadanu informaciju za koju želite da se prikaže kada pritisnete gumb 🗓.

Mogućnost Originalna veličina se autom. detektira: 🖬

Postavite prioritet za Autom. otkrivanje dimen. papira.

Automatski ulagač dokumenata (ADF) i staklo skenera opremljeni su senzorima koji automatski otkrivaju veličinu papira. Međutim, zbog karakteristika senzora, ne mogu se prepoznati slične veličine i papir veličine K, koji se uglavnom koristi u Kini te se stoga ne može pravilno prepoznati u početnom stanju pisača. Odaberite **Prioritet K veličine** ako želite često koristiti papir veličine K. Veličina izvornika bit će prepoznata kao veličina K umjesto približne veličine. Ovisno o veličini i usmjerenju papira, mogao bi biti prepoznat kao neka druga približna veličina. Osim toga, i veličina K možda neće biti automatski prepoznata ovisno o funkciji kojom se koristite. Primjerice, kod skeniranja i spremanja na računalo koristeći se aplikacijom, automatsko prepoznavanje veličine K ovisit će o načinu rada softverske aplikacije.

## Povezane informacije

"Unos znakova" na strani 33

## Postavke pisača

Odaberite izbornike na upravljačkoj ploči na način opisan u nastavku.

## Postavke > Opće postavke > Postavke pisača

Postavke izvora papira:

Postavka papira:

Odaberite izvor papira kako biste odredili veličinu i vrstu papira koji ste umetnuli u pisač. Kada je omogućena opcija **Autom. otkrivanje dimen. papira**, pisač detektira veličinu umetnutog papira.

#### Prioritet pretinca za papir:

Odaberite Uklj. kako biste dali prioritet ispisa papiru umetnutom u pretinac za papir.

A4/Letter – automatska zamjena:

Odaberite **Uklj.** za uvlačenje papira iz izvora papira postavljenog kao format A4 kada nema izvora papira postavljenog kao format Letter ili za uvlačenje papira iz izvora papira postavljenog kao format Letter kada nema izvora papira postavljenog kao A4.

#### Postavke autom. odabira:

Kada nestane papira, automatski će se uvući iz izvora papira čije postavke su jednake postavkama zadataka ispisa. Možete postaviti automatski odabir za svaki izvor papira za svaku funkciju u kopiranju, faksiranju i ostalim radnjama. Ne možete sve isključiti. Ova postavka će biti onemogućena kada u postavkama papira odaberete određeni izvor papira za zadatke ispisa. Ovisno o postavci vrste papira u kartici **Glavna** upravljačkog programa pisača, papir se možda neće automatski uvlačiti.

Autom. odabir kad nema papira: za kopiju:

Omogućite ovo za automatsko ulaganje papira iz drugog izvora papira koji sadrži papir prilikom izlaza papira. Ovo se odnosi na kopiranje. Papir se ne ulaže automatski iz izvora papira koji nije odabran u **Postavke autom. odabira** ili koji ima različite postavke papira iz navedenog izvora papira.

Ova funkcija nije primijenjena u sljedećim slučajevima.

Kod kopiranja korištenjem izvora papira koji nije izabran u Postavke autom. odabira.

Obavijest o grešci:

#### Obavijest o veličini papira:

Odaberite **Uklj.** za prikaz poruke o pogrešci kada odabrana veličina papira ne odgovara umetnutom papiru.

#### Obavijest o vrsti papira:

Odaberite **Uklj.** za prikaz poruke o pogrešci kada odabrana vrsta papira ne odgovara umetnutom papiru.

#### Automatski prikaz postave papira:

Odaberite opciju **Uklj.** kako bi se prikazao zaslon **Postavka papira** kod umetanja papira u izvor papira. Ako onemogućite ovu značajku, nećete moći ispisivati preko uređaja iPhone, iPad ili iPod touch koristeći program AirPrint.

#### Popis korisnički definirane dimenzije papira:

Možete promijeniti korisnički definiranu postavku veličine. To je korisno kada često ispisujete na papiru nepravilne veličine.

## Jezik ispisivanja: 🛍

USB:

Odaberite jezik ispisa za USB sučelje.

#### Mreža:

Odaberite jezik ispisa za mrežno sučelje.

## Univerzalne postavke ispisa: 🖬

Ove postavke ispisivanja primjenjuju se kada ispisivanje vršite s vanjskog uređaja, a da pritom ne koristite upravljački program pisača. Postavke pomaka primjenjuju se kada ispisujete koristeći upravljački program pisača.

#### Gornji pomak:

Prilagođavanje gornje margine papira.

#### Lijevi pomak:

Prilagođavanje lijeve margine papira.

Gornji pomak na stražnjoj strani:

Prilagođavanje gornje margine naličja papira prilikom dvostranog ispisa.

#### Lijevi pomak na stražnjoj strani:

Prilagođava lijevu marginu naličja papira prilikom dvostranog ispitivanja.

#### Provjerite širinu papira:

Odaberite **Uklj.** kako biste provjerili širinu papira prije ispisa. Na taj način spriječit ćete ispisivanje izvan rubova papira kada postavke veličine papira nisu ispravno postavljene, no to bi moglo smanjiti brzinu ispisivanja.

#### Preskoči praznu stranicu:

Automatski preskače prazne stranice prilikom ispisa radi uštede papira.

#### Ispravka boje:

#### Ispravka boje:

Odaberite postavke kao što su svjetlina i kontrast, a zatim izvršite ispravku boje kod ispisivanja iz vanjskog uređaja. Kada je značajka uključena, ispravka boje pisača ima prednost u odnosu na postavke standardnog upravljačkog programa pisača.

#### Svjetlina:

Prilagodite svjetlinu slike.

#### Kontrast:

Prilagodite razliku između svijetlih i tamnih dijelova slike.

#### Zasićenost:

Prilagodite zasićenje slike.

#### Razina crvene:

Prilagodite nijansu crvene boje. Kada povećavate ovu vrijednost, nijansa se ispravlja na crvenu. Kada je smanjujete ispravlja se na cijan boju koja je komplementarna crvenoj.

#### Razina zelene:

Prilagodite nijansu zelene boje. Kada povećavate ovu vrijednost, nijansa se ispravlja na zelenu. Kada je smanjujete ispravlja se na ljubičastu koja je komplementarna boja zelenoj.

#### Razina plave:

Prilagodite nijansu plave boje. Kada povećavate ovu vrijednost, nijansa se ispravlja na plavu. Kada je smanjujete ispravlja se na žutu koja je komplementarna boja plavoj.

## Konfiguracija PDL ispisa: 🖬

## Zajedničke postavke:

#### Veličina papira:

Odaberite zadanu veličinu papira za ispis.

#### Vrsta papira:

Odaberite zadanu vrstu papira za ispis.

#### Usmjerenje:

Odaberite zadanu orijentaciju za ispis.

## Kvaliteta:

Odaberite kvalitetu ispisa.

#### Način uštede tinte:

Odaberite Uklj. kako biste smanjili potrošnju tinte smanjivanjem gustoće ispisa.

#### Redoslijed ispisa:

Odaberite redoslijed ispisa, od prve ili zadnje stranice.

#### Zadnja stranica gore:

Započinje ispisivanje od prve stranice datoteke.

## Prva stranica na vrhu:

Započinje ispisivanje od posljednje stranice datoteke.

#### Broj kopija:

Postavite broj primjeraka za ispis.

#### Uvezana margina:

Odabir položaja rupica za uvezivanje.

#### Automatsko izbacivanje papira:

Odaberite Uklj. kako biste automatski izbacili papir nakon prekida ispisivanja zadatka.

## 2-strano ispisivanje:

Odaberite Uklj. kako biste izvršili dvostrani ispis.

#### PCL izbornik:

Napravite postavke za PCL ispis.

## Izvor fonta:

## Rezidentni:

Odaberite kako biste koristili unaprijed instalirani font na pisaču.

#### Preuzimanje:

Odaberite preuzeti font koji želite koristiti na pisaču.

## Broj fonta:

Odabir broja zadanog fonta u izvoru za zadani Izvor fonta. Dostupnost broja zadanog fonta ovisi o podešenim postavkama.

#### Nagib:

Podešavanje veličine točkice zadanog fonta koja može biti promjenljiva i nepromjenljiva. Veličina točkice zadanog fonta kreće se u rasponu od 0,44 do 99,99 cpi (znakova po inču) uz stopu povećanja od 0,01.

Ova značajka možda neće biti vidljiva ovisno o postavkama Izvor fonta ili Broj fonta.

## Visina:

Podešavanje veličine fonta koja može biti promjenljiva i proporcionalna. Veličina fonta kreće se u rasponu od 4,00 do 999,75 točkica uz stopu povećanja od 0,25.

Ova značajka možda neće biti vidljiva ovisno o postavkama Izvor fonta ili Broj fonta.

#### Skup simbola:

Odabir zadanog skupa simbola. Ako font koji ste odabrali u postavci **Izvor fonta** i **Broj fonta** nije dostupan u novoj postavci skupa simbola, postavke za **Izvor fonta** i **Broj fonta** automatski će se zamijeniti zadanom vrijednošću, IBM-US.

#### Oblik:

Odabir broja redaka za postavljenu veličinu papira i njegovu orijentaciju. Prored (VMI) će također biti promijenjen i nova vrijednost VMI bit će pohranjena u pisaču. Promjenom postavki veličine papira ili orijentacije papira mijenja se i vrijednost koja se zasniva na pohranjenoj vrijednosti VMI.

#### CR funkcija:

Odaberite naredbu za povratak na početak reda kada ispisujete pomoću upravljačkog programa iz određenog operativnog sustava.

## LF funkcija:

Odabir naredbe za uvlačenje papira kada ispisom upravljate putem upravljačkog programa unutar određenog operativnog sustava.

#### Dodjela izvora papira:

Postavljanje zadatka koji će se izvršavati pokretanjem naredbe za odabir izvora papira. Ako je odabrana stavka 4, zadane naredbe kompatibilne su s pisačem HP LaserJet 4. Ako je odabrana stavka 4K, zadane naredbe kompatibilne su s pisačem HP LaserJet 4000, 5000 i 8000. Ako je odabrana stavka 5S, zadane naredbe kompatibilne su s pisačem HP LaserJet 5S.

## PS izbornik:

Napravite postavke za PS ispis.

#### List pogreške:

Odaberite **Uklj.** kako biste ispisali list koji prikazuje status prilikom pojave pogreške tijekom ispisivanja PostScript ili PDF formata.

#### Obojenje:

Odabir načina rada u boji prilikom ispisivanja PostScript.

## Binarni:

Odaberite **Uklj.** kako biste ispisali podatke koji sadrže binarne slike. Aplikacija može proslijediti binarne podatke na pisač čak i kada je postavka upravljačkog programa pisača postavljena na ASCII. Neovisno o postavci, sadržaj možete ispisati kada je značajka omogućena.

## Veličina PDF stranice:

Odabir veličine papira prilikom ispisivanja datoteke u formatu PDF.

## Automatski nastavak rada nakon greške: 🔒

Odabir značajke radnje koja će se izvršili kada dođe do pogreške u postupku izvedbe obostranog ispisivanja ili kada je memorija puna.

🛛 Uklj.

Prikazuje upozorenje i jednostrano ispisuje kada dođe do pogreške obostranog ispisa ili ispisuje samo ono što obradi oblak pisač kada dođe do pogreške popunjene memorije.

🛛 Isklj.

Prikazuje poruku o pogrešci i otkazuje ispisivanje.

## Sučelje vanjske memorije: 🖬

Provedite postavke kako biste omogućili pristup memorijskom uređaju.

## Memorijski uređaj:

Odaberite opciju **Omogući** kako biste omogućili pisaču pristup umetnutom memorijskom uređaju. Ako je odabrano **Onemogući**, ne možete pročitati, ispisivati podatke na memorijskom uređaju ni spremati podatke u memorijski uređaj s pisačem. Tako se onemogućava nezakonito uklanjanje povjerljivih dokumenata.

## Dijeljenje datoteka:

Odaberite želite li dati memorijskom uređaju pristup zapisivanju s računala priključenog putem USB ulaza ili računala priključenog na mrežu.

## Deblji papir: 🔒

Odaberite **Uključeno** kako biste spriječili razmazivanje tinte na ispisu, pri čemu će se smanjiti brzina ispisa.

## Tihi način rada: 🖬

Odaberite **Uklj.** kako biste smanjili buku tijekom ispisivanja, pri čemu će se smanjiti brzina ispisa. Ovisno o vrsti papira i postavkama kvalitete ispisa, možda neće biti razlika u razini buke pisača. Odaberite **Uklj.** za prioritetno smanjivanje razine buke tijekom rada pisača. Da bi prioritet postala brzina ispisa, odaberite **Uključeno (Donja razina)**.

## Vrijeme sušenja tinte:

Odaberite vrijeme sušenja tinte kod obostranog ispisivanja. Nakon što pisač ispiše s jedne strane, čeka malo da se osuši prije ispisa s druge strane. Ako je vaš ispis zamrljan, povećajte postavljeno vrijeme sušenja.

## Dvosmjerno:

Odaberite **Uključeno** kako biste promijenili smjer ispisivanja; ispisuje kada se ispisna glava pomiče ulijevo i udesno. Ako okomite ili vodoravne crte na ispisu izgledaju mutno ili neporavnato, problem možete riješiti onemogućavanjem ove značajke; međutim, tako možete i smanjiti brzinu ispisa.

## Povezivanje s računalom preko USB: 🔒

Odaberite opciju **Omogući** kako biste omogućili računalu pristup pisaču kada je priključen putem USB ulaza. Kada je odabrana opcija **Onemogući**, ispisivanje i skeniranje koje nije zadano preko mrežne veze je ograničeno.

## USB I/F postavke isteka: 🖬

Odredite trajanje u sekundama koje prethodi prekidanju USB veze s računalom nakon što pisač zaprimi zadatak ispisa od strane upravljačkog programa pisača PostScript ili PCL. Ako upravljački program pisača PostScript ili PCL ne pošalje pisaču signal koji označava kraj ispisa zadatka, USB veza između računala i pisača će i dalje biti uspostavljena. Pisač prekida vezu s računalom nakon isteka određenog vremenskog razdoblja. Unesite 0 (nulu) ako ne želite da se veza između pisača i računala prekida.

## Povezane informacije

- ➡ "Umetanje papira" na strani 146
- "Ispisivanje koristeći jednostavne postavke" na strani 158
- "Ispisivanje datoteka JPEG s memorijskog uređaja" na strani 201
- ➡ "Ispisivanje datoteka TIFF s memorijskog uređaja" na strani 202

# Postavke mreže 🖬

Odaberite izbornike na upravljačkoj ploči na način opisan u nastavku.

## Postavke > Opće postavke > Postavke mreže

Postavljanje Wi-Fi veze:

Usmjerivač:

Čarobnjak za postavljanje Wi-Fi mreže:

Izvršava postavke mreže Wi-Fi unosom SSID-a i lozinke.

Postavljanje pritisnog gumba (WPS):

Izvršava postavke Wi-Fi mreže Postavljanje pritisnog gumba (WPS).

## Ostalo:

□ Postavljanje PIN koda (WPS)

Prilagođava postavke Wi-Fi mreže pomoću Postavljanje PIN koda (WPS).

Wi-Fi automatsko povezivanje

Prilagođava postavke Wi-Fi mreže pomoću informacija o Wi-Fi mreži na računalu ili pametnom uređaju.

Deaktiviraj Wi-Fi

Onemogućuje Wi-Fi. Veze sastavnica bit će odvojene.

#### Wi-Fi Direct:

🔙 (Izbornik) :

Promijeni naziv mreže

Mijenja Wi-Fi Direct SSID (naziv mreže).

Promijeni lozinku

Mijenja lozinku za povezivanje putem Wi-Fi Direct veze.

□ Promijeni frekvencijski raspon

Odaberite frekvencijski pojas za Wi-Fi Direct vezu. Promjena frekvencije isključuje povezani uređaj.

Dostupnost ovih kanala i uporaba proizvoda na otvorenom preko ova tri kanala ovisi o lokaciji.

http://support.epson.net/wifi5ghz/

Onemogući Wi-Fi Direct

Onemogućuje postavke funkcije Wi-Fi Direct.

□ Vrati zadane postavke

Vraća postavke Wi-Fi Direct veze.

#### Ostale metode:

 $\Box$  iOS

Čita QR kôd s uređaja iPhone, iPad, or iPod touch radi povezivanja pomoću Wi-Fi Direct veze.

Ostali OS uređaji

Vrši postavke Wi-Fi Direct mreže unosom SSID-a i lozinke.

## Postava žičanog LAN-a:

Postavite ili promijenite mrežnu vezu koja koristi LAN kabel i čvorište. Kada se oni koriste, Wi-Fi veze su onemogućene.

#### Stanje mreže:

## Status ožičene LAN/Wi-Fi veze:

Prikazuje informacije o mreži pisača.

## Wi-Fi Direct status:

Prikazuje informacije o postavkama za Wi-Fi Direct.

## Status poslužitelja za e-poštu:

Prikazuje informacije o postavkama poslužitelja e-pošte.

## Ispis statusnog lista:

Ispisuje list mrežnog statusa.

Podaci za Ethernet, Wi-Fi, Wi-Fi Direct itd. ispisuju se na dvije ili više stranica.

#### Provjera veze:

Provjerava trenutnu mrežnu vezu i ispisuje izvješće. Pogledajte izvješće kako biste riješili problem do kojeg je došlo s mrežom.

## Napredno:

## Naziv uređaja:

Mijenja naziv uređaja u bilo koje ime koje sadrži od 2 do 53 znakova.

## TCP/IP:

Konfigurira postavke IP adrese ako je ona statična.

Za automatsko konfiguriranje, koristite IP adresu koju dodijeli DHCP.

Za ručno postavljanje prebacite na Ručno a zatim unesite IP adresu koju želite dodijeliti.

## Proxy poslužitelj:

Odaberite ovo ako upotrebljavate proxy poslužitelj u svom mrežnom okruženju i želite ga postaviti i za svoj pisač.

## Poslužitelj za e-poštu:

Postavite informacije o poslužitelju e-pošte i testirajte veze kada koristite značajku prosljeđivanja e-pošte.

## IPv6 adresa:

Postavlja omogućavanje ili onemogućavanje adresiranja putem IPv6 protokola.

#### Dijeljenje MS mreže:

Postavite ovo kada želite koristiti značajku dijeljenja datoteka.

#### Brzina veze i dupleks:

Odaberite odgovarajuću brzinu Ethernet veze i postavku dvosmjerne veze. Ako odaberete neku drugu postavku osim Auto, pobrinite se da ona odgovara postavkama čvorišta koje koristite.

#### Preusmjeri HTTP na HTTPS:

Omogućuje ili onemogućuje preusmjeravanje s HTTP-a na HTTPS.

## Onemogući IPsec/IP filtriranje:

Onemogućuje postavku IPsec/IP filtriranja.

## Onemogući IEEE802.1X:

Onemogućuje postavku IEEE802.1X.

## iBeacon prijenos:

Odaberite želite li omogućiti ili onemogućiti funkciju prijenosa iBeacon. Kada se omogući, možete pretražiti pisač preko uređaja koji imaju omogućeni iBeacon.

## Povezane informacije

- ➡ "Odabir Wi-Fi postavki unosom SSID i lozinke" na strani 60
- ➡ "Postavljanje Wi-Fi postavki postavljanjem brzog gumba (WPS)" na strani 60
- \*Odabir Wi-Fi postavki preko postavljanja PIN-koda (WPS)" na strani 61
- Provjera statusa povezivanja mreže pisača (Izvješće o mrežnoj vezi)" na strani 291

## Postavke web usluge 🔒

Odaberite izbornike na upravljačkoj ploči na način opisan u nastavku.

## Postavke > Opće postavke > Postavke web usluge

## Usluge Epson Connect:

Prikazuje je li pisač registriran ili povezan s uslugom Epson Connect.

Možete se registrirati za uslugu tako da odaberete Registriranje i slijedite upute.

Smjernice za uporabu navedene su na sljedećoj web-stranici portala.

https://www.epsonconnect.com/

http://www.epsonconnect.eu (samo za Europu)

Kada se registrirate, možete promijeniti sljedeće postavke.

## Obustavi/Nastavi:

Odaberite treba li obustaviti ili nastaviti usluge Epson Connect.

## Odjava:

Poništava registraciju pisača s usluga Epson Connect.

# Postavke faksiranja 🔒

Odaberite izbornike na upravljačkoj ploči na način opisan u nastavku.

## Postavke > Opće postavke > Postavke faksiranja

## Napomena:

- □ Aplikaciji Postavke faksiranja možete pristupiti i preko aplikacije Web Config. Kliknite na karticu **Fax** na zaslonu Web Config.
- Kada koristite Web Config za pristup izbornika Postavke faksiranja, može biti malih razlika u korisničkom sučelju i na lokaciji u odnosu na upravljačku ploču pisača.

## Povezane informacije

- ➡ "Osnovne postavke" na strani 412
- ➡ "Postavke za slanje" na strani 415
- ➡ "Postavke primanja" na strani 416
- ➡ "Postavke izvješća" na strani 426
- ➡ "Sigurnosne postavke" na strani 427
- ➡ "Provjeri vezu za faks" na strani 428

"Čarobnjak za postavljanje faksa" na strani 428

## Gumb za brzi rad

Možete pronaći izbornik upravljačke ploče pisača u nastavku.

## Postavke > Opće postavke > Postavke faksiranja > Gumb za brzi rad

#### Napomena:

Ne možete prikazati ovaj izbornik na zaslonu Web Config.

Gumb za brzi rad 1, Gumb za brzi rad 2, Gumb za brzi rad 3:

Registrira najviše tri prečaca koji vam omogućavaju brzi pristup izborniku često korištenom pri slanju faksa. Prečaci su prikazani na sljedećem izborniku.

Kartica Faksiranje > Postavke faksiranja.

## Osnovne postavke

Možete pronaći izbornik upravljačke ploče pisača u nastavku.

## Postavke > Opće postavke > Postavke faksiranja > Osnovne postavke

#### Napomena:

Na zaslonu Web Config izbornik možete pronaći dolje.

#### Fax kartica > Basic Settings

## Brzina faksa:

Odabir brzine prijenosa faksa. Preporučujemo vam odabir brzine **Sporo (9.600 b/s)** kada se poruka o pogrešci u komunikaciji često prikazuje ili prilikom slanja/primanja faksa u/iz inozemstva ili kod korištenja telefonske usluge IP (VoIP).

## ECM:

Automatsko ispravljanje pogrešaka u prijenosu faksa (Način ispravljanja pogrešaka) koje se javljaju uglavnom zbog buke u telefonskoj liniji. Ne možete slati ni primati faksove u boji ako je ova značajka onemogućena.

#### Detekc. tona za biranje:

Otkrivanje zvuka slobodne linije prije početka pozivanja. Ako je pisač spojen na telefonsku liniju PBX (Privatni telefonski prekidač) ili digitalnu telefonsku liniji, on možda neće moći izvršiti postupak pozivanja. U ovom slučaju, unutar postavke **Vrsta linije** odaberite **PBX**. Onemogućite ovu značajku ako pisač ne može izvršiti postupak pozivanja i nakon što promijenite stavku unutar navedene postavke. Međutim, ako onemogućite ovu značajku, može doći do ispuštanja prve znamenke telefonskog broja i faks će biti poslan na krivi broj.

## Način biranja:

Odabir vrstu telefonskog sustava na koji ste priključili pisač. Ako je biranje podešeno na **Puls**, privremenu promjenu načina biranja (prijelaz s pulsnog na tonsko biranje) možete izvršiti pritiskom \* (slovo "T" se prikazuje) prilikom unosa telefonskog broja na početnom zaslonu izbornika za slanje faksa. Postavka se možda neće prikazati ovisno o vašoj regiji ili zemlji.

## Vrsta linije:

Odabir vrste telefonske linije na koju ste priključili pisač.

## PSTN:

Odaberite PSTN kada je pisač priključen na javnu komutiranu telefonsku mrežu.

## PBX:

Odaberite **PBX** kada pisač koristite u okolini koja koristi ekstenzije i za koju je potreban vanjski pristupni kod za pristup vanjskoj liniji, recimo 0 i 9. Za okolinu koja koristi DSL modem ili prilagodnik priključka, također se preporučuje postavljanje na **PBX**.

## Pristupna šifra:

Odaberite **Koristi**, a zatim registrirajte vanjski pristupni kod, npr. 0 ili 9. Zatim, prilikom slanja faksa na vanjski broj faksa unesite #(ljestve) umjesto stvarnog koda. Prilikom registriranja u **Imenik**, dodajte # (ljestve) umjesto [0] ili [9] da biste registrirali odredište.

"Postavke prilikom uporabe telefonskog sustava PBX" na strani 123

## Zaglavlje:

Unos imena pošiljatelja faksa i telefonskog broja faksa. Navedeni podaci vidljivi su u zaglavlju odlaznih faksova.

## Vaš broj telefona:

Možete unijeti do 20 znakova koristeći 0–9, + ili prazno mjesto. Za Web Config možete unijeti do 30 znakova.

## Zaglavlje faksa:

Ako je potrebno, možete registrirati do 21 ime pošiljatelja. Možete unijeti do 40 znakova za svako ime pošiljatelja. Za Web Config unesite zaglavlje koristeći Unicode (UTF-8).

## Način primanja:

Odabir načina primanja.

"Primanje dolaznih faksova" na strani 245

## DRD:

Ako ste ugovorili korištenje usluge razlikovnog zvona kod telefonskog operatera, odaberite uzorak zvona za dolazne faksove. Usluga razlikovnog zvona koju nude brojni telefonski operateri (naziv usluge se razlikuje od operatera do operatera) omogućuje vam korištenje jedne telefonske linije s više telefonskih brojeva. Svaki telefonski broj ima drugačiji uzorak zvona. Jedan telefonski broj možete koristiti za glasovne pozive, a drugi za pozive faksa. Ovisno o regiji, ovaj mogućnost može biti postavljena na **Uklj.** ili **Isklj.** 

## Broj zvona za odgovor:

Podešavanje broja zvonjenja koji prethode automatskom primanju faksa na pisač.

## Daljinsko primanje:

## Daljinsko primanje:

Kada primite dolazni poziv faksa na telefon koji je priključen na pisač, unesite kod putem telefona kako biste započeli s primanjem faksa.

## Početni kod:

Odredite šifru početka za Daljinsko primanje. Unesite dva znaka: 0-9, \*, #.

## Faks odbijanja:

## Faks odbijanja:

Odaberite opcije za odbacivanje primanja bezvrijednih faksova.

## Popis brojeva odbijanja:

Ako se telefonski broj druge strane nalazi na popisu odbijenog broja, odredite želite li odbiti primanje faksova.

## Blokirano prazno zaglavlje telefaksa:

Ako je blokiran telefonski broj druge strane, odredite želite li odbiti primanje faksova.

## Neregistrirani kontakti:

Ako telefonski broj druge strane nije u kontaktima, odredite želite li odbiti primanje faksova.

## Uredi popis brojeva za odbijanje:

Možete registrirati maksimalno 30 faks brojeva čije faksove i pozive odbijate. Unesite najviše 20 znakova koristeći 0–9, \* ili prazno mjesto.

## Dimenzije papira za primanje:

Odaberite maksimalnu veličinu papira za faksove pisač može primati.

## Spremi/proslijedi format datoteke:

## Spremi/proslijedi format datoteke:

Odaberite format koji želite koristiti za spremanje i prosljeđivanje faksova iz PDF ili TIFF.

Datoteke proslijeđene na odredišta u oblaku spremaju se u PDF formatu bez obzira na postavke.

## Postavka za PDF:

Odabir stavke PDF pod Spremi/proslijedi format datoteke omogućava postavke.

## Lozinka za otvaranje dokumen.:

Postavljanje lozinke:

Omogućava postavljanje lozinke za otvaranje dokumenta.

Lozinka:

Postavite lozinku za otvaranje dokumenta.

Lozinka za dopuštenja:

Destavljanje lozinke

Omogućava postavljanje lozinke za ispisivanje ili uređivanje u PDF datoteci.

🖵 Lozinka

Postavite lozinku dozvole u Lozinka.

□ Ispis

Omogućuje ispis PDF datoteka.

□ Uređivanje

Omogućuje uređivanje PDF datoteka.

## Odredišni popis za oblak:

Kada koristite Epson Connect, možete registrirati do pet adresa na uslugu u oblaku kojom upravlja Epson Connect. Podatke dokumenta možete prenijeti kao datoteku prilikom prosljeđivanja faksova navođenjem registrirane adrese kao odredišta.

Ovisno o zemlji i regiji, možda nećete moći koristiti online usluge.

## Povezane informacije

\*Namještanje postavki za blokiranje bezvrijednih faksova" na strani 133

## Postavke za slanje

Možete pronaći izbornik upravljačke ploče pisača u nastavku.

## Postavke > Opće postavke > Postavke faksiranja > Postavke za slanje

## Napomena:

Na zaslonu Web Config izbornik možete pronaći dolje.

## *Fax* kartica > *Send Settings*

## Automatska rotacija:

Izvornik veličine A4 koji je umetnut u automatski ulagač dokumenata (ADF) ili je postavljen na staklo skenera tako da je njegov duži rub okrenut prema lijevoj strani stakla bit će poslan kao faks veličine formata A3. Omogućite ako želite zaokrenuti skeniranu sliku kako biste je mogli poslati u formatu veličine A4.

Kada izvornike veličine A4 postavite duljim rubom okrenutim ulijevo, a izvornike A3 veličine u ADF, skenirane izvornike A4 veličine možete okrenuti radi slanja u veličini A4 odabirom **Isklj.** iz **Izravno slanje**.

## Brzo slanje memorije:

Značajka slanja pomoću brze memorije započinje slanje faksa kada pisač dovrši skeniranje prve stranice. Ako ne omogućite ovu značajku, pisač započinje slanje nakon spremanja svih skeniranih slika u memoriju. Uporabom ove značajke možete skratiti ukupno vrijeme postupka jer se skeniranje i slanje odvija istovremeno.

## Skupno slanje:

Ako više faksova čeka za slanje istom primatelju, pomoću ove mogućnosti možete ih grupirati i tako poslati odjednom. Najviše pet dokumenata (ukupno najviše 200 stranica) može biti poslano odjednom. Na ovaj način štedite na troškovima prijenosa smanjujući broj povezivanja.

## Spremi podatke neuspjeha:

## Spremi podatke neuspjeha:

Ako slanje dokumenata nije uspjelo, omogućite ovo da biste ih spremili u memoriju pisača. Dokumente možete ponovno poslati iz **Job/Status**.

## Postavi Razdoblje pohrane:

Odaberite **Uklj.** za brisanje dokumenata koji se nisu uspjeli poslati nakon isteka razdoblja pohrane.

## Razdoblje pohrane:

Odredite razdoblje u danima tijekom kojeg će pisač pohraniti dokument koji nije mogao biti poslan.

## Vrijeme čekanja za sljedeći original:

## Vrijeme čekanja za sljedeći original:

Omogućite to da biste započeli slati faks nakon skeniranja dokumenta tako da dodirnete  $\diamondsuit$  i zatim čekate sljedeći izvornik do isteka definiranog vremena.

## Vrijeme:

Postavite vrijeme čekanja sljedećeg izvornika.

## Vrijeme prikaza pretpregleda faksa:

## Vrijeme prikaza pretpregleda faksa:

Omogućite postavku za početak slanja faksa nakon što prođe definirano bez provođenja bilo kakvih postupaka nakon prikazivanja zaslona pretpregleda.

## Vrijeme:

Definirajte vrijeme za pretpregled skeniranog dokumenta prije njegova slanja.

## Omogući Sig. kopija:

Odabir stavke **Dopušteno** omogućava sigurnosno kopiranje faksova poslanih opcijom **Faksiranje** > **Postavke faksiranja** > **Sig. kopija**.

## Postavke primanja

## Povezane informacije

- ➡ "Postavke sprem./prosljeđivanja" na strani 417
- ➡ "Postavke ispisa" na strani 424

## Postavke sprem./prosljeđivanja

## Bezuvjetno spremanje/ prosljeđivanje:

Možete pronaći izbornik upravljačke ploče pisača u nastavku.

# Postavke > Opće postavke > Postavke faksiranja > Postavke primanja > Postavke sprem./prosljeđivanja > Bezuvjetno spremanje/ prosljeđivanje

*Napomena: Na zaslonu Web Config izbornik možete pronaći dolje.* 

#### Fax kartica > Save/Forward Settings > Unconditional Save/Forward

Možete zadati odredišta spremanja i prosljeđivanja u Ulazni spremnik, računalo, vanjski memorijski uređaj, adrese e-pošte, zajedničke mape i druge strojeve za faksiranje. Možete istovremeno koristiti te značajke. Ako onemogućite sve stavke pod Bezuvjetno spremanje/ prosljeđivanje, pisač je postavljen da ispisuje primljene faksove.

## Spremi u ulazni spremnik:

Sprema primljene faksove u Ulazni spremnik pisača. Može se spremiti do 200 dokumenata. Imajte na umu da spremanje 200 dokumenata možda neće biti moguće, što ovisi o načinu uporabe, odnosno, veličini datoteke spremljenih dokumenata i o tome koristi li se istovremeno više značajki za spremanje faksova.

Iako se primljeni faksovi neće automatski ispisivati, možete ih pregledati na zaslonu pisača i ispisati samo one koje trebate. Međutim, ako odaberete **Da, uz ispis** pod drugom stavkom, poput **Spremi na računalo** u **Bezuvjetno spremanje/ prosljeđivanje**, automatski će se ispisati primljeni faksovi.

## Spremi na računalo:

Sprema primljene faksove kao PDF ili TIFF datoteke na računalo spojeno na pisač. Možete zadati na **Da** koristeći samo program FAX Utility (aplikacija). To ne možete omogućiti iz upravljačke ploče pisača. Prvo instalirajte uslužni program FAX Utility na računalo. Nakon postavljanja na **Da**, možete promijeniti to na **Da**, uz ispis iz upravljačke ploče vašeg pisača.

Spremi na vanjsku memoriju:

## Spremi na vanjsku memoriju:

Sprema primljene faksove kao PDF ili TIFF datoteke na vanjski memorijski uređaj spojen na pisač. Odabir stavke **Da, uz ispis** ispisuje primljene faksove tijekom spremanja na memorijski uređaj.

Primljeni dokumenti privremeno se spremaju u memoriju pisača prije nego se spreme u memoriju uređaja povezanog s pisačem. Zbog pogreška popunjene memorije onemogućeno je slanje i primanje faksova, zato uređaj za pohranu podataka uvijek mora biti povezan s pisačem.

Izradite mapu za spremanje

Slijedite prikazanu poruku na zaslonu i kreirajte mapu u memorijskom uređaju za spremanje podataka faksa.

## Proslijedi:

## Proslijedi:

Prosljeđuje primljene faksove na sljedeća odredišta.

- Na drugi faks uređaj
- 🖵 U dijeljene mape na mreži ili na adrese e-pošte kao PDF ili TIFF

#### U vaš račun u oblaku kao PDF

Proslijeđeni faksovi brišu se s pisača. Odabir stavke **Da, uz ispis** ispisuje primljene faksove tijekom njihova prosljeđivanja.

Za prosljeđivanje na adresu e-pošte ili dijeljenu mapu na mreži, prvo dodajte odredište za prosljeđivanje na popis kontakata. Za prosljeđivanje adrese e-pošte konfigurirajte postavke poslužitelja e-pošte.

Za prosljeđivanje na račun u oblaku, registrirajte korisnika, pisač i odredište u oblaku Fax to Cloud > Destination List u Epson Connecti dodajte odredište za prosljeđivanje Odredišni popis za oblak prethodno s upravljačke ploče pisača.

#### Odredište:

Odredišta za prosljeđivanje možete odabrati s popisa kontakata ili odredišta u oblaku koji ste unaprijed dodali.

Ako ste kao odredište prosljeđivanja odabrali dijeljenu mapu na mreži, adresu e-pošte ili račun u oblaku, preporučujemo da testirate možete li poslati sliku na odredište.

Odaberite **Skeniranje** > **E-pošta**, **Skeniranje** > **Mrežna mapa/FTP** na upravljačkoj ploči pisača odaberite odredište, a zatim započnite skeniranje.

Ako ste odabrali račun u oblaku, možete izvršiti test prosljeđivanjem slike koja je spremljena u

faks pretinac na odredište. Odaberite **Okvir za faks** s upravljačke ploče pisača. Odaberite (pregledaj izbornik) > **Preusmjeri (Oblak)** za okvir faksa u kojem je spremljena bilo koja skenirana slika, odaberite odredište, a zatim započnite prosljeđivanje.

"Postavke prosljeđivanja za primanje faksova" na strani 126

## Mogućnosti kad prosljeđivanje ne uspije:

Možete odabrati želite li ispisivati neuspjele faksove ili ih spremiti u Ulazni spremnik.

Ako je Ulazni spremnik pun, primanje faksova bit će onemogućeno. Izbrišite dokumente iz ulaznog spremnika kada ste ih pregledali. Broj dokumenata koji je neuspješno proslijeđen

prikazan je na 💟 na početnom zaslon, zajedno s ostalim neobrađenim zadacima.

## Obavijesti e-pošte:

Šalje obavijest e-poštom kada je dovršen proces koji ste odabrali. Možete istovremeno koristiti značajke u nastavku.

#### Primatelj:

Zadajte odredište obavijesti o izvršenom procesu.

#### Obavijesti po završetku primanja:

Šalje obavijest kada se dovrši primanje faksa.

#### Obavijesti po završetku ispisa:

Šalje obavijest kada se dovrši ispisivanje faksa.

#### Obavijesti po završetku spremanja memorij. uređaja:

Šalje obavijest kada se dovrši spremanje faksa na memorijski uređaj.

#### Obavijesti po završetku prosljeđivanja:

Šalje obavijest kada se dovrši prosljeđivanje faksa.

## Povezane informacije

- "Odabir postavki spremanja primljenih faksova" na strani 125
- Odabir postavki prosljeđivanja primljenih faksova" na strani 127

## Uvjetno spremanje/prosljeđivanje:

Možete pronaći izbornik upravljačke ploče pisača u nastavku.

## Postavke > Opće postavke > Postavke faksiranja > Postavke primanja > Postavke sprem./ prosljeđivanja > Uvjetno spremanje/prosljeđivanje

#### Napomena:

Na zaslonu Web Config izbornik možete pronaći dolje.

Fax kartica > Save/Forward Settings > Conditional Save/Forward

Možete zadati odredišta spremanja i prosljeđivanja u Ulazni spremnik, spremnik s povjerljivim dokumentima, vanjski memorijski uređaj, adrese e-pošte, zajedničke mape i druge strojeve za faksiranje.

Kada je postavljeno više uvjeta (**Uvjetno spremanje/prosljeđivanje**), u obzir se uzimaju redoslijedom stavki i izvodi se **Uvjetno spremanje/prosljeđivanje** koji se prvi podudara.

Za prebacivanje između omogućavanja i onemogućavanja uvjeta, dodirnite bilo gdje na zadanu postavku osim za

"Odabir postavki spremanja primljenih faksova s određenim uvjetima" na strani 129

"Postavke prosljeđivanja za primanje faksova s određenim uvjetima" na strani 131

## Ime (obvezno):

Unesite naziv uvjeta.

## Uvjet(i):

Odaberite uvjete i zatim unesite postavke.

## Podudaranje Id-a faksa pošiljatelja:

## Podudaranje Id-a faksa pošiljatelja:

Kada ID pošiljatelja, kao što je broj faksa, odgovara, primljeni faks se sprema i prosljeđuje.

ID:

Unesite ID pošiljatelja, kao što je broj faksa.

## Podadresa (SUB) savršeno odgovara:

## Podadresa (SUB) savršeno odgovara:

Kada se podadresa (SUB) u potpunosti podudara, primljeni faks se sprema i prosljeđuje.

## Podadresa (SUB):

Unesite podadresu (SUB) za pošiljatelja.

Lozinka(SID) savršeno odgovara:

#### Lozinka(SID) savršeno odgovara:

Kada se lozinka (SID) u potpunosti podudara, primljeni faks se sprema i prosljeđuje.

#### Lozinka(SID):

Unesite lozinku (SID) za pošiljatelja.

## Vrijeme primanja:

#### Vrijeme primanja:

Sprema i prosljeđuje faks primljen tijekom određenog razdoblja.

#### Vrijeme početka:

Odredite vrijeme početka kako biste omogućili spremanje i prosljeđivanje primljenih faksova.

## Vrijeme završetka:

Navedite vrijeme završetka kako biste omogućili spremanje i prosljeđivanje primljenih faksova.

## Spremi/Odredište prosljeđivanja (obvezno):

Odaberite odredište za spremanje i prosljeđivanje primljenih dokumenta koji odgovaraju uvjetima. Možete istovremeno koristiti značajke u nastavku.

#### Spremi na Fax Box:

#### Spremi na Fax Box:

Sprema primljene faksove u Ulazni spremnik pisača ili spremnik s povjerljivim dokumentima.

Možete spremiti do 200 dokumenata. Imajte na umu da spremanje 200 dokumenata možda neće biti moguće, što ovisi o načinu uporabe, odnosno, veličini datoteke spremljenih dokumenata i o tome koristi li se istovremeno više značajki za spremanje faksova.

#### Ulazni spremnik:

Sprema primljene faksove u Ulazni spremnik pisača.

#### Povjerljivo XX:

Primljeni faksovi spremaju se u spremnik s povjerljivim dokumentima.

## Spremi na vanjsku memoriju:

## Spremi na vanjsku memoriju:

Sprema primljene faksove kao PDF ili TIFF datoteke na vanjski memorijski uređaj spojen na pisač.

Primljeni dokumenti privremeno se spremaju u memoriju pisača prije nego se spreme u memoriju uređaja povezanog s pisačem. Zbog pogreška popunjene memorije onemogućeno je slanje i primanje faksova, zato uređaj za pohranu podataka uvijek mora biti povezan s pisačem.

□ Izradite mapu za spremanje

Slijedite prikazanu poruku na zaslonu i kreirajte mapu u memorijskom uređaju za spremanje podataka faksa.

## Proslijedi:

## Proslijedi:

Prosljeđuje primljene faksove na jedno od sljedećih odredišta.

- Na drugi faks uređaj
- 🖵 U dijeljene mape na mreži ili na adrese e-pošte kao PDF ili TIFF
- U vaš račun u oblaku kao PDF

Proslijeđeni faksovi brišu se s pisača. Odabir stavke **Da, uz ispis** ispisuje primljene faksove tijekom njihova prosljeđivanja.

Za prosljeđivanje na adresu e-pošte ili dijeljenu mapu na mreži, prvo dodajte odredište za prosljeđivanje na popis kontakata. Za prosljeđivanje adrese e-pošte konfigurirajte postavke poslužitelja e-pošte.

Za prosljeđivanje na račun u oblaku, registrirajte korisnika, pisač i odredište u oblaku Fax to Cloud > Destination List u Epson Connecti dodajte odredište za prosljeđivanje Odredišni popis za oblak prethodno s upravljačke ploče pisača.

#### Odredište:

Odredište za prosljeđivanje možete odabrati s popisa kontakata ili s popisa odredišta u oblaku koji ste unaprijed dodali.

Ako ste kao odredište prosljeđivanja odabrali dijeljenu mapu na mreži, adresu e-pošte ili račun u oblaku, preporučujemo da testirate možete li poslati sliku na odredište.

Odaberite **Skeniranje** > **E-pošta**, **Skeniranje** > **Mrežna mapa/FTP** na upravljačkoj ploči pisača odaberite odredište, a zatim započnite skeniranje.

Ako ste odabrali račun u oblaku, možete izvršiti test prosljeđivanjem slike koja je spremljena u faks pretinac na odredište. Odaberite **Okvir za faks** s upravljačke ploče

pisača. Odaberite (pregledaj izbornik) > **Preusmjeri (Oblak)** za okvir faksa u kojem je spremljena bilo koja skenirana slika, odaberite odredište, a zatim započnite prosljeđivanje.

"Postavke prosljeđivanja za primanje faksova s određenim uvjetima" na strani 131

## Mogućnosti kad prosljeđivanje ne uspije:

Možete odabrati želite li ispisivati neuspjele faksove ili ih spremiti u Ulazni spremnik.

Ispis:

Ispisuje primljene faksove.

#### Spremi/proslijedi format datoteke:

Možete zadati format datoteke pri spremanju ili prosljeđivanju primljenih faksova.

Datoteke proslijeđene na odredišta u oblaku spremaju se u PDF formatu bez obzira na postavke.

## Postavka za PDF:

Odabir stavke PDF pod Spremi/proslijedi format datoteke omogućava postavke.

Lozinka za otvaranje dokumen.:

Destavljanje lozinke:

Omogućava postavljanje lozinke za otvaranje dokumenta.

Lozinka:

Postavite lozinku za otvaranje dokumenta.

#### Lozinka za dopuštenja:

Postavljanje lozinke

Omogućava postavljanje lozinke za ispisivanje ili uređivanje u PDF datoteci.

🗅 Lozinka

Postavite lozinku dozvole u Lozinka.

□ Ispis

Omogućuje ispis PDF datoteka.

🖵 Uređivanje

Omogućuje uređivanje PDF datoteka.

## Obavijesti e-pošte:

Šalje obavijest e-poštom kada je dovršen proces koji ste odabrali. Možete istovremeno koristiti značajke u nastavku.

## Primatelj:

Zadajte odredište obavijesti o izvršenom procesu.

#### Obavijesti po završetku primanja:

Šalje obavijest kada se dovrši primanje faksa.

## Obavijesti po završetku ispisa:

Šalje obavijest kada se dovrši ispisivanje faksa.

Obavijesti po završetku spremanja memorij. uređaja:

Šalje obavijest kada se dovrši spremanje faksa na memorijski uređaj.

## Obavijesti po završetku prosljeđivanja:

Šalje obavijest kada se dovrši prosljeđivanje faksa.

## Izvješće prijenosa:

Automatsko ispisivanje izvješća o prijenosu nakon spremanja ili prosljeđivanja primljenog faksa.

Odabir stavke **Ispiši uz pogrešku** ispisuje izvješće samo kada spremite ili proslijedite primljeni faks i pojavi se greška.

## Povezane informacije

- Odabir postavki spremanja primljenih faksova s određenim uvjetima" na strani 129
- Odabir postavki prosljeđivanja za primanje faksova s navedenim uvjetima" na strani 131

## Zajedničke postavke:

Možete pronaći izbornik upravljačke ploče pisača u nastavku.

# Postavke > Opće postavke > Postavke faksiranja > Postavke primanja > Postavke sprem./prosljeđivanja > Zajedničke postavke

## Napomena:

Na zaslonu Web Config izbornik možete pronaći dolje.

□ Fax kartica > Fax Box > Inbox

- **Gamma** Fax kartica > Save/Forward Settings > Common Settings
  - Postavke ulaznog sandučića:

## Mogućnosti uz punu mem.:

Možete odabrati radnju ispisa primljenog faksa ili je odbijte kada je puna Ulazni spremnik memorija.

## Postavke lozinke za ulazni spremnik:

Lozinka štiti Ulazni spremnik kako drugi korisnici ne bi mogli vidjeti primljene faksove. Odaberite **Promjena** kako biste promijenili lozinku, a zatim odaberite **Ponovno postavi** kako biste onemogućili značajku zaštite lozinkom. Morate unijeti trenutnu lozinku kako biste je mogli promijeniti ili postaviti novu lozinku.

Lozinku nije moguće postaviti ako je opcija **Mogućnosti uz punu mem.** postavljena na **Primanje i ispis faksova**.

## Predmet e-poruke za prosljeđivanje:

Možete navesti predmet e-pošte kod prosljeđivanja na adresu e-pošte.

## Postavke brisanja dokumenta u pretincu:

## Automatski izbriši primljene telefakse:

Odabir opcije **Uklj.** automatski briše primljene faksirane dokumente u dolazni pretinac nakon određenog vremena.

## Razdoblje do brisanja:

Odredite razdoblje u danima nakon kojeg će pisač izbrisati dokument spremljen u dolazni pretinac.

## Telefaksi koji će biti izbrisani:

Odaberite dokumente koje želite izbrisati iz Pročitano, Nepročitano i Sve.

## Izbornik:

Možete pronaći 📖 na upravljačkoj ploči pisača pristupom sljedećim izbornicima po redu.

# Postavke > Opće postavke > Postavke faksiranja > Postavke primanja > Postavke sprem./prosljeđivanja >

## Napomena:

Ne možete ispisati popis iz zaslona programa Web Config.

Ispis popisa uvjetnog spremanja/prosljeđivanja:

Ispisuje Popis uvjetnog sprem./prosljeđiv..

## Postavke ispisa

Možete pronaći izbornik upravljačke ploče pisača u nastavku.

## Postavke > Opće postavke > Postavke faksiranja > Postavke primanja > Postavke ispisa

#### Napomena:

Na zaslonu Web Config izbornik možete pronaći dolje.

## Fax kartica > Print Settings

## Automatsko smanjenje:

Ispisuje primljene faksove s dokumentima velike veličine smanjenima tako da odgovaraju papiru u izvoru papira. Smanjivanje dokumenata neće uvijek biti moguće jer ovisi o primljenim podacima. Ako je ova značajka onemogućena, dokumenti velikog formata će biti ispisani u izvornoj veličini na više listova ili će pisač tijekom ispisivanja izbacivati svako drugu stranicu praznu.

## Postavke razdvojene stranice:

Ispisuje primljene faksove s dijeljenjem stranice kada veličina primljenog dokumenta prelazi veličinu papira umetnutog u pisač. Ako je količina koja premašuje duljinu papira manja od vrijednosti postavljene u **Izbriši podatke ispisa nakon razdvajanja** > **Prag**, višak se odbacuje. Ako je količina koja premašuje duljinu papira veća od postavljene vrijednosti, višak se ispisuje na drugi papir.

Izbriši podatke ispisa nakon razdvajanja:

Izbriši podatke ispisa nakon razdvajanja:

Odaberite područje dokumenta koji želite izbrisati kad je količina koja premašuje duljinu papira manja od vrijednosti postavljene u **Prag**.

## Prag:

Ako je količina koja premašuje duljinu papira manja ili jednaka ovoj vrijednosti, višak se odbacuje i neće se ispisati.

Preklapanje kod razdvajanja:

Preklapanje kod razdvajanja:

Kad je ta značajka postavljena na **Uklj.**, a podaci su podijeljeni i ispisani jer količina premašuje vrijednost u **Izbriši podatke ispisa nakon razdvajanja** > **Prag**, podijeljeni se podaci ispisuju upotrebom duljine preklapanja navedene u postavci **Preklapanje širine**.

## Preklapanje širine:

Podaci koji premašuju ovu vrijednost ispisuju se preko.

## Alternativni ispis:

Namjestite postavke ispisivanja stranice kada veličina dokumenta primljenog faksa prelazi veličinu papira umetnutog u pisač.

Odabir stavke **Uključeno (razdvoji na stranice)** dijeli dokument uzdužno da bi se ispisao primljeni dokument. Odabir stavke **Uključeno (Smanji da stane)** smanjuje na minimalno 50 % za ispis.

## Automatska rotacija:

Rotira faksove primljene kao dokumente formata A4 u vodoravnom položaju (Letter, B5 ili A5) kako bi bili ispisani na papiru formata A4 (Letter, B5 ili A5). Ova postavka primjenjuje se kada se postavka veličine papira najmanje za jedan izvor papira koja se koristi za ispis faksova postavljena na format A4 (B5, A5 ili Letter).

Odabirom opcije **Isklj.**, faksovi primljeni u vodoravnom položaju veličine A4 (Letter, B5 ili A5), koji su iste širine kao A3 (Tabloid, B4 ili A4) dokumenti okomitog položaja, smatrat će se faksovima veličine A3 (Tabloid, B4 ili A4) i bit će ispisani kao takvi.

Provjerit postavke izvora papira za ispisivanje faksova i veličinu papira za izvore papira u sljedećim izbornicima u **Postavke > Opće postavke > Postavke pisača > Postavke izvora papira**.

## Postavke autom. odabira

## Postavka papira > Veličina papira

## Dodaj informacije o prijemu:

Ispisuju se podaci o primanju na primljenom faksu, čak i ako pošiljatelj nije postavio podatke u zaglavlje. Podaci o primanju uključuju datum i vrijeme primanja, oznaku pošiljatelja, oznaku primitka (npr. "#001") i broj stranice (npr. "P1"). Uspoređivanjem oznake prijema na primljenom faksu možete provjeriti zapisnik prijenosa na izvješću faksa i povijesti zadatka faksiranja. Kada je omogućena opcija **Postavke razdvojene stranice**, uključen je i broj podijeljene stranice.

## Obostrano:

## Obostrano:

Ispisuje više stranica primljenih faksova na obje strane papira.

## Uvezana margina:

Odabir položaja rupica za uvezivanje.

## Vrijeme početka ispisa:

Odabire opciju za početak ispisivanja primljenih faksova.

- □ Sve primljene stranice: Ispisivanje započinje nakon primanja svih stranica. Za početak ispisa s prve ili zadnje stranice ovisi o postavci značajke **Stog za slaganje**. Pogledajte objašnjenje za **Stog za slaganje**.
- □ Prva primljena stranica: Ispisivanje se započinje kada se primi prva stranica, a zatim se ispisuje redosljedom primanja stranica. Ako pisač ne može započeti ispisivati, npr. kada ispisuje druge zadatke, pisač će započeti s ispisivanjem primljenih stranica u slijedu kada bude moguće.

## Stog za slaganje:

S obzirom da se prva stranica ispisuje zadnja (izlaz na vrh) ispisani dokumenti se slažu u pravilnom redoslijedu stranica. Ova značajka možda neće biti dostupna kada pisač nema dovoljno memorije.

## Vrijeme obustave ispisa:

## Vrijeme obustave ispisa:

Tijekom određenog vremenskog razdoblja, pisač sprema primljene dokumente u memoriju pisača bez da ih ispisuje. Ovu značajku možete koristiti kako biste smanjili razinu buke tijekom noći ili kako biste spriječili ustupanje povjerljivih dokumenata tijekom vaše odsutnosti. Prije nego što omogućite ovu značajku, provjerite raspolaže li pisač s dovoljno slobodne memorije. Čak i prije vremena ponovnog započinjanja, primljene dokumente možete pregledati i ručno ispisati putem izbornika **Job/Status** na početnom zaslonu.

## Vrijeme za zaustavljanje:

Zaustavlja ispis dokumenata.

## Vrijeme za ponovno pokretanje:

Automatski ponovo pokreće ispis dokumenata.

## Tihi način rada:

Smanjuje se buka pisača kod ispisivanja faksova, no može se smanjiti i brzina ispisa.

## Postavke izvješća

Možete pronaći izbornik upravljačke ploče pisača u nastavku.

## Postavke > Opće postavke > Postavke faksiranja > Postavke izvješća

## Napomena:

Na zaslonu Web Config izbornik možete pronaći dolje.

## Fax kartica > Report Settings

## Izvješće o prosljeđivanju:

Ispisuje izvješće nakon prosljeđivanja primljenog dokumenta faksa. Odaberite **Ispis** za ispisivanje kod svakog prosljeđivanja dokumenta.

## Izvješće o pogr. sigur. kopije:

Ispisuje izvješće kada se pojavi greška sigurnosne kopije kod prosljeđivanja poslanog faksa na **Odredište sigurnosne kopije**. Možete odabrati odredište u **Faksiranje** > **Postavke faksiranja** > **Sig. kopija**. Ne zaboravite da je značajka sigurnosne opcije dostupna kod:

- Slanja crno-bijelog faksa
- Slanja faksa pomoću značajke Naknadno faksiranje
- □ Slanja faksa pomoću značajke Skupno slanje
- Slanja faksa pomoću značajke Spremi podatke faksa

## Automatski ispis zapisnika telefaksiranja:

Automatsko ispisivanje zapisnika faksova. Odaberite **Uključeno(svaki 100)** za ispis dnevnika po završetku svakih 100 zadataka faksiranja. Odaberite **Uključeno (vrijeme)** za ispis dnevnika u zadano vrijeme. Međutim, zapisnik se ispisuje prije određenog vremena ako broj dovršenih zadataka faksiranja bude veći od 100.

## Izvješće o prijemu:

Ispisivanje izvješća o primitku nakon vašeg primanja faksa.

Ispiši uz pogrešku ispisuje izvješće samo kada dođe do pogreške.

Priloži sliku u izvješće:

Ispisivanje **Izvješće prijenosa** s preslikom prve stranice poslanog dokumenta. Odaberite **Uključeno** (velika slika) za ispis gornjeg dijela stranice bez smanjivanja. Odaberite **Uključeno** (mala slika) za ispis cijele stranice smanjene tako da stane u izvješće.

Izgled Zapisnik faksiranja:

Odabir postavke **Kombinirano slanje i primanje** ispisuje kombinaciju poslanih i primljenih rezultata u **Zapisnik faksiranja**.

Odabir postavke **Zasebno slanje i primanje** ispisuje rezultate slanja i primanja odvojeno u **Zapisnik** faksiranja.

Format izvješća:

Odabire format izvješća faksa u **Faksiranje** > 🖾 (**Više**) > **Izvješće o faksiranju** koji nije **Trag protokola**. Odaberite **Pojedinosti** kako biste ispisali kodove pogreške.

Način izlaza za Zapisnik faksiranja:

Način izlaza za Zapisnik faksiranja:

Odaberite način prikaza izvješća faksa, kao što je **Spremi na vanjsku memoriju**. Kada odaberete **Proslijedi**, odaberite **Odredište** iz kontakata.

Izradite mapu za spremanje

Slijedite prikazanu poruku na zaslonu i kreirajte mapu u memorijskom uređaju za spremanje podataka faksa.

## Odredište:

Navedite odredište za prosljeđivanje izvješća o faksu.

## Sigurnosne postavke

Možete pronaći izbornik upravljačke ploče pisača u nastavku.

## Postavke > Opće postavke > Postavke faksiranja > Sigurnosne postavke

## Napomena:

Na zaslonu Web Config izbornik možete pronaći dolje.

## Fax kartica > Security Settings

Ograničenja izravnog biranja:

Odabir **Uklj.** onemogućava ručni unos brojeva faksa primatelja, što pošiljatelju faksa omogućuje odabir primatelja samo s popisa kontakata ili povijesti poslanih faksova.

Odabir Unesi dvaput zahtijeva da operator ponovno unese broj faksa ako je unesen ručno.

Odabir Isklj. omogućava ručni unos broja faksa primatelja.

Ograničenja prijenosa:

Odabir opcije Uklj. omogućava nos samo jednog broja faksa kao primatelja.

## Potvrdite popis adresa:

Odabir Uklj. prikazuje zaslon za potvrdu primatelja prije početka prijenosa.

Možete odabrati primatelje preko Sve ili Samo za prijenos.

## Automatsko brisanje podataka arhive:

Sigurnosne kopije poslanih i primljenih dokumenata obično su privremeno pohranjene u memoriji pisača kako biste bili spremni za neočekivani prekid napajanja uslijed ispada struje ili pogrešnog načina rada.

Odabir **Uklj.** automatski briše sigurnosne kopije nakon uspješnog završetka slanja i primanja dokumenta, kada sigurnosne kopije više nisu potrebne.

## Obriši arhivirane podatke:

Briše sve sigurnosne kopije privremeno pohranjene u memoriju pisača. Obrišite sve kopije prije nego što pisač ustupite nekome ili ga zbrinete.

Ovaj izbornik nije prikazan na zaslonu Web Config.

## Provjeri vezu za faks

Možete pronaći izbornik upravljačke ploče pisača u nastavku.

## Postavke > Opće postavke > Postavke faksiranja > Provjeri vezu za faks

## Napomena:

Ne možete prikazati ovaj izbornik na zaslonu Web Config.

Opcija **Provjeri vezu za faks** provjerava je li pisač spojen na telefonsku liniju i spreman za prijenos faksa. Možete ispisati rezultate provjere na običnom papiru veličine A4.

## Čarobnjak za postavljanje faksa

Možete pronaći izbornik upravljačke ploče pisača u nastavku:

## Postavke > Opće postavke > Postavke faksiranja > Čarobnjak za postavljanje faksa

Napomena: Ne možete prikazati ovaj izbornik na zaslonu Web Config.

Odabir opcije Čarobnjak za postavljanje faksa zadaje osnovne postavke faksa. Slijedite upute na zaslonu.

## Povezane informacije

- ➡ "Osnovne postavke" na strani 412
- "Priprema pisača za slanje i primanje faksova" na strani 121

## Zemlja/regija:

Odaberite državu ili regiju u kojoj će se pisač koristiti. Ako promijenite državu ili regiju, postavke vašeg faksa će se promijeniti na zadane i morat ćete ih ponovno odabrati.

## Postav. skeniranja 🔒

Odaberite izbornike na upravljačkoj ploči na način opisan u nastavku.

## Postavke > Opće postavke > Postav. skeniranja

#### Potvrdi primatelja:

Provjerite odredište prije skeniranja.

#### **Document Capture Pro:**

Prilikom skeniranja pomoću **Računalo** izbornika na upravljačkoj ploči, postavite sljedeće postavke tako da odgovaraju računalu na kojem je instaliran Document Capture Pro/Document Capture.

#### Postavke grupe:

Omogućite grupne postavke na pisaču. Upotrijebite ovu stavku kada omogućite postavke grupe u programu Document Capture Pro.

Kada je ovo omogućeno, unesite broj grupe Grupa.

## Poslužitelj za e-poštu:

Postavite postavke poslužitelja e-pošte za Skeniraj u e-poštu.

Odaberite **Postavke poslužitelja** kako biste odredili metodu provjere autentičnosti pisača za pristup poslužitelju e-pošte.

"Registracija poslužitelja e-pošte" na strani 72

Možete provjeriti vezu s poslužiteljem e-pošte odabirom Provjera veze.

#### Aut.pon.post:

Resetirajte odredište i postavke skeniranja nakon svakog skena.

## Administracija sustava 🖬

Koristeći ovaj izbornik, možete zadržati proizvod kao administrator sustava. Također omogućava da ograničite značajke proizvoda na individualne korisnike kako bi odgovarale vašem načinu rada ili vrsti ureda.

Odaberite izbornike na upravljačkoj ploči na način opisan u nastavku.

## Postavke > Opće postavke > Administracija sustava

Upravitelj Kontaktima:

Dodaj/uredi/izbriši:

Registrirajte i/ili izbrišite kontakte za izbornike Faksiranje, Skeniraj u e-poštu i Skeniraj u mrežnu mapu/FTP.

Često:

Registrirajte često korištene kontakte kako biste im brzo pristupali. Možete promijeniti i redoslijed na popisu.

Ispis imenika:

Ispišite svoj popis kontakata.

#### Prikaži mogućnosti:

Promijenite način prikaza popisa kontakata.

Mogućnosti pretraživanja:

Promijenite način pretraživanja kontakata.

Uredi naziv kategorije:

Promijenite naziv kategorije.

## Prikaz potrošnje energije:

Odaberite Uklj. za prikaz procijenjene potrošnje energije na zaslonu.

## Obriši podatke interne memorije:

## PDL font, makro i radno područje:

Briše preuzete fontove, makronaredbe i podatke kopirane na unutarnju memorijsku karticu.

## Izbriši sve zadatke u internoj memoriji:

briše sve zadatke ispisa spremljene u internoj memoriji.

## Sigurnosne postavke:

## Ograničenja:

Postavite mogu li se funkcije u ovom izborniku koristiti pojedinačno čak i kada je zaključavanje ploče omogućeno.

"Stavke koje se mogu postaviti pojedinačno" na strani 467

## Kontrola pristupa:

## Kontrola pristupa:

Odaberite **Uklj.** za ograničavanje značajki proizvoda. Za korištenje značajki proizvoda kada je postavljen Kontrola pristupa, morate se prijaviti kao registrirani korisnik.

## Prihvati zadatke nepoznatog korisnika:

Možete odabrati hoćete li dopustiti poslove koji nemaju potrebne podatke za provjeru autentičnosti.

## Administratorske postavke:

## Lozinka administratora:

Administratorsku lozinku možete promijeniti i izbrisati.

## Postavka blokade:

Odaberite želite li zaključati upravljačku ploču pomoću lozinke registrirane u **Lozinka** administratora.

## Šifriranje lozinke:

Odaberite **Uklj.** za šifriranje lozinke. Ako isključite napajanje tijekom ponovnog pokretanja, podaci se mogu oštetiti i postavke pisača vraćaju će se na zadane vrijednosti. Ako se to dogodi, ponovno podesite podatke o lozinci.

Revizija zapisnika:

Odaberite Uklj. za bilježenje zapisa revizije.

#### Verifikacija programa prilikom pokretanja:

Odaberite Uklj. za provjeru programa pisača kod pokretanja.

#### Istraživanje kupaca:

Ako pristanete na pružanje informacija o korištenju proizvoda, informacije o korištenju proizvoda kao što je broj ispisa bit će dostavljene kompaniji Seiko Epson Corporation.

Prikupljene informacije koriste se za poboljšanje naših proizvoda i usluga.

#### Pružite podatke o korištenju:

Prikazuje jeste li pristali na pružanje podataka o korištenju korisnika.

#### Zemlja/regija:

Prikazuje državu ili regiju u kojoj koristite proizvod ako ste pristali dati podatke o korištenju za svoje kupce.

## Vrati zadane postavke:

## Postavke mreže:

Vraća mrežne postavke na njihove početne vrijednosti.

#### Postavke kopiranja:

Vraća postavke kopiranja na njihove početne vrijednosti.

#### Postav. skeniranja:

Vraća postavke skeniranja na njihove početne vrijednosti.

### Postavke faksiranja:

Vraća postavke faksa na njihove početne vrijednosti.

#### Obriši sve podatke i postavke:

Briše preuzete fontove, makronaredbe i kopirane podatke na internoj memorijskoj kartici te briše sve poslove ispisa u memoriji pisača. Vraća sve postavke na njihove tvorničke postavke.

## Ažuriranje firmvera:

Možete nabaviti informacije o firmveru, primjerice vašu aktualnu verziju te informacije o dostupnim ažuriranjima.

## Ažuriraj:

Ručno ažurira firmware.

## Automatsko ažuriranje firmvera:

## Automatsko ažuriranje firmvera:

Odaberite **Uklj.** za automatsko ažuriranje firmvera i postavljanje dana u tjednu/vrijeme početka ažuriranja.

Dan:

Odaberite dan u tjednu kada želite ažurirati firmware.

Vrijeme:

Postavite vrijeme kada želite započeti s ažuriranjem firmvera.

Obavijest:

Odaberite Uklj. za prikaz ikone ažuriranja firmvera na početnom zaslonu.

Verzija firmvera:

Prikazuje verziju firmvera.

# Brojač ispisa

Odaberite izbornike na upravljačkoj ploči na način opisan u nastavku.

## Postavke > Brojač ispisa

Prikazuje se ukupni broj otisaka, crno-bijelih otisaka i otisaka u boji, uključujući stavke poput statusnog lista od vremena kupnje pisača. Ako odaberete **List za ispis** ispisat će se list s povijesti korištenja.

Također možete provjeriti broj ispisanih stranica s memorijskog uređaja ili druge funkcije na List s poviješću uporabe.

# Status opskrbe

Odaberite izbornik na upravljačkoj ploči na način opisan u nastavku.

## Postavke > Status opskrbe

Prikazuje približnu razinu tinte i vijek trajanja kutije za održavanje.

Kada se na zaslonu prikaže 🗥 , tinta je gotovo potrošena ili je kutija za održavanje gotovo puna. Kada se na zaslonu prikaže 🕺, stavku morate zamijeniti jer je tinta potrošena ili je kutija za održavanje puna.

## Povezane informacije

➡ "Vrijeme je za zamjenu spremnika tinte" na strani 352

# Održavanje

Odaberite izbornike na upravljačkoj ploči na način opisan u nastavku.

## Postavke > Održavanje
#### Prilagođavanje kvalitete ispisa:

Odaberite ovu značajku ako postoje poteškoće s vašim ispisima. Možete provjeriti jesu li mlaznice začepljene i očistiti ispisnu glavu ako je potrebno, a zatim prilagoditi neke parametre kako bi se kvaliteta ispisa poboljšala.

#### Provj. mlaznice ispisne gl.:

Pomoću ove značajke možete provjeriti jesu li mlaznice ispisne glave začepljene. Pisač ispisuje predložak za provjeru mlaznica.

#### Čišćenje glave pisača:

Odaberite ovu značajku kako biste očistili začepljene mlaznice ispisne glave.

#### Linija poravnavanja s ravnalom:

Odaberite ovu značajku kako biste poravnali okomite crte.

#### Čišćenje vodilice papira:

Odaberite ovu značajku ako na unutarnjim valjcima postoje mrlje od tinte. Pisač uzima papir kako bi očistio unutarnje valjke.

#### Uklonite papir:

Odaberite ovu značajku ako se u pisaču nalaze zaostali komadići papira i nakon što ste uklonili zaglavljeni papir.Pisač povećava razmak između glave pisača i površine papira kako bi se lakše uklonili otkinuti komadi papira.

#### Informacije o valjku za preuzimanje:

Odaberite ovu značajku da biste provjerili uporabni vijek valjka za preuzimanje u ladici za papir. Također možete resetirati brojač valjka za preuzimanje.

#### Prilagođavanje kvalitete ispisa po papiru:

Ovisno o vrsti papira, tinta se može razlijevati u različitoj mjeri. Odaberite ovu značajku ako postoje trake na ispisima ili neporavnanje za određenu vrstu papira.

#### Povezane informacije

🕈 "Provjera statusa potrošnog materijala" na strani 274

### Jezik/Language 🔒

Odaberite izbornike na upravljačkoj ploči na način opisan u nastavku.

#### Postavke > Jezik/Language

Odaberite jezik koji će se koristiti na LCD zaslonu.

### Status pisača/Ispis

Odaberite izbornike na upravljačkoj ploči na način opisan u nastavku.

#### Postavke > Status pisača/Ispis

#### Ispiši list stanja:

#### List stanja konfiguracije:

Ispišite listove s podacima koji prikazuju trenutni status pisača i njegove postavke.

#### List stanja opskrbe:

Ispišite listove s informacijama koji navode stanje potrošnog materijala.

#### List s poviješću uporabe:

Ispišite listove s podacima koji prikazuju povijest upotrebe pisača.

#### Popis PS fonta:

Ispišite popis dostupnih fontova za pisač PostScript.

#### PCL popis fontova:

Ispišite popis dostupnih fontova za pisač PCL.

#### Mreža:

Prikazuje trenutne mrežne postavke. Možete ispisati i list statusa.

#### Status ožičene LAN/Wi-Fi veze:

Prikazuje informacije o mreži pisača.

#### Wi-Fi Direct status:

Prikazuje informacije o postavkama za Wi-Fi Direct.

#### Status poslužitelja za e-poštu:

Prikazuje informacije o postavkama poslužitelja e-pošte.

#### Ispis statusnog lista:

Ispisuje list mrežnog statusa.

Podaci za Ethernet, Wi-Fi, Wi-Fi Direct itd. ispisuju se na dvije ili više stranica.

#### Faksiranje:

#### Zadnji prijenos:

Ispisivanje izvješća o prethodno poslanom ili primljenom faksu pozivanjem dokumenta.

#### Zapisnik faksiranja:

Ispisuje se izvješće o prijenosu. Ispisivanje ovog izvješća možete podesiti unutar sljedećeg izbornika.

# Postavke > Opće postavke > Postavke faksiranja > Postavke izvješća > Automatski ispis zapisnika telefaksiranja

#### Spremljeni faksovi:

Ispisivanje popisa dokumenata koji su pohranjeni u memoriji pisača kao što su nedovršeni zadatci ispisa.

Popis postavki faksiranja:

Ispisivanje trenutnih postavki faksa.

Popis uvjetnog sprem./prosljeđiv.:

Ispisuje se popis uvjetnog spremanja/prosljeđivanja.

Trag protokola:

Ispisivanje detaljnog izvješća o prethodno poslanom ili primljenom faksu.

### Upravitelj Kontaktima

Odaberite izbornike na upravljačkoj ploči na način opisan u nastavku.

#### Postavke > Upravitelj Kontaktima

Dodaj/uredi/izbriši: 🖬

Registrirajte i/ili izbrišite kontakte za izbornike Faksiranje, Skeniraj u e-poštu i Skeniraj u mrežnu mapu/FTP.

Često:

Registrirajte često korištene kontakte kako biste im brzo pristupali. Možete promijeniti i redoslijed na popisu.

Ispis imenika: 🖬

Ispišite svoj popis kontakata.

#### Prikaži mogućnosti:

Promijenite način prikaza popisa kontakata.

Mogućnosti pretraživanja:

Promijenite način pretraživanja kontakata.

Uredi naziv kategorije: 🖬

Promijenite naziv kategorije.

### Korisničke postavke 🔒

Odaberite izbornike na upravljačkoj ploči na način opisan u nastavku.

#### Postavke > Korisničke postavke

Skeniraj u mrežnu mapu/FTP:

U izborniku Skeniraj u mrežnu mapu/FTP možete promijeniti zadane postavke.

"Opcije izbornika za skeniranje" na strani 226

Skeniraj u e-poštu:

U izborniku Skeniraj u e-poštu možete promijeniti zadane postavke.

"Opcije izbornika za skeniranje" na strani 226

Skeniraj na vanjsku memoriju:

U izborniku Skeniraj na vanjsku memoriju možete promijeniti zadane postavke.

"Opcije izbornika za skeniranje" na strani 226

Skeniraj u oblak:

U izborniku Skeniraj u oblak možete promijeniti zadane postavke.

"Opcije izbornika za skeniranje" na strani 226

#### Postavke kopiranja:

U izborniku kopiranja možete promijeniti zadane postavke.

"Osnovne opcije izbornika za kopiranje" na strani 215

"Napredne opcije izbornika za kopiranje" na strani 217

#### Faksiranje:

U izborniku faksa možete promijeniti zadane postavke. "Postavke faksiranja" na strani 251

### Status uređaja za provjeru autentičnosti

Odaberite izbornike na upravljačkoj ploči na način opisan u nastavku.

#### Postavke > Status uređaja za provjeru autentičnosti

Prikazuje se status uređaja za provjeru autentičnosti.

### **Podaci o Epson Open Platform**

Odaberite izbornike na upravljačkoj ploči na način opisan u nastavku.

#### Postavke > Podaci o Epson Open Platform

Prikazuje se status tehnologije Epson Open Platform.

# Specifikacije proizvoda

### Svojstva pisača

| Položaj mlaznica ispisne glave | Mlaznice za crnu tintu: 800                 |  |
|--------------------------------|---------------------------------------------|--|
|                                | Mlaznice za tintu u boji: 800 za svaku boju |  |

| Težina papira <sup>*</sup> | Obični papir | 64 do 90 g/m²  |
|----------------------------|--------------|----------------|
|                            | Debeli papir | 91 do 256 g/m² |
|                            | Omotnice     | 75 do 100 g/m² |

\* Čak i kada je debljina papira u tom rasponu, papir se možda neće moći umetnuti u pisač ili bi kvaliteta ispisa mogla biti lošija ovisno o svojstvima ili kvaliteti papira.

### Površina za ispis

#### Područje ispisa jednog lista

Kvaliteta ispisa može opasti na zasjenjenim površinama uslijed svojstava mehanizma pisača.

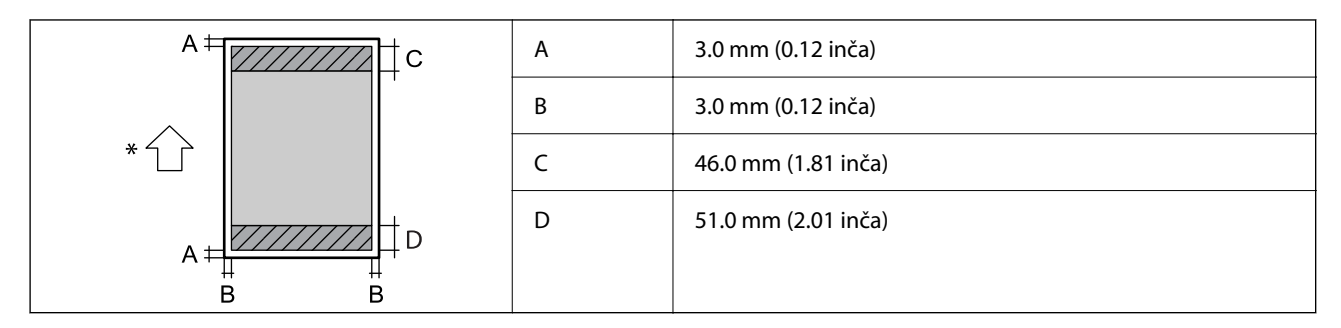

\* Usmjerenje papira koji se uvlači.

#### Područje ispisa omotnica

Kvaliteta ispisa može opasti na zasjenjenim površinama uslijed svojstava mehanizma pisača.

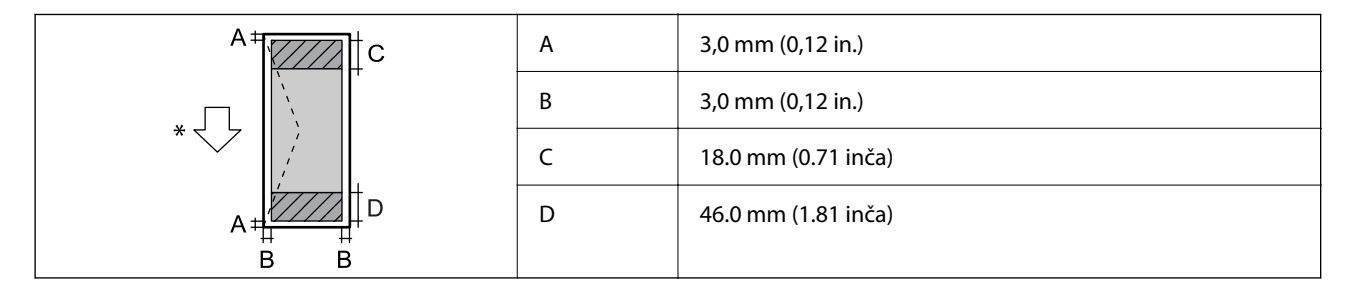

\* Usmjerenje papira koji se uvlači.

### Specifikacije skenera

| Vrsta skenera         | Plošni                         |
|-----------------------|--------------------------------|
| Fotoelektrični uređaj | CIS                            |
| Efektivni pikseli     | 14040×20400 piksela (1200 dpi) |

| Maksimalna veličina dokumenta | 297×431.8 mm (11.7×17.0 inča)<br>A3, Legal                                                                                                    |
|-------------------------------|----------------------------------------------------------------------------------------------------|
| Razlučivost skeniranja        | 1200 dpi (glavni skener)<br>2400 dpi (podskener)                                                                                                    |
| Izlazna razlučivost           | (50 do 9600 dpi uz porast od po 1 dpi)                                                                                                    |
| Dubina boje                   | <ul> <li>Boja</li> <li>30 bita po pikselu interno (10 bita po pikselu po boji interno)</li> <li>24 bita po pikselu eksterno (8 bita po pikselu po boji eksterno)</li> <li>Sivi tonovi</li> <li>10 bita po pikselu interno</li> <li>8 bit po pikselu eksterno</li> </ul> |
| lzvor svjetlosti              | LED                                                                                                    |

### Specifikacije automatskog ulagača dokumenata (ADF)

| Tip automatskog ulagača dokumenata<br>(ADF) | Automatsko dupleksno skeniranje                                                                                            |
|---------------------------------------------|----------------------------------------------------------------------------------------------------|
| Podržana veličina papira                    | A6 <sup>*</sup> , A5 , A4 , A3 , B5 , B4 , Executive , Letter ,<br>8.5×13 in , Legal , 11×17 in<br>(Maksimalno 297×432 mm) |
| Vrsta papira                                | Običan papir, vrlo kvalitetan papir, reciklirani papir                                                                     |
| Težina papira                               | 52 do 128 g/m <sup>2</sup>                                                                                                 |
| Kapacitet umetanja                          | 50 listova (80 g/m²) ili 5.0 mm                                                                                            |

\* Samo jednostrano skeniranje.

Čak i kada izvornici udovoljavaju specifikacijama za izvornike koji se mogu staviti u automatski ulagač dokumenata (ADF), možda se neće dovesti iz automatskog ulagača dokumenata (ADF) ili se kvaliteta skeniranja može smanjiti ovisno o svojstvima ili kvaliteti papira.

### Specifikacije faksa

| Vrsta faksa     | Mogućnost neovisnog faksiranja u crno-bijelom načinu ili u boji<br>(ITU-T Super skupina 3)      |
|-----------------|-------------------------------------------------------------------------------------------------|
| Podržane linije | Standardna analogna telefonska linija, PBX (Privatni telefonski<br>prekidač) telefonski sustavi |

| Razlučivost                     | Monokromatska                         | Standardno: 8 pel/mm×3,85 linija/mm (203 pel/inč×98 linija/inč)                             |  |
|---------------------------------|---------------------------------------|---------------------------------------------------------------------------------------------|--|
|                                 |                                       | Fino: 8 pel/mm×7,7 linija/mm (203 pel/inč×196 linija/inč)                                   |  |
|                                 |                                       | □ Super fino: 8 pel/mm×15,4 linija/mm (203 pel/inč×392 linija/inč)                          |  |
|                                 |                                       | Iznimno fino: 16 pel/mm×15,4 linija/mm (406 pel/inč×392 linija/<br>inč)                     |  |
|                                 | Воја                                  | 200×200 dpi                                                                                 |  |
| Brzina                          |                                       | Do 33.6 kbit/s                                                                              |  |
| Način sažimanja                 | Monokromatska                         | MH/MR/MMR                                                                                   |  |
|                                 | Воја                                  | JPEG                                                                                        |  |
| Komunikacijski standardi        |                                       | G3, SuperG3                                                                                 |  |
| Veličina papira za slanje       | Staklo skenera                        | A5 na A3, 11×17 in                                                                          |  |
|                                 | Automatski ulagač<br>dokumenata (ADF) | A5 na A3, 11×17 in                                                                          |  |
| Veličina papira za snimanj      | e                                     | A5, A4, A3, B5, B4, Half Letter, Letter, Legal, 11×17 in                                    |  |
| Brzina prijenosa <sup>*1</sup>  |                                       | Pribl. 3 s. (A4 ITU-T grafikon br.1 standardni MMR 33.6 kbps)                               |  |
| Memorija stranica <sup>*2</sup> |                                       | Do 550 stranica (kada je primljen ITU-T br.1 grafikon u crno-bijelom<br>standardnom načinu) |  |
| Kontakti                        | Broj kontakata                        | Do 2000                                                                                     |  |
|                                 | Broj kontakata u grupi                | Do 200                                                                                      |  |
| Ponovno biranje <sup>*3</sup>   |                                       | 2 puta (uz intervale od 1 minute)                                                           |  |
| Sučelje                         |                                       | Telefonski kabel RJ-11 i telefonska utičnica RJ-11                                          |  |

\*1 Stvarna brzina ovisi o dokumentu, uređaju primatelja i stanju telefonske linije.

\*2 Zadržano i tijekom nestanka struje.

\*3 Specifikacije se mogu razlikovati ovisno o državi ili regiji.

### Korištenje ulaza za pisač

Pisač koristi sljedeći ulaz. Ovi ulazi trebaju biti odobreni kako bi ih po potrebi omogućio administrator mreže.

#### Kada je pošiljatelj (klijent) pisač

| Uporaba                                                                           | Odredište<br>(poslužitelj) | Protokol                                   | Broj ulaza |
|-----------------------------------------------------------------------------------|----------------------------|--------------------------------------------|------------|
| Slanje datoteke (kada se preko pisača koristi                                     | FTP/FTPS poslužitelj       | FTP/FTPS (TCP)                             | 20         |
| skeniranje u mreznu mapu)                                                         |                            |                                            | 21         |
|                                                                                   | Poslužitelj datoteke       | SMB (TCP)                                  | 445        |
|                                                                                   |                            | NetBIOS (UDP)                              | 137        |
|                                                                                   |                            |                                            | 138        |
|                                                                                   |                            | NetBIOS (TCP)                              | 139        |
|                                                                                   | WebDAV poslužitelj         | Protokol HTTP (TCP)                        | 80         |
|                                                                                   |                            | Protokol HTTPS (TCP)                       | 443        |
| Slanje e-pošte (kada se preko pisača koristi                                      | SMTP poslužitelj           | SMTP (TCP)                                 | 25         |
| skeniranje u e-poštu)                                                             |                            | SMTP SSL/TLS (TCP)                         | 465        |
|                                                                                   |                            | SMTP STARTTLS (TCP)                        | 587        |
| POP prije SMTP veze (kada se preko pisača<br>koristi skeniranje u e-poštu)        | POP poslužitelj            | POP3 (TCP)                                 | 110        |
| Kada se koristi Epson Connect                                                     | Epson Connect              | HTTPS                                      | 443        |
|                                                                                   | posiuzitelj                | ХМРР                                       | 5222       |
| Kada se koristi Epson Remote Services                                             | Epson Remote               | Protokol HTTPS (TCP)                       | 443        |
|                                                                                   | Services posidzitelj       | Protokol MQTT (TCP)                        | 443        |
| Prikupljanje podataka o korisniku (koristi                                        | LDAP poslužitelj           | LDAP (TCP)                                 | 389        |
| kontakte s pisaca)                                                                |                            | LDAP SSL/TLS (TCP)                         | 636        |
|                                                                                   |                            | LDAP STARTTLS (TCP)                        | 389        |
| Funkcija provjere autentičnosti korisnika                                         | KDC poslužitelj            | Kerberos                                   | 88         |
| Kontrolni WSD                                                                     | Klijentsko računalo        | WSD (TCP)                                  | 5357       |
| Pretraživanje računala kod brzog skeniranja<br>iz aplikacije Document Capture Pro | Klijentsko računalo        | Otkrivanje brzog skeniranja<br>preko mreže | 2968       |

#### Kada je pošiljatelj (klijent) računalo klijenta

| Uporaba                                      | Odredište<br>(poslužitelj) | Protokol  | Broj ulaza |
|----------------------------------------------|----------------------------|-----------|------------|
| Slanje datoteke (kada se FTP ispis koristi s | Pisač                      | FTP (TCP) | 20         |
| pisaca)                                      |                            |           | 21         |

| Uporaba                                                                                                    | Odredište<br>(poslužitelj) | Protokol                    | Broj ulaza |
|----------------------------------------------------------------------------------------------------|----------------------------|-----------------------------|------------|
| Otkrijte pisač iz aplikacije poput EpsonNet<br>Config, upravljačkog programa pisača i<br>upravljačkog programa skenera.                           | Pisač                      | ENPC (UDP)                  | 3289       |
| Prikupite i postavite MIB informacije iz<br>aplikacije poput EpsonNet Config,<br>upravljačkog programa pisača i upravljačkog<br>programa skenera. | Pisač                      | SNMP (UDP)                  | 161        |
| Preusmjeravanje LPR podataka                                                                                                    | Pisač                      | LPR (TCP)                   | 515        |
| Preusmjeravanje RAW podataka                                                                                                    | Pisač                      | RAW (ulaz 9100) (TCP)       | 9100       |
| Prosljeđivanje podataka AirPrint (IPP/IPPS<br>ispisivanje)                                                                                        | Pisač                      | IPP/IPPS (TCP)              | 631        |
| Traženje WSD pisača                                                                                                    | Pisač                      | WS-Discovery (UDP)          | 3702       |
| Preusmjeravanje skeniranih podataka iz<br>Document Capture Pro                                                                                    | Pisač                      | Mrežno skeniranje (TCP)     | 1865       |
| Prikupljanje informacija kod brzog skeniranja<br>iz aplikacije Document Capture Pro                                                               | Pisač                      | Brzo skeniranje preko mreže | 2968       |
| Web Config                                                                                                    | Pisač                      | HTTP (TCP)                  | 80         |
|                                                                                                    |                            | HTTPS (TCP)                 | 443        |
| Prosljeđivanje FaxOut podataka                                                                                                    | Pisač                      | IPP FaxOut (TCP)            | 631        |
| PC-FAX                                                                                                    | Pisač                      | HTTP (TCP)                  | 80         |
|                                                                                                    |                            | HTTPS (TCP)                 | 443*       |

\* Ova luka nije dostupna izvan Europe, Bliskog istoka i Afrike (EMEA).

# Specifikacije sučelja

| Za računalo            | SuperSpeed USB |
|------------------------|----------------|
| Za vanjske USB uređaje | Hi-Speed USB   |

# Mrežne specifikacije

### Wi-Fi specifikacije

| Standardi           | IEEE 802.11a/b/g/n <sup>*1</sup> /ac                  |
|---------------------|-------------------------------------------------------|
| Rasponi frekvencije | IEEE 802.11b/g/n: 2,4 GHz, IEEE 802.11a/n/ac: 5,0 GHz |

| Kanali                             | Wi-Fi                                                                                | 2,4 GHz               | 1/2/3/4/5/6/7/8/9/10/11/12 <sup>*2</sup> /13 <sup>*2</sup> |
|------------------------------------|--------------------------------------------------------------------------------------|-----------------------|------------------------------------------------------------|
|                                    |                                                                                      | 5,0 GHz <sup>*3</sup> | W52 (36/40/44/48),                                         |
|                                    |                                                                                      |                       | W53 (52/56/60/64),                                         |
|                                    |                                                                                      |                       | W56 (100/104/108/112/116/120/124/128/132/136/140),         |
|                                    |                                                                                      |                       | W58 (149/153/157/161/165)                                  |
|                                    | Wi-Fi Direct                                                                         | 2,4 GHz               | 1/2/3/4/5/6/7/8/9/10/11/12 <sup>*2</sup> /13 <sup>*2</sup> |
|                                    |                                                                                      | 5,0 GHz <sup>*3</sup> | W52 (36/40/44/48),                                         |
|                                    |                                                                                      |                       | W58 (149/153/157/161/165)                                  |
| Načini povezivanja                 | Infrastruktura, Wi-Fi Direct (jednostavni način rada AP) <sup>*4, *5</sup>           |                       |                                                            |
| Sigurnosni protokoli <sup>*6</sup> | WEP (64/128bit), WPA2-PSK (AES) <sup>*7</sup> , WPA3-SAE (AES), WPA2/WPA3-Enterprise |                       |                                                            |

- \*1 Dostupno samo za HT20.
- \*2 Nije dostupno u Tajvanu.
- \*3 Dostupnost ovih kanala i uporaba proizvoda na otvorenom preko ova tri kanala ovisi o lokaciji. Više informacija potražite na sljedećoj web-stranici.

http://support.epson.net/wifi5ghz/

- \*4 Ne podržava IEEE 802.11b.
- \*5 Istovremeno se mogu koristiti infrastruktura i Wi-Fi Direct modusi ili Ethernet veza.
- \*6 Wi-Fi Direct podržava samo WPA2-PSK (AES).
- \*7 Udovoljava standardima WPA2 s podrškom za WPA/WPA2 Personal.

### Specifikacije Etherneta

| Standardi          | IEEE802.3i (10BASE-T) <sup>*1</sup>                                                                                 |
|--------------------|----------------------------------------------------------------------------------------------------|
|                    | IEEE802.3u (100BASE-TX) <sup>*1</sup>                                                                               |
|                    | IEEE802.3ab (1000BASE-T) <sup>*1</sup>                                                                              |
|                    | IEEE802.3az (energetski štedljivi Ethernet) <sup>*2</sup>                                                           |
| Način komunikacije | Automatski, 10 Mbps potpuno dupleksni, 10 Mbps poludupleksni, 100 Mbps<br>potpuno dupleksni, 100 Mbps poludupleksni |
| Spojnik            | RJ-45                                                                                                    |

\*1 Upotrijebite STP kabel (oklopljena upletena parica) kategorije 5e ili više kako biste spriječili opasnost od radijske interferencije.

\*2 Spojeni uređaj treba udovoljavati standardima IEEE802.3az.

### Mrežne funkcije i IPv4/IPv6

| Funkcije          |                                                     |            | Podržano     | Napomene                                                                |
|-------------------|-----------------------------------------------------|------------|--------------|-------------------------------------------------------------------------|
| Mrežni ispis      | EpsonNet Print (Windows)                            | IPv4       | ✓            | -                                                                       |
|                   | Standard TCP/IP (Windows)                           | ΙΡν4, ΙΡν6 | $\checkmark$ | -                                                                       |
|                   | WSD ispis (Windows)                                 | ΙΡν4, ΙΡν6 | $\checkmark$ | -                                                                       |
|                   | Bonjour ispis (Mac OS)                              | IPv4, IPv6 | $\checkmark$ | -                                                                       |
|                   | IPP ispis (Windows, Mac OS)                         | ΙΡν4, ΙΡν6 | $\checkmark$ | -                                                                       |
|                   | FTP ispis                                           | ΙΡν4, ΙΡν6 | $\checkmark$ | -                                                                       |
|                   | Epson Connect (ispis e-<br>pošte, ispis na daljinu) | IPv4       | $\checkmark$ | -                                                                       |
|                   | AirPrint (iOS, Mac OS)                              | IPv4, IPv6 | 1            | iOS 5 ili noviji, OS X<br>Mavericks (10.9.5)<br>ili noviji <sup>*</sup> |
| Mrežno skeniranje | Epson Scan 2                                        | IPv4, IPv6 | $\checkmark$ | -                                                                       |
|                   | Document Capture Pro<br>(Windows)                   | IPv4       | $\checkmark$ | -                                                                       |
|                   | Document Capture (Mac OS)                           |            |              |                                                                         |
|                   | Epson Connect (skeniranje u<br>oblaku)              | IPv4       | $\checkmark$ | -                                                                       |
|                   | AirPrint (skeniranje)                               | ΙΡν4, ΙΡν6 | ✓            | OS X Mavericks<br>(10.9.5) ili noviji <sup>*</sup>                      |
| Faks              | Slanje faksa                                        | IPv4       | $\checkmark$ | -                                                                       |
|                   | Primanje faksa                                      | IPv4       | $\checkmark$ | -                                                                       |
|                   | Epson Connect (faksiranje u<br>oblak)               | IPv4       | $\checkmark$ | -                                                                       |
|                   | AirPrint (Faxout)                                   | ΙΡν4, ΙΡν6 | $\checkmark$ | OS X Mavericks<br>(10.9.5) ili noviji <sup>*</sup>                      |

\* Preporučujemo korištenje najnovije verzije iOS ili Mac OS.

### Sigurnosni protokol

| IEEE 802.1X <sup>*1</sup> |                                                 |
|---------------------------|-------------------------------------------------|
| IPsec/IP filtriranje      |                                                 |
| SSL/TLS                   | Poslužitelj/klijent HTTPS                       |
|                           | IPPS                                            |
| TLS verzija               | 1.3, 1.2, 1.1 <sup>*2</sup> , 1.0 <sup>*2</sup> |

| SMTPS (STARTTLS, SSL/TLS) |  |
|---------------------------|--|
| SNMPv3                    |  |

- \*1 Morate koristiti uređaj za povezivanje koji je u skladu s IEEE 802.1X.
- \*2 Onemogućeno prema zadanim postavkama.

### Kompatibilnost s programom PostScript razine 3

PostScript koji se koristi na ovom pisaču je kompatibilan s programom PostScript razine 3.

### Podržane usluge treće strane

| Usluge                        |            | Podržano     | Napomene                                                            |
|-------------------------------|------------|--------------|---------------------------------------------------------------------|
| AirPrint                      | lspis      | V            | iOS 5 ili noviji/OS X Mavericks<br>(10.9.5) ili noviji <sup>*</sup> |
|                               | Skeniranje | $\checkmark$ | OS X Mavericks (10.9.5) ili noviji <sup>*</sup>                     |
|                               | Faks       | $\checkmark$ | OS X Mavericks (10.9.5) ili noviji <sup>*</sup>                     |
| Univerzalni ispis (Microsoft) |            | $\checkmark$ | Windows 10 2004 (21H2) ili noviji                                   |

\* Preporučujemo korištenje najnovije verzije iOS ili Mac OS.

### Specifikacije memorijskog uređaja

| Uređaji                          | Maksimalni kapaciteti                           |
|----------------------------------|-------------------------------------------------|
| Tvrdi disk <sup>*1</sup>         | 2 TB (formatiran sustavom FAT, FAT32 ili exFAT) |
| USB memorijski uređaj            |                                                 |
| Čitač više kartica <sup>*2</sup> | 2 TB (formatiran sustavom FAT, FAT32 ili exFAT) |

\*1: Ne preporučujemo uporabu vanjskih USB uređaja za pohranu koji se napajaju putem priključka USB. Koristite samo vanjske USB uređaje koji se napajaju iz neovisnih izvora izmjenične struje (AC).

\*2: Umetnite samo jednu memorijsku karticu u čitač više kartica. Nisu podržani čitači više kartica s više od dvije umetnute memorijske kartice.

Ne možete koristiti sljedeće uređaje:

- 🖵 Uređaj koji zahtijeva namjenski upravljački program
- Uređaj s postavkama sigurnosti (zaporka, šifriranje i dr.)
- Uređaj s ugrađenim USB koncentratorom

Epson ne jamči za rad svih priključenih vanjskih uređaja.

### Specifikacije podržanih podataka

| Format datoteke          | JPEG-ovi (*.JPG) s Exif standardom verzije 2.31 snimljene digitalnim fotoaparatima sukladnim standardu DCF <sup>*1</sup> verzije 1.0 ili 2.0 <sup>*2</sup> |  |
|--------------------------|----------------------------------------------------------------------------------------------------|--|
|                          | Slike u nastavku su usklađene s TIFF 6.0                                                                                                    |  |
|                          | Slike RGB u boji (bez sažimanja)                                                                                                    |  |
|                          | Binarne slike (bez sažimanja ili kodiranja CCITT)                                                                                                    |  |
|                          | Datoteke usklađene s verzijom PDF 1.7                                                                                                    |  |
| Veličina slike           | Vodoravno: 80 do 10200 piksela                                                                                                    |  |
|                          | Okomito: 80 do 10200 piksela                                                                                                    |  |
| Veličina datoteke        | Manje od 2 GB                                                                                                    |  |
| Maksimalan broj datoteka | JPEG: 9990 <sup>*3</sup>                                                                                                    |  |
|                          | TIFF: 999                                                                                                    |  |
|                          | PDF: 999                                                                                                    |  |

\*1 DCF (pravilo za stvaranje datotečnog sistema na digitalnim fotoaparatima).

- \*2 Nisu podržani slikovni podaci pohranjeni u digitalnim fotoaparatima s ugrađenom memorijom.
- \*3 Istodobno se može prikazati do 999 datoteka. (Ako broj datoteka pređe 999, datoteke se prikazuju u skupinama.)

#### Napomena:

"X" se prikazuje na LCD zaslonu kada pisač ne uspije prepoznati grafičku datoteku. U tom slučaju će, odaberete li raspored s više slika, biti ispisana prazna polja.

### Dimenzije

| Dimenzije            | Pohrana                                 |
|----------------------|-----------------------------------------|
|                      | Širina: 613 mm (24.1 in.) <sup>*1</sup> |
|                      | Dubina: 650 mm (25.6 in.)               |
|                      | Visina: 493 mm (19.4 inča)              |
|                      | Ispis                                   |
|                      | Širina: 613 mm (24.1 in.) <sup>*1</sup> |
|                      | Dubina: 862 mm (33.9 in.)               |
|                      | Visina: 571 mm (22.5 inča)              |
| Težina <sup>*2</sup> | Približno 101.6 kg (46.1 lb)            |

\*1: širina: 699 mm (27.5 in.) kada je instalirana tablica uređaja za provjeru autentičnosti.

\*2: bez spremnika s tintom i kabela za napajanje.

### Električne specifikacije

| Nazivno napajanje                                      | AC 100–240 V                                                                                                    |
|--------------------------------------------------------|----------------------------------------------------------------------------------------------------|
| Raspon nazivne frekvencije                             | 50-60 Hz                                                                                                    |
| Nazivna struja                                         | 1.6–0.8 A                                                                                                    |
| Potrošnja električne energije (s USB<br>priključkom) * | Samostalno kopiranje: približno 39.0 W (ISO/IEC24712)<br>Način pripravnosti: približno 18.0 W<br>Način mirovanja: približno 1.0 W<br>Isključeno: približno 0.1 W |

\* Kada su instalirane četiri kasete za papir (C1 do C4).

#### Napomena:

- Radni napon potražite na naljepnici pisača.
- Korisnici u Europskoj uniji za informacije o potrošnji električne energije trebaju pogledati sljedeću internetsku stranicu. http://www.epson.eu/energy-consumption

### Specifikacije okruženja

| Radni korak | Pisač koristite unutar raspona temperature (°C) i vlažnosti (%) prikazanih na<br>grafikonu i u okolini u kojoj nema kondenzacije.                                                                                                  |
|-------------|----------------------------------------------------------------------------------------------------|
|             | (%)<br>80<br>65<br>20<br>10<br>30<br>35 (°C)                                                                                                    |
| Pohrana     | Temperatura nakon početnog punjenja tinte: -15 do 40°C (5 do 104°F) <sup>*</sup><br>Temperatura prije početnog punjenja tinte: -20 do 40°C (-4 do 104°F) <sup>*</sup><br>Vlažnost: 5 do 85% relativne vlažnosti (bez kondenzacije) |

\* Može se čuvati mjesec dana na temperaturi od 40°C (104°F).

### Specifikacije okruženja za Tintni uložak

| Temperatura pohrane    | -20 do 40 °C (-4 do 104 °F) <sup>*1</sup>                                                       |
|------------------------|-------------------------------------------------------------------------------------------------|
| Temperatura smrzavanja | -23 °C (-9.4 °F) <sup>*2</sup>                                                                  |
|                        | Tinta se odmrzava i može se koristiti nakon otprilike 3 sata na temperaturi od 25<br>°C (77 °F) |

\*1 Može se čuvati mjesec dana na temperaturi od 40 °C (104 °F).

\*2 Ovo ovisi o boji. Tinta se može djelomično smrznuti na 0 °C ili nižoj.

### Mjesto i prostor za instalaciju

Da biste omogućili sigurnu uporabu, stavite pisač na mjesto koja ispunjava sljedeće uvjete.

- Ravna, stabilna površina koja može podnijeti težinu pisača
- Mjesta koja ne blokiraj ni pokrivaju izlaze i otvore pisača
- Mjesta na kojima možete lako umetati i uklanjati papir
- D Mjesta koja ispunjavaju uvjete iz dijela "Specifikacije okruženja" u ovom priručniku

# Važno:

Pisač nemojte stavljati na sljedeća mjesta, jer bi moglo doći do kvara.

- Izložen izravnom sunčevom svjetlu
- Izložen brzim promjenama temperature i vlažnosti
- 🖵 Izložen vatri
- Izložen hlapljivim tvarima
- Izložen udarcima ili vibracijama
- 🗅 Blizu televizora ili radiouređaja
- D Blizu velike prljavštine ili prašine
- 🗅 Blizu vode
- D Blizu klima-uređaja ili opreme za grijanje
- Blizu ovlaživača

Koristite antistatičku podlošku dostupnu u trgovinama da biste spriječili stvaranje statičkog elektriciteta na mjestima koja su sklona stvaranju statičkog elektriciteta.

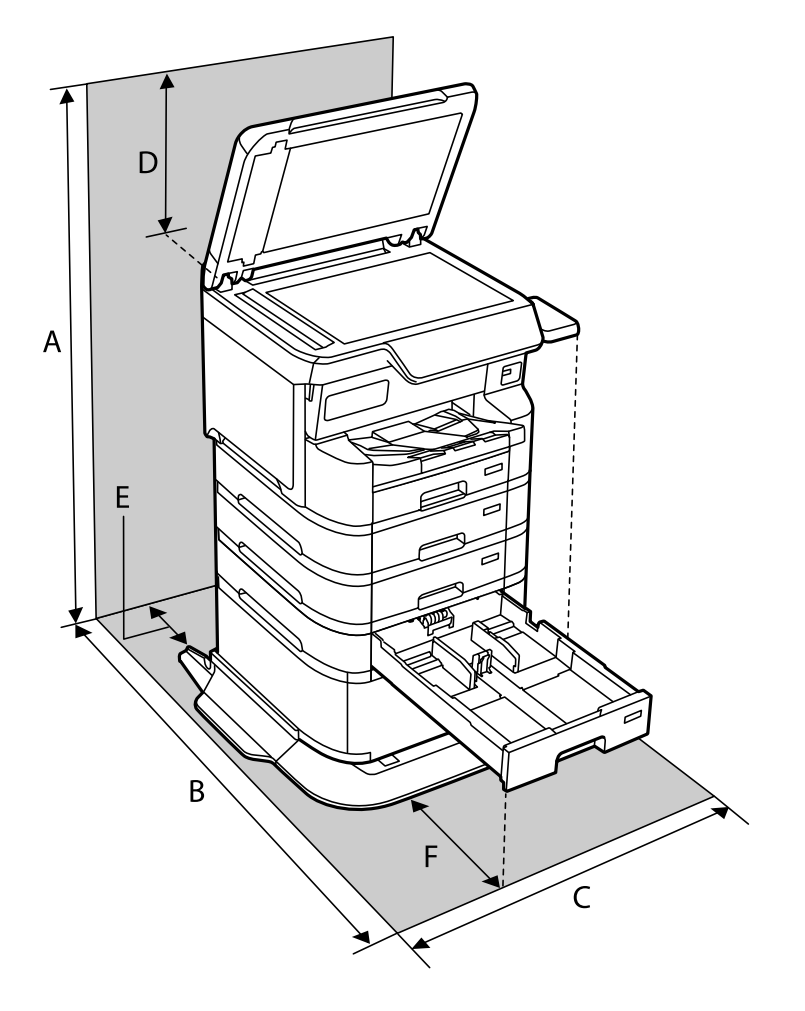

Omogućite dovoljno prostora za ispravno instaliranje i rad pisača.

| А | 1498 mm |
|---|---------|
| В | 1147 mm |
| С | 780 mm  |
| D | 436 mm  |
| E | 59 mm   |
| F | 291 mm  |

### Zahtjevi sustava

□ Windows

Windows 7, Windows 8/8.1, Windows 10, Windows 11 ili noviji Windows Server 2008 ili noviji

□ Mac OS

Mac OS X 10.9.5 ili noviji macOS 11 ili noviji

□ Chrome OS

Chrome OS 89 ili noviji

*Napomena: Podržava samo standardne značajke operativnog sustava.* 

### Specifikacije fonta

### Dostupni fontovi za PostScript

| Naziv fonta              | Kategorija                                 | Ekvivalent za HP         |
|--------------------------|--------------------------------------------|--------------------------|
| NimbusMono               | Medium, Bold, Italic, Bold Italic          | Courier                  |
| LetterGothic             | Medium, Bold, Italic                       | Letter Gothic            |
| NimbusMonoPS             | Regular, Bold, Oblique, Bold Oblique       | CourierPS                |
| NimbusRomanNo4           | Medium, Bold, Italic, Bold Italic          | CG Times                 |
| URWClassico              | Medium, Bold, Italic, Bold Italic          | CG Omega                 |
| URWCoronet               | -                                          | Coronet                  |
| URWClarendon-Condensed   | -                                          | Clarendon Condensed      |
| URWClassicSans           | Medium, Bold, Italic, Bold Italic          | Univers                  |
| URWClassicSans-Condensed | Medium, Bold, Italic, Bold Italic          | Univers Condensed        |
| AntiqueOlive             | Medium, Bold, Italic                       | Antique Olive            |
| Garamond                 | Antiqua, Halbfett, Kursiv, Kursiv Halbfett | Garamond                 |
| Mauritius                | -                                          | Marigold                 |
| Algiers                  | Medium, Extra Bold                         | Albertus                 |
| NimbusSansNo2            | Medium, Bold, Italic, Bold Italic          | Arial                    |
| NimbusRomanNo9           | Medium, Bold, Italic, Bold Italic          | Times New Roman          |
| NimbusSans               | Medium, Bold, Oblique, Bold Oblique        | Helvetica                |
| NimbusSans-Narrow        | Medium, Bold, Oblique, Bold Oblique        | Helvetica Narrow         |
| Palladio                 | Roman, Bold, Italic, Bold Italic           | Palatino                 |
| URWGothic                | Book, Demi, Book Oblique, Demi Oblique     | ITC Avant Garde          |
| URWBookman               | Light, Demi, Light Italic, Demi Italic     | ITC Bookman              |
| URWCenturySchoolbook     | Roman, Bold, Italic, Bold Italic           | New Century Schoolbook   |
| NimbusRoman              | Medium, Bold, Italic, Bold Italic          | Times                    |
| URWChancery-MediumItalic | -                                          | ITC Zapf Chancery Italic |
| Symbol                   | -                                          | Symbol                   |

| Naziv fonta    | Kategorija | Ekvivalent za HP  |
|----------------|------------|-------------------|
| URWDingbats    | -          | Wingdings         |
| Dingbats       | -          | ITC Zapf Dingbats |
| StandardSymbol | -          | SymbolPS          |

### Dostupni fontovi za PCL (URW)

#### Fontovi promjenjive veličine

| Naziv fonta     | Kategorija                                 | Ekvivalent za HP       | Skup<br>simbola za<br>PCL5 |
|-----------------|--------------------------------------------|------------------------|----------------------------|
| NimbusMono      | Medium, Bold, Italic, Bold Italic          | Courier                | 1                          |
| LetterGothic    | Medium, Bold, Italic                       | Letter Gothic          | 1                          |
| NimbusMonoPS    | Regular, Bold, Oblique, Bold Oblique       | CourierPS              | 3                          |
| NimbusRmnNo4    | Medium, Bold, Italic, Bold Italic          | CG Times               | 2                          |
| URWClassico     | Medium, Bold, Italic, Bold Italic          | CG Omega               | 3                          |
| URW Coronet     | -                                          | Coronet                | 3                          |
| URWClarendon Cd | -                                          | Clarendon Condensed    | 3                          |
| URWCIsSans      | Medium, Bold, Italic, Bold Italic          | Univers                | 2                          |
| URWCIsSans Cd   | Medium, Bold, Italic, Bold Italic          | Univers Condensed      | 3                          |
| AntiqueOlive    | Medium, Bold, Italic                       | Antique Olive          | 3                          |
| Garamond        | Antiqua, Halbfett, Kursiv, Kursiv Halbfett | Garamond               | 3                          |
| Mauritius       | -                                          | Marigold               | 3                          |
| Algiers         | Medium, Extra Bold                         | Albertus               | 3                          |
| NimbusSans2     | Medium, Bold, Italic, Bold Italic          | Arial                  | 3                          |
| NimbusRmnNo9    | Medium, Bold, Italic, Bold Italic          | Times New              | 3                          |
| NimbusSans      | Medium, Bold, Oblique, Bold Oblique        | Helvetica              | 3                          |
| NimbusSansNw    | Medium, Bold, Oblique, Bold Oblique        | Helvetica Narrow       | 3                          |
| Palladio        | Roman, Bold, Italic, Bold Italic           | Palatino               | 3                          |
| URWGothic       | Book, Demi, Book Oblique, Demi Oblique     | ITC Avant Garde Gothic | 3                          |
| URWBookman      | Light, Demi, Light Italic, Demi Italic     | ITC Bookman            | 3                          |
| URWCenturySb    | Roman, Bold, Italic, Bold Italic           | New Century Schoolbook | 3                          |
| NimbusRmn       | Medium, Bold, Italic, Bold Italic          | Times                  | 3                          |

| Naziv fonta     | Kategorija           | Ekvivalent za HP                   | Skup<br>simbola za<br>PCL5 |
|-----------------|----------------------|------------------------------------|----------------------------|
| URWChancery It  | -                    | ITC Zapf Chancery Medium<br>Italic | 3                          |
| Symbol          | -                    | Symbol                             | 4                          |
| URW Dingbats    | -                    | Wingdings                          | 5                          |
| Dingbats        | -                    | ITC Zapf Dingbats                  | 6                          |
| Standard Symbol | -                    | SymbolPS                           | 4                          |
| URW David       | Medium, Bold         | HP David                           | 7                          |
| URW Narkis      | Medium, Bold         | HP Narkis                          | 7                          |
| URW Miryam      | Medium, Bold, Italic | HP Miryam                          | 7                          |
| URW Koufi       | Medium, Bold         | Koufi                              | 8                          |
| URW Naskh       | Medium, Bold         | Naskh                              | 8                          |
| URW Ryadh       | Medium, Bold         | Ryadh                              | 8                          |

#### Bitmap (rasterski) font

| Naziv fonta  | Skup<br>simbola |
|--------------|-----------------|
| Line Printer | 9               |

#### OCR/Barcode Bitmap Font (samo za PCL5)

| Naziv fonta | Kategorija       | Skup<br>simbola |
|-------------|------------------|-----------------|
| OCR A       | -                | 10              |
| OCR B       | -                | 11              |
| Code39      | 9.37срі, 4.68срі | 12              |
| EAN/UPC     | Medium, Bold     | 13              |

#### Napomena:

Ovisno o gustoći ispisa ili kvaliteti i boji papira fontovi OCR A, OCR B, Code39 i EAN/UPC možda neće biti čitljivi. Ispišite uzorak i provjerite je li font čitak prije nego što ispišete veću količinu.

### Popis skupova simbola

Vaš pisač može pristupiti mnoštvu skupova simbola. Mnogi od tih skupova simbola razlikuju se samo u međunarodnim znakova specifičnim za svaki jezik.

Kada razmatrate koji font koristiti, trebali biste razmisliti koji skup simbola kombinirati s fontom.

#### Napomena:

Budući da većina softvera obrađuje fontove i simbole automatski, vjerojatno nikada nećete morati prilagoditi postavke pisača. Međutim, ako pišete vlastite programe za upravljanje pisačem, ili ako koristite stariji softver kojim se ne mogu kontrolirati fontovi, u sljedećim poglavljima potražite detalje o skupovima simbola.

| Naziv skupa           | Svojstvo | vjstvo Klasifikacija fonta |   |   |   |   |   |   |              |   |    |    |    |    |
|-----------------------|----------|----------------------------|---|---|---|---|---|---|--------------|---|----|----|----|----|
| simbola               |          | 1                          | 2 | 3 | 4 | 5 | 6 | 7 | 8            | 9 | 10 | 11 | 12 | 13 |
| Norweg1               | 0D       | ~                          | ~ | ~ | - | - | - | - | -            | - | -  | -  | -  | -  |
| Roman<br>Extension    | OE       | -                          | - | - | - | - | - | - | -            | ~ | -  | -  | -  | -  |
| Italian               | 01       | $\checkmark$               | ~ | ~ | - | - | - | - | -            | - | -  | -  | -  | -  |
| ECM94-1               | ON       | 1                          | ~ | ~ | - | - | - | - | -            | ~ | -  | -  | -  | -  |
| Swedis2               | OS       | $\checkmark$               | ~ | ~ | - | - | - | - | -            | - | -  | -  | -  | -  |
| ANSI ASCII            | OU       | $\checkmark$               | ~ | ~ | - | - | - | ~ | ~            | - | -  | -  | -  | -  |
| UK                    | 1E       | $\checkmark$               | 1 | ~ | - | - | - | - | -            | - | -  | -  | -  | -  |
| French2               | 1F       | ~                          | 1 | ~ | - | - | - | - | -            | - | -  | -  | -  | -  |
| German                | 1G       | ~                          | 1 | ~ | - | - | - | - | -            | - | -  | -  | -  | -  |
| Legal                 | 1U       | $\checkmark$               | 1 | ~ | - | - | - | - | -            | ~ | -  | -  | -  | -  |
| 8859-2 ISO            | 2N       | $\checkmark$               | 1 | ~ | - | - | - | - | -            | ~ | -  | -  | -  | -  |
| Spanish               | 25       | ~                          | 1 | ~ | - | - | - | - | -            | - | -  | -  | -  | -  |
| ISO 8859/4<br>Latin 4 | 4N       | ~                          | ~ | 1 | - | - | - | - | -            | - | -  | -  | -  | -  |
| Roman-9               | 4U       | ~                          | ~ | 1 | - | - | - | - | -            | - | -  | -  | -  | -  |
| PsMath                | 5M       | ~                          | ~ | 1 | - | - | - | ~ | $\checkmark$ | - | -  | -  | -  | -  |
| 8859-9 ISO            | 5N       | 1                          | 1 | ~ | - | - | - | - | -            | ~ | -  | -  | -  | -  |
| WiTurkish             | 5T       | $\checkmark$               | 1 | ~ | - | - | - | - | -            | - | -  | -  | -  | -  |
| MsPublishin           | 6J       | $\checkmark$               | ~ | ~ | - | - | - | - | -            | - | -  | -  | -  | -  |
| VeMath                | 6M       | 1                          | 1 | ~ | - | - | - | - | -            | - | -  | -  | -  | -  |
| 8859-10ISO            | 6N       | ~                          | ~ | ~ | - | - | - | - | -            | ~ | -  | -  | -  | -  |
| DeskTop               | 7J       | $\checkmark$               | ~ | ~ | - | - | - | - | -            | - | -  | -  | -  | -  |
| Math-8                | 8M       | $\checkmark$               | ~ | ~ | - | - | - | ~ | $\checkmark$ | - | -  | -  | -  | -  |
| Roman-8               | 8U       | ~                          | ~ | ~ | - | - | - | - | -            | ~ | -  | -  | -  | -  |
| WiE.Europe            | 9E       | ~                          | ~ | ~ | - | - | - | - | -            | - | -  | -  | -  | -  |
| Pc1004                | 9J       | ~                          | 1 | 1 | _ | - | - | - | _            | _ | _  | -  | -  | -  |

#### Popis skupova simbola za PCL 5

| Naziv skupa | Svojstvo | Klasifikacija fonta |              |   |   |   |   |              |   |              |    |    |    |    |
|-------------|----------|---------------------|--------------|---|---|---|---|--------------|---|--------------|----|----|----|----|
| simpola     |          | 1                   | 2            | 3 | 4 | 5 | 6 | 7            | 8 | 9            | 10 | 11 | 12 | 13 |
| 8859-15ISO  | 9N       | ~                   | ~            | ~ | - | - | - | -            | - | ~            | -  | -  | -  | -  |
| PcTk437     | 9T       | $\checkmark$        | ~            | ~ | - | - | - | -            | - | -            | -  | -  | -  | -  |
| Windows     | 9U       | $\checkmark$        | 1            | ~ | - | - | - | -            | - | -            | -  | -  | -  | -  |
| PsText      | 10J      | ~                   | 1            | 1 | - | - | - | -            | - | -            | -  | -  | -  | -  |
| IBM-US      | 10U      | $\checkmark$        | 1            | ~ | - | - | - | -            | - | ~            | -  | -  | -  | -  |
| IBM-DN      | 11U      | $\checkmark$        | 1            | 1 | - | - | - | -            | - | ~            | -  | -  | -  | -  |
| McText      | 12J      | $\checkmark$        | 1            | ~ | - | - | - | -            | - | -            | -  | -  | -  | -  |
| PcMultiling | 12U      | $\checkmark$        | 1            | 1 | - | - | - | -            | - | ~            | -  | -  | -  | -  |
| Velnternati | 13J      | $\checkmark$        | 1            | 1 | - | - | - | -            | - | -            | -  | -  | -  | -  |
| PcEur858    | 13U      | $\checkmark$        | 1            | ~ | - | - | - | -            | - | -            | -  | -  | -  | -  |
| VeUS        | 14J      | $\checkmark$        | 1            | 1 | - | - | - | -            | - | -            | -  | -  | -  | -  |
| PiFont      | 15U      | ~                   | 1            | ~ | - | - | - | -            | - | -            | -  | -  | -  | -  |
| PcE.Europe  | 17U      | ~                   | ~            | ~ | - | - | - | -            | - | -            | -  | -  | -  | -  |
| Unicode 3.0 | 18N      | $\checkmark$        | 1            | 1 | - | - | - | ~            | ~ | -            | -  | -  | -  | -  |
| WiBALT      | 19L      | $\checkmark$        | 1            | 1 | - | - | - | -            | - | -            | -  | -  | -  | -  |
| WiAnsi      | 19U      | $\checkmark$        | 1            | 1 | - | - | - | -            | - | -            | -  | -  | -  | -  |
| PcBlt775    | 26U      | ~                   | 1            | 1 | - | - | - | -            | - | -            | -  | -  | -  | -  |
| Pc866Cyr    | 3R       | $\checkmark$        | ~            | - | - | - | - | -            | - | -            | -  | -  | -  | -  |
| Greek8      | 8G       | $\checkmark$        | ~            | - | - | - | - | -            | - | -            | -  | -  | -  | -  |
| WinGrk      | 9G       | $\checkmark$        | 1            | - | - | - | - | -            | - | -            | -  | -  | -  | -  |
| WinCyr      | 9R       | $\checkmark$        | ~            | - | - | - | - | -            | - | -            | -  | -  | -  | -  |
| Pc851Grk    | 10G      | $\checkmark$        | ~            | - | - | - | - | -            | - | -            | -  | -  | -  | -  |
| ISOCyr      | 10N      | $\checkmark$        | 1            | - | - | - | - | -            | - | $\checkmark$ | -  | -  | -  | -  |
| Pc8Grk      | 12G      | $\checkmark$        | ~            | - | - | - | - | -            | - | -            | -  | -  | -  | -  |
| ISOGrk      | 12N      | $\checkmark$        | ~            | - | - | - | - | -            | - | -            | -  | -  | -  | -  |
| Pc866Ukr    | 14R      | $\checkmark$        | $\checkmark$ | - | - | - | - | -            | - | -            | -  | -  | -  | -  |
| Hebrew7     | он       | $\checkmark$        | -            | - | - | - | - | $\checkmark$ | - | -            | -  | -  | -  | -  |
| 8859-8 ISO  | 7H       | $\checkmark$        | -            | - | - | - | - | $\checkmark$ | - | -            | -  | -  | -  | -  |
| Hebrew8     | 8H       | $\checkmark$        | -            | - | - | - | - | ~            | - | -            | -  | -  | -  | -  |
| Pc862Heb    | 15H      | $\checkmark$        | -            | - | - | - | - | ~            | - | -            | -  | -  | -  | -  |

| Naziv skupa        | Svojstvo | Klasifikacija fonta |   |   |   |   |   |   |   |   |    |              |    |              |
|--------------------|----------|---------------------|---|---|---|---|---|---|---|---|----|--------------|----|--------------|
| simbola            |          | 1                   | 2 | 3 | 4 | 5 | 6 | 7 | 8 | 9 | 10 | 11           | 12 | 13           |
| PC-862,<br>Hebrew  | 15Q      | ~                   | - | - | - | - | - | ~ | - | - | -  | -            | -  | -            |
| Arabic8            | 8V       | -                   | - | - | - | - | - | - | ~ | - | -  | -            | -  | -            |
| HPWARA             | 9V       | -                   | - | - | - | - | - | - | 1 | - | -  | -            | -  | -            |
| Pc864Ara           | 10V      | -                   | - | - | - | - | - | - | 1 | - | -  | -            | -  | -            |
| Symbol             | 19M      | -                   | - | - | ~ | - | - | - | - | - | -  | -            | -  | -            |
| Wingdings          | 579L     | -                   | - | - | - | ~ | - | - | - | - | -  | -            | -  | -            |
| ZapfDigbats        | 14L      | -                   | - | - | - | - | ~ | - | - | - | -  | -            | -  | -            |
| OCR A              | 00       | -                   | - | - | - | - | - | - | - | - | 1  | -            | -  | -            |
| OCR B              | 10       | -                   | - | - | - | - | - | - | - | - | -  | ~            | -  | -            |
| OCR B<br>Extension | 3Q       | -                   | - | - | - | - | - | - | - | - | -  | $\checkmark$ | -  | -            |
| Code3-9            | OY       | -                   | - | - | - | - | - | - | - | - | -  | -            | 1  | -            |
| EAN/UPC            | 8Y       | -                   | - | - | - | - | - | - | - | - | -  | -            | -  | $\checkmark$ |

# Specifikacije opcije

# Specifikacije jedinice ladice papira

| Dostupan papir | "Dostupni papiri i kapaciteti" na strani 378 |  |  |  |  |
|----------------|----------------------------------------------|--|--|--|--|
| Kapacitet      | Maksimalno 500 listova (80 g/m²)             |  |  |  |  |
| Dimenzije      | Širina: 567 mm (22.3 inča)                   |  |  |  |  |
|                | Dubina: 568 mm (22.4 inča)                   |  |  |  |  |
|                | Visina: 160 mm (6.3 inča)                    |  |  |  |  |
| Težina         | Približno 25.8 kg (11.7 lb)                  |  |  |  |  |

# Specifikacije ormara

| Dimenzije | Širina: 772 mm (30.4 inča)  |
|-----------|-----------------------------|
|           | Dubina: 797 mm (31.4 inča)  |
|           | Visina: 320 mm (12.6 inča)  |
| Težina    | Približno 53.1 kg (24.1 lb) |

# Informacije o propisima

### Standardi i odobrenja

### Standardi i odobrenja za američki model

| Sigurnost | UL62368-1<br>CAN/CSA C22.2 No.UL62368-1                   |
|-----------|-----------------------------------------------------------|
| EMC       | FCC Part 15 Subpart B Class B<br>CAN ICES-3 (B)/NMB-3 (B) |

Ova oprema sadrži sljedeći bežični modul.

Proizvođač: Seiko Epson Corporation

Vrsta: J26H005

Proizvod je usklađen s odjeljkom 15 pravila FCC-a i odjeljkom RSS pravila IC-a. Epson ne preuzima nikakvu odgovornost za bilo kakvo nepoštivanje sigurnosnih zahtjeva koje je nastalo kao rezultat nepreporučene modifikacije proizvoda. Uređaj prilikom rada mora ispunjavati sljedeća dva uvjeta: (1) ovaj uređaj ne smije uzrokovati štetne smetnje i (2) ovaj uređaj mora prihvatiti sve primljene smetnje, uključujući i smetnje koje može uzrokovati neželjen rad uređaja.

Kako bi se spriječile radijske smetnje licenciranog uređaja, on je predviđen za korištenje u zatvorenom prostoru i podalje od prozora kako bi se osigurala maksimalna zaštita. Oprema (ili njena antena odašiljača) koja se instalira na otvorenom podliježe licenci.

Ova oprema usklađena je s FCC/IC ograničenjima u smislu izlaganja zračenju koja su postavljena za nekontroliranu okolinu te sa smjernicama FCC-a u svezi izlaganja radio frekvencijskoj energiji (RF) iz dodatka C dokumenata OET65 i RSS u sklopu IC propisa o izlaganju radio frekvencijskoj energiji (RF). Ova oprema mora se ugraditi i koristiti tako da je hladnjak udaljen najmanje 20 cm (7,9 in.) od tijela ljudi (ne uključujući ekstremitete: udove, zapešća, stopala i gležnjeve).

### Standardi i odobrenja za europske modele

Sljedeći modeli nose oznaku CE/UKCA i u skladu su sa svim zakonskim zahtjevima na snazi.

Puni tekst izjave o sukladnosti dostupan je na sljedećoj web-stranici:

https://www.epson.eu/conformity

C822B

| Raspon frekvencije | Maksimalna prenesena radiofrekvencijska snaga |
|--------------------|-----------------------------------------------|
| 2400–2483,5 MHz    | 20 dBm (EIRP)                                 |
| 5150–5250 MHz      | 20 dBm (EIRP)                                 |
| 5250–5350 MHz      | 20 dBm (EIRP)                                 |
| 5470–5725 MHz      | 20 dBm (EIRP)                                 |

# CE

### Njemačka oznaka Blue Angel

Pogledajte sljedeće web-mjesto kako biste provjerili udovoljava li ovaj pisač zahtjevima standarda za njemačku oznaku Blue Angel.

http://www.epson.de/blauerengel

### Ograničenja kopiranja

Obratite pozornost na sljedeća ograničenja kako biste svoj pisač koristili na odgovoran i zakonit način.

Kopiranje sljedećih stavki zabranjeno je zakonom:

- 🗅 novčanica, kovanica, vladinih trgovačkih obveznica, vladinih obveznica i županijskih obveznica
- neiskorištenih poštanskih maraka, pečatiranih razglednica i drugih službenih poštanskih stavki s valjanom poštarinom
- 🖵 vladinih biljega i obveznica izdanih u skladu sa zakonskom procedurom

Budite oprezni prilikom kopiranja sljedećih stavaka:

- Privatnih utrživih obveznica (dioničkih potvrda, prenosivih vrijednosnica, čekova itd.), mjesečnih propusnica, koncesijskih kartica itd.
- 🖵 putovnica, vozačkih dozvola, liječničkih potvrda, cestovnih propusnica, bonova za hranu, karata itd.

#### Napomena:

Kopiranje navedenih stavaka također je možda zabranjeno zakonom.

Odgovorna upotreba materijala s autorskim pravima:

Pisači se mogu zloupotrijebiti neprikladnim kopiranjem materijala s autorskim pravima. Ako ne djelujete prema uputama iskusnog odvjetnika, budite odgovorni i djelujte s poštovanjem te zatražite dopuštenje vlasnika autorskih prava prije kopiranja objavljenog materijala.

# Informacije o administratoru

| Upravljanje pisačem                | 458 |
|------------------------------------|-----|
| Postavke sigurnosti proizvoda      | 176 |
| Postavke mrežne sigurnosti         | 186 |
| Uporaba opcije Epson Open Platform | 520 |
| Epson Remote Services informacije. | 522 |

# Upravljanje pisačem

### Provjera informacija o daljinskom pisaču

Možete provjeriti sljedeće informacije o radnom pisaču preko Status koristeći Web Config.

Product Status

Provjerite različite statuse, uslugu u oblaku, verziju firmvera, verziju korijenskog certifikata, serijski broj, MAC adresu itd.

Ako imate registrirane podatke u Administrator Name/Contact Information na kartici Device Management, informacije o administratoru prikazane su na kartici Status.

Network Status

Provjerite informacije o Network, Wi-Fi Direct.

Usage Status

Provjerite prvi dan ispisa, Printing Information, Number of Pages Sorted by Size , Total Number of Pages Sorted by Function, Total Number of Pages Sorted by Print Language, itd.

Hardware Status

Provjerite status svake funkcije pisača.

Job History

Provjerite zapisnik zadatka ispisa, zadatke prijenosa, itd.

Panel Snapshot

Pregledajte snimku zaslona prikazanu na upravljačkoj ploči uređaja.

### Upravljanje mrežnom vezom

Možete provjeriti ili konfigurirati mrežnu vezu.

### Provjera ili konfiguracija osnovnih mrežnih postavki

1. Unesite IP adresu pisača u preglednik za pristup programu Web Config.

Unesite IP adresu pisača s računala koje je spojeno na istu mrežu kao i pisač.

Možete provjeriti IP adresu pisača iz sljedećeg izbornika.

 $Postavke > Opće \ postavke > Postavke \ mre \v 2e > Stanje \ mre \v 2e > Status \ o\v 2i\v cene \ LAN/Wi-Fi \ veze \ normalized and \ normalized and \ normali an$ 

- 2. Unesite administratorsku lozinku da biste se prijavili kao administrator.
- 3. Odaberite sljedećim slijedom.

Network kartica > Basic

- 4. Postavite svaku stavku.
- 5. Kliknite na Next.

Prikazuje se poruka potvrde.

6. Kliknite na **OK**.

Pisač se ažurira.

#### Povezane informacije

- ➡ "Zadana vrijednost administratorske lozinke" na strani 18
- ➡ "Stavke mrežnih postavki" na strani 459

#### Stavke mrežnih postavki

| Stavke                                               | Postavljanje vrijednosti i opisa                                                                                                    |
|------------------------------------------------------|----------------------------------------------------------------------------------------------------|
| Device Name                                          | Prikažite Device Name. Za promjenu Device Name, unesite novi Device Name u<br>tekstualni okvir.                                                     |
| Location                                             | Uđite u Location uređaja.                                                                                                    |
| Obtain IP Address                                    | Odaberite način postavljanja IP adrese iz Automatski ili Ručno. Ako odaberete<br>Ručno, morat ćete unijeti IP adresu, podmrežnu masku i tako dalje. |
| Set using BOOTP                                      | Možete odrediti hoće li biti omogućen protokol Set using BOOTP.                                                                                     |
| Set using Automatic Private IP<br>Addressing (APIPA) | Možete odrediti hoće li biti omogućen protokol Set using Automatic Private IP<br>Addressing (APIPA).                                                |
| IP Address                                           | Uđite u IP Address.                                                                                                    |
|                                                      | Unesite u formatu xxx.xxx.xxx. Unesite broj od 0 do 255 za xxx.                                                                                     |
|                                                      | Provjerite je li IP Address jedinstven i da nije u sukobu s bilo kojim drugim<br>uređajem na mreži.                                                 |
| Subnet Mask                                          | Uđite u Subnet Mask.                                                                                                    |
|                                                      | Unesite u formatu xxx.xxx.xxx. Unesite broj od 0 do 255 za xxx.                                                                                     |
| Default Gateway                                      | Uđite u Default Gateway.                                                                                                    |
|                                                      | Unesite u formatu xxx.xxx.xxx. Unesite broj od 0 do 255 za xxx.                                                                                     |
| DNS Server Setting                                   | Odaberite način DNS Server Setting na Auto ili Manual. Ručno je odabrano<br>kada se Obtain IP Address postavi na Manual.                            |
| Primary DNS Server                                   | Uđite u Primary DNS Server.                                                                                                    |
|                                                      | Unesite u formatu xxx.xxx.xxx. Unesite broj od 0 do 255 za xxx.                                                                                     |
| Secondary DNS Server                                 | Uđite u Secondary DNS Server.                                                                                                    |
|                                                      | Unesite u formatu xxx.xxx.xxx. Unesite broj od 0 do 255 za xxx.                                                                                     |
| DNS Host Name Setting                                | Odaberite način DNS Host Name Setting na Automatski ili Ručno.                                                                                      |
| DNS Host Name                                        | Prikaz struje DNS Host Name.                                                                                                    |
| DNS Domain Name Setting                              | Odaberite način postavljanja DNS Domain Name iz Automatski ili Ručno.                                                                               |

| Stavke                                        | Postavljanje vrijednosti i opisa                                                                                                    |
|-----------------------------------------------|----------------------------------------------------------------------------------------------------|
| DNS Domain Name                               | Uđite u DNS Domain Name prema sljedećim pravilima.                                                                                                  |
|                                               | Unesite između 2 i 249 znakova koristeći "A-Z", "a-z", "0-9", crticu "-" i točku<br>"".                                                             |
|                                               | "0–9", crtica "-" i točka "." ne može biti prvi znak.                                                                                               |
|                                               | Crtica "-" i točka "." ne može biti zadnji znak.                                                                                                    |
|                                               | Svaka oznaka u nazivu domene mora imati između 1 i 63 znaka i biti<br>odvojena točkom.                                                              |
|                                               | Ukupan broj znakova naziva glavnog računala i naziva domene ne smije prelaziti 251.                                                                 |
| Register the network interface address to DNS | Možete odrediti hoće li biti omogućen protokol Register the network interface address to DNS.                                                       |
|                                               | Omogućite ako želite registrirati naziv glavnog računala i naziv domene s DNS<br>poslužiteljem putem DHCP poslužitelja koji podržava dinamički DNS. |
|                                               | Ako odaberete Omogući, morat ćete postaviti naziv glavnog računala i domene.                                                                        |
| Proxy Server Setting                          | Možete odrediti hoćete li koristiti Proxy Server Setting. Ako se to odabere,<br>trebate konfigurirati sljedeće postavke proxy poslužitelja.         |
| Proxy Server                                  | Unesite adresu za Proxy Server u IPv4 ili FQDN formatu.                                                                                             |
| Proxy Server Port Number                      | Unesite broj između 1 i 65535.                                                                                                    |
| Proxy Server User Name                        | Unesite korisničko ime proxy poslužitelja između 0 i 255 znakova u ASCII (0x20–<br>0x7E).                                                           |
| Proxy Server Password                         | Unesite lozinku proxy poslužitelja između 0 i 255 znakova u ASCII (0x20–0x7E).                                                                      |
| IPv6 Setting                                  | Možete odrediti hoće li biti omogućen protokol IPv6 Setting.                                                                                        |
| IPv6 Privacy Extension                        | Možete odrediti hoće li biti omogućen protokol IPv6 Privacy Extension.                                                                              |
| IPv6 DHCP Server Setting                      | Možete odrediti hoće li biti omogućen protokol IPv6 DHCP Server Setting.                                                                            |
| IPv6 Address                                  | Ako koristite IPv6 Address, unesite u sljedećem formatu.                                                                                            |
|                                               | C xxxx: xxxx: xxxx: xxxx: xxxx: xxxx: xxxx: xxxx / prefiks                                                                                          |
|                                               | xxxx je heksadecimalni broj od 1 do 4 znamenke, a prefiks je decimalni broj<br>od 1 do 128.                                                         |
|                                               | Ako postoje uzastopni blokovi gdje je xxxx sve 0, može se izostaviti kao ::.<br>(Samo jedno mjesto).                                                |
| IPv6 Address Default Gateway                  | Prilikom dodjele IPv6 Address Default Gateway, unesite u sljedećem formatu.                                                                         |
|                                               |                                                                                                    |
|                                               | xxxx je heksadecimalni broj od 1 do 4 znamenke.                                                                                                    |
|                                               | Ako postoje uzastopni blokovi gdje je xxxx sve 0, može se izostaviti kao ::.<br>(Samo jedno mjesto).                                                |
| IPv6 Link-Local Address                       | Prikazuje valjanu IPv6 Link-Local Address.                                                                                                    |
| IPv6 Stateful Address                         | Prikazuje valjanu IPv6 Stateful Address.                                                                                                    |
| IPv6 Stateless Address 1                      | Prikazuje valjanu IPv6 Stateless Address 1.                                                                                                    |

| Stavke                    | Postavljanje vrijednosti i opisa                                                                     |
|---------------------------|----------------------------------------------------------------------------------------------------|
| IPv6 Stateless Address 2  | Prikazuje valjanu IPv6 Stateless Address 2.                                                          |
| IPv6 Stateless Address 3  | Prikazuje valjanu IPv6 Stateless Address 3.                                                          |
| IPv6 Primary DNS Server   | Unesite IPv6 primarni DNS poslužitelj u sljedećem formatu.                                           |
|                           |                                                                                                    |
|                           | xxxx je heksadecimalni broj od 1 do 4 znamenke.                                                      |
|                           | Ako postoje uzastopni blokovi gdje je xxxx sve 0, može se izostaviti kao :<br>(Samo jedno mjesto).   |
| IPv6 Secondary DNS Server | Prilikom dodjele IPv6 Secondary DNS Server, unesite u sljedećem formatu.                             |
|                           |                                                                                                    |
|                           | xxxx je heksadecimalni broj od 1 do 4 znamenke.                                                      |
|                           | Ako postoje uzastopni blokovi gdje je xxxx sve 0, može se izostaviti kao ::.<br>(Samo jedno mjesto). |
| IEEE802.11k/v             | Možete odrediti hoće li biti omogućen protokol IEEE802.11k/v.                                        |
|                           | Prikazuje se samo kada je dostupna funkcija bežičnog LAN-a.                                          |
| IEEE802.11r               | Možete odrediti hoće li biti omogućen protokol IEEE802.11r.                                          |
|                           | Prikazuje se samo kada je dostupna funkcija bežičnog LAN-a.                                          |

### Wi-Fi

Možete provjeriti status veze Wi-Fi ili Wi-Fi Direct.

Za prikaz statusa veze Wi-Fi Direct kliknite na karticu Wi-Fi Direct.

#### Napomena:

Za modele koji podržavaju Wi-Fi, ova stavka se prikazuje kada je instalirano bežično LAN sučelje.

Setup gumb

Pritisnite gumb Setup za prikaz popisa mreža (SSID-ova) koje se mogu spojiti na pisač. Povežite se navođenjem mreže (SSID).

#### Disable Wi-Fi gumb

Kada se klikne na gumb Disable Wi-Fi, onemogućena je funkcija Wi-Fi (infrastrukturni način).

Ako ste prije koristili Wi-Fi (bežični LAN), ali to više ne morate činiti zbog promjene načina povezivanja i tako dalje, uklanjanjem nepotrebnih Wi-Fi signala također možete smanjiti opterećenje pisača potrošnjom energije u stanju mirovanja.

#### Napomena:

Postavke možete podesiti i na upravljačkoj ploči pisača.

#### $Postavke > Opće \ postavke > Postavke \ mre \v 2e > Postavljanje \ Wi-Fi \ veze$

### Konfiguriranje postavki WiFi veze

1. Unesite IP adresu pisača u preglednik za pristup programu Web Config.

Unesite IP adresu pisača s računala koje je spojeno na istu mrežu kao i pisač.

Možete provjeriti IP adresu pisača iz sljedećeg izbornika.

#### Postavke > Opće postavke > Postavke mreže > Stanje mreže > Status ožičene LAN/Wi-Fi veze

- 2. Unesite administratorsku lozinku da biste se prijavili kao administrator.
- 3. Odaberite sljedećim slijedom.

Kartica Network >Wired LAN

- 4. Postavite svaku stavku.
  - Link Speed & Duplex
     Odaberite način komunikacije s popisa.
  - IEEE 802.3az
     Možete odrediti hoće li biti omogućen protokol IEEE 802.3az.
- 5. Kliknite na Next.

Prikazuje se poruka potvrde.

6. Kliknite na **OK**.

Pisač se ažurira.

#### Povezane informacije

"Zadana vrijednost administratorske lozinke" na strani 18

### Konfiguriranje postavke Wi-Fi Direct

Možete provjeriti ili konfigurirati postavke Wi-Fi Direct.

#### Napomena:

Za modele koji podržavaju Wi-Fi, ova stavka se prikazuje kada je instalirano bežično LAN sučelje.

1. Unesite IP adresu pisača u preglednik za pristup programu Web Config.

Unesite IP adresu pisača s računala koje je spojeno na istu mrežu kao i pisač.

Možete provjeriti IP adresu pisača iz sljedećeg izbornika.

Postavke > Opće postavke > Postavke mreže > Stanje mreže > Status ožičene LAN/Wi-Fi veze

- 2. Unesite administratorsku lozinku da biste se prijavili kao administrator.
- 3. Odaberite sljedećim slijedom.

Kartica Network >Wi-Fi Direct

- 4. Postavlja svaku stavku.
  - 🖵 Wi-Fi Direct

Možete odrediti želite li omogućiti Wi-Fi Direct ili ne.

□ SSID

Možete promijeniti SSID (naziv mreže).

□ Password

Kada mijenjate lozinku za Wi-fi Direct, unesite novu lozinku.

□ Frequency Range

Odaberite frekvencijski raspon koji će se koristiti za vezu Wi-Fi Direct.

□ IP Address

Odaberite način postavljanja IP adrese iz Automatski ili Ručno. Ako odaberete Manual, unesite IP adresu.

5. Kliknite na **Next**.

Prikazuje se poruka potvrde.

*Napomena:* Za resetiranje postavke Wi-Fi Direct, kliknite na gumb Restore Default Settings.

6. Kliknite na OK.

Pisač se ažurira.

#### Povezane informacije

"Zadana vrijednost administratorske lozinke" na strani 18

### Konfiguriranje obavijesti e-poštom kada se pojave događaji

Obavijesti e-poštom možete konfigurirati tako da se e-pošta šalje na navedene adrese kada se dogode događaji poput zaustavljanja ispisa ili pogreške pisača. Možete registrirati do pet odredišta i zadati postavke obavijesti za svako odredište.

Za uporabu ove funkcije trebate postaviti poslužitelj e-pošte prije postavljanja obavijesti. Postavite poslužitelj epošte na mreži na koju želite poslati e-poštu.

1. Unesite IP adresu pisača u preglednik za pristup programu Web Config.

Unesite IP adresu pisača s računala koje je spojeno na istu mrežu kao i pisač.

Možete provjeriti IP adresu pisača iz sljedećeg izbornika.

#### Postavke > Opće postavke > Postavke mreže > Stanje mreže > Status ožičene LAN/Wi-Fi veze

- 2. Unesite administratorsku lozinku da biste se prijavili kao administrator.
- 3. Odaberite sljedećim slijedom.

#### Device Management kartica > Email Notification

4. Odredite predmet obavijesti e-poštom.

Odaberite sadržaj prikazan za predmet iz dva padajuća izbornika.

- □ Odabrani sadržaj prikazan je uz Subject.
- □ Isti sadržaj ne može se postaviti na lijevo i desno.
- 🖵 Kada broj znakova za Location prelazi 32 bajta, znakovi koji prelaze 32 bajta bit će izuzeti.
- 5. Unesite adresu e-pošte za slanje obavijesti e-poštom.

Koristite A–Z a–z 0–9 ! # \$ % & ' \* + - . / = ? ^ { | } ~ @ i unesite između 1 i 255 znakova.

- 6. Odaberite jezik za obavijesti e-poštom.
- 7. Odaberite potvrdni okvir na događaju za koji želite primati obavijest.

Broj za Notification Settings povezan je s ciljnim brojem za Email Address Settings.

| the shares                                                                                                    | sever in Location may be attraviated if it is too long                                                                                                    |                                         |        |         |         |                |
|----------------------------------------------------------------------------------------------------|----------------------------------------------------------------------------------------------------|-----------------------------------------|--------|---------|---------|----------------|
| Council other                                                                                                    | a alimana al                                                                                                    |                                         |        |         |         |                |
| Ingl Alders                                                                                                    | Detrop                                                                                                    |                                         |        |         |         |                |
| trial in selecte                                                                                                    | et language will be samt to each address.                                                                                                    |                                         |        |         |         |                |
| Address 1                                                                                                    | No, Faire Brassel associate                                                                                                    |                                         | (ing   | Park .  |         |                |
| Add and 21                                                                                                    | Ame 2                                                                                                    |                                         |        | . 9     |         |                |
| Addates 3.                                                                                                    | C                                                                                                    |                                         | 1.619  | ni#     |         |                |
| Address #                                                                                                    |                                                                                                    |                                         | 1.119  | Pad.    |         | . *            |
| in such such that                                                                                                    | Attac 1 Jonat                                                                                                    |                                         | 4.4    | page 1  |         | ×              |
| national and the se                                                                                                    | lege<br>It when proved table is in checked                                                                                                    |                                         |        | Address |         |                |
| Institution Set                                                                                                    | tage<br>In other product risks is an charter                                                                                                    |                                         |        | Address |         |                |
| institution bei                                                                                                    | legi<br>et ener product tildul v av chucked                                                                                                    |                                         |        | Addres  |         |                |
| instructure ban<br>Instructure ban<br>Instructure ban<br>Instructure ban                                                                                                    | lege<br>et ener policit tabli i la chechet<br>Mic 10 de magiste                                                                                                    | *                                       | - 0    | Add no  | 0       | -              |
| maturator bet<br>instructor bet<br>maturation to be<br>maturation of                                                                                                    | lagi<br>H ofer produl filled a au chuched<br>HILE To be weaked                                                                                                    |                                         | 00-    | 1       | 0 0     |                |
| nemetri I<br>Inativatur Tat<br>Inativatur Tat<br>Inativatur Tat<br>Inativatur Tat                                                                                                    | linge<br>et ervere product status is an checked.<br>Histo to le nucleose<br>Taxo, enty of services the                                                                    | +                                       | -000   | 000     | 000     |                |
| menere per<br>la dista de la<br>mi sobre al<br>mi sobre al<br>minera de<br>minera de                                                                                                    | linge<br>et unee product statul is as checked<br>etc. 10. Se resource<br>face and of service life<br>See reserve une                                                      | + 0<br>0<br>0<br>0                      |        |         | 0000    | 00000          |
| mittalar bi<br>Indialar bi<br>Indialar bi<br>Indiana<br>Manterana<br>Manterana<br>Manterana                                                                                                    | Inge<br>et eller product status is an checked<br>etc. to be reasoned<br>have and of service life<br>toor reasons and<br>parameter ( Jorgent                               | + 0000                                  | 00000  |         | 00000   | a do do do     |
| Manual of the second second se | Ingle<br>Interne product statul is an checked.<br>Http: 10 te monicee<br>http: and phageway life<br>doe: meaning and<br>- parameter changed                               |                                         | 00000- |         | 00000   | 0000000        |
| mennen 1<br>Instantur bei<br>Instantur bei<br>Instantur<br>Menterand<br>Menterand<br>Menterand<br>Menterand<br>Menterand<br>Menterand<br>Menterand<br>Paper auf                                                                                                    | Ingle<br>et even product status is as checked.<br>His: to be reported<br>fairs and of services the<br>box reserves and<br>fairs reserves and<br>parameter changed<br>perf |                                         |        |         | 000000  | and a contract |
| minutes 1<br>Instantation for<br>Instantation<br>Memory and<br>Memory and<br>Prome and<br>Prome and<br>Prome and                                                                                                    | Inge<br>et el el esta de la tabal la las checked<br>et c. 10. de resolute<br>fans end of service life<br>tables reserva del<br>resoluted chergent<br>pert                 | + 0 0 0 0 0 0 0 0 0 0 0 0 0 0 0 0 0 0 0 |        |         | 0000000 | 100000000      |

Ako želite da obavijest bude poslana na zadanu adresu e-pošte za broj 1 u **Email Address Settings** kada pisač ostane bez papira, odaberite stupac kvadratić **1** u redu **Paper out**.

8. Kliknite na OK.

Potvrdite da će obavijest e-poštom biti poslana uzrokovanjem događaja.

Primjer: ispisujte navodeći Izvor papira kada papir nije zadan.

#### Povezane informacije

- "Zadana vrijednost administratorske lozinke" na strani 18
- ➡ "Registracija poslužitelja e-pošte" na strani 72

### Stavke za obavijest e-poštom

| Stavke                               | Postavke i pojašnjenja                                                                                                    |
|--------------------------------------|----------------------------------------------------------------------------------------------------|
| Reset Ink Level                      | Obavijest kada se potroši tinta.                                                                                                    |
| Ink low                              | Obavijest kada je tinta gotovo potrošena.                                                                                                    |
| Maintenance box: end of service life | Obavijest kada je kutija za održavanje puna.                                                                                                    |
| Maintenance box: nearing end         | Obavijest kada je kutija za održavanje gotovo puna.                                                                                                    |
| Administrator password changed       | Obavijest kada se promijeni lozinka administratora.                                                                                                    |
| Paper out                            | Obavijest kada se pojavi greška zbog potrošenog papira u navedenom izvoru<br>papira.                                                                   |
| Printing stopped                     | Zapazite kada se pojavi greška, primjerice zaglavljivanje papira, pogrešno<br>namještanje ladice za papir ili nepodudarnost veličine ili vrste papira. |

| Stavke                  | Postavke i pojašnjenja                                |
|-------------------------|-------------------------------------------------------|
| Printer error           | Obavijest kada je došlo do pogreške pisača.           |
| Scanner error           | Obavijest kada je došlo do pogreške skenera.          |
| Fax error               | Obavijest kada je došlo do pogreške faksa.            |
| Wi-Fi greška            | Obavijest kada se pojavi greška bežičnog LAN sučelja. |
| Built-in SD card greška | Obavijest kada se pojavi greška ugrađene SD kartice.  |
| PDL board greška        | Obavijest kada se pojavi greška PDL supstrata.        |

#### Povezane informacije

\*Konfiguriranje obavijesti e-poštom kada se pojave događaji" na strani 463

### Postavljanje upravljačke ploče

Postavljanje upravljačke ploče pisača. Možete postaviti na sljedeći način.

1. Unesite IP adresu pisača u preglednik za pristup programu Web Config.

Unesite IP adresu pisača s računala koje je spojeno na istu mrežu kao i pisač.

Možete provjeriti IP adresu pisača iz sljedećeg izbornika.

Postavke > Opće postavke > Postavke mreže > Stanje mreže > Status ožičene LAN/Wi-Fi veze

- 2. Unesite administratorsku lozinku da biste se prijavili kao administrator.
- 3. Odaberite sljedećim slijedom.

#### Device Management kartica > Control Panel

- 4. Ako je to potrebno, postavite sljedeće stavke.
  - □ Language

Odaberite jezik prikaza na upravljačkoj ploči.

Panel Lock

Ako odaberete **ON**, ne možete odabrati stavke koji zahtijevaju ovlast administratora. Da biste ih odabrali, prijavite se na pisač kao administrator.

Operation Timeout

Ako odaberete **ON** kada se prijavite kao korisnik za kontrolu pristupa ili administrator, automatski ćete biti odjavljeni i stoga prijeđite na početni zaslon ako neko vrijeme nema nikakvih aktivnosti.

Možete odabrati od 10 sekundi do 240 minuta u sekundu.

#### Napomena:

Postavke možete podesiti i na upravljačkoj ploči pisača.

- Language: Postavke > Opće postavke > Osnovne postavke > Jezik/Language
- Panel Lock: Postavke > Opće postavke > Administracija sustava > Sigurnosne postavke > Administratorske postavke > Postavka blokade
- Operation Timeout: Postavke > Opće postavke > Osnovne postavke > Istek vremena za radnju (Možete navesti Uključeno ili Isključeno.)
- 5. Kliknite na OK.

#### Povezane informacije

"Zadana vrijednost administratorske lozinke" na strani 18

### Upravljanje radom ploče

Ako omogućite Postavka blokade, možete blokirati stavke povezane s postavkama sustava pisača tako da ih korisnici ne mogu promijeniti.

### Ciljne stavke za Postavka blokade

#### Zaključajte postavke u izborniku Postavke

Zaključani izbornici označeni su s 🖬. Izbornici niže razine također će biti zaključani.

#### Zaključajte postavke osim onih u izborniku Postavke

Osim izbornika Postavke, postavka se primjenjuje na sljedeće stavke u izborniku Postavke.

- 🖵 Dodaj novi
- □ Sortiranje
- 🗅 🤟(Izbrisati)
- 🖵 Do /Ukl

#### Povezane informacije

- "Popis izbornika postavki" na strani 398
- "Stavke koje se mogu postaviti pojedinačno" na strani 467

#### Individualno postavljanje radnog zaslona i funkcije

Za neke ciljne stavke Postavka blokade možete individualno odrediti jesu li omogućene ili onemogućene.

Možete odrediti dostupnost svakog korisnika prema potrebi, poput registriranja ili promjene kontakata, prikaza povijesti zadatka, itd.

1. Odaberite Postavke na upravljačkoj ploči pisača.

- 2. Odaberite Opće postavke > Administracija sustava > Sigurnosne postavke > Ograničenja.
- 3. Odaberite stavku za funkciju kojoj želite promijeniti postavke i namjestite Uklj. ili Isklj.

#### Stavke koje se mogu postaviti pojedinačno

Administrator može dozvoliti da se sljedeće stavke prikazuju i pojedinačno mijenjaju postavke.

- □ Pristup zapisniku zadataka:Job/Status > Zapisnik
- Provjerite prikaz statusa povijesti zadatka nadziratelja statusa. Odaberite **Uklj.** za dozvolu prikaza povijesti zadatka.
- Pristup za registriranje/ brisanje kontakata:Postavke > Upravitelj Kontaktima > Dodaj/uredi/izbriši Provjerite registriranje i promjenu kontakata. Odaberite Uklj. za prijavu ili promjenu kontakata.
- Faksiranje Nedavni pristup: Faksiranje > Primatelj > Nedavno
   Provjerite zaslon odredišta kod slanja i primanja faksa. Odaberite Uklj. za prikaz odredišta.
- Faksiranje Pristup zapisniku prijenosa: Faksiranje > Zapisnik prijenosa
   Provjerite zaslon povijesti komunikacije faksa. Odaberite Uklj. za prikaz povijest komunikacije.
- Pristup Izvješću za Faksiranje :Faksiranje > Izvješće o faksiranju Provjerite ispis izvješća faksa. Odaberite Uklj. za dozvolu ispisa.
- Pristup Ispisu spremljene povijesti za Skeniraj u mrežnu mapu/FTP:Skeniranje > Mrežna mapa/FTP > Odredište > Lokacija

Provjerite ispis radi spremanja povijesti kod skeniranja funkcije mrežne mape. Odaberite **Uklj.** za dozvolu ispisa.

- Pristup za Nedavno za Skeniraj u e-poštu: Skeniranje > E-pošta > Primatelj
   Provjerite prikaz povijesti funkcije skeniranja u poštu. Odaberite Uklj. za prikaz povijesti.
- Pristup za Prikaži povijest slanja za Skeniraj u e-poštu: Skeniranje > E-pošta > Izbornik > Prikaži povijest slanja

Provjerite prikaz povijesti funkcije slanja e-pošte kod skeniranja u poštu. Odaberite **Uklj.** za prikaz povijesti slanja e-pošte.

Pristup za Ispiši povijest slanja za Skeniraj u e-poštu: Skeniranje > E-pošta > Izbornik > Ispiši povijest poslanog

Provjerite ispis povijesti funkcije slanja e-pošte kod skeniranja u poštu. Odaberite Uklj. za dozvolu ispisa.

- Pristup za jezik: Postavke > Opće postavke > Osnovne postavke > Jezik
   Provjera promjene jezika prikazanog na upravljačkoj ploči. Odaberite Uklj. za promjenu jezika.
- Pristup za Deblji papir: Postavke > Opće postavke > Postavke pisača > Deblji papir
   Provjerite promjenu postavki funkcije Deblji papir. Odaberite Uklj. kako biste promijenili postavke.
- Pristup za Tihi način rada: Postavke > Opće postavke > Postavke pisača > Tihi način rada
   Provjerite promjenu postavki funkcije Tihi način rada. Odaberite Uklj. kako biste promijenili postavke.
- □ Zaštita osobnih podataka:

Provjerite prikaz informacija odredišta kod prijave brzog biranja. Odaberite Uklj. za prikaz odredišta kao (\*\*\*).

#### Povezane informacije

- "Individualno postavljanje radnog zaslona i funkcije" na strani 466
- "Popis izbornika postavki" na strani 398

### Postavke štednje energije tijekom neaktivnosti

Možete odrediti vrijeme za prijelaz na način štednje energije ili da biste isključili napajanje kada upravljačka ploča pisača određeno vrijeme ne radi. Odredite vrijeme ovisno o okruženju vašeg korištenja.

1. Unesite IP adresu pisača u preglednik za pristup programu Web Config.

Unesite IP adresu pisača s računala koje je spojeno na istu mrežu kao i pisač.

Možete provjeriti IP adresu pisača iz sljedećeg izbornika.

#### Postavke > Opće postavke > Postavke mreže > Stanje mreže > Status ožičene LAN/Wi-Fi veze

- 2. Unesite administratorsku lozinku da biste se prijavili kao administrator.
- 3. Odaberite sljedećim slijedom.

#### Device Management kartica > Power Saving

- 4. Ako je to potrebno, postavite sljedeće stavke.
  - □ Sleep Timer

Unesite vrijeme uključivanja načina rada za uštedu energije tijekom neaktivnosti.

#### Napomena:

Postavke možete podesiti i na upravljačkoj ploči pisača.

#### *Postavke > Opće postavke > Osnovne postavke > Tajmer za mirovanje*

Dever Off Timer ili Power Off If Inactive

Odaberite vrijeme od kada je pisač bio neaktivan do trenutka kada se automatski isključio. Kada koristite značajke faksa, odaberite **None** ili **Off**.

#### Napomena:

Postavke možete podesiti i na upravljačkoj ploči pisača.

# Postavke > Opće postavke > Osnovne postavke > Isključi mjerač vremena ili Postavke za isklj. > Isključivanje pri neaktivnosti

Dever Off If Disconnected

Odaberite ovu postavku za isključivanje pisača nakon određenog vremenskog razdoblja kada se isključe svi priključci, uključujući LINE priključak. Ova značajka možda neće biti dostupna u vašoj regiji.

Pogledajte sljedeće web-mjesto za navedeno razdoblje.

https://www.epson.eu/energy-consumption

#### Napomena:

Postavke možete podesiti i na upravljačkoj ploči pisača.

#### Postavke > Opće postavke > Osnovne postavke > Postavke za isklj. > Isključi nakon odvajanja
□ Wake with LCD Screen Touch

Možete postaviti kako se dodirna ploča budi iz stanja mirovanja. Ako odaberete **Schedule**, postavite vrijeme početka i vrijeme završetka načina mirovanja.

#### Napomena:

Postavke možete podesiti i na upravljačkoj ploči pisača.

# Postavke > Opće postavke > Osnovne postavke > Buđenje iz stanja mirovanja > Dodirnite LCD zaslon za aktivaciju

5. Kliknite na OK.

## Povezane informacije

"Zadana vrijednost administratorske lozinke" na strani 18

# Postavljanje zvuka

Izvršite postavke zvuka kada koristite upravljačku ploču, ispisujete, faksirate, itd.

*Napomena: Postavke možete podesiti i na upravljačkoj ploči pisača.* 

### Postavke > Opće postavke > Osnovne postavke > Zvukovi

1. Unesite IP adresu pisača u preglednik za pristup programu Web Config.

Unesite IP adresu pisača s računala koje je spojeno na istu mrežu kao i pisač.

Možete provjeriti IP adresu pisača iz sljedećeg izbornika.

#### Postavke > Opće postavke > Postavke mreže > Stanje mreže > Status ožičene LAN/Wi-Fi veze

- 2. Unesite administratorsku lozinku da biste se prijavili kao administrator.
- 3. Odaberite sljedećim slijedom.

#### Device Management kartica > Sound

- 4. Ako je to potrebno, postavite sljedeće stavke.
  - Normal Mode

Postavite zvuk kada je pisač postavljen na Normal Mode.

Quiet Mode

Postavite zvuk kada je pisač postavljen na **Quiet Mode**. To je aktivirano kada je omogućena jedna od sljedećih stavki.

Upravljačka ploča pisača:

Postavke > Opće postavke > Postavke pisača > Tihi način rada

Postavke > Opće postavke > Postavke faksiranja > Postavke primanja > Postavke ispisa > Tihi način rada

□ Web Config:

Fax kartica > Print Settings > Quiet Mode

5. Kliknite na OK.

#### Povezane informacije

"Zadana vrijednost administratorske lozinke" na strani 18

# Sigurnosno kopiranje i uvoz postavki pisača

Možete izvesti vrijednost postavke iz Web Config u datoteku. Izvezenu datoteku možete uvesti na pisač koristeći Web Config. Možete je koristiti za sigurnosno kopiranje kontakata, odabir vrijednosti, zamjenu pisača, itd.

Izvezena datoteka ne može se uređivati jer je izvezena u binarnom obliku.

# Izvoz postavki

Izvezite postavke pisača.

1. Unesite IP adresu pisača u preglednik za pristup programu Web Config.

Unesite IP adresu pisača s računala koje je spojeno na istu mrežu kao i pisač.

Možete provjeriti IP adresu pisača iz sljedećeg izbornika.

Postavke > Opće postavke > Postavke mreže > Stanje mreže > Status ožičene LAN/Wi-Fi veze

- 2. Unesite administratorsku lozinku da biste se prijavili kao administrator.
- 3. Odaberite sljedećim slijedom.

#### Device Management kartica > Export and Import Setting Value > Export

4. Odaberite postavke koji želite izvesti.

Odaberite postavke koje želite izvesti. Ako odaberete nadređenu kategoriju, odabrat će se i potkategorije. Međutim, potkategorije koje uzrokuju greške dupliciranjem unutar isti mreže (kao što su IP adrese i sl.) ne mogu se odabrati.

5. Unesite lozinku kako biste šifrirali izvezenu datoteku.

Za uvoz datoteke potrebna vam je lozinka. Ostavite ovo mjesto prazno ako ne želite šifrirati datoteku.

6. Kliknite na Export.

## Važno:

Ako želite izvesti mrežne postavke pisača, kao što su naziv uređaja i IPv6 adresa, odaberite **Enable to select** *the individual settings of device* i odaberite više stavki. Koristite samo odabrane vrijednosti za zamjenski pisač.

## Povezane informacije

"Zadana vrijednost administratorske lozinke" na strani 18

# Uvoz postavki

Uvezite izvezenu datoteku programa Web Config na pisač.

Važno:

Prilikom uvoza vrijednosti koje sadrže pojedine podatke, kao što su naziv pisača, IP adresa, pazite da ista IP adresa ne postoji na istoj mreži.

1. Unesite IP adresu pisača u preglednik za pristup programu Web Config.

Unesite IP adresu pisača s računala koje je spojeno na istu mrežu kao i pisač.

Možete provjeriti IP adresu pisača iz sljedećeg izbornika.

Postavke > Opće postavke > Postavke mreže > Stanje mreže > Status ožičene LAN/Wi-Fi veze

- 2. Unesite administratorsku lozinku da biste se prijavili kao administrator.
- 3. Odaberite sljedećim slijedom.

Device Management kartica > Export and Import Setting Value > Import

- 4. Odaberite izvezenu datoteku i zatim unesite šifriranu lozinku.
- 5. Kliknite na Next.
- 6. Odaberite postavke koje želite uvesti i zatim kliknite na Next.
- 7. Kliknite na OK.

Postavke će se primijeniti na pisač.

## Povezane informacije

"Zadana vrijednost administratorske lozinke" na strani 18

# Ažuriranje firmvera

# Ažuriranje upravljačkog softvera pisača preko upravljačke ploče

Ako se pisač može spojiti na Internet, možete ažurirati upravljački softver pisača preko upravljačke ploče. Također možete postaviti pisač da redovito provjerava ažuriranja upravljačkog softvera i obavijesti vas kada su dostupna.

- 1. Odaberite Postavke na početnom zaslonu.
- 2. Odaberite **Opće postavke** > **Administracija sustava** > **Ažuriranje firmvera** > **Ažuriraj**.

#### Napomena:

Odaberite **Obavijest** > **Uklj.** kako biste postavili pisač da redovito provjerava dostupna ažuriranja upravljačkog softvera.

3. Pročitajte poruku prikazanu na zaslonu i počnite pretraživati raspoloživa ažuriranja.

4. Ako je na LCD zaslonu prikazana poruka koja vas obavještava da je dostupno ažuriranje upravljačkog softvera, slijedite prikazane upute kako biste pokrenuli ažuriranje.

## Važno:

- D Nemojte isključivati ni odspajati pisač dok se ne izvrši ažuriranje, jer bi moglo doći do kvara pisača.
- Ako se ažuriranje upravljačkog softvera ne izvrši uspješno, pisač se neće normalno pokrenuti i na LCD zaslonu prikazat će se "Recovery Mode" kod sljedećeg uključivanja pisača. U toj situaciji ponovno trebate ažurirati upravljački softver koristeći računalo. Spojite pisač na računalo pomoću USB-kabela. Dok je na pisaču prikazano "Recovery Mode", ne možete ažurirati upravljački softver preko mrežne veze. Na računalu pristupite lokalnoj Epson web-stranici i zatim preuzmite najnoviji upravljački softver pisača. Sljedeći koraci navedeni su na web-stranici.

# Automatsko ažuriranje firmvera pisača

Možete zadati automatsko ažuriranje firmvera kada se pisač spoji na internet.

Kada je omogućena blokada ploče, samo administrator može izvršiti ovu funkciju. Obratite se administratoru pisača za pomoć.

- 1. Odaberite **Postavke** na upravljačkoj ploči pisača.
- 2. Odaberite **Opće postavke** > **Administracija sustava** > **Ažuriranje firmvera**.
- 3. Odaberite Automatsko ažuriranje firmvera kako bi se prikazao zaslon s postavkama.
- 4. Odaberite Automatsko ažuriranje firmvera da biste omogućili ovu značajku.

Odaberite **Slažem se** na zaslonu za potvrdu da biste se vratili na zaslon s postavkama.

- 5. Odredite dan i vrijeme ažuriranja, a zatim odaberite **U redu**.
  - Napomena:

Možete odabrati više dana u tjednu, no ne možete odrediti vrijeme za svaki dan u tjednu.

Postavljanje je završeno nakon potvrde uspješnog povezivanja s poslužiteljem.

# Važno:

- Nemojte isključivati ni iskopčavati pisač dok se ne izvrši ažuriranje. Kod sljedećeg uključivanja pisača, "Recovery Mode" može biti prikazano na LCD ekranu i možda se nećete moći koristiti pisačem.
- Ako je prikazano "Recovery Mode", slijedite korake navedene u nastavku da biste ponovno ažurirali firmver.
  1. Spojite računalo i pisač putem USB kabela. (Ne možete izvršiti ažuriranja preko mreže u načinu rada za oporavak.)

2. Preuzmite najnoviji firmver iz Epsonove internetske stranice i pokrenite ažuriranje. Pojedinosti potražite u dijelu "Način ažuriranja" na stranici za preuzimanje.

#### Napomena:

Možete zadati automatsko postavljanje firmvera iz programa Web Config. Odaberite karticu **Device Management** > **Automatsko ažuriranje firmvera**, omogućite postavke i zatim postavite dan u tjednu i vrijeme.

# Ažuriranje firmvera koristeći Web Config

Kada se pisač može spojiti na internet, možete ažurirati upravljački program preko Web Config.

1. Unesite IP adresu pisača u preglednik za pristup programu Web Config.

Unesite IP adresu pisača s računala koje je spojeno na istu mrežu kao i pisač.

Možete provjeriti IP adresu pisača iz sljedećeg izbornika.

Postavke > Opće postavke > Postavke mreže > Stanje mreže > Status ožičene LAN/Wi-Fi veze

- 2. Unesite administratorsku lozinku da biste se prijavili kao administrator.
- 3. Odaberite sljedećim slijedom.

Device Management kartica > Firmware Update

4. Kliknite na **Start** i slijedite upute na zaslonu.

Pokreće se potvrda firmvera te se informacije o firmveru prikazuju ako postoji ažurirani firmver.

#### Napomena:

Također možete ažurirati firmver koristeći Epson Device Admin. Možete vizualno potvrditi informacije o firmveru na popisu uređaja. Korisno je kada želite ažurirati firmver više uređaja. Saznajte više u vodiču ili pomoći za Epson Device Admin.

## Povezane informacije

"Zadana vrijednost administratorske lozinke" na strani 18

# Ažuriranje upravljačkog programa bez spajanja na internet

Možete preuzeti firmver uređaja s Epsonove internetske stranice na računalo, a zatim spojite uređaj i računalo USB kabelom kako biste ažurirali firmver. Ako ne možete ažurirati preko mreže, isprobajte ovaj način.

- 1. Pristupite Epsonovoj internetskoj stranici i preuzmite firmver.
- 2. Spojite računalo koji sadrži preuzeti firmver na pisač preko USB kabela.
- 3. Dvaput kliknite preuzetu datoteku nastavka .exe.

Pokrenut će se aplikacija Epson Firmware Updater.

4. Slijedite upute na zaslonu.

# Sinkroniziranje datuma i vremena s poslužiteljem vremena

Kod sinkronizacije s vremenskim poslužiteljem (NTP poslužitelj), možete sinkronizirati vrijeme pisača i računala na mreži. Vremenski poslužitelj može se koristiti unutar organizacije ili objaviti na internetu.

Kod korištenja CA certifikata ili Kerberos provjere autentičnosti, problem s vremenom može biti spriječen sinkronizacijom s vremenskim poslužiteljem.

1. Unesite IP adresu pisača u preglednik za pristup programu Web Config.

Unesite IP adresu pisača s računala koje je spojeno na istu mrežu kao i pisač.

Možete provjeriti IP adresu pisača iz sljedećeg izbornika.

### Postavke > Opće postavke > Postavke mreže > Stanje mreže > Status ožičene LAN/Wi-Fi veze

- 2. Unesite administratorsku lozinku da biste se prijavili kao administrator.
- 3. Odaberite sljedećim slijedom.

Kartica Device Management > Date and Time > Time Server.

- 4. Odaberite Use za Use Time Server.
- 5. Unesite adresu poslužitelja vremena za Time Server Address.

Možete koristiti IPv4, IPv6 ili FQDN format. Unesite najviše 252 znaka. Ako to ne navedete, ostavite prazno polje.

6. Unesite Update Interval (min).

Možete odabrati do 10.080 minuta u minut.

7. Kliknite na OK.

#### Napomena:

Možete potvrditi status veze preko poslužitelja vremena na Time Server Status.

## Povezane informacije

"Zadana vrijednost administratorske lozinke" na strani 18

# Brisanje podataka unutarnje memorije

Možete izbrisati podatke iz interne memorije pisača, kao što su preuzeti fontovi i makronaredbe zadataka za ispis ili ispis zadataka zaštićenih lozinkom.

#### Napomena:

Postavke možete podesiti i na upravljačkoj ploči pisača.

```
Postavke > Opće postavke > Administracija sustava > Obriši podatke interne memorije > PDL font, makro i radno područje
```

1. Unesite IP adresu pisača u preglednik za pristup programu Web Config.

Unesite IP adresu pisača s računala koje je spojeno na istu mrežu kao i pisač.

Možete provjeriti IP adresu pisača iz sljedećeg izbornika.

 $Postavke > Opće \ postavke > Postavke \ mreže > Stanje \ mreže > Status \ ožičene \ LAN/Wi-Fi \ veze$ 

- 2. Unesite administratorsku lozinku da biste se prijavili kao administrator.
- 3. Odaberite sljedećim slijedom.

Device Management kartica > Clear Internal Memory Data

4. Kliknite na Delete za PDL Font, Macro, and Working Area.

## Povezane informacije

"Zadana vrijednost administratorske lozinke" na strani 18

# Upravljanje vašim kontaktima

Možete napraviti postavke za pregled i pretraživanje popisa kontakata.

- Unesite IP adresu pisača u preglednik za pristup programu Web Config.
  Unesite IP adresu pisača s računala koje je spojeno na istu mrežu kao i pisač.
  Možete provjeriti IP adresu pisača iz sljedećeg izbornika.
  Postavke > Opće postavke > Postavke mreže > Stanje mreže > Status ožičene LAN/Wi-Fi veze
- 2. Unesite administratorsku lozinku da biste se prijavili kao administrator.
- 3. Odaberite sljedećim slijedom.

Device Management kartica > Contacts Manager

- 4. Odaberite View Options.
- 5. Select Search Options.
- 6. Kliknite na OK.
- 7. Slijedite upute na zaslonu.

#### Povezane informacije

"Zadana vrijednost administratorske lozinke" na strani 18

# Upravljanje napajanjem pisača koristeći Web Config

Možete isključiti ili ponovno pokrenuti pisač s računala koristeći Web Config čak i kada je računalo udaljeno od pisača.

1. Unesite IP adresu pisača u preglednik za pristup programu Web Config.

Unesite IP adresu pisača s računala koje je spojeno na istu mrežu kao i pisač.

Možete provjeriti IP adresu pisača iz sljedećeg izbornika.

Postavke > Opće postavke > Postavke mreže > Stanje mreže > Status ožičene LAN/Wi-Fi veze

- 2. Unesite administratorsku lozinku da biste se prijavili kao administrator.
- 3. Odaberite sljedećim slijedom.

Device Management kartica > Power

- 4. Odaberite Power Off ili Reboot
- 5. Kliknite na Execute.

## Povezane informacije

"Zadana vrijednost administratorske lozinke" na strani 18

# Uređivanje rasporeda početnog zaslona

Možete urediti raspored izbornika na početnom zaslonu.

- Unesite IP adresu pisača u preglednik za pristup programu Web Config. Unesite IP adresu pisača s računala koje je spojeno na istu mrežu kao i pisač. Možete provjeriti IP adresu pisača iz sljedećeg izbornika.
   Postavke > Opće postavke > Postavke mreže > Stanje mreže > Status ožičene LAN/Wi-Fi veze
- 2. Unesite administratorsku lozinku da biste se prijavili kao administrator.
- 3. Odaberite sljedećim slijedom.

## Device Management kartica > Edit Home

4. Odaberite Layout, a zatim odaberite ikone i njihov raspored.

Označavanje stranica početnog zaslona ovisi o rasporedu.

Ako ste registrirali unaprijed postavljene, možete ih odabrati kako bi se prikazale na početnom zaslonu.

5. Kliknite na **OK**.

# Provjera ukupnog broja stranica provučenih kroz pisač

Možete provjeriti ukupan broj stranica provučen kroz pisač. Informacije se ispisuju zajedno s uzorkom provjere mlaznica.

- 1. Odaberite Postavke na upravljačkoj ploči pisača.
- 2. Odaberite Održavanje > Provj. mlaznice ispisne gl..
- 3. Slijedite upute na zaslonu za umetanje papira i ispis predloška za provjeru mlaznice.

#### Napomena:

Također možete provjeriti ukupan broj stranica uloženih preko upravljačkog programa pisača.

U Windows

Kliknite na Informacije o pisaču i opcijama na kartici Održavanje.

□ Mac OS

Izbornik Apple > Značajke sustava (ili Postavke sustava) > Pisači i skeneri (ili Ispis i skeniranje, Ispis i faksiranje) > Epson(XXXX) > Opcije i zalihe > Uslužni program > Otvori uslužni program pisača > Printer and Option Information

# Postavke sigurnosti proizvoda

# Ograničavanje dostupnih značajki

Možete registrirati korisničke račune na pisaču, povezati ih s funkcijama i kontrolirati funkcije koje korisnici smiju koristiti.

Kada omogućite kontrolu pristupa, korisnik može koristiti funkcije kao što je kopiranje, faksiranje itd. tako da unese lozinku na upravljačku ploču pisača i prijavi se na pisač.

Nedostupne funkcije biti će sive i neće se moći odabrati.

Nakon što registrirate informacije o potvrđivanju autentičnosti na upravljački program pisača ili skenera, moći ćete ispisivati i skenirati s računala. Pojedinosti o postavkama upravljačkog programa potražite u pomoći ili priručniku upravljačkog programa.

# Kreiranje korisničkog računa

Kreirajte korisnički račun za provjeru pristupa.

1. Unesite IP adresu pisača u preglednik za pristup programu Web Config.

Unesite IP adresu pisača s računala koje je spojeno na istu mrežu kao i pisač.

Možete provjeriti IP adresu pisača iz sljedećeg izbornika.

## Postavke > Opće postavke > Postavke mreže > Stanje mreže > Status ožičene LAN/Wi-Fi veze

- 2. Unesite administratorsku lozinku da biste se prijavili kao administrator.
- 3. Odaberite sljedećim slijedom.

#### Product Security kartica > Access Control Settings > User Settings

4. Kliknite na Add za broj koji želite registrirati.

## Važno:

Kada koristite pisač sa sustavom provjere autentičnosti tvrtke Epson ili drugih tvrtki, registrirajte korisničko ime postavke ograničenja u brojevima 2 do 10.

Aplikacijski softver kao što je sustav provjere autentičnosti koristi broj jedan, tako da se korisničko ime ne prikazuje na upravljačkoj ploči pisača.

- 5. Postavite svaku stavku.
  - ❑ User Name:

Unesite naziv prikazan na popisu korisničkih imena koristeći između 1 i 14 znakova koji mogu biti slova i brojke.

□ Password:

Unesite lozinku od 0 do 70 znakova u ASCII kodu (0x20-0x7E). Kod inicijalizacije lozinku ostavite praznu.

 $\hfill\square$  Select the check box to enable or disable each function.

Odaberite funkciju koju dozvoljavate.

Ako odaberete **Print from Computer** u **Allow only B&W printing**, pisač neće prihvatiti ispis u boji s računala.

### 6. Kliknite na **Apply**.

Vratite se na popis korisničkih postavki nakon određenog vremena.

Provjerite je li korisničko ime koje ste registrirali na User Name prikazano i promijenjeno Add na Edit.

Administrator koji je postavio kontrolu pristupa trebao bi obavijestiti korisnika o podacima o računu i rasponu dostupnih funkcija.

## Povezane informacije

"Zadana vrijednost administratorske lozinke" na strani 18

## Uređivanje korisničkog računa

Uredite račun prijavljen za kontrolu pristupa.

- Unesite IP adresu pisača u preglednik za pristup programu Web Config. Unesite IP adresu pisača s računala koje je spojeno na istu mrežu kao i pisač. Možete provjeriti IP adresu pisača iz sljedećeg izbornika.
   Postavke > Opće postavke > Postavke mreže > Stanje mreže > Status ožičene LAN/Wi-Fi veze
- 2. Unesite administratorsku lozinku da biste se prijavili kao administrator.
- 3. Odaberite sljedećim slijedom.

#### Product Security kartica > Access Control Settings > User Settings

- 4. Kliknite Edit za broj koji želite urediti.
- 5. Promijenite svaku stavku.
- 6. Kliknite na Apply.

Vratite se na popis korisničkih postavki nakon određenog vremena.

#### Povezane informacije

"Zadana vrijednost administratorske lozinke" na strani 18

## Brisanje korisničkog računa

Izbrišite račun prijavljen za kontrolu pristupa.

1. Unesite IP adresu pisača u preglednik za pristup programu Web Config.

Unesite IP adresu pisača s računala koje je spojeno na istu mrežu kao i pisač.

Možete provjeriti IP adresu pisača iz sljedećeg izbornika.

Postavke > Opće postavke > Postavke mreže > Stanje mreže > Status ožičene LAN/Wi-Fi veze

- 2. Unesite administratorsku lozinku da biste se prijavili kao administrator.
- 3. Odaberite sljedećim slijedom.

## Product Security kartica > Access Control Settings > User Settings

- 4. Kliknite Edit za broj koji želite izbrisati.
- 5. Kliknite na Delete.

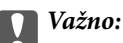

*Kada kliknete* **Delete**, korisnički račun bit će izbrisan bez poruke potvrde. Pazite kod brisanja računa.

Vratite se na popis korisničkih postavki nakon određenog vremena.

#### Povezane informacije

"Zadana vrijednost administratorske lozinke" na strani 18

# Omogućavanje kontrole pristupa

Kod omogućavanja kontrole pristupa, pisač će moći koristiti samo registrirani korisnik.

#### Napomena:

Kada se omogući Access Control Settings, morate obavijestiti korisnika o njegovim podacima o računu.

Kada ispisujete s računala, postavite korisničke podatke pisača na klijentskom računalu.

1. Unesite IP adresu pisača u preglednik za pristup programu Web Config.

Unesite IP adresu pisača s računala koje je spojeno na istu mrežu kao i pisač.

Možete provjeriti IP adresu pisača iz sljedećeg izbornika.

Postavke > Opće postavke > Postavke mreže > Stanje mreže > Status ožičene LAN/Wi-Fi veze

- 2. Unesite administratorsku lozinku da biste se prijavili kao administrator.
- 3. Odaberite sljedećim slijedom.

Product Security kartica > Access Control Settings > Basic

4. Odaberite Enables Access Control.

Ako omogućite kontrolu pristupa i želite ispisivati ili skenirati s pametnih uređaja koji nemaju podatke za provjeru autentičnosti, odaberite **Allow printing and scanning without authentication information from a computer**.

Epsonov Windows upravljački program pisača omogućuje vam da unaprijed postavite korisničke informacije. U Mac OS-u morate unijeti korisničke podatke svaki put kada ispisujete.

5. Kliknite na OK.

Poruka dovršenog zadatka prikazat će se nakon određenog vremena.

Provjerite jesu li ikone poput kopiranja i skeniranja zasivljene na upravljačkoj ploči pisača.

### Povezane informacije

- "Zadana vrijednost administratorske lozinke" na strani 18
- "Korištenje pisača s omogućenom značajkom kontrole pristupa" na strani 297

# Ograničavanje USB veza i korištenja vanjske memorije

Možete onemogućiti sučelje koje se koristi za spajanje uređaja na pisač. Podesite postavke zabrane kako biste zabranili ispis i skeniranje osim preko mreže.

## Napomena:

Možete podesiti postavke zabrane na upravljačkoj ploči pisača.

- Demory Device: Postavke > Opće postavke > Postavke pisača > Sučelje vanjske memorije > Memorijski uređaj
- Povezivanje s računalom preko USB: Postavke > Opće postavke > Postavke pisača > Povezivanje s računalom preko USB
- 1. Unesite IP adresu pisača u preglednik za pristup programu Web Config.

Unesite IP adresu pisača s računala koje je spojeno na istu mrežu kao i pisač.

Možete provjeriti IP adresu pisača iz sljedećeg izbornika.

Postavke > Opće postavke > Postavke mreže > Stanje mreže > Status ožičene LAN/Wi-Fi veze

- 2. Unesite administratorsku lozinku da biste se prijavili kao administrator.
- 3. Odaberite sljedećim slijedom.

Product Security kartica > External Interface

4. Odaberite **Disable** na funkcijama koje želite postaviti.

Odaberite **Enable** kada želite otkazati nadzor.

□ Memory Device

Zabranite spremanje podataka na vanjsku memoriju preko USB ulaza za spajanje vanjskog uređaja.

□ PC connection via USB

Možete ograničiti korištenje USB veze s računala. Želite li ograničiti, odaberite **Disable**.

- 5. Kliknite na OK.
- 6. Provjerite može li se koristiti onemogućeni ulaz.
  - □ Memory Device

Provjerite ima li odgovora kod spajanja memorijskog uređaja, primjerice USB memorije na USB ulaz vanjskog sučelja.

□ PC connection via USB

Ako je upravljački program instaliran na računalu

Priključite pisač na računalo koristeći USB kabel, a zatim se uvjerite da pisač ne ispisuje ni skenira.

Ako upravljački program nije instaliran na računalu

Windows:

Otvorite upravitelj uređaja i zadržite ga, spojite pisač na računalo koristeći USB kabel i zatim potvrdite ostaje li sadržaj na zaslonu upravitelja uređaja nepromijenjen.

Mac OS:

Priključite pisač na računalo koristeći USB kabel, a zatim se uvjerite da pisač nije naveden na popisu ako želite dodati pisač u dijelu **Pisači i skeneri**.

## Povezane informacije

"Zadana vrijednost administratorske lozinke" na strani 18

# Korištenje značajke zapisnika revizije

Možete omogućiti značajku Zapisnik revizije ili izvesti podatke zapisnika.

Povremena provjera zapisnika revizije može pomoći u ranom prepoznavanju nepravilnog korištenja i praćenju mogućih sigurnosnih problema.

1. Unesite IP adresu pisača u preglednik za pristup programu Web Config.

Unesite IP adresu pisača s računala koje je spojeno na istu mrežu kao i pisač.

Možete provjeriti IP adresu pisača iz sljedećeg izbornika.

Postavke > Opće postavke > Postavke mreže > Stanje mreže > Status ožičene LAN/Wi-Fi veze

- 2. Unesite administratorsku lozinku da biste se prijavili kao administrator.
- 3. Odaberite sljedećim slijedom.

Product Security kartica > Audit Log

- 4. Ako je potrebno, promijenite postavke.
  - □ Audit log setting

Odaberite ON, a zatim kliknite OK da omogućite ovu značajku.

**Napomena:** Postavke možete podesiti i na upravljačkoj ploči pisača.

Postavke > Opće postavke > Administracija sustava > Sigurnosne postavke > Revizija zapisnika

□ Exports the audit logs to the CSV file.

Kliknite Export za izvoz zapisnika kao CSV datoteke.

□ Deletes all audit logs.

Kliknite Delete za brisanje svih podataka zapisnika.

#### Povezane informacije

"Zadana vrijednost administratorske lozinke" na strani 18

# Šifriranje lozinke

Enkripcija lozinke omogućuje šifriranje povjerljivih informacija (svih lozinki, privatnih ključeva certifikata) pohranjenih u pisaču.

1. Unesite IP adresu pisača u preglednik za pristup programu Web Config.

Unesite IP adresu pisača s računala koje je spojeno na istu mrežu kao i pisač.

Možete provjeriti IP adresu pisača iz sljedećeg izbornika.

 $Postavke > Opće \ postavke > Postavke \ mreže > Stanje \ mreže > Status \ ožičene \ LAN/Wi-Fi \ veze$ 

- 2. Unesite administratorsku lozinku da biste se prijavili kao administrator.
- 3. Odaberite sljedećim slijedom.

Product Security kartica > Password Encryption

**Napomena:** Postavke možete podesiti i na upravljačkoj ploči pisača.

Postavke > Opće postavke > Administracija sustava > Sigurnosne postavke > Šifriranje lozinke

- 4. Odaberite ON kako biste omogućili enkripciju.
- 5. Kliknite na **OK**.

## Povezane informacije

"Zadana vrijednost administratorske lozinke" na strani 18

# Ograničavanje radnji datoteka iz PDL-a

Ova značajka štiti datoteke od neovlaštenih PDL radnji.

1. Unesite IP adresu pisača u preglednik za pristup programu Web Config.

Unesite IP adresu pisača s računala koje je spojeno na istu mrežu kao i pisač.

Možete provjeriti IP adresu pisača iz sljedećeg izbornika.

 $Postavke > Opće \ postavke > Postavke \ mreže > Stanje \ mreže > Status \ ožičene \ LAN/Wi-Fi \ veze$ 

- 2. Unesite administratorsku lozinku da biste se prijavili kao administrator.
- 3. Odaberite sljedećim slijedom.

Product Security kartica > File Operations from PDL

- 4. Postavlja hoće li se dopustiti File Operations from PDL ili ne.
- 5. Kliknite na **OK**.

## Povezane informacije

"Zadana vrijednost administratorske lozinke" na strani 18

# Promjena lozinke administratora koristeći Web Config

Možete promijeniti glavnu administratorsku lozinku koristeći Web Config.

Promjena lozinke sprječava neovlašteno čitanje ili modificiranje informacija pohranjenih na uređaju, poput ID-a, lozinke, mrežnih postavki, kontakata itd. Također smanjuje širok raspon sigurnosnih rizika, poput curenja informacija u mrežnim okruženjima i sigurnosnih pravila.

1. Unesite IP adresu pisača u preglednik za pristup programu Web Config.

Unesite IP adresu pisača s računala koje je spojeno na istu mrežu kao i pisač.

Možete provjeriti IP adresu pisača iz sljedećeg izbornika.

## $Postavke > Opće \ postavke > Postavke \ mreže > Stanje \ mreže > Status \ ožičene \ LAN/Wi-Fi \ veze$

2. Unesite administratorsku lozinku da biste se prijavili kao administrator.

3. Odaberite sljedećim slijedom.

#### Product Security kartica > Administrator Settings > Change Administrator Password

- 4. Unesite trenutačnu lozinku Current password.
- Unesite korisničko ime administratora u User Name.
  Ako se želite autentificirati pomoću administratorskog korisničkog imena i lozinke, unesite User Name.
- 6. Unesite novu lozinku New Password i u Confirm New Password.
- 7. Kliknite na OK.

Napomena: Za vraćanje administratorske lozinke na početnu lozinku, kliknite Restore Default Settings na zaslonu Change Administrator Password.

# Postavljanje podadministratorskih računa

Na pisač možete registrirati više administratorskih računa.

# Kreiranje podadministratora

Za obavljanje sljedećih zadataka prijavite se kao glavni administrator.

1. Unesite IP adresu pisača u preglednik za pristup programu Web Config.

Unesite IP adresu pisača s računala koje je spojeno na istu mrežu kao i pisač.

Možete provjeriti IP adresu pisača iz sljedećeg izbornika.

Postavke > Opće postavke > Postavke mreže > Stanje mreže > Status ožičene LAN/Wi-Fi veze

- 2. Unesite administratorsku lozinku da biste se prijavili kao administrator.
- 3. Odaberite sljedećim slijedom.

## Product Security kartica > Administrator Settings > User Settings

- 4. Odaberite broj koji želite registrirati ili urediti, a zatim odaberite Edit.
- 5. Postavite svaku stavku.
  - **User Name:**

Unesite ime prikazano na popisu korisničkih imena između 1 i 20 znakova u ASCII (0x20-0x7E).

□ Password:

Unesite lozinku od 8 do 70 znakova u ASCII kodu (0x20-0x7E). Kod inicijalizacije lozinku ostavite praznu.

□ Select the check box to enable or disable each function.

Odaberite funkcije administratorskih povlastica koje želite dodijeliti podadministratorima. Ovdje odabrane funkcije prikazuju se kada se prijavite na Web Config kao podadministrator.

6. Kliknite na **OK**.

Vratite se na popis korisničkih postavki nakon određenog vremena.

Obavijestite podadministratora o podacima registriranog administratora.

Ako je Postavka blokade omogućeno, odaberite ime podadministratora iz Admin Login za prijavu.

# Brisanje računa podadministratora

Možete izbrisati određenog podadministratora ili sve podadministratore.

- Unesite IP adresu pisača u preglednik za pristup programu Web Config.
  Unesite IP adresu pisača s računala koje je spojeno na istu mrežu kao i pisač.
  Možete provjeriti IP adresu pisača iz sljedećeg izbornika.
  Postavke > Opće postavke > Postavke mreže > Stanje mreže > Status ožičene LAN/Wi-Fi veze
- 2. Unesite administratorsku lozinku da biste se prijavili kao administrator.
- 3. Odaberite sljedećim slijedom.

Product Security kartica > Administrator Settings > User Settings

4. Odaberite broj koji želite izbrisati, a zatim kliknite **Delete**. Za brisanje svih podadministratora, kliknite **Delete** All.

Vratite se na popis korisničkih postavki nakon određenog vremena.

# Promjena lozinke podadministratora

Ako se prijavite na Web Config kao podadministrator, možete promijeniti lozinku podadministratora.

1. Unesite IP adresu pisača u preglednik za pristup programu Web Config.

Unesite IP adresu pisača s računala koje je spojeno na istu mrežu kao i pisač.

Možete provjeriti IP adresu pisača iz sljedećeg izbornika.

Postavke > Opće postavke > Postavke mreže > Stanje mreže > Status ožičene LAN/Wi-Fi veze

- 2. Unesite korisničko ime i lozinku podadministratora za prijavu kao administrator.
- 3. Odaberite karticu **Product Security** > **User Settings**.
- 4. Unesite svoju trenutnu lozinku u **Current password**, a zatim svoju novu lozinku u **New Password** i **Confirm New Password**.
- 5. Odaberite OK.

# Omogućivanje provjere programa pri pokretanju

Ako omogućite značajku Provjera programa, pisač izvodi provjeru pri pokretanju kako bi provjerio jesu li neovlaštene treće strane manipulirale programom. Ako se otkriju bilo kakvi problemi, pisač se ne pokreće.

1. Unesite IP adresu pisača u preglednik za pristup programu Web Config.

Unesite IP adresu pisača s računala koje je spojeno na istu mrežu kao i pisač.

Možete provjeriti IP adresu pisača iz sljedećeg izbornika.

Postavke > Opće postavke > Postavke mreže > Stanje mreže > Status ožičene LAN/Wi-Fi veze

- 2. Unesite administratorsku lozinku da biste se prijavili kao administrator.
- 3. Odaberite sljedećim slijedom.

Product Security kartica > Program Verification on Start Up

**Napomena:** Postavke možete podesiti i na upravljačkoj ploči pisača.

Postavke > Opće postavke > Administracija sustava > Sigurnosne postavke > Verifikacija programa prilikom pokretanja

- 4. Odaberite ON kako bi se omogućilo Program Verification on Start Up.
- 5. Kliknite na OK.

## Povezane informacije

"Zadana vrijednost administratorske lozinke" na strani 18

# Konfiguriranje ograničenja domene

Primjenom pravila ograničenja na nazive domena možete smanjiti rizik od curenja informacija uslijed slučajnog prijenosa.

1. Unesite IP adresu pisača u preglednik za pristup programu Web Config.

Unesite IP adresu pisača s računala koje je spojeno na istu mrežu kao i pisač.

Možete provjeriti IP adresu pisača iz sljedećeg izbornika.

Postavke > Opće postavke > Postavke mreže > Stanje mreže > Status ožičene LAN/Wi-Fi veze

- 2. Unesite administratorsku lozinku da biste se prijavili kao administrator.
- 3. Odaberite sljedećim slijedom.

**Product Security** kartica > **Domain Restrictions** 

- 4. Ako je potrebno, promijenite postavke.
  - **Gamma** Restriction Rule

Odaberite kako ograničiti prijenos e-pošte.

- Domain Name
  Dodajte ili izbrišite naziv domene koju želite ograničiti.
- 5. Kliknite na OK.

## Povezane informacije

"Zadana vrijednost administratorske lozinke" na strani 18

# Postavke mrežne sigurnosti

# Upravljanje uporabom protokola

Možete ispisivati koristeći različite putanje i protokole.

Ako koristite višefunkcionalni pisač, možete koristiti mrežno skeniranja i PC-FAX s neodređenog broja mrežnih računala.

Mogućnost pojave neželjenih sigurnosnih opasnosti možete smanjiti onemogućavanje ispisa preko određenih putanja ili upravljanjem određenim funkcijama.

Slijedite korake u nastavku za konfiguraciju postavki protokola.

1. Unesite IP adresu pisača u preglednik za pristup programu Web Config.

Unesite IP adresu pisača s računala koje je spojeno na istu mrežu kao i pisač.

Možete provjeriti IP adresu pisača iz sljedećeg izbornika.

 $Postavke > Opće \ postavke > Postavke \ mreže > Stanje \ mreže > Status \ ožičene \ LAN/Wi-Fi \ veze$ 

- 2. Unesite administratorsku lozinku da biste se prijavili kao administrator.
- 3. Odaberite sljedećim slijedom.

Network Security kartica > Protocol

- 4. Konfigurirajte svaku stavku.
- 5. Kliknite na Next.
- 6. Kliknite na OK.

Postavke će se primijeniti na pisač.

## Povezane informacije

- "Zadana vrijednost administratorske lozinke" na strani 18
- \*Protokoli koje možete omogućiti ili onemogućiti" na strani 486
- ➡ "Stavke postavljanja protokola" na strani 487

# Protokoli koje možete omogućiti ili onemogućiti

| Protokol         | Opis                                                                                                    |
|------------------|----------------------------------------------------------------------------------------------------|
| Bonjour Settings | Možete odrediti hoćete li koristiti Bonjour. Bonjour se koristi za pretraživanje uređaja, ispisa i<br>tako dalje.                                    |
| iBeacon Settings | Možete omogućiti ili onemogućiti funkciju prijenosa iBeacon. Kada se omogući, možete<br>pretražiti pisač preko uređaja koji imaju omogućeni iBeacon. |
| SLP Settings     | Možete omogućiti i onemogućiti funkciju SLP. SLP se koristi za skeniranje sa slanjem i<br>pretraživanje mreže u programu EpsonNet Config.            |

| Protokol                  | Opis                                                                                                    |
|---------------------------|----------------------------------------------------------------------------------------------------|
| WSD Settings              | Funkciju WSD možete omogućiti i onemogućiti. Kada je to omogućeno, možete dodati WSD<br>uređaje i ispisivati preko WSD ulaza.                                            |
| LLTD Settings             | Funkciju LLTD možete omogućiti i onemogućiti. Kada je ona omogućena, bit će prikazana u<br>mapi mreže sustava Windows.                                                   |
| LLMNR Settings            | Funkciju LLMNR možete omogućiti i onemogućiti. Kada je ona omogućena, možete koristiti razlučivanje naziva bez usluge NetBIOS, čak i ako ne možete koristiti DNS.        |
| LPR Settings              | Možete odrediti hoće li biti dozvoljen LPR ispis. Kada je on omogućen, možete ispisivati<br>putem LPR priključka.                                                        |
| RAW(Port9100) Settings    | Možete odrediti hoće li biti dozvoljen ispis putem RAW priključka (priključak 9100). Kada je on<br>omogućen, možete ispisivati putem RAW priključka (priključak 9100).   |
| RAW(Custom Port) Settings | Možete odrediti hoće li biti dozvoljen ispis putem RAW priključka (prilagođeni ulaz). Kada je<br>on omogućen, možete ispisivati putem RAW priključka (prilagođeni ulaz). |
| IPP Settings              | Funkciju IPP možete omogućiti i onemogućiti. Kada je omogućeno, moći ćete ispisivati putem<br>interneta. Također se prikazuje kada tražite uređaje na mreži.             |
| FTP Settings              | Možete odrediti hoće li biti dozvoljen FTP ispis. Kada je on omogućen, možete ispisivati preko<br>FTP poslužitelja.                                                      |
| SNMPv1/v2c Settings       | Možete odrediti hoće li biti omogućen protokol SNMPv1/v2c. On se koristi za postavljanje uređaja, praćenje itd.                                                          |
| SNMPv3 Settings           | Možete odrediti hoće li biti omogućen protokol SNMPv3. Koristi se za postavljanje kriptiranih uređaja, nadziranje, itd.                                                  |

# Povezane informacije

- ➡ "Upravljanje uporabom protokola" na strani 486
- ➡ "Stavke postavljanja protokola" na strani 487

# Stavke postavljanja protokola

**Bonjour Settings** 

| Stavke                | Postavljanje vrijednosti i opisa                                                              |
|-----------------------|-----------------------------------------------------------------------------------------------|
| Use Bonjour           | Označite ovu stavku ako želite pretraživanje ili korištenje<br>uređaja pomoću usluge Bonjour. |
| Bonjour Name          | Prikazuje naziv za Bonjour.                                                                   |
| Bonjour Service Name  | Prikazuje naziv usluge Bonjour.                                                               |
| Location              | Prikazuje naziv Bonjour lokacije.                                                             |
| Top Priority Protocol | Odaberite najvažniji protokol za Bonjour ispis.                                               |
| Wide-Area Bonjour     | Postavite hoće li se koristiti Wide-Area Bonjour.                                             |

iBeacon Settings

| Stavke                      | Postavljanje vrijednosti i opisa                                         |
|-----------------------------|--------------------------------------------------------------------------|
| Enable iBeacon Transmission | Odaberite ovu stavku ako želite omogućiti funkciju<br>prijenosa iBeacon. |

# SLP Settings

| Stavke     | Postavljanje vrijednosti i opisa                                       |
|------------|------------------------------------------------------------------------|
| Enable SLP | Odaberite ovu stavku ako želite omogućiti funkciju SLP.                |
|            | To se koristi kao pretraživanje mreže u aplikaciji EpsonNet<br>Config. |

# WSD Settings

| Stavke                 | Postavljanje vrijednosti i opisa                                                                                                    |
|------------------------|----------------------------------------------------------------------------------------------------|
| Enable WSD             | Odaberite ovu stavku ako želite omogućiti dodavanje<br>uređaja pomoću WSD te ispisivati preko ulaza WSD. Ako ne<br>želite da ovaj proizvod traži uređaje, onemogućite tu stavku<br>i onemogućite stavku <b>Enable IPP</b> . |
| Printing Timeout (sec) | Unesite vrijednost isteka vremena komunikacije za WSD<br>ispis, između 3 i 3600 sekundi.                                                                                                    |
| Scanning Timeout (sec) | Unesite vrijednost isteka vremena komunikacije za WSD<br>skeniranje, između 3 i 3600 sekundi.                                                                                                    |
| Device Name            | Prikazuje naziv WSD uređaja.                                                                                                    |
| Location               | Prikazuje naziv WSD lokacije.                                                                                                    |

# LLTD Settings

| Stavke      | Postavljanje vrijednosti i opisa                                                            |
|-------------|---------------------------------------------------------------------------------------------|
| Enable LLTD | Odabirom ove stavke omogućit ćete LLTD. Pisač se prikazuje<br>u mapi mreže sustava Windows. |
| Device Name | Prikazuje naziv LLTD uređaja.                                                               |

## LLMNR Settings

| Stavke       | Postavljanje vrijednosti i opisa                                                                                                    |
|--------------|----------------------------------------------------------------------------------------------------|
| Enable LLMNR | Odabirom ove stavke omogućit ćete LLMNR. Razlučivanje<br>naziva možete koristiti bez značajke NetBIOS čak i ako ne<br>možete koristiti DNS. |

# LPR Settings

| Stavke                  | Postavljanje vrijednosti i opisa                           |
|-------------------------|------------------------------------------------------------|
| Allow LPR Port Printing | Odaberite ako želite dozvoliti ispis preko LPR priključka. |

| Stavke                 | Postavljanje vrijednosti i opisa                                                                                                 |
|------------------------|----------------------------------------------------------------------------------------------------|
| Printing Timeout (sec) | Unesite vrijednost isteka vremena za LPR ispis, između 0 i<br>3600 sekundi. Ako ne želite da se odbrojava vrijeme, unesite<br>0. |

# RAW(Port9100) Settings

| Stavke                       | Postavljanje vrijednosti i opisa                                                                                                    |
|------------------------------|----------------------------------------------------------------------------------------------------|
| Allow RAW(Port9100) Printing | Odaberite ako želite dozvoliti ispis preko RAW priključka<br>(priključak 9100).                                                                    |
| Printing Timeout (sec)       | Unesite vrijednost isteka vremena za RAW (priključak 9100)<br>ispis, između 0 i 3600 sekundi. Ako ne želite da se odbrojava<br>vrijeme, unesite 0. |

# RAW(Custom Port) Settings

| Stavke                          | Postavljanje vrijednosti i opisa                                                                                                    |
|---------------------------------|----------------------------------------------------------------------------------------------------|
| Allow RAW(Custom Port) Printing | Odaberite ako želite dozvoliti ispis preko RAW ulaza (prilago-<br>đeni ulaz).                                                                       |
| Port Number                     | Unesite broj ulaza za RAW ispisivanje između 1024 i 65535<br>(osim za 9100, 1865, 2968).                                                            |
| Printing Timeout (sec)          | Unesite vrijednost isteka vremena za RAW (prilagođeni ulaz)<br>ispis, između 0 i 3600 sekundi. Ako ne želite da se odbrojava<br>vrijeme, unesite 0. |

# **IPP** Settings

| Stavke                                   | Postavljanje vrijednosti i opisa                                                                                                    |
|------------------------------------------|----------------------------------------------------------------------------------------------------|
| Enable IPP                               | Odaberite ako želite omogućiti IPP komunikaciju. Kada je<br>omogućeno, moći ćete ispisivati putem interneta. Prikazuje<br>se i priliom traženja uređaja na mreži. Prikazat će se samo<br>pisači koji podržavaju IPP. |
| Allow Non-secure Communication           | Odaberite <b>Allowed</b> ako pisaču želite dozvoliti komunikaciju<br>bez sigurnosnih mjera (IPP).                                                                                                    |
| Communication Timeout (sec)              | Unesite vrijednost isteka vremena za IPP ispis, između 0 i<br>3600 sekundi.                                                                                                    |
| Require PIN Code when using IPP printing | Odaberite želite li zatražiti PIN kod uporabe IPP ispisivanja ili<br>ne. Ako odaberete <b>Yes</b> , IPP zadaci ispisa bez PIN kodova ne-<br>će biti spremljeni na pisaču.                                            |
| URL (mreža)                              | Prikazuje IPP URL-ove (http i https) kada se pisač spoji na<br>mrežu. URL je kombinirana vrijednost IP adrese pisača, broja<br>priključka i naziva IPP pisača.                                                       |
| URL (Wi-Fi Direct)                       | Prikazuje IPP URL-ove (http i https) kada se pisač spoji preko<br>Wi-Fi Direct. URL je kombinirana vrijednost IP adrese pisača,<br>broja priključka i naziva IPP pisača.                                             |
| Printer Name                             | Prikazuje naziv IPP pisača.                                                                                                    |

| Stavke   | Postavljanje vrijednosti i opisa |
|----------|----------------------------------|
| Location | Prikazuje IPP lokaciju.          |

# FTP Settings

| Stavke                      | Postavljanje vrijednosti i opisa                                                                                                |
|-----------------------------|----------------------------------------------------------------------------------------------------|
| Enable FTP Server           | Odaberite ako želite omogućiti FTP ispis. Prikazat će se samo<br>pisači koji podržavaju FTP ispis.                              |
| Communication Timeout (sec) | Unesite vrijednost isteka za FTP komunikaciju, između 0 i<br>3600 sekundi. Ako ne želite da se odbrojava vrijeme, unesite<br>0. |

# SNMPv1/v2c Settings

| Stavke                        | Postavljanje vrijednosti i opisa                                                                                                    |
|-------------------------------|----------------------------------------------------------------------------------------------------|
| Enable SNMPv1                 | SNMPv1 je aktiviran kada je označen potvrdni kvadratić.                                                                             |
| Enable SNMPv2c                | SNMPv2c je aktiviran kada je označen potvrdni kvadratić.                                                                            |
| Access Authority              | Postavite ovlašteno tijelo za pristup kada je omogućen pro-<br>tokol SNMPv1/v2c. Odaberite <b>Read Only</b> ili <b>Read/Write</b> . |
| Community Name (Read Only)    | Unesite 0 do 32 znaka ASCII koda (0x20 do 0x7E).                                                                                    |
| Community Name (Read/Write)   | Unesite 0 do 32 znaka ASCII koda (0x20 do 0x7E).                                                                                    |
| Allow access from Epson tools | Postavite hoćete li dozvoliti da Epson alati, kao što je Epson<br>Device Admin, zapisuju informacije.                               |

# SNMPv3 Settings

| Stavke        |                  | Postavljanje vrijednosti i opisa                                                              |
|---------------|------------------|-----------------------------------------------------------------------------------------------|
| Enable SNMP   | /3               | SNMPv3 je aktiviran kada je označen potvrdni kvadratić.                                       |
| User Name     |                  | Unesite između 1 i 32 znaka koristeći 1-bitne znakove.                                        |
| Authenticatio | n Settings       |                                                                                               |
|               | Algorithm        | Odaberite algoritam za provjeru autentičnosti za SNMPv3.                                      |
|               | Password         | Odaberite lozinku za provjeru autentičnosti za SNMPv3.                                        |
|               |                  | Unesite od 8 do 32 znaka u ASCII kodu (0x20–0x7E). Ako to ne navedete, ostavite prazno polje. |
|               | Confirm Password | Za potvrdu unesite lozinku koju ste postavili.                                                |
| Encryption Se | ttings           |                                                                                               |

| Stavke       |                  | Postavljanje vrijednosti i opisa                                                                                                    |
|--------------|------------------|----------------------------------------------------------------------------------------------------|
|              | Algorithm        | Odaberite algoritam za enkripciju za SNMPv3.                                                                                                    |
|              | Password         | Odaberite lozinku za enkripciju za SNMPv3.                                                                                                    |
|              |                  | Unesite od 8 do 32 znaka u ASCII kodu (0x20–0x7E). Ako to ne navedete, ostavite prazno polje.                                                              |
|              | Confirm Password | Za potvrdu unesite lozinku koju ste postavili.                                                                                                    |
| Context Name | 2                | Unesite najviše 32 znaka Unicode (UTF-8). Ako to ne<br>navedete, ostavite prazno polje. Broj znakova koji se mogu<br>unijeti razlikuje se ovisno o jeziku. |

#### Povezane informacije

- "Upravljanje uporabom protokola" na strani 486
- \*Protokoli koje možete omogućiti ili onemogućiti" na strani 486

# Korištenje digitalnog certifikata

# O digitalnom certificiranju

□ CA-signed Certificate

Ovo je certifikat koje je izdalo tijelo koje izdaje digitalne certifikate (CA) Možete ga pribaviti tako da ga zatražite od tijela koje izdaje digitalne certifikate. Ovaj certifikat potvrđuje prisutnost pisača i koristit se za SSL/TLS komunikaciju tako da možete osigurati sigurnost podatkovne komunikacije.

Kada se koristi za SSL/TLS komunikaciju, koristi se kao certifikat poslužitelja.

Kada je postavljen za IPsec/IP filtriranje ili IEEE 802.1X komunikaciju, koristi se kao certifikat klijenta.

CA certifikat

To je certifikat koji je u lancu s CA-signed Certificate i naziva se i srednji CA certifikat. Koristi ga webpreglednik za odobrenje putanje certifikata pisača prilikom pristupa poslužitelju druge strane ili aplikaciji Web Config.

Za CA certifikat odredite kada ćete odobriti putanju certifikatu poslužitelja kojem se pristupa preko pisača. Za pisač postavite za povrđivanje putanje CA-signed Certificate za SSL/TLS povezivanje.

CA certifikat pisača možete pribaviti od tijela koje izdaje digitalne certifikate.

Nadalje, možete pribaviti CA certifikat koji se koristi za potvrđivanje poslužitelja druge strane od tijela koje izdaje CA-signed Certificate drugih poslužitelja.

□ Self-signed Certificate

Ovaj je certifikat koji pisač sam potpisuje i izdaje. Još se naziva i korijenski certifikat. Budući da izdavatelj sam sebe certificira, nije pouzdan i ne može spriječiti krađu identiteta.

Koristite ga prilikom određivanja sigurnosnih postavki i provođenja jednostavne SSL/TLS komunikacije bez CA-signed Certificate.

Ako koristite ovaj certifikat za SSL/TLS komunikaciju, u pregledniku će se možda prikazati sigurnosno upozorenje jer certifikat nije registriran na web-pregledniku. Self-signed Certificate možete koristiti samo za SSL/TLS komunikaciju.

## Povezane informacije

- ➡ "Ažuriranje samopotpisanog certifikata" na strani 496
- ➡ "Konfiguriranje CA Certificate" na strani 496

# Konfiguriranje CA-signed Certificate

### Pribavljanje certifikata potpisanog od strane tijela za izdavanje certifikata (CA)

Za pribavljanje certifikata koje je potpisalo tijelo za izdavanje digitalnih certifikata, izradite CSR (zahtjev za potpisivanje certifikata) i podnesite ga tijelu za izdavanje digitalnih certifikata. Zahtjev za potpisivanje certifikata možete izraditi pomoću aplikacije Web Config i računala.

Slijedite korake za izradu zahtjeva i pribavite certifikat koji je potpisalo tijelo za izdavanje digitalnih certifikata pomoću aplikacije Web Config. Kada izrađujete zahtjev za potpisivanje certifikata pomoću aplikacije Web Config, certifikat će biti u PEM/DER formatu.

1. Unesite IP adresu pisača u preglednik za pristup programu Web Config.

Unesite IP adresu pisača s računala koje je spojeno na istu mrežu kao i pisač.

Možete provjeriti IP adresu pisača iz sljedećeg izbornika.

#### Postavke > Opće postavke > Postavke mreže > Stanje mreže > Status ožičene LAN/Wi-Fi veze

- 2. Unesite administratorsku lozinku da biste se prijavili kao administrator.
- 3. Odaberite sljedećim slijedom.

# Kartica Network Security. > SSL/TLS > Certificate ili IPsec/IP Filtering > Client Certificate ili IEEE802.1X > Client Certificate

Što god odabrali možete pribaviti isti certifikat i koristiti ga uobičajeno.

4. Pritisnite Generate u CSR.

Otvara se stranica za izradu zahtjeva za potpisivanje certifikata.

5. Unesite vrijednost svake stavke.

#### Napomena:

Dostupne duljine ključeva i kratica ovise o tijelu koje izdaje digitalni certifikat. Izradite zahtjev prema pravilima pojedinog tijela.

6. Kliknite na OK.

Prikazuje se poruka o dovršetku.

- 7. Odaberite karticu Network Security. Zatim odaberite SSL/TLS > Certificate ili IPsec/IP Filtering > Client Certificate ili IEEE802.1X > Client Certificate.
- 8. Pritisnite gumbe za preuzimanje u **CSR** prema formatu određenom od strane tijela za izdavanje digitalnih certifikata kako biste zahtjev za potpisivanje certifikata preuzeli na računalo.

## Važno:

Nemojte ponovno generirati CSR. Ako to učinite, nećete moći uvesti izdani CA-signed Certificate.

- Pošaljite CSR tijelu za izdavanje certifikata i pribavite CA-signed Certificate.
  Slijedite pravila svakog tijela za izdavanje certifikata u vezi sa načinom slanja i formularom.
- 10. Spremite izdani CA-signed Certificate na računalo povezano s pisačem.

Pribavljanje CA-signed Certificate je dovršeno kada certifikat spremite na odredište.

## Povezane informacije

"Zadana vrijednost administratorske lozinke" na strani 18

## Stavke postavljanja zahtjeva za potpisivanje certifikata

| Stavke                                                         | Postavke i pojašnjenja                                                                                                    |
|----------------------------------------------------------------|----------------------------------------------------------------------------------------------------|
| Key Length                                                     | Odaberite duljinu ključa za zahtjev za potpisivanje certifikata.                                                                                                    |
| Common Name                                                    | Možete unijeti između 1 i 128 znakova. Ako se radi o IP adresi, to mora biti statična<br>IP adresa. Možete unijeti od 1 do 5 IPv4 adresa, IPv6 adresa, naziva domaćina,<br>FQDN-ova odvojenih zarezom.            |
|                                                                | Prvi element je spremljen kao zajednički naziv, a drugi elementi su spremljeni u<br>polje pseudonima subjekta certifikata.                                                                                        |
|                                                                | Primjer:                                                                                                    |
|                                                                | IP adresa pisača: 192.0.2.123, Naziv pisača: EPSONA1B2C3                                                                                                    |
|                                                                | Common Name: EPSONA1B2C3, EPSONA1B2C3. local, 192.0.2.123                                                                                                    |
| Organization/ Organizational Unit/<br>Locality/ State/Province | Možete unijeti od 0 do 64 znaka u ASCII kodu (0x20–0x7E). Nazive možete odvojiti zarezima.                                                                                                    |
| Country                                                        | Unesite dvoznamenkasti broj šifre zemlje određen standardom ISO-3166.                                                                                                    |
| Sender's Email Address                                         | Možete unijeti adresu e-pošte pošiljatelja za postavku poslužitelja e-pošte.<br>Unesite istu adresu e-pošte kao <b>Sender's Email Address</b> za karticu <b>Network</b> ><br><b>Email Server</b> > <b>Basic</b> . |

## Povezane informacije

➡ "Pribavljanje certifikata potpisanog od strane tijela za izdavanje certifikata (CA)" na strani 492

# Uvoz certifikata potpisanog od strane tijela za izdavanje certifikata (CA)

Uvezite primljeni CA-signed Certificate na pisač.

# Važno:

- Derovjerite jesu li datum i vrijeme pisača ispravno postavljeni. Certifikat je možda nevažeći.
- □ Ako certifikat dobijete pomoću zahtjeva za potpisivanje certifikata izrađenog u aplikaciji Web Config, certifikat možete uvesti jednom.
- 1. Unesite IP adresu pisača u preglednik za pristup programu Web Config.

Unesite IP adresu pisača s računala koje je spojeno na istu mrežu kao i pisač.

Možete provjeriti IP adresu pisača iz sljedećeg izbornika.

### Postavke > Opće postavke > Postavke mreže > Stanje mreže > Status ožičene LAN/Wi-Fi veze

- 2. Unesite administratorsku lozinku da biste se prijavili kao administrator.
- 3. Odaberite sljedećim slijedom.

Kartica Network Security. > SSL/TLS > Certificate, ili IPsec/IP Filtering > Client Certificate ili IEEE802.1X

4. Kliknite na Import

Otvara se stranica za uvoz certifikata.

5. Unesite vrijednost svake stavke. Postavite **CA Certificate 1** i **CA Certificate 2** kod provjere putanje certifikata na internetskom pregledniku koji pristupa pisaču.

Ovisno o tome gdje izrađujete zahtjev za potpisivanje certifikata i formatu datoteke certifikata, potrebne postavke mogu se razlikovati. Unesite vrijednosti potrebnih stavki prema sljedećem.

- Certifikat u PEM/DER formatu dobiven od strane Web Config
  - Derivate Key: Nemojte konfigurirati, jer pisač sadrži privatni ključ.
  - **D Password**: Nemojte konfigurirati.
  - □ CA Certificate 1/CA Certificate 2: Dodatno
- Certifikat u PEM/DER formatu dobiven s računala
  - **Private Key**: Trebate postaviti.
  - Dessword: Nemojte konfigurirati.
  - □ CA Certificate 1/CA Certificate 2: Dodatno
- □ Certifikat u PKCS#12 formatu dobiven s računala
  - **Private Key**: Nemojte konfigurirati.
  - Department Password: Dodatno
  - CA Certificate 1/CA Certificate 2: Nemojte konfigurirati.
- 6. Kliknite na **OK**.

Prikazuje se poruka o dovršetku.

#### Napomena:

Pritisnite **Confirm** za potvrđivanje informacija o certifikatu.

#### Povezane informacije

- "Zadana vrijednost administratorske lozinke" na strani 18
- ➡ "Brisanje certifikata koji je potpisalo tijelo za izdavanje certifikata (CA)" na strani 495

## Postavljanje stavki za uvoz certifikata koji je potpisalo tijelo za izdavanje digitalnih certifikata (CA)

| Stavke                                    | Postavke i pojašnjenja                                                  |
|-------------------------------------------|-------------------------------------------------------------------------|
| Server Certificate ili Client Certificate | Odaberite format certifikata.                                           |
|                                           | Za SSL/TLS vezu prikazan je Server Certificate.                         |
|                                           | Za IPsec/IP filtriranje ili IEEE 802.1X prikazan je Client Certificate. |

| Stavke           | Postavke i pojašnjenja                                                                                                    |
|------------------|----------------------------------------------------------------------------------------------------|
| Private Key      | Ako možete dobiti certifikat PEM/DER formata pomoću zahtjeva za potpisivanje<br>certifikata (CSR) izrađenog na računalu, navedite datoteku privatnog ključa koja se<br>podudara s certifikatom.                                |
| Password         | Ako je format datoteke <b>Certificate with Private Key (PKCS#12)</b> , unesite lozinku<br>za šifriranje privatnog ključa koji je postavljen kada pribavite certifikat.                                                         |
| CA Certificate 1 | Ako je format certifikata <b>Certificate (PEM/DER)</b> , unesite certifikat CA-signed<br>Certificate koji izdaje tijelo za certifikate koji se koristi kao certifikat za poslužitelj.<br>Odredite datoteku ako je to potrebno. |
| CA Certificate 2 | Ako je format certifikata <b>Certificate (PEM/DER)</b> , uvezite certifikat koji izdaje tijelo za certifikate CA Certificate 1. Odredite datoteku ako je to potrebno.                                                          |

## Povezane informacije

➡ "Uvoz certifikata potpisanog od strane tijela za izdavanje certifikata (CA)" na strani 493

## Brisanje certifikata koji je potpisalo tijelo za izdavanje certifikata (CA)

Možete izbrisati uvezeni certifikat ako istekne ili ako šifrirana veza više ne bude potrebna.

# Važno:

Ako certifikat dobijete pomoću zahtjeva za potpisivanje certifikata izrađenog u aplikaciji Web Config, izbrisani certifikat više se neće moći uvesti. U tom slučaju, izradite zahtjev za potpisivanje certifikata i ponovno pribavite certifikat.

1. Unesite IP adresu pisača u preglednik za pristup programu Web Config.

Unesite IP adresu pisača s računala koje je spojeno na istu mrežu kao i pisač.

Možete provjeriti IP adresu pisača iz sljedećeg izbornika.

Postavke > Opće postavke > Postavke mreže > Stanje mreže > Status ožičene LAN/Wi-Fi veze

- 2. Unesite administratorsku lozinku da biste se prijavili kao administrator.
- 3. Odaberite sljedećim slijedom.

Kartica Network Security.

- 4. Odaberite jedno od sljedećeg.
  - □ SSL/TLS > Certificate
  - □ IPsec/IP Filtering > Client Certificate
  - □ IEEE802.1X > Client Certificate
- 5. Kliknite na Delete.
- 6. U prikazanoj poruci potvrdite da želite izbrisati certifikat.

## Povezane informacije

"Zadana vrijednost administratorske lozinke" na strani 18

## Ažuriranje samopotpisanog certifikata

Self-signed Certificate izdaje pisač i stoga ga možete ažurirati kada istekne ili kada se promijeni opis sadržaj.

1. Unesite IP adresu pisača u preglednik za pristup programu Web Config.

Unesite IP adresu pisača s računala koje je spojeno na istu mrežu kao i pisač.

Možete provjeriti IP adresu pisača iz sljedećeg izbornika.

 $Postavke > Opće \ postavke > Postavke \ mreže > Stanje \ mreže > Status \ ožičene \ LAN/Wi-Fi \ veze$ 

- 2. Unesite administratorsku lozinku da biste se prijavili kao administrator.
- 3. Odaberite sljedećim slijedom.

Network Security kartica > SSL/TLS > Certificate

- 4. Kliknite na Update.
- 5. Unesite Common Name.

Možete unijeti do 5 IPv4 adresa, IPv6 adresa, naziva glavnog računala, FQDN-ovi od 1 do 128 znakova i odvajanjem zarezom. Prvi parametar pohranjen je za standardni naziv, a ostali su pohranjeni za polje pseudonima predmeta certifikata.

Primjer:

IP adresa pisača: 192.0.2.123, Naziv pisača: EPSONA1B2C3

Standardni naziv: EPSONA1B2C3, EPSONA1B2C3.local, 192.0.2.123

- 6. Odredite razdoblje valjanosti certifikata.
- 7. Kliknite na Next.

Prikazuje se poruka potvrde.

8. Kliknite na OK.

Pisač se ažurira.

#### Napomena:

*Možete provjeriti informacije certifikata iz kartice* **Network Security** > **SSL/TLS** > **Certificate** > **Self-signed Certificate** *i kliknite* **Confirm**.

## Povezane informacije

"Zadana vrijednost administratorske lozinke" na strani 18

# Konfiguriranje CA Certificate

Kada odredite CA Certificate, možete provjeriti putanju CA certifikata poslužitelja kojem pristupa pisač. To može spriječiti krađu identiteta.

Možete nabaviti CA Certificate preko dijela za ovlaštenje certifikata koji izdaje CA-signed Certificate.

## **Uvoz CA Certificate**

U sljedećim slučajevima uvezite CA Certificate na pisač.

- □ Uporaba IEEE802.1X (Wi-Fi)
- Certificate Validation koristeći IEEE802.1X (Wired LAN)
- □ Autentificirajte IPsec/IP Filtering s certifikatom.
- 1. Unesite IP adresu pisača u preglednik za pristup programu Web Config.

Unesite IP adresu pisača s računala koje je spojeno na istu mrežu kao i pisač. Možete provjeriti IP adresu pisača iz sljedećeg izbornika.

Postavke > Opće postavke > Postavke mreže > Stanje mreže > Status ožičene LAN/Wi-Fi veze

- 2. Unesite administratorsku lozinku da biste se prijavili kao administrator.
- 3. Odaberite sljedećim slijedom.

Network Security kartica > CA Certificate

- 4. Kliknite na Import.
- 5. Odredite CA Certificate koji želite uvesti.
- 6. Kliknite na OK.

Po dovršetku uvoza, vratit ćete se na zaslon CA Certificate i prikazat će se uvezeni CA Certificate.

#### Povezane informacije

- "Zadana vrijednost administratorske lozinke" na strani 18
- "Konfiguriranje certifikata poslužitelja za pisač" na strani 499
- ➡ "Spajanje pisača s IEEE802.1X mrežom" na strani 511

## Brisanje CA Certificate

Možete izbrisati uvezeni CA Certificate.

1. Unesite IP adresu pisača u preglednik za pristup programu Web Config.

Unesite IP adresu pisača s računala koje je spojeno na istu mrežu kao i pisač.

Možete provjeriti IP adresu pisača iz sljedećeg izbornika.

Postavke > Opće postavke > Postavke mreže > Stanje mreže > Status ožičene LAN/Wi-Fi veze

- 2. Unesite administratorsku lozinku da biste se prijavili kao administrator.
- 3. Odaberite sljedećim slijedom.

Network Security kartica > CA Certificate

- 4. Kliknite na Delete pored CA Certificate kojeg želite izbrisati.
- 5. U prikazanoj poruci potvrdite da želite izbrisati certifikat.
- 6. Kliknite na Reboot Network, a zatim provjerite je li izbrisani CA certifikat naveden na ažuriranom zaslonu.

#### Povezane informacije

"Zadana vrijednost administratorske lozinke" na strani 18

# SSL/TLS komunikacija s pisačem

Kada se certifikat poslužitelja koji koristi SSL/TLS (Secure Sockets Layer/Transport Layer Security) komunikaciju s pisačem, možete kriptirati komunikacijsku stazu između računala. Učinite to ako želite spriječiti daljinski i neovlašteni pristup.

# Konfiguriranje osnovnih SSL/TLS postavki

Ako pisač podržava značajku HTTPS, možete koristiti SSL/TLS komunikaciju za kriptiranje komunikacije. Možete konfigurirati i upravljati pisačem pomoću softvera Web Config dok u isto vrijeme osiguravate sigurnost.

Konfigurirajte jačinu kriptiranja i značajku preusmjeravanja.

1. Unesite IP adresu pisača u preglednik za pristup programu Web Config.

Unesite IP adresu pisača s računala koje je spojeno na istu mrežu kao i pisač.

Možete provjeriti IP adresu pisača iz sljedećeg izbornika.

Postavke > Opće postavke > Postavke mreže > Stanje mreže > Status ožičene LAN/Wi-Fi veze

- 2. Unesite administratorsku lozinku da biste se prijavili kao administrator.
- 3. Odaberite sljedećim slijedom.

**Network Security** kartica > **SSL/TLS** > **Basic** 

- 4. Odaberite vrijednost za svaki stavku.
  - Encryption Strength
    Odaberite jačinu kriptiranja.
  - □ Redirect HTTP to HTTPS

Odaberite Omogući ili Onemogući. Zadana vrijednost je "Enable".

□ TLS 1.0

Odaberite Omogući ili Onemogući. Zadana vrijednost je "Disable".

□ TLS.1.1

Odaberite Omogući ili Onemogući. Zadana vrijednost je "Disable".

□ TLS.1.2

Odaberite Omogući ili Onemogući. Zadana vrijednost je "Enable".

5. Kliknite na Next.

Prikazuje se poruka potvrde.

6. Kliknite na OK.

Pisač se ažurira.

# Konfiguriranje certifikata poslužitelja za pisač

1. Unesite IP adresu pisača u preglednik za pristup programu Web Config.

Unesite IP adresu pisača s računala koje je spojeno na istu mrežu kao i pisač.

Možete provjeriti IP adresu pisača iz sljedećeg izbornika.

## $Postavke > Opće \ postavke > Postavke \ mreže > Stanje \ mreže > Status \ ožičene \ LAN/Wi-Fi \ veze$

- 2. Unesite administratorsku lozinku da biste se prijavili kao administrator.
- 3. Odaberite sljedećim slijedom.

Network Security kartica > SSL/TLS > Certificate

- 4. Navedite certifikat koji će se koristiti za Server Certificate.
  - □ Self-signed Certificate

Za pisač je generiran samopotpisani certifikat. Ako nemate certifikat koji je potpisan od strane tijela za izdavanje certifikata (CA), odaberite ovo.

□ CA-signed Certificate

Ako unaprijed dobijete i uvezete certifikat koji je potpisalo tijelo za izdavanje certifikata (CA), možete odrediti ovo.

5. Kliknite na Next.

Prikazuje se poruka potvrde.

6. Kliknite na OK.

Pisač se ažurira.

## Povezane informacije

- "Zadana vrijednost administratorske lozinke" na strani 18
- \*Konfiguriranje CA-signed Certificate" na strani 492
- "Ažuriranje samopotpisanog certifikata" na strani 496

# Kriptirana komunikacija korištenjem IPsec/IP filtriranja

# O aplikaciji IPsec/IP Filtering

Možete filtrirati promet na temelju IP adresa, usluga i ulaza koristeći funkciju IPsec/IP filtriranja. Kombiniranjem filtriranja možete konfigurirati pisač da prihvati ili blokira određene klijente i podatke. Osim toga, možete poboljšati razinu sigurnosti korištenjem IPsec-a.

## Napomena:

Računala s operativnim sustavom Windows Vista ili novijim ili Windows Server 2008 ili novijim podržavaju IPsec.

# Konfiguriranje zadanih pravila

Za filtriranje prometa konfigurirajte zadana pravila. Zadana pravila primjenjuju se na svakog korisnika ili grupu koja se spaja na pisač. Za finije kontrole korisnika i grupa korisnika konfigurirajte grupna pravila.

1. Unesite IP adresu pisača u preglednik za pristup programu Web Config.

Unesite IP adresu pisača s računala koje je spojeno na istu mrežu kao i pisač.

Možete provjeriti IP adresu pisača iz sljedećeg izbornika.

### $Postavke > Opće \ postavke > Postavke \ mreže > Stanje \ mreže > Status \ ožičene \ LAN/Wi-Fi \ veze$

- 2. Unesite administratorsku lozinku da biste se prijavili kao administrator.
- 3. Odaberite sljedećim slijedom.

Network Security kartica > IPsec/IP Filtering > Basic

- 4. Unesite vrijednost svake stavke.
- 5. Kliknite na **Next**.

Prikazuje se poruka potvrde.

6. Kliknite na **OK**.

Pisač se ažurira.

## Povezane informacije

"Zadana vrijednost administratorske lozinke" na strani 18

## Postavljanje stavki za Default Policy

## **Default Policy**

| Stavke             | Postavke i pojašnjenja                                          |
|--------------------|-----------------------------------------------------------------|
| IPsec/IP Filtering | Možete omogućiti ili onemogućiti značajku IPsec/IP filtriranja. |

#### Access Control

Konfigurirajte metodu kontrole prometa za IP pakete.

| Stavke        | Postavke i pojašnjenja                                             |
|---------------|--------------------------------------------------------------------|
| Permit Access | Odaberite ovo za dopuštenje prolaza konfiguriranim IP paketima.    |
| Refuse Access | Odaberite ovo za odbijanje prolaza konfiguriranim IP paketima.     |
| IPsec         | Odaberite ovo za dopuštenje prolaza konfiguriranim IPsec paketima. |

## □ IKE Version

Odaberite IKEv1 ili IKEv2 za IKE Version. Odaberite jedan njih sukladno uređaju na koji je spojen pisač.

## □ IKEv1

Sljedeće stavke prikazane su ako odaberete IKEv1 za IKE Version.

| Stavke                 | Postavke i pojašnjenja                                                                                                    |
|------------------------|----------------------------------------------------------------------------------------------------|
| Authentication Method  | Kako biste mogli odabrati <b>Certificate</b> , trebate unaprijed nabaviti i uvesti certifikat koji je<br>potpisalo tijelo za izdavanje certifikata (CA). |
| Pre-Shared Key         | Ako odaberete <b>Pre-Shared Key</b> za <b>Authentication Method</b> , unesite unaprijed postavljeni zajednički ključ duljine od 1 do 127 znakova.        |
| Confirm Pre-Shared Key | Za potvrdu unesite konfigurirani ključ.                                                                                                    |

## □ IKEv2

Sljedeće stavke prikazane su ako odaberete IKEv2 za IKE Version.

| Stavke |                           | Postavke i pojašnjenja                                                                                                    |
|--------|---------------------------|----------------------------------------------------------------------------------------------------|
| Local  | Authentication Method     | Kako biste mogli odabrati <b>Certificate</b> , trebate unaprijed nabaviti i uvesti<br>certifikat koji je potpisalo tijelo za izdavanje certifikata (CA). |
|        | ID Type                   | Ako odaberete <b>Pre-Shared Key</b> za <b>Authentication Method</b> , odaberite vrstu identifikacije za pisač.                                           |
|        | ID                        | Unesite ID pisača koji odgovara vrsti ID-a.                                                                                                    |
|        |                           | Ne možete koristiti "@", "#" i "=" kao prvi znak.                                                                                                    |
|        |                           | <b>Distinguished Name</b> : unesite 1 do 255 1-bajtna ASCII (0x20 do 0x7E) znaka.<br>Trebate uključiti "=".                                              |
|        |                           | IP Address: unesite IPv4 ili IPv6 format.                                                                                                    |
|        |                           | <b>FQDN</b> : unesite kombinaciju između 1 i 255 znakova koristeći A–Z, a–z, 0–9, "-"<br>i točku (.).                                                    |
|        |                           | <b>Email Address</b> : unesite 1 do 255 1-bajtna ASCII (0x20 do 0x7E) znaka. Trebate uključiti "@".                                                      |
|        |                           | Key ID: unesite 1 do 255 1-bajtna ASCII (0x20 do 0x7E) znaka.                                                                                            |
|        | Pre-Shared Key            | Ako odaberete <b>Pre-Shared Key</b> za <b>Authentication Method</b> , unesite unaprijed postavljeni zajednički ključ duljine od 1 do 127 znakova.        |
|        | Confirm Pre-Shared<br>Key | Za potvrdu unesite konfigurirani ključ.                                                                                                    |

| Stavke |                           | Postavke i pojašnjenja                                                                                                    |
|--------|---------------------------|----------------------------------------------------------------------------------------------------|
| Remote | Authentication Method     | Kako biste mogli odabrati <b>Certificate</b> , trebate unaprijed nabaviti i uvesti certifikat koji je potpisalo tijelo za izdavanje certifikata (CA). |
|        | ID Туре                   | Ako odaberete <b>Pre-Shared Key</b> za <b>Authentication Method</b> , odaberite vrstu identifikacije za uređaj kojem želite provjeriti autentičnost.  |
|        | ID                        | Unesite ID pisača koji odgovara vrsti ID-a.                                                                                                    |
|        |                           | Ne možete koristiti "@", "#" i "=" kao prvi znak.                                                                                                    |
|        |                           | <b>Distinguished Name</b> : unesite 1 do 255 1-bajtna ASCII (0x20 do 0x7E) znaka.<br>Trebate uključiti "=".                                           |
|        |                           | IP Address: unesite IPv4 ili IPv6 format.                                                                                                    |
|        |                           | <b>FQDN</b> : unesite kombinaciju između 1 i 255 znakova koristeći A–Z, a–z, 0–9, "-"<br>i točku (.).                                                 |
|        |                           | <b>Email Address</b> : unesite 1 do 255 1-bajtna ASCII (0x20 do 0x7E) znaka. Trebate uključiti "@".                                                   |
|        |                           | Key ID: unesite 1 do 255 1-bajtna ASCII (0x20 do 0x7E) znaka.                                                                                         |
|        | Pre-Shared Key            | Ako odaberete <b>Pre-Shared Key</b> za <b>Authentication Method</b> , unesite unaprijed postavljeni zajednički ključ duljine od 1 do 127 znakova.     |
|        | Confirm Pre-Shared<br>Key | Za potvrdu unesite konfigurirani ključ.                                                                                                    |

## □ Encapsulation

Ako odaberete IPsec za Access Control, trebate konfigurirati način skrivanja podataka ("encapsulation").

| Stavke         | Postavke i pojašnjenja                                                                                                    |
|----------------|----------------------------------------------------------------------------------------------------|
| Transport Mode | Ako koristite samo pisač u istoj LAN mreži, odaberite ovo. IP paketi sloja 4 ili kasniji su<br>kriptirani.                                             |
| Tunnel Mode    | Ako koristite pisač na mreži s pristupom internetu, kao što je IPsec-VPN, odaberite ovu<br>opciju. Zaglavlje i podaci IP paketa su kriptirani.         |
|                | <b>Remote Gateway(Tunnel Mode)</b> : ako odaberete <b>Tunnel Mode</b> za <b>Encapsulation</b> , unesite adresu pristupnika duljine od 1 do 39 znakova. |

## Security Protocol

Ako odaberete IPsec za Access Control, odaberite opciju.

| Stavke | Postavke i pojašnjenja                                                                                                    |
|--------|----------------------------------------------------------------------------------------------------|
| ESP    | Odaberite kako biste osigurali integritet provjere autentičnosti i podataka te kako biste<br>kriptirali podatke.                                      |
| AH     | Odaberite kako biste osigurali integritet provjere autentičnosti i podataka. Čak i ako je<br>kriptiranje podataka zabranjeno, možete koristiti IPsec. |

#### □ Algorithm Settings

Preporučujemo da odaberete **Any** za sve postavke ili odaberite drugu stavku osim **Any** za svaku postavku. Ako odaberete **Any** za neku od postavki i odaberete drugu stavku osim **Any** za druge postavke, uređaj možda neće imati komunikaciju ovisno o drugim uređajima kojima želite provjeriti autentičnost.

| Stavke |                | Postavke i pojašnjenja                                                |
|--------|----------------|-----------------------------------------------------------------------|
| IKE    | Encryption     | Odaberite algoritam enkripcije za IKE.                                |
|        |                | Stavke se razlikuju ovisno o verziji IKE-a.                           |
|        | Authentication | Odaberite algoritam za provjeru autentičnosti za IKE.                 |
|        | Key Exchange   | Odaberite algoritam zamjene ključa za IKE.                            |
|        |                | Stavke se razlikuju ovisno o verziji IKE-a.                           |
| ESP    | Encryption     | Odaberite algoritam enkripcije za ESP.                                |
|        |                | To će biti dostupno kada ESP bude odabran za Security Protocol.       |
|        | Authentication | Odaberite algoritam za provjeru autentičnosti za ESP.                 |
|        |                | To će biti dostupno kada ESP bude odabran za Security Protocol.       |
| АН     | Authentication | Odaberite algoritam enkripcije za AH.                                 |
|        |                | To će biti dostupno kada <b>AH</b> bude odabran za Security Protocol. |

#### Povezane informacije

- "Zadana vrijednost administratorske lozinke" na strani 18
- "Zadana vrijednost administratorske lozinke" na strani 18

# Konfiguriranje grupnih pravila

Grupna pravila su jedno ili više pravila koja se primjenjuju za korisnika ili grupu korisnika. Pisač kontrolira IP pakete koji se podudaraju s konfiguriranim pravilima. IP paketi su autentificirani u poretku grupnih pravila 1 do 10, zatim u poretku zadanih pravila.

1. Unesite IP adresu pisača u preglednik za pristup programu Web Config.

Unesite IP adresu pisača s računala koje je spojeno na istu mrežu kao i pisač.

Možete provjeriti IP adresu pisača iz sljedećeg izbornika.

## $Postavke > Opće \ postavke > Postavke \ mreže > Stanje \ mreže > Status \ ožičene \ LAN/Wi-Fi \ veze$

- 2. Unesite administratorsku lozinku da biste se prijavili kao administrator.
- 3. Odaberite sljedećim slijedom.

Network Security kartica > IPsec/IP Filtering > Basic

- 4. Kliknite na karticu označenu brojem koju želite konfigurirati.
- 5. Unesite vrijednost svake stavke.
- 6. Kliknite na Next.

Prikazuje se poruka potvrde.

7. Kliknite na OK.

Pisač se ažurira.

## Povezane informacije

"Zadana vrijednost administratorske lozinke" na strani 18

## Postavljanje stavki za Group Policy

| Stavke                   | Postavke i pojašnjenja                           |
|--------------------------|--------------------------------------------------|
| Enable this Group Policy | Možete omogućiti ili onemogućiti grupna pravila. |

## Access Control

Konfigurirajte metodu kontrole prometa za IP pakete.

| Stavke        | Postavke i pojašnjenja                                             |
|---------------|--------------------------------------------------------------------|
| Permit Access | Odaberite ovo za dopuštenje prolaza konfiguriranim IP paketima.    |
| Refuse Access | Odaberite ovo za odbijanje prolaza konfiguriranim IP paketima.     |
| IPsec         | Odaberite ovo za dopuštenje prolaza konfiguriranim IPsec paketima. |

## Local Address(Printer)

Odaberite IPv4 ili IPv6 adresu koja odgovara okruženju vaše mreže. Ako je IP adresa dodijeljena automatski, možete odabrati **Use auto-obtained IPv4 address**.

## Napomena:

Ako je IPv6 adresa dodijeljena automatski, veza možda neće biti dostupna. Konfigurirajte statičnu IPv6 adresu.

## Remote Address(Host)

Unesite IP adresu uređaja za kontrolu pristupa. IP adresa mora sadržavati najviše 43 znaka. Ako ne unesete IP adresu, sve će se adrese kontrolirati.

## Napomena:

Ako je IP adresa dodijeljena automatski (npr. ako ju je dodijelio DHCP), veza možda neće biti dostupna. Konfigurirajte statičnu IP adresu.

## **Method of Choosing Port**

Odaberite način određivanja ulaza.

□ Service Name

Ako odaberete Service Name za Method of Choosing Port, odaberite opciju.
### □ Transport Protocol

Ako odaberete **Port Number** za **Method of Choosing Port**, trebate konfigurirati način skrivanja podataka ("encapsulation").

| Stavke       | Postavke i pojašnjenja                                                                                |  |
|--------------|----------------------------------------------------------------------------------------------------|--|
| Any Protocol | Odaberite ovo za kontroliranje svih vrsta protokola.                                                  |  |
| ТСР          | Odaberite ovo za kontroliranje podataka za jednosmjerni prijenos ("unicast").                         |  |
| UDP          | Odaberite ovo za kontrolu podataka za emitiranje ("broadcast") i ciljano emitiranje<br>("multicast"). |  |
| ICMPv4       | Odaberite ovo za kontrolu ping naredbe.                                                               |  |

### □ Local Port

Ako odaberete **Port Number** za **Method of Choosing Port** i ako odaberete **TCP** ili **UDP** za **Transport Protocol**, unesite brojeve ulaza za provjeru primanja paketa i odvojite ih zarezima. Možete unijeti maksimalno 10 brojeva ulaza.

Primjer: 20,80,119,5220

Ako ne unesete broj ulaza, svi ulazi se kontroliraju.

### Remote Port

Ako odaberete **Port Number** za **Method of Choosing Port** i ako odaberete **TCP** ili **UDP** za **Transport Protocol**, unesite brojeve ulaza za provjeru slanja paketa i odvojite ih zarezima. Možete unijeti maksimalno 10 brojeva ulaza.

Primjer: 25,80,143,5220

Ako ne unesete broj ulaza, svi ulazi se kontroliraju.

### **IKE Version**

Odaberite IKEv1 ili IKEv2 za IKE Version. Odaberite jedan njih sukladno uređaju na koji je spojen pisač.

### □ IKEv1

Sljedeće stavke prikazane su ako odaberete IKEv1 za IKE Version.

| Stavke                 | Postavke i pojašnjenja                                                                                                    |
|------------------------|----------------------------------------------------------------------------------------------------|
| Authentication Method  | Ako odaberete <b>IPsec</b> za <b>Access Control</b> , odaberite opciju. Korišteni certifikat je uobičajen<br>sa zadanim pravilima.                |
| Pre-Shared Key         | Ako odaberete <b>Pre-Shared Key</b> za <b>Authentication Method</b> , unesite unaprijed postavljeni zajednički ključ duljine od 1 do 127 znakova. |
| Confirm Pre-Shared Key | Za potvrdu unesite konfigurirani ključ.                                                                                                    |

### □ IKEv2

Sljedeće stavke prikazane su ako odaberete IKEv2 za IKE Version.

| Stavke |                           | Postavke i pojašnjenja                                                                                                    |
|--------|---------------------------|----------------------------------------------------------------------------------------------------|
| Local  | Authentication Method     | Ako odaberete <b>IPsec</b> za <b>Access Control</b> , odaberite opciju. Korišteni certifikat je<br>uobičajen sa zadanim pravilima.                   |
|        | ID Туре                   | Ako odaberete <b>Pre-Shared Key</b> za <b>Authentication Method</b> , odaberite vrstu identifikacije za pisač.                                       |
|        | ID                        | Unesite ID pisača koji odgovara vrsti ID-a.                                                                                                    |
|        |                           | Ne možete koristiti "@", "#" i "=" kao prvi znak.                                                                                                    |
|        |                           | <b>Distinguished Name</b> : unesite 1 do 255 jednobajtnih ASCII (0x20 do 0x7E) znakova. Trebate uključiti "=".                                       |
|        |                           | IP Address: unesite IPv4 ili IPv6 format.                                                                                                    |
|        |                           | <b>FQDN</b> : unesite kombinaciju između 1 i 255 znakova koristeći A–Z, a–z, 0–9, "-"<br>i točku (.).                                                |
|        |                           | <b>Email Address</b> : unesite 1 do 255 jednobajtnih ASCII (0x20 do 0x7E) znakova.<br>Trebate uključiti "@".                                         |
|        |                           | <b>Key ID</b> : unesite 1 do 255 jednobajtnih ASCII (0x20 do 0x7E) znakova.                                                                          |
|        | Pre-Shared Key            | Ako odaberete <b>Pre-Shared Key</b> za <b>Authentication Method</b> , unesite<br>unaprijed postavljeni zajednički ključ duljine od 1 do 127 znakova. |
|        | Confirm Pre-Shared<br>Key | Za potvrdu unesite konfigurirani ključ.                                                                                                    |
| Remote | Authentication Method     | Ako odaberete <b>IPsec</b> za <b>Access Control</b> , odaberite opciju. Korišteni certifikat je<br>uobičajen sa zadanim pravilima.                   |
|        | ID Туре                   | Ako odaberete <b>Pre-Shared Key</b> za <b>Authentication Method</b> , odaberite vrstu identifikacije za uređaj kojem želite provjeriti autentičnost. |
|        | ID                        | Unesite ID pisača koji odgovara vrsti ID-a.                                                                                                    |
|        |                           | Ne možete koristiti "@", "#" i "=" kao prvi znak.                                                                                                    |
|        |                           | <b>Distinguished Name</b> : unesite 1 do 255 jednobajtnih ASCII (0x20 do 0x7E) znakova. Trebate uključiti "=".                                       |
|        |                           | IP Address: unesite IPv4 ili IPv6 format.                                                                                                    |
|        |                           | <b>FQDN</b> : unesite kombinaciju između 1 i 255 znakova koristeći A–Z, a–z, 0–9, "-"<br>i točku (.).                                                |
|        |                           | <b>Email Address</b> : unesite 1 do 255 jednobajtnih ASCII (0x20 do 0x7E) znakova.<br>Trebate uključiti "@".                                         |
|        |                           | <b>Key ID</b> : unesite 1 do 255 jednobajtnih ASCII (0x20 do 0x7E) znakova.                                                                          |
|        | Pre-Shared Key            | Ako odaberete <b>Pre-Shared Key</b> za <b>Authentication Method</b> , unesite unaprijed postavljeni zajednički ključ duljine od 1 do 127 znakova.    |
|        | Confirm Pre-Shared<br>Key | Za potvrdu unesite konfigurirani ključ.                                                                                                    |

### Encapsulation

Ako odaberete IPsec za Access Control, trebate konfigurirati način skrivanja podataka ("encapsulation").

| Stavke         | Postavke i pojašnjenja                                                                                                    |
|----------------|----------------------------------------------------------------------------------------------------|
| Transport Mode | Ako koristite samo pisač u istoj LAN mreži, odaberite ovo. IP paketi sloja 4 ili kasniji su<br>kriptirani.                                                |
| Tunnel Mode    | Ako koristite pisač na mreži s pristupom internetu, kao što je IPsec-VPN, odaberite ovu<br>opciju. Zaglavlje ("header") i podaci IP paketa su kriptirani. |
|                | <b>Remote Gateway(Tunnel Mode)</b> : ako odaberete <b>Tunnel Mode</b> za <b>Encapsulation</b> , unesite adresu pristupnika duljine od 1 do 39 znakova.    |

### **Security Protocol**

Ako odaberete IPsec za Access Control, odaberite opciju.

| Stavke | Postavke i pojašnjenja                                                                                                    |
|--------|----------------------------------------------------------------------------------------------------|
| ESP    | Odaberite kako biste osigurali integritet provjere autentičnosti i podataka te kako biste<br>kriptirali podatke.                                      |
| АН     | Odaberite kako biste osigurali integritet provjere autentičnosti i podataka. Čak i ako je<br>kriptiranje podataka zabranjeno, možete koristiti IPsec. |

### **Algorithm Settings**

Preporučujemo da odaberete **Any** za sve postavke ili odaberite drugu stavku osim **Any** za svaku postavku. Ako odaberete **Any** za neku od postavki i odaberete drugu stavku osim **Any** za druge postavke, uređaj možda neće imati komunikaciju ovisno o drugim uređajima kojima želite provjeriti autentičnost.

| Stavke |                | Postavke i pojašnjenja                                                        |
|--------|----------------|-------------------------------------------------------------------------------|
| IKE    | Encryption     | Odaberite algoritam enkripcije za IKE.                                        |
|        |                | Stavke se razlikuju ovisno o verziji IKE-a.                                   |
|        | Authentication | Odaberite algoritam za provjeru autentičnosti za IKE.                         |
|        | Key Exchange   | Odaberite algoritam zamjene ključa za IKE.                                    |
|        |                | Stavke se razlikuju ovisno o verziji IKE-a.                                   |
| ESP    | Encryption     | Odaberite algoritam enkripcije za ESP.                                        |
|        |                | To će biti dostupno kada ESP bude odabran za Security Protocol.               |
|        | Authentication | Odaberite algoritam autentikacije za ESP.                                     |
|        |                | To će biti dostupno kada ESP bude odabran za Security Protocol.               |
| АН     | Authentication | Odaberite algoritam enkripcije za AH.                                         |
|        |                | To će biti dostupno kada <b>AH</b> bude odabran za <b>Security Protocol</b> . |

### *Kombinacija Local Address(Printer) i Remote Address(Host) na Group Policy*

| Podešavanje Local Address(Printer) |                    |                             |
|------------------------------------|--------------------|-----------------------------|
| IPv4                               | IPv6 <sup>*2</sup> | Any addresses <sup>*3</sup> |

| Podešavanje<br>Remote | IPv4 <sup>*1</sup>   | $\checkmark$ | -            | ✓            |
|-----------------------|----------------------|--------------|--------------|--------------|
| Address(Host)         | IPv6 <sup>*1*2</sup> | -            | $\checkmark$ | $\checkmark$ |
|                       | Prazno               | $\checkmark$ | $\checkmark$ | $\checkmark$ |

\*1 : Ako se odabere IPsec za Access Control, nećete moći propisati duljinu prefiksa.

- \*2 : Ako se odabere **IPsec** za **Access Control**, moći ćete odabrati adresu lokalne poveznice (fe80::) ali će pravila grupe biti onemogućena.
- \*3 : Osim lokalnih adresa za IPv6 poveznicu.

### Reference naziva usluga na značajci Group Policy (Pravila grupe)

#### Napomena:

Nedostupne usluge prikazuju se, no ne mogu se odabrati.

| Naziv usluge                   | Vrsta protokola | Broj lokalnog<br>priključka | Broj udaljenog<br>priključka | Kontrolirane značajke                                                                                                    |
|--------------------------------|-----------------|-----------------------------|------------------------------|----------------------------------------------------------------------------------------------------|
| Any                            | -               | -                           | _                            | Sve usluge                                                                                                    |
| ENPC                           | UDP             | 3289                        | Bilo koji ulaz               | Pretraživanje pisača iz aplikacija kao<br>što je Epson Device Admin, pokretački<br>program pisača i upravljački program<br>skenera                            |
| SNMP                           | UDP             | 161                         | Bilo koji ulaz               | Dobivanje i konfiguriranje MIB-a iz<br>aplikacija kao što je Epson Device<br>Admin, upravljački program pisača<br>Epson i pokretački program skenera<br>Epson |
| LPR                            | ТСР             | 515                         | Bilo koji ulaz               | Preusmjeravanje LPR podataka                                                                                                    |
| RAW (Port9100)                 | ТСР             | 9100                        | Bilo koji ulaz               | Preusmjeravanje RAW podataka                                                                                                    |
| IPP/IPPS                       | ТСР             | 631                         | Bilo koji ulaz               | Prosljeđivanje podataka za IPP/IPPS<br>ispisivanje                                                                                                    |
| WSD                            | тср             | Bilo koji ulaz              | 5357                         | Kontroliranje WSD-a                                                                                                    |
| WS-Discovery                   | UDP             | 3702                        | Bilo koji ulaz               | Pretraživanje pisača iz WSD-a                                                                                                    |
| Network Scan                   | ТСР             | 1865                        | Bilo koji ulaz               | Prosljeđivanje podataka skena iz<br>softvera za skeniranje                                                                                                    |
| Network Push<br>Scan           | ТСР             | Bilo koji ulaz              | 2968                         | Prikupljanje informacija o zadatku za<br>brzo skeniranje iz softvera za<br>skeniranje                                                                         |
| Network Push<br>Scan Discovery | UDP             | 2968                        | Bilo koji ulaz               | Pretraživanje računala kad softvera za<br>skeniranje se provede brzo skeniranje<br>iz softvera za skeniranje                                                  |
| FTP Data (Local)               | ТСР             | 20                          | Bilo koji ulaz               | FTP poslužitelj (preusmjeravanje<br>podataka FTP ispisivanja)                                                                                                 |
| FTP Control<br>(Local)         | ТСР             | 21                          | Bilo koji ulaz               | FTP poslužitelj (kontroliranje FTP<br>ispisivanja)                                                                                                    |

| Naziv usluge                            | Vrsta protokola | Broj lokalnog<br>priključka | Broj udaljenog<br>priključka | Kontrolirane značajke                                                                                 |  |
|-----------------------------------------|-----------------|-----------------------------|------------------------------|----------------------------------------------------------------------------------------------------|--|
| FTP Data<br>(Remote)                    | ТСР             | Bilo koji ulaz              | 20                           | FTP klijent (preusmjeravanje podataka<br>skeniranja i podataka primljenog<br>telefaksa)               |  |
|                                         |                 |                             |                              | Međutim, ovime se može kontrolirati<br>samo FTP poslužitelj koji koristi<br>udaljeni ulaz broj 20.    |  |
| FTP Control<br>(Remote)                 | ТСР             | Bilo koji ulaz              | 21                           | FTP klijent (kontroliranje<br>preusmjeravanja skeniranih podataka i<br>podataka primljenog telefaksa) |  |
| CIFS (Local)                            | ТСР             | 445                         | Bilo koji ulaz               | CIFS poslužitelj (dijeljenje mrežne<br>mape)                                                          |  |
| CIFS (Remote)                           | ТСР             | Bilo koji ulaz              | 445                          | CIFS klijent (preusmjeravanje<br>skeniranih podataka i podataka<br>primljenog telefaksa u mapu)       |  |
| NetBIOS Name<br>Service (Local)         | UDP             | 137                         | Bilo koji ulaz               | CIFS poslužitelj (dijeljenje mrežne<br>mape)                                                          |  |
| NetBIOS<br>Datagram<br>Service (Local)  | UDP             | 138                         | Bilo koji ulaz               |                                                                                                    |  |
| NetBIOS Session<br>Service (Local)      | ТСР             | 139                         | Bilo koji ulaz               |                                                                                                    |  |
| NetBIOS Name<br>Service (Remote)        | UDP             | Bilo koji ulaz              | 137                          | CIFS klijent (preusmjeravanje<br>skeniranih podataka i podataka                                       |  |
| NetBIOS<br>Datagram<br>Service (Remote) | UDP             | Bilo koji ulaz              | 138                          | - primljenog telefaksa u mapu)                                                                        |  |
| NetBIOS Session<br>Service (Remote)     | ТСР             | Bilo koji ulaz              | 139                          |                                                                                                    |  |
| HTTP (Local)                            | ТСР             | 80                          | Bilo koji ulaz               | HTTP(S) poslužitelj (preusmjeravanje<br>podataka aplikacije Web Config i WSD)                         |  |
| HTTPS (Local)                           | тср             | 443                         | Bilo koji ulaz               |                                                                                                    |  |
| HTTP (Remote)                           | тср             | Bilo koji ulaz              | 80                           | HTTP(S) klijent (komunikacija između                                                                  |  |
| HTTPS (Remote)                          | ТСР             | Bilo koji ulaz              | 443                          | ažuriranja firmvera Epson Connect i<br>ažuriranja korijenskog certifikata)                            |  |

### Primjeri konfiguracije za IPsec/IP Filtering

### Samo za dolazne IPsec pakete

Ovaj primjer je samo za konfiguriranje zadanih pravila.

### **Default Policy**:

- □ IPsec/IP Filtering: Enable
- □ Access Control: IPsec

- □ Authentication Method: Pre-Shared Key
- □ **Pre-Shared Key**: Unesite najviše 127 znakova.

Group Policy: Nemojte konfigurirati.

### Primanje podataka o ispisivanju i postavke pisača

Ovaj primjer omogućava komunikaciju podataka o ispisivanju i konfiguracije pisača s određenih usluga.

### **Default Policy**:

- □ IPsec/IP Filtering: Enable
- □ Access Control: Refuse Access

### **Group Policy**:

- **Enable this Group Policy**: Označite okvir.
- □ Access Control: Permit Access
- □ Remote Address(Host): IP adresa klijenta
- □ Method of Choosing Port: Service Name
- Service Name: Označite okvir za ENPC, SNMP, HTTP (Local), HTTPS (Local) i RAW (Port9100).

#### Napomena:

*Da biste izbjegli primanje HTTP (Local) i HTTPS (Local), uklonite njihove potvrdne okvire u Group Policy. Pritom privremeno onemogućite IPsec/IP filtriranje na upravljačkoj ploči pisača da biste promijenili postavke pisača.* 

#### Dobivanje pristupa samo s određene IP adrese

Ovaj primjer određenoj IP adresi omogućuje pristup pisaču.

**Default Policy**:

- □ IPsec/IP Filtering: Enable
- □ Access Control:Refuse Access

**Group Policy**:

- **Enable this Group Policy**: Označite okvir.
- □ Access Control: Permit Access
- □ Remote Address(Host): IP adresa klijenta administratora

#### Napomena:

Bez obzira na konfiguraciju pravila, klijent će moći pristupiti pisaču i konfigurirati ga.

### Konfiguriranje certifikata za IPsec/IP filtriranje

Konfigurirajte certifikat klijenta za IPsec/IP filtriranje. Kada postavite, možete koristiti certifikat kao način provjere autentičnosti za IPsec/IP filtriranje. Ako želite konfigurirati tijelo za izdavanje certifikata, uđite u **CA Certificate**.

1. Unesite IP adresu pisača u preglednik za pristup programu Web Config.

Unesite IP adresu pisača s računala koje je spojeno na istu mrežu kao i pisač.

Možete provjeriti IP adresu pisača iz sljedećeg izbornika.

Postavke > Opće postavke > Postavke mreže > Stanje mreže > Status ožičene LAN/Wi-Fi veze

- 2. Unesite administratorsku lozinku da biste se prijavili kao administrator.
- 3. Odaberite sljedećim slijedom.

Network Security kartica > IPsec/IP Filtering > Client Certificate

4. Uvezite certifikat u Client Certificate.

Ako ste već uvezli certifikat kojeg je izdalo tijelo za izdavanje certifikata, možete kopirati certifikat i koristiti ga s funkcijom IPsec/IP filtriranje. Za kopiranje odaberite certifikat u **Copy From** pa kliknite **Copy**.

### Povezane informacije

- "Zadana vrijednost administratorske lozinke" na strani 18
- ➡ "Konfiguriranje CA-signed Certificate" na strani 492
- ➡ "Konfiguriranje CA Certificate" na strani 496

### Spajanje pisača s IEEE802.1X mrežom

### Konfiguriranje IEEE802.1X mreže

Kada postavite IEEE802.1X na pisač, možete ga koristiti na mreži spojenoj na RADIUS poslužitelj, LAN prekidač s funkcijom provjere autentičnosti ili pristupnu točku.

TLS verzija 1.3 ne podržava ovu funkciju.

1. Unesite IP adresu pisača u preglednik za pristup programu Web Config.

Unesite IP adresu pisača s računala koje je spojeno na istu mrežu kao i pisač.

Možete provjeriti IP adresu pisača iz sljedećeg izbornika.

Postavke > Opće postavke > Postavke mreže > Stanje mreže > Status ožičene LAN/Wi-Fi veze

- 2. Unesite administratorsku lozinku da biste se prijavili kao administrator.
- 3. Odaberite sljedećim slijedom.

Network Security kartica > IEEE802.1X > Basic

4. Unesite vrijednost svake stavke.

Ako želite koristiti pisač na Wi-Fi mreži, kliknite na Wi-Fi Setup i odaberite ili unesite SSID.

```
Napomena:
Možete primijeniti iste postavke za Ethernet i Wi-Fi.
```

5. Kliknite na **Next**.

Prikazuje se poruka potvrde.

6. Kliknite na OK.

Pisač se ažurira.

### Povezane informacije

"Zadana vrijednost administratorske lozinke" na strani 18

### Stavke za postavljanje IEEE 802.1X mreže

| Stavke                                 | Postavke i pojašnjenja                                                                                                    |                                                          |  |
|----------------------------------------|----------------------------------------------------------------------------------------------------|----------------------------------------------------------|--|
| IEEE802.1X (Wired LAN)                 | Možete omogućiti ili onemogućiti postavke stranice ( <b>IEEE802.1X</b> > <b>Basic</b> ) za IEEE802.1X<br>(žičani LAN).                                                                                                    |                                                          |  |
| IEEE802.1X (Wi-Fi)                     | Prikazat će se status veze za IE                                                                                                    | EE802.1X (Wi-Fi).                                        |  |
| Connection Method                      | Prikazana je metoda poveziva                                                                                                    | nja trenutačne mreže.                                    |  |
| ЕАР Туре                               | Odaberite opciju za način pro                                                                                                    | vjere autentičnosti između pisača i poslužitelja RADIUS. |  |
|                                        | EAP-TLS                                                                                                    | Trebate pribaviti i uvesti certifikat s potpisom CA.     |  |
|                                        | PEAP-TLS                                                                                                    |                                                          |  |
|                                        | EAP-TTLS                                                                                                    | Trebate postaviti lozinku.                               |  |
|                                        | PEAP/MSCHAPv2                                                                                                    |                                                          |  |
| User ID                                | Konfigurirajte ID za korištenje                                                                                                    | provjere autentičnosti poslužitelja RADIUS.              |  |
|                                        | Unesite 1 do 128 jednobajtnih ASCII (0x20 do 0x7E) znakova.                                                                                                    |                                                          |  |
| Password                               | Konfigurirajte lozinku za provjeru autentičnosti pisača.                                                                                                    |                                                          |  |
|                                        | Unesite 1 do 128 jednobajtnih ASCII (0x20 do 0x7E) znakova. Ako Windows poslužitelj koristite kao RADIUS poslužitelj, moći ćete unijeti do 127 znakova.                                                                                                    |                                                          |  |
| Confirm Password                       | Za potvrdu unesite lozinku koju ste postavili.                                                                                                    |                                                          |  |
| Server ID                              | Možete konfigurirati ID poslužitelja za provjeru autentičnosti s određenim poslužiteljem<br>RADIUS. Jedinica za provjeru autentičnosti potvrđuje sadrži li polje subject/subjectAltName<br>certifikata poslužitelja ID poslužitelja poslan s poslužitelja RADIUS. |                                                          |  |
|                                        | Unesite 0 do 128 jednobajtnih ASCII (0x20 do 0x7E) znakova.                                                                                                    |                                                          |  |
| Certificate Validation (žičani<br>LAN) | Ako želite izvesti <b>Certificate Validation</b> koristeći <b>IEEE802.1X (Wired LAN)</b> , odaberite <b>Enable</b> . Ako odaberete Omogući, pogledajte povezane informacije i uvezite <b>CA Certificate</b> .                                                     |                                                          |  |
|                                        | lmajte na umu da je Certificate Validation uvijek omogućeno u IEEE802.1X (Wi-Fi). Obavezno uvezite CA Certificate.                                                                                                    |                                                          |  |
| Anonymous Name                         | Ako odaberete <b>PEAP-TLS</b> , <b>EAP-TTLS</b> ili <b>PEAP/MSCHAPv2</b> za <b>EAP Type</b> , možete postaviti anonimno ime umjesto korisničkog ID-a za fazu 1 PEAP provjere autentičnosti.                                                                       |                                                          |  |
|                                        | Unesite 0 do 128 jednobajtnih ASCII (0x20 do 0x7E) znakova.                                                                                                    |                                                          |  |
| Encryption Strength                    | Možete odabrati nešto od sljedećeg.                                                                                                    |                                                          |  |
|                                        | High                                                                                                    | AES256/3DES                                              |  |
|                                        | Middle                                                                                                    | AES256/3DES/AES128/RC4                                   |  |

### Povezane informacije

- ➡ "Konfiguriranje IEEE802.1X mreže" na strani 511
- ➡ "Uvoz CA Certificate" na strani 496

### Konfiguriranje certifikata za IEEE 802.1X

Konfigurirajte certifikat klijenta za IEEE802.1X. Kada postavite, možete koristiti **EAP-TLS** i **PEAP-TLS** kao način provjere autentičnosti za IEEE 802.1X. Ako želite konfigurirati tijelo za izdavanje certifikata, uđite u **CA Certificate**.

1. Unesite IP adresu pisača u preglednik za pristup programu Web Config.

Unesite IP adresu pisača s računala koje je spojeno na istu mrežu kao i pisač.

Možete provjeriti IP adresu pisača iz sljedećeg izbornika.

Postavke > Opće postavke > Postavke mreže > Stanje mreže > Status ožičene LAN/Wi-Fi veze

- 2. Unesite administratorsku lozinku da biste se prijavili kao administrator.
- 3. Odaberite sljedećim slijedom.

Network Security kartica > IEEE802.1X > Client Certificate

4. Certifikat unesite u Client Certificate.

Ako ste već uvezli certifikat kojeg je izdalo tijelo za izdavanje certifikata, možete kopirati certifikat i koristiti ga u IEEE802.1X. Za kopiranje odaberite certifikat u **Copy From** pa kliknite **Copy**.

### Povezane informacije

- "Zadana vrijednost administratorske lozinke" na strani 18
- ➡ "Konfiguriranje CA-signed Certificate" na strani 492
- ➡ "Konfiguriranje CA Certificate" na strani 496

### Provjera statusa IEEE 802.1X mreže

Možete provjeriti status IEEE 802.1X mreže ispisom lista sa statusom mreže.

| ID statusa               | Status IEEE 802.1X mreže                                                                                                   |
|--------------------------|----------------------------------------------------------------------------------------------------|
| Disable                  | IEEE 802.1X značajka je onemogućena.                                                                                       |
| EAP Success              | Provjera autentičnosti IEEE 802.1X mreže je uspjela i veza s mrežom je dostupna.                                           |
| Authenticating           | Provjera autentičnosti IEEE 802.1X mreže nije uspjela.                                                                     |
| Config Error             | Provjera autentičnosti nije uspjela, jer ID korisnika nije postavljen.                                                     |
| Client Certificate Error | Provjera autentičnosti nije uspjela, jer je certifikat klijenta istekao.                                                   |
| Timeout Error            | Provjera autentičnosti nije uspjela, jer nema odgovora RADIUS poslužitelja i/ili<br>autentikatora.                         |
| User ID Error            | Provjera autentičnosti nije uspjela, jer je korisnički ID pisača i/ili protokol<br>certifikata netočan.                    |
| Server ID Error          | Provjera autentičnosti nije uspjela, jer se ID poslužitelja za certifikat poslužitelja i<br>ID poslužitelja ne podudaraju. |

| ID statusa               | Status IEEE 802.1X mreže                                                                              |
|--------------------------|----------------------------------------------------------------------------------------------------|
| Server Certificate Error | Provjera autentičnosti nije uspjela, jer postoje sljedeće pogreške sa certifikatom<br>poslužitelja.   |
|                          | Certifikat poslužitelja je istekao.                                                                   |
|                          | Lanac certifikata poslužitelja je netočan.                                                            |
| CA Certificate Error     | Provjera autentičnosti nije uspjela, jer postoje sljedeće pogreške sa CA<br>certifikatom.             |
|                          | Navedeni CA certifikat je netočan.                                                                    |
|                          | Točni CA certifikat nije uvezen.                                                                      |
|                          | CA certifikat poslužitelja je istekao.                                                                |
| EAP Failure              | Provjera autentičnosti nije uspjela, jer postoje sljedeće pogreške u postavkama<br>pisača.            |
|                          | Ako je EAP Type EAP-TLS ili PEAP-TLS, certifikat klijenta je netočan ili s njim<br>postoje poteškoće. |
|                          | Ako je za EAP Type odabrano EAP-TTLS ili PEAP/MSCHAPv2, neće biti ispravni ID korisnika ili lozinka.  |

### Povezane informacije

➡ "Status ožičene LAN/Wi-Fi veze:" na strani 409

### Problemi sigurnosti na mreži

### Vraćanje sigurnosnih postavki

Kada uspostavite vrlo sigurno okruženje kao što je IPsec/IP filtriranje ili IEEE802.1X, možda nećete moći komunicirati s uređajima zbog neispravnih postavki ili problema s uređajem ili poslužiteljem. U tom slučaju, vratite sigurnosne postavke kako biste ponovno odabrali postavke uređaja ili kako biste ga mogli privremeno koristiti.

### Onemogućavanje sigurnosne funkcije preko upravljačke ploče

Možete onemogućiti IPsec/IP filtriranje ili IEEE 802.1X preko upravljačke ploče pisača.

- 1. Odaberite **Postavke** > **Opće postavke** > **Postavke mreže**.
- 2. Odaberite Napredno.
- 3. Odaberite između sljedećih stavki koje želite onemogućiti.
  - Onemogući IPsec/IP filtriranje
  - Onemogući IEEE802.1X
- 4. Odaberite Početak postave na zaslonu potvrde.

### Problemi s korištenjem sigurnosnih značajki mreže

### Zaboravljen je unaprijed postavljeni zajednički ključ

### Ponovno konfigurirajte unaprijed postavljeni zajednički ključ.

Kako biste promijenili ključ, pristupite aplikaciji Web Config i odaberite karticu **Network Security** > **IPsec/IP Filtering** > **Basic** > **Default Policy** ili **Group Policy**.

Ako promijenite prethodno otkriveni ključ, konfigurirajte prethodno otkriveni ključ za računala.

### Povezane informacije

- "Zadana vrijednost administratorske lozinke" na strani 18
- "Kriptirana komunikacija korištenjem IPsec/IP filtriranja" na strani 499

### Ne mogu komunicirati s IPsec komunikacijom

### Naznačite algoritam koji pisač ili računalo ne podržavaju.

Pisač podržava sljedeće algoritme. Provjerite postavke računala.

| Sigurnosne metode                            | Algoritmi                                                                                                    |
|----------------------------------------------|----------------------------------------------------------------------------------------------------|
| IKE algoritam enkripcije                     | AES-CBC-128, AES-CBC-192, AES-CBC-256, AES-GCM-128*, AES-GCM-192*, AES-GCM-256*, 3DES                                                                                                    |
| IKE algoritam za provjeru autentično-<br>sti | SHA-1, SHA-256, SHA-384, SHA-512, MD5                                                                                                    |
| IKE algoritam zamjene tipke                  | DH Group1, DH Group2, DH Group5, DH Group14, DH Group15, DH<br>Group16, DH Group17, DH Group18, DH Group19, DH Group20, DH<br>Group21, DH Group22, DH Group23, DH Group24, DH Group25, DH<br>Group26, DH Group27*, DH Group28*, DH Group29*, DH Group30* |
| ESP algoritam enkripcije                     | AES-CBC-128, AES-CBC-192, AES-CBC-256, AES-GCM-128, AES-GCM-192, AES-GCM-256, 3DES                                                                                                    |
| ESP algoritam za provjeru autentično-<br>sti | SHA-1, SHA-256, SHA-384, SHA-512, MD5                                                                                                    |
| AH algoritam za provjeru autentično-<br>sti  | SHA-1, SHA-256, SHA-384, SHA-512, MD5                                                                                                    |

\* Dostupno samo za IKEv2

### Povezane informacije

"Kriptirana komunikacija korištenjem IPsec/IP filtriranja" na strani 499

### Iznenada ne mogu komunicirati

### IP adresa pisača je promijenjena ili se ne može koristiti.

Kada je IP adresa registrirana na lokalnoj adresi na Group Policy promijenjena ili se ne može koristiti, IPsec komunikacija se ne može izvesti. Onemogućite IPsec pomoću upravljačke ploče pisača.

Ako je DHCP zastario, ponovno se pokreće ili je IPv6 adresa zastarjela ili nije dobivena, tada je IP adresa registrirana za pisač Web Config (**Network Security** kartica > **IPsec/IP Filtering** > **Basic** > **Group Policy** > **Local Address(Printer**)) možda neće biti pronađena.

Koristite statičku IP adresu.

### IP adresa računala je promijenjena ili se ne može koristiti.

Kada je IP adresa registrirana na udaljenoj adresi na Group Policy promijenjena ili se ne može koristiti, IPsec komunikacija se ne može izvesti.

Onemogućite IPsec pomoću upravljačke ploče pisača.

Ako je DHCP zastario, ponovno se pokreće ili je IPv6 adresa zastarjela ili nije dobivena, tada je IP adresa registrirana za pisač Web Config (**Network Security** kartica > **IPsec/IP Filtering** > **Basic** > **Group Policy** > **Remote Address(Host**)) možda neće biti pronađena.

Koristite statičku IP adresu.

### Povezane informacije

- "Zadana vrijednost administratorske lozinke" na strani 18
- "Kriptirana komunikacija korištenjem IPsec/IP filtriranja" na strani 499

### Sigurni IPP port za ispis se ne može izraditi

### Ispravan certifikat nije naveden kao certifikat poslužitelja.

Ako navedeni certifikat nije ispravan, izrada porta možda neće uspjeti. Provjerite koristite li ispravan certifikat.

### Je li CA certifikat uvezen na računalo koje pristupa pisaču.

Ako CA certifikat nije uvezen na računalo, izrada porta možda neće uspjeti. Provjerite je li CA certifikat uvezen.

### Povezane informacije

\*Konfiguriranje certifikata poslužitelja za pisač" na strani 499

### Nije moguće povezivanje nakon konfiguriranja IPsec/IP filtriranja

#### Postavke IPsec/IP filtriranja nisu točne.

Onemogućite IPsec/IP filtriranje na upravljačkoj ploči pisača. Povežite pisač i računalo pa ponovno podesite postavke za IPsec/IP filtriranje.

### Povezane informacije

"Kriptirana komunikacija korištenjem IPsec/IP filtriranja" na strani 499

### Ne može se pristupiti pisaču nakon konfiguriranja IEEE802.1X

### Postavke za IEEE802.1X su neispravne.

Onemogućite IEEE802.1X i Wi-Fi na upravljačkoj ploči pisača. Povežite pisač i računalo i zatim opet konfigurirajte IEEE802.1X.

### Povezane informacije

➡ "Konfiguriranje IEEE802.1X mreže" na strani 511

### Problemi s korištenjem digitalnog certifikata

### Nije moguće uvesti CA-signed Certificate

### CA-signed Certificate i informacije na zahtjevu za potpisivanje certifikata se ne podudaraju.

Ako CA-signed Certificate i zahtjev za potpisivanje certifikata ne sadrže iste informacije, zahtjev za potpisivanje certifikata se ne može uvesti. Označite sljedeće:

Dekušavate li uvesti certifikat na uređaj koji nema iste informacije?

Provjerite informacije na zahtjevu za potpisivanje certifikata, a zatim uvezite certifikat na uređaj koji sadrži iste informacije.

□ Jeste li izbrisali zahtjev za potpisivanje certifikata pohranjen na pisaču nakon što ste ga poslali tijelu za izdavanje digitalnih certifikata?

Ponovno pribavite certifikat potpisan od strane tijela za izdavanje certifikata pomoću zahtjeva za potpisivanje certifikata.

### CA-signed Certificate ima više od 5KB.

Ne možete uvesti CA-signed Certificate koji je veći od 5 KB.

### Lozinka za uvoz certifikata nije ispravna.

Unesite ispravnu lozinku. Ako zaboravite lozinku, ne možete uvesti certifikat. Ponovo pribavite CA-signed Certificate.

### Povezane informacije

➡ "Uvoz certifikata potpisanog od strane tijela za izdavanje certifikata (CA)" na strani 493

### Ažuriranje samopotpisanog certifikata nije moguće

### Nije unesen Common Name.

Common Name mora biti unesen.

### Nepodržani znakovi uneseni su pod Common Name.

Unesite između 1 i 128 znakova u formatu IPv4, IPv6, naziva poslužitelja ili FQDN u ASCII kodu (0x20-0x7E).

### Standardni naziv sadrži zarez ili prazno mjesto.

Ako sadrži zarez, **Common Name** se na tom mjestu dijeli. Ako se unese samo razmak prije ili nakon zareza, dolazi do pogreške.

### Povezane informacije

➡ "Ažuriranje samopotpisanog certifikata" na strani 496

### Izrada zahtjeva za potpisivanje certifikata nije moguća

### Nije unesen Common Name.

Common Name mora biti unesen.

### Nepodržani znakovi uneseni su pod Common Name, Organization, Organizational Unit, Locality i State/ Province.

Unesite znakove u formatu IPv4, IPv6, naziva poslužitelja ili FQDN u ASCII kodu (0x20-0x7E).

### Common Name sadrži zarez ili prazno mjesto.

Ako sadrži zarez, **Common Name** se na tom mjestu dijeli. Ako se unese samo razmak prije ili nakon zareza, dolazi do pogreške.

### Povezane informacije

➡ "Pribavljanje certifikata potpisanog od strane tijela za izdavanje certifikata (CA)" na strani 492

### Pojavljuje se upozorenje u vezi s digitalnim certifikatom

| Poruke                           | Uzrok/što napraviti                                                |
|----------------------------------|--------------------------------------------------------------------|
| Enter a Server Certificate.      | Uzrok:                                                             |
|                                  | Niste odabrali datoteku za uvoz.                                   |
|                                  | Što napraviti:                                                     |
|                                  | Odaberite datoteku i pritisnite <b>Import</b> .                    |
| CA Certificate 1 is not entered. | Uzrok:                                                             |
|                                  | CA certifikat 1 nije unesen; unesen je samo certifikat CA 2.       |
|                                  | Što napraviti:                                                     |
|                                  | Najprije unesite CA certifikat 1.                                  |
| Invalid value below.             | Uzrok:                                                             |
|                                  | Lokacija datoteke i/ili lozinka sadrži znakove koji nisu podržani. |
|                                  | Što napraviti:                                                     |
|                                  | Provjerite jesu li za stavku znakovi ispravno uneseni.             |

| Poruke                                                               | Uzrok/što napraviti                                                                                                    |
|----------------------------------------------------------------------|----------------------------------------------------------------------------------------------------|
| Invalid date and time.                                               | Uzrok:                                                                                                    |
|                                                                      | Datum i vrijeme za pisač nisu postavljeni.                                                                                                    |
|                                                                      | Što napraviti:                                                                                                    |
|                                                                      | Postavite datum i vrijeme pomoću programa Web Config, EpsonNet Config ili<br>upravljačke ploče pisača.                                                        |
| Invalid password.                                                    | Uzrok:                                                                                                    |
|                                                                      | Lozinka unesena za CA certifikat i unesena lozinka se ne podudaraju.                                                                                          |
|                                                                      | Što napraviti:                                                                                                    |
|                                                                      | Unesite ispravnu lozinku.                                                                                                    |
| Invalid file.                                                        | Uzrok:                                                                                                    |
|                                                                      | Ne uvozite datoteku certifikata u formatu X509.                                                                                                    |
|                                                                      | Što napraviti:                                                                                                    |
|                                                                      | Provjerite odabirete li ispravan certifikat poslan od strane pouzdanog tijela za<br>izdavanje certifikata.                                                    |
|                                                                      | Uzrok:                                                                                                    |
|                                                                      | Datoteka koju ste uvezli je prevelika. Maksimalna veličina datoteke je 5 KB.                                                                                  |
|                                                                      | Što napraviti:                                                                                                    |
|                                                                      | Ako ste odabrali ispravnu datoteku, certifikat je možda oštećen ili krivotvoren.                                                                              |
|                                                                      | Uzrok:                                                                                                    |
|                                                                      | Lanac u certifikatu nije valjan.                                                                                                    |
|                                                                      | Što napraviti:                                                                                                    |
|                                                                      | Dodatne informacije o certifikatu potražite na internetskoj stranici tijela koje<br>izdaje digitalne certifikate.                                             |
| Cannot use the Server Certificates that                              | Uzrok:                                                                                                    |
| include more than three CA<br>certificates.                          | Datoteka certifikata u formatu PKCS#12 sadrži više od 3 CA certifikata.                                                                                       |
|                                                                      | Što napraviti:                                                                                                    |
|                                                                      | Uvezite svaki certifikat konvertiran iz PKCS#12 formata u PEM format ili uvezite datoteku certifikata u PKCS#12 formatu koja sadrži najviše 2 CA certifikata. |
| The certificate has expired. Check if the                            | Uzrok:                                                                                                    |
| certificate is valid, or check the date<br>and time on your printer. | Certifikat je istekao.                                                                                                    |
|                                                                      | Što napraviti:                                                                                                    |
|                                                                      | Ako je certifikat istekao, pribavite i uvezite novi.                                                                                                    |
|                                                                      | Ako je certifikat istekao, provjerite jesu li datum i vrijeme pisača ispravno<br>postavljeni.                                                                 |

| Poruke                   | Uzrok/što napraviti                                                                                                    |
|--------------------------|----------------------------------------------------------------------------------------------------|
| Private key is required. | Uzrok:                                                                                                    |
|                          | Nema privatnog ključa uparenog s certifikatom.                                                                                                    |
|                          | Što napraviti:                                                                                                    |
|                          | Ako je format certifikata PEM/DER i dobili ste ga preko zahtjeva za potpisivanje<br>certifikata pomoću računala, navedite datoteku privatnog ključa.           |
|                          | Ako je format certifikata PKCS#12 i dobili ste ga preko zahtjeva za potpisivanje<br>certifikata pomoću računala, izradite datoteku koja sadrži privatni ključ. |
|                          | Uzrok:                                                                                                    |
|                          | Ponovno ste uvezli PEM/DER certifikat dobiven preko zahtjeva za potpisivanje certifikata pomoću aplikacije Web Config.                                         |
|                          | Što napraviti:                                                                                                    |
|                          | Ako je format certifikata PEM/DER i dobili ste ga preko zahtjeva za potpisivanje<br>certifikata pomoću aplikacije Web Config, možete ga uvesti samo jednom.    |
| Setup failed.            | Uzrok:                                                                                                    |
|                          | Konfiguriranje se ne može dovršiti, jer komunikacija između pisača i računala nije<br>uspjela ili se datoteka ne može pročitati zbog pogrešaka.                |
|                          | Što napraviti:                                                                                                    |
|                          | Nakon što provjerite navedenu datoteku i komunikaciju, ponovno uvezite<br>datoteku.                                                                            |

### Povezane informacije

➡ "O digitalnom certificiranju" na strani 491

### Slučajno ste izbrisali certifikat potpisan od strane tijela za izdavanje certifikata

### Nema datoteke sigurnosne kopije za CA-certifikat.

Ako imate sigurnosnu kopiju, ponovno uvezite certifikat.

Ako certifikat dobijete pomoću zahtjeva za potpisivanje certifikata izrađenog u aplikaciji Web Config, izbrisani certifikat ne možete više uvesti. Izradite zahtjev za potpisivanje certifikata ili pribavite novi certifikat.

### Povezane informacije

- ➡ "Uvoz certifikata potpisanog od strane tijela za izdavanje certifikata (CA)" na strani 493
- ➡ "Brisanje certifikata koji je potpisalo tijelo za izdavanje certifikata (CA)" na strani 495

# Uporaba opcije Epson Open Platform

### **Osvrt na platformu Epson Open Platform**

Epson Open Platform je platforma za korištenje Epson pisača s funkcijom koju pruža poslužitelj sustava za provjeru autentičnosti.

Možete se pribaviti zapisnike svakog uređaja i korisnika u suradnji s poslužiteljem te konfigurirati zabrane na uređaju i funkcije koje može koristiti svaki korisnik i grupa. Može se koristiti sa sustavom Epson Print Admin (Epsonov sustav provjere autentičnosti) ili sustavom provjere autentičnosti treće strane.

Ako se spojite s uređajem za provjeru autentičnosti, možete provesti korisničku provjeru autentičnosti pomoću identifikacijske kartice.

### Povezane informacije

"Epson sustav provjere autentičnosti (Epson Print Admin)" na strani 397

### Konfiguriranje stavke Epson Open Platform

Omogućite Epson Open Platform tako da možete koristiti uređaj iz sustava za provjeru autentičnosti.

1. Unesite IP adresu pisača u preglednik za pristup programu Web Config.

Unesite IP adresu pisača s računala koje je spojeno na istu mrežu kao i pisač.

Možete provjeriti IP adresu pisača iz sljedećeg izbornika.

Postavke > Opće postavke > Postavke mreže > Stanje mreže > Status ožičene LAN/Wi-Fi veze

- 2. Unesite administratorsku lozinku da biste se prijavili kao administrator.
- 3. Odaberite sljedećim slijedom.

#### Epson Open Platform kartica > Product Key or License Key

- 4. Unesite vrijednost svake stavke.
  - □ Serial Number

Serijski broj uređaja je prikazan.

Epson Open Platform Version

Odaberite verziju Epson Open Platform. Odgovarajuće verzije ovise o sustavu provjere autentičnosti.

□ Product Key or License Key

Unesite ključ proizvoda koji ste dobili preko namjenske internetske stranice. Više pojedinosti kao što je kako pribaviti ključ potražite u priručniku Epson Open Platform.

5. Kliknite na Next.

Prikazuje se poruka potvrde.

6. Kliknite na **OK**.

Pisač se ažurira.

### Povezane informacije

"Zadana vrijednost administratorske lozinke" na strani 18

### Provjera valjanosti za Epson Open Platform

Možete provjeriti valjanost za Epson Open Platform s pomoću bilo koje od sljedećih metoda.

□ Web Config

Ključ proizvoda unesen je na karticu **Epson Open Platform** > **Product Key or License Key** > **Product Key or License Key**, a kartica **Epson Open Platform** > **Authentication System** prikazana je na lijevoj strani stabla izbornika.

Upravljačka ploča pisača

Ključ proizvoda prikazan je na početnom zaslonu > Postavke > Podaci o Epson Open Platform.

# **Epson Remote Services informacije**

Epson Remote Services je usluga koja povremeno prikuplja informacije o pisaču preko interneta. To se može koristiti za predviđanje kada treba zamijeniti ili nadopuniti potrošne materijale i zamjenske dijelove te za brzo rješavanje svih grešaka i problema.

Kontaktirajte s predstavnikom prodaje da biste saznali više informacije o Epson Remote Services.

# Gdje potražiti pomoć

| Web-mjesto tehničke podrške               | 524 |
|-------------------------------------------|-----|
| Kontaktiranje Epsonove korisničke podrške | 524 |

# Web-mjesto tehničke podrške

Ako trebate dodatnu pomoć, posjetite Epsonovo web-mjesto tehničke podrške. Odaberite zemlju ili regiju i posjetite odjeljak tehničke podrške na lokalnim Epsonovim mrežnim stranicama. Na ovim stranicama pročitajte Česta pitanja (FAQ) i preuzmite najnovije verzije upravljačkih programa, priručnike te brojne druge sadržaje.

### http://support.epson.net/

http://www.epson.eu/support (Europa)

Ako vaš proizvod tvrtke Epson ne radi ispravno, a ne možete riješiti problem, obratite se korisničkoj podršci za pomoć.

# Kontaktiranje Epsonove korisničke podrške

### Prije obraćanja Epsonu

Ako vaš Epson proizvod ne radi ispravno, a problem ne možete riješiti pomoću priručnika priloženih uz proizvod, za pomoć se obratite Epson korisničkoj podršci.

Sljedeći popis Epson korisničke podrške temelji se na zemlji prodaje. Neki proizvodi možda se ne prodaju na vašoj trenutačnoj lokaciji te se stoga obvezno obratite Epsonovoj korisničkoj podršci za područje u kojem ste kupili svoj proizvod.

Ako Epson korisnička podrška za vaše područje nije navedena u nastavku, obratite se dobavljaču od kojega ste kupili proizvod.

Epson korisnička podrška brže će vam moći pomoći ako pri ruci imate sljedeće podatke:

Serijski broj proizvoda

(Položaj za stavljanje naljepnice ovisi o proizvodu; možda je na stražnjoj strani, otvorenoj strani poklopca ili dnu.)

- Model proizvoda
- Verziju softvera proizvoda

(Kliknite na About, Version Info ili sličan gumb u softveru proizvoda.)

- □ Marku i model svog računala
- Naziv i verziju operacijskog sustava računala

D Nazive i verzije softverskih programa koje obično koristite sa svojim proizvodom

#### Napomena:

Ovisno o proizvodu, podaci o popisu poziva za postavke faksa i/ili mreže mogu biti pohranjeni u memoriji uređaja. Podaci i/ili postavke se mogu izgubiti kao posljedica kvara ili popravka uređaja. Epson ne preuzima nikakvu odgovornost za gubitak podataka niti za izradu sigurnosne kopije podataka i/ili postavki, čak ni tijekom jamstvenog roka. Preporučujemo izradu vlastite sigurnosne kopije podataka ili bilježenje podataka.

### Pomoć za korisnike u Europi

U Dokumentu o paneuropskom jamstvu potražite informacije o tome kako se obratiti Epsonovoj korisničkoj podršci.

### Pomoć za korisnike na Tajvanu

Kontakti za informacije, podršku i usluge servisa su:

### Globalne mreže stranice

#### http://www.epson.com.tw

Dostupne su informacije o specifikacijama proizvoda, upravljačkim programima za preuzimanje i proizvodima.

### Epsonova služba za podršku

Telefon: +886-2-2165-3138

Operateri službe za podršku telefonskim putem mogu vam pomoći:

- 🖵 u vezi s upitima o prodaji i informacijama o proizvodima
- 🖵 u vezi s pitanjima o upotrebi ili problemima
- u vezi s upitima o popravcima i jamstvu

### Servisni centar za popravke:

#### http://www.tekcare.com.tw/branchMap.page

Korporacija TekCare ovlašteni je servisni centar za tvrtku Epson Taiwan Technology & Trading Ltd.

### Pomoć za korisnike u Australiji

Podružnica tvrtke Epson u Australiji želi vam ponuditi visoku razinu korisničke usluge. Osim priručnika priloženih uz proizvod nudimo i sljedeće izvore informacija:

### Internetsku adresu

#### http://www.epson.com.au

Pristup mrežnim stranicama podružnice tvrtke Epson u Australiji putem globalne mrežne stranice. Doista se isplati povremeno uputiti na ove stranice! Na ovim ćete mrežnim stranicama pronaći odjeljak za preuzimanje upravljačkih programa, Epsonova mjesta za kontakt, informacije o novim proizvodima i tehničku podršku (elektronička pošta).

#### Epsonovu službu za podršku

#### Telefon: 1300-361-054

Epsonova služba za podršku služi kao krajnja instanca za pristup savjetima za sve naše klijente. Operateri pri službi za podršku mogu vam pomoći s instalacijom, konfiguracijom i radom vašeg proizvoda Epson. Osoblje za ponude službe za podršku može vam ponuditi literaturu o novim Epsonovim proizvodima i uputiti vas najbližem prodavaču ili servisu. Ovdje je moguće dobiti odgovore na mnoge upite.

Preporučamo da uz sebe imate sve potrebne podatke kada zovete službu za podršku. Što više informacija imate pri ruci, to ćemo vam lakše pomoći riješiti problem. Navedene informacije uključuju priručnik za proizvod Epson, vrstu računala, operativni sustav, programe i sve druge informacije koje smatrate potrebnima.

### **Transport proizvoda**

Epson preporuča da sačuvate ambalažu proizvoda zbog potreba budućeg transporta.

### Pomoć za korisnike na Novom Zelandu

Podružnica tvrtke Epson na Novom Zelandu želi vam ponuditi visoku razinu usluge za korisnike. Uz dokumentaciju o proizvodu, mi pružamo i sljedeće izvore za pribavljanje informacija:

#### Internetsku adresu

#### http://www.epson.co.nz

Pristup mrežnim stranicama podružnice tvrtke Epson na Novom Zelandu putem stranica globalne mreže. Doista se isplati povremeno uputiti na ove stranice! Na ovim ćete mrežnim stranicama pronaći odjeljak za preuzimanje upravljačkih programa, Epsonova mjesta za kontakt, informacije o novim proizvodima i tehničku podršku (elektronička pošta).

#### Epsonovu službu za podršku

Telefon: 0800 237 766

Epsonova služba za podršku služi kao krajnja instanca za pristup savjetima za sve naše klijente. Operateri pri službi za podršku mogu vam pomoći s instalacijom, konfiguracijom i radom vašeg proizvoda Epson. Osoblje za ponude službe za podršku može vam ponuditi literaturu o novim Epsonovim proizvodima i uputiti vas najbližem prodavaču ili servisu. Ovdje je moguće dobiti odgovore na mnoge upite.

Preporučamo da uz sebe imate sve potrebne podatke kada zovete službu za podršku. Što više informacija imate pri ruci, to ćemo vam lakše pomoći riješiti problem. Te informacije uključuju dokumentaciju vašeg Epson proizvoda, vrstu računala, operacijski sustav, dodatne programe i sve druge informacije koje smatrate da su potrebne.

#### **Transport proizvoda**

Epson preporuča da sačuvate ambalažu proizvoda zbog potreba budućeg transporta.

### Pomoć za korisnike u Singapuru

Izvori informacija, podrška i usluge servisa koje pruža podružnica tvrtke Epson u Singapuru su:

#### Globalne mreže stranice

#### http://www.epson.com.sg

Putem elektroničke pošte moguće je dobiti specifikacije proizvoda, upravljačke programe za preuzimanje, odgovore na česta pitanja (FAQ), odgovore na upite o prodaji i tehničku podršku.

#### Služba za podršku tvrtke Epson

Besplatna telefonska linija: 800-120-5564

Operateri pri službi za podršku telefonskim putem mogu vam pomoći:

🖵 u vezi s upitima o prodaji i informacijama o proizvodima

🖵 u vezi s upitima o upotrebi proizvoda ili o rješavanju problema

🖵 u vezi s upitima o popravcima i jamstvu

### Pomoć za korisnike na Tajlandu

Kontakti za informacije, podršku i usluge servisa su:

### Globalne mreže stranice

#### http://www.epson.co.th

Dostupne su informacije o specifikacijama proizvoda, upravljačkim programima za preuzimanje, odgovori na česta pitanja (FAQ) i elektronička pošta.

#### Pozivni centar tvrtke Epson

Telefon: 66-2460-9699
Elektronička pošta: support@eth.epson.co.th
Naš tim pozivnog centra može vam pomoći putem telefona:

U vezi s upitima o prodaji i informacijama o proizvodima
U vezi s pitanjima o upotrebi ili problemima
U vezi s upitima o popravcima i jamstvu

### Pomoć za korisnike u Vijetnamu

Kontakti za informacije, podršku i usluge servisa su:

### Epsonov servisni centar

27 Yen Lang, Trung Liet Ward, Dong Da District, Ha Noi City. Tel: +84 24 7300 0911
38 Le Dinh Ly, Thac Gian Ward, Thanh Khe District, Da Nang. Tel: +84 23 6356 2666
194/3 Nguyen Trong Tuyen, Ward 8, Phu Nhuan Dist., HCMC. Tel: +84 28 7300 0911
31 Phan Boi Chau, Ward 14, Binh Thanh District, HCMC. Tel: +84 28 35100818

### Pomoć za korisnike u Indoneziji

Kontakti za informacije, podršku i usluge servisa su:

### Globalne mreže stranice

#### http://www.epson.co.id

Informacije o specifikacijama proizvoda, upravljačkim programima za preuzimanje

Cesta pitanja (FAQ), upiti o prodaji, pitanja putem elektroničke pošte

#### Epsonov dežurni telefon

Telefon: 1500-766 (Indonesia Only)
E-pošta: customer.care@ein.epson.co.id
Osoblje dežurnog telefona može vam pomoći putem telefona ili e-pošte:
U vezi s upitima o prodaji i informacijama o proizvodima
Tehnička podrška

### Pomoć za korisnike u Hong Kongu

Za tehničku podršku kao i postprodajne usluge korisnici se mogu obratiti podružnici tvrtke Epson Limited u Hong Kongu.

### Početna stranica

#### http://www.epson.com.hk

Podružnica tvrtke Epson u Hong Kongu otvorila je lokalnu početnu stranicu na kineskom i engleskom jeziku kako bi korisnicima učinila dostupnima sljedeće informacije:

- □ Informacije o proizvodu
- Odgovore na česta pitanja (FAQ)
- Najnovije verzije upravljačkih programa za proizvode Epson

### Dežurni telefon tehničke podrške

Tehničkom osoblju možete se obratiti i putem sljedećih telefonskih i brojeva faksa:

Telefon: 852-2827-8911

Telefaks: 852-2827-4383

### Pomoć za korisnike u Maleziji

Kontakti za informacije, podršku i usluge servisa su:

### Globalne mreže stranice

#### http://www.epson.com.my

- 🗅 Informacije o specifikacijama proizvoda, upravljačkim programima za preuzimanje
- 🖵 Česta pitanja (FAQ), upiti o prodaji, pitanja putem elektroničke pošte

### Pozivni centar tvrtke Epson

Telefon: 1800-81-7349 (besplatni)

E-pošta: websupport@emsb.epson.com.my

- U vezi s upitima o prodaji i informacijama o proizvodima
- 🗅 u vezi s pitanjima o upotrebi ili problemima
- 🗅 u vezi s upitima o uslugama popravka i jamstva

### Epson Malaysia Sdn Bhd (Sjedište)

Telefon: 603-56288288 Telefaks: 603-5628 8388/603-5621 2088

### Pomoć za korisnike u Indiji

Kontakti za informacije, podršku i usluge servisa su:

### Globalne mreže stranice

#### http://www.epson.co.in

Dostupne su informacije o specifikacijama proizvoda, upravljačkim programima za preuzimanje i proizvodima.

### Besplatna telefonska linija za pomoć

Za servis, informacije o proizvodu ili za naručivanje potrošnog materijala -18004250011 / 186030001600 / 1800123001600 (9h – 18 h)

### E-pošta

calllog@epson-india.in

### WhatsApp

+91 96400 00333

### Pomoć za korisnike na Filipinima

Kako bi dobili tehničku podršku kao i druge usluge nakon kupnje, korisnici slobodno mogu kontaktirati s tvrtkom Epson Philippines Corporation na sljedeći broj telefona ili telefaksa te na adresu e-pošte:

### Globalne mreže stranice

### http://www.epson.com.ph

Dostupne su specifikacije proizvoda, upravljački programi za preuzimanje, odgovori na česta pitanja (FAQ) i upiti putem elektroničke pošte.

### Podrška kupcima tvrtke Epson Philippines

Besplatna telefonska linija: (PLDT) 1-800-1069-37766

Besplatna telefonska linija: (digitalna) 1-800-3-0037766

Metro Manila: +632-8441-9030

Mrežna stranica: https://www.epson.com.ph/contact

E-pošta: customercare@epc.epson.com.ph

Dostupan od 9 do 18 h, od ponedjeljka do subote (osim državnih praznika)

Naš tim podrške kupcima može vam pomoći putem telefona:

🖵 U vezi s upitima o prodaji i informacijama o proizvodima

u vezi s pitanjima o upotrebi ili problemima

🖵 u vezi s upitima o popravcima i jamstvu

### **Epson Philippines Corporation**

Glavna linija: +632-8706-2609 Telefaks: +632-8706-2663 / +632-8706-2665